# HP MediaSmart Server – Benutzerhandbuch

# Inhaltsverzeichnis

| Chapter 1.                                                                                                    | Willkommen beim HP MediaSmart Server                                                                                                    | 1                                                                                                    |
|----------------------------------------------------------------------------------------------------|----------------------------------------------------------------------------------------------------|----------------------------------------------------------------------------------------------------|
| Chapter 2.                                                                                                    | Setup und Installation                                                                                                    | 3                                                                                                    |
| Lieferumfa<br>Der Server<br>Aufstellen<br>Server<br>Netzwi<br>Unters<br>WLAN<br>Einsch<br>Installierer<br>Aktual<br>Installi<br>Installi<br>Installi<br>Fehler<br>Entfernen<br>Deinst<br>HP Softwa<br>Einste<br>Update<br>Update | ng<br>auf einen Blick<br>des Servers<br>standort<br>erkanforderungen<br>tützte Betriebssysteme<br>-Unterstützung<br>alten des Servers<br>Sie die Software<br>sieren der Liste der vertrauenswürdigen Programme Ihrer Firewall<br>eren der Software auf dem ersten PC<br>eren der Software auf dem ersten PC<br>eren der Software auf weiteren PCs<br>eren der Software auf einem Mac-Rechner<br>behebung bei der Verbindung zwischen Mac und Server<br>der Software<br>allieren der PC-Clientsoftware<br>allieren der Mac-Clientsoftware<br>re-Updates<br>lungen von HP Update<br>e und Rollback des Servers<br>e und Rollback bei PC-Clients | 3<br>3<br>5<br>5<br>5<br>6<br>7<br>7<br>10<br>10<br>20<br>28<br>30<br>32<br>38<br>30<br>32<br>38<br>39<br>40<br>40<br>40<br>43<br>47<br>52 |
| Chapter 3.                                                                                                    | Verwenden des Servers                                                                                                    | 55                                                                                                    |
| Online-Tou<br>HP Ho<br>Windo<br>Erste Schr<br>PC Da<br>Mac T<br>Verwe<br>Aktivie<br>Remot<br>Schütz<br>Freige<br>Installi<br>Regist<br>Konfig<br>Hilfe bei de                                                                    | nr<br>mepage<br>ws Home Server-Konsole<br>itte<br>tensicherung und Wiederherstellung<br>me Machine-Sicherung<br>nden freigegebener Ordner<br>ren des Gastkontos und Einrichten von Benutzerkonten<br>e-Zugriff konfigurieren<br>ten des Servers vor unbefugtem Zugriff<br>gebene Ordner zur Netzwerkumgebung hinzufügen<br>eren von HP Add-ins für Windows Home Server<br>rieren Sie Ihren Server<br>urieren der Servereinstellungen<br>er Server-Verwendung                                                                                                    | 55<br>55<br>57<br>60<br>60<br>60<br>65<br>67<br>71<br>73<br>77<br>79<br>81<br>81                                                           |
| Chapter 4.                                                                                                    | HP Media Collector                                                                                                    | 93                                                                                                    |
| HP Media<br>Konfigurie<br>Konfig<br>Konfig<br>Konfig<br>Status von<br>HP Media                                                                                                    | Collector<br>en von Media Collector<br>urieren der allgemeinen Einstellungen für Media Collector<br>urieren von Media Collector für Fotos<br>urieren von Media Collector für Musik<br>urieren von Media Collector für Videos<br>Media Collector<br>Collector Fehlerbeseitigung                                                                                                    | 93<br>95<br>95<br>96<br>99<br>102<br>103<br>104                                                                                            |

| Chapter 5. HP Videokonverter                                                                                                    | 107                                                                                                    |
|----------------------------------------------------------------------------------------------------|----------------------------------------------------------------------------------------------------|
| Konfigurieren des Videokonverters<br>Videokonverterstatus<br>Fehlerbehebung und häufig gestellte Fragen<br>Beispiele für Videokonverter-Profile<br>Verwenden von Media Collector mit dem Videokonverter<br>Konvertieren nicht kopiergeschützter DVDs<br>Erteilen von Zugriffsrechten für Benutzer auf den Ordner "Konvertierte Videos"<br>Aktivieren von konvertierten Videos für TwonkyMedia<br>Unterstützte Videoformate<br>Fehler bei der Videokonvertierung<br>Netzwerkbandbreite                                                                                                    | 107<br>113<br>114<br>114<br>116<br>117<br>118<br>118<br>118<br>119<br>120<br>121                                                                                          |
| Chapter 6. Medien-Streaming                                                                                                    | 123                                                                                                    |
| Informationen zum Medien-Streaming<br>In-Home Streaming<br>Web/iPhone Streaming<br>TwonkyMedia für die Medienfreigabe<br>TwonkyMedia<br>Konfigurieren von TwonkyMedia für das Medien-Streaming<br>Fehlerbehebung und häufig gestellte Fragen<br>Server für iTunes<br>Einstellungen für iTunes<br>Fehlerbehebung und häufig gestellte Fragen<br>HP Media Streamer<br>Über den HP Media Streamer<br>Musikseite von HP Media Streamer<br>Fotoseite von HP Media Streamer<br>Fotoseite von HP Media Streamer<br>Streaming von Medien auf ein Gerät<br>Weshalb wird der Server in meiner DMA-Liste zweimal angezeigt?<br>Mediendateien (Audio/Video) im unterstützten Format werden vom Gerät nicht<br>erkannt<br>Meine Dateien werden nicht im DMA angezeigt<br>Weshalb erscheinen in meiner DMA-Liste Musikstücke, Bilder oder Videos dopp<br>Windows Media Connect 2.0 und TwonkyMedia im Vergleich | 123<br>125<br>128<br>131<br>135<br>135<br>137<br>137<br>137<br>137<br>137<br>138<br>139<br>139<br>141<br>145<br>147<br>154<br>160<br>160<br>160<br>160<br>0<br>160<br>160 |
| Chapter 7. HP Photo Publisher und HP Photo Viewer                                                                                                    | 169                                                                                                    |
| <ul> <li>HP Photo Publisher</li> <li>Informationen zu HP Photo Publisher</li> <li>Bei HP Photo Publisher anmelden</li> <li>Bei einer Fotoalbum-Website anmelden</li> <li>Vorhandenes Album auswählen oder ein Album erstellen</li> <li>Auswählen von Fotos</li> <li>Server setzt Upload fort</li> <li>Fehlerbehebung bei HP Photo Publisher</li> <li>HP Photo Viewer</li> <li>HP Photo Viewer-Homepage</li> <li>HP Photo Viewer-Bildschirmpräsentation</li> <li>Vorhandenes Album auswählen oder ein Album erstellen</li> <li>Auswählen von Fotos</li> </ul>                                                                                                    | 169<br>169<br>171<br>172<br>178<br>179<br>180<br>182<br>193<br>193<br>194<br>198<br>198<br>200                                                                            |

| Chapter 8. Sichern und Wiederherstellen                                                                                                    | 207                                                                                            |
|----------------------------------------------------------------------------------------------------|------------------------------------------------------------------------------------------------|
| Auswählen einer Strategie für die Datensicherung<br>PC-Sicherung und -Wiederherstellung<br>PC Datensicherung und Wiederherstellung<br>Wiederherstellen einer kompletten PC-Festplatte<br>Mac-Sicherung und -Wiederherstellung<br>Mac Time Machine-Sicherung<br>Wiederherstellen einer kompletten Mac-Festplatte<br>Serversicherung, -wiederherstellung und -rücksetzung<br>Sichern des Servers auf ein Gerät<br>Serverwiederherstellung und Zurücksetzen auf Werkseinstellungen                                                                                                    | 207<br>208<br>209<br>209<br>209<br>209<br>213<br>215<br>215<br>217                             |
| Chapter 9. Serverspeicher                                                                                                    | 223                                                                                            |
| Erweitern des Serverspeicherplatzes<br>Interne SATA-Laufwerke<br>Hinzufügen eines internen SATA-Laufwerks<br>Entfernen eines internen SATA-Laufwerks<br>USB-Laufwerke, eSATA-Laufwerke und Port-Multiplier<br>Hinzufügen und Entfernen eines externen USB-Laufwerks, eSATA-Lau<br>SATA-Port-Multipliers<br>Entfernen und erneutes Anschließen eines USB-Laufwerks<br>Versehentliches Entfernen eines USB-Laufwerks vom Server<br>Hinzufügen und Entfernen von Laufwerken aus dem Serverspeicherplatz<br>Ersetzen des Systemlaufwerks                                                                                                    | 223<br>223<br>226<br>228<br>ufwerks oder<br>228<br>229<br>231<br>233<br>234                    |
| Chapter 10. Netzwerk und Firewall                                                                                                    | 239                                                                                            |
| <ul> <li>Probleme mit der Netzwerkverbindung<br/>Netzwerkintegrität</li> <li>Sicherstellen, dass der Router ordnungsgemäß für DHCP konfiguriert ist<br/>Sicherstellen, dass das Netzwerk ordnungsgemäß für TCP/IP eingerichtet<br/>NetBIOS-Eigenschaften des Netzwerks prüfen</li> <li>Häufig gestellte Fragen zum Netzwerk</li> <li>Was sind die optimalen Datendurchsatzraten für die verschiedenen<br/>Netzwerkschnittstellen?</li> <li>Die erste Sicherung dauert lange</li> <li>Unterbrechungsfreie Stromversorgungseinheit wird nicht unterstützt</li> <li>Die Verbindung wird durch die Firewall blockiert</li> <li>Aktualisieren der Liste der vertrauenswürdigen Programme Ihrer Firewall</li> </ul> | 239<br>244<br>244<br>245<br>246<br>247<br>248<br>248<br>248<br>249<br>249<br>250               |
| Chapter 11. Fehler und LEDs                                                                                                    | 261                                                                                            |
| Server reagiert nicht<br>Stromversorgungs-LED leuchtet nicht<br>LED pulsiert türkis<br>Zustands-LED leuchtet rot<br>LED leuchtet rot<br>Warnmeldungen zu Hardwareproblemen<br>Fehler bei der Datenübertragung<br>Codes für die Zustandsanzeige<br>Netzwerkverbindungs-LED leuchtet nicht<br>Netzwerkverbindungs-LED blinkt türkis<br>Server wird auf DMR nicht angezeigt<br>Häufig gestellte Fragen zu Windows Home Server<br>Hubs und Netzwerkintegritäts-LED                                                                                                    | 261<br>262<br>262<br>263<br>263<br>263<br>265<br>265<br>265<br>267<br>267<br>268<br>269<br>269 |

| Chapter 12. Produktinformationen                                                                                                    | 271                                                                              |
|----------------------------------------------------------------------------------------------------|----------------------------------------------------------------------------------|
| Produktdaten<br>Behördliche Vorschriften<br>Lizenzierte WM-DRM 10-Technologie<br>Beschränkte Gewährleistung und Angaben zum technischen Support<br>HP MediaSmart Server 3.0 Update – Info                                                                                                    | 271<br>275<br>279<br>279<br>284                                                  |
| Chapter 13. Lizenzen, Urheberrechtsvermerke und Hinweise für Oper                                                                                                    | 1                                                                                |
| Source-Komponenten                                                                                                    | 287                                                                              |
| Urheberrechte<br>Firefly: GPL-Lizenz<br>ImageMagick: Kompatibel mit GPL<br>MiscUtil.dll: MiscUtil<br>Beispielcode: WPF Calculator<br>Libsmbclient.dylib von SAMBA 3.0.38 GPLv2<br>Sqlite-dotnet2: Öffentliche Domänenlizenz<br>Tftpd32 Artistic License<br>PacketVideo<br>Yahoo ASTRA-Komponenten für Flash: BSD-Lizenz<br>PureMVC Framework: Creative Commons-Namensnennungslizenz 3.0<br>ScaleFilter: Software-Lizenzvertrag (BSD-Lizenz) | 287<br>288<br>293<br>297<br>297<br>298<br>303<br>304<br>305<br>305<br>315<br>315 |
| Glossar                                                                                                    | 319                                                                              |
| Index                                                                                                    | 323                                                                              |

# Chapter 1. Willkommen beim HP MediaSmart Server

Der HP MediaSmart Server schützt digitale Inhalte und gibt sie frei. So bietet er ein benutzerfreundliches, zentrales Repository für digitale Fotos, Musik, Videos und Dokumente. Der HP MediaSmart Server unterstützt Computer mit Microsoft® Windows® und Apple® Mac® OS X und sorgt für eine besser geschützte und zuverlässigere

Verwaltung von Medien und Dateien.

### Der HP MediaSmart Server bietet Folgendes:

• Unterstützung für Mac- und Windows-Betriebssysteme

Unterstützung für Netzwerke, die eine Kombination von Computern mit Microsoft Windows und Mac OS X 10.5 oder höher verwenden.

• HP Photo Viewer und HP Photo Publisher

Ein einfaches Tool zur Verwaltung und Weitergabe von Fotos, mit denen Sie Fotos direkt auf dem Server oder auf beliebten Sharing-Websites wie Snapfish, Facebook, Flickr und Picasa Web Albums verfügbar machen können.

Die Services von Foto-Websites können ohne Vorankündigung geändert werden und zum Zeitpunkt des Produktkaufs nicht erhältlich sein. Die verfügbaren Serviceanbieter können je nach Land/Region variieren.

• Media Collector

Media Collector erfasst automatisch Fotos, Musik und Videodateien von den Computern im Netzwerk und organisiert sie auf dem Server.

• Medien-Streaming und Remote-Medien-Streaming

Fotos, Videos und Musik können als Stream an PCs und Fernseher im Netzwerk gesendet werden. Außerdem können Sie per Remote-Streaming Ihre Fotos, Musik und Videos auf jedem Computer mit Internetverbindung wiedergeben, im Netzwerk wie auch von unterwegs aus.

• Sicherung von PCs und Macs

Ein automatischer Sicherungsvorgang für Windows-PCs und Apple Macs in Ihrem Heimnetzwerk.

Automatische Sicherung von PCs mit Microsoft Windows® Vista (32- und 64-Bit), XP Home (SP2), XP Professional (SP2), Media Center Edition 2004 (SP2) oder höher und Mac-Rechnern mit Time Machine.

• Fernzugriff

Fernzugriff auf Medien und Dateien über eine benutzerfreundliche, browsergestützte Oberfläche. Mit entsprechender Berechtigung kann sich ein Remote-Benutzer bei seinem Netzwerk anmelden und Funktionen so ausführen, als säße er an seinem vernetzten Computer.

• *iTunes-Musikserver* 

Jeder Computer im Netzwerk, auf dem iTunes läuft, kann auf Musik auf dem Server als freigegebene iTunes-Bibliothek zugreifen.

• Festplattenduplikation und Speichererweiterung

Eine Methode, ausgewählte Ordner auf transparente Weise auf einem separaten Festplattenlaufwerk zu duplizieren, um die Inhalte vor Festplattenausfällen zu schützen. Außerdem lässt sich die Speicherkapazität bei Bedarf leicht erweitern.

Für das Duplizieren von Ordnern sind mindestens zwei Festplatten erforderlich.

# Chapter 2. Setup und Installation

# LIEFERUMFANG

Zum Lieferumfang gehören:

- HP MediaSmart Server
- Netzkabel
- Ethernet-Kabel (RJ-45)
- Software und Dokumentation

Informationen zu Garantie und Support finden Sie in den Garantie- und Supportinformationen auf der Softwareinstallations-CD.

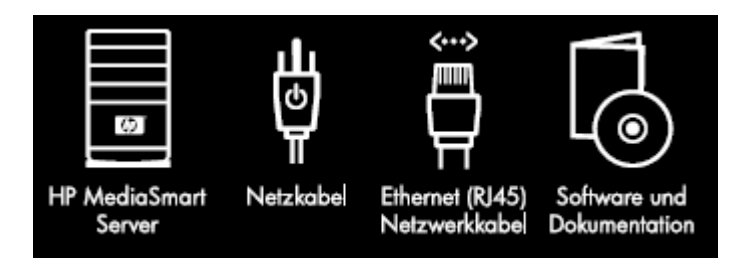

# DER SERVER AUF EINEN BLICK

An der Vorder- und Rückseite des HP MediaSmart Server befinden sich die folgenden LEDs und Symbole.

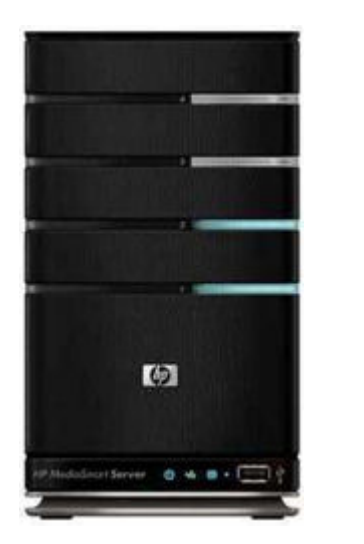

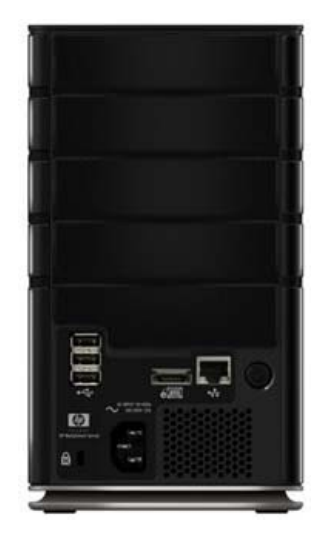

# Vorderseite des Servers

| 6             | <b>Festplatten-LED</b> . Es gibt eine LED für jede interne <b>SATA</b> - Festplatte im HP MediaSmart Server. Der Server bietet Platz für bis zu vier Festplatten.                                                                                                    |
|---------------|----------------------------------------------------------------------------------------------------|
| ወ             | <b>Netz-LED.</b> Die Netz-LED leuchtet permanent türkis, wenn der Server eingeschaltet ist.                                                                                                    |
| *#            | <b>Netzwerkverbindungs-LED.</b> Die Netzwerkverbindungs-LED leuchtet permanent türkis, wenn der Server über einen <b>Router</b> oder Switch mit dem Netzwerk verbunden ist.                                                                                                    |
| €₽            | Zustands-LED. Die Zustands-LED leuchtet permanent türkis, wenn der Server ordnungsgemäß funktioniert.                                                                                                    |
| Ŷ             | <b>USB-Anschluss.</b> An die USB-Anschlüsse können Sie bis zu vier USB-<br>Festplatten (USB 2.0 oder höher) anschließen und so den vorhandenen<br>Speicherplatz erweitern. Ein USB-Anschluss befindet sich auf der<br>Vorderseite, drei weitere auf der Rückseite des Servers. |
| Rückseite des | Servers                                                                                                    |
| ● ~ t=        | <b>USB-Anschluss.</b> An die USB-Anschlüsse können Sie bis zu vier USB-<br>Festplatten (USB 2.0 oder höher) anschließen und so den vorhandenen<br>Speicherplatz erweitern. Ein USB-Anschluss befindet sich auf der<br>Vorderseite, drei weitere auf der Rückseite des Servers. |
| é ata         | eSATA-Anschluss. Sie können an den eSATA-Anschluss eine eSATA-<br>Festplatte anschließen und so den vorhandenen Speicherplatz erweitern.                                                                                                    |
| **            | <b>Ethernet-Anschluss.</b> Verbinden Sie den HP MediaSmart Server über ein Ethernet-Kabel mit Ihrem Netzwerk.                                                                                                    |
|               | <b>Netzschalter.</b> Drücken Sie den Netzschalter, um den HP MediaSmart<br>Server einzuschalten.                                                                                                    |
|               |                                                                                                    |

**Netzanschluss.** Schließen Sie das im Lieferumfang enthaltene Netzkabel an den HP MediaSmart Server an.

,

### Verwandte Themen

HP MediaSmart Server Benutzerhandbuch

- <u>Überprüfen der Server-LEDs</u>
- <u>Codes für die Zustandsanzeige</u>
- Zustands-LED leuchtet rot
- Hubs und Netzwerkintegritäts-LED
- LED pulsiert türkis
- LED leuchtet rot
- Netzwerkverbindungs-LED blinkt
- Netzwerkverbindungs-LED leuchtet nicht
- <u>Stromversorgungs-LED leuchtet nicht</u>

# **AUFSTELLEN DES SERVERS**

# Serverstandort

Wählen Sie einen passenden Standort für den HP MediaSmart Server aus, bevor Sie die Software auf den Computern installieren. Der ausgewählte Standort muss entweder über eine kabelgebundene Netzwerkverbindung mit dem Breitband-**Router** oder einen Switch verfügen, der mit dem Breitbandrouter verbunden ist.

Zudem ist für den Server eine ausreichende Luftversorgung erforderlich, damit er nicht zu heiß wird:

- Stellen Sie den Server nicht in einem Raum ohne Luftzirkulation auf.
- Stellen Sie sicher, dass die Vorder- und Rückseite des Servers erreichbar sind.
- Stellen Sie sicher, dass der Standort des Servers nicht zu heiß ist. Im Betriebszustand darf sich die Umgebungstemperatur nicht über 35 °C erwärmen.

# Netzwerkanforderungen

Zur erfolgreichen Nutzung des HP MediaSmart Server muss Ihr Netzwerk die folgenden Anforderungen erfüllen:

| Netzwerkanforderungen |                                                                                                    |  |  |  |
|-----------------------|----------------------------------------------------------------------------------------------------|--|--|--|
| Anforderung           | Empfohlen                                                                                                    |  |  |  |
| Serveranschluss       | 100 Mbit/s bis 1000 MB/s (Gigabit-Ethernet), kabelgebundene Verbindung                                                                                                    |  |  |  |
| Heimcomputer          | Mindestens ein Computer mit einem der<br>unterstützten Betriebssysteme und<br>kabelgebundenem oder kabellosem<br>Netzwerkanschluss. Eine Liste der unterstützten<br>Betriebssysteme finden Sie unter Unterstützte<br>Betriebssysteme.Die erste Installation muss auf einem Windows<br>Computer ausgeführt werden. Nachfolgende<br>Installationen können auf einem Windows- oder<br>Mac-Computer ausgeführt werden. |  |  |  |
| Internetanschluss     | Für die Fernzugriffsfunktion ist ein<br>Breitbandanschluss (z. B. DSL oder Kabel)<br>erforderlich.                                                                                                    |  |  |  |
| Internet-Browser      | Internet-Browser zum Ausführen der HP<br>MediaSmart ServerSoftware. Wählen Sie eine der<br>folgenden Optionen aus:<br>Laden Sie den Internet Explorer von<br><u>http://www.microsoft.com/downloads</u> herunter.<br>Laden Sie Firefox von<br><u>http://www.firefoxdownload.com/</u> herunter.<br>Laden Sie Safari von<br>http://www.apple.com/safari/download herunter.                                            |  |  |  |
| Router                | <ul> <li>Externer Internet-Breitbandrouter mit einer<br/>Ethernet-Verbindung von mindestens 100 MBit/s<br/>zum Server für die Fernzugriffsfunktion und einer<br/>kabelgebundenen oder kabellosen Verbindung zu<br/>den Computern im Netzwerk.</li> <li>Auf dem Router muss DHCP aktiviert sein, damit<br/>dem Server eine automatische IP-Adresse<br/>bereitgestellt wird.</li> </ul>                              |  |  |  |

# Unterstützte Betriebssysteme

Die folgenden Betriebssysteme unterstützen den HP MediaSmart Server:

| Unterstützte Betriebssysteme                                                     |                                                 |                                           |                                         |  |
|----------------------------------------------------------------------------------|-------------------------------------------------|-------------------------------------------|-----------------------------------------|--|
| Betriebssystem                                                                   | Automatische<br>Sicherung laufender<br>Computer | Dateifreigabe für<br>laufende<br>Computer | Fernzugriff auf<br>laufende<br>Computer |  |
| Linux                                                                            |                                                 | Х                                         |                                         |  |
| Mac OS X 10.5 oder höher                                                         | Х                                               | Х                                         |                                         |  |
| Windows Vista Business, 32-Bit oder 64-Bit<br>Edition SP2                        | Х                                               | Х                                         | Х                                       |  |
| Windows Vista Business N, 32-Bit oder 64-<br>Bit Edition (Nur europäische Union) | Х                                               | Х                                         | Х                                       |  |
| Windows Vista Enterprise, 32-Bit oder 64-<br>Bit Edition SP2                     | Х                                               | Х                                         | Х                                       |  |
| Windows Vista Home Basic, 32-Bit oder<br>64-Bit Edition SP2                      | Х                                               | Х                                         |                                         |  |
| Windows Vista Home N, 32-Bit oder 64-Bit<br>Edition (Nur europäische Union)      | Х                                               | Х                                         |                                         |  |
| Windows Vista Home Premium, 32-Bit oder<br>64-Bit Edition SP2                    | Х                                               | Х                                         |                                         |  |
| Windows Vista Ultimate, 32-Bit oder 64-Bit<br>Edition SP2                        | Х                                               | Х                                         | Х                                       |  |
| Windows XP Home SP3                                                              | Х                                               | Х                                         |                                         |  |
| Windows XP Professional SP3                                                      | Х                                               | Х                                         | Х                                       |  |
| Windows XP Media Center Edition 2005<br>mit SP2 und Rollup 2                     | X                                               | Х                                         |                                         |  |

# WLAN-Unterstützung

Der HP MediaSmart Server über ein Ethernet-Kabel an den **Router** (oder Switch) angeschlossen werden. Er unterstützt keine drahtlose Verbindung zum Router. Computer, die drahtlos mit einem Wireless Access Point oder Router verbunden sind, werden jedoch unterstützt.

# **Einschalten des Servers**

**Inhalt dieses Artikels:** 

- Der Server in Ihrem Netzwerk
- Einschalten des Servers
- Uberprüfen der Server-LEDs

### Der Server in Ihrem Netzwerk

Wie der HP MediaSmart Server an Ihr Netzwerk angeschlossen wird, hängt von der Netzwerkkonfiguration ab.

Dieses Beispiel zeigt einen Breitband-Router zum Anschließen folgender Geräte:

- HP MediaSmart Server (Erfordert eine kabelgebundene Verbindung zu einem Router. Remote-Funktionen erfordern eine Breitband-Internetverbindung.)
- Kabelgebundene und drahtlose Netzwerkgeräte wie Notebooks, Desktop-Computer, Fernsehgeräte und Spielekonsolen
- Entfernte Geräte wie Notebooks und iPhones

Der Server benötigt einen DHCP-fähigen Router, um seine IP-Adresse zu erhalten. Die meisten Router enthalten standardmäßig einen DHCP-Server. Weitere Informationen hierzu finden Sie in der Router-Dokumentation.

### Achtung

Bei Wireless-Funktionalität im Netzwerk müssen Sie sicherstellen, dass die Sicherheitseinstellungen des Routers, z. B. WPA oder WEP, für den Schutz des Netzwerks aktiviert sind. Die entsprechenden Informationen finden Sie in der mit dem Router gelieferten Dokumentation.

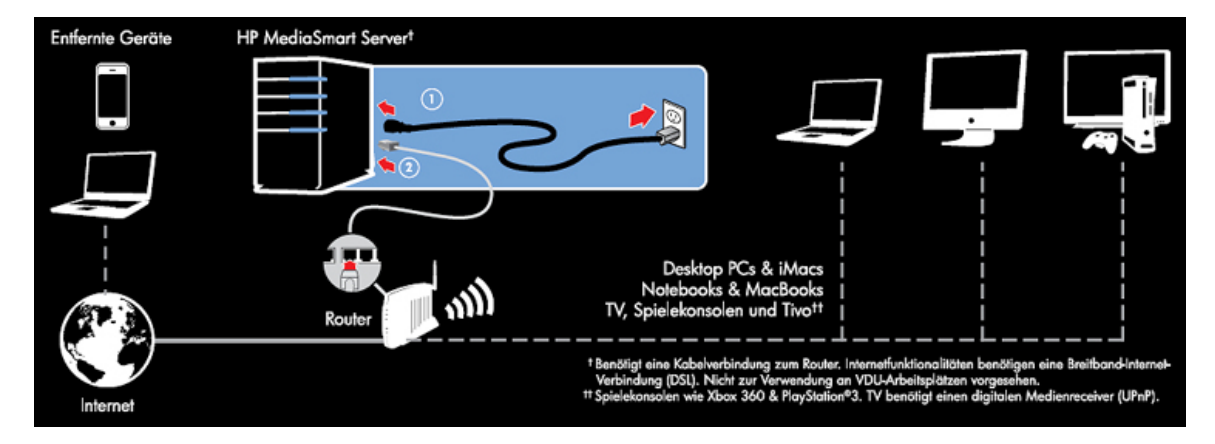

### Einschalten des Servers

- 1. **Einstöpseln**. Schließen Sie das eine Ende des Netzkabels an die Netzbuchse des Servers' und das andere Ende an eine Steckdose an.
- 2. **Verbinden.** Verbinden Sie das eine Ende des Ethernet-Kabels mit dem Server und das andere Ende mit einem freien Ethernet-Anschluss am Router oder mit einem Switch, der mit dem Router verbunden ist.
- 3. **Einschalten.** Drücken Sie den Netzschalter an der Rückseite des Servers. Der Startvorgang dauert ungefähr 60 Sekunden. Während des Startvorgangs blinken die LEDs für die Anzeige und ändern ihre Farbe. Warten Sie, bis alle LEDs am Server blinken, bevor Sie mit der Softwareinstallation fortfahren.

### Wichtig

٩

Schließen Sie während der ersten Einrichtung keine USB-Geräte an den HP MediaSmart Server an. Weitere Informationen finden Sie unter <u>Hinzufügen und Entfernen eines externen USB-</u> Laufwerks, eSATA-Laufwerks oder SATA-Port-Multipliers.

### Überprüfen der Server-LEDs

Die LEDs an der Vorderseite des HP MediaSmart Server zeigen den Status des Servers an. Nachdem HP MediaSmart Server gestartet, doch bevor überhaupt Software installiert wurde, leuchten die LEDs wie folgt:

- Festplatten pulsiert türkis
- Netz pulsiert türkis 🔱
- Netzwerk pulsiert türkis
- Zustand pulsiert türkis 😷

Nach Abschluss der Softwareinstallation sollten alle LEDs konstant türkis leuchten.

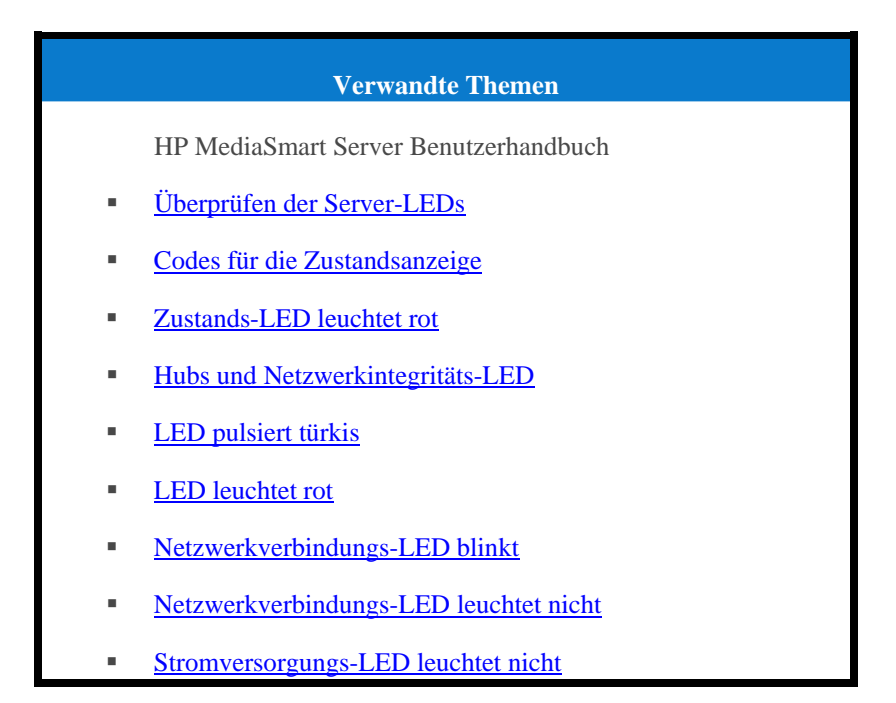

# INSTALLIEREN SIE DIE SOFTWARE

# Aktualisieren der Liste der vertrauenswürdigen Programme Ihrer Firewall

Die Software Installation Disc installiert verschiedene Programme, durch die Ihr Computer über das Netzwerk mit dem HP MediaSmart Server kommunizieren kann. Auf Ihrem Computer installierte Software-Firewalls können diese Kommunikation blockieren und den Computer am Auffinden des HP MediaSmart Server in Ihrem Netzwerk hindern.

### **Hinweis**

Wenn Media Collector Musik, Fotos oder Videos nicht sammelt und Sie eine Drittanbieter-Firewall verwenden, fügen Sie dem Port 21 TCP/Outbound mit dem lokalen Subnetz eine Firewall-Ausnahme hinzu.

### **Inhalt dieses Artikels:**

- Einstellen von Firewall- oder Virenschutzprogrammen f
  ür das automatische "Erlernen" neuer Programme
- Manuelles Hinzufügen von Programmen zur Liste vertrauenswürdiger Programme in Firewalloder Virenschutzprogrammen

# Einstellen von Firewall- oder Virenschutzprogrammen für das automatische "Erlernen" neuer Programme

Stellen Sie die Firewall- und Virenschutzprogramme so ein, dass neue Programme automatisch "**erlernt"** werden, bevor Sie die Software HP MediaSmart ServerSoftware. Nachdem HP MediaSmart Server sollte die Firewall Sie auffordern, die Kommunikation mit dem Server durch die installierten Programme zuzulassen.

Zulassen der Kommunikation der folgenden HP MediaSmart Server Programme über die Firewall oder das Virenschutzprogramm:

C:\Program Files\Windows Home Server\

- MountBackup.exe
- RestoreOffProc.exe
- WHSTrayApp.exe
- WHSConsoleClient.exe
- WHSConnector.exe
- BackupEngine.exe
- WHSOOBE.exe

C:\Program Files\Hewlett-Packard\HP MediaSmart Server\

- MediaCollectorClient.exe
- MSSConnectorService.exe

ControlCenter.exe

C:\Program Files\HP\HP Software Update\

HPWUCli.exe

### Manuelles Hinzufügen von Programmen zur Liste vertrauenswürdiger Programme in Firewall- oder Virenschutzprogrammen

Bei einigen Firewall- und Virenschutzprogrammen wird die Liste der vertrauenswürdigen Programme nicht automatisch aktualisiert. Im Folgenden finden Sie Anweisungen für die manuelle Aktualisierung einiger weit verbreiteter Firewall- und Virenschutzprogramme. Falls Ihr Firewall- oder Virenschutzprogramm nicht aufgeführt ist, erfragen Sie beim Hersteller, wie Sie Programme manuell in die Liste vertrauenswürdiger Programme aufnehmen. Beachten Sie außerdem aktuelle Informationen in der Dokumentation Ihres Firewall- oder Virenschutzprogramms.

Klicken Sie auf den Hersteller, um Anweisungen zum Aktualisieren der Liste vertrauenswürdiger Programme einzublenden. Klicken Sie erneut auf die Option, um die Anweisungen auszublenden.

• AVG

Öffnen Sie AVG Anti-Virus plus Firewall. Doppelklicken Sie auf die Schaltfläche "Firewall", um die Firewall zu konfigurieren. Fügen Sie die Programme hinzu, die oben auf dieser Seite aufgelistet sind.

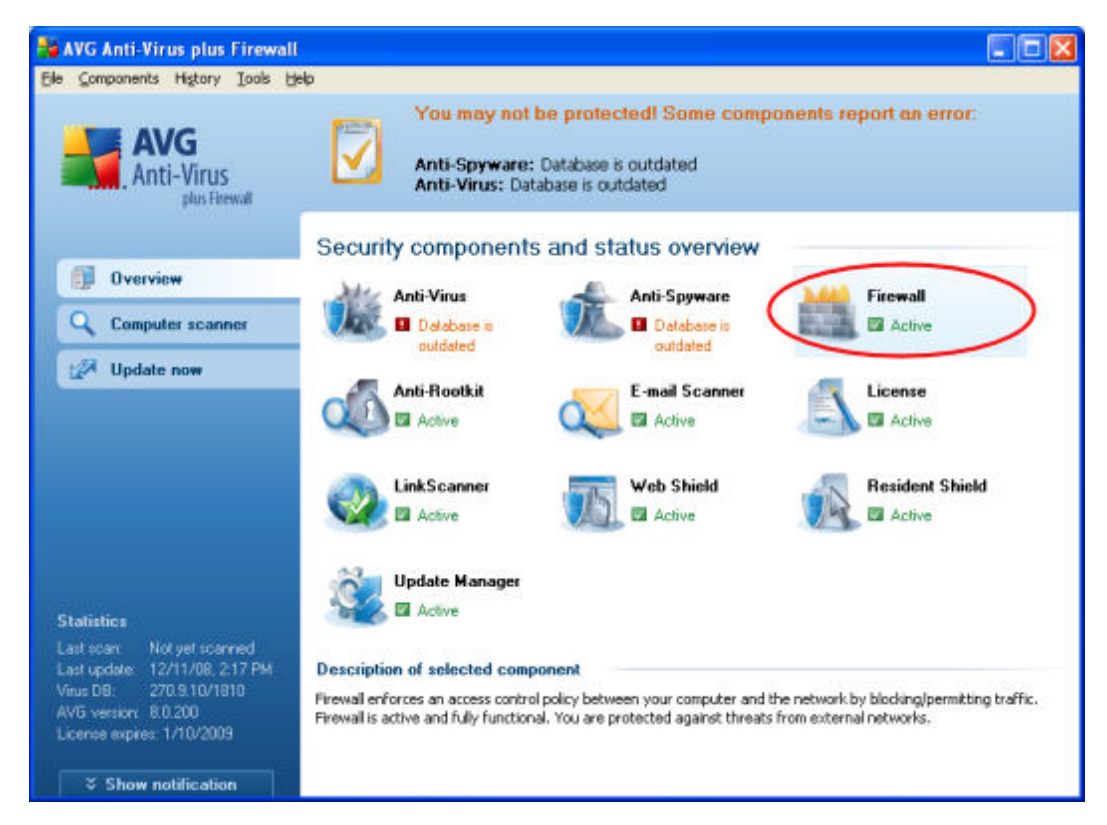

• McAfee

Öffnen Sie McAfee Security Center, klicken Sie auf **Internet and Network**, und klicken Sie dann auf die Schaltfläche **Advanced** im Firewall-Abschnitt. Klicken Sie auf **Program Permissions** und dann auf **Add Allowed Program**. Fügen Sie die Programme hinzu, die oben auf dieser Seite aufgelistet sind.

### **Hinweis**

Die McAfee Firewall inaktiviert automatisch die Windows Firewall und legt sich selbst als Standard-Firewall fest.

| )                                                                          |                                                                                                    |                                                                 |                                                                                                    |
|----------------------------------------------------------------------------|----------------------------------------------------------------------------------------------------|-----------------------------------------------------------------|----------------------------------------------------------------------------------------------------|
| <b>McAfee</b> <sup>®</sup> SecurityCer                                     | nter                                                                                                    |                                                                 | •                                                                                                    |
| onfigure<br>SecurityCenter                                                 | Internet & Network Configuration                                                                                                    |                                                                 |                                                                                                    |
| Computer & Files<br>Internet & Network<br>E-mail & IM<br>Parental Controls | Firewall protection is enabled                • On Your computer is protected a connections.                 • Off                 • A frewall protects your completions traffic and helps you Internet connections. | against intrusion ar<br>outer from intrusio<br>u manage inbound | and unwanted Internet n and unwanted and outbound Advanced                                                |
| Firewall                                                                   | Program Permissions                                                                                                    |                                                                 |                                                                                                    |
| > Security Level                                                           | Program Name                                                                                                    | File Name                                                       | Permissions                                                                                               |
| > Program Permissions                                                      | Application Layer Gateway Service                                                                                                    | alg.exe                                                         | Full Access                                                                                               |
| > Networks                                                                 | State Bonjour Service                                                                                                    | mDNSRespond                                                     | ie Full Access                                                                                            |
| > Banned IPs                                                               | Client Server Runtime Process                                                                                                    | csrss.exe                                                       | Full Access                                                                                               |
| System Services                                                            | COM Surrogate                                                                                                    | dihost.exe                                                      | Full Access                                                                                               |
| > Event Log Settings                                                       | CTF Loader                                                                                                    | ctfmon.exe                                                      | Full Access                                                                                               |
| > Intrusion Detection                                                      | Generic Host Process for Win32 Services                                                                                                    | sychost.exe                                                     | Full Access                                                                                               |
| > Restore Firewall Defaults                                                | Bow Schel Application                                                                                                    | bowySchd2 as                                                    | N Full Access                                                                                             |
|                                                                            | Internet Explorer                                                                                                    | iexplore.exe                                                    | Full Access                                                                                               |
|                                                                            |                                                                                                    | 1.1.1                                                           | а.н.я.<br>(Ф                                                                                              |
|                                                                            | <                                                                                                    | Add Allowed                                                     | Program Add Blocked Program                                                                               |
|                                                                            | Program Details                                                                                                    |                                                                 | Action                                                                                                    |
|                                                                            | Application Layer Gateway Se<br>Microsoft Corporation<br>C:\WINDOWS\system32\alg.exe<br>Permissions: Full Access<br>This program has full access to the Internet and<br>establish inbound and outbound connections.  | rvice                                                           | Allow Access     Allow Outbound-Only Access     Block Access     Remove Program Permission     Learn More |
| G Hel                                                                      |                                                                                                    | ок ) (                                                          | Cancel Apply                                                                                              |

• Microsoft® Windows® Vista

Um der Firewall von Windows Vista Ausnahmen hinzuzufügen, führen Sie die folgenden Schritte aus:

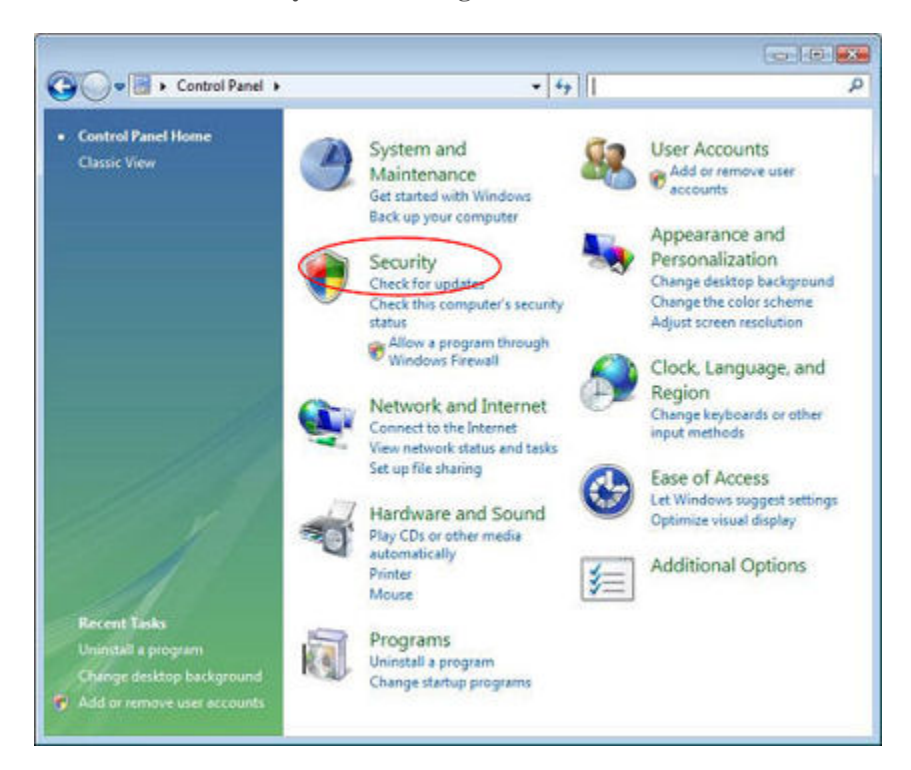

1. Klicken Sie auf Start, Systemsteuerung und anschließend auf Sicherheitscenter.

2. Klicken Sie auf Programm durch die Windows-Firewall kommunizieren lassen.

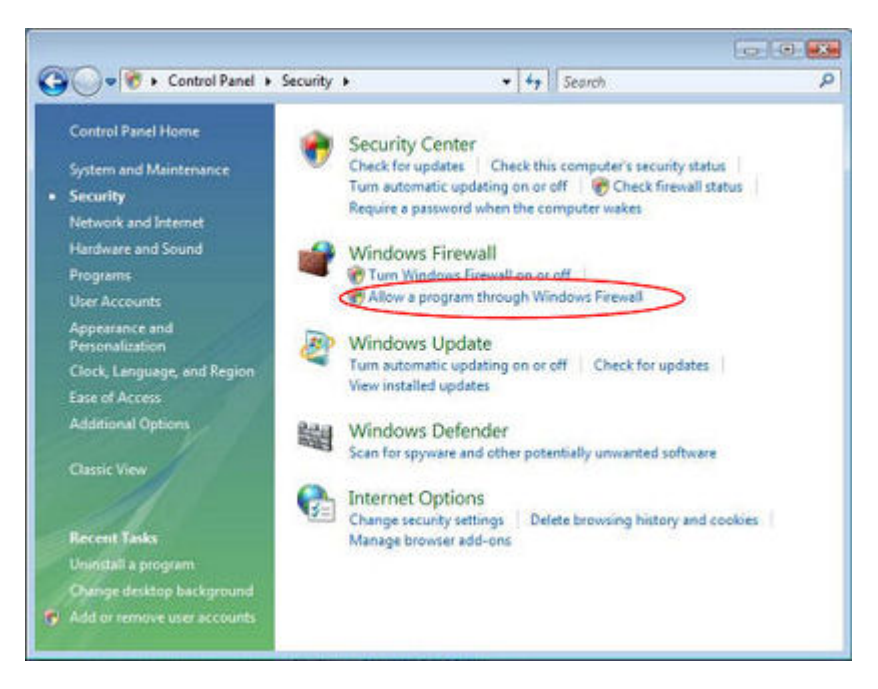

3. Wählen Sie die Registerkarte Ausnahmen, und klicken Sie anschließend auf Programm hinzufügen.

| ieneral Exceptions                                                                                                    | Advanced                                                                                                    |                                |
|----------------------------------------------------------------------------------------------------|----------------------------------------------------------------------------------------------------|--------------------------------|
| Windows Firewall is to<br>from outside sources :<br>General tab and selec<br>Programs and Service                                                        | aned off. Your computer is at risk of attacks a<br>such as the Internet. We recommend that you<br>at On.                                                                                                    | nd intrusions<br>click the     |
| Name                                                                                                    |                                                                                                    | <b>^</b>                       |
| Adobe RoboHel                                                                                                    | p7                                                                                                    |                                |
| 🗹 avgam.exe                                                                                                    | Add a Program                                                                                                    |                                |
| Boriour     CinemaNow Me     Communicator     DoTask     File and Printer:     HP Media Vauk     HP Media Vauk     Add Program.      Display a notificat | select the program, or click Browse to sean<br>Programs:<br>About My PC CDE Client<br>ActivCard Gold Dial-Up<br>ActivCard Gold Utilities<br>Adobe Bridge<br>Adobe FrameMaker 7.2<br>Adobe Help Center<br>Adobe Help Center<br>Adobe Ilustrator CS2<br>Adobe LiveCycle Designer 8.0<br>AVG Tray Icon | ch for one that is not listed. |
| What are the risks of                                                                                                    | AVG User Interface<br>Beyond Compare 2<br>Path: C:VProgram Files/Hewlett-Pac                                                                                                    | kard\PC CDE\A                  |

- 4. Klicken Sie im Dialogfeld **Programm hinzufügen** auf **Durchsuchen**. Fügen Sie die Programme hinzu, die oben auf dieser Seite aufgelistet sind.
- 5. Klicken Sie auf OK.
- Microsoft Windows XP

Um der Firewall von Windows XP Ausnahmen hinzuzufügen, führen Sie die folgenden Schritte aus:

1. Klicken Sie auf Start, Systemsteuerung und anschließend auf Sicherheitscenter.

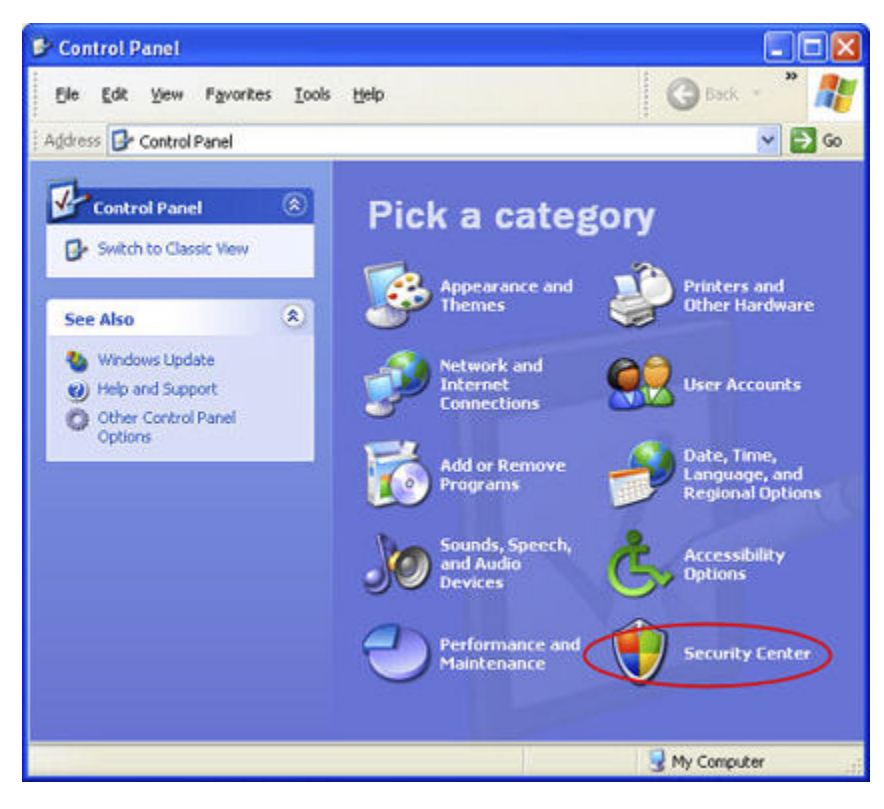

2. Klicken Sie auf Windows Firewall.

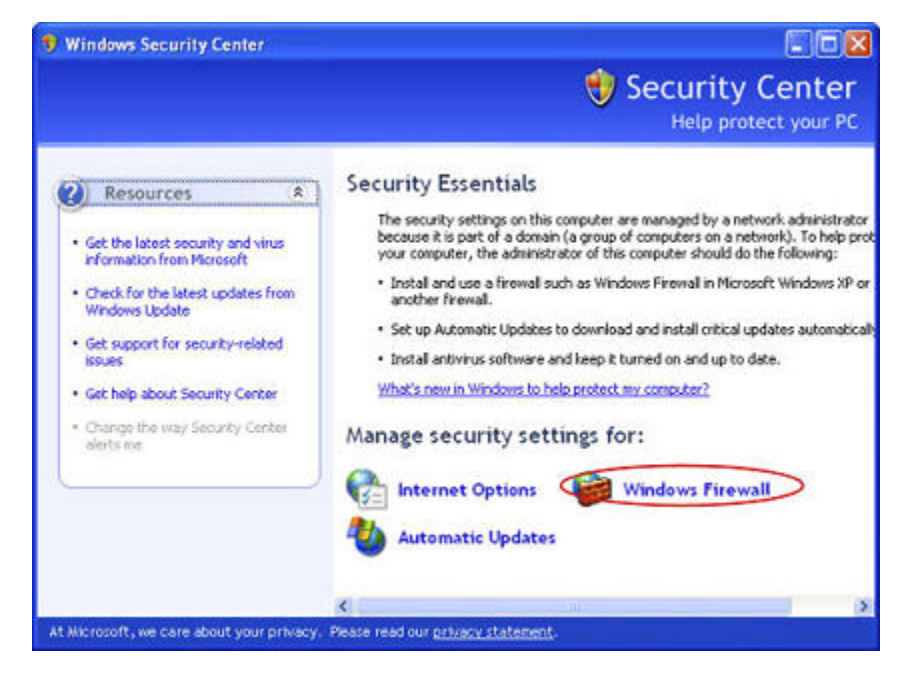

- 3. Wählen Sie die Registerkarte **Ausnahmen**, und klicken Sie anschließend auf **Programm** hinzufügen.
- 4. Klicken Sie im Dialogfeld **Programm hinzufügen** auf **Durchsuchen**. Fügen Sie die Programme hinzu, die oben auf dieser Seite aufgelistet sind.

| windows rinewa                                                                                                    | 1                                                                                                    |                                |
|----------------------------------------------------------------------------------------------------|----------------------------------------------------------------------------------------------------|--------------------------------|
| General Exceptions                                                                                                    | Advanced                                                                                                    |                                |
| Windows Firewall is tu<br>from outside sources a<br>General tab and select<br>Programs and Service                                                                                           | med off. Your computer is at risk of attacks<br>uch as the Internet. We recommend that y<br>t On.                                                                                                    | and intrusions<br>ou click the |
| Name                                                                                                    |                                                                                                    | ^                              |
| Adobe RoboHelp                                                                                                    | 7                                                                                                    |                                |
| 🗹 avgarn.exe                                                                                                    | Add a Program                                                                                                    |                                |
| Communicator     Communicator     DoTask     File and Printer     WHP Media Vault     HP Media Vault     HP Media Vault     HP Media Vault     Display a notificat     What are the tisks of | Programs:<br>About My PC CDE Client<br>ActivCard Gold Dial-Up<br>ActivCard Gold Utilities<br>Adobe Bridge<br>Adobe FrameMaker 7.2<br>Adobe Help Center<br>Adobe Illustrator CS2<br>Adobe LiveCycle Designer 8.0<br>AVG Tray Icon<br>AVG Tray Icon<br>AVG User Interface<br>Bevond Compare 2 |                                |
|                                                                                                    | Path: C:VProgram Files/Hewlett-P                                                                                                    | ackard\PC COE\A Browse.        |
|                                                                                                    |                                                                                                    |                                |

- 5. Klicken Sie auf **OK**.
- Norton

Klicken Sie in Norton auf **Options**, um die Firewall-Einstellungen zu ändern. Fügen Sie die Programme hinzu, die oben auf dieser Seite aufgelistet sind.

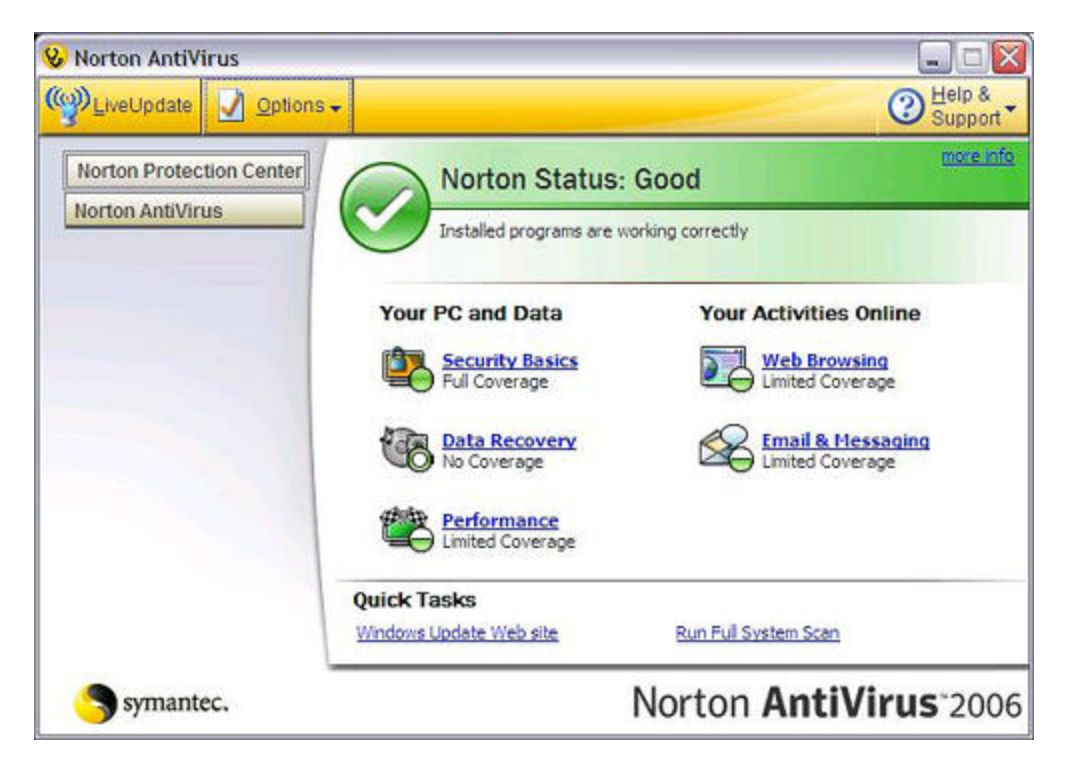

• Symantec

Öffnen Sie Symantec Endpoint Protection, und klicken Sie auf **Change Settings** und dann auf **Configure Settings** für Network Threat Protection. Fügen Sie die Programme hinzu, die oben auf dieser Seite aufgelistet sind.

|                                               | Change S           | ottinge                                                                                                    | Help and Supp      |
|-----------------------------------------------|--------------------|----------------------------------------------------------------------------------------------------|--------------------|
|                                               | The settings you o | ECCITIES and the low.                                                                                                    |                    |
| Status<br>Scan for threats<br>Change settings | 2                  | Antivirus and Antispyware Protection<br>Protects against visies, broan horses, and sprease                                              | Configure Settings |
| View quarantine<br>View logs                  | -                  | Provactive Threat Protection<br>Provides zero-day protection against unknown threats                                                    | Configure Settings |
| LiveUpdate                                    | ۷                  | Network Threat Protection<br>Protects against relevant threats                                                                          | Configure Settings |
|                                               | 9                  | Centralized Exceptions<br>Centralized Exceptions provide the capability to evolude<br>files, folders, and processes from being scanned. | Configure Settings |
|                                               |                    | Client Management<br>Provides functionality to manage the client.                                                                       | Configure Settings |
| Symantec.                                     |                    |                                                                                                    |                    |

- Trend Micro
  - 1. Öffnen Sie die **Main Console** in Trend Micro, wechseln Sie zur Registerkarte **Personal Network and Firewall Controls**, und klicken Sie dann auf **Settings**.

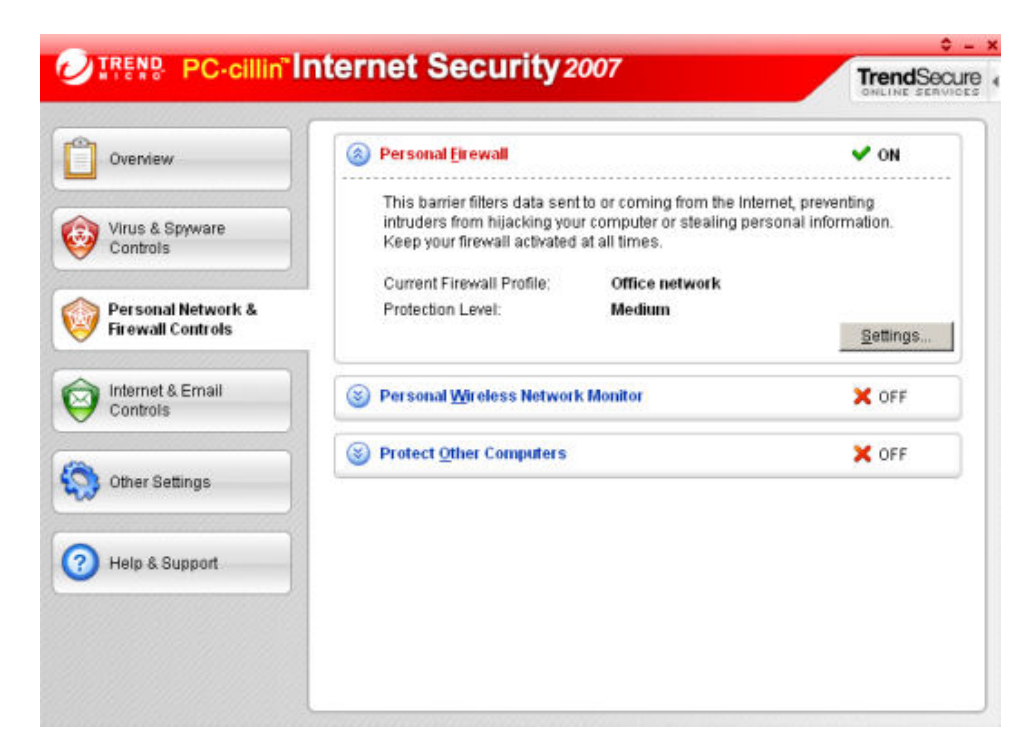

2. Klicken Sie auf der Seite Personal Firewall auf Hinzufügen.

| Activate Personal Firewa  | a                                                        |               |
|---------------------------|----------------------------------------------------------|---------------|
| Current Firewall Profile: | Office network                                           |               |
| Automatically switch t    | o the appropriate personal firewall profile when you cha | inge location |
| Personal Eirewall Profi   | les Available                                            |               |
| Add Edg                   | Eernove Activate this profile                            |               |
| Direct Internet           | connection                                               |               |
| Liome network             |                                                          |               |
|                           |                                                          | *             |
| Office network            |                                                          | +             |
| ((n)) Wireless netw       | ork                                                      |               |
| 12                        | I                                                        |               |
| Import Profile            | ExportProfile                                            |               |
| Profile Details:          |                                                          |               |
|                           |                                                          |               |
|                           |                                                          |               |
|                           |                                                          |               |
|                           |                                                          |               |
|                           |                                                          |               |
|                           |                                                          | 1             |
| Reset to default pro      | me <u>QK</u> <u>Cancel</u>                               | Help          |

3. Klicken Sie auf die Registerkarte **Program Control** und danach auf die Schaltfläche **Add**.

| Add                                                    | Edit Remove                                                                                                    |                                                                    |
|--------------------------------------------------------|----------------------------------------------------------------------------------------------------|--------------------------------------------------------------------|
| Enable<br>SS<br>SS<br>SS<br>SS<br>SS<br>SS<br>SS<br>SS | Description<br>Internet Explorer<br>Windows Explorer<br>Outlook Express<br>Outlook<br>Windows Messenger<br>Trend Micro Proxy module | Action<br>Custom<br>Custom<br>Custom<br>Custom<br>Custom<br>Custom |
|                                                        |                                                                                                    |                                                                    |

4. Klicken Sie auf **Durchsuchen**, und fügen Sie die Programme hinzu, die oben auf dieser Seite aufgelistet sind.

| ld or Edit Personal Firewall Pro                        | gram Control Rule                                | 1               |
|---------------------------------------------------------|--------------------------------------------------|-----------------|
| ame of program control rule:                            | New Program Control Rule                         |                 |
| Target                                                  |                                                  |                 |
| Specified program:                                      |                                                  |                 |
|                                                         |                                                  | Browse          |
| C Operating system compo                                | nents                                            |                 |
| Setting                                                 |                                                  |                 |
| Setting mode: G Simple I                                | Node C Adyanced Mode                             |                 |
| The following settings will ap<br>program's components. | ply to all connections for the specified program | ) or any of the |
| C Denv                                                  |                                                  |                 |
| C ₩am                                                   |                                                  |                 |
|                                                         |                                                  |                 |
|                                                         |                                                  |                 |
|                                                         |                                                  |                 |
|                                                         |                                                  |                 |
|                                                         | OK Cancel                                        | Help            |
|                                                         |                                                  |                 |

- 5. Klicken Sie auf **OK**.
- ZoneAlarm

- 1. Öffnen Sie ZoneAlarm Security.
- 2. Klicken Sie auf Program Control, Programs und anschließend auf Add.

|                     |                             | Z ZON                                                            | IEALARM                                                                     | PRO              | l.       |          |           |     |              |             |
|---------------------|-----------------------------|------------------------------------------------------------------|-----------------------------------------------------------------------------|------------------|----------|----------|-----------|-----|--------------|-------------|
| Overview<br>Council | Active                      | Programs &                                                       | SmartDefense                                                                | Trust            | Acc      | ess      | Ser       | ver | Send<br>Mail |             |
| Frewal              |                             | Acrobat Distiller                                                | Auto 👻                                                                      | ?                | 2        | ?        | ?         | ?   | ?            |             |
| Program Control     |                             | O AcroTray                                                       | Auto 🕶                                                                      | ?                | ?        | ?        | ?         | ?   | ?            |             |
| Programs            |                             | Activation Licensin                                              | Auto 💌                                                                      | ?                | ?        | ?        | ?         | ?   | ?            |             |
| Components          |                             | ActivCard Cache S                                                | Auto 👻                                                                      | ?                | ?        | ?        | ?         | ?   | ?            |             |
| Anti-spyware        |                             | - ActivCard Gold - Ne                                            | Auto 🕶                                                                      | ?                | ?        | ?        | ?         | ?   | ?            |             |
| E-mail Protection   |                             | ActivCard Gold Qui                                               | ▼ otuA                                                                      | ?                | ?        | ?        | ?         | ?   | ?            |             |
| Privacu             |                             | Adobe Acrobet Spe                                                | Auto 🔻                                                                      | ?                | ?        | ?        | ?         | ?   | ?            |             |
| Identity Protection |                             | T Adobe Gamma Loa                                                | Auto 🔫                                                                      | ?                | ?        | ?        | ?         | ?   | ?            |             |
| Aleste 7.1 eas      |                             | Apple Mobile Devic                                               | ▼ otuA                                                                      | ?                | ?        | ?        | ?         | ?   | ?            |             |
| Metts & Logs        |                             | Application Layer G                                              | Auto 🔻                                                                      | ?                | ?        | ?        | ?         | ?   | ?            |             |
|                     |                             | ATI Desktop Control                                              | Auto 🔻                                                                      | ?                | ?        | ?        | ?         | ?   | ?            |             |
|                     |                             | 41 ATI Desitop Control                                           | ★ otuA                                                                      | ?                | ?        | ?        | ?         | ?   | ?            |             |
| ick Tasks           |                             | ATI External Event                                               | Auto 🔻                                                                      | ?                | ?        | ?        | ?         | ?   | ?            |             |
| ter License Kev     |                             | AvChgSvc Applicati                                               | Auto 🔻                                                                      | ?                | ?        | ?        | ?         | ?   | ?            |             |
| an Computer         |                             | AVG Setup                                                        | Auto 💌                                                                      | ?                | ?        | ?        | ?         | ?   | ?            |             |
| t Gaming Mode       |                             | 🎽 AVG Setup                                                      | ▼ otuA                                                                      |                  | ?        | ?        | ?         | ?   | ?            |             |
| eck for updates     |                             | Bonjour Service                                                  | ★ otuA                                                                      | ?                | 1        | 1        | ?         | ?   | ?            |             |
|                     | File na<br>Last p<br>Versio | Detail<br>tiname Acro<br>me C/Pi<br>bicy update Not i<br>n 8.1.2 | obat. Distiller for Wind<br>ROGRAM FILESVAdob<br>applicable<br>2.2008011100 | ows<br>eVACROBAT | 6.01Acro | batVAcro | xiist.exe |     |              | <u>A</u> dd |

3. Fügen Sie die Programme hinzu, die oben auf dieser Seite aufgelistet sind.

### Installieren der Software auf dem ersten PC

Die folgenden Schritte umreißen die wesentlichen Entscheidungspunkte bei der Softwareinstallation. Klicken Sie auf jeden Schritt, um ihn einzublenden und weitere Informationen anzuzeigen.

### Wichtig

So stellen Sie eine reibungslose Softwareinstallation sicher:

- Die erste Installation muss auf einem Windows Computer ausgeführt werden. Nachfolgende Installationen können auf einem Windows- oder Mac-Computer ausgeführt werden.
- Aktualisieren der Liste der vertrauenswürdigen Programme Ihrer Firewall
- Stellen Sie sicher, dass Sie über Administratorrechte auf dem Computer verfügen, auf dem die Installation ausgeführt wird (Schritt 1 unten).
- Notieren Sie den Namen des Servers (Schritt 6 unten).
- Notieren Sie das Kennwort des Servers (Schritt 7 unten).

1. Prüfen auf Vorhandensein von Administratorberechtigungen.

Sie müssen über Administratorberechtigungen verfügen, um die Software auf Ihrem Computer installieren zu können. Gehen Sie zum Anzeigen oder Ändern von Benutzerkontoeinstellungen wie folgt vor:

- Windows Vista: Klicken Sie auf Start, Systemsteuerung und dann auf Benutzerkonten und Jugendschutz.
- Windows XP: Klicken Sie auf Start, Systemsteuerung, und doppelklicken Sie auf Benutzerkonten.
- Mac OS X 10.5 oder höher: Klicken Sie auf Systemeinstellungen, Benutzer, und markieren Sie die Option Der Benutzer darf diesen Computer verwalten.
- 2. Legen Sie die Software Installation Disc in einen Netzwerk-PC ein.

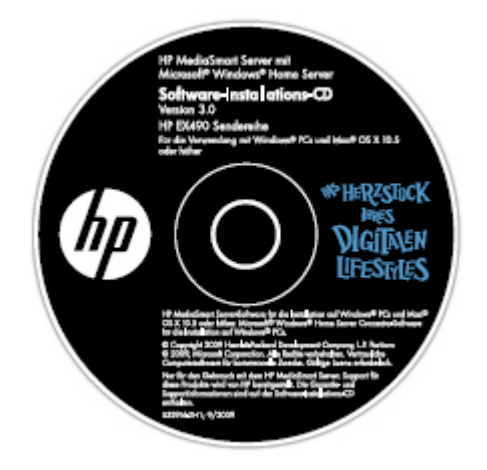

3. Klicken Sie auf **Weiter**, um den Installationsassistenten zu durchlaufen und die HP MediaSmart Server-Clientsoftware zu installieren.

Die HP MediaSmart Server-Software wird zuerst installiert. Diese Software bietet die folgenden Möglichkeiten:

- Bereitstellen eines zentralen Zugriffspunkts für alle Serverfunktionen,
- Einfaches Freigeben von Fotos und Videos über das Internet mit HP Photo Publisher und HP Photo Viewer
- Zentrale Sammlung Ihrer Foto-, Video- und Musikbibliotheken mit HP Media Collector

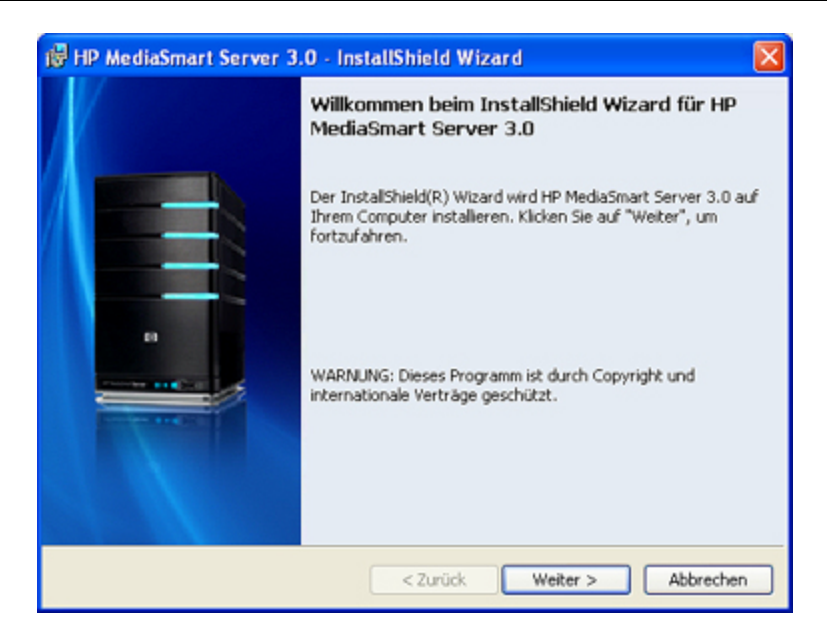

4. Darauf wird der Windows Home Server-Connector installiert.

Die Aufgaben des Windows Home Server-Connectors:

- Zwischen dem Computer und dem Server wird eine Verbindung hergestellt.
- Der Computer wird jede Nacht gesichert.
- Der Zustand des Netzwerks und der Computer, auf denen das Betriebssystem Windows Vista ausgeführt wird, wird überwacht.
- Der Server kann vom Computer aus konfiguriert werden.

Die Installation der Windows Home Server-Software wird nur einmal ausgeführt, und zwar auf dem ersten Computer, auf dem Sie die Software Installation Disc einlegen.

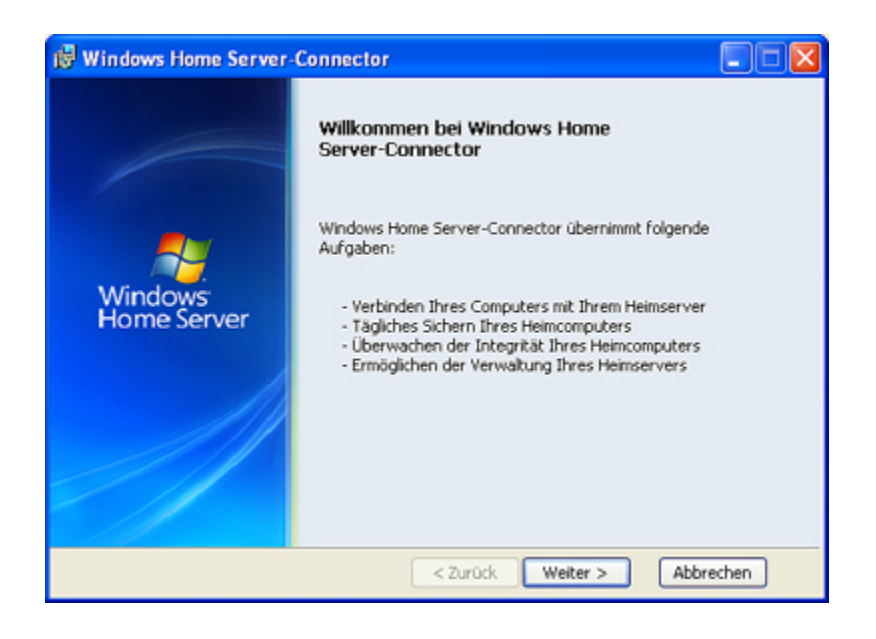

5. Legen Sie fest, dass der Computer **aufgeweckt** werden soll, wenn er sich im Energiesparmodus oder im Ruhezustand befindet, um eine geplante Sicherung auszuführen.

Wenn Sie diese Option jetzt nicht einschalten, können Sie sie immer noch später aktivieren.

- a. Klicken Sie am Computer mit der rechten Maustaste auf das Windows Home Server-Symbol 😡 in der Taskleiste.
- b. Aktivieren Sie Diesen Computer zur Sicherung aktivieren im Verknüpfungsmenü.

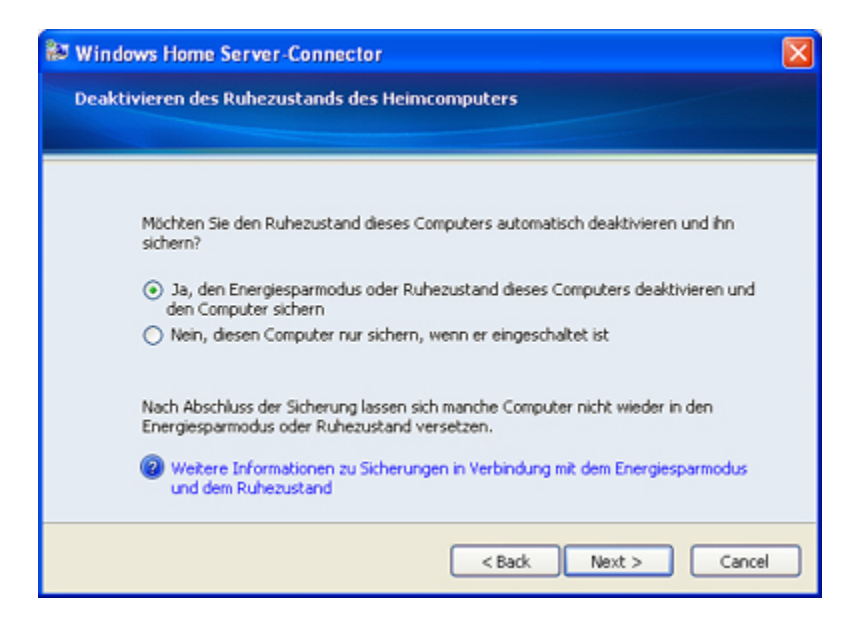

6. Benennen Sie den HP MediaSmart Server.

Geben Sie einen Namen für Ihren Server ein. Für Servernamen gelten die folgenden Einschränkungen:

- Sie dürfen maximal 15 Zeichen enthalten. Leerzeichen sind nicht erlaubt.
- Sie müssen mindestens einen Buchstaben enthalten und dürfen nur aus Buchstaben, Zahlen und Bindestrichen bestehen.

#### Wichtig

Beachten Sie, dass der Server nur an dieser Stelle mit einem Namen versehen werden kann. Eine spätere Änderung des Servernamens ist nicht möglich. Notieren Sie den Namen des Servers. Der Standardname lautet **hpstorage**.

| and and the state of the state of the state |                                                                                                    | 1000 |
|----------------------------------------------------------------------------------------------------|----------------------------------------------------------------------------------------------------|------|
|                                                                                                    | Wählen Sie einen Namen für den<br>Heimserver<br>Inter ist is der der der der der der der der der der |      |
|                                                                                                    |                                                                                                    |      |

6. Legen Sie das Serverkennwort fest.

Erstellen Sie ein sicheres Kennwort. Ein sicheres Kennwort muss aus mindestens 7 Zeichen bestehen und drei der folgenden Elemente enthalten:

- Großbuchstaben
- Kleinbuchstaben
- Zahlen
- Symbole (z. B. !, @ oder #)

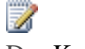

#### Hinweis

Der Kennworthinweis ist für alle Benutzer sichtbar, die im Anmeldefenster von Windows Home Server-Connector auf die Schaltfläche "Kennworthinweis" klicken.

### Wichtig

Dies ist die einzige Möglichkeit, das Serverkennwort festzulegen.

Das Serverkennwort ist nicht mit einem Benutzerkennwort identisch. Die Benutzerkonten und Benutzerkennwörter werden in der Windows Home Server-Konsole eingerichtet.

| Woman Dave Low Long |                                                     | 1000 |
|---------------------|-----------------------------------------------------|------|
|                     | Seben Sie ein Kennwort für Windows   hum Server ein |      |
|                     | 00                                                  |      |

8. Die Installation sucht nach Windows Home Server-Updates.

Windows Home Server prüft, ob relevante Aktualisierungen bereitgestellt wurden. Dieser Vorgang dauert einen Moment, Ihrerseits ist jedoch keine weitere Aktion erforderlich.

### Wichtig

Lassen Sie Ihren Windows Home Server während der Aktualisierung laufen, ohne ihn auszuschalten oder neu zu starten.

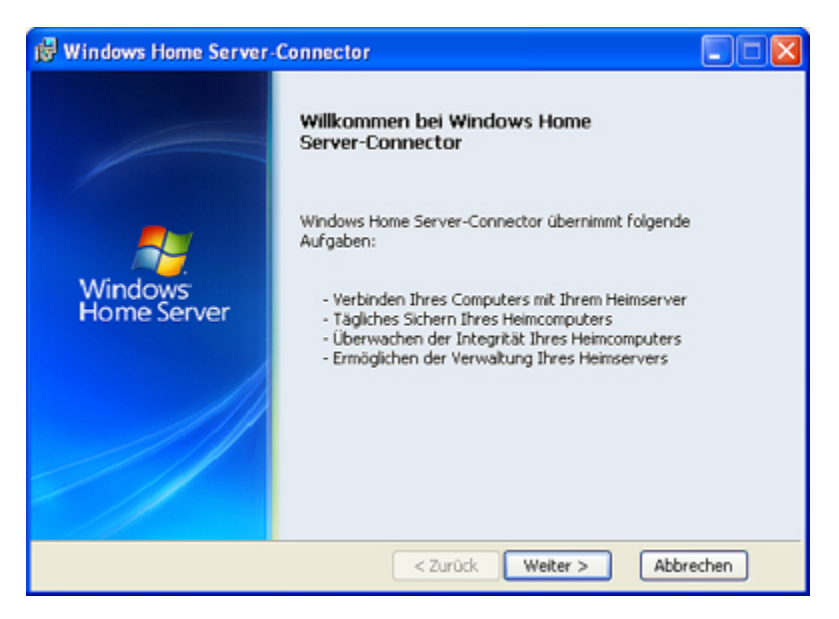

9. Geben Sie das oben erstellte Kennwort ein, und melden Sie sich beim Windows Home Server an.

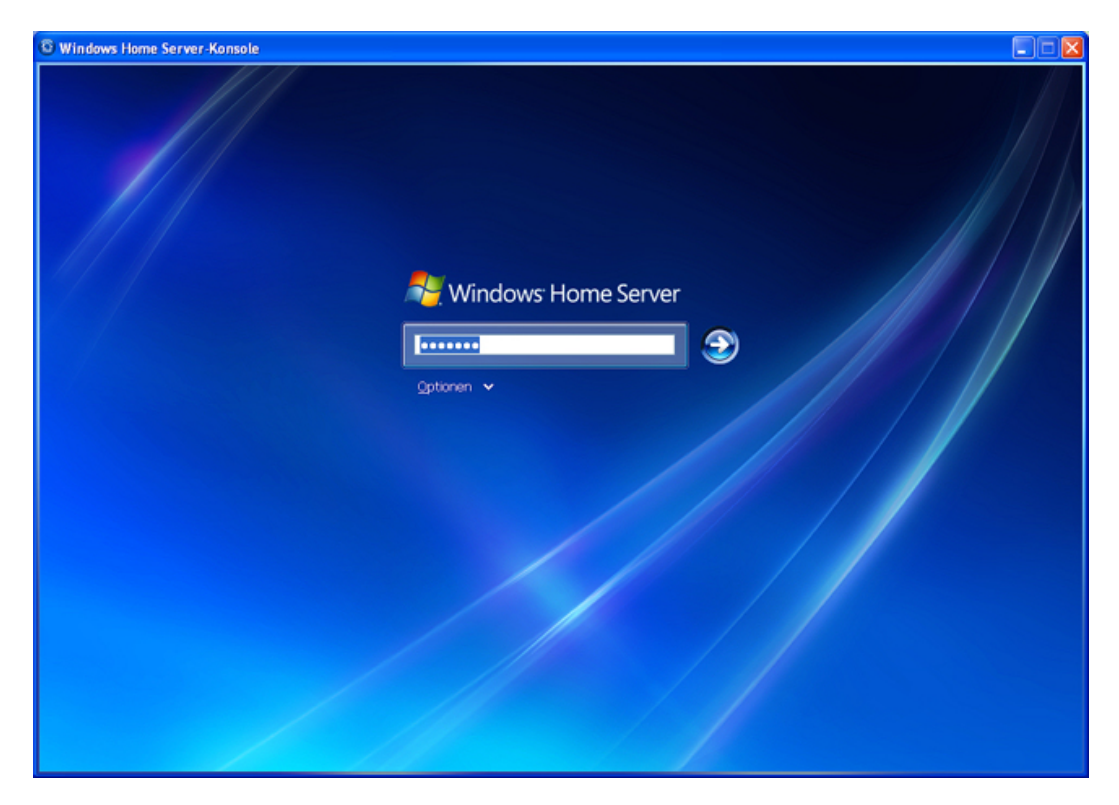

10. Die Installation sucht nach HP MediaSmart Server-Updates.

Die HP MediaSmart Server-Installation sucht nach eventuell bereitgestellten Updates. Durch das Installieren von Updates gewährleisten Sie den Betrieb des HP MediaSmart Server mit voller Leistungsfähigkeit und Funktionsvielfalt.

### **Hinweis**

Diese Prüfung wird nur beim ersten Start der Software Installation Disc ausgeführt. Wie Sie später nach Updates suchen können, ist unter <u>Update und Rollback des Servers</u> beschrieben.

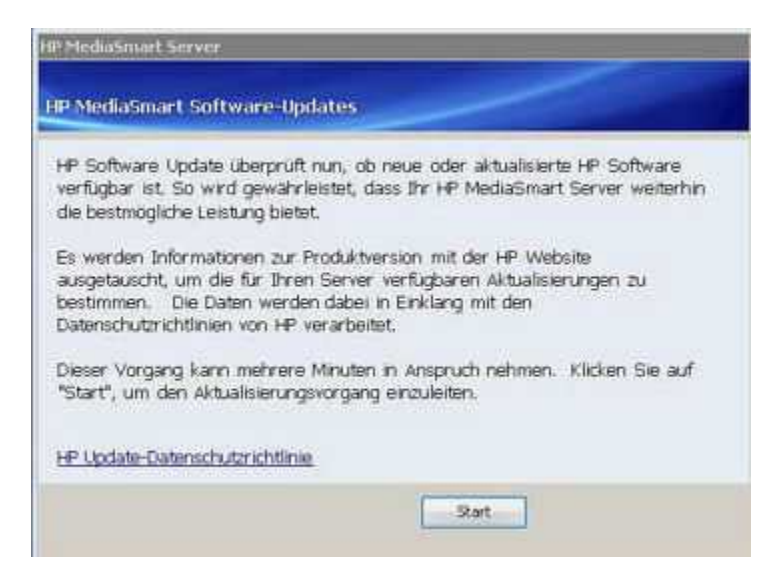

11. Installieren Sie Serveraktualisierungen, wenn welche verfügbar sind.

Wenn ein Update gefunden wird, markieren Sie dieses Update, und installieren Sie es gemäß den Anweisungen auf dem Bildschirm.

Wichtig Lassen Sie Ihren Windows Home Server während der Aktualisierung laufen, ohne ihn auszuschalten oder neu zu starten.

| W HP MediaSmart Server             |               |                     |
|------------------------------------|---------------|---------------------|
|                                    |               | -                   |
| Namen                              |               | Große               |
| E Keine Aktualisierungen getunden. |               | 0                   |
|                                    |               |                     |
|                                    |               |                     |
|                                    |               |                     |
|                                    |               |                     |
|                                    |               |                     |
|                                    |               |                     |
| Suthen                             | < Zurück Eerb | g stellen Abbrechen |

12. Die Windows Home Server-Konsole wird geöffnet.

Die Windows Home Server-Konsole wird geöffnet. Richten Sie mit der Konsole die Benutzerkonten ein, und konfigurieren Sie die Funktionen von HP MediaSmart Server Mit der Schaltfläche **Hilfe** oben rechts in der Konsole erhalten Sie weitere Hilfeinformationen.

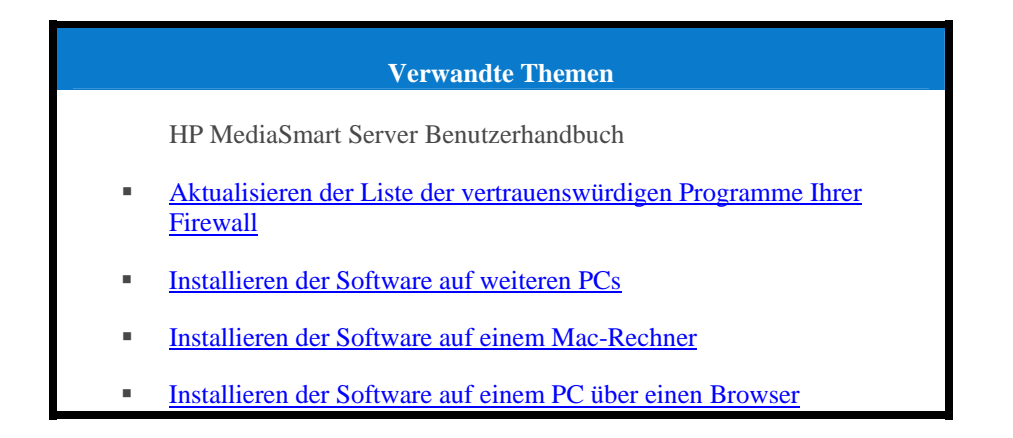

### Installieren der Software auf weiteren PCs

Sie können die Clientsoftware über einen <u>Web-Browser</u> installieren oder die Software Installation Disc verwenden, um die HP MediaSmart Server-Clientsoftware und Windows Home Server-Connector auf den anderen Computern im Netzwerk zu installieren. Warten Sie mit dem Installieren auf dem nächsten Computer jeweils, bis die Installation auf dem derzeitigen Computer vollständig abgeschlossen ist.

### Hinweis

Wenn Sie die Software Installation Disc verlegt haben oder die CD beschädigt ist, können Sie die Clientsoftware auch direkt vom Server aus installieren. Weitere Informationen finden Sie unter Installation vom Server mit Windows XP oder Windows Vista.

### Inhalt dieses Artikels:

- Installation mit der Software Installation Disc
- Installation vom Server mit Windows XP oder Windows Vista
- Installation vom Server mit einem Browserfenster
- Einrichten weiterer Computer

### Installation mit der Software Installation Disc

- 1. Legen Sie die Software Installation Disc in einen der Computer im Netzwerk ein. Zum Installieren müssen Sie über Administratorrechte verfügen. Weitere Informationen finden Sie unter <u>Installieren der Software auf dem ersten Computer</u>.
- Folgen Sie den Anweisungen des Installationsassistenten. Der Installationsvorgang entspricht der Vorgehensweise auf dem ersten Computer, mit Ausnahme der folgenden Punkte:
  - Das Windows Home Server-Installationsprogramm wird nicht gestartet.
  - Das Serverkennwort ist erforderlich, um die Installation durchzuführen, wie in der folgenden Abbildung dargestellt:

| 😂 Windows Home Server-Connector 🛛 🛛 🔀                               |
|---------------------------------------------------------------------|
| Anmeldung bei Ihrem Heimserver durchführen                          |
|                                                                     |
|                                                                     |
| Geben Sie das Kennwort für Windows Home Server ein:                 |
| •••••                                                               |
| Kennunthinueis                                                      |
|                                                                     |
|                                                                     |
| Was ist zu tun, wenn ich das Windows Home Server-Kennwort vergesse? |
|                                                                     |
|                                                                     |
|                                                                     |
| < Back Next > Cancel                                                |

### Installation vom Server mit Windows XP oder Windows Vista

1. Klicken Sie am Computer auf Start und anschließend auf Ausführen.

Geben Sie die folgende Netzwerkadresse (UNC) ein: \\hpstorage\Software\Home Server Connector Software\setup.exe

Die Netzwerkadresse lautet anders, wenn Sie den Server umbenannt haben. Geben Sie in diesem Fall

\\<Servername>\Software\Home Server Connector Software\setup.exe ein.

2. Klicken Sie auf **OK**.

Installation vom Server mit einem Browserfenster

Öffnen Sie einen Web-Browser, und geben Sie folgende Adresse ein: http://hpstorage:55000. Die Adresse lautet anders, wenn Sie den Server umbenannt haben. Geben Sie in diesem Fall http://<server name>:55000 ein. Das Setup-Fenster von Windows Home Server-Connector wird geöffnet.

1. Klicken Sie auf Jetzt herunterladen.

### **Hinweis**

Sie können das Toolkit oder die Kontaktinformationen zu einem späteren Zeitpunkt abrufen. Geben Sie die Adresse, http://<server name>:55000, in ein Browserfenster ein.

| Setup für Windows Home Server-Connector                                                                                                    | Server 1000 Windows Home Server |
|----------------------------------------------------------------------------------------------------|---------------------------------|
| Setup für Windows Home Server-Connector<br>Um die Windows Home Server-Connector-Software herunterzuladen und auf Ihrem Heimcomputer zu<br>installieren, klicken Sie auf "Jetzt herunterladen".                                                            |                                 |
| Windows Home Server-Toolkit<br>Um Probleme mit Windows Home Server-Connector zu beheben, besuchen Sie das Microsoft Download<br>Center, und laden Sie das Windows Home Server Toolkit herunter.                                                           | 1                               |
| Kontakt zum Kundensupport<br>Wenden Sie sich an den Microsoft-Produktsupport für weitere Unterstützung. Wenn Sie Ihren Heimsen<br>direkt von einem Hardware- oder Systemhersteller erworben haben, wenden Sie sich für technischen S<br>direkt an diesen. | ver<br>Support                  |
|                                                                                                    |                                 |

3. Möglicherweise werden eine Dateidownload-Sicherheitswarnung und ein Internet Explorer-Dialogfeld eingeblendet. Klicken Sie auf **Ausführen**.

- 4. Ein Dialogfeld wird angezeigt, das angibt, dass Software vom Server heruntergeladen wird. Klicken Sie auf **Weiter**, wenn der Downloadvorgang abgeschlossen ist.
- 5. Der Installationsassistent wird geöffnet und gibt Ihnen weitere Anweisungen für die Installation.

### Einrichten weiterer Computer

Nach dem Installieren der Software von der Software Installation Disc müssen Sie sich noch ein paar Gedanken zu den Einrichtungsoptionen machen.

- Der Computer wird automatisch so eingerichtet, dass er jede Nacht gesichert wird. Wenn Sie die Sicherungseinstellungen anpassen möchten, finden Sie Informationen dazu unter Computersicherungen.
- Wenn Sie in Windows Home Server Einzelbenutzerkonten für ein oder mehrere Netzwerkmitglieder erstellt haben, die diesen Computer verwenden, müssen Sie für diese Benutzer auch Computerbenutzerkonten einrichten, damit die Benutzer ohne eine zusätzliche Anmeldung auf die Funktionen auf dem Server zugreifen können. Weitere Informationen finden Sie in der Windows Home Server-Hilfe unter Benutzerkonten.
- Wenn es Fotos, Musik oder Videos auf diesem Computer gibt, die Sie auf dem Server sammeln möchten, richten Sie die Mediensammlung für diesen Computer ein. Zusätzliche Informationen finden Sie unter Konfigurieren von allgemeinen Media Collector-Einstellungen.

# Installieren der Software auf einem Mac-Rechner

Inhalt dieses Artikels:

- Installation mit der Software Installation Disc
- Installation vom Server

### Installation mit der Software Installation Disc

Die erste Clientinstallation muss auf einem PC ausgeführt werden. Nachfolgende Installationen können auf einem Mac oder PC ausgeführt werden.

### 📝 Hinweis

Sie müssen über Administratorberechtigungen verfügen, um die Software auf Ihrem Computer installieren zu können. Klicken Sie auf **Systemeinstellungen**, **Benutzer**, und markieren Sie die Option **Der Benutzer darf diesen Computer verwalten**.

- 1. Legen Sie die Software Installation Disc ein.
- 2. Doppelklicken Sie auf HP MediaSmart Server Software.pkg installieren.

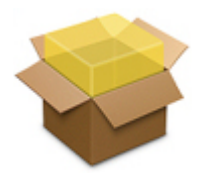
- 3. Klicken Sie auf Weiter, auf der Willkommensseite zur HP MediaSmart Server Software.
- 4. Klicken Sie auf Weiter, und Akzeptieren Sie die Endbenutzer-Lizenzvereinbarung.
- Wählen Sie einen Speicherort für die Installation der Clientsoftware, oder klicken Sie auf Installieren, um mit dem Standardspeicherort fortzufahren. Möglicherweise werden Sie aufgefordert, das Administratorkennwort für den Mac-Computer einzugeben.
- Der Zusammenfassungsbildschirm informiert Sie, dass die Software erfolgreich installiert wurde. Klicken Sie auf Schließen. Das Dialogfeld "Servereinstellungen" wird geöffnet.
- Geben Sie Servernamen und Kennwort ein. Der Servername lautet hpstorage wenn Sie ihn nicht bei der ersten PC-Clientinstallation geändert haben.
- 8. Wenn Ihre Zugangsdaten authentifiziert wurden, klicken Sie auf Übernehmen.

| Geben Sie den Servernan<br>MediaSmart Server ein: | nen und das Kennwort für Ihren HP |
|---------------------------------------------------|-----------------------------------|
| Servername:                                       | hpstorage                         |
| Serverpasswort:                                   | •••••                             |
| Ob                                                | pernehmen                         |
|                                                   |                                   |
|                                                   |                                   |
|                                                   |                                   |

### Hinweis

Servername und Kennwort müssen authentifiziert werden, bevor die HP Homepage verwendet werden kann oder Einstellungen für die Sicherung eingegeben werden können.

### Installation vom Server

- 1. Öffnen Sie auf dem Mac-Computer ein Finder-Fenster.
- Klicken Sie auf hpstorage unter den Freigaben in der linken Seitenleiste. Wenn Sie den HP MediaSmart Server bei der ersten Installation umbenannt haben, wählen Sie den entsprechenden Namen. Eine Verbindung mit dem Server wird hergestellt. Informationen zur

Fehlerbehebung bei Problemen mit der Serververbindung finden Sie in <u>Fehlerbehebung bei der</u> <u>Verbindung zwischen Mac und Server</u>.

- 3. Öffnen Sie den Software- Ordner.
- 4. Öffnen Sie den Mac- Ordner.
- 5. Doppelklicken Sie auf HP MSS Client.dmg.
- 6. Doppelklicken Sie auf **HP MediaSmart Server Software.pkg installieren**. Folgen Sie dann den angezeigten Anweisungen.

# Fehlerbehebung bei der Verbindung zwischen Mac und Server

Einer der großen Vorteile eines Servers ist die gemeinsame Nutzung von Dateien. Mit HP MediaSmart Server können Sie Dokumente, Musik, Fotos oder Videos auf den Server stellen, so dass alle Macs und PCs in Ihrem Netzwerk darauf zugreifen können. In diesem Dokument wird erklärt, wie Sie eine Verbindung zwischen Ihrem Mac und dem Server herstellen, um auf die Inhalte freigegebener Ordner zugreifen zu können.

#### **Inhalt dieses Artikels:**

- Vor der Verbindung zum Server
- Verbindungsmethode A: Mit dem Finder
- Verbindungsmethode B: Mit der Option "Mit Server verbinden" und dem Servernamen
- Verbindungsmethode C: Mit der Option "Mit Server verbinden" und der IP-Adresse des Servers
- Anpingen des Servers

### Vor der Verbindung zum Server

Bevor Sie eine Verbindung zwischen Ihrem Mac und dem Server herstellen und auf freigegebene Ordner zugreifen können, müssen Sie einige Einstellungen vornehmen und Entscheidungen treffen.

- Die Clientsoftware ist auf einem PC installiert.
- Die Clientsoftware ist auf dem Mac installiert, den Sie mit dem Server verbinden möchten.
- Entscheiden Sie, wie die Verbindung zwischen Mac und Server hergestellt werden soll als Administrator-, Benutzer- oder Gastkonto.

|                    | Arten von Konten                                                                                                    |                                                                                                    |  |  |
|--------------------|----------------------------------------------------------------------------------------------------|----------------------------------------------------------------------------------------------------|--|--|
| Kontoart           | Beschreibung                                                                                                    | Serverkontoerstellung                                                                                                    |  |  |
| Gastkonto          | Ein Gastkonto ist dann sinnvoll,<br>wenn Ihr Computer von Besuchern<br>verwendet wird, die nur<br>vorübergehend Zugriff auf den Server<br>benötigen. In diesen Fällen ist es<br>vermutlich kaum sinnvoll, ein<br>Benutzerkonto für jede einzelne<br>Person zu erstellen. Stattdessen<br>können Sie ein einziges Gastkonto<br>einrichten, das von allen Besuchern<br>genutzt wird. Das Gastkonto kann auf<br>Wunsch kennwortgeschützt sein.                                           | <ol> <li>Wählen Sie im Servermenü die Option<br/>Home Server-Konsole starten aus.</li> <li>Klicken Sie auf die Registerkarte<br/>Benutzerkonten.</li> <li>Doppelklicken Sie auf das Gastkonto und dann<br/>im Dialogfeld "Eigenschaften" auf Konto<br/>aktivieren.</li> <li>Hier haben Sie die Möglichkeit, ein Kennwort<br/>für das Gastkonto zu bestimmen. Sie können<br/>das Feld jedoch auch leer lassen.</li> <li>Klicken Sie auf die Registerkarte<br/>Freigegebener Ordner, um die Zugriffsrechte<br/>für den Ordner zu definieren.</li> </ol> |  |  |
| Benutzerkonto      | Der Server paart Benutzerkonten auf<br>dem Server mit denen auf einem<br>Computer, um aus<br>Sicherheitsgründen festzustellen, wer<br>die Verbindung zum Server herstellt.<br>Jedes Benutzerkonto auf dem Server<br>hat einen eindeutigen Benutzernamen<br>und ein Kennwort, das dem<br>Anmeldenamen und Kennwort auf<br>dem Computer entsprechen sollte.<br>Für jedes Benutzerkonto auf dem<br>Server können eigene Zugriffsrechte<br>für freigegebene Ordner festgelegt<br>werden. | <ol> <li>Wählen Sie im Servermenü die Option<br/>Home Server-Konsole starten aus.</li> <li>Klicken Sie auf die Registerkarte<br/>Benutzerkonten.</li> <li>Klicken Sie auf Hinzufügen auf der<br/>Registerkarte Benutzerkonten auf der<br/>Windows Home Server-Konsole. Geben Sie<br/>alle erforderlichen Angaben im Assistenten<br/>zum Hinzufügen eines Benutzerkontos ein.</li> </ol>                                                                                                    |  |  |
| Administratorkonto | Wenn Sie als Server-Administrator<br>eine Verbindung zum Server<br>herstellen, haben Sie Zugriff auf alle<br>freigegebenen Ordner auf dem<br>Server. Der Benutzername für das<br>Administratorkonto ist immer<br>Administrator.                                                                                                    | Das Server-Administratorkonto wird erstellt, wenn<br>Sie das erste Mal die Clientsoftware auf einem PC<br>installieren. Während der Installation bestimmen Sie<br>das Kennwort. Siehe <u>Installieren der Software auf</u><br><u>dem ersten Computer</u> .                                                                                                    |  |  |

• Wenn Sie auf dem Server ein Benutzerkonto erstellt haben, erstellen Sie, falls noch nicht vorhanden, auch auf dem Mac ein entsprechendes Benutzerkonto. Das Mac-Benutzerkonto sollte den gleichen Benutzernamen und das gleiche Kennwort haben wie das Serverbenutzerkonto. Wählen Sie auf dem Mac im Apple-Menü die Option Systemeinstellungen > Benutzer. Achten

Sie im Dialogfeld "Benutzer" darauf, dass die Dialogfunktionen nicht gesperrt **1** sind, und klicken Sie auf "+", um ein Benutzerkonto hinzuzufügen. Vervollständigen Sie die Angaben im Dialogfeld "Benutzer".

### Verbindungsmethode A: Mit dem Finder

Die Verbindung mit HP MediaSmart Server mit dem Finder ist schnell und einfach. Der Finder kann sich zudem an Ihre Serveranmeldedaten erinnern, sodass spätere Verbindungen noch einfacher hergestellt werden können.

- 1. Wählen Sie auf dem Mac-Computer Ablage > Neues Fenster.
- 2. Klicken Sie auf **hpstorage** unter den Freigaben in der linken Seitenleiste. Wenn Sie den HP MediaSmart Server bei der ersten Installation umbenannt haben, wählen Sie den entsprechenden Namen.

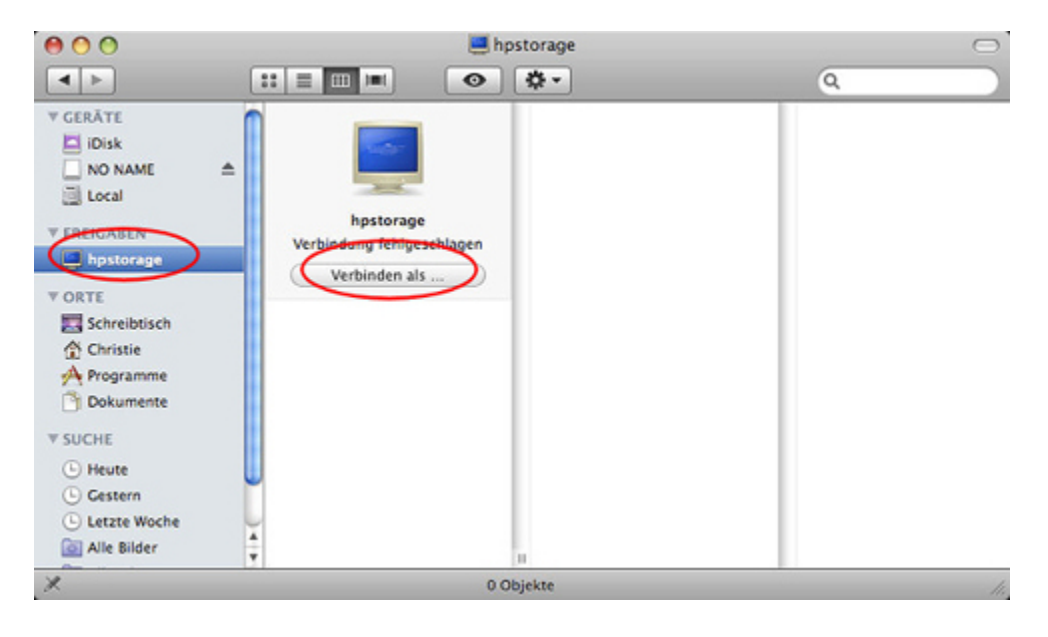

### 📝 Hinweis

Die gleiche Seitenleiste wird auch in die Dialogfeldern "Sichern" und "Öffnen" angezeigt, so dass der Server auch beim Öffnen und Speichern von Dateien verfügbar ist.

Wenn der Server unter den Freigaben im Finder-Fenster nicht aufgeführt ist,

- ist der Server möglicherweise nicht mit dem Netzwerk verbunden,
- ist der Mac möglicherweise nicht mit dem Netzwerk verbunden,
- ist das Kontrollkästchen möglicherweise deaktiviert für Verbundene Server und Bonjour-Computer in Finder > Einstellungen... > Seitenleiste.
- 3. Wenn Sie nicht automatisch mit dem Server verbunden werden, klicken Sie auf Verbinden als....

Wie genau die Verbindung zum Server hergestellt wird, hängt davon ab, welche Art Serverkonto Sie verwenden: Gast-, Benutzer- oder Administratorkonto.

- **Gastkonto ohne Kennwort**—Sie werden automatisch mit dem Server verbunden, wenn Sie im Finder auf den Servernamen klicken.
- Gastkonto mit Kennwort—Wählen Sie im angezeigten Dialogfeld Registrierter Benutzer, geben Sie das Kennwort für das Gastkonto ein, und klicken Sie auf Verbinden. Den Namen müssen Sie nicht ändern. Aktivieren Sie Kennwort im

**Schlüsselbund sichern,** um Ihre Einstellungen zu behalten und künftig automatisch eine Verbindung mit dem Server herzustellen.

| und siche |
|-----------|
|           |

- **Benutzerkonto** Wenn Sie über ein Benutzerkonto auf dem Server verfügen, wählen Sie **Registrierter Benutzer**, geben Sie **Name** und **Kennwort** ein, die im Benutzerkonto des Servers in der Windows Home Server-Konsole erstellt wurden, und klicken Sie auf **Verbinden**. Aktivieren Sie **Kennwort im Schlüsselbund sichern**, um Ihre Einstellungen zu behalten und künftig automatisch eine Verbindung mit dem Server herzustellen.
- Administratorkonto—Alternativ können Sie auch mit dem Administratorkonto des Servers eine Verbindung zum Server herstellen. Wählen Sie dazu **Registrierter** Benutzer, geben Sie als Name "Administrator" ein, und geben Sie dann das Kennwort für den Server ein. Das Kennwort für den Server wurde erstellt, als Sie das erste Mal die Serversoftware auf einem PC installierten.
- 4. Navigieren Sie zum gewünschten Ordner auf dem Server.

Welche Ordner angezeigt werden, hängt ab von den Einstellungen für die **Zugriffsrechte auf die freigegebenen Ordner** für das Gast- oder Benutzerkonto, mit dem Sie sich am Server angemeldet haben. Um die Einstellungen für den **Zugriff auf freigegebene Ordner** zu ändern, wählen Sie im Servermenü die Option **Home Server-Konsole starten** aus. Klicken Sie auf die Registerkarte **Benutzerkonten**, und doppelklicken Sie dann auf das Gastkonto oder das Benutzerkonto. Wählen Sie die Registerkarte mit den **Zugriffsrechten für die freigegebenen Ordner**, um Einstellungen zu ändern. Klicken Sie auf **OK**, um die Änderungen zu übernehmen.

Wenn Sie sich als Administrator beim Server angemeldet haben, sehen Sie alle freigegebenen Ordner auf dem Server.

### Verbindungsmethode B: Mit der Option "Mit Server verbinden" und dem Servernamen

Gehen Sie wie folgt vor, um von Mac OS X 10.5 oder höher eine Verbindung zu Windows File Sharing (SMB) herzustellen. SMB ist das systemeigene **Protokoll** für Microsoft Windows-Betriebssysteme.

- 1. Wählen Sie auf dem Mac-Computer Gehe zu > Mit Server verbinden auf der Apple-Menüleiste.
- 2. Geben Sie die folgende Serveradresse ein:

smb://ServerName/ShareName

Beispiel: Geben Sie die folgende Serveradresse ein, wenn Sie eine Verbindung zu einem freigegebenen Musikordner herstellen möchten:

smb://hpstorage/music

| 00                | Mit Server ve | erbinden      |           |
|-------------------|---------------|---------------|-----------|
| Serveradresse:    |               |               | Sec       |
| smb://hpstora     | e/music       |               | + 0,      |
| Bevorzugte Server |               |               |           |
|                   |               |               |           |
|                   |               |               |           |
|                   |               |               |           |
|                   |               |               |           |
| (?) Entferne      |               | Durchsuchen ) | Verbinden |
|                   |               |               |           |

Wenn Sie den Server bei der ersten Softwareinstallation umbenannt haben, denken Sie daran, diesen Servernamen anstelle von hpstorage zu verwenden. Ein Name für den freigegebenen Ordner ist erforderlich. Der Ordnername darf keine Leerzeichen enthalten. Geben Sie anstelle von Leerzeichen %20 ein. Sie können keine Verbindung zu einem freigegebenen Ordner herstellen, wenn der Name einen Bindestrich enthält.

Verbindungsmethode C: Mit der Option "Mit Server verbinden" und der IP-Adresse des Servers

In manchen Fällen kommt es vor, dass der Mac einen Servernamen nicht erkennt. Wenn dies der Fall ist, stellen Sie die Verbindung zum Server über seine IP-Adresse statt über den Servernamen her. Wenn Sie die IP-Adresse des Servers nicht kennen, können Sie sich bei Ihrem **Router** anmelden, um eine Liste der IP-Adressen aller mit dem Netzwerk verbundenen Geräte anzuzeigen.

Um sich bei Ihrem Router anzumelden, öffnen Sie ein Internet-**Browserfenster**, geben Sie die IP-Adresse des Routers in die Adressleiste ein, und drücken Sie die Eingabetaste. Die IP-Adresse des Routers sollte folgendermaßen lauten:

- **•** 192.168.1.1,
- 192.168.0.1 oder
- Rufen Sie die IP-Adresse des Routers von einem Mac ab, indem Sie das Apple-Menü > Systemeinstellungen > Netzwerk auswählen. Wählen Sie im Menü auf der linken Seite Built-in Ethernet. Die IP-Adresse des Routers wird rechts vom Netzwerkdialogfeld angezeigt.

|                                                                                                    | Umgebung: Auto  | matisch                                                                              | ÷                                                                                                    |
|----------------------------------------------------------------------------------------------------|-----------------|--------------------------------------------------------------------------------------|----------------------------------------------------------------------------------------------------|
| <ul> <li>Built-in Ethernet<br/>Verbunden</li> <li>Internes Modem<br/>Nicht verbunden</li> <li>Bluetooth<br/>Nicht verbunden</li> <li>Built-in FireWire<br/>Nicht verbunden</li> <li>AirPort<br/>Ein</li> </ul> | Ko<br>Ko<br>Tei | Status:<br>infiguration: (<br>IP-Adresse:<br>Inetzmaske:<br>Router:<br>DNS-Server: [ | Verbunden<br>Built-in Ethernet" ist zurzeit aktiviert und hat die<br>IP-Adresse 192.168.0.130.<br>DHCP<br>192.168.0.130<br>255.255.255.0<br>192.168.0.1 |
| + – 📚 -                                                                                                    | Sud             | ngen zu verhin                                                                       | Weitere Optionen ) (?                                                                                                    |

- Um die Router-IP-Adresse von einem PC abzurufen, wählen Sie Start > Ausführen.
   Geben Sie cmd ein, und klicken Sie auf OK. Geben Sie im DOS-Fenster "ipconfig" ein, und drücken Sie die Eingabetaste. Verwenden Sie die Standard-Gateway-IP-Adresse zur Anmeldung beim Router.
- 2. Wenn Sie beim Router angemeldet sind, suchen Sie nach einer Liste aller verbundenen Geräte. Jeder Router ist anders. Wenn Sie die IP-Adresse des Servers nicht gleich finden, schlagen Sie im Handbuch für Ihren Router nach.
- 3. Wenn Sie die IP-Adresse des Servers gefunden haben, wählen Sie **Gehe zu** > **Mit Server verbinden** auf der Apple-Menüleiste.
- 4. Geben Sie die **Serveradresse** ein. Die Adresse sieht in etwa so aus:

smb://192.168.0.180/music

| 0 0               | Mit Server ver | binden                |
|-------------------|----------------|-----------------------|
| Serveradresse:    |                |                       |
| smb://192.168     | .0.180/music   | + 0,                  |
| Bevorzugte Server |                |                       |
|                   |                |                       |
| -                 |                |                       |
|                   |                |                       |
|                   |                |                       |
| C Entforma        |                | Durcheuchan Varbindan |
| Entrerne          |                | Verbinden             |

### **Hinweis**

Klicken Sie auf "+", um die Serveradresse zur Ihren Favoriten hinzuzufügen.

- 5. Klicken Sie auf Verbinden.
- 6. Melden Sie sich mit Ihrem Gast-, Benutzer- oder Administratorkonto beim Server an.

### Anpingen des Servers

Zur Behebung eines Verbindungsfehlers können Sie den Server anpingen.

- 1. Öffnen Sie ein Finder-Fenster, und wählen Sie **Programme** > **Dienstprogramme** > **Netzwerkdienstprogramm**.
- 2. Wählen Sie die Registerkarte Ping.
- 3. Geben Sie die Server-IP-Adresse ein.
- Klicken Sie auf Ping. Ein erfolgreicher Ping deutet auf eine Verbindung zwischen dem Mac und dem Server hin.

Wenn der Ping zum Server nicht klappt, stellen Sie sicher, dass der Server eingeschaltet ist und dass alle Netzwerkkabel korrekt angeschlossen sind. Eventuell müssen Sie auch den Router zurücksetzen.

## **ENTFERNEN DER SOFTWARE**

## Deinstallieren der PC-Clientsoftware

- 1. Klicken Sie auf das Start-Menü, auf die Systemsteuerung und auf Software.
- 2. Wählen Sie HP MediaSmart Server, und klicken Sie auf Entfernen.
- 3. Wählen Sie Windows Home Server-Connector, und klicken Sie dann auf Entfernen.

4. Schließen Sie das Fenster **Software**.

## Deinstallieren der Mac-Clientsoftware

Inhalt dieses Artikels:

- Deinstallation mit der Software Installation Disc
- Deinstallation vom Server

## Deinstallation mit der Software Installation Disc

- 1. Legen Sie die Software Installation Disc ein.
- 2. Doppelklicken Sie auf HP MediaSmart Server Software deinstallieren.

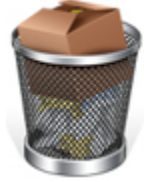

3. Folgen Sie den angezeigten Anweisungen.

## Deinstallation vom Server

- 1. Öffnen Sie auf dem Mac-Computer ein Finder-Fenster.
- Klicken Sie auf hpstorage unter den Freigaben in der linken Seitenleiste. Wenn Sie den HP MediaSmart Server bei der ersten Installation umbenannt haben, wählen Sie den entsprechenden Namen. Eine Verbindung mit dem Server wird hergestellt. Informationen zur Fehlerbehebung bei Problemen mit der Serververbindung finden Sie in Fehlerbehebung bei der Verbindung zwischen Mac und Server.
- 3. Öffnen Sie den **Software** Ordner.
- 4. Öffnen Sie den **Mac** Ordner.
- 5. Doppelklicken Sie auf HP MSS Client.dmg.
- 6. Doppelklicken Sie auf **HP MediaSmart Server Software deinstallieren.** Folgen Sie dann den angezeigten Anweisungen.

## **HP SOFTWARE-UPDATES**

## Einstellungen von HP Update

Mit der Funktion "HP MediaSmart Server" können Sie Ihren Server und die vernetzten Computer mit der neuesten HP Software, der Online-Hilfe und neuen Funktionen versorgen.

HP MediaSmart Server Software Update nimmt keine Aktualisierung von Microsoft Windows Home Server vor. Informationen zum Aktualisieren des Windows Home Server erhalten Sie unter Konfigurieren von Windows Update in der Hilfe der Windows Home Server-Konsole.

### **Inhalt dieses Artikels:**

- HP Update konfigurieren
- Versionsinformationen

### HP Update konfigurieren

- Doppelklicken Sie auf dem PC auf das Windows Home Server-Symbol Die in der Taskleiste, und melden Sie sich an.
   Wählen Sie auf dem Mac im Servermenü die Option Home Server-Konsole starten aus.
- 2. Klicken Sie auf **Einstellungen** in der rechten oberen Ecke der Konsole.
- 3. Wählen Sie im linken Menü **HP MediaSmart Server** aus, und klicken Sie auf die Registerkarte **HP Update**.

| LEDs                                         | Hardware                                                          | Sup                                         | oport                   |  |  |  |
|----------------------------------------------|-------------------------------------------------------------------|---------------------------------------------|-------------------------|--|--|--|
| Leistung                                     | HP Update                                                         | Benachric                                   | htigungen               |  |  |  |
| Einstellungen für HP Software Update         |                                                                   |                                             |                         |  |  |  |
| HP Software<br>MediaSmart<br>installiert die | e Update überprüft re<br>Server wichtige Aktua<br>ese bei Bedarf. | gelmäßig, ob für Ih<br>slisierungen verfügl | ren HP<br>bar sind, und |  |  |  |
| Konfigurie                                   | ren                                                               |                                             |                         |  |  |  |
| Aktua<br>instal                              | alisierungen autom<br>llieren (empfohlen)                         | atisch herunteri                            | aden und                |  |  |  |
| Aktual<br>Install                            | isierungen herunterla<br>ation                                    | den, keine automat                          | ische                   |  |  |  |
| C Autom                                      | O Automatische Aktualisierungen deaktivieren                      |                                             |                         |  |  |  |
| Version –                                    |                                                                   |                                             |                         |  |  |  |
| 3.0.6.319                                    | 83 - 8.11.2009                                                    |                                             |                         |  |  |  |
| Nach Aktu                                    | alisierungen suchen                                               | Installieren                                | Rollback                |  |  |  |
|                                              |                                                                   |                                             |                         |  |  |  |
|                                              |                                                                   |                                             |                         |  |  |  |
| HP Update-0                                  | Datenschutzrichtlinie                                             |                                             |                         |  |  |  |
|                                              |                                                                   |                                             |                         |  |  |  |

4. Die folgenden Optionen sind im Abschnitt **Konfigurieren** verfügbar. HP empfiehlt die Option **Aktualisierungen automatisch herunterladen und installieren**.

| Konfigurieren der HP Software Update-Optionen                              |                                                                                                    |  |  |
|----------------------------------------------------------------------------|----------------------------------------------------------------------------------------------------|--|--|
| Option                                                                     | Zusätzliche Informationen                                                                                                    |  |  |
| Aktualisierungen automatisch herunterladen und installieren<br>(empfohlen) | Keine Benutzeraktion erforderlich.<br>Lädt im Hintergrund Updates auf<br>den Server herunter und installiert<br>sie. Der Server wird automatisch<br>neu gestartet. |  |  |

| Konfigurieren der HP Software Update-Optionen                      |                                                                                                    |  |  |
|--------------------------------------------------------------------|----------------------------------------------------------------------------------------------------|--|--|
| Option                                                             | Zusätzliche Informationen                                                                                                    |  |  |
| Aktualisierungen herunterladen, keine automatische<br>Installation | Keine Benutzeraktion erforderlich.<br>Der Computer benachrichtigt Sie,<br>dass ein Update heruntergeladen<br>wurde und nun auf dem Server<br>installiert werden kann. Zudem<br>wird der Link "Installieren" unter<br>den HP MediaSmart Server<br>Software Updates blau angezeigt.<br>Zum Aktualisieren des Servers nach<br>dem Herunterladen eines Updates<br>klicken Sie auf "Installieren" unter<br>HP MediaSmart Server Software<br>Updates in der Windows Home<br>Server-Konsole. |  |  |
| Automatische Aktualisierungen deaktivieren                         | Nicht empfohlen.<br>Wenn Sie diese Option auswählen,<br>müssen Sie im Abschnitt "Version"<br>auf <b>Auf Updates überprüfen</b><br>klicken, um Updates zu erhalten.                                                                                                    |  |  |

5. Klicken Sie auf **OK**.

### **Versionsinformationen**

Die folgenden Informationen und Optionen sind im Abschnitt **Version** des Dialogs "HP Update" verfügbar.

- Die Versionsnummer der Server-Software und das Datum werden angezeigt.
- Klicken Sie auf Auf Updates überprüfen, um unabhängig von den oben ausgewählten Konfigurationseinstellungen sofort nach verfügbaren Software-Updates zu suchen.
- Der Link **Installieren** wird aktiv, wenn ein Update heruntergeladen, aber noch nicht installiert wurde. Klicken Sie auf **Installieren**, um das Server Update auszuführen.
- Der Link **Rollback**, wird aktiv, nachdem ein Software-Update installiert wurde. Verwenden Sie diesen Link, um das Update auf dem Server zu deinstallieren und die vorherige Server-Softwareversion wiederherzustellen.

### Wichtig

Durch Klicken auf **Installieren** oder **Rollback** wird nur die Server-Software geändert. Es muss zusätzlich noch das Update oder Rollback der einzelnen vernetzten Computer ausgeführt werden,

damit auf dem Server und den Client-Computern dieselbe Version der Software läuft. Siehe Update und Rollback bei PC-Clients bzw. Update und Rollback bei Mac-Clients.

## Update und Rollback des Servers

Mit HP Update können Sie Ihren Server und die vernetzten Computer mit der neuesten HP Software, der Online-Hilfe und neuen Funktionen aktuell halten.

### Wichtig

Der Server muss vor den PC- und Mac-Clients aktualisiert werden. Auf dem Server und den Client-Computern muss dieselbe Version der HP MediaSmart Server laufen.

#### **Inhalt dieses Artikels:**

- Aktualisieren des Servers
- Rollback des Servers

### Aktualisieren des Servers

Die zur Aktualisierung des Servers verwendete Methode hängt davon ab, wie Sie HP Update konfiguriert haben. Klicken Sie auf einen Aufzählungspunkt, um weitere Informationen anzuzeigen.

• So prüfen Sie automatisch, ob Aktualisierungen vorliegen

Wenn Sie bei der Konfiguration von HP Update die Option **Updates automatisch herunterladen und installieren** ausgewählt haben, müssen Sie nichts weiter unternehmen. Der Server installiert Updates im Hintergrund, sobald sie verfügbar sind.

• So prüfen Sie manuell, ob Aktualisierungen vorliegen

### **Hinweis**

Wenn Sie den HP MediaSmart Server noch nie neu gestartet haben, müssen Sie ihn vor dem Suchen nach Updates eventuell ausschalten und wieder einschalten.

- 1. Doppelklicken Sie am Computer auf das Windows Home Server-Symbol 🔛 in der Taskleiste, und melden sie sich an.
- 2. Klicken Sie auf Einstellungen in der rechten oberen Ecke der Konsole.
- 3. Wählen Sie **HP MediaSmart Server** im linken Menü, und klicken Sie auf die Registerkarte **HP Update**.
- 4. Klicken Sie auf Auf Updates überprüfen.
- Wenn ein Update vorhanden ist, wird es wie dargestellt aufgeführt. Klicken Sie auf Weiter, um die Installation zu starten, und folgen Sie den Standardeinstellungen, um die Softwareinstallation abzuschließen.

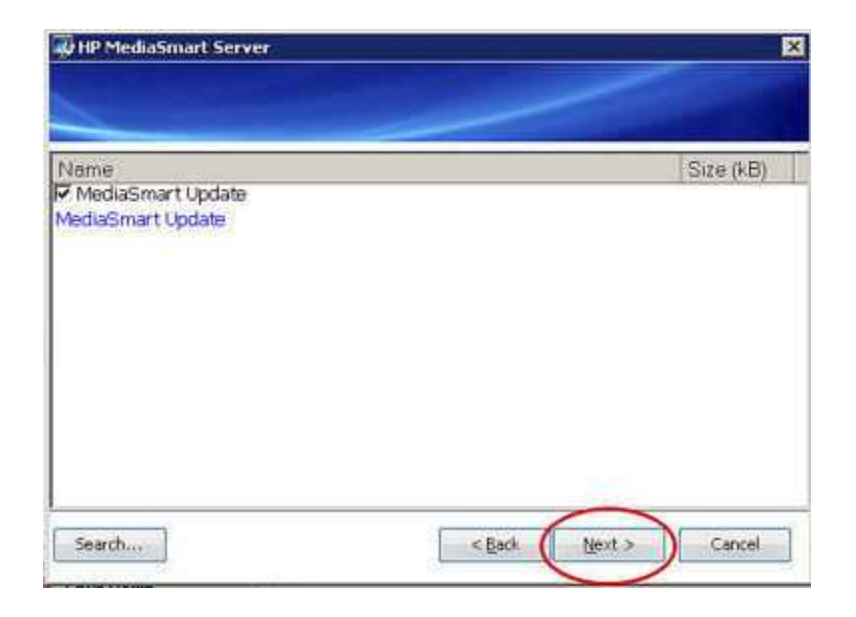

- So installieren Sie ein kopiertes Update manuell auf dem Server
  - 1. Wenn Sie ein Software-Update von www.hp.com heruntergeladen haben, können Sie dieses manuell installieren, indem Sie das Software-Update-Paket auf den Server kopieren. Wenn sich das Update auf dem Server befindet, führen Sie die nachstehenden Schritte aus.
  - 2. Doppelklicken Sie auf dem Computer auf das Windows Home Server-Symbol 🔛 in der Taskleiste, und melden Sie sich an.
  - 3. Klicken Sie auf Einstellungen in der rechten oberen Ecke der Konsole.
  - 4. Wählen Sie **HP MediaSmart Server** im linken Menü, undklicken Sie auf die Registerkarte **HP Update**.
  - 5. Klicken Sie auf **Auf Updates überprüfen**. Nachdem der Installationsassistent geprüft hat, ob ausstehende Updates für den Server vorliegen, wird die Paketauswahlseite mit der Schaltfläche **Suchen** angezeigt.

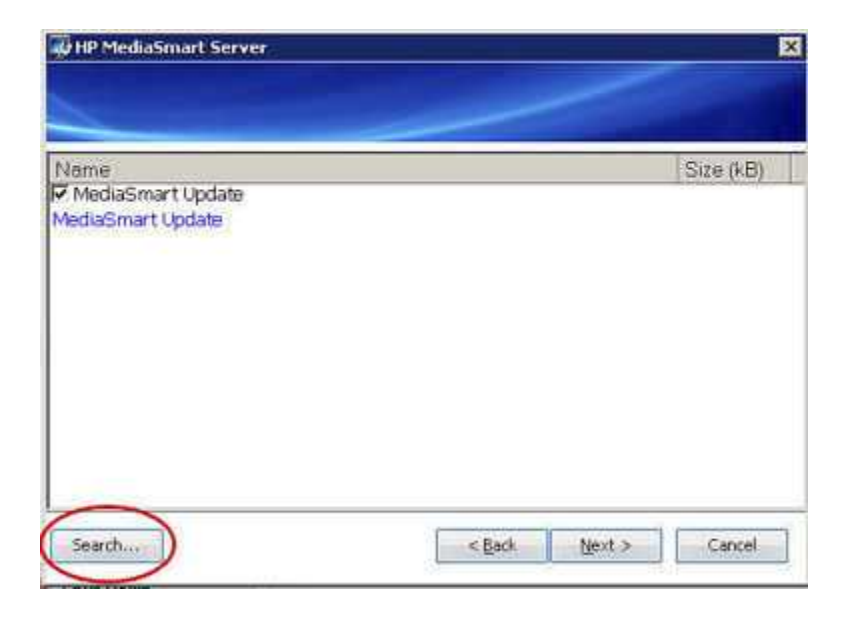

- 6. Klicken Sie auf **Datei auswählen**.
- 7. Geben Sie den vollständigen Pfad zu der Datei ein, die Sie auf den Server kopiert haben, oder klicken Sie auf die Schaltfläche **Durchsuchen**, um zu der Datei zu navigieren, und klicken Sie dann auf **OK**.

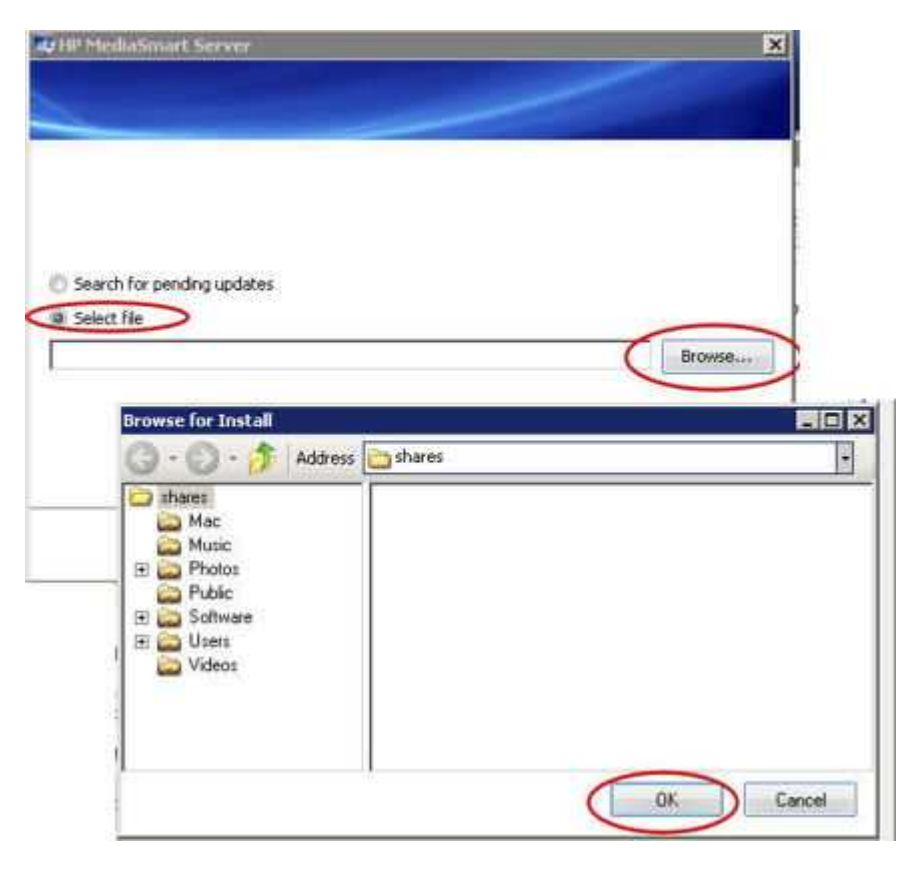

8. Klicken Sie auf **Fertig stellen**, um den Installationsvorgang zu starten. Folgen Sie den Standardeinstellungen, um die Softwareinstallation abzuschließen.

### Rollback des Servers

1. Doppelklicken Sie auf dem PC auf das Windows Home Server-Symbol 🔛 in der Taskleiste, und melden Sie sich an.

Wählen Sie auf dem Mac im Servermenü die Option Home Server-Konsole starten aus.

- 2. Klicken Sie auf Einstellungen in der rechten oberen Ecke der Konsole.
- 3. Wählen Sie **HP MediaSmart Server** im linken Menü, und klicken Sie auf die Registerkarte **HP Update**.
- 4. Klicken Sie auf **Rollback**, und klicken Sie dann auf **Ja** im Bestätigungsfenster.

### **Hinweis**

Wenn Sie die Clientsoftware aktualisiert haben, müssen Sie das Client-Update ebenfalls deinstallieren, damit auf Server und Client dieselbe Version der HP MediaSmart Server-Software läuft.

| LEDs                                                               | Hardware                                                                   | Sup                                         | oport                   |  |  |  |
|--------------------------------------------------------------------|----------------------------------------------------------------------------|---------------------------------------------|-------------------------|--|--|--|
| eistung                                                            | HP Update                                                                  | Benachric                                   | htigungen               |  |  |  |
| Einstellung                                                        | en für HP Software                                                         | Update                                      |                         |  |  |  |
| HP Softwar<br>MediaSmari<br>installiert di                         | e Update überprüft re<br>: Server wichtige Aktua<br>ese bei Bedarf.        | gelmäßig, ob für Ih<br>alisierungen verfügl | ren HP<br>bar sind, und |  |  |  |
| Konfigurie                                                         | ren                                                                        |                                             |                         |  |  |  |
| Aktu<br>insta                                                      | Aktualisierungen automatisch herunterladen und<br>installieren (empfohlen) |                                             |                         |  |  |  |
| Aktualisierungen herunterladen, keine automatische<br>Installation |                                                                            |                                             |                         |  |  |  |
| 🔘 Automatische Aktualisierungen deaktivieren                       |                                                                            |                                             |                         |  |  |  |
| Version                                                            |                                                                            |                                             |                         |  |  |  |
| 3.0.6.319                                                          | 983 - 8.11.2009                                                            |                                             |                         |  |  |  |
| Nach Aktu                                                          | ialisierungen suchen                                                       | Installieren                                | Rollback                |  |  |  |
|                                                                    |                                                                            |                                             |                         |  |  |  |
|                                                                    |                                                                            |                                             |                         |  |  |  |
| HP Update-                                                         | Datenschutzrichtlinie                                                      |                                             |                         |  |  |  |

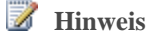

HP Update nimmt keine Aktualisierung von Microsoft Windows Home Server vor.

Informationen zum Aktualisieren des Windows Home Server erhalten Sie unter Konfigurieren von Windows Update in der Hilfe der Windows Home Server-Konsole.

## Update und Rollback bei PC-Clients

### Hinweis

Aktualisieren Sie zuerst die Serversoftware, bevor Sie die Clientsoftware aktualisieren. Wenn der Server nicht über die korrekte Softwareversion verfügt, erscheint bei der Installation der Clientsoftware eine Fehlermeldung. Weitere Informationen finden Sie unter <u>Update und Rollback</u> <u>des Servers</u>.

**Inhalt dieses Artikels:** 

Aktualisieren von Client-PCs

Rollback bei Client-PCs

Überprüfen der Versionsnummer des Client-PCs

Überprüfen der Versionsnummer des Servers

### Aktualisieren von Client-PCs

Es gibt mehrere Möglichkeiten, die Client-PCs zu aktualisieren. Nach der Aktualisierung des Servers befindet sich die Client-PC-Update-Datei auf dem Server und kann vom Softwareordner aus ausgeführt werden. Das Client-PC-Update kann auch über HP Update heruntergeladen und ausgeführt werden. In den folgenden Abschnitten sind die verschiedenen Methoden zum Installieren des Client-PC-Updates beschrieben. Klicken Sie auf eine Option, um Anweisungen zum Aktualisieren Ihres Clients einzublenden. Klicken Sie erneut auf die Option, um die Anweisungen auszublenden.

- So aktualisieren Sie Client-PCs über das Start-Menü
  - 1. Klicken Sie auf Start und anschließend auf Ausführen.

Geben Sie die folgende Netzwerkadresse (UNC) ein. \\hpstorage\Software\Home Server Connector Software\setup.exe

Wenn Sie den Server bei der Erstinstallation der Software umbenannt haben, lautet die Adresse \\<Servername>\Software\Home Server Connector Software\setup.exe.

- 2. Folgen Sie den Anweisungen auf dem Bildschirm, um das Update zu installieren.
- So aktualisieren Sie Client-PCs über HP Update
  - 1. Klicken Sie auf das Start-Menü, HP und HP Update.

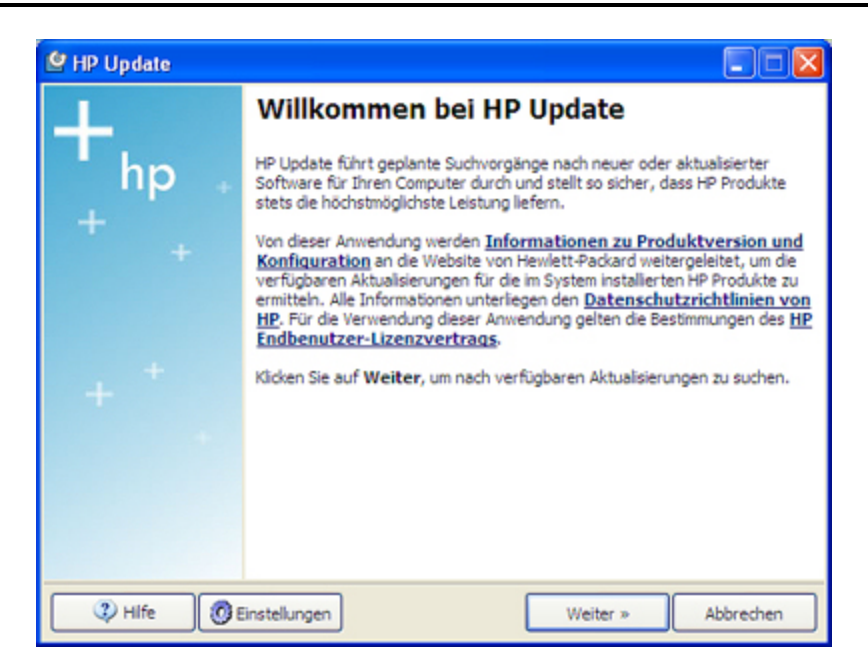

- 2. Klicken Sie auf Einstellungen, um HP Update zu konfigurieren.
- 3. Klicken Sie auf Weiter, um sofort nach PC-Client-Updates zu suchen.
- 4. Folgen Sie den Anweisungen auf dem Bildschirm, um das Update zu installieren.
- So aktualisieren Sie Client-PCs über die Software Installation Disc

Die Software Installation Disc führt eine Programmdatei aus, die sich auf dem Server befindet. Bei der Aktualisierung der Serversoftware wird die neue Clientprogrammdatei auf dem Server abgelegt, jedoch nicht installiert. Sofern Sie die Software Installation Disc nach der Aktualisierung des Servers ausführen, findet sie die neue Clientprogrammdatei auf dem Server und installiert sie.

- So aktualisieren Sie Client-PCs über einen Browser
  - Öffnen Sie einen Web-Browser, und geben Sie die Adresse http://hpstorage:55000 ein. Wenn Sie den Server bei der Erstinstallation umbenannt haben, lautet die URL "http://<Servername>:55000". Das Setup-Fenster für den Windows Home Server-Connector wird angezeigt.
  - 2. Klicken Sie auf Jetzt herunterladen.

### Rollback bei Client-PCs

### 🕑 Wichtig

Vor dem Rollback der Client-PCs müssen Sie zuerst das Rollback des Servers ausführen. Siehe Update und Rollback des Servers.

1. Klicken Sie auf das Start-Menü, auf die Systemsteuerung und auf Software.

- 2. Wählen Sie HP MediaSmart Server aus, und klicken Sie auf Entfernen.
- 3. Wählen Sie Windows Home Server-Connector, und klicken Sie dann auf Entfernen.
- 4. Schließen Sie das Fenster Software.
- 5. Klicken Sie auf Start und anschließend auf Ausführen.

Geben Sie die folgende Netzwerkadresse (UNC) ein. \\hpstorage\Software\Home Server Connector Software\setup.exe

Die Netzwerkadresse lautet anders, wenn Sie den Server umbenannt haben. Geben Sie in diesem Fall

\\<Servername>\Software\Home Server Connector Software\setup.exe ein.

6. Klicken Sie auf **OK**. Installieren Sie die Software nicht gleichzeitig auf mehreren Computern.

### Überprüfen der Versionsnummer des Client-PCs

Auf dem Server und dem PC-Client muss dieselbe Softwareversion laufen, damit beide ordnungsgemäß zusammenarbeiten. Gehen Sie wie nachstehend beschrieben vor, um sicherzustellen, dass Server und Client dieselbe Version verwenden.

#### Windows XP

- 1. Um die Versionsnummer der PC-Client-Software bei Windows XP zu überprüfen, klicken Sie auf Start und Systemsteuerung.
- 2. Klicken Sie auf Software.
- 3. Wählen Sie den HP MediaSmart Server, und klicken Sie anschließend hier, um weitere Informationen zu erhalten.

Das Dialogfeld "Info" wird angezeigt.

| 🐻 Support Info                                    |                                                 |
|---------------------------------------------------|-------------------------------------------------|
| HP MediaSmart                                     | Server 3.0                                      |
| Use the following inf<br>HP MediaSmart Serv       | ormation to get technical support for<br>er 3.0 |
| Publisher:<br>Version:                            | Ihr Firmenname<br>3.0.6.31975                   |
| If this program is no<br>reinstall it by clicking | t working properly you may Repair Repair        |
|                                                   | Close                                           |

### Windows Vista

1. Um die Versionsnummer der Client-Software bei Windows Vista zu überprüfen, klicken Sie auf Start und Systemsteuerung.

- 2. Wählen Sie **Programme** aus , und klicken Sie anschließend auf **Programme und Funktionen**.
- 3. Wenn die Details nicht angezeigt werden, wählen Sie im Menü **Organisieren** die Optionen **Layout** und **Details** aus.
- 4. Wählen Sie HP MediaSmart Server aus, um die Versionsnummer anzuzeigen.

| Control Panel                                                                                                   | <ul> <li>Programs          Programs and Features     </li> </ul>                                                                                                    |                                                                                                    | • <sup>6</sup> 7                                                                                                    | Search                                                                                                    | × ۵۵ |
|----------------------------------------------------------------------------------------------------|----------------------------------------------------------------------------------------------------|----------------------------------------------------------------------------------------------------|----------------------------------------------------------------------------------------------------|----------------------------------------------------------------------------------------------------|------|
| Tasks<br>View installed updates<br>Get new programs online at<br>Windows Marketplace<br>View purchased software | Uninstall or change a program<br>To uninstall a program, select it from the list and the<br>Organize I III Views I Structure Constant                                                                                                    | en click "Uninstall", "Change", or<br>Iange 😥 Repair                                                                                                    | 'Repair".                                                                                                    |                                                                                                    | 0    |
| (digital locker)                                                                                                | Name                                                                                                    | Publisher                                                                                                    | Installed On                                                                                                    | Size                                                                                                    | ^    |
| Turn Windows features on or off                                                                                 | HP MediaSmart Server 3.0 (z64)  HP Update  Intel(R) Graphics Media Accelerator Driver  Intel(R) Graphics Media Accelerator Driver  Intunes  KDH3 (remove only)  KK Microsoft AUET Compact Framework 2.0 SP2  KK Microsoft NET Compact Framework 3.5  Microsoft Device Emulator (64 bit) version 3.0 - ENU  KK Microsoft Document Explorer 2008  HP MediaSmart Server 3.0 (z64)  Product | Hewlett-Packard<br>Hewlett-Packard<br>Intel Corporation<br>Apple Inc.<br>Sun Microsystems, Inc.<br>Microsoft Corporation<br>Microsoft Corporation<br>Microsoft Corporation<br>Microsoft Corporation<br>Microsoft Corporation<br>Publisher: Hewlett-Packard<br>Size: 10.1 MB<br>tweision 3.0000 | 6/10/2009<br>5/26/2009<br>4/29/2009<br>4/29/2009<br>5/27/2009<br>5/1/2009<br>4/30/2009<br>4/30/2009<br>4/30/2009<br>4/30/2009<br>4/30/2009 | 10.1 MB<br>3.76 MB<br>13.1 MB<br>1.57 MB<br>970 MB<br>13.6 MB<br>93.2 MB<br>81.5 MB<br>32.4 MB<br>2.30 MB<br>26.2 MB |      |

## Überprüfen der Versionsnummer des Servers

- Um die Versionsnummer der Serversoftware zu überprüfen, doppelklicken Sie auf einem PC auf das Windows Home Server-Symbol in der Taskleiste, und melden Sie sich an.
   Wählen Sie an einem Mac-Computer im Menü Server die Option Home Server-Konsole starten.
- 2. Klicken Sie auf **Einstellungen** in der rechten oberen Ecke der Konsole.
- Wählen Sie im linken Menü HP MediaSmart Server aus, und klicken Sie auf die Registerkarte HP Update. Die Versionsnummer befindet sich unten auf der Registerkarte "HP Update".

| LEDs                                         | Hardware                                                       | Sup                                         | oport                   |
|----------------------------------------------|----------------------------------------------------------------|---------------------------------------------|-------------------------|
| Leistung                                     | HP Update                                                      | Benachric                                   | htigungen               |
| Einstellunge                                 | n für HP Software                                              | Update                                      |                         |
| HP Software<br>MediaSmart<br>installiert die | Update überprüft re<br>Server wichtige Aktua<br>se bei Bedarf. | gelmäßig, ob für Ih<br>alisierungen verfügl | ren HP<br>bar sind, und |
| Konfigurier                                  | en                                                             |                                             |                         |
| Aktua<br>instal                              | lisierungen autom<br>lieren (empfohlen)                        | atisch herunter                             | laden und               |
| Aktuali<br>Installa                          | sierungen herunterla<br>ation                                  | den, keine automat                          | ische                   |
| C Autom                                      | atische Aktualisierung                                         | en deaktivieren                             |                         |
| Version —                                    |                                                                |                                             |                         |
| 3.0.6.3198                                   | 33 - 8.11.2009                                                 |                                             |                         |
| Nach Aktua                                   | alisierungen suchen                                            | Installieren                                | Rollback                |
|                                              |                                                                |                                             |                         |
|                                              |                                                                |                                             |                         |
|                                              |                                                                |                                             |                         |

Die Versionsnummern von Server- und Clientsoftware müssen kompatibel sein. In der nachstehenden Tabelle sind die Versionsnummern aufgeführt, die zusammen funktionieren.

|                            | Kompatible Softwareversionsnu            | mmern             |
|----------------------------|------------------------------------------|-------------------|
| Serverversion              | PC-Clientversion                         | Mac-Clientversion |
| 1.3.6.21622                | 1.2.1.18999, 1.3.6.21622                 | -                 |
| 1.3.8.25155                | 1.2.1.18999, 1.3.6.21622,<br>1.3.8.25155 | -                 |
| 2.1.7.24261                | 2.1.7.24261                              | 1.0.0b20          |
| 2.5.10.26972, 2.5.10.27366 | 2.5.10.26972                             | 2.5.0b51          |
| 3.0                        | 3.0                                      | 3.0               |

## Update und Rollback bei Mac-Clients

In diesem Artikel wird erläutert, wie Sie eine manuelle Prüfung nach einem Update oder Rollback für Mac-Clients ausführen. An das Netzwerk angeschlossene Mac-Computer suchen automatisch einmal täglich nach Änderungen an der Datei HP MSS Client.dmg und benachrichtigen Sie, wenn solche Änderungen stattgefunden haben.

### **Inhalt dieses Artikels:**

- Aktualisieren von Mac-Clients
- Rollback bei Mac-Clients
- Überprüfen der Versionsnummer des Mac-Clients
- Uberprüfen der Versionsnummer des Servers

### Aktualisieren von Mac-Clients

### Wichtig

Aktualisieren Sie zuerst die Serversoftware, bevor Sie die Clientsoftware aktualisieren. Das Server-Update und das Update des Mac-Clients werden zusammen über den HP Update-Mechanismus in der Windows Home Server-Konsole heruntergeladen. Durch die Aktualisierung des Servers wird sichergestellt, dass auf Ihrem Server die neueste Version von HP MSS Client.dmg vorhanden und installationsbereit ist. Weitere Informationen finden Sie unter <u>Update und Rollback des Servers</u>.

- 1. Wählen Sie im HP MediaSmart Server-Menü die Option Einstellungen öffnen.
- 2. Klicken Sie auf die Registerkarte Software-Update.
- 3. Klicken Sie auf Jetzt prüfen.

Wenn die Datei **HP MSS Client.dmg** auf dem Server geändert wurde, werden Sie aufgefordert, die Datei zu installieren.

Die Datei HP MSS Client.dmg wurde möglicherweise geändert, weil eine Aktualisierung von HP heruntergeladen wurde oder weil der Serveradministrator ein Rollback der Serversoftware ausgeführt hat.

4. Folgen Sie zum Installieren der Datei den Anweisungen auf dem Bildschirm.

### Rollback bei Mac-Clients

- Führen Sie zunächst ein Rollback der Serversoftware aus. Wenn das Server-Rollback unter Verwendung des HP Update-Mechanismus in der Windows Home Server-Konsole erfolgt, schließt das Rollback die Datei HP MSS Client.dmg auf dem Server ein. Weitere Informationen finden Sie unter Update und Rollback des Servers.
- 2. Wählen Sie auf dem Mac im Menü HP MediaSmart Server die Option Einstellungen öffnen.
- 3. Klicken Sie auf die Registerkarte Software-Update.
- 4. Klicken Sie auf **Jetzt prüfen**.

Wenn das Server-Rollback erfolgreich abgeschlossen wurde, wird die Datei **HP MSS Client.dmg** auf dem Server geändert, und Sie werden aufgefordert, die Datei zu installieren.

5. Folgen Sie zum Installieren der Datei den Anweisungen auf dem Bildschirm.

### Überprüfen der Versionsnummer des Mac-Clients

Auf dem Server und dem Client muss dieselbe Softwareversion laufen, damit beide ordnungsgemäß zusammenarbeiten. Gehen Sie wie nachstehend beschrieben vor, um sicherzustellen, dass Server und Client dieselbe Version verwenden.

 Um die Versionsnummer der Mac-Clientsoftware zu überprüfen, gehen Sie zum Menü HP MediaSmart Server und wählen Sie Info. Im Dialogfeld "Info" wird die Versionsnummer des Mac-Clients angezeigt.

| HP MediaSmart Server-Software                                        |
|----------------------------------------------------------------------|
| Version: 3.0.0b71                                                    |
| (c) Copyright 2008–2009 Hewlett-Packard Development<br>Company, L.P. |
| ОК                                                                   |

## Überprüfen der Versionsnummer des Servers

- Um die Versionsnummer der Serversoftware zu überprüfen, doppelklicken Sie auf einem PC auf das Windows Home Server-Symbol in der Taskleiste, und melden Sie sich an.
   Wählen Sie auf dem Mac im Servermenü die Option Home Server-Konsole starten aus.
- 2. Klicken Sie auf Einstellungen in der rechten oberen Ecke der Konsole.
- Wählen Sie im linken Menü HP MediaSmart Server aus, und klicken Sie auf die Registerkarte HP Update. Die Versionsnummer befindet sich unten auf der Registerkarte "HP Update".

### Hinweis

-

Die Serverversion 2.1.7.24261 und die Mac-Clientversion 1.0.0b20 funktionieren zusammen. Ab Version 2.5 sind die ersten beiden Stellen der Versionsnummern von Server und Client identisch.

| .EDs                                            | Hardware                                                       | Sup                                          | port                    |
|-------------------------------------------------|----------------------------------------------------------------|----------------------------------------------|-------------------------|
| .eistung                                        | HP Update                                                      | Benachrid                                    | htigungen               |
| Einstellunger                                   | n für HP Software                                              | Update                                       |                         |
| HP Software<br>MediaSmart S<br>installiert dies | Update überprüft re<br>ierver wichtige Aktua<br>ie bei Bedarf. | gelmäßig, ob für Ihi<br>alisierungen verfügt | ren HP<br>oar sind, und |
| Konfiguriere                                    | en                                                             |                                              |                         |
| Aktual<br>installi                              | isierungen autom<br>eren (empfohlen)                           | atisch herunterl                             | aden und                |
| Aktualis<br>Installai                           | ierungen herunterla<br>tion                                    | den, keine automat                           | ische                   |
| 🔘 Automa                                        | tische Aktualisierung                                          | en deaktivieren                              |                         |
| Version —                                       |                                                                |                                              |                         |
| 3.0.6.3198                                      | 3 - 8.11.2009                                                  |                                              |                         |
| Nach Aktua                                      | isierungen suchen                                              | Installieren                                 | Rollback                |
|                                                 |                                                                |                                              |                         |
|                                                 |                                                                |                                              |                         |
|                                                 |                                                                |                                              |                         |
| HP Update-Da                                    | atenschutzrichtlinie                                           |                                              |                         |

Die Versionsnummern von Server- und Clientsoftware müssen kompatibel sein. In der nachstehenden Tabelle sind die Versionsnummern aufgeführt, die zusammen funktionieren.

|                            | Kompatible Softwareversionsnu            | nmern             |
|----------------------------|------------------------------------------|-------------------|
| Serverversion              | PC-Clientversion                         | Mac-Clientversion |
| 1.3.6.21622                | 1.2.1.18999, 1.3.6.21622                 | -                 |
| 1.3.8.25155                | 1.2.1.18999, 1.3.6.21622,<br>1.3.8.25155 | -                 |
| 2.1.7.24261                | 2.1.7.24261                              | 1.0.0b20          |
| 2.5.10.26972, 2.5.10.27366 | 2.5.10.26972                             | 2.50b51           |
| 3.0                        | 3.0                                      | 3.0               |

## Chapter 3. Verwenden des Servers

## **ONLINE-TOUR**

## **HP Homepage**

Die HP Homepage ist der zentrale Zugriffspunkt für alle Funktionen des HP MediaSmart Server. **Inhalt dieses Artikels:** 

- Öffnen der HP Homepage auf einem PC
- Öffnen der HP Homepage auf einem Mac
- Symbole auf der HP Homepage

### Öffnen der HP Homepage auf einem PC

Sie können folgendermaßen auf die HP Homepage zugreifen:

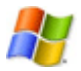

Windows-Startmenü: Klicken Sie auf dem Computer auf Start, Alle Programme, und wählen Sie dann HP MediaSmart Server aus.

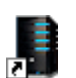

**Desktop-Symbol**: Doppelklicken Sie auf dem Computer auf das Desktop-Symbol für den **HP MediaSmart Server**.

### Öffnen der HP Homepage auf einem Mac

Sie können folgendermaßen auf die HP Homepage zugreifen:

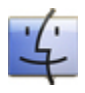

Mit dem Finder: Klicken Sie auf dem Mac auf Finder, Programme, und wählen Sie dann HP MediaSmart Server Home aus.

Servermenü: Wählen Sie Homepage öffnen aus dem Menü HP MediaSmart Server im oberen Seitenbereich aus.

Wenn das Servermenü ausgeblendet ist, öffnen Sie die Systemeinstellungen über das Apple-Menü, und wählen Sie HP MediaSmart Server aus. Aktivieren Sie HP MediaSmart Server in der Menüleiste anzeigen.

### Symbole auf der HP Homepage

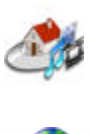

Media Streamer: Öffnet eine Webanwendung, mit der Sie zu Hause Musik, Videos und Fotos streamen können. Weitere Informationen finden Sie im Abschnitt Info zu Media Streamer.

HP Photo Publisher: Veröffentlichen Sie Fotos von Ihrem Server auf einer von vielen Fotoalbum-Websites, und lassen Sie so Freunde und Familienmitglieder an Ihren Fotos teilhaben. Weitere Informationen hierzu finden Sie unter Informationen zu HP Photo Publisher.

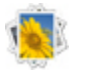

HP Photo Viewer: Sehen Sie sich die auf diesem Server freigegebenen Fotoalben an. Weitere Informationen hierzu finden Sie auf der HP Photo Viewer-Homepage.

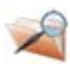

Zugriff auf Dateien auf dem Server: Durchsuchen Sie die Dateien und Ordner auf Ihrem Server. Diese Funktion ist für Remote-Suchen optimiert und wird aktiviert, wenn Sie die HP Homepage von einem Remote-Standort aus öffnen.

Computerzugriff: Stellen Sie eine Remoteverbindung zu Ihrem Server oder einem Computer im Heimnetzwerk her. Diese Funktion wird aktiviert, wenn Sie die HP Homepage von einem Remote-Standort aus öffnen.

Server: Öffnet einen Ordner, in dem eine Liste aller Ihrer freigegebenen Ordner angezeigt wird.

Musik: Öffnet einen Ordner, in dem eine Liste aller Musikdateien und Musik-Unterordner angezeigt wird.

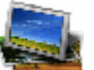

Fotos: Öffnet einen Ordner, in dem eine Liste aller Fotos und Foto-Unterordner angezeigt wird.

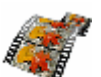

Video: Öffnet einen Ordner, in dem eine Liste aller Videodateien und Video-Unterordner angezeigt wird.

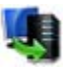

Jetzt Sicherung erstellen (PC) oder Time Machine (Mac): Sichern Sie Daten von Ihrem Computer auf dem Server.

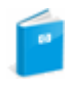

Benutzerhandbuch-Enthält Installationsinformationen, Einrichtungsanweisungen, Bedienungsanleitungen für den Server, Lernprogramme und andere wichtige Informationen.

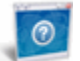

Online-Support-Leitet Sie auf die HP Support-Website weiter, auf der Sie weitere Informationen zum HP MediaSmart Server erhalten.

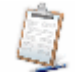

Registrierung—Klicken Sie hier, um zu https://register.hp.com zu gelangen und den HP MediaSmart Server zu registrieren. Durch die Registrierung stellen Sie sicher, dass HP Ihre Informationen vorliegen, falls Sie einmal technische Unterstützung benötigen.

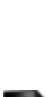

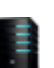

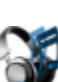

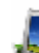

**Einkaufen bei HP**—Erwerben Sie Zubehör für Ihren Server, und stöbern Sie bei HP Home & Home Office.

## Windows Home Server-Konsole

## ÖFFNEN DER WINDOWS HOME SERVER-KONSOLE

Mit der Windows Home Server-Konsole können Sie den HP MediaSmart Server verwalten und konfigurieren. Für den Zugriff auf die Windows Home Server-Konsole auf einem PC gibt es die folgenden Möglichkeiten: Auf einem Mac kann die Windows Home Server-Konsole nicht geöffnet werden.

### **Inhalt dieses Artikels:**

- Öffnen der WHS-Konsole über das Startmenü
- Öffnen der WHS-Konsole über den HP MediaSmart Server Desktop-Symbol
- Und Content wiele die WHS-Konsole über die Taskleiste
- University of the second second secon

### Öffnen der WHS-Konsole über das Startmenü

- 1. Klicken Sie am Computers auf **Start**, **Alle Programme**, und wählen Sie dann **Windows Home Server-Konsole** aus.
- 2. Melden Sie sich bei der Windows Home Server-Konsole an.

## Öffnen der WHS-Konsole über den HP MediaSmart Server Desktop-Symbol

- 1. Doppelklicken Sie auf dem Computer-Desktop auf das Symbol für den HP MediaSmart Server.
- 2. Klicken Sie auf der HP Homepage auf die Registerkarte Extras.
- 3. Klicken Sie auf Home Server-Konsole.
- 4. Melden Sie sich bei der Windows Home Server-Konsole an.

### Öffnen der WHS-Konsole über die Taskleiste

- 1. Doppelklicken Sie am Computer auf das Windows Home Server-Symbol 😡 in der Taskleiste.
- 2. Melden Sie sich bei der Windows Home Server-Konsole an.

## Öffnen der WHS-Konsole auf einem Mac

1. Wählen Sie auf dem Mac im Servermenü

## DIE SERVER-TOUR

1. Doppelklicken Sie auf dem PC auf das Windows Home Server-Symbol 🔛 in der Taskleiste, und melden Sie sich an.

Wählen Sie an einem Mac-Computer im Menü Server die Option Home Server-Konsole starten.

2. Klicken Sie auf **Übersicht** und dann im Menü auf der linken Seite auf **Tour**. Die folgenden Funktionen werden erläutert:

Der HP MediaSmart Server beinhaltet viele Funktionen und Anwendungen, die Sie beim Sichern, Speichern und Freigeben Ihrer Informationen unterstützen.

|                                     | HP MediaSmart Server-Funktionen                                                                                                    |
|-------------------------------------|----------------------------------------------------------------------------------------------------|
| Funktion                            | Beschreibung                                                                                                    |
| &Sicherung                          | Sichert automatisch die Daten mehrerer Windows-PCs und Mac-<br>Computer in Ihrem Heimnetzwerk. Die intelligente PC-<br>Datensicherungssoftware ermöglicht effiziente und kompakte<br>Datensicherungen, um Zeit und Festplattenspeicher auf dem Server<br>zu sparen. |
| Media Collector                     | Sammelt und konsolidiert Mediendateien von PCs und Mac Computern automatisch auf dem Server.                                                                                                    |
| Photo Publisher                     | Veröffentlichen Sie Fotos von Ihrem Server auf einer von vielen Fotoalbum-Websites.                                                                                                    |
| Videokonverter                      | Konvertiert Videobibliotheken auf dem Server in ein MPEG-4-<br>(H.264-)Format zum Streaming an unterschiedliche Geräte                                                                                                    |
| Server für iTunes                   | Sammelt und speichert iTunes-Musik und Wiedergabelisten auf<br>Ihrem Server, sodass alle Computer im Netzwerk darauf zugreifen<br>können.                                                                                                    |
| Stream-to-TV über<br>Xbox, PS3, DMA | Überträgt Videos von Ihrem HP MediaSmart Server auf vernetzte Geräte.                                                                                                    |
| iTunes freigeben                    | Streamen Sie Musik und Wiedergabelisten von Ihrem HP<br>MediaSmart Server auf Computer, auf denen iTunes ausgeführt<br>wird.                                                                                                    |
| HP Photo Viewer                     | Geben Sie Fotos für Ihre Freunde und Verwandten von Ihrem Server frei.                                                                                                    |
| Stream-to-PC                        | Überträgt Mediendateien von Ihrem HP MediaSmart Server auf<br>Computer.                                                                                                    |

|                                     | HP MediaSmart Server-Funktionen                                                                                                    |
|-------------------------------------|----------------------------------------------------------------------------------------------------|
| Funktion                            | Beschreibung                                                                                                    |
| iStream-to-iPhone                   | Die Anwendung iStream kann kostenlos vom Apple iTunes Store<br>heruntergeladen werden. Sie können damit Fotos, Musik und<br>Videos direkt von Ihrem Server auf ein iPhone oder einen iPod<br>Touch streamen. |
| Online-Datensicherung<br>(optional) | Speichern Sie wichtige Dateien auf einem Amazon S3-Konto im Internet.                                                                                                    |
| Online einkaufen                    | Erwerben Sie zusätzliche Software für Ihren Server und Ihre Computer im HP Application-Store.                                                                                                    |

## WINDOWS HOME SERVER-REGISTERKARTEN

Der Windows Home Server bietet die Möglichkeit, Bilder, Videos, Musikdateien und andere Dateien für die gemeinsame Nutzung freizugeben, zu speichern, zu öffnen und automatisch zu schützen. Sie finden hier die folgenden Registerkarten:

- HP MediaSmart Server: Hier erhalten Sie Zugriff auf verschiedene HP Funktionen.
- **Computer und Sicherung**: Ermöglicht das Anzeigen und Anpassen von Sicherungen. Außerdem finden Sie auf dieser Registerkarte auch Informationen zum Status Ihrer Heimcomputer. Weitere Informationen finden Sie unter **Computer und Sicherung** in der Hilfe zur Windows Home Server-Konsole.
- **Benutzerkonten**: Auf dieser Registerkarte können Sie Benutzerkonten hinzufügen, entfernen und bearbeiten. Weitere Informationen finden Sie in der Hilfe zur Windows Home Server-Konsole unter **Benutzerkonten**.

Freigegebene Ordner: Auf dieser Registerkarte können Sie Eigenschaften der freigegebenen Ordner auf Ihrem Server hinzufügen, öffnen, entfernen und anzeigen. Weitere Informationen finden Sie in der Hilfe zur Windows Home Server-Konsole unter Freigegebene Ordner.

- **Serverspeicher**: Auf dieser Registerkarte können Sie Festplattenlaufwerke anzeigen, hinzufügen, reparieren und aus Ihrem Serverspeicher entfernen. Weitere Informationen finden Sie in der Hilfe zur Windows Home Server-Konsole unter **Serverspeicher**.
- Netzwerk: Auf dieser Registerkarte werden Informationen zum Zustand des Servers und Ihrer Windows Vista-Heimcomputer angezeigt. Weitere Informationen finden Sie in der Hilfe zur Windows Home Server-Konsole unter Netzwerkintegrität.
- **Einstellungen**: Auf dieser Registerkarte können Sie allgemeine Einstellungen wie Datum und Uhrzeit, Sicherungen, Kennwörter, die Freigabe von Medien, den Fernzugriff, Add-ins oder Ressourcen konfigurieren. Weitere Informationen finden Sie in der Hilfe zur Windows Home Server-Konsole unter **Servereinstellungen**.
- **Hilfe**: Über diese Registerkarte können Sie auf die Hilfe zur Windows Home Server-Konsole zugreifen.

## ERSTE SCHRITTE

## PC Datensicherung und Wiederherstellung

Nachdem Sie die Software mit Hilfe der Softwareinstallations-CD auf einem Computer installiert haben, wird dieser automatisch in die Liste der Computer aufgenommen, die jede Nacht vom HP MediaSmart Server gesichert werden. Der gesamte Computer wird standardmäßig gesichert.

Führen Sie folgende Schritt aus, um festzulegen, welche Festplattenvolumes gesichert bzw. welche Ordner aus der Sicherung ausgeschlossen werden.

- Doppelklicken Sie auf dem PC auf das Windows Home Server-Symbol in der Taskleiste, und melden Sie sich an.
   Wählen Sie auf dem Mac im Servermenü die Option Home Server-Konsole starten aus.
- 2. Klicken Sie auf die Registerkarte Computer und Sicherung.
- 3. Wählen Sie einen Computer, und klicken Sie auf **Sicherung konfigurieren**. Befolgen Sie die Anweisungen des **Sicherungskonfigurations-Assistenten**.

### Verwandte Themen

Windows Home Server-Konsole - Hilfe

- Computer und Sicherung
- Sicherung
- Verwalten und Konfigurieren von Sicherungen
- Wiederherstellen von Computersicherungen
- Entfernen eines Computers
- Fehlerbehebung im Bereich "Computer und Sicherung"

## Mac Time Machine-Sicherung

Inhalt dieses Artikels:

- Ermitteln des belegten Speicherplatzes auf der lokalen Festplatte
- Konfigurieren von Sicherungen mit Time Machine
- Ändern der Größe von Sicherungs-Disks
- Löschen von Sicherungs-Disks

### Ermitteln des belegten Speicherplatzes auf der lokalen Festplatte

Stellen Sie zunächst fest, wie viel Speicherplatz gegenwärtig auf der lokalen Festplatte mit Daten belegt ist. Wenn Sie Time Machine einrichten, wird automatisch die minimale Sicherungs-Disk-Größe berechnet. Möglicherweise sollten Sie die Sicherungs-Disk-Größe jedoch erhöhen, abhängig davon, wie oft Sie Dateien auf dem Mac erstellen oder ändern.

- 1. Öffnen Sie ein Finder-Fenster, und wählen Sie die lokale Festplatte aus.
- 2. Wählen Sie in der Apple-Menüleiste Ablage > Informationen.
- 3. Suchen Sie im Fenster mit lokalen Informationen den Abschnitt **Allgemein**, um den **benutzten** Speicherplatz zu ermitteln.

| 🖲 🔿 🗋 Infos zu: NO NAME            |
|------------------------------------|
| NO NAME                            |
| Geändert: Heute, 1:30 PM           |
| ▼ Spotlight-Kommentare:            |
|                                    |
|                                    |
| V Allgemein:                       |
| Art: Volume                        |
| Erstellt:                          |
| Geändert: Heute, 1:30 PM           |
| Format: MS-DOS-Dateisystem (FAT32) |
| Kapazitāt: 3.77 GB                 |
| Frei: 3.77 GB                      |
| Benutzt: 3.1 MB (3,223,552 Byte)   |
| Etikett: 🗙 📕 📑 🔜 🔤 🗑               |
| E Freigegebener Ordner             |
| Weitere Informationen:             |
| ▶ Name & Suffix:                   |
| ► Vorschau:                        |
|                                    |

Multiplizieren Sie den benutzten Speicherplatz mit 1,5. Das Ergebnis ist der minimale Speicherplatz, mit dem Time Machine arbeiten kann. (Das liegt daran, dass Time Machine Speicherplatz für alle Ihre Dateien plus zusätzlichen Platz benötigt, damit neue Daten und Kopien von geänderten Dateien gespeichert werden können.) Allerdings ist es grundsätzlich empfehlenswert, einen noch größeren Speicherplatz zuzuweisen, weil Time Machine dann auch ältere Sicherungen beibehalten kann. Optimal wäre eine Sicherungs-Disk mit einem freien Speicher, der mindestens das Anderthalbfache des belegten Speichers auf der lokalen Festplatte beträgt

### Konfigurieren von Sicherungen mit Time Machine

Voraussetzungen:

- Der HP MediaSmart Server muss auf Ihrem Mac installiert werden. Siehe <u>Installieren und</u> <u>Deinstallieren der Mac-Software</u>.
- Sie müssen sich auf dem Mac bei einem Konto mit Administrator-Privilegien anmelden.

So konfigurieren Sie den HP MediaSmart Server als gültiges Time Machine-Sicherungsgerät:

- 1. Wählen Sie im HP MediaSmart Server-Menü die Option Einstellungen öffnen.
- 2. Prüfen Sie auf der Registerkarte **Server**, dass der Servername und das Serveradministratorkennwort authentifiziert sind.

Diese Informationen werden von Time Machine verwendet, um das Sicherungsziel sowie die Links zu den Freigaben auf dem Server einzurichten. Diese Informationen können auch am Ende der Mac-Softwareinstallation eingegeben werden. In diesem Fall werden Sie automatisch authentifiziert.

| Mediasmart server ein | :       |          |
|-----------------------|---------|----------|
| Servernam             | e: hps  | torage   |
| Serverpasswor         | t: •••  |          |
|                       | e Autri | munziert |
| C                     | Überne  | hmen     |
|                       |         |          |
|                       |         |          |
|                       |         |          |
|                       |         |          |
|                       |         |          |

3. Wählen Sie die Registerkarte **Sicherung** aus, und geben Sie für **Größe Sicherungs-Disk** einen Wert ein.

Der im Dialogfeld vorgeschlagene Mindestspeicherplatz entspricht ungefähr dem Anderthalbfachen des belegten Plattenspeicherplatzes. HP empfiehlt jedoch, eine Sicherungs-Disk zu erstellen, deren Größe mindestens der Gesamtkapazität der lokalen Festplatte entspricht bzw. diese nach Möglichkeit übertrifft. Bei der Wahl der Größe einer Sicherungs-Disk sollten Sie berücksichtigen, wie intensiv der Mac benutzt wird und wie viel Speicher auf dem Server verfügbar ist. Die Größe einer Sicherungs-Disk kann die Größe des freien Speichers auf einer Serverfestplatte nicht überschreiten.

#### Wichtig

Sollten die Platzanforderungen steigen, können Sie die Größe der Sicherungs-Disk später ändern. Bei einer Größenänderung der Sicherungs-Disk wird die aktuelle Sicherungs-Disk überschrieben, und es gehen alle Daten verloren. Siehe <u>Ändern der Größe der Sicherungs-Disk</u>.

|                                                                         | Server                                                                                                    | Sicherung                                                                                                    | Software-Update                                                                                                    |
|-------------------------------------------------------------------------|----------------------------------------------------------------------------------------------------|----------------------------------------------------------------------------------------------------|----------------------------------------------------------------------------------------------------|
| Grö                                                                     | iße Sicher                                                                                                    | ungs-Disk:                                                                                                    | 100 GB 🔅 -                                                                                                    |
| Geben<br>Speiche<br>mit Tin<br>Aktions                                  | Sie beim ers<br>erplatz auf d<br>ne Machine :<br>sschaltflächd                                                         | sten Einrichten d<br>lem HP MediaSn<br>zur Verfügung s<br>e "Erstellen" aus                                                                                  | ler Sicherung an, wie viel<br>aart Server für die Sicherung<br>tehen soll. Wählen Sie von der                                                                                                    |
| Sta                                                                     | tus Sicher                                                                                                    | ungs-Disk: O                                                                                                    | estartet                                                                                                    |
|                                                                         |                                                                                                    | Sto                                                                                                    | pp                                                                                                    |
|                                                                         | and the second second                                                                                                  |                                                                                                    |                                                                                                    |
| Klicken<br>Sicheru<br>Machin<br>ändern                                  | Sie auf "Sta<br>ing zu aktivi<br>e wieder he<br>, müssen Sie                                                           | irt", um die Sich<br>ieren, oder stelle<br>r. Um die Größe<br>e die Festplatte                                                                               | erungsfestplatte für die<br>en Sie die Daten mit Time<br>e der Sicherungsfestplatte zu<br>mit "Stopp" anhalten.                                                                                                  |
| Klicken<br>Sicheru<br>Machin<br>ändern                                  | Sie auf "Sta<br>ing zu aktivi<br>e wieder he<br>, müssen Sie<br>Time M                                                 | irt", um die Sich<br>ieren, oder stelle<br>r. Um die Größe<br>e die Festplatte<br>Machine-Einst                                                              | erungsfestplatte für die<br>en Sie die Daten mit Time<br>e der Sicherungsfestplatte zu<br>mit "Stopp" anhalten.                                                                                                  |
| Klicken<br>Sicheru<br>Machin<br>ändern<br>Öffnen<br>dass di<br>als Sich | Sie auf "Sta<br>ing zu aktivi<br>e wieder he<br>, müssen Sie<br>Time N<br>Sie die Eins<br>e Option für<br>eerungsfestp | rrt", um die Sich<br>ieren, oder steller<br>r. Um die Größer<br>die Festplatte<br>Machine-Einst<br>tellungen für Tir<br>r die Sicherung a<br>platte ausgewäh | erungsfestplatte für die<br>en Sie die Daten mit Time<br>e der Sicherungsfestplatte zu<br>mit "Stopp" anhalten.<br>ellungen öffnen<br>me Machine, und bestätigen Sie,<br>auf dem HP MediaSmart Server<br>It ist. |

## Hinweis

Die Sicherung wird auf dem Server unter \\hpstorage\Mac\Sicherung abgelegt. Wenn der freigegebene Mac-Ordner gelöscht wurde, müssen Sie ihn erstellen. Doppelklicken Sie auf einem PC auf das Windows Home Server-Symbol 😡 in der Taskleiste, und melden Sie sich an. Wählen Sie auf dem Mac im Servermenü 🖬 die Option **Home Server-Konsole starten** aus. Klicken Sie auf die Registerkarte **Freigegebene Ordner**. Fügen Sie dann einen freigegebenen Ordner mit dem Namen **Mac** hinzu.

### 4. Klicken Sie auf Übernehmen.

Dieser Vorgang kann, je nach Größe der Sicherungs-Disk und nach Serveraktivität, einige Zeit in Anspruch nehmen. Wenn der Formatierungsvorgang abgeschlossen ist, wechselt der Status der Sicherungs-Disk zu **Gestartet**.

### 📝 Hinweis

Die Sicherungsdatei wird gespeichert unter \\<Servername>\Mac\Sicherung. Der Dateiname basiert auf der Seriennummer des Mac-Systems und kann nicht geändert werden. Diese Datei darf nicht gelöscht oder umbenannt werden.

5. Klicken Sie auf **Time Machine-Einstellungen öffnen**, klicken Sie auf **Sicherungs-Disk auswählen**, und wählen Sie **Sicherung auf HP MediaSmart Server** als Sicherungs-Disk aus.

Sicherung auf HP MediaSmart Server ist möglicherweise bereits ausgewählt. Möglicherweise müssen Sie den Sicherungsspeicherort zu HP MediaSmart Server ändern, wenn Sie eine vorherige Time Machine-Sicherung hatten, die über einen anderen Speicherort verfügte.

### <u>Ändern der Größe von Sicherungs-Disks</u>

- 1. Wählen Sie im HP MediaSmart Server-Menü die Option Einstellungen öffnen.
- 2. Klicken Sie auf die Registerkarte Sicherungskopie erstellen.
- Klicken Sie in Status Sicherungs-Disk auf Stopp. Daraufhin ändert sich Status Sicherungs-Disk zu Gestoppt, und das virtuelle Datenträgersymbol verschwindet vom Schreibtisch.

### Hinweis

Die Sicherungs-Disk wird möglicherweise erst nach ein paar Minuten gestoppt. Bitte haben Sie Geduld. Falls die Sicherungs-Disk nicht gestoppt wird und zu hängen scheint, liegt dies möglicherweise daran, dass eine Anwendung oder ein anderer Prozess im Hintergrund auf die Sicherungs-Disk zugreift. Versuchen Sie in diesem Fall, die Disk mit dem Finder auszuwerfen.

- Geben Sie einen neuen Wert f
  ür Gr
  öße Sicherungs-Disk ein, und w
  ählen Sie im Aktionsmen
  ü
  den Eintrag Gr
  öße 
  ändern.
  Sie k
  önnen Gr
  öße 
  ändern erst w
  ählen, nachdem die Sicherungs-Disk gestoppt und eine andere
  Gr
  öße eingegeben wurde.
- 5. Klicken Sie auf Übernehmen.
- 6. Eine Warnung wird angezeigt, dass die Datei bereits vorhanden ist und dass die vorhandenen Sicherungsdaten gelöscht werden, wenn Sie fortfahren. Um mit der Größenänderung fortzufahren, klicken Sie auf Löschen und Fortfahren.

### Löschen von Sicherungs-Disks

Es bietet sich an, eine Sicherungs-Disk zu löschen, wenn Sie auf dem Server Speicherplatz für andere Zwecke benötigen oder wenn Sie den Mac nicht mehr benutzen.

- 1. Wählen Sie im HP MediaSmart Server-Menü die Option Einstellungen öffnen.
- 2. Klicken Sie auf die Registerkarte Sicherungskopie erstellen.
- Klicken Sie in Status Sicherungs-Disk auf Stopp. Daraufhin ändert sich Status Sicherungs-Disk zu Gestoppt, und das virtuelle Datenträgersymbol verschwindet vom Schreibtisch.

### 📝 Hinweis

Die Sicherungs-Disk wird möglicherweise erst nach ein paar Minuten gestoppt. Bitte haben Sie Geduld. Falls die Sicherungs-Disk nicht gestoppt wird und zu hängen scheint, liegt dies möglicherweise daran, dass eine Anwendung oder ein anderer Prozess im Hintergrund auf die Sicherungs-Disk zugreift. Versuchen Sie in diesem Fall, die Disk mit dem Finder auszuwerfen.

4. Wählen Sie im Aktionsmenü neben Größe Sicherungs-Disk den Eintrag Löschen.

## Verwenden freigegebener Ordner

Freigegebene Ordner sind Ordner auf dem Server, in denen Sie Dateien organisieren und speichern, die Sie an andere Personen in Ihrem Netzwerk weitergeben möchten. Beginnen Sie damit, digitale Mediendateien von Ihrem Computer in die freigegebenen Ordner auf dem HP MediaSmart Server zu kopieren.

### Wichtig

Löschen Sie nicht die freigegebenen Ordner, die im HP MediaSmart Server bereits angelegt sind: Konvertierte Videos, Mac, Musik, Fotos, Öffentlich, TV-Aufzeichnungen, Software, Benutzer, Videos.

### **Inhalt dieses Artikels:**

- Kopieren von Dateien in freigegebene Ordner
- Zugriff auf freigegebene Ordner über das Dialogfeld "Ausführen"
- Jugriff auf freigegebene Ordner über die HP Homepage
- Jugriff auf freigegebene Ordner über die Verknüpfung auf dem Desktop
- Zugriff auf freigegebene Ordner über den Infobereich der Taskleiste
- Jugriff auf freigegebene Ordner über die Netzwerkumgebung unter Windows XP
- Zugriff auf freigegebene Ordner über das Netzwerk unter Windows Vista
- Zugriff auf freigegebene Ordner über den Finder

### Kopieren von Dateien in freigegebene Ordner

- 1. Verwenden Sie eine der unten aufgeführten Optionen, um freigegebene Ordner zu öffnen.
- 2. Kopieren Sie Dateien in den entsprechenden freigegebenen Ordner, oder erstellen Sie freigegebene Ordner für andere digitale Inhalte.

### Hinweis

Auf der Seite **Medienfreigabe** in der Windows Home Server-Registerkarte **Einstellungen** können Sie digitales **Medienstreaming** für die freigegebenen Ordner "Fotos", "Musik" und "Video" aktivieren. Klicken Sie auf **Ein** für jeden Ordner, aus dem Sie Dateien streamen möchten.

### Zugriff auf freigegebene Ordner über das Dialogfeld "Ausführen"

Klicken Sie am Computer auf **Start** und **Ausführen**. Geben Sie \\hpstorage oder den Namen Ihres Servers ein, und klicken Sie auf **OK**.

### Zugriff auf freigegebene Ordner über die HP Homepage

1. Klicken Sie am Computer auf **Start**, **Alle Programme**, und wählen Sie dann **HP MediaSmart Server**.

- 2. Aktivieren Sie eine der folgenden Optionen:
  - Server Öffnet einen Ordner mit allen freigegebenen Ordnern.
  - Fotos Öffnet einen Ordner zum Freigeben von Fotos.
  - Musik Öffnet einen Ordner zum Freigeben von Musikdateien.
  - Videos Öffnet einen Ordner zum Freigeben von Videos.

### Zugriff auf freigegebene Ordner über die Verknüpfung auf dem Desktop

- 1. Doppelklicken Sie auf dem Desktop auf die Verknüpfung "Freigegebene Ordner auf Server"
- 2. Doppelklicken Sie auf den freigegebenen Ordner, den Sie öffnen möchten.

## Zugriff auf freigegebene Ordner über den Infobereich der Taskleiste

- 1. Klicken Sie mit der rechten Maustaste auf das Windows Home Server-Symbol 起, und melden Sie sich an.
- 2. Klicken Sie auf Freigegebene Ordner.
- 3. Doppelklicken Sie auf den freigegebenen Ordner, den Sie öffnen möchten.

### Zugriff auf freigegebene Ordner über die Netzwerkumgebung unter Windows XP

- 1. Klicken Sie auf Start und anschließend auf Netzwerkumgebung.
- 2. Doppelklicken Sie auf den freigegebenen Ordner, den Sie öffnen möchten.
- 3. Wenn sich die freigegebenen Ordner nicht in der Netzwerkumgebung befinden, können Sie sie manuell hinzufügen.

# Zugriff auf freigegebene Ordner über das Netzwerk unter Windows Vista

1. Klicken Sie auf **Start** und anschließend auf **Netzwerk**.
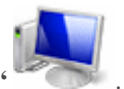

- Doppelklicken Sie unter "Netzwerk" auf das Computersymbol neben "SERVER" .
   Wenn Sie den Standardnamen des Servers geändert haben, wird stattdessen der eingestellte Name neben dem Computersymbol angezeigt.
- 3. Doppelklicken Sie auf den freigegebenen Ordner, den Sie öffnen möchten.

### Zugriff auf freigegebenen Ordner über den Finder

- 1. Wählen Sie auf dem Mac-Computer Ablage > Neues Fenster.
- 2. Klicken Sie auf **hpstorage** unter den Freigaben in der linken Seitenleiste. Wenn Sie den HP MediaSmart Server bei der ersten Installation umbenannt haben, wählen Sie den entsprechenden Namen.
- 3. Wenn Sie nicht automatisch mit dem Server verbunden werden, klicken Sie auf **Verbinden als...**, und melden Sie sich an.
- 4. Doppelklicken Sie auf den freigegebenen Ordner, den Sie öffnen möchten.

|   | Verwandte Themen                                          |
|---|-----------------------------------------------------------|
|   | HP MediaSmart Server Benutzerhandbuch                     |
| • | Fehlerbehebung bei der Verbindung zwischen Mac und Server |
|   | Windows Home Server-Konsole – Hilfe                       |
| • | Freigegebene Ordner                                       |
| • | Hinzufügen eines freigegebenen Ordners                    |
| • | Anzeigen der Eigenschaften freigegebener Ordner           |
| • | Öffnen eines freigegebenen Ordners                        |
| • | Entfernen eines freigegebenen Ordners                     |
| • | Anzeigen des Verlaufs für freigegebene Ordner             |
|   | Was bedeutet der Begriff Ordnerduplizierung?              |

# Aktivieren des Gastkontos und Einrichten von Benutzerkonten

Inhalt dieses Artikels:

#### Gastkonto aktivieren

- PC- und Mac-Benutzerkonten erstellen
- Ubereinstimmende Serverkonten erstellen

#### Gastkonto aktivieren

Wenn alle Familienmitglieder über dasselbe Anmeldekonto auf den HP MediaSmart Server zugreifen sollen, aktivieren Sie das Gastkonto. Wurde das Gastkonto ohne Kennwort eingerichtet, müssen sich die Netzwerkbenutzer auch nicht am Server anmelden, wenn sie vernetzte Computer benutzen. Darüber hinaus kann für alle Netzwerkbenutzer voller Zugriff auf alle freigegebenen Ordner über das Gastkonto eingerichtet werden.

## \rm Wichtig

Wenn Sie das Gastkonto aktivieren, gelten für alle Personen, die eine Verbindung zum Netzwerk herstellen, dieselben Berechtigungen. Das kann zur Folge haben, dass alle Benutzer in vollem Umfang auf die freigegebenen Ordner und anderen Ressourcen auf Ihrem Server zugreifen können. Informationen zum Schützen des Netzwerks vor unerwünschten Verbindungen finden Sie unter Schützen des Servers vor unbefugtem Zugriff.

#### 📝 Hinweise

Das Gastkonto kann nicht verwendet werden, um per Fernzugriff auf den Server zuzugreifen.

 Doppelklicken Sie auf dem PC auf das Windows Home Server-Symbol winder Taskleiste, und melden Sie sich an.
 Wählen Sie auf dem Mac im Servermenü die Option Home Server-Konsole starten aus.

wanien sie auf dem Mac im Servermenu 🖬 die Option Home Server-Konsole starten

- 2. Klicken Sie auf die Registerkarte Benutzerkonten.
- 3. Klicken Sie auf **Gastkonto aktivieren** im Dialog **Setup von Benutzerkonten** oder im Dialog **Eigenschaften für Gast**.

#### PC- und Mac-Benutzerkonten erstellen

Wenn Netzwerkbenutzer die Möglichkeit haben möchten, von einem Internet- oder Straßencafé oder von einem anderen Ort außerhalb Ihres Netzwerks auf Dateien in Ihrem Heimnetzwerk zuzugreifen, benötigen sie auf dem Computer oder Laptop und auf dem Server Einzelbenutzerkonten mit sicheren Kennwörtern.

#### 🥑 Wichtig

Wenn Sie Benutzerkonten auf dem Server erstellen, verwenden Sie Anmeldenamen und Kennwörter, die mit den Anmeldenamen und Kennwörtern der vorhandenen Benutzerkonten auf den vernetzten Computern übereinstimmen. Auf diese Weise werden die Netzwerkmitglieder beim Anmelden auf ihrem Computer auch automatisch beim Server angemeldet.

Stimmen die Benutzerkonten und Kennwörter nicht überein, werden Sie aufgefordert, Benutzername und Kennwort einzugeben, wenn Sie die freigegebenen Ordner auf dem Server' öffnen. Wenn der Computer nicht über ein Kennwort verfügt oder wenn der Computer einen werkseitig vordefinierten Standardbenutzernamen verwendet, können Sie diese Parameter ändern, damit Sie beim Zugreifen auf einen freigegebenen Ordner nicht jedes Mal Ihren Benutzernamen und das Kennwort eingeben müssen.

#### Benutzerkonto für einen PC mit Windows XP erstellen

- 1. Klicken Sie am Computers auf Start, Systemsteuerung und dann auf Benutzerkonten.
- 2. Klicken Sie auf Neues Konto erstellen, um ein Benutzerkonto zu erstellen.
  - oder -

Klicken Sie auf **Konto ändern**, um den Anmeldenamen oder das Kennwort für ein vorhandenes Konto zu ändern.

Ein sicheres Kennwort wird empfohlen, um Sicherheit zu gewährleisten, und ist erforderlich, um den Fernzugriff zu verwenden. Ein sicheres Kennwort muss aus mindestens 7 Zeichen bestehen und drei der folgenden vier Elemente enthalten:

- Großbuchstaben
- Kleinbuchstaben
- Zahlen
- Symbole (z. B. !, @ oder #)

Ein Kennworthinweis hilft Ihnen dabei, sich an Ihr Kennwort zu erinnern. Der Kennworthinweis kann von allen Personen eingesehen werden, die auf die Verknüpfung klicken.

#### Benutzerkonto für einen PC mit Windows Vista erstellen

- 1. Klicken Sie am Computers auf Start und dann auf Systemsteuerung.
- 2. Wählen Sie unter **Benutzerkonten und Jugendschutz** den Eintrag **Benutzerkonten** hinzufügen/entfernen.
- 3. Fügen Sie Benutzerkonten hinzu, oder nehmen Sie Änderungen an vorhandenen Benutzerkonten vor.

Ein sicheres Kennwort wird empfohlen, um Sicherheit zu gewährleisten, und ist erforderlich, um den Fernzugriff zu verwenden. Ein sicheres Kennwort muss aus mindestens 7 Zeichen bestehen und drei der folgenden vier Elemente enthalten:

- Großbuchstaben
- Kleinbuchstaben
- Zahlen
- Symbole (z. B. !, @ oder #)

Ein Kennworthinweis hilft Ihnen dabei, sich an Ihr Kennwort zu erinnern. Der Kennworthinweis kann von allen Personen eingesehen werden, die auf die Verknüpfung klicken.

#### Mac-Benutzerkonto erstellen

1. Klicken Sie im Apple Menü auf Systemeinstellungen.

- 2. Klicken Sie auf Konten.
- 3. Wenn die Kontenseite gesperrt ist, klicken Sie auf das Schloss-Symbol 📕, und geben Sie Ihre Anmeldeinformationen ein. Die Sperre wird dann aufgehoben.
- 4. Klicken Sie auf +, um die neue Kontoseite zu öffnen.

Geben Sie die Benutzerinformationen ein.

Ein sicheres Kennwort wird empfohlen, um Sicherheit zu gewährleisten, und ist erforderlich, um den Fernzugriff zu verwenden. Ein sicheres Kennwort muss aus mindestens 7 Zeichen bestehen und drei der folgenden vier Elemente enthalten:

- Großbuchstaben •
- Kleinbuchstaben
- Zahlen •
- Symbole (z. B. !, @ oder #)

Ein Kennworthinweis hilft Ihnen dabei, sich an Ihr Kennwort zu erinnern.

6. Klicken Sie auf Account erstellen.

#### Ein übereinstimmendes Benutzerkonto auf dem Server erstellen

1. Doppelklicken Sie auf dem PC auf das Windows Home Server-Symbol 😡 in der Taskleiste, und melden Sie sich an. Wählen Sie auf dem Mac im Servermenü die Option Home Server-Konsole starten aus.

- 2. Klicken Sie auf die Registerkarte Benutzerkonten im oberen Seitenbereich. Klicken Sie im Dialogfeld "Setup von Benutzerkonten" auf OK.
- 3. Klicken Sie auf Hinzufügen, wodurch der Bildschirm Benutzerkonto hinzufügen geöffnet wird. Geben Sie Benutzerinformationen ein. Aktivieren Sie das Kontrollkästchen Fernzugriff für diesen Benutzer aktivieren. Wählen Sie die entsprechenden Optionen in Bezug auf Zugriffsrechte für Computer und Ordner.
- 4. Klicken Sie auf Weiter.
- 5. Geben Sie ein sicheres Kennwort ein, und bestätigen Sie dieses. Ein sicheres Kennwort wird empfohlen, um Sicherheit zu gewährleisten, und ist erforderlich, um den Fernzugriff zu verwenden. Ein sicheres Kennwort muss aus mindestens 7 Zeichen bestehen und drei der folgenden vier Elemente enthalten:
  - Großbuchstaben
  - Kleinbuchstaben
  - Zahlen
  - Symbole (z. B. !, @ oder #)
- 6. Klicken Sie auf Weiter.

- 7. Legen Sie den Zugriff auf freigegebene Ordner fest.
- 8. Klicken Sie auf **Fertig stellen**.
- 9. Klicken Sie auf **Fertig**.

Wiederholen Sie den Vorgang für jedes Konto, das Sie hinzufügen möchten.

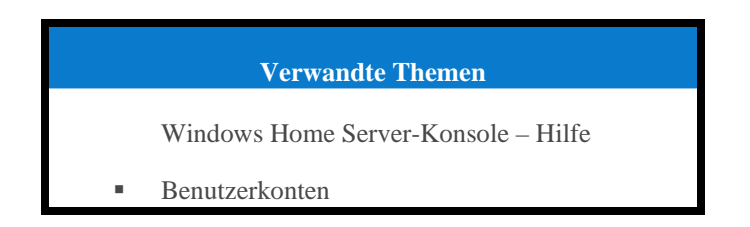

## Remote-Zugriff konfigurieren

Für unkomplizierten Zugriff auf Ihre Serverdateien und Netzwerk-PCs von einem Computer aus, der nicht mit dem Netzwerk verbunden ist, muss Remote-Zugriff konfiguriert werden.

Inhalt dieses Artikels:

- Remote-Zugriff konfigurieren
- Informationen zum persönlichen HP Domänennamen von TZO.COM
- Informationen zum benutzerdefinierten TZO.COM-Domänennamen
- Informationen zu persönlichen Windows-Live-Domänennamen
- Welche Vorteile haben TZO-Domänennamen jenseits der Microsoft Live-Option?

#### **Remote-Zugriff konfigurieren**

1. Doppelklicken Sie auf dem PC auf das Windows Home Server-Symbol 🔛 in der Taskleiste, und melden Sie sich an.

Wählen Sie an einem Mac-Computer im Menü Server Edie Option Home Server-Konsole starten.

- 2. Klicken Sie auf Einstellungen. in der rechten oberen Ecke der Konsole.
- 3. Klicken Sie auf Remote-Zugriff.

Klicken Sie zum **Einschalten** des Remote-Zugriffs. Der Remote-Zugriff-Assistent wird gestartet und versucht, Ihren **Router** zu konfigurieren. Bei Problemen erhalten Sie weitere Informationen unter **Konfigurieren des Breitbandrouters** in der Hilfe zur Windows Home Server-Konsole.

 Der Assistent fordert Sie dann auf, einen Domänennamenanbieter auszuwählen und einen Domänennamen zu erstellen.
 Ein Domänenname ist eine Webadresse. Mit dieser können Sie auf Ihren HP MediaSmart Server aus dem Internet zugreifen. Wenn Sie für den HP MediaSmart Server z. B. "MeineFamilie.hpshare.net" registriert haben, können Sie per Remote-Zugriff über diese Adresse eine Verbindung mit Ihrem Server herstellen. Zudem ist diese Adresse Teil der URL, über die Sie auf den HP Photo Viewer zugreifen können.

Der HP MediaSmart Server bietet drei Alternativen zum Einrichten eines Domänennamens:

- persönlicher HP Domänenname von TZO.COM
- benutzerdefinierter TZO.COM-Domänenname
- benutzerdefinierte Windows-Live-Domänen

Wenn Sie einen Service auswählen, bedenken Sie die folgenden Punkte:

TZO-Domänennamen ermöglichen einen einfachen Remote-Zugriff, auch wenn der Breitband-Internetdienstanbieter **Port 80** blockiert. Wenn der Port 80 blockiert ist, kann der **Webbrowser** nicht auf den Server zugreifen.

 Mit der Option f
ür den benutzerdefinierten TZO.COM-Dom
änennamen k
önnen Sie einen Dom
änennamen mit einem beliebigen Namen erstellen, der noch nicht registriert ist.

Beachten Sie die zusätzlichen Informationen über Domänennamen weiter unten.

- 6. Nachdem Sie den Assistenten ausgeführt haben, passen Sie die **Website-Einstellungen** nach Bedarf an.
- 7. Klicken Sie auf **OK**.

#### Informationen zum persönlichen HP Domänennamen von TZO.COM

Der persönliche HP Domänenname ist im ersten Jahr kostenlos. Nach dem ersten Jahr fällt eine Gebühr an.

Ein persönlicher HP Domänenname besteht aus zwei Teilen:

- Personalisierter Name:—Geben Sie einen Namen Ihrer Wahl an. TZO.COM überprüft, ob dieser Name bereits vorhanden ist. Wenn der ausgewählte Name schon existiert, bietet TZO eine Liste mit Alternativen an.
- Zweiter Teil des Namens:—Wählen Sie aus einer Sammlung von Domänennamen einen Namen aus, z. B. hphomeserver.com oder hpshare.net.

Die beiden Teile werden kombiniert, so dass der Domänenname z. B. folgendermaßen aussieht: **MeineFamilie.hphomeserver.com**.

## Informationen zum benutzerdefinierten TZO.COM-Domänennamen

Mit dieser Option können Sie einen Domänennamen mit einem beliebigen Namen, z. B. MeinName.com, auswählen, sofern dieser Name nicht bereits registriert ist.

Ein Domänenname besteht aus mehreren Komponenten.

- Domänennamen erster Ebene oder zweiter Ebene:— alle Domänennamen haben eine Endung aus einer kleinen Liste generischer Namen, z. B. .com oder .net, oder mit einem Ländercode, z. B. .de oder .fr.
- Domänennamen zweiter Ebene:—Der Teil oder die Teile des Domänennamens, die sich links neben dem Domänennamen der ersten Ebene befinden. Beispiel: "MeinName" in MeinName.com.

#### Informationen zu persönlichen Windows-Live-Domänennamen

Microsoft bietet ebenfalls persönlichen Domänennamen für Ihren Server an.

## Welche Vorteile haben TZO-Domänennamen jenseits der Microsoft Live-Option?

- Einige Breitband-ISPs blockieren den für den einfachen Remotezugriff erforderlichen Port 80. Der TZO-Service sorgt für einen einfachen Remote-Zugriff, auch wenn Port 80 blockiert ist.
- Wenn Sie unter dem Microsoft-Domänennamen nicht bereits über ein Microsoft Live-Konto verfügen, müssen Sie dieses einrichten.
- Mit der TZO-Option für benutzerdefinierte Domänennamen können Sie Ihren eigenen Domänennamen erstellen (z. B. "familieschmidt.de").
- Sie bekommen Unterstützung beim TZO-Kundensupport.

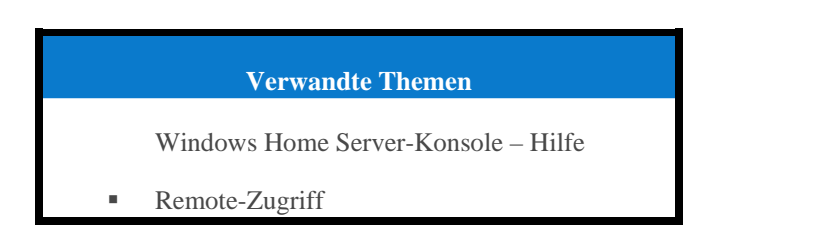

## Schützen des Servers vor unbefugtem Zugriff

Der HP MediaSmart Server ist als ständig aktives Gerät konzipiert, so dass die Netzwerkbenutzer jederzeit auf die Dateien zugreifen können. Darüber hinaus können Benutzer aus Netzwerken mit Fernzugriff Dateien auf dem Server von entfernten Standorten aus anzeigen, hinzufügen und löschen. Wenn der Server nicht entsprechend geschützt wird, stellen diese Funktionen Sicherheitsrisiken dar. Stellen Sie deshalb sicher, dass keine unbefugten Benutzer auf den Server und die darauf gespeicherten Dateien zugreifen können.

**Inhalt dieses Artikels:** 

- ♦ <u>Firewall</u>
- Wireless Security
- 4 Antivirensoftware

- Schutz durch Benutzername und Kennwort
- Sicherheit beim Fernzugriff

#### **Firewall**

Eine Firewall ist ein Gerät oder ein Softwareprogramm, das das Netzwerk vor unbefugtem Zugriff schützt. Sie schützt das System vor Hackern, die versuchen, auf Ihrem Computer Programme auszuführen oder E-Mails zu senden oder auf Ihre privaten Daten zuzugreifen. Mit den folgenden Arten von Firewalls können Sie das Netzwerk und Ihre Computer schützen:

Breitbandrouter-Firewall

- Windows Home Server-Firewall
- Personal Firewall (Persönliche Firewall)
- Firewall-Ports

#### **Breitbandrouter-Firewall**

Für den HP MediaSmart Server wird ein Breitbandrouter benötigt. Mit Hilfe von Breitbandroutern können mehrere Computer und Geräte eine Internetverbindung mit NAT -Technologie (Network Address Translation) gemeinsam nutzen. Mit NAT können alle Computer und Geräte im Netzwerk eine einzige Internetverbindung (IP-Adresse) nutzen. NAT fungiert als Firewall, indem es die echten IP-Adressen der Netzwerkkomponenten – auch die des HP MediaSmart Server – verbirgt, so dass sie von außerhalb des Netzwerks nicht gesehen werden.

Einige Breitbandrouter verwenden SPI (Stateful Packet Inspection). Diese Technik bietet noch mehr Sicherheit, da damit jedes Datenpaket überprüft wird, bevor es in das Netzwerk gelassen wird. Durch SPI können ausgefeilte Angriffsszenarien, wie z. B. Denial-of-Service-Angriffe, verhindert werden.

#### Windows Home Server-Firewall

Im Lieferumfang von Windows Home Server ist die Windows-Firewall enthalten, die die Datenübertragung zwischen dem Server und den Computern in Ihrem Netzwerk schützt. Die Firewall ist so konfiguriert, dass der Fernzugriff zugelassen ist. Sie kann nicht vom Benutzer konfiguriert werden.

#### Personal Firewall (Persönliche Firewall)

Eine persönliche Firewall ist eine Software-Anwendung, die einen Einzelcomputer schützt. Da sich die persönliche Firewall hinter der Breitband-Firewall befindet, schützt sie den Computer, auf dem sie installiert ist, vor Angriffen von anderen Computern innerhalb des Netzwerks.

#### **Firewall-Ports**

In der folgenden Tabelle werden die vom Server verwendeten Ports aufgeführt.

| Vom Server verwendete Ports |                                             |                                                                          |  |
|-----------------------------|---------------------------------------------|--------------------------------------------------------------------------|--|
| Typ Portnummern             |                                             | Beschreibung                                                             |  |
| ТСР                         | 80, 443                                     | Normale Website                                                          |  |
| ТСР                         | 55000, 56000                                | interne Website (nur Subnetz)<br>für Windows Home Server-Web-<br>Dienste |  |
| ТСР                         | 1138                                        | Transport                                                                |  |
| TCP                         | 8912                                        | Sicherung und Leitstrahl                                                 |  |
| UDP                         | 8912                                        | Sicherung und Leitstrahl                                                 |  |
| ТСР                         | 2869                                        | UPnP (Universal Plug and Play)                                           |  |
| UDP                         | 1900                                        | UPnP                                                                     |  |
| TCP                         | 3389                                        | Remotedesktop                                                            |  |
| ТСР                         | 4125                                        | Fernzugriff (wenn aktiviert)                                             |  |
| TCP                         | 139, 445                                    | Datei- und Druckerfreigabe                                               |  |
| UDP                         | 137, 138                                    | Datei- und Druckerfreigabe                                               |  |
| UDP                         | 10284, 10283, 10282, 10281,<br>10280, 10243 | Verbindung zu Speichermedien                                             |  |

## Wireless Security

Ist der Router für WLAN (kabelloses Netzwerk) ausgelegt, dann ist ein Wireless Access Point eingebunden (WAP). Als WAP können All-in-One-Gateways, Router mit WAP-Funktionalität oder eigenständige Access Points zum Einsatz kommen. In den meisten Fällen sind die Sicherheitseinstellungen des WAP standardmäßig deaktiviert; diese Einstellungen müssen daher manuell aktiviert werden. Wenn die Sicherheitseinstellungen deaktiviert sind, kann jeder auf Ihr Netzwerk und möglicherweise auf den Server und alle anderen Computer und Geräte im Netzwerk zugreifen. Firewalls und Antivirensoftware können unberechtigte Zugriffsversuche auf WLANs nicht verhindern.

Die meisten WLAN-Geräte unterstützen zwei Arten der Datenverschlüsselung als Sicherheitsfunktion:

Wired Equivalent Privacy (WEP)

Wi-Fi Protected Access (WPA)

Weitere Informationen zum Konfigurieren der Sicherheit für das WLAN finden Sie im Benutzerhandbuch zu den Netzwerkgeräten.

#### **Antivirensoftware**

Sie sollten auf allen Computern im Netzwerk Virenschutzsoftware installieren und diese auf einem Computer so konfigurieren, dass alle **freigegebenen Ordner** auf dem Server auf Viren überprüft (gescannt) werden. Unter Umständen müssen Sie den freigegebenen Ordnern jeweils einen Laufwerksbuchstaben **zuordnen**, damit die Antivirensoftware den Server überprüfen kann.

#### Wichtig

Achten Sie darauf, die Virendefinitionen stets auf dem neuesten Stand zu halten.

#### Schutz durch Benutzername und Kennwort

Der Server wird auch geschützt, wenn für die Verwaltung des Servers, den Zugriff auf freigegebene Dateien und die Verwendung des Fernzugriffs immer eine Authentifizierung über Benutzername und Kennwort erforderlich ist.

**Serverkennwort** – während der ersten Installation des HP MediaSmart Server werden Sie aufgefordert, ein sicheres Kennwort zu erstellen, um den Zugriff zum Verwalten des Servers von der Windows Home Server-Konsole aus zu ermöglichen. Mit diesem Kennwort wird der Server vor ungewollten Änderungen geschützt.

- **Benutzerkonto-Kennwörter** Es wird empfohlen, dass jede Person, die das Netzwerk nutzt, über ein Benutzerkonto verfügt, um auf freigegebene Ordner auf dem Server zugreifen oder ggf. den Fernzugriff nutzen zu können.
- **Computerkennwörter** Wenn Sie für das Anmelden an einem Computer den gleichen Benutzernamen und das gleiche Kennwort verwenden wie für das Server-Benutzerkonto, müssen Sie beim Zugreifen auf einen freigegebenen Ordner nicht erneut Benutzername und Kennwort eingeben. Es ist ein besserer Schutz gegeben, wenn für den Zugriff auf einen Computer im Netzwerk stets eine Anmeldung erforderlich ist.

#### Sicherheit beim Fernzugriff

Standardmäßig ist der Fernzugriff deaktiviert.

Der Zugriff auf die Dateien auf Ihrem Server von einem außerhalb des Netzwerks befindlichen Computer aus wird über verschiedene Methoden geschützt:

Sicherheitszertifikat

HTTPS (verschlüsseltes Secure Sockets Layer-Protokoll (SSL))

Benutzerkonto mit sicherem Kennwort

#### Sicherheitszertifikat

Bei der Installation der HP MediaSmart Server auf den Computern in Ihrem Netzwerk fügt der Windows Home Server-Connector das Windows Home Server-Sicherheitszertifikat zur Liste der vertrauenswürdigen Zertifikate des Computers hinzu. Dieses Sicherheitszertifikat schützt die Daten, die zwischen dem Server und dem Webbrowser ausgetauscht werden. Die beste Möglichkeit für den Zugriff auf Dateien auf dem Server von einem Computer aus, der nicht mit dem Netzwerk verbunden ist, ist die Verwendung eines Browsers mit Internetzugang.

Es wird davon abgeraten, von öffentlichen oder sonstigen nicht vertrauenswürdigen Computern per Fernzugriff auf den Server zuzugreifen. Dies könnte dazu führen, dass schädliche Software oder Viren auf den Server gelangen.

#### **HTTPS**

Der Fernzugriff ist sicher, da die Verbindung zwischen dem Remotecomputer und dem Server über HTTPS erfolgt. HTTPS verwendet das verschlüsselte SSL-Protokoll (Secure Sockets Layer), das gleiche Protokoll, das für Online-Banking und Online-Shops verwendet wird.

#### Benutzerkonto mit sicherem Kennwort

Es ist nicht möglich, sich per Fernzugriff am Gast- oder Administratorkonto anzumelden. Außerdem müssen Benutzerkonten für den Fernzugriff aktiviert sein. Dafür ist ein sicheres Kennwort erforderlich, damit die Authentifizierung so sicher wie möglich erfolgen kann.

#### **Hinweis**

Wenn Sie einen Domänennamen für den Server konfiguriert haben, sind in HP Photo Viewer platzierte Fotos für jeden Benutzer sichtbar, der die Domäne findet. Die Fotos, die auf diese Art und Weise gefunden und angezeigt werden, können nicht gelöscht oder geändert werden. Das Löschen von Fotos kann nur durch Benutzer erfolgen, die sich erfolgreich mit einem Benutzerkonto und Kennwort bei dem Server angemeldet haben.

#### Verwandte Themen

Windows Home Server-Konsole - Hilfe

- Konfigurieren des Breitbandrouters
- Warum kann ich zu einigen Computern keine Verbindung herstellen?
- Weitere Informationen zur Router-Konfiguration
- Benutzerkonten
- Kennwortrichtlinie für das Einrichten von Benutzerkonten
- Warum sollten die Anmeldenamen übereinstimmen?

## Freigegebene Ordner zur Netzwerkumgebung hinzufügen Inhalt dieses Artikels:

- Freigegebene Ordner zur Netzwerkumgebung unter Windows XP hinzufügen
- Unter Windows Vista eine Netzwerkressource hinzufügen

Freigegebene Ordner zur Netzwerkumgebung unter Windows XP hinzufügen

1. Klicken Sie am Computers auf Start, und dann auf Computer.

**Hinweis** Wenn Sie das klassische Startmenü verwenden, klicken Sie auf dem Desktop auf **Arbeitsplatz**.

- 2. Klicken Sie unter Andere Orte auf Netzwerkumgebung.
- 3. Klicken Sie unter Netzwerkaufgaben auf Netzwerkressource hinzufügen.
- 4. Klicken Sie im Assistent zum Hinzufügen von Netzwerkressourcen auf Weiter.
- 5. Markieren Sie Eine andere Netzwerkressource auswählen, und klicken Sie auf Weiter.
- 6. Zum Hinzufügen der Netzwerkressource gibt es zwei Möglichkeiten:

Geben Sie im Feld **Internet- oder Netzwerkadresse** den Pfad zum freigegebenen Ordner ein, den Sie hinzufügen möchten, und klicken Sie dann auf **Weiter**. Dies könnte zum Beispiel \\hpstorage\Musik sein. Wobei **hpstorage** der Standardname ist. Wenn Sie den Namen des Servers geändert haben, verwenden Sie hier den zugewiesenen Namen. **Musik** ist der Name des freigegebenen Ordners.

- Klicken Sie auf **Durchsuchen**, und wechseln Sie dann mit Windows Explorer zur gewünschten Netzwerkressource. Der Pfad lautet in der Regel: Gesamtes Netzwerk, Microsoft Windows-Netzwerk, Arbeitsgruppe, <Name des Servers>.
- 7. Markieren Sie den freigegebenen Ordner, indem Sie darauf klicken, und klicken Sie anschließend auf **OK**.

Der Speicherort wird im Feld Ordner angezeigt.

8. Geben Sie an, ob Sie jedes Mal eine neue Verbindung herstellen möchten, wenn Sie sich am Computer anmelden, und klicken Sie dann auf **Fertig stellen**.

Nachdem Sie eine Netzwerkressource für einen der freigegebenen Ordner erstellt haben, stehen auch die anderen freigegebenen Ordner auf dem Server unter "Netzwerkumgebung" zur Verfügung.

#### Unter Windows Vista eine Netzwerkressource hinzufügen

#### **Hinweis**

Um einen freigegebenen Ordner unter Windows Vista zu den Netzwerkressourcen hinzufügen zu können, muss die Netzwerkermittlung aktiviert sein.

- 1. Klicken Sie auf dem Computer auf Start und anschließend auf Netzwerk.
- 2. Klicken Sie unter Netzwerkaufgaben auf Netzwerkressource hinzufügen.
- 3. Klicken Sie im Assistenten zum Hinzufügen von Netzwerkressourcen auf Weiter.
- 4. Markieren Sie "Eine andere Netzwerkressource auswählen", und klicken Sie auf Weiter.
- 5. Zum Hinzufügen der Netzwerkressource gibt es zwei Möglichkeiten:

- Geben Sie im Feld Internet- oder Netzwerkadresse den Pfad zum freigegebenen Ordner ein, den Sie hinzufügen möchten, und klicken Sie dann auf Weiter. Dies könnte zum Beispiel \\hpstorage\Software sein.
   Wobei hpstorage der Standardname ist. Wenn Sie den Namen des Servers geändert haben, verwenden Sie hier den zugewiesenen Namen. Software ist der Name des freigegebenen Ordners.
- Klicken Sie auf Durchsuchen, und wechseln Sie dann mit Windows Explorer zur gewünschten Netzwerkressource.
   Der Pfad lautet in der Regel: Gesamtes Netzwerk, Microsoft Windows-Netzwerk, Arbeitsgruppe, <Name des Servers>.
   Markieren Sie den freigegebenen Ordner, indem Sie darauf klicken, und klicken Sie anschließend auf OK. Der Speicherort wird im Feld Internet- oder Netzwerkadresse angezeigt.
- 6. Geben Sie im Feld **Geben Sie einen Namen für die Netzwerkressource ein** einen Namen für die Netzwerkressource ein, und klicken Sie anschließend auf **Weiter**.
- 7. Geben Sie an, ob Sie jedes Mal eine neue Verbindung herstellen möchten, wenn Sie sich am Computer anmelden, und klicken Sie dann auf **Fertig stellen**.

## Installieren von HP Add-ins für Windows Home Server

HP Add-ins sind Softwareprogramme, die den Funktionsumfang von Windows Home Server erweitern. HP arbeitet mit PacketVideo zusammen, um verbesserte Medien-Streaming-Funktionen in Form des TwonkyMedia Server-Add-in bereitzustellen. Das McAfee-Add-in stellt serverseitigen Virenschutz bereit.

#### **Inhalt dieses Artikels:**

- TownkyMedia Server (NTP-Server)
- McAffe Virenschutz
- 4 Add-ins installieren

#### TwonkyMedia Server (NTP-Server)

Mit dem TwonkyMedia-Add-in für verbessertes Medien-Streaming für den HP MediaSmart Server können Sie Miniaturansichten von Fotos und verfügbare Albumcover zu Musikdateien anzeigen sowie Inhalte aus freigegebenen Ordnern als Stream mit einem Digitalmedien-Player oder einem Digitalmedien-Receiver wiedergeben.

#### 📝 Hinweis

Es wird empfohlen, nur ein Medien-Streaming-Programm zu verwenden, entweder Windows Media Connect oder das oben beschriebene TwonkyMedia. Windows Media Connect ist Bestandteil von Windows Home Server und auf dem HP MediaSmart Server bereits installiert. Zusätzlich jedoch arbeitet Hewlett-Packard mit PacketVideo zusammen, um das TwonkyMedia-Add-in bereitzustellen. Einen Vergleich dieser Programme finden Sie unter <u>Windows Media</u> <u>Connect 2.0 und TwonkyMedia im Vergleich</u>.

#### McAfee Virenschutz

Um den McAfee Virenschutz zu erhalten, muss der Dienst zunächst aktiviert werden. Das McAfee Virenschutz-Add-in mit Total Protection Service ist eine umfassende Sicherheitslösung, die unter anderem folgende Funktionen bietet:

- Prüfen auf Viren, Spyware, unerwünschte Programme und andere potenzielle Gefahren. Bei jedem Zugriff auf eine Datei auf Ihrem Windows Home Server scannt Total Protection Service die Datei, um sicherzustellen, dass sie keine Viren oder Spyware enthält.
- Senden von Sicherheitsstatusinformationen des Servers an das McAfee SecurityCenter, eine speziell für Ihr Konto eingerichtete Administrationswebsite. Sie können das SecurityCenter aufrufen, um Berichte über Virenfunde zu prüfen oder als Richtlinien bezeichnete Sicherheitsregeln festzulegen, in denen die Programme angegeben werden, die kein Sicherheitsrisiko darstellen.
- Regelmäßiges automatisches Aktualisieren auf die neueste Version der Komponenten und der Virendefinitionsdateien (.dat). Dadurch wird sichergestellt, dass Total Protection Service Sie jederzeit vor den neuesten Bedrohungen schützen kann.

Total Protection Service läuft normalerweise im Hintergrund und benötigt kein Eingreifen von Ihrer Seite.

Weitere Informationen zum McAfee Virenschutz-Add-in finden Sie in der zugehörigen Online-Dokumentation, die in den folgenden Sprachen verfügbar ist:

- Englisch—<u>http://us.mcafee.com/root/campaign.asp?cid=39906&l=enu&action=whshelp</u>
- Französisch http://us.mcafee.com/root/campaign.asp?cid=39906&l=fra&action=whshelp
- Deutsch http://us.mcafee.com/root/campaign.asp?cid=39906&l=deu&action=whshelp
- Spanisch http://us.mcafee.com/root/campaign.asp?cid=39906&l=esp&action=whshelp

Nachdem Sie den McAfee Virenschutz aktiviert haben, können Sie ihn 90 Tage lang probeweise nutzen. Für die Updates ist ein Internetzugang erforderlich. Nach Ablauf der sieben Monate müssen Sie den Virenschutz abonnieren.

#### Add-ins installieren

1. Doppelklicken Sie auf dem PC auf das Windows Home Server-Symbol 🔛 in der Taskleiste, und melden Sie sich an.

- 2. Klicken Sie auf Einstellungen in der rechten oberen Ecke der Konsole.
- 3. Klicken Sie auf Add-ins im linken Menü.
- 4. Klicken Sie auf die Schaltfläche Verfügbar.
- 5. Klicken Sie auf Installieren, um ein Add-in zu installieren.
- 6. Klicken Sie in der Meldung über den erfolgreichen Abschluss der Installation auf **OK**, um die Konsole neu zu starten.

Weitere Informationen dazu finden Sie unter Add-ins in der Hilfe für Windows Home Server.

## **Registrieren Sie Ihren Server**

- Wenn Sie mit einem PC arbeiten, klicken Sie auf Start, Alle Programme, und wählen Sie dann HP MediaSmart Server.
   Wenn Sie an einem Mac-Computer arbeiten, klicken Sie auf Homepage öffnen im Menü HP MediaSmart Server.
- Klicken Sie auf Registrierung, <u>https://register.hp.com</u> wird geöffnet, und Sie können Ihren HP MediaSmart Server registrieren. Durch die Registrierung stellen Sie sicher, dass Ihre Informationen bei HP eingetragen sind, falls Sie einmal technische Unterstützung benötigen.

## Konfigurieren der Servereinstellungen

## **S**TROMVERSORGUNGSEINSTELLUNGEN

Über die Registerkarte "Energieverwaltung" können Sie den Server in den Ruhemodus versetzen, um Energie zu sparen.

1. Doppelklicken Sie auf dem PC auf das Windows Home Server-Symbol 🔛 in der Taskleiste, und melden Sie sich an.

- 2. Klicken Sie auf **Einstellungen** in der rechten oberen Ecke der Konsole.
- 3. Klicken Sie auf HP MediaSmart Server im linken Menü.

4. Klicken Sie auf die Registerkarte Stromversorgung.

| LEDs                                           | Hardware                                                                                        |                                             | Support                                               |
|------------------------------------------------|-------------------------------------------------------------------------------------------------|---------------------------------------------|-------------------------------------------------------|
| Leistung                                       | HP Update                                                                                       | Bena                                        | chrichtigungen                                        |
| Energiever                                     | waltung                                                                                         |                                             |                                                       |
| 🗖 Täglid                                       | the Ruhemodusaktivieru<br>Zeitpunkt der<br>Ruhemodusaktivierung                                 | ng aktivierer<br>Uhrzeit für<br>Ruhemodus   | n<br>Verlassen des                                    |
| Hinweis:                                       | Ihr Server wird um 00:00                                                                        | ) aktiviert, d                              | lamit Sicherungen                                     |
| vorgenor                                       | nmen werden können.                                                                             |                                             |                                                       |
| Ruhem                                          | odus aktivieren                                                                                 |                                             |                                                       |
| Hinweis:<br>Ruhemod<br>Sicherung<br>Taskleiste | Wenn Sie keine Uhrzeit f<br>lus festgelegt haben, wi<br>gen oder durch das Wind<br>e aktiviert. | ür das Verla<br>rd der Serve<br>lows Home S | issen des<br>ir vor geplanten<br>Server-Symbol in der |
|                                                |                                                                                                 |                                             |                                                       |
|                                                |                                                                                                 |                                             |                                                       |
|                                                |                                                                                                 |                                             |                                                       |

- 5. Wählen Sie die Optionen aus.
  - Tägliche Ruhemodusaktivierung aktivieren—Mit dem Kontrollkästchen Tägliche Ruhemoduszeit aktivieren kann der Server, basierend auf den in die Felder Zeitpunkt der Ruhemodusaktivierung und Zeitpunkt der Ruhemodusdeaktivierung eingegebenen Zeiten, in den Ruhemodus versetzt bzw. aus dem Ruhemodus heraus aktiviert werden. Der Server beendet den Ruhemodus für eine geplante Sicherung.
  - Sofortiger Ruhemodus—Wenn Sie auf die Schaltfläche Sofortiger Ruhemodus klicken, wird der Server in den Ruhemodus versetzt. Der Server beendet den Ruhemodus für eine Sicherung, durch eine Eingabe über die HP Homepage oder durch Drücken des Netzschalters am Server.
- 6. Klicken Sie auf **OK**.

## **EINSTELLUNGEN VON HP UPDATE**

Mit der Funktion "HP MediaSmart Server" können Sie Ihren Server und die vernetzten Computer mit der neuesten HP Software, der Online-Hilfe und neuen Funktionen versorgen.

HP MediaSmart Server Software Update nimmt keine Aktualisierung von Microsoft Windows Home Server vor. Informationen zum Aktualisieren des Windows Home Server erhalten Sie unter Konfigurieren von Windows Update in der Hilfe der Windows Home Server-Konsole.

#### **Inhalt dieses Artikels:**

- HP Update konfigurieren
- Versionsinformationen

## HP Update konfigurieren

- Doppelklicken Sie auf dem PC auf das Windows Home Server-Symbol winder Taskleiste, und melden Sie sich an.
   Wählen Sie auf dem Mac im Servermenü die Option Home Server-Konsole starten aus.
- 2. Klicken Sie auf **Einstellungen** in der rechten oberen Ecke der Konsole.
- 3. Wählen Sie im linken Menü **HP MediaSmart Server** aus, und klicken Sie auf die Registerkarte **HP Update**.

| EDs                                                                                                    | Hardware           | Su           | oport     |  |  |
|----------------------------------------------------------------------------------------------------|--------------------|--------------|-----------|--|--|
| eistung                                                                                                    | HP Update          | Benachric    | htigungen |  |  |
| Einstellungen für HP Software Update                                                                                                    |                    |              |           |  |  |
| HP Software Update überprüft regelmäßig, ob für Ihren HP<br>MediaSmart Server wichtige Aktualisierungen verfügbar sind, und<br>installiert diese bei Bedarf. |                    |              |           |  |  |
| Konfiguriere                                                                                                    | n —                |              |           |  |  |
| Aktualisierungen automatisch herunterladen und<br>installieren (empfohlen)                                                                                   |                    |              |           |  |  |
| Aktualisierungen herunterladen, keine automatische<br>Installation                                                                                           |                    |              |           |  |  |
| 💿 Automatische Aktualisierungen deaktivieren                                                                                                    |                    |              |           |  |  |
| Version                                                                                                    |                    |              |           |  |  |
| 3.0.6.31983                                                                                                    | - 8.11.2009        |              |           |  |  |
| Nach Aktualis                                                                                                    | sierungen suchen   | Installieren | Rollback  |  |  |
|                                                                                                    |                    |              |           |  |  |
|                                                                                                    |                    |              |           |  |  |
| HP Update-Dat                                                                                                    | enschutzrichtlinie |              |           |  |  |

4. Die folgenden Optionen sind im Abschnitt **Konfigurieren** verfügbar. HP empfiehlt die Option **Aktualisierungen automatisch herunterladen und installieren**.

| Konfigurieren der HP Software Update-Optionen                           |                                                                                                    |  |
|-------------------------------------------------------------------------|----------------------------------------------------------------------------------------------------|--|
| Option                                                                  | Zusätzliche Informationen                                                                                                    |  |
| Aktualisierungen automatisch herunterladen und installieren (empfohlen) | Keine Benutzeraktion erforderlich.<br>Lädt im Hintergrund Updates auf den Server<br>herunter und installiert sie. Der Server wird<br>automatisch neu gestartet.                                                                                                    |  |
| Aktualisierungen herunterladen, keine<br>automatische Installation      | Keine Benutzeraktion erforderlich.<br>Der Computer benachrichtigt Sie, dass ein<br>Update heruntergeladen wurde und nun auf dem<br>Server installiert werden kann. Zudem wird der<br>Link "Installieren" unter den HP MediaSmart<br>Server Software Updates blau angezeigt.<br>Zum Aktualisieren des Servers nach dem<br>Herunterladen eines Updates klicken Sie auf<br>"Installieren" unter HP MediaSmart Server<br>Software Updates in der Windows Home<br>Server-Konsole. |  |
| Automatische Aktualisierungen deaktivieren                              | Nicht empfohlen.<br>Wenn Sie diese Option auswählen, müssen Sie<br>im Abschnitt "Version" auf <b>Auf Updates</b><br><b>überprüfen</b> klicken, um Updates zu erhalten.                                                                                                    |  |

5. Klicken Sie auf **OK**.

#### **Versionsinformationen**

Die folgenden Informationen und Optionen sind im Abschnitt Version des Dialogs "HP Update" verfügbar.

- Die Versionsnummer der Server-Software und das Datum werden angezeigt.
- Klicken Sie auf Auf Updates überprüfen, um unabhängig von den oben ausgewählten Konfigurationseinstellungen sofort nach verfügbaren Software-Updates zu suchen.
- Der Link **Installieren** wird aktiv, wenn ein Update heruntergeladen, aber noch nicht installiert wurde. Klicken Sie auf **Installieren**, um das Server Update auszuführen.
- Der Link **Rollback**, wird aktiv, nachdem ein Software-Update installiert wurde. Verwenden Sie diesen Link, um das Update auf dem Server zu deinstallieren und die vorherige Server-Softwareversion wiederherzustellen.

#### Wichtig

Durch Klicken auf Installieren oder Rollback wird nur die Server-Software geändert. Es muss

zusätzlich noch das Update oder Rollback der einzelnen vernetzten Computer ausgeführt werden, damit auf dem Server und den Client-Computern dieselbe Version der Software läuft. Siehe Update und Rollback bei PC-Clients bzw. Update und Rollback bei Mac-Clients.

### BENACHRICHTIGUNGSEINSTELLUNG

Über die Registerkarte "Benachrichtigungen" können Sie steuern, welche Benachrichtigungen in der Taskleiste angezeigt werden sollen.

- Doppelklicken Sie auf dem Computer auf das Windows Home Server-Symbol winder Taskleiste, und melden Sie sich an.
   Wählen Sie auf dem Mac im Servermenü die Option Home Server-Konsole starten aus.
- 2. Klicken Sie auf Einstellungen in der rechten oberen Ecke der Konsole.
- 3. Klicken Sie auf HP MediaSmart Server im linken Menü.
- 4. Klicken Sie auf die Registerkarte Benachrichtigungen.

| LEDs                                                   | Hardware                   | Support                    |
|--------------------------------------------------------|----------------------------|----------------------------|
| Leistung                                               | HP Update                  | Benachrichtigungen         |
| Benachrich                                             | tigungen                   |                            |
| Aktivieren Sie                                         | Benachrichtigungen für d   | lie folgenden Bedingungen: |
| 🗹 L(                                                   | iftergeschwindigkeit nicht | gemäß Spezifikation.       |
| 🗹 Те                                                   | mperatur nicht gemäß Sp    | ezifikation.               |
| 🔽 Spannung nicht gemäß Spezifikation.                  |                            |                            |
| Es stehen neue Server-Add-ins zur Installation bereit. |                            |                            |
|                                                        |                            |                            |
|                                                        |                            |                            |
|                                                        |                            |                            |
|                                                        |                            |                            |
|                                                        |                            |                            |
|                                                        |                            |                            |

5. Wählen Sie die Optionen aus.

Das folgende Beispiel zeigt eine Benachrichtigung.

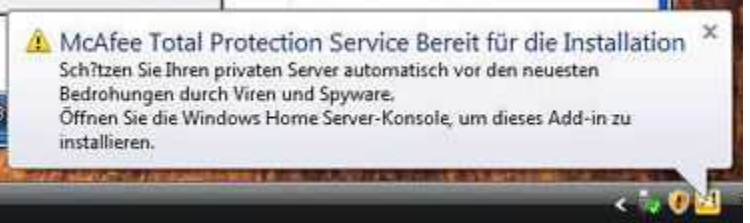

6. Klicken Sie auf **OK**.

## EINSTELLUNGEN FÜR LED

Auf dieser Registerkarte können Sie zwei verschiedene LED-Verhalten steuern.

1. Doppelklicken Sie auf dem PC auf das Windows Home Server-Symbol 🔛 in der Taskleiste, und melden Sie sich an.

- 2. Klicken Sie auf Einstellungen in der rechten oberen Ecke der Konsole.
- 3. Klicken Sie auf HP MediaSmart Server im linken Menü.
- 4. Klicken Sie auf die Registerkarte LEDs.

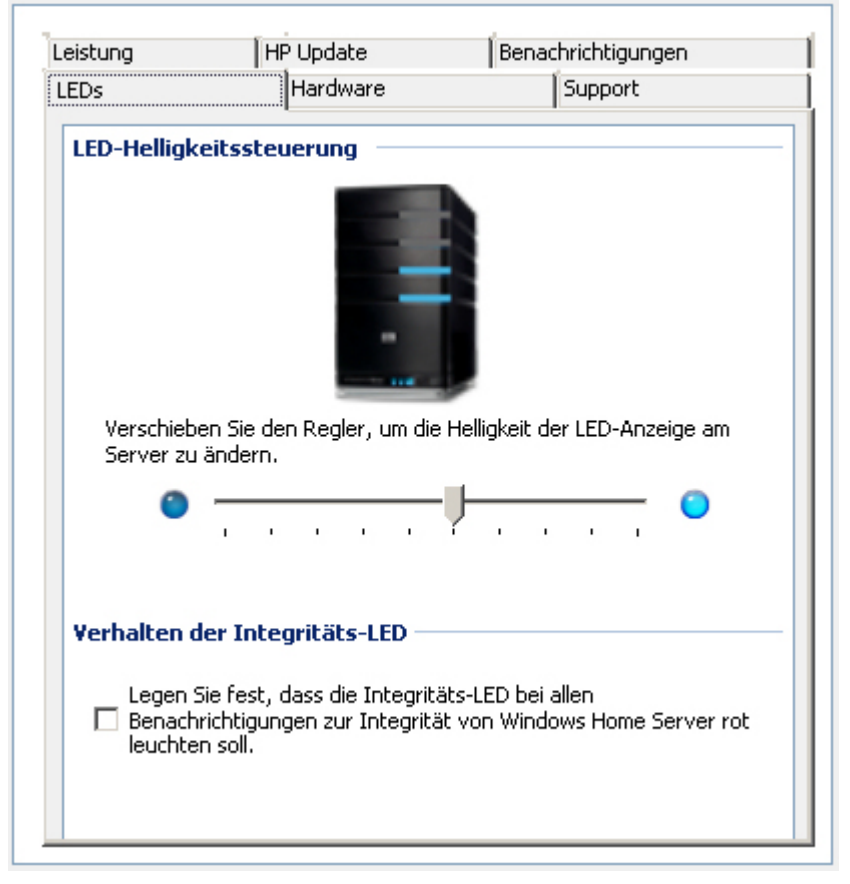

- 5. Wählen Sie die Optionen aus.
  - **LED-Helligkeitssteuerung** Mit der Steuerung der LED-Helligkeit können Sie die Helligkeit aller LEDs an der Vorderseite des Servers einstellen. Klicken Sie auf den Regler, und verschieben Sie ihn, um die LEDs heller oder dunkler einzustellen.
  - Verhalten der Integritäts-LED Mit dem Kontrollkästchen Verhalten der Integritäts-LED können Sie einstellen, ob die Integritäts-LED des Servers bei kritischen Windows Home Server-Statusbenachrichtigungen rot leuchtet.
- 6. Klicken Sie auf **OK**.

## ANGABEN ZUR HARDWARE

1. Doppelklicken Sie auf dem PC auf das Windows Home Server-Symbol 記 in der Taskleiste, und melden Sie sich an.

- 2. Klicken Sie auf **Einstellungen** in der rechten oberen Ecke der Konsole.
- 3. Klicken Sie auf HP MediaSmart Server im linken Menü.
- Klicken Sie auf die Registerkarte Hardware. Die auf dieser Registerkarte dargestellten Informationen werden von verschiedenen Sensoren innerhalb der Serverlösung erfasst.

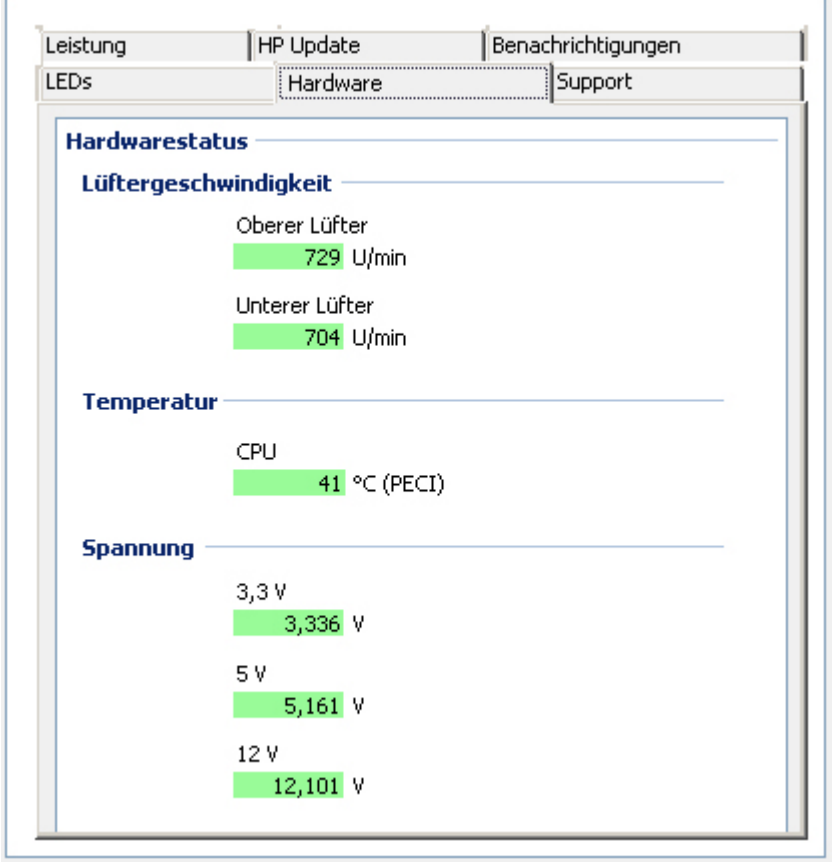

| Hardware-Statusstufen                               |                              |                                            |                                                     |
|-----------------------------------------------------|------------------------------|--------------------------------------------|-----------------------------------------------------|
|                                                     | Grün                         | Gelb                                       | Rot                                                 |
| Lüftergeschwindigkeit                               | 800 U/min oder mehr          | Zwischen 600 und<br>800 U/min              | Weniger als 600 U/min                               |
| Temperatur (PECI):<br>HP MediaSmart<br>Server EX490 | Unter 74                     | Zwischen 74 und 80                         | 80 oder mehr                                        |
| Temperatur (PECI):<br>HP MediaSmart<br>Server EX495 | Unter 85                     | Zwischen 85 und 100                        | 100 oder mehr                                       |
| 3,3 V                                               | Zwischen 3,069 und 3,531 V   | 7–10 % höher oder<br>niedriger als 3,3 V   | Mehr als 10 % höher<br>oder niedriger als 3,3 V     |
| 5,0 V                                               | Zwischen 4,650 und 5,350 V   | 7–10 % höher oder<br>niedriger als 5,0 V   | Mehr als 10 % höher<br>oder niedriger als 5,0 V     |
| 12,0 V                                              | Zwischen 10,200 und 13,800 V | 15–20 % höher oder<br>niedriger als 12,0 V | Mehr als 20 % höher<br>oder niedriger als<br>12,0 V |

5. Klicken Sie auf **OK**.

## **SUPPORT-INFORMATIONEN**

1. Doppelklicken Sie auf dem PC auf das Windows Home Server-Symbol 起 in der Taskleiste, und melden Sie sich an.

- 2. Klicken Sie auf **Einstellungen** in der rechten oberen Ecke der Konsole.
- 3. Klicken Sie auf HP MediaSmart Server im linken Menü.

4. Klicken Sie auf die Registerkarte Support.

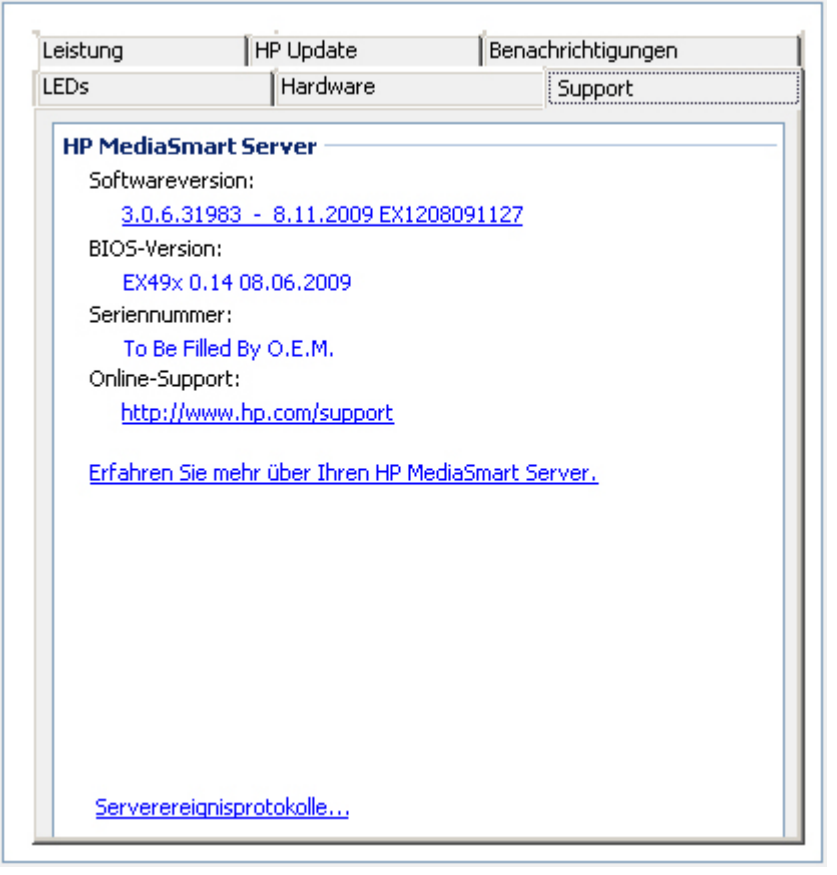

5. Klicken Sie auf **OK**.

## HILFE BEI DER SERVER-VERWENDUNG

Mit dem HP MediaSmart Server können über mehrere Computer in einem Netzwerk Benutzer jederzeit und überall unabhängig voneinander auf digitale Medien zugreifen. Der HP MediaSmart Server bietet Fernzugriff auf Dateien, die Möglichkeit automatischer Computersicherungen, praktisch uneingeschränkte Speichererweiterbarkeit sowie **Streaming von Medien** an das Unterhaltungszentrum.

In den meisten HP MediaSmart Server-Fenstern kann direkt auf die Online-Hilfe zugegriffen werden.

**Inhalt dieses Artikels:** 

- Under Hilfe zu HP Server
- Windows Home Server-Konsole Hilfe

#### Hilfe zu HP Server

Die Hilfe zu HP Server besteht aus den in der folgenden Tabelle dargestellten Komponenten. Im Online-'Benutzerhandbuch finden Sie darüber hinaus Verweise auf Themen in der Windows Home Server-Hilfe.

|       | <b>Benutzerhandbuch'</b> —Das Benutzerhandbuch enthält u. a. die Online-Hilfe,<br>Installationsanweisungen, Anleitungen zur Einrichtung und Verwendung des<br>Produkts sowie Informationen zur Wiederherstellung. |
|-------|----------------------------------------------------------------------------------------------------|
| Hilfe | <b>Online-Hilfe</b> —Auf den meisten Seiten steht eine Schaltfläche zum direkten Zugriff auf die Online-Hilfe zur Verfügung.                                                                                      |
| 0     | <b>HP Support-Website</b> —Wenn Sie weitere Unterstützung benötigen oder sich eingehender informieren möchten, besuchen Sie die HP Support-Website unter <u>http://www.hp.com/support</u> .                       |

## Windows Home Server-Konsole – Hilfe

Für einige Aufgaben, wie das Erstellen von Benutzern und das Verwenden freigegebener Ordner, ist die Windows Home Server-Konsole zu verwenden.

1. Doppelklicken Sie auf dem PC auf das Windows Home Server-Symbol 🔊 in der Taskleiste, und melden Sie sich an.

Wählen Sie auf dem Mac im Servermenü

 Klicken Sie auf Hilfe in der oberen rechten Ecke, wenn Sie sich nicht im HP MediaSmart Server. Die Hilfe-Schaltfläche wird durch ein O-Symbol dargestellt. Oder klicken Sie auf die Hilfe-Schaltflächen der Microsoft-Dialogfelder in der Konsole.

| Windows Home Server-Konsole – Hilfe               |                                                                                                    |  |
|---------------------------------------------------|----------------------------------------------------------------------------------------------------|--|
| Hauptthemen                                       | Beschreibung                                                                                                    |  |
| Willkommen bei der Windows Home<br>Server-Konsole | Hier erfahren Sie, was die verschiedenen Farben<br>des Windows Home Server-Symbols im<br>Infobereich der Taskleiste bedeuten. Außerdem<br>erhalten Sie einen Überblick darüber, wie Sie<br>Benutzerkonten hinzufügen, Dateien organisieren,<br>Sicherungen konfigurieren und Servereinstellungen<br>anpassen können. |  |
| Computer und Sicherung                            | Hier wird erläutert, wie Sicherungen funktionieren<br>und wie Sie Sicherungen konfigurieren und<br>wiederherstellen sowie Probleme beseitigen<br>können.                                                                                                    |  |
| Benutzerkonten                                    | Hier erfahren Sie, wie Sie Ihrem Server Benutzer<br>hinzufügen können.                                                                                                    |  |
| Freigegebene Ordner                               | Hier erfahren Sie, wie Sie freigegebene Ordner<br>hinzufügen, öffnen, entfernen und deren<br>Verlaufshistorie anzeigen sowie die<br>Ordnerduplikation verwenden können.                                                                                                    |  |
| Serverspeicher                                    | Hier erfahren Sie, wie Sie Festplattenlaufwerke<br>anzeigen, hinzufügen, reparieren und aus Ihrem<br>Gesamtspeicher entfernen können.                                                                                                    |  |

| Windows Home Server-Konsole – Hilfe |                                                                                                    |  |
|-------------------------------------|----------------------------------------------------------------------------------------------------|--|
| Hauptthemen                         | Beschreibung                                                                                                    |  |
| Netzwerkintegrität                  | Hier erfahren Sie, was die einzelnen<br>Statusbenachrichtigungen bedeuten und welche<br>Maßnahmen Sie einleiten sollten.                                           |  |
| Windows Home Server-Einstellungen   | Hier erfahren Sie, wie Sie Sicherungen,<br>Kennwörter, die Freigabe von Medien, den<br>Remotezugriff, Add-ins, Ressourcen und vieles<br>mehr konfigurieren können. |  |
| Remote-Zugriff                      | So richten Sie den Server für einfachen Zugriff auf<br>die Dateien auf Ihrem Server von einem Remote-<br>Standort über eine Internetverbindung ein                 |  |

## Chapter 4. HP Media Collector

## HP MEDIA COLLECTOR

HP Media Collector kopiert Mediendateien von den Computern in Ihrem Netzwerk auf den HP MediaSmart Server. Auf diese Weise können Sie eine umfassende Bibliothek mit Musik, Fotos und Videos an einem Ort in Ihrem Haushalt verwalten. Sie können Medien an Ihren Fernseher und Ihre Stereoanlage streamen. Sie können Musik für iTunes-Anwendungen auf anderen Computern in Ihrem Netzwerk freigeben. Darüber hinaus können Sie Medien an das Internet streamen, so dass jeder Computer mit einem Webbrowser diese wiedergeben kann.

#### 📝 Hinweis

Media Collector kopiert nur Mediendateien. Es werden keine anderen Dateitypen, wie z. B. Microsoft Office-Dokumente, gesammelt.

#### **Inhalt dieses Artikels**

- 4 Mediensammlung
- HP Media Collector-Standardeinstellungen
- Optionen und Standardeinstelllungen f
  ür die Organisation
- Janorierte Verzeichnisse und ausgelassene Dateien
- Unterstützte Dateiformate
- Mediendateiduplikate

#### Mediensammlung

HP Media Collector durchsucht Ihre Netzwerkcomputer nach Musik-, Bild- und Videodateien, und kopiert diese auf den Server. Sie können festlegen, wie, wo und wann Media Collector Ihre Medien sammelt. Beispiel:

- Sie können festlegen, dass Media Collector alle Ordner oder nur "Eigene Videos" durchsucht.
- Sie können festlegen, dass Media Collector nur nach Musik und nicht nach Fotos und Videos sucht.
- Sie können festlegen, dass Media Collector Fotos von Ihrem Computer und nicht von den Computern Ihrer Kinder sammelt.

#### Planung

Media Collector durchsucht die Computer in Ihrem Netzwerk gemäß eines von Ihnen ausgewählten automatischen Zeitplans. Nach Aktivierung der Mediensammlung und Festlegung des Zeitplans sammelt Media Collector neue Mediendateien, sobald Sie diese Ihren Computern hinzufügen.

#### Mediensammlungsreihenfolge

Wenn alle Medientypen für die Sammlung aktiviert sind, führt der Media Collector diese in der folgenden Reihenfolge aus: zuerst Fotodateien, dann Musikdateien und zuletzt Videodateien.

#### HP Media Collector-Standardeinstellungen

Media Collector ist standardmäßig deaktiviert. Bevor Media Collector mit dem Kopieren von Medien auf Ihren HP MediaSmart Server beginnen kann, müssen Sie die Medientypen aktivieren, die gesammelt werden sollen.

Media Collector kopiert Mediendateien nur von den Computern, die als Clients in Ihrem Windows Home Server-Netzwerk installiert sind. Wenn Sie beispielsweise einen Computer nur für Spiele nutzen und diesen nicht als Teil Ihres Windows Home Server-Netzwerks eingerichtet haben, steht dieser Computer für die Mediensammlung nicht zur Verfügung.

#### Optionen und Standardeinstelllungen für die Organisation

Sie können festlegen, wie HP Media Collector Ihre Medien auf dem HP MediaSmart Server organisieren soll. Beispielsweise können Sie Medien wie folgt organisieren:

#### Fotos

- Nach Aufnahmedatum oder nach vorhandener Dateistruktur
- Standardeinstellung: nach vorhandener Dateistruktur

#### Musik

- Nach Interpret/Album oder nach vorhandener Dateistruktur
- Standardeinstellung: Interpret/Album

#### Videoclips

• Nach vorhandener Dateistruktur

#### Ignorierte Verzeichnisse und ausgelassene Dateien

HP Media Collector überspringt Bilddateien, die kleiner als 45 KB sind. Media Collector ignoriert einige Verzeichnisse bei allen Medien. Informationen dazu finden Sie in der folgenden Liste:

#### Fotos

Temporäre Internetdateien, Ordner "Eigene Musik", Windows-Systemverzeichnisse

#### Musik

Temporäre Internetdateien, Windows-Systemverzeichnisse

#### Videoclips

Temporäre Internetdateien, Windows-Systemverzeichnisse, MOV-Dateien unter "Eigene Bilder", "Bilder"

### Unterstützte Dateiformate

Die unten aufgeführten Dateien und Typen sind für die Mediensammlung kompatibel:

Fotos

JPG-, GIF-, TIF-, PCT-, MOV-Dateien unter "Eigene Bilder", "Bilder"

Musik

MP3-, WMA-, M4A-, AAC-, WAV-Dateien, Wiedergabeliste (M3U, WPL), Albumcover

#### Videoclips

AVI, MOV, M4V, MPEG, MP2, WMV, FLV, DIVX, DVR-MS, M2TS, VOB-Dateisammlungen

#### **Mediendateiduplikate**

#### **Hinweis**

Beim Kopieren von Mediendateien von allen Computern und Benutzern versucht HP Media Collector, die Anzahl von Duplikaten gering zu halten. Wenn zwei Benutzer beispielsweise dieselbe Mediendatei haben, kopiert Media Collector nur eine Datei auf den Server.

## KONFIGURIEREN VON MEDIA COLLECTOR

## Konfigurieren der allgemeinen Einstellungen für Media Collector

1. Doppelklicken Sie auf dem PC auf das Windows Home Server-Symbol 🔛 in der Taskleiste, und melden Sie sich an.

Wählen Sie an einem Mac-Computer im Menü Server die Option Home Server-Konsole starten.

- 2. Klicken Sie auf Medien und anschließend im Menü auf der linken Seite auf HP Media Collector.
- 3. Klicken Sie auf **Configuration** (Konfiguration). Im HP Media Collector öffnet sich der Bereich für Allgemeine Einstellungen.
- In den Allgemeinen Einstellungen verschieben Sie Verfügbare Computer auf Für Sammlung aktiviert.
   Media Collector, sofern aktiviert, sucht auf den Computern, die Für Sammlung aktiviert sind, nach Median. Media Collector überprüft nicht die Computer im Feld Verfügbare Computer.

Soll die Mediensammlung für einen bestimmten Computer deaktiviert werden, können Sie diesen aus dem Feld **Für Sammlung aktiviert** und in das Feld **Verfügbare Computer** verschieben.

## Konfigurieren von Media Collector für Fotos

- Doppelklicken Sie auf dem PC auf das Windows Home Server-Symbol winder Taskleiste, und melden Sie sich an.
   Wählen Sie an einem Mac-Computer im Menü Server die Option Home Server-Konsole starten.
- 2. Klicken Sie auf Medien und anschließend im Menü auf der linken Seite auf HP Media Collector.
- 3. Klicken Sie auf **Configuration** (Konfiguration). Im HP Media Collector öffnet sich der Bereich für Allgemeine Einstellungen.
- 4. Klicken Sie auf **Fotoeinstellungen** im Menü auf der linken Seite. Auf dieser Registerkarte können Sie folgende Einstellungen konfigurieren:
  - Status der Fotosammlung Aktivieren oder Deaktivieren der Fotosammlung
  - Fotoorganisation Organisieren nach Datum oder nach PC-Ordnerstruktur
  - **Fotoquelle** Doppelklicken Sie auf den Namen eines Computers, und wählen Sie den Ordner "Eigene Bilder" oder "Alle Ordner" als Quelle aus.
  - **Hinweis**

Bei Auswahl von **Alle Ordner** sammelt Media Collector unter Umständen Grafiken und Bilder vom Computer, die nicht zur Fotosammlung gehören. Dabei handelt es sich beispielsweise um Grafiken und Bilder, die mit bestimmten Softwareanwendungen verbunden sind.

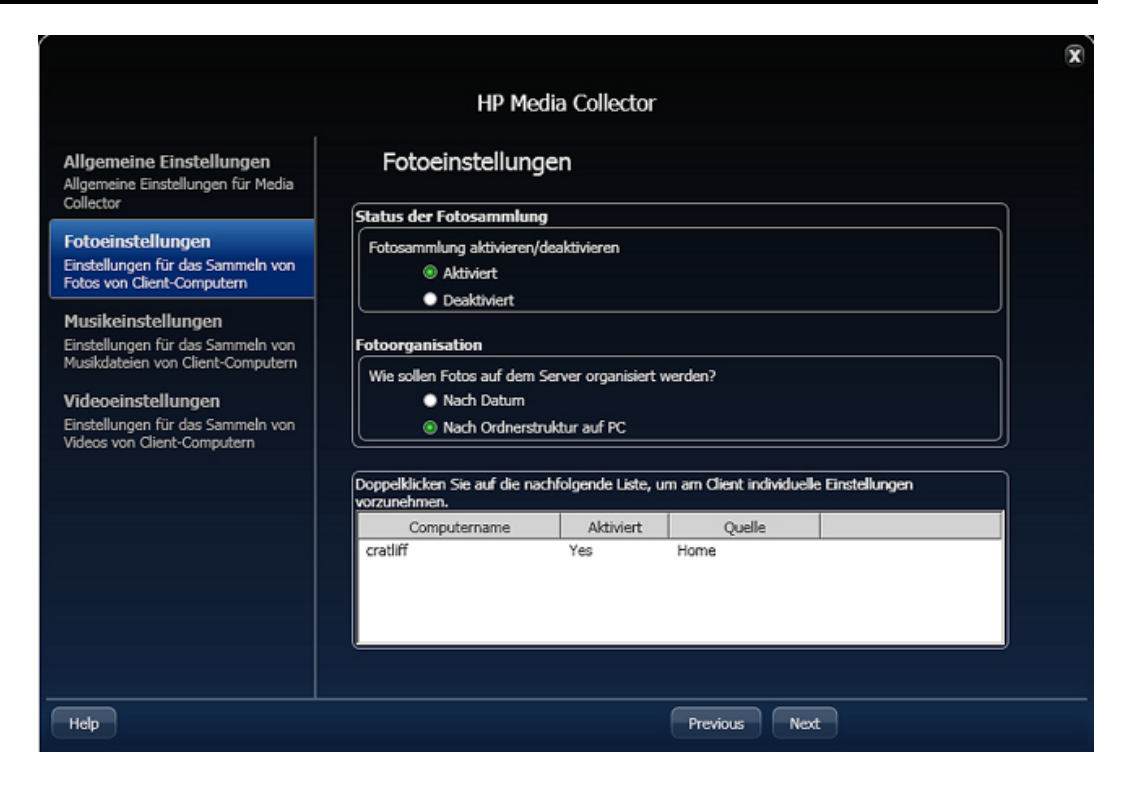

## Beispiel für nach Datum und nach PC-Ordnerstruktur geordnete Fotos

Zunächst einmal ist es hilfreich, zu wissen, welche grundlegenden Daten in den beiden nachstehenden Beispielen herangezogen wurden. Die dargestellten Dateien basieren auf zwei Gruppen von Fotos. Eine Gruppe befindet sich in Susans Stammordner "Fotos" und umfasst mehrere hochgeladene Fotos und ein einzelnes benanntes Foto (Beach\_sunrise.jpg). Diese Gruppe von Fotos kann sich auf irgendeinem Computer im Netzwerk befinden (oder sogar über zwei Computer verteilt sein). Die zweite Gruppe von Fotos befindet sich auf einem bestimmten Computer (LaptopDad), aber nicht im Stammordner "Photos" eines Benutzers, In diesem Fall befindet sie sich unter D:\Misc Music\... Außerdem ist zu sehen, dass alle Fotos auf LaptopDad mit aussagekräftigen Namen versehen und geordnet sind und sich dort auch eine Kopie der Datei Beach\_sunrise.jpg befindet, die auch in Susans Dateigruppe vorhanden ist.

Das Fotobeispiel zeigt zwei Bereiche mit unterschiedlicher Datei-/Ordnerorganisation derselben Gruppe von Beispielfotos.

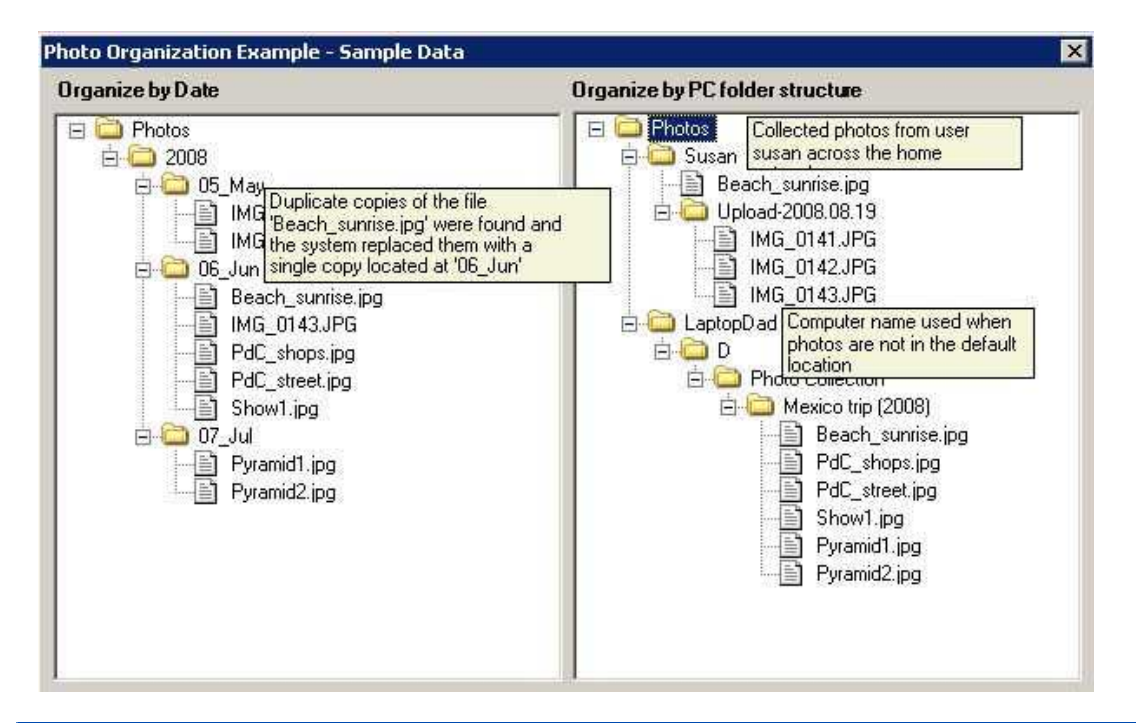

| Wichtige Aspekte                                                                                                    |                                                                              |  |
|----------------------------------------------------------------------------------------------------|------------------------------------------------------------------------------|--|
| Nach Datum organisieren                                                                                                    | Nach Ordnerstruktur auf PC organisieren                                      |  |
| Organisiert Dateien mithilfe des Tags <b>Date Picture</b><br><b>taken</b> (Bildaufnahmedatum) oder <b>Modified Date</b><br>(Änderungsdatum) | Sortiert Dateien nach Benutzer oder<br>Quellcomputer                         |  |
| Ideal zum Organisieren großer Gruppen unsortierter<br>Bilddateien                                                                           | Ideal zum Beibehalten der ursprünglichen<br>Sortierreihenfolge für die Fotos |  |
| Vermindert die Duplizierung von Fotos                                                                                                    |                                                                              |  |

#### Auf der linken Seite sind die Fotos nach Datum geordnet.

Zwei Dinge verdienen besondere Beachtung:

- 1. Die Fotos aus den beiden Gruppen sind jetzt zusammen nach Datum gruppiert.
- 2. Das eine Foto, das in beiden Gruppen vorkam, wird jetzt nur einmal angezeigt.

Die kombinierte Gruppierung wird durch die Option **Nach Datum ordnen** erreicht, die auf das Tag **Date Picture Taken** (Bildaufnahmedatum) innerhalb der Dateien zugreift, um die Fotos nach Datum zu ordnen. Wenn dieses Tag nicht angegeben ist, ordnet das System das Foto anhand der Dateieigenschaft **Änderungsdatum** ein. Beachten Sie, dass diese Option Ihre Ordnerstruktur ignoriert und deshalb vor allem dann nützlich ist, wenn es keine aussagekräftige Ordnerstruktur gibt (z. B. unsortierte Ordnergruppen oder Gruppen, die auf den Standardangaben der Kamera basieren). Von doppelt vorhandenen Dateien wird, wie im Beispiel gezeigt, nur ein Exemplar beibehalten. Wenn sich bei gleichnamigen Dateien das Datum unterscheidet, wird die neuere Datei auf dem Server beibehalten.

## Auf der rechten Seite sind die Musikstücke nach der PC-Ordnerstruktur geordnet.

Wenn sich Fotos unter dem Stammordner "Photos" eines Benutzers befinden, werden sie unter dem Namen des Benutzers in der entsprechenden Ordnerstruktur gruppiert. Auch hierbei kann es zu einer Vereinfachung kommen, da beispielsweise Fotos von Benutzer "Susan" auf Computer1 und von Benutzer "Susan" auf Computer2 zu einer einzigen Gruppe zusammengeführt werden. Dadurch kann es vorkommen, dass doppelte Fotos nur einmal erscheinen.

Fotos, die sich auf einem Computer in einem anderen Ordner als dem Stammordner "Photos" eines Benutzers befinden, werden dagegen unter dem Namen des Computers eingeordnet, wobei ein Pfad den Speicherort auf dem Computer angibt. Im Allgemeinen ist die Anordnung nach Ordnern am sinnvollsten, wenn Sie Ihre Fotos bereits geordnet haben und Ihre Ordnerstruktur nicht verlieren möchten.

## Konfigurieren von Media Collector für Musik

Um Media Collector für Musik zu konfigurieren, führen Sie die folgenden Schritte aus:

- Doppelklicken Sie auf dem PC auf das Windows Home Server-Symbol in der Taskleiste, und melden Sie sich an.
   Wählen Sie an einem Mac-Computer im Menü Server die Option Home Server-Konsole starten.
- 2. Klicken Sie auf Medien und anschließend im Menü auf der linken Seite auf HP Media Collector.
- 3. Klicken Sie auf **Configuration** (Konfiguration). Im HP Media Collector öffnet sich der Bereich für Allgemeine Einstellungen.
- 4. Klicken Sie auf **Musikeinstellungen** . Auf dieser Registerkarte können Sie folgende Einstellungen konfigurieren:
  - Status der Musiksammlung Aktivieren oder Deaktivieren der Musiksammlung
  - Musikorganisation Organisieren nach Künstler/Album oder nach PC-Ordnerstruktur
  - **Musikquelle** Doppelklicken Sie auf den Namen eines Computers, und wählen Sie den Ordner "Eigene Musik", eine iTunes-Bibliothek, eine Bibliothek des Windows Media Players oder "Alle Ordner" als Quelle aus.

#### **Hinweis**

Bei Auswahl von **Alle Ordner** sammelt Media Collector unter Umständen Sounddateien vom Computer, die nicht zur Musiksammlung gehören. Dabei handelt es sich beispielsweise um Sounddateien, die mit bestimmten Softwareanwendungen verbunden sind.

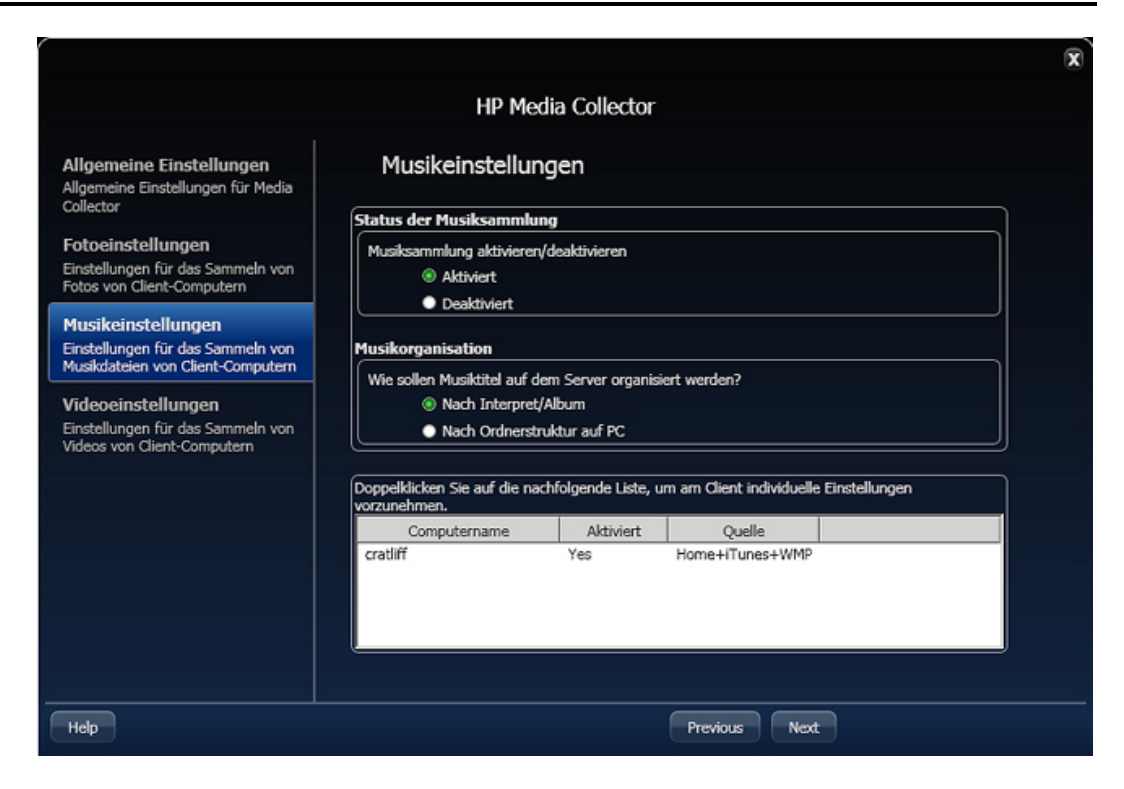

# Beispiel für nach Interpret/Album und nach PC-Ordnerstruktur geordnete Musik

Wir erläutern zunächst, welche grundlegenden Daten für die nachstehenden Beispiele herangezogen wurden. Die dargestellten Dateien basieren auf zwei Musiksammlungen. Eine Gruppe befindet sich unter Susans Stammordner "Music", wobei eine Stücke nach Album geordnet sind und einige auch Teil von Susans iTunes-Bibliothek sind. Diese Musikdateien können sich auf irgendeinem Computer im Netzwerk befinden oder sogar über zwei Computer verteilt sein. Die zweite Gruppe von Musikdateien befindet sich auf einem bestimmten Computer (LaptopDad), aber nicht im Stammordner "Music" eines Benutzers, In diesem Fall befindet sie sich unter D:\Misc Music\... Sie sehen, dass diese Dateien nicht nach Albumtitel geordnet sind und dass ein Titel doppelt vorhanden ist ("Bullet the Blue Sky" von U2).

Das Musikbeispiel zeigt zwei Bereiche mit unterschiedlicher Datei-/Ordnerorganisation derselben Gruppe von Musikdateien.

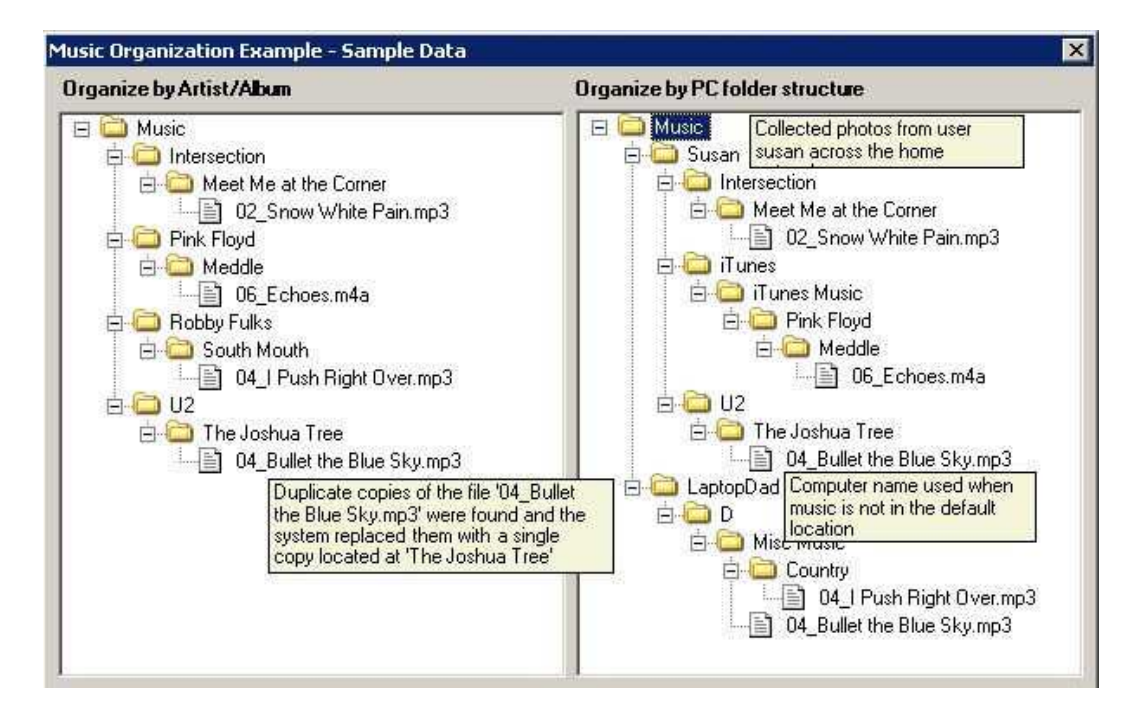

| Wichtige Aspekte                                       |                                                                                    |  |
|--------------------------------------------------------|------------------------------------------------------------------------------------|--|
| Nach Interpret/Album organisieren                      | Nach Ordnerstruktur auf PC organisieren                                            |  |
| Organisiert Dateien mithilfe von Musikdatei-<br>Tags   | Sortiert Dateien nach Benutzer oder<br>Quellcomputer                               |  |
| Vermindert die Duplizierung von Dateien auf dem Server | Ideal zum Beibehalten der ursprünglichen<br>Sortierreihenfolge für die Musikstücke |  |

#### Auf der linken Seite sind die Dateien nach Interpret/Album geordnet.

Zwei Dinge verdienen besondere Beachtung:

- 1. Die beiden Gruppen von Musikdateien sind jetzt einheitlich geordnet.
- 2. Das eine Stück, das in beiden Gruppen vorkam, wird jetzt nur einmal angezeigt.

Die einheitliche Organisation wird durch die Option **Nach Interpret/Album organisieren** erreicht– sie verwendet **Album-** und **Interpret**-Tags innerhalb der Datei, um die Dateien zu ordnen. Wenn bei einer Datei nicht beide dieser Tags angegeben sind, wird sie anhand des Speicherorts auf dem Computer des Benutzers eingeordnet. Diese Methode ist sinnvoll, um mehrere Musiksammlungen zu einer zusammenzuführen und die Zahl der Dateiduplikate zu verringern. Ohne Dateiduplikate geht das Durchsuchen der Musikfreigabe für das Musik-Streaming schneller. In der Beispielabbildung ist die Handhabung doppelter Dateien gekennzeichnet: Dem einzelnen Dateieintrag auf der linken Seite entsprechen zwei Einträge auf der rechten. Wenn sich bei gleichnamigen Dateien das Datum unterscheidet, wird die neuere Datei auf dem Server beibehalten.

# Auf der rechten Seite sind die Musikstücke nach der PC-Ordnerstruktur geordnet.

Wenn sich Musikdateien unter dem Stammordner "Music" eines Benutzers befinden, werden sie unter dem Namen des Benutzers in der entsprechenden Ordnerstruktur gruppiert. Auch hierbei kann es zu einer Vereinfachung kommen, da beispielsweise Musikstücke von Benutzer "Susan" auf Computer1 und von Benutzer "Susan" auf Computer2 zu einer einzigen Gruppe zusammengeführt werden. Dadurch kann es vorkommen, dass doppelte Stücke nur einmal erscheinen.

Musikstücke, die sich auf einem Computer in einem anderen Ordner als dem Stammordner "Music" eines Benutzers befinden, werden dagegen unter dem Namen des Computers eingeordnet, wobei ein Pfad den Speicherort auf dem Computer angibt. Diese Methode ist besonders dann sinnvoll, wenn Sie Ihre Musik auf besondere Weise geordnet haben und diese Ordnerstruktur nicht verlieren möchten, oder wenn mehrere Benutzer von einem Musikstück Versionen mit unterschiedlicher Qualität besitzen und Sie die unterschiedlichen Dateiexemplare beibehalten möchten.

## Konfigurieren von Media Collector für Videos

Um Media Collector für Videos zu konfigurieren, führen Sie die folgenden Schritte aus:

1. Doppelklicken Sie auf dem PC auf das Windows Home Server-Symbol 🔛 in der Taskleiste, und melden Sie sich an.

Wählen Sie an einem Mac-Computer im Menü Server die Option Home Server-Konsole starten.

- 2. Klicken Sie auf Medien und anschließend im Menü auf der linken Seite auf HP Media Collector.
- 3. Klicken Sie auf **Configuration** (Konfiguration). Im HP Media Collector öffnet sich der Bereich für Allgemeine Einstellungen.
- 4. Klicken Sie auf **Videoeinstellungen** . Auf dieser Registerkarte können Sie folgende Einstellungen konfigurieren:
  - Status der Videosammlung Aktivieren oder Deaktivieren der Videosammlung
  - Videoquelle Doppelklicken Sie auf den Namen eines Computers, und wählen Sie den Ordner "Eigene Bilder" oder "Alle Ordner" als Quelle aus.

#### **Hinweis**

Bei Auswahl von **Alle Ordner** sammelt Media Collector unter Umständen Videodateien vom Computer, die nicht zur Videosammlung gehören. Dabei handelt es sich beispielsweise um Videos, die mit bestimmten Softwareanwendungen verbunden sind.
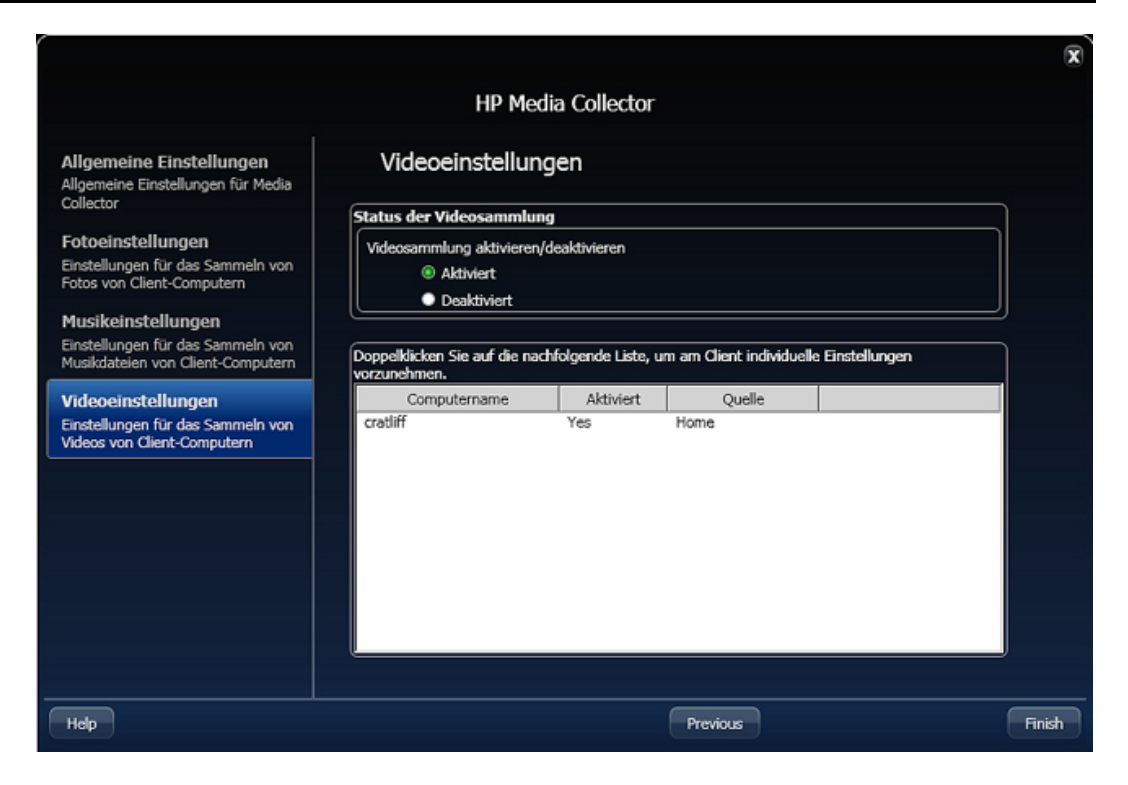

# STATUS VON MEDIA COLLECTOR

1. Doppelklicken Sie auf dem PC auf das Windows Home Server-Symbol 🔛 in der Taskleiste, und melden Sie sich an.

Wählen Sie an einem Mac-Computer im Menü Server die Option Home Server-Konsole starten.

- 2. Klicken Sie auf Medien und anschließend im Menü auf der linken Seite auf HP Media Collector.
- 3. Lesen Sie sich hierzu die folgenden Informationen durch:
  - Client-Name: Der Name des Computers, auf dem Medien gesammelt werden.
  - Verbindungsstatus: Der Status gilt als verbunden, wenn der Server den Computer auf dem Netzwerk finden kann.
  - Kopierte Dateien: Die Anzahl an Dateien, die auf den Server kopiert wurden. Klicken Sie auf Kopierte Dateien, um Details anzuzeigen. Mit dem Media Collector können alle Dateien nachverfolgt werden, die auf den Server kopiert wurden. Klicken Sie rechts oben auf Schließen, um zur Statusseite zurückzukehren.
  - Anstehende Dateien: Die Anzahl an Dateien, die noch auf den Server kopiert werden müssen.
  - Nicht benötigte Dateien: Die Anzahl an Dateien, die von Media Collector nicht berücksichtigt und nicht auf den Server kopiert wurden. Klicken Sie auf Nicht benötigte Dateien, um Details anzuzeigen. Wählen Sie in der Liste eine Datei aus, um den Grund anzuzeigen, weshalb sie nicht auf den Server kopiert wurde. Klicken Sie rechts oben auf Schließen, um zur Statusseite zurückzukehren.

4. Klicken Sie auf "Datenbank zurücksetzen", um die Zahlen und den Verlauf für **Kopierte Dateien**, **Anstehende Dateien** und **Nicht benötigte Dateien** zu löschen und erneut bei Null zu beginnen.

# HP MEDIA COLLECTOR FEHLERBESEITIGUNG

HP Media Collector wird von HP MediaSmart Server , um Musik, Fotos und Videos von Benutzern, die über ein Konto auf HP MediaSmart Server verfügen, zu kopieren.

Aus einer Reihe bekannter Gründe hat es mitunter den Anschein, dass HP Media Collector nicht funktioniert.

**Inhalt dieses Artikels:** 

- Musik, Fotos oder Videos werden nicht gesammelt
- Der Server wurde noch nicht aktualisiert
- Für den Medientyp wurde die Sammlung nicht aktiviert
- ber Heimcomputer wurde nicht unter "Überprüfte Computer" aufgenommen

#### Musik, Fotos oder Videos werden nicht gesammelt

- Die Aggregationsanwendung greift nicht auf die gewünschten Mediendateien auf dem Client zu
- Der Server ist heruntergefahren oder nicht erreichbar
- Möglicherweise werden einige Services auf dem Client-Computer nicht ausgeführt
- Eine Firewall blockiert möglicherweise Anwendungen oder den Port 21 TCP/Outbound

# Die Aggregationsanwendung greift nicht auf die gewünschten Mediendateien auf dem Client zu

Media Collector wird mit den Benutzerrechten des angemeldeten Benutzers ausgeführt. Wenn sich das zu aggregierende Material in einem Ordner befindet, für den der Benutzer keine Zugriffsrechte hat, kann der Inhalt dieses Ordners nicht aggregiert werden, wenn dieser Benutzer angemeldet ist.

#### Der Server ist heruntergefahren oder nicht erreichbar

Der Client-Computer kann nicht auf die freigegebenen Daten oder die Server-Konsole zugreifen. Die Aggregation ist nicht möglich, weil der Server möglicherweise heruntergefahren wurde. Starten Sie den Server neu.

# Möglicherweise werden einige Services auf dem Client-Computer nicht ausgeführt

Führen Sie einen Neustart des Client-Computers aus.

# Eine Firewall blockiert möglicherweise Anwendungen oder den Port 21 TCP/Outbound

Wenn Media Collector Musik, Fotos oder Videos nicht sammelt und Sie eine Drittanbieter-Firewall verwenden, fügen Sie dem Port 21 TCP/Outbound mit dem lokalen Subnetz eine Firewall-Ausnahme hinzu. Weitere Informationen hierzu finden Sie in der Dokumentation zur Software oder unter "Aktualisieren der Liste der vertrauenswürdigen Programme Ihrer Firewall".

#### Der Server wurde noch nicht aktualisiert

Klicken Sie auf die Registerkarte **HP MediaSmart Server** in der Windows Home Server-Konsole. Ihre Mediendateien werden auf der Statusseite des Media Collectors aufgeführt.

#### Für den Medientyp wurde die Sammlung nicht aktiviert

Der HP MediaSmart Server wurde nicht zum Überprüfen von Fotos, Musik oder Videos eingerichtet. Prüfen Sie die Einstellungen von HP Media Collector, um sicherzustellen, dass die Sammlung für den Medientyp konfiguriert wurde.

- Doppelklicken Sie auf dem PC auf das Windows Home Server-Symbol in der Taskleiste, und melden Sie sich an.
   Wählen Sie an einem Mac-Computer im Menü Server die Option Home Server-Konsole starten.
- 2. Klicken Sie auf Einstellungen.
- 3. Klicken Sie auf **Media Collector** im linken Menü des Windows Home Server-Dialogfelds "Einstellungen".
- 4. Klicken Sie auf die Registerkarte Fotos, Musik oder Videos .

|                                                                                      | HP Mee                                              | dia Collector        |                                      |   |
|--------------------------------------------------------------------------------------|-----------------------------------------------------|----------------------|--------------------------------------|---|
| Allgemeine Einstellungen<br>Allgemeine Einstellungen für Media                       | Fotoeinstellung                                     | en                   |                                      |   |
| Collector                                                                            | Status der Fotosammlung                             | 1                    |                                      |   |
| Fotoeinstellungen<br>Einstellungen für das Sammeln von<br>Fotos von Client-Computern | Fotosammlung aktivieren/o<br>Rktiviert              | leaktivieren         |                                      |   |
| Musikeinstellungen<br>Einstellungen für das Sammeln von                              | Fotoorganisation                                    |                      |                                      |   |
| Videoeinstellungen                                                                   | Wie sollen Fotos auf dem Server organisiert werden? |                      |                                      |   |
| Einstellungen für das Sammeln von<br>Videos von Client-Computern                     | Nach Ordnerstr                                      | uktur auf PC         |                                      |   |
|                                                                                      | Doppelklicken Sie auf die naa<br>vorzunehmen.       | chfolgende Liste, um | am Client individuelle Einstellunger | · |
|                                                                                      | Computername                                        | Aktiviert            | Quelle                               |   |
|                                                                                      | cratliff                                            | Yes                  | Home                                 |   |
|                                                                                      | e                                                   |                      |                                      | , |
| Help                                                                                 |                                                     | (                    | Previous Next                        |   |

5. Prüfen Sie, ob für den Mediensammlungsstatus Aktiviert eingestellt wurde.

6. Klicken Sie auf **OK**.

## Der Heimcomputer wurde nicht unter "Überprüfte Computer" aufgenommen

Der HP MediaSmart Server wurde nicht für die Überprüfung eines Netzwerkcomputers konfiguriert. Prüfen Sie die Einstellungen von HP Media Collector, um sicherzustellen, dass alle Heimcomputer aufgenommen wurden.

- Doppelklicken Sie auf dem PC auf das Windows Home Server-Symbol in der Taskleiste, und melden Sie sich an.
   Wählen Sie an einem Mac-Computer im Menü Server die Option Home Server-Konsole starten.
- 2. Klicken Sie auf **Einstellungen**.
- 3. Klicken Sie auf **Media Collector** im linken Menü des Windows Home Server-Dialogfelds "Einstellungen".
- 4. Überprüfen Sie auf der Registerkarte **Allgemeine Einstellungen**, dass alle benötigten Computer in der Liste **Überprüfte Computer Enthalten** sind.

|                                                                                                    | HP Media Collector                                |                         |
|----------------------------------------------------------------------------------------------------|---------------------------------------------------|-------------------------|
| Allgemeine Einstellungen<br>Allgemeine Einstellungen für Media<br>Collector                                                                                                    | Allgemeine Einstellungen                          |                         |
| Fotoeinstellungen<br>Einstellungen für das Sammeln von<br>Fotos von Client-Computern<br>Musikkeinstellungen<br>Einstellungen für das Sammeln von<br>Musikdateien von Client-Computern<br>Videoeinstellungen<br>Einstellungen für das Sammeln von<br>Videos von Client-Computern | Für Sammlung verfügbare Computer     Für Sammlung | ung aktivierte Computer |
| Help                                                                                                    | Next                                              |                         |

5. Klicken Sie auf OK.

# Chapter 5. HP Videokonverter

# **KONFIGURIEREN DES VIDEOKONVERTERS**

Mit dem HP Videokonverter können Sie die gängigsten Videoformate in ein Dateiformat konvertieren, das auf zahlreichen Geräten wie Notebooks, xBox-Geräten, Playstations und iPhone-Geräten wiedergegeben werden kann. In einigen Fällen müssen Sie Videos konvertieren, weil das ursprüngliche Videoformat nicht vom Video-Player oder dem Gerät wiedergegeben werden kann, das Sie verwenden möchten. In anderen Fällen kann die Videokonvertierung dafür eingesetzt werden, Auflösung und Dateigröße zu reduzieren, um so die Leistung beim Video-Streaming zu verbessern.

#### **Inhalt dieses Artikels:**

- Info zu Videokonverter
- Konfigurieren des Videokonverters
- Wählen Sie ein Videokonverter-Profil aus.
- Eingabeordner
- DVD Settings [VLS-Einstellungen]
- 4 <u>Ausgabeeinstellungen</u>

#### Info zu Videokonverter

Der Videokonverter überwacht ausgewählte freigegebene Ordner und versucht, eine Videokonvertierung (eine sogenannte Transcodierung) für Videodateien mit bekannten Dateiformaten durchzuführen. Der Videokonverter unterstützt darüber hinaus die DVD-Dateisystemkonvertierung für die in Camcordern verwendeten DVD-Dateien.

Videos werden in ein einziges Dateiformat konvertiert: eine MPEG-4-Videodatei, die einen H.264-Video-Codec und AAC Stereo-Audio-Codec verwendet. Überprüfen Sie in der Dokumentation für den Video-Player, ob dieses Videoformat unterstützt wird. Zum Zeitpunkt der Erstellung des vorliegenden Dokuments wurde dieses Format unter anderem von folgenden Geräten unterstützt:

- Microsoft Xbox 360
- Sony PlayStation 3
- Sony PlayStation Portable
- Apple iPod (neuere iPods mit Videounterstützung)
- Apple iPhone
- Microsoft Zune

## 📝 Hinweis

Der Videokonverter transcodiert keine kopiergeschützten DVDs oder elektronischen Videos mit Digital Rights Management -(DRM-)Schutz.

#### Konfigurieren des Videokonverters

- Doppelklicken Sie auf dem PC auf das Windows Home Server-Symbol in der Taskleiste, und melden Sie sich an.
   Wählen Sie an einem Mac-Computer im Menü Server die Option Home Server-Konsole starten.
- 2. Wählen Sie die Registerkarte HP MediaSmart Server.
- 3. Klicken Sie auf Medien und anschließend im Menü auf der linken Seite auf Videokonverter.
- 4. Klicken Sie auf **Konfigurieren**. Der Bereich für die HP Videokonverter-Einstellungen wird geöffnet.

#### Wählen Sie ein Videokonverter-Profil aus.

Führen Sie eine der folgenden Aktionen aus:

- Bearbeiten Wählen Sie ein zu bearbeitendes Profil, und klicken Sie auf Weiter.
- Erstellen Klicken Sie auf Erstellen, um der Liste ein neues Profil hinzuzufügen. Geben Sie einen Namen für das Profil ein, und wählen Sie die Einstellungen, auf denen das Profil basieren soll, je nachdem, wie die konvertierten Videodateien verwendet werden sollen.
- Löschen Wählen Sie ein Profil, und klicken Sie auf Löschen, um es aus der Liste zu entfernen.

Es sind zwei Standardprofile vorhanden.

Voll — Bei dieser Option wird die Bildschirmauflösung des Ursprungsvideos beibehalten. Es wird aus der Eingabedatei lediglich eine Ausgabedatei im neuen Format erstellt. Die Video- und Audioqualität für Videos mit der Auflösung "Voll" sollte der des ursprünglichen Materials sehr ähnlich sein. Möglicherweise sind zwischen der Originaldatei und der Ausgabedatei mit der Auflösung "Voll" Unterschiede erkennbar. Diese sind jedoch in den meisten Fällen minimal.

**Mobil** — Mit dieser Option wird ein Video erstellt, das für mobile Geräte und Remote-Video-Streaming geeignet ist (die maximale Videogröße beträgt hierbei QVGA: 320 B x 240 H). Dadurch werden mobile Geräte besser unterstützt und für das Remote-**Medien-Streaming** geeignete Videos bereitgestellt.

|                                                                                                    | 6                                                                                                    |
|----------------------------------------------------------------------------------------------------|----------------------------------------------------------------------------------------------------|
|                                                                                                    | HP Videokonverter-Einstellungen                                                                                                    |
| Videokonverter-Profil<br>auswählen<br>Wählen Sie aus, mit welchem Profil<br>Sie arbeiten möchten.                                                                                                    |                                                                                                    |
| Fingsbeordner                                                                                                    | Videokonverter-Profil auswählen                                                                                                    |
| Wahlen Sie aus, welche Ordner<br>überwacht und konvertiert werden<br>sollen.<br>Einstellungen für DVD<br>Wählen Sie optional aus, wie DVD-<br>Ordner verarbeitet werden sollen.<br>Ausgabeeinstellungen<br>Wählen Sie die Anzeige- und<br>Tonoptionen für die konvertierten<br>Videos aus. | Bei Videokonverter-Profilen handelt es sich um die<br>Einstellungen, die festlegen, welche Ordner<br>konwertiert werden sollen und wie das<br>Ausgabevideo erstellt werden soll. Sie können<br>vorhandene Profile auswählen und bearbeiten,<br>neue Profile löschen.<br>Profile löschen.<br>Mobil<br>Volle Auflösung |
|                                                                                                    |                                                                                                    |
| Help                                                                                                    | Next                                                                                                    |

#### **Eingabeordner**

Wählen Sie einen freigegebenen Ordner, in dem Sie die zu konvertierenden Originalvideos ablegen. Der HP Videokonverter überprüft diesen Ordner auf Änderungen und konvertiert hier abgelegte Videos automatisch. Nach der Konvertierung wird das Video im Ordner **Konvertierte Videos** abgelegt.

Sie können eine beliebige Anzahl an Ordnern oder Unterordnern zur Überwachung auswählen. Wenn Sie einen Ordner auswählen, der Unterordner enthält, werden alle Ordner im ausgewählten Ordner überwacht. Wenn Sie beispielsweise den freigegebenen Ordner "Videos" auswählen und dieser einen Unterordner mit der Bezeichnung "Familienfilme" enthält, werden die Ordner "Videos" und "Familienfilme" überwacht. Wenn Sie nur den Ordner "Familienfilme" überwachen möchten, wählen Sie nur diesen aus.

|                                                                                                    |                                                                                                    |                              | X |
|----------------------------------------------------------------------------------------------------|----------------------------------------------------------------------------------------------------|------------------------------|---|
|                                                                                                    | HP Videokonverter                                                                                     | Einstellungen                |   |
| Videokonverter-Profil<br>auswählen<br>Wählen Sie aus, mit welchem Profil<br>Sie arbeiten möchten.<br>Eingabeordner<br>Wählen Sie aus, welche Ordner<br>überwacht und konvertiert werden | Eingabeordner<br>Verfügbare Ordner<br>Com Mac<br>Com Musik<br>Com TV-Aufzeichnungen<br>E Com Software | Ausgewählte Ordner<br>Videos |   |
| sollen.<br>Einstellungen für DVD<br>Wählen Sie optional aus, wie DVD-<br>Ordner verarbeitet werden sollen.<br>Ausgabeeinstellungen<br>Wählen Sie die Anseigen und                       | Fotos     Öffentlich     Offentlich     Offentlich                                                    |                              |   |
| vanien Sie die Anzeige- und<br>Tonoptionen für die konvertierten<br>Videos aus.                                                                                                    |                                                                                                    |                              |   |
|                                                                                                    |                                                                                                    |                              |   |
| Help                                                                                                    |                                                                                                    | Previous                     |   |

## Einstellungen für DVD

Die Bereiche "Einstellungen für DVD" gelten für die DVD-Ordner mit der Bezeichnung "VIDEO\_TS". Mit diesen Einstellungen können Sie anpassen, wie Titel innerhalb Ihrer DVDs behandelt werden sollen. Alle DVDs enthalten einen oder mehrere Titel. Jeder Titel besteht aus einem oder mehreren Kapiteln. Jede DVD kann leicht unterschiedlich erstellt werden. Informieren Sie sich in Ihrem DVD-Erstellungsprogramm oder in der Dokumentation zu Ihrem Camcorder darüber, wie viele Titel erstellt und zusammengestellt werden. Wie bereits für den Bildschirm "Einstellungen für DVD" bemerkt, können Sie mit diesen Einstellungen ändern, wie die DVD während der Konvertierung gelesen wird.

- Jeden Titel zerlegen (EMPFOHLEN) Mit dieser Einstellung wird f
  ür jeden Titel auf der DVD eine separate Ausgabedatei erstellt. Diese Option wird empfohlen, weil damit einerseits sichergestellt wird, dass der gesamte DVD-Inhalt konvertiert wird, und andererseits die Inhalte in kleinere Dateien zerlegt werden.
- Längsten Titel verwenden Mit dieser Einstellung wird der längste Titel auf der DVD ausfindig gemacht und NUR dieser Titel konvertiert. Die Titelnummer wird für die Bezeichnung der Ausgabedatei verwendet. Wenn also der dritte Titel der mit der längsten Dauer ist, lautet der Name der Ausgabedatei z. B. "Meine DVD – Titel 3.mp4". Diese Einstellung ist dann geeignet, wenn Sie stets nur die längsten Titel konvertieren möchten. Häufig sind auf DVDs jedoch eine Reihe längerer Titel enthalten, die eine ähnliche Länge aufweisen. Mit dieser Einstellung würden Sie die anderen längeren Titel nicht konvertieren.
- Alle Titel hinzufügen Diese Einstellung ist geeignet, wenn Sie immer die gesamte DVD in einer einzigen Ausgabedatei erstellen möchten. Wenn die DVDs relativ wenig Inhalte enthalten oder bei

der DVD-Erstellung viele kürzere Titel erstellt werden (z. B. mitunter bei manchen Camcordern), kann dies die am besten geeignete Option sein.

|                                                                                                    | x                                                                                                    |
|----------------------------------------------------------------------------------------------------|----------------------------------------------------------------------------------------------------|
|                                                                                                    | HP Videokonverter-Einstellungen                                                                                                    |
| Videokonverter-Profil<br>auswählen<br>Wählen Sie aus, mit welchem Profil<br>Sie arbeiten möchten.<br>Eingabeordner<br>Wählen Sie aus, welche Ordner<br>überwacht und konvertiert werden<br>sollen. | Erweiterte DVD-Einstellungen beeinflussen die Erstellung eines DVD-Ordners. DVD-Ordner müssen mit<br>"VIDEO_TS" benannt werden und IFO- und VOB-Dateien enthalten. So könnte ein DVD-Beispielordner<br>aussehen:<br>• Eigene DVDs (extern)<br>• VIDEO_TS<br>• (ifo- und vob-Dateien)<br>Legt man den DVD-Ordner nach obigem Beispiel an, wird er möglicherweise in drei Titel unterteilt.<br>DVD-Titel können sich auf eine individuelle übergeordnete Datei beziehen, aber es ist nicht die<br>Regel. Beispieltitel können Folgendes enthalten:<br>• Hauptmenütitel (00:00:10) |
| Einstellungen für DVD<br>Wählen Sie optional aus, wie DVD-<br>Ordner verarbeitet werden sollen.                                                                                                    | <ul> <li>Titel A (00:20:00)</li> <li>Titel B (01:10:00)</li> </ul>                                                                                                    |
| Ausgabeeinstellungen<br>Wählen Sie die Anzeige- und<br>Tonoptionen für die konvertierten<br>Videos aus.                                                                                            | Einstellungen für DVD Titel unterteilen Jeder Titel wird als einzelne Datei ausgegeben. Wenn Sie diese DVD verwenden, erhalten Sie 3 Ausgabedateien: "My DVD Title 1.mp4", "My DVD Title 2.mp4" und "My DVD Title 3.mp4". Längsten Titel verwenden Es wird NUR der längste Titel auf der DVD konvertiert. Im vorherigen Beispiel ist die Ausgabedatei "My DVD Title 3.mp4". <b>Alle Titel hinzufügen</b> Alle Titel auf der DVD werden konvertiert und zu einer Datei hinzugefügt. Im vorherigen Beispiel erhalten Sie "My DVD.mp4" mit einer ungefähren Dauer von 01:30:10.    |
| Help                                                                                                    | Previous Next                                                                                                    |

#### Ausgabeeinstellungen

- Ausgabevoreinstellungen auswählen Hier wird von einigen gängigen Verwendungszwecken für konvertierte Videos ausgegangen, die hier aufgeführt werden. Wenn Sie eine der Voreinstellungen auswählen, werden die restlichen Ausgabeeinstellungen für Sie ausgewählt. Sie können diese Einstellungen annehmen oder nach Ihren individuellen Wünschen ändern. Wenn Sie Ihre Änderungen verwerfen möchten, können Sie jederzeit zu einer Voreinstellung zurückkehren. Klicken Sie hierzu auf eine der Optionen.
- Ansicht Ausgabeauflösung —In diesem Bereich werden Ihre ausgewählten Videoeinstellungen angezeigt und darunter einige üblichen Videoauflösungen als Referenz. Wenn Sie Ihre Videoeinstellungen in den erweiterten Einstellungen ändern, wird die Ansicht Ausgabeauflösung dynamisch aktualisiert, um die Änderungen anzuzeigen.
- **Erforderliche Bandbreite** Mit diesem Wert wird die erforderliche Netzwerkgeschwindigkeit ermittelt, die für die Anzeige des Videos nach dessen Konvertierung erforderlich ist. Die Bandbreite wird berechnet, indem die Gesamtbitrate (Audio + Video) erfasst und dann annähernd der Netzwerktyp ermittelt wird, der für die Anzeige des konvertierten Videos erforderlich ist.

Warum wird meine Gesamtbitrate so hoch veranschlagt?

Sie haben vielleicht bemerkt, dass Ihre Gesamtbitrate im Vergleich zur Netzwerkgeschwindigkeit niedrig ist. Ein Video mit 6 MB/s liegt beispielsweise schon an der oberen Grenze bei einem Wi-

Fi-Netzwerk, das in der Regel 54 MB/s unterstützt. Dies ist auf verschiedene Faktoren zurückzuführen:

- Bei der Gesamtbitrate handelt es sich um einen Durchschnittswert. Die maximale Bitrate kann jedoch drei bis vier Mal höher liegen. Über diesen Wert wird versucht, bei der Schätzung zusätzlichen Raum für solche Abweichungen zu schaffen.
- Die Netzwerkgeschwindigkeit erreicht praktisch nie 100 % Effizienz. Ein Wi-Fi G-Netzwerk erreicht beispielsweise unter günstigen Bedingungen häufig nur einen Durchsatz von 20-30 MB/s, selbst wenn die gemeldete Geschwindigkeit 54 MB/s beträgt.

#### Erweiterte Ausgabesteuerung

• **Bildschirmgröße** —Breite und Höhe des Videos wirken sich auf die Größe des Videos aus. Wenn Sie für Breite und Höhe den Wert "0" festlegen, wird die Größe des Ursprungsvideos für die Ausgabedatei verwendet. Bei der Auswahl einer bestimmten Auflösung müssen Sie nicht darauf achten, dass Sie Ausgabevideos erstellen, die genau dem gewünschten Anzeigegerät entsprechen. Wenn Sie beispielsweise einen Fernseher besitzen, der 1080 P unterstützt, gibt es keine strenge Vorschrift dafür, das Video passend zu dieser Auflösung konvertieren zu müssen.

Videos werden entsprechend angepasst, wenn die Ausgabeauflösung höher ist als das ursprüngliche Material. Die Qualität der angepassten Kopien variiert jedoch stark in Abhängigkeit vom ursprünglichen Material. Ein Ursprungsvideo mit einer schlechten Qualität oder einer sehr geringen Bildschirmauflösung sieht selten noch gut aus, wenn es auf eine Bildschirmgröße von 1080 P angepasst wird. Generell gilt: Wenn das Ursprungsmaterial eine gute Qualität aufweist, können Sie selbst bei fast der doppelten Bildschirmauflösung nur kleinere Fehler sehen.

Sie sollten auch beachten, dass einige kleinere Geräte nur eine beschränkte Bildschirmauflösung unterstützen. Informieren Sie sich in der Gerätedokumentation über die unterstützten Videoauflösungen.

- **Bildwiederholrate** Die Bildwiederholrate bestimmt, wie gleichmäßig ein Video wiedergegeben wird und wie gut die Videoqualität in jedem Bild ist. Wenn Sie eine höhere Wiederholrate auswählen, erhalten Sie ein gleichmäßigeres Video, benötigen aber unter Umständen auch eine höhere Videobitrate. Umgekehrt ruckelt das Video mit einer niedrigeren Wiederholrate eher, aber jedes einzelne Bild sieht schärfer aus, und Sie können eine niedrigere Videobitrate einstellen.
- Videobitrate Über die Videobitrate wird das durchschnittliche Speichervolumen für ein Video während der Wiedergabe gesteuert. Eine höhere Bitrate kann zu Netzwerkproblemen führen. Bei einer niedrigeren Bitrate kann die Qualität des Videos beeinträchtigt werden. Bleiben Sie im empfohlenen grünen Bereich, um die optimale Videobitrate zu bestimmen. Der grüne Bereich basiert auf der Größe Ihres Ausgabevideos.

| (                                                                                                    |                                                                                                 |                                   |                                                                               | x         |
|----------------------------------------------------------------------------------------------------|-------------------------------------------------------------------------------------------------|-----------------------------------|-------------------------------------------------------------------------------|-----------|
|                                                                                                    | HP Videokonvert                                                                                 | er-Einstellungen                  |                                                                               |           |
| Videokonverter-Profil<br>auswählen<br>Wählen Sie aus, mit welchem Profil<br>Sie arbeiten möchten.                                                                                                    | Ausgabevoreinstellungen auswäh<br><u>Standardwert für mobile Geräte</u><br><u>iPhone HD 720</u> | llen<br>Standardwert für volle Au | flösung i <b>Pod/Zune</b> P                                                   | <u>99</u> |
| Eingabeordner<br>Wählen Sie aus, welche Ordner<br>überwacht und konvertiert werden<br>sollen.<br>Einstellungen für DVD<br>Wählen Sie optional aus, wie DVD-<br>Ordner verarbeitet werden sollen.<br>Ausgabeeinstellungen<br>Wählen Sie die Anzeige- und<br>Tonoptionen für die konvertierten<br>Videos aus. | Vorschau der Ausgabeauflösung                                                                   | HD 720<br>HD 1080                 | Erforderliche Bandbreite<br>100 Mbit/s<br>WiFi G<br>WiFi B<br>> Remotezugriff |           |
| Help                                                                                                    |                                                                                                 | Previous                          |                                                                               | Finish    |

# **VIDEOKONVERTERSTATUS**

1. Doppelklicken Sie auf dem PC auf das Windows Home Server-Symbol 🔛 in der Taskleiste, und melden Sie sich an.

Wählen Sie an einem Mac-Computer im Menü Server die Option Home Server-Konsole starten.

- 2. Klicken Sie auf Medien und anschließend im Menü auf der linken Seite auf Videokonverter.
- 3. Wählen Sie Options auf der Seite Videokonverterstatus.
  - Videokonverter aktivieren—Aktivieren Sie das Kontrollkästchen, um den Videokonverter einzuschalten. Deaktivieren Sie das Kontrollkästchen, um den Videokonverter auszuschalten. Wenn Sie den Videokonverter nach dem Betrieb ausschalten, merkt er sich die Videos, die bereits konvertiert sind oder deren Konvertierung abgebrochen wurde. Videos in Bearbeitung oder auf die Konvertierung wartende Videos werden aus der Warteschlange entfernt.
  - **Sortieren nach**—Wählen Sie aus der Liste eine Option aus, um die konvertierten Videos zu sortieren.
  - Alle konvertierten Videos anzeigen—Aktivieren Sie diese Kontrollkästchen, um den gesamten Verlauf des Videokonverters anzuzeigen. Deaktivieren Sie dieses Kontrollkästchen, um Videos anzuzeigen, die in Ihren Quellordner kopiert werden, momentan konvertiert werden, oder sich in der Warteschlange befinden, um konvertiert zu werden.

Die Schaltflächen am unteren Bildschirmrand beziehen sich nur auf ausgewählte Videos auf der Statusseite. Zur Auswahl mehrerer fortlaufender Videos klicken Sie auf das Video oben und dann mittels **Umschlt+Klick** auf das unterste Video. Um beliebige Videos auszuwählen, halten Sie die **Strg**-Taste gedrückt, während Sie jedes gewünschte Video einzeln anklicken. Die Schaltflächen sind aktiviert, wenn Sie auf eine gesamte Auswahl angewendet werden können.

- Erneut konvertieren—Wenn die Videokonvertierung fehlschlägt oder unterbrochen wird, können Sie das Video in der Statusliste auswählen und auf Erneut konvertieren klicken, um einen neuen Konvertierungsversuch zu starten.
- Abbrechen—Klicken Sie auf Abbrechen, um ein Video aus der Konvertierungs-Warteschlange zu entfernen. Wenn Sie sich später entscheiden, ein abgebrochenes Video zu konvertieren, können Sie dieses anzeigen, indem Sie das Kontrollkästchen Alle konvertierten Videos anzeigen aktivieren. Wählen Sie dann das abgebrochene Video aus und klicken auf Erneut konvertieren.
- Weiter—Wenn der Videokonverter angehalten wurde, können Sie ihn durch Klicken auf Weiter neu starten. Der Videokonverter setzt dann die Konvertierung des zuletzt bearbeiteten Videos fort.
- Pause—Sie können den Videokonverter anhalten, indem Sie ein Video auswählen, das In Bearbeitung ist und anschließend auf "Pause" klicken. Verwenden Sie diese Option, wenn Sie den Videokonverter kurzzeitig anhalten möchten, die Konvertierung aber später fortsetzen möchten.

# FEHLERBEHEBUNG UND HÄUFIG GESTELLTE FRAGEN

## Beispiele für Videokonverter-Profile

Auf dieser Seite finden Sie einige Beispiele für Videokonverter-Profile und deren besondere Verwendung.

#### **Inhalt dieses Artikels:**

- Erstellen eines Profils zum Streaming von Videos auf ein iPhone-Gerät mit Hilfe von iStream
- Erstellen eines Profils zum Kopieren eines konvertierten Videos auf ein mobiles Gerät

#### Erstellen eines Profils zum Streaming von Videos auf ein iPhone-Gerät mit Hilfe von iStream

Bei HP MediaSmart Server iStream handelt es sich um eine Anwendung, mit der Sie Fotos, Musik und Videos von Ihrem HP MediaSmart Server auf iPhone- oder iPod Touch-Geräte streamen können, und zwar von jedem beliebigen Standort aus. Sie benötigen lediglich eine Internetverbindung. iStream kann kostenlos vom Apple App Store heruntergeladen werden.

Wenn Sie iStream verwenden, bleibt das Video auf Ihrem Server und wird über eine Internetverbindung an Ihr iPhone-Gerät gestreamt. Die Qualität der Internetverbindung kann sich auf die Wiedergabequalität des Videos auswirken. iStream funktioniert am besten mit Hochgeschwindigkeitsverbindungen wie 3G- und Wi-Fi-Verbindungen. Sie erstellen also am besten ein Profil, mit dem Sie ein Video mit einer so hohen Auflösung konvertieren können, dass der Sehgenuss nicht beeinträchtigt wird, und einer so kleinen Dateigröße, dass das Streaming auf Ihr iPhone-Gerät ruckelfrei verläuft.

Doppelklicken Sie auf dem PC auf das Windows Home Server-Symbol winder Taskleiste, und melden Sie sich an.

Wählen Sie an einem Mac-Computer im Menü Server die Option Home Server-Konsole starten.

- 2. Wählen Sie die Registerkarte HP MediaSmart Server.
- 3. Klicken Sie auf Medien und anschließend im Menü auf der linken Seite auf Videokonverter.
- 4. Klicken Sie auf Konfigurieren.
- 5. Klicken Sie auf der Seite Videokonverter-Profil auswählen auf Mobil und anschließend auf Weiter.
- 6. Wählen Sie auf der Seite **Eingabeordner** die Option **Videos**, und klicken Sie anschließend auf **Weiter**.

Dadurch wird davon ausgegangen, dass Sie alle Originalvideos, die Sie konvertieren möchten, im Ordner "Videos" oder einem Unterordner ablegen und alle Videos mit dem Profil "Mobil" konvertiert werden sollen.

Wenn Sie lediglich einige, aber nicht alle Ihrer Videos für das Streaming mit der Auflösung "Mobil" konvertieren möchten, können Sie im Ordner "Videos" einen Unterordner erstellen und diesen "Mobil" (\\Videos\Mobil) nennen. Wählen Sie anschließend anstelle des Ordners "Videos" den Ordner "Mobil" als Eingabeordner aus.

 Wählen Sie auf der Seite Einstellungen für DVD die Option Jeden Titel zerlegen, und klicken Sie auf Weiter. Mit dieser Einstellung wird für jeden Titel auf Ihrer DVD eine eigene Ausgabedatei erstellt. Diese

Option wird empfohlen, weil die Inhalte auf Ihrer DVD basierend auf den DVD-Titeln bei der Konvertierung in kleinere Dateien zerlegt werden. Wenn Sie ein Video mit Hilfe von iStream anzeigen, wird nur der konvertierte Videotitel gestreamt, in dem der Film enthalten ist, und keine weiteren Informationen, wie Menüs oder Filmvorschauen.

8. Überprüfen Sie auf der Seite Ausgabeeinstellungen, dass die Option Mobil Standard ausgewählt wurde. Klicken Sie anschließend auf Fertigstellen. Der HP Videokonverter überprüft den Eingabeordner "Videos" bzw. andere ausgewählte Ordner auf neue Videos und konvertiert diese unter Verwendung der Einstellung "Mobil". Die fertigen Videos werden im freigegebenen Ordner "Konvertierte Videos" abgelegt und können mit Hilfe von iStream gestreamt werden. Diese Einstellungen werden auch für das Streaming von Videos auf einen Mac-Computer oder PC mit Hilfe des HP Media Streamer empfohlen.

## Erstellen eines Profils zum Kopieren eines konvertierten Videos auf ein mobiles Gerät

Wenn Sie ein Video auf ein mobiles Gerät wie ein Microsoft Zune- oder iPod Touch-Gerät kopieren möchten, gelten andere Bedingungen. In diesem Fall befindet sich das Video auf Ihrem mobilen Gerät, so dass sich die Geschwindigkeit der Internetverbindung nicht auf das Streaming des Videos auswirkt. Sie können deshalb häufig eine höhere Auflösung für das Video auswählen, als wenn Sie das Video streamen würden. Wählen Sie dennoch eine relativ kleine Dateigröße, damit das Video nicht den gesamten Speicherplatz Ihres mobilen Geräts verbraucht.

- Doppelklicken Sie auf dem PC auf das Windows Home Server-Symbol in der Taskleiste, und melden Sie sich an.
   Wählen Sie an einem Mac-Computer im Menü Server die Option Home Server-Konsole starten.
- 2. Wählen Sie die Registerkarte HP MediaSmart Server.
- 3. Klicken Sie auf Medien und anschließend im Menü auf der linken Seite auf Videokonverter.
- 4. Klicken Sie auf Konfigurieren.
- 5. Klicken Sie auf der Seite **Videokonverter-Profil auswählen** auf **Erstellen.** Ein Dialogfeld wird angezeigt.
- 6. Geben Sie einen **Namen** für das Profil ein, z. B. **Mein iPod**, und wählen Sie aus der Dropdown-Liste **iPod/Zune**.
- 7. Klicken Sie auf Erstellen, um zur Seite Videokonverter-Profil auswählen zurückzukehren.
- 8. Wählen Sie das soeben erstellte Profil aus der Liste aus, und klicken Sie auf Weiter.
- 9. Wählen Sie auf der Seite **Eingabeordner** die Option **Videos**, und klicken Sie anschließend auf **Weiter**.

Dadurch wird davon ausgegangen, dass Sie alle Originalvideos, die Sie konvertieren möchten, im Ordner "Videos" oder einem Unterordner ablegen und alle Videos mit diesem Profil konvertiert werden sollen.

Wenn Sie lediglich einige, aber nicht alle Ihrer Videos mit diesem Profil konvertieren möchten, können Sie im Ordner "Videos" einen Unterordner erstellen und diesen "Mein iPod" (\\Videos\Mein iPod) nennen. Wählen Sie anschließend anstelle des Ordners "Videos" den Ordner "Mein iPod" als Eingabeordner aus.

10. Wählen Sie auf der Seite **Einstellungen für DVD** die Option **Jeden Titel zerlegen**, und klicken Sie auf **Weiter**.

Da diese Einstellung jeden Titel auf Ihrer DVD in eine separate Ausgabedatei konvertiert, müssen Sie lediglich die konvertierte Videodatei auf Ihr mobiles Gerät kopieren, in der nur der Film enthalten ist, nicht aber andere Inhalte, wie Menüs oder Filmvorschauen.

11. Überprüfen Sie auf der Seite Ausgabeeinstellungen, dass iPod/Zune ausgewählt wurde. Klicken Sie anschließend auf Fertigstellen.

Der HP Videokonverter überprüft den Eingabeordner "Videos" bzw. andere ausgewählte Ordner auf neue Videos und konvertiert diese unter Verwendung der Einstellung "iPod/Zune". Die fertigen Videos werden im freigegebenen Ordner "Konvertierte Videos" abgelegt und können auf Ihr mobiles Gerät kopiert werden.

## Verwenden von Media Collector mit dem Videokonverter

Wenn Sie Videos auf mehreren Netzwerkcomputern abgelegt haben und diese mit Hilfe des Videokonverters konvertieren möchten, können Sie Zeit einsparen, wenn Sie die Videos mit dem Media Collector auf den Server verschieben. Diese Methode ist besonders dann geeignet, wenn Sie nicht allzu viele Videos auf Ihren Netzwerkcomputern abgelegt haben. Wenn sich viele Videos auf Ihren Netzwerkcomputern befinden, überprüfen Sie die verwendeten Profileinstellungen des Videokonverters und die für die Konvertierung der Videos erforderliche Zeit sowie den erforderlichen Speicherplatz auf dem Server.

 Doppelklicken Sie auf dem PC auf das Windows Home Server-Symbol winder Taskleiste, und melden Sie sich an.
 Wählen Sie an einem Mac-Computer im Menü Server die Option Home Server-Konsole

Wählen Sie an einem Mac-Computer im Menü Server Edie Option Home Server-Konsole starten.

- 2. Erstellen Sie Benutzerkonten auf Ihrem Server, sofern Sie dies nicht schon getan haben. Über Benutzerkonten können sich Netzwerkcomputer während der Erfassung der Medien beim Server authentifizieren. Weitere Informationen finden Sie im Abschnitt <u>Aktivieren des Gastkontos</u> <u>und Einrichten von Benutzerkonten</u>.
- Konfigurieren Sie Media Collector so, dass alle Videos auf den Netzwerkcomputern in den freigegebenen Ordner f
  ür Videos kopiert werden.
   Weitere Informationen finden Sie im Abschnitt Konfigurieren der allgemeinen Einstellungen f
  ür Media Collector und Konfigurieren von Media Collector f
  ür Videos.
- 4. Klicken Sie auf Medien und anschließend im Menü auf der linken Seite auf Videokonverter.
- 5. Klicken Sie auf Konfigurieren, und erstellen Sie ein Videokonverter-Profil.
- Wählen Sie beim Erstellen des Profils den freigegebenen Ordner Videos als Eingabeordner aus. Hier legt der Media Collector die Videos ab. Weitere Informationen zum Erstellen von Profilen finden Sie im Abschnitt Konfigurieren des Videokonverters.

Je nach Anzahl und Größe der zu konvertierenden Videos dauert die Konvertierung der Dateien mit dem HP Videokonverter möglicherweise sehr lange.

## Konvertieren nicht kopiergeschützter DVDs

Videoinhalte werden immer beliebter, egal, ob Sie ein Video von Ihrem letzten Urlaub aufnehmen oder ein Video für YouTube erstellen. Wenn Sie mit Hilfe von Software eine DVD erstellt haben, können Sie diese mit dem HP Videokonverter in ein geeignetes Format transcodieren, um sie auf eine Vielzahl von Geräten in Ihrem Netzwerk zuhause oder auf mobile Geräte zu streamen.

- 1. Legen Sie die DVD in das DVD-ROM-Laufwerk des Computers ein.
- Wechseln Sie zu einem Ordner auf dem Server, der f
  ür die Videokonvertierung aktiviert wurde. Dies ist in der Regel der freigegebene Ordner "Videos" unter \\hpstorage\Videos. Wenn Sie den Servernamen bei der Installation ge
  ändert haben, lautet der Pfad anders. Wechseln Sie zu \\<Servername>\Videos.
- 3. Erstellen Sie einen Ordner für den DVD-Inhalt.
- Navigieren Sie in Windows Explorer zu der DVD-ROM, und kopieren Sie den Ordner Video\_TS in den auf dem Server erstellten Ordner. Im vorliegenden Beispiel lautet der vollständige Serverpfad \\hpstorage\Videos\MyDVD\Video\_TS.

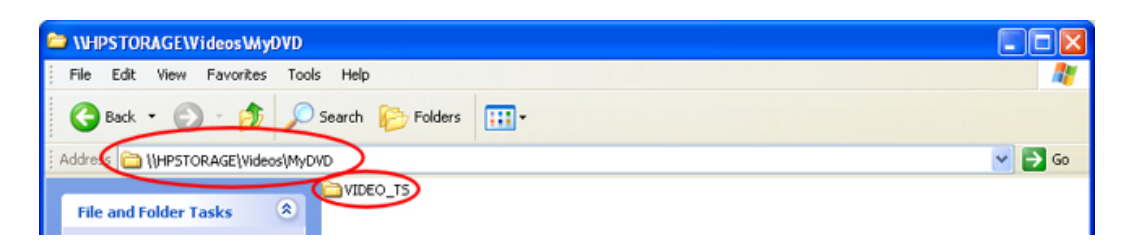

5. Beim Scannen des freigegebenen Ordners "Videos" durch den HP Videokonverter wird der DVD-Inhalt transcodiert und in einem Unterordner unter \\hpstorage\Konvertierte Videos gespeichert.

## Erteilen von Zugriffsrechten für Benutzer auf den Ordner "Konvertierte Videos"

Sie möchten Benutzern Ihres Netzwerks möglicherweise Zugriff auf den Ordner "Konvertierte Videos" geben, damit diese den Inhalt des Ordners überprüfen oder Videos hinzufügen, löschen oder ändern können. Standardmäßig haben die Benutzer keinen Zugriff auf den Ordner "Konvertierte Videos". Benutzer, die keinen Zugriff auf den Ordner "Konvertierte Videos" haben, können trotzdem Inhalte aus dem Ordner streamen.

Führen Sie die folgenden Schritte aus, um die Benutzerrechte zu ändern:

- Doppelklicken Sie auf dem PC auf das Windows Home Server-Symbol in der Taskleiste, und melden Sie sich an.
   Wählen Sie an einem Mac-Computer im Menü Server die Option Home Server-Konsole starten.
- 2. Klicken Sie auf die Registerkarte **Benutzerkonten** im oberen Seitenbereich. Klicken Sie im Dialogfeld "Setup von Benutzerkonten" auf **OK**.
- 3. Doppelklicken Sie auf ein Benutzerkonto, um das Dialogfeld **Eigenschaften** zu öffnen.
- 4. Wählen Sie die Registerkarte Zugriff auf freigegebenen Ordner aus.
- 5. Wählen Sie eine Zugriffsebene für den Benutzer aus:- Voll, Lesen oder Keine.
  - Voll Der Benutzer kann Dateien im Ordner erstellen, ändern oder löschen.
  - Lesen Der Benutzer kann nur Dateien im Ordner lesen. Er kann keine Dateien im Ordner erstellen, ändern oder löschen.
  - Keine Der Benutzer kann nicht auf Dateien im Ordner zugreifen.
- 6. Klicken Sie auf **OK**.

## Aktivieren von konvertierten Videos für TwonkyMedia

Der Ordner "Konvertierte Videos" ist standardmäßig für TwonkyMedia aktiviert. Wenn Sie das TwonkyMedia-Add-In deinstallieren und neu installieren, wird der Ordner "Konvertierte Videos" deaktiviert. In diesem Fall können Ihre mobilen Geräte und internen Medien-Streaming -Geräte die konvertierten Videos nicht erkennen. Führen Sie die folgenden Schritte aus, um den Ordner "Konvertierte Videos" für TwonkyMedia zu aktivieren.

1. Doppelklicken Sie auf dem PC auf das Windows Home Server-Symbol 🔛 in der Taskleiste, und melden Sie sich an.

Wählen Sie an einem Mac-Computer im Menü Server die Option Home Server-Konsole starten.

- 2. Klicken Sie auf Einstellungen. in der rechten oberen Ecke der Konsole.
- Klicken Sie auf TwonkyMedia. im linken Menü des Dialogfelds "Einstellungen". Auf der rechten Seite wird der aktuelle TwonkyMedia-Status für Medienfreigabeordner, Medien-Receiver und Verwaltung angezeigt.
- 4. Wenn der Ordner Konvertierte Videos nicht unter Medienfreigabeordner angezeigt wird, klicken Sie auf Hinzufügen.
- 5. Wählen Sie den Ordner Konvertierte Videos aus, und klicken Sie auf den Inhaltstyp Videos.
- Klicken Sie auf OK, um zum Dialogfeld "Einstellungen" zurückzukehren. Der Ordner "Konvertierte Videos" muss jetzt im Dialogfeld "Einstellungen" mit einer grünen Markierung angezeigt werden. Wenn die Markierung nicht grün ist, doppelklicken Sie auf den Ordner "Konvertierte Videos".
- 7. Klicken Sie auf **OK**, um das Dialogfeld "Einstellungen" zu schließen.

# Unterstützte Videoformate

In der folgenden Tabelle sind mehrere gängige Videoformate aufgeführt, die vom Videokonverter unterstützt werden. Diese Liste ist nicht vollständig. Eine vollständige Liste finden Sie unter http://www.hp.com/support. Nachstehend finden Sie außerdem eine Liste nicht unterstützter Formate.

| Unterstützte Videoformate |                |                 |  |
|---------------------------|----------------|-----------------|--|
| Container                 | Monitor        | Audio           |  |
| AVI                       | DivX (4, 5, 6) | mp3             |  |
| AVI                       | DivX (4, 5, 6) | aac             |  |
| AVI                       | XviD           | mp3             |  |
| AVI                       | XviD           | aac             |  |
| WMV                       | WMV, VC1       | WMA             |  |
| MPG                       | MPEG-1, MPEG-2 | mp2, PCM, AC3   |  |
| AVI                       | MJPEG          | ADPCM, PCM      |  |
| VOB                       | MPEG-2         | AC3, ADPCM, PCM |  |
| MOV                       | MJPEG-A, -B    | РСМ             |  |
| MP4, M4V                  | AVC (h264)     | AAC             |  |

| Unterstützte Videoformate |         |       |  |
|---------------------------|---------|-------|--|
| Container                 | Monitor | Audio |  |
| MP4, M4V                  | MPEG-4  | AAC   |  |
| DVR-MS                    | MPEG-2  | AC3   |  |

| Nicht unterstützte Videoformate |                                    |                |  |
|---------------------------------|------------------------------------|----------------|--|
| Container                       | Monitor                            | Audio          |  |
| WTV                             | MPEG-1, MPEG-2, MPEG-4<br>WMV, VC1 |                |  |
| MOV                             | AVC (h264)                         | AAC und andere |  |
| Mehrere andere<br>Container     | AVC (h264)                         |                |  |
| MKV                             | AVC (h264)                         |                |  |
| MTS                             | AVC (h264)                         |                |  |
| Keine Unterstützung<br>für ISO  |                                    |                |  |

Gehen Sie wie folgt vor, um festzustellen, ob Ihr Video mit dem Videokonverter kompatibel ist:

- Überprüfen Sie, ob die Dateierweiterung des Videos in der Spalte "Container" aufgeführt wird. Ist dies der Fall, ist das Video wahrscheinlich mit dem Videokonverter kompatibel. Wenn die in der Datei enthaltenen Video- oder Audiodaten jedoch ein nicht unterstütztes Format aufweisen, wird die Datei nicht konvertiert.
- Schlagen Sie in der Dokumentation der Software oder des Geräts nach, mit der bzw. dem Sie das Video erstellt haben.
- Konvertieren Sie probeweise ein einzelnes Testvideo mit dem Videokonverter.

## Fehler bei der Videokonvertierung

- Um den Status der Videokonvertierung am PC anzuzeigen, doppelklicken Sie in der Taskleiste auf das Windows Home Server-Symbol , und melden Sie sich an.
   Wählen Sie an einem Mac-Computer im Menü Server die Option Home Server-Konsole starten.
- 2. Klicken Sie auf Medien und anschließend auf der linken Seite der Konsole auf Videokonverter.
- 3. Aktivieren Sie Alle konvertierten Videos anzeigen.

- 4. Klicken Sie auf die Spaltenüberschrift **Status**, um alle fehlgeschlagenen Videokonvertierungen zu sortieren und zu gruppieren.
- 5. Überprüfen Sie die fehlgeschlagenen Videokonvertierungen, um die Ursache für den Fehler zu bestimmen.
  - Geschützte DVD kopieren: Der HP Videokonverter transcodiert keine kopiergeschützten DVDs.—

**DRM-geschützter Inhalt**: Der HP Videokonverter transcodiert keine elektronischen Videos mit Digital Rights Management.

• Nicht unterstütztes Videoformat: Das ursprüngliche Videoformat wird vom HP Videokonverter nicht unterstützt.

## Netzwerkbandbreite

Ein Vorteil bei der Verwendung der Auflösungseinstellung "Voll" besteht darin, dass ältere Videoformate wie MPEG-2-Videos oftmals viel größer sind, als das vom Videokonverter verwendete Format. Die Größe der Ausgabedatei nach einer Videokonvertierung mit der Auflösung "Voll" kann ca. ein Viertel der ursprünglichen DVD (MPEG-2) betragen. Durch diese deutliche Größenreduzierung treten weniger Probleme beim Streaming über eine 802.11G-Verbindung auf, obwohl viele Faktoren das Wireless-Streaming von Videos beeinflussen und die Ergebnisse sehr unterschiedlich ausfallen können.

Wenn Videoinhalte remote gestreamt werden sollen (unter Verwendung eines Windows Home Servers mit aktiviertem Remote-Zugriff), können bei vielen Breitbandverbindungen Probleme beim Remote-Streaming von Videos mit der Auflösung "Voll" auftreten. HP empfiehlt, beim Remote-Streaming Videos mit der Auflösung "Mobil" zu verwenden, um eine erfolgreiche Übertragung sicherzustellen. Auflösung und Bildwiedergabe bei diesen Videos sind sehr eingeschränkt, damit ein erfolgreicher Remote-Zugriff auf die Videos möglich ist. Mit der Auflösungseinstellung "Mobil" wird ein Video erstellt, das im Allgemeinen von den oben genannten mobilen Geräten unterstützt wird. Die Auflösung "Mobil" eignet sich vor allem für das Playback-Streaming mit dem HP Media Streamer auf Computern, die mit dem Internet verbunden sind, sowie für das Playback-Streaming mit der HP MediaSmart Server iStream-Anwendung auf iPhone- oder iPod Touch-Geräte.

# Chapter 6. Medien-Streaming

# INFORMATIONEN ZUM MEDIEN-STREAMING

Mit Medien-Streaming können Sie Ihre Videos, Musik und Fotos in jedem Zimmer Ihrer Wohnung und auch außerhalb des Hauses genießen. Selbst unterwegs können Sie über einen beliebigen Computer, der über einen Internetzugang und einen **Webbrowser** verfügt, auf Ihre digitalen Medien zugreifen.

#### **Inhalt dieses Artikels:**

- Voraussetzungen für das Medien-Streaming
- Unterstützte Formate
- Speichern von Medien auf dem Server
- Wiedergabe gestreamter Medien auf dem Fernseher, der Stereoanlage und dem Heim-PC
- Streaming zur Xbox
- Streaming zur PlayStation3
- Streaming über das Internet

#### Voraussetzungen für das Medien-Streaming

Damit Sie das Medien-Streaming nutzen können, müssen Sie folgende Schritte ausführen:

- Speichern Sie Medien auf dem HP MediaSmart Server
- Fernzugriff konfigurieren und aktivieren
- Digitalmedien-Receiver im Heimnetzwerk einrichten

#### Unterstützte Formate

Ihr HP MediaSmart Server kann nur Mediendateien wie Musik, Fotos und Videos streamen. Ein Streaming von Nicht-Mediendateien (Microsoft Word-Dateien, Tabellenkalkulationsdateien usw.) ist nicht möglich.

#### Speichern von Medien auf dem Server

Sie können Medien auf dem HP MediaSmart Server auf zwei Arten ablegen:

- durch Ziehen der Dateien in die entsprechenden Ordner auf dem Server (Drag & Drop)
- automatisch durch Media Collector

Media Collector durchsucht die Computer in Ihrem Heimnetzwerk und kopiert Medien auf den Server. Dabei können Sie nicht nur festlegen, wie oft Media Collector Dateien kopieren soll, sondern auch, welche Dateien kopiert werden und wie Media Collector diese Dateien auf dem Server organisiert.

## Wiedergabe gestreamter Medien auf dem Fernseher, der Stereoanlage und dem Heim-PC

Der HP MediaSmart Server verwendet digitale Medien-Server, um Medien vom Server an einen Digital Media Receiver (DMR, Empfänger für digitale Medien) zu streamen, der mit Ihrem Fernsehgerät und Ihrer Stereoanlage verbunden ist.

## Streaming zur Xbox

- 1. Öffnen Sie Xbox und navigieren Sie zu **Meine Xbox**.
- 2. Wählen Sie entweder Musikbibliothek, Bilderbibliothek oder Videobibliothek.
- Wählen Sie hpstorage aus der Quellenliste. Wenn Sie Ihren Server während der Installation umbenannt haben, erscheint dieser Name in der Liste.
- 4. Navigieren Sie zu der Datei, die Sie anzeigen oder abspielen möchten.

## Streaming zur PlayStation3

- 1. Öffnen Sie PlayStaion3, und navigieren Sie zu Foto, Musik oder Video.
- Wählen Sie hpstorage aus der Quellenliste. Wenn Sie Ihren Server während der Installation umbenannt haben, erscheint dieser Name in der Liste.
- 3. Navigieren Sie zu der Datei, die Sie anzeigen oder abspielen möchten.

## Streaming über das Internet

Mit der Anwendung HP Web Streamer können Sie Medien über das Internet streamen. Wenn Sie unterwegs sind, können Sie Ihre Medien über HP MediaSmart Server auf jeden Computer streamen, der über einen Webbrowser verfügt.

Ihr Server besitzt einen Digitalmedien-Server namens TwonkyMedia und einen Web-Server. TwonkyMedia bereitet Ihre Medien für das Streaming vor, und der Web-Server streamt die Medien über das Internet an einen Computer, der über einen Web-Browser verfügt.

## Streaming an iTunes

Sie können mit Hilfe von iTunes über HP MediaSmart Server Musik hören. Fotos oder Videos können nicht an iTunes gestreamt werden, nur Musikdateien. iTunes kann DRM-geschützte Medien streamen.

# **IN-HOME STREAMING**

**Inhalt dieses Artikels:** 

- Stellen Sie sicher, dass der Media Server aktiviert ist
- Konfigurieren von TwonkyMedia, um Fotos, Musik und Videos zu streamen
- Konfigurieren des Server f
  ür iTunes
- Aktivieren und Konfigurieren von HP Media Collector
- Aktivieren und Konfigurieren von HP Videokonverter

#### Stellen Sie sicher, dass der Media Server aktiviert ist

Damit Sie Fotos, Musik und Videos in Ihrem Zuhause streamen können, müssen Sie zunächst den Media Server aktivieren. Media Server ist standardmäßig aktiviert. So überprüfen Sie, ob der Media Server aktiviert ist

|                                                                                                    | STOD I                                                       |                 |
|----------------------------------------------------------------------------------------------------|--------------------------------------------------------------|-----------------|
| Mit In-Home Streaming können Sie Fotos, Musik und Videos bequem auf PCs, Mac-Computer und Fern<br>Medienadapter (DMAs) oder Spielekonsolen (Xbox 360 & PlayStation 3) in Ihrem Heimnetzwerk übertr                                                                                                    | nsehgeräte mith<br>ragen.                                    | ilfe digitaler  |
| Erforderliche und optionale Funktionen für In-Home Streaming                                                                                                    | Erforderlich                                                 | ]               |
| Erforderliche und optionale Funktionen für In-Home Streaming Vergewissem Sie sich, dass Media Server aktiviert ist. TwonkyMedia Server ist bereits für das Streamen von Fotos, Musik und Videos konfiguriert. Wählen Sie zum Ändern der Konfiguration die entsprechenden Einstellungen aus.                                                                                                    | Erforderlich<br>Optional                                     | 🌣 Einstellungen |
| Erforderliche und optionale Funktionen für In-Home Streaming Vergewissern Sie sich, dass Media Server aktiviert ist. TwonkyMedia Server ist bereits für das Streamen von Fotos, Musik und Videos konfiguriert. Wählen Sie zum Ändern der Konfiguration die entsprechenden Einstellungen aus. Server für iTunes konfigurieren (zum Streamen von Musik)                                                                                                    | Erforderlich<br>Optional<br>Optional                         | 🔅 Einstellungen |
| Erforderliche und optionale Funktionen für In-Home Streaming Vergewissern Sie sich, dass Media Server aktiviert ist. TwonkyMedia Server ist bereits für das Streamen von Fotos, Musik und Videos konfiguriert. Wählen Sie zum Ändern der Konfiguration die entsprechenden Einstellungen aus. Server für iTunes konfigurieren (zum Streamen von Musik) Aktivieren und konfigurieren Sie HP Media Collector, um Musik, Fotos und Videos von Computern und Mac-Computern im Heimnetzwerk zu sammeln.                                                                                                    | Erforderlich<br>Optional<br>Optional<br>Optional             | 🌣 Einstellungen |
| Erforderliche und optionale Funktionen für In-Home Streaming Vergewissern Sie sich, dass Media Server aktiviert ist. TwonkyMedia Server ist bereits für das Streamen von Fotos, Musik und Videos konfiguriert. Wählen Sie zum Ändern der Konfigurieren (zum Streamen von Musik) Server für iTunes konfigurieren (zum Streamen von Musik) Aktivieren und konfigurieren Sie HP Media Collector, um Musik, Fotos und Videos von Computern und Mac-Computern im Heimnetzwerk zu sammeln. Aktivieren und konfigurieren Sie den HP Videokonverter, um Videodateien in Formate zu konvertieren, die mit den Anzeigegeräten kompatibel sind. | Erforderlich<br>Optional<br>Optional<br>Optional<br>Optional | C Einstellungen |

1. Doppelklicken Sie auf dem PC auf das Windows Home Server-Symbol 起 in der Taskleiste, und melden Sie sich an.

Wählen Sie an einem Mac-Computer im Menü Server die Option Home Server-Konsole starten.

2. Klicken Sie auf Medien und dann In-Home Streaming im Menü auf der linken Seite.

 Vergewissern Sie sich, dass die Schaltfläche im oberen Seitenbereich Freigabe beenden anzeigt. Wenn die Schaltfläche Freigabe beginnen anzeigt, klicken Sie auf die Schaltfläche, um die Medienfreigabe zu aktivieren.

# Konfigurieren von TwonkyMedia, um Fotos, Musik und Videos zu streamen

TwonkyMedia ist auf dem **HP MediaSmart Server** bereits ab Werk aktiviert. Gehen Sie wie folgt vor, um TwonkyMedia-Einstellungen zu konfigurieren oder zu ändern:

- Doppelklicken Sie auf dem PC auf das Windows Home Server-Symbol winder Taskleiste, und melden Sie sich an.
   Wählen Sie an einem Mac-Computer im Menü Server die Option Home Server-Konsole starten.
- 2. Klicken Sie in der rechten oberen Ecke der Konsole auf Einstellungen .
- Klicken Sie auf TwonkyMedia. . Diese Einstellungen können Sie über die folgenden Registerkarten ändern:
  - Medienfreigabeordner: Hinzufügen, bearbeiten oder entfernen.
  - **Medienempfänger:** Hinzufügen, bearbeiten oder entfernen. Aktivieren Sie die Option "Automatische Freigabe", wenn neue Medien automatisch freigegeben werden sollen.
  - Wartung: Datenbank neu aufbauen und alle Media Server-Einstellungen auf die Standardeinstellung zurücksetzen. Sie können Protokolldateien erstellen und anzeigen, um Fehler zu finden und zu korrigieren. Außerdem können Sie den Standard-Port für den Web-Server ändern.
- 5. Klicken Sie auf **OK**, um den Vorgang abzuschließen.

#### Konfigurieren des Server für iTunes

Sie können Ihre iTunes-Bibliothek zentralisieren, sodass sie auf jedem Computer mit iTunes in Ihrem Heimnetzwerk wiedergegeben werden kann.

Der Server ist standardmäßig für iTunes vorkonfiguriert. Gehen Sie wie folgt vor, um den Server für iTunes einzurichten:

- Doppelklicken Sie auf dem PC auf das Windows Home Server-Symbol in der Taskleiste, und melden Sie sich an.
   Wählen Sie an einem Mac-Computer im Menü Server Edie Option Home Server-Konsole
- 2. Wählen Sie **Medien** aus und anschließend im Menü auf der linken Seite **Server für iTunes**.
- 3. Klicken Sie auf **Configuration** (Konfiguration). Hier können Sie die folgenden Einstellungen vornehmen:
- **Status** aktiviert oder deaktiviert

starten.

- Freigegebener Name Geben Sie den freigegebenen Namen an, der in iTunes angezeigt werden soll.
- **Kennwort vorschreiben** Aktivieren Sie diese Option, wenn ein Kennwort eingegeben werden muss. In der Standardeinstellung muss kein Kennwort eingegeben werden. Wenn Sie ein Kennwort festlegen, können nur Benutzer, die das richtige Kennwort eingeben, Musik aus der freigegebenen Bibliothek des Servers abspielen.
- Überprüfungsintervall Hier wird angegeben, wie oft überprüft werden soll, ob im freigegebenen Ordner "Musik" auf dem Server Dateien hinzugekommen sind. Der Standardwert ist alle 5 Minuten.
- 5. Klicken Sie auf OK, um den Vorgang abzuschließen.

#### Aktivieren und Konfigurieren von HP Media Collector

- Doppelklicken Sie auf dem PC auf das Windows Home Server-Symbol in der Taskleiste, und melden Sie sich an.
   Wählen Sie an einem Mac-Computer im Menü Server die Option Home Server-Konsole starten.
- 2. Klicken Sie auf Medien und anschließend im Menü auf der linken Seite auf HP Media Collector.
- 3. Klicken Sie auf **Configuration** (Konfiguration). Im HP Media Collector öffnet sich der Bereich für Allgemeine Einstellungen.
- Führen Sie die Schritte im Assistenten aus. Weitere Informationen hierzu finden Sie unter folgenden Hilfethemen: Konfigurieren der allgemeinen Einstellungen für Media Collector Konfigurieren von Media Collector für Fotos Konfigurieren von Media Collector für Musik Konfigurieren von Media Collector für Videos

## Aktivieren und Konfigurieren von HP Videokonverter

- Doppelklicken Sie auf dem PC auf das Windows Home Server-Symbol in der Taskleiste, und melden Sie sich an.
   Wählen Sie an einem Mac-Computer im Menü Server die Option Home Server-Konsole starten.
- 2. Klicken Sie auf Medien und anschließend im Menü auf der linken Seite auf Videokonverter.
- Klicken Sie auf Konfigurieren. Der Bereich für die HP Videokonverter-Einstellungen wird geöffnet.
- 4. Führen Sie die Schritte im Assistenten aus. Weitere Informationen dazu finden Sie unter Konfigurieren des Videokonverters.

# WEB/IPHONE STREAMING

Inhalt dieses Artikels:

- Remote-Zugriff konfigurieren
- Erstellen eines Benutzerkontos mit Remote-Zugrifffunktion
- Vergewissern Sie sich, dass der Media Server aktiviert ist
- Konfigurieren von TwonkyMedia, um Fotos, Musik und Videos zu streamen
- Aktivieren und Konfigurieren von HP Media Collector
- <u>Aktivieren und Konfigurieren von HP Videokonverter</u>

| Web-/iPhone-Streaming                                                                                                    |                                                         |                                                             |
|----------------------------------------------------------------------------------------------------|---------------------------------------------------------|-------------------------------------------------------------|
|                                                                                                    |                                                         |                                                             |
| <ul> <li>Es gibt zwei Typen des Remote-Streamings:</li> <li>iPhone Streaming: Die Anwendung iStream iPhone kann kostenlos von Apple iTunes Store he<br/>Streaming von Fotos, Musik und Videos von Ihrem Server direkt auf Ihren iPhone oder Ihren</li> <li>Web-Streaming: Übertragen Sie Musik, Fotos und Videos von Ihrem Server auf alle mit dem<br/>schnellen und einfachen Zugriff auf Ihre Inhalte, wenn Sie unterwegs sind.</li> </ul> | eruntergeladen v<br>iPod Touch dure<br>Internet verbund | verden. Sie können damit<br>chführen.<br>Jenen Computer für |
| Remotezugriff konfigurieren                                                                                                    | Erforderlich                                            | 🔅 Einstellungen                                             |
| Das Erstellen von Benutzerkonten mit Remotezugriff ist aktiviert.                                                                                                    | Erforderlich                                            |                                                             |
| Vergewissern Sie sich, dass Media Server aktiviert ist.                                                                                                    | Erforderlich                                            |                                                             |
| TwonkyMedia Server ist bereits für das Streamen von Fotos, Musik und Videos konfiguriert. Wählen Sie<br>zum Ändern der Konfiguration die entsprechenden Einstellungen aus.                                                                                                    | Optional                                                | Einstellungen                                               |
| Aktivieren und konfigurieren Sie HP Media Collector, um Musik, Fotos und Videos von Computern und<br>Mac-Computern im Heimnetzwerk zu sammeln.                                                                                                    | Optional                                                |                                                             |
| Aktivieren und konfigurieren Sie den HP Videokonverter, um Videodatelen in Formate zu konvertieren, die<br>mit den Anzeigegeräten kompatibel sind.                                                                                                    | Optional                                                |                                                             |
| Weitere Informationen                                                                                                    |                                                         |                                                             |

#### Remote-Zugriff konfigurieren

- Doppelklicken Sie auf dem PC auf das Windows Home Server-Symbol in der Taskleiste, und melden Sie sich an.
   Wählen Sie an einem Mac-Computer im Menü Server die Option Home Server-Konsole starten.
- 2. Klicken Sie auf Einstellungen. in der rechten oberen Ecke der Konsole.
- 3. Klicken Sie auf Remote-Zugriff.

- 4. Klicken Sie zum Einschalten des Remote-Zugriffs.
- 5. Der Assistent fordert Sie dann auf, einen **Domänennamenanbieter** auszuwählen und einen Domänennamen zu erstellen.
- 6. Nachdem Sie den Assistenten ausgeführt haben, passen Sie die **Website-Einstellungen** nach Bedarf an.
- 7. Klicken Sie auf **OK**.

Weitere Informationen hierzu finden Sie unter Remote-Zugriff konfigurieren.

#### Erstellen eines Benutzerkontos mit Remote-Zugrifffunktion

- Doppelklicken Sie auf dem PC auf das Windows Home Server-Symbol in der Taskleiste, und melden Sie sich an.
   Wählen Sie an einem Mac-Computer im Menü Server die Option Home Server-Konsole starten.
- 2. Klicken Sie auf die Registerkarte **Benutzerkonten** im oberen Seitenbereich. Klicken Sie im Dialogfeld "Setup von Benutzerkonten" auf **OK**.
- Klicken Sie auf Hinzufügen, wodurch der Bildschirm Benutzerkonto hinzufügen geöffnet wird. Geben Sie Benutzerinformationen ein. Aktivieren Sie das Kontrollkästchen Fernzugriff für diesen Benutzer aktivieren. Wählen Sie die entsprechenden Optionen in Bezug auf Zugriffsrechte für Computer und Ordner.
- 4. Klicken Sie auf **Weiter**.
- 5. Geben Sie ein sicheres **Kennwort** ein, und bestätigen Sie dieses. Ein sicheres Kennwort wird empfohlen, um Sicherheit zu gewährleisten, und ist erforderlich, um den Fernzugriff zu verwenden. Ein sicheres Kennwort muss aus mindestens 7 Zeichen bestehen und drei der folgenden vier Elemente enthalten:
  - Großbuchstaben
  - Kleinbuchstaben
  - Zahlen
  - Symbole (z. B. !, @ oder #)
- 7. Klicken Sie auf Weiter.
- 8. Legen Sie den Zugriff auf freigegebene Ordner fest.
- 9. Klicken Sie auf Fertig stellen.
- 10. Klicken Sie auf Fertig.

Weitere Informationen hierzu finden Sie unter <u>Aktivieren des Gastkontos und Einrichten von</u> <u>Benutzerkonten</u>.

#### Vergewissern Sie sich, dass der Media Server aktiviert ist

- Doppelklicken Sie auf dem PC auf das Windows Home Server-Symbol in der Taskleiste, und melden Sie sich an.
   Wählen Sie an einem Mac-Computer im Menü Server die Option Home Server-Konsole starten.
- 2. Klicken Sie auf Medien und dann In-Home Streaming im Menü auf der linken Seite.
- 3. Überprüfen Sie, dass die Schaltfläche im oberen Seitenbereich **Freigabe beenden** anzeigt. Wenn die Schaltfläche **Freigabe beginnen** anzeigt, klicken Sie auf die Schaltfläche, um die Medienfreigabe zu aktivieren.

#### Konfigurieren von TwonkyMedia, um Fotos, Musik und Videos zu streamen

TwonkyMedia ist auf dem **HP MediaSmart Server** bereits ab Werk aktiviert. Gehen Sie wie folgt vor, um TwonkyMedia-Einstellungen zu konfigurieren oder zu ändern:

- Doppelklicken Sie auf dem PC auf das Windows Home Server-Symbol in der Taskleiste, und melden Sie sich an.
   Wählen Sie an einem Mac-Computer im Menü Server die Option Home Server-Konsole starten.
- 2. Klicken Sie in der rechten oberen Ecke der Konsole auf Einstellungen .
- Klicken Sie auf TwonkyMedia. . Diese Einstellungen können Sie über die folgenden Registerkarten ändern:
  - Medienfreigabeordner: Hinzufügen, bearbeiten oder entfernen.
  - **Medienempfänger:** Hinzufügen, bearbeiten oder entfernen. Aktivieren Sie die Option "Automatische Freigabe", wenn neue Medien automatisch freigegeben werden sollen.
  - Wartung: Datenbank neu aufbauen und alle Media Server-Einstellungen auf die Standardeinstellung zurücksetzen. Sie können Protokolldateien erstellen und anzeigen, um Fehler zu finden und zu korrigieren. Außerdem können Sie den Standard-Port für den Web-Server ändern.
- 5. Klicken Sie auf **OK**, um den Vorgang abzuschließen.

## Aktivieren und Konfigurieren von HP Media Collector

- Doppelklicken Sie auf dem PC auf das Windows Home Server-Symbol wie in der Taskleiste, und melden Sie sich an.
   Wählen Sie an einem Mac-Computer im Menü Server die Option Home Server-Konsole starten.
- 2. Klicken Sie auf Medien und anschließend im Menü auf der linken Seite auf HP Media Collector.

- Klicken Sie auf Configuration (Konfiguration). Im HP Media Collector öffnet sich der Bereich für Allgemeine Einstellungen.
- Führen Sie die Schritte im Assistenten aus. Weitere Informationen hierzu finden Sie unter folgenden Hilfethemen: Konfigurieren der allgemeinen Einstellungen für Media Collector Konfigurieren von Media Collector für Fotos Konfigurieren von Media Collector für Musik Konfigurieren von Media Collector für Videos

## Aktivieren und Konfigurieren von HP Videokonverter

- Doppelklicken Sie auf dem PC auf das Windows Home Server-Symbol in der Taskleiste, und melden Sie sich an.
   Wählen Sie an einem Mac-Computer im Menü Server die Option Home Server-Konsole starten.
- 2. Klicken Sie auf Medien und anschließend im Menü auf der linken Seite auf Videokonverter.
- 3. Klicken Sie auf **Konfigurieren**. Der Bereich für die HP Videokonverter-Einstellungen wird geöffnet.
- Führen Sie die Schritte im Assistenten aus. Weitere Informationen dazu finden Sie unter Konfigurieren des Videokonverters.

# TWONKYMEDIA FÜR DIE MEDIENFREIGABE

## **TwonkyMedia**

Wir empfehlen Ihnen, als Digitalmedien-Server TwonkyMedia zu verwenden. TwonkyMedia ist standardmäßig in HP MediaSmart Server aktiviert. TwonkyMedia bietet die folgenden Funktionen:

Anzeige von Miniaturansichten von Fotos und Albumcovers zu Musikdateien auf Ihrem digitalen Medienadapter oder digitalen Medien-Receiver (DMR).

Unterstützung für Remote-Medien-Streaming

• Unterstützung einer größeren Zahl von Medienformaten als Windows Media Connect

Konformität mit dem Digital Living Network Alliance (DLNA)-Protokoll , das mehrere DMRs unterstützt

#### **Inhalt dieses Artikels:**

- Unterstützte Dateiformate beim lokalen Streaming
- Standardeinstellungen von TwonkyMedia
- UPnP A/V und DLNA

#### TwonkyMedia und Remote-Streaming

## Unterstützte Dateiformate beim lokalen Streaming

Die Tabelle unten zeigt einen Vergleich der beim lokalen Streaming zwischen TwonkyMedia und Windows Media Connect unterstützten Dateiformate.

| Unterstützte Dateiformate beim<br>Streaming zwischen<br>TwonkyMedia und Windows<br>Media Connect |              |                             |  |
|--------------------------------------------------------------------------------------------------|--------------|-----------------------------|--|
| Dateitypen                                                                                       | TwonkyMedia  | Windows<br>Media<br>Connect |  |
|                                                                                                  | Musikformate |                             |  |
| 3gp                                                                                              | Ja           |                             |  |
| ac3                                                                                              | Ja           |                             |  |
| aiff                                                                                             | Ja           |                             |  |
| asf                                                                                              | Ja           | Ja                          |  |
| FLAC                                                                                             | Ja           |                             |  |
| LPCM                                                                                             | Ja           |                             |  |
| m4a                                                                                              | Ja           |                             |  |
| mp1                                                                                              | Ja           |                             |  |
| mp2                                                                                              | Ja           |                             |  |
| mp3                                                                                              | Ja           |                             |  |
| mp4                                                                                              | Ja           |                             |  |
| mpa                                                                                              | Ja           |                             |  |
| ogg                                                                                              | Ja           |                             |  |
| wav                                                                                              | Ja           | Ja                          |  |
| wma                                                                                              | Ja           | Ja                          |  |
| Bildformate                                                                                      |              |                             |  |
| bmp                                                                                              | Ja           | Ja                          |  |
| gif                                                                                              | Ja           | Ja                          |  |

| Unterstützte Dateiformate beim<br>Streaming zwischen<br>TwonkyMedia und Windows<br>Media Connect |             |                             |  |  |
|--------------------------------------------------------------------------------------------------|-------------|-----------------------------|--|--|
| Dateitypen                                                                                       | TwonkyMedia | Windows<br>Media<br>Connect |  |  |
| jpg                                                                                              | Ja          | Ja                          |  |  |
| png                                                                                              | Ja          | Ja                          |  |  |
| tif, tiff                                                                                        | Ja          | Ja                          |  |  |
| Videoformate                                                                                     |             |                             |  |  |
| 3gp                                                                                              | Ja          |                             |  |  |
| asf                                                                                              | Ja          |                             |  |  |
| avi                                                                                              | Ja          | Ja                          |  |  |
| DivX                                                                                             | Ja          |                             |  |  |
| dvr-ms                                                                                           | Ja          | Ja                          |  |  |
| m1v                                                                                              | Ja          |                             |  |  |
| m4v                                                                                              | Ja          |                             |  |  |
| mpe                                                                                              | Ja          |                             |  |  |
| mpg/mpeg                                                                                         | Ja          | Ja                          |  |  |
| MPEG-1                                                                                           | Ja          | Ja                          |  |  |
| MPEG-2                                                                                           | Ja          |                             |  |  |
| MPEG-2-<br>T-S                                                                                   | Ja          |                             |  |  |
| MPEG-4                                                                                           | Ja          |                             |  |  |
| vdr                                                                                              | Ja          |                             |  |  |
| vob                                                                                              | Ja          |                             |  |  |
| wmv                                                                                              | Ja          | Ja                          |  |  |
| Xvid                                                                                             | Ja          |                             |  |  |
| Wiedergabelistenformate                                                                          |             |                             |  |  |
| m3u                                                                                              | Ja          | Ja                          |  |  |

| Unterstützte Dateiformate beim<br>Streaming zwischen<br>TwonkyMedia und Windows<br>Media Connect |             |                             |
|--------------------------------------------------------------------------------------------------|-------------|-----------------------------|
| Dateitypen                                                                                       | TwonkyMedia | Windows<br>Media<br>Connect |
| pla                                                                                              | Ja          |                             |
| wpl                                                                                              | Ja          | Ja                          |

## Standardeinstellungen von TwonkyMedia

1. Doppelklicken Sie auf dem PC auf das Windows Home Server-Symbol 🔛 in der Taskleiste, und melden Sie sich an.

Wählen Sie auf dem Mac im Servermenü **D** die Option **Home Server-Konsole starten** aus.

- 2. Klicken Sie in der rechten oberen Ecke der Konsole auf Einstellungen .
- Klicken Sie in der Meldung über den erfolgreichen Abschluss der Installation auf TwonkyMedia, im linken Menü. Auf Ihrem HP MediaSmart Server sind die folgenden Standardeinstellungen für TwonkyMedia festgelegt:

Aktivierung von drei Ordnern für das Medien-Streaming (Sie können weitere hinzufügen):

- Musik—nur Musik (Album-Art wird angezeigt, aber nicht als Bild freigegeben)
- Fotos—Musik, Fotos und Videos
- Videos—Nur Videos
- Gewährt allen neu erkannten DMRs Zugriff auf Ihre Medien.

## UPnP A/V und DLNA

Universal Plug and Play Audio Video (**UPnP** A/V) und **Digital Living Network Alliance** (DLNA) definieren Standardnetzwerkprotokolle zum Streamen von Medien.

- **UPnP A/V** ist eine Gruppe von Netzwerkprotokollen für die reibungslose Kommunikation zwischen Geräten in einem Heimnetzwerk. UPnP/AV wird von den Digitalmedien-Servern auf Ihrem HP MediaSmart Server, TwonkyMedia und Windows Media Connect, verwendet.
- **DLNA** ist ein Satz von Standards (einschließlich UPnP A/V) zur gemeinsamen Nutzung von Medien auf mehreren Geräten. TwonkyMedia ist DLNA-konform, Windows Media Connect nicht. Diese Konformität erlaubt es TwonkyMedia, mit mehreren DMRs zu arbeiten.

#### TwonkyMedia und Remote-Streaming

Mit Streaming können Sie nicht nur Ihre eigenen Medien irgendwo in einem Hotelzimmer auf dem Laptop genießen, sondern Medien auch an den Computer eines Freundes übertragen. TwonkyMedia kann Medien aus den Ordnern auf Ihrer Festplatte an den Web-Server streamen, und dieser streamt die Mediendateien dann über das Internet an jeden beliebigen Computer, der über einen Internet-Browser auf ihn zugreift.

## Konfigurieren von TwonkyMedia für das Medien-Streaming

TwonkyMedia ist im HP MediaSmart Server standardmäßig aktiviert. Gehen Sie wie folgt vor, um TwonkyMedia-Einstellungen zu konfigurieren oder zu ändern:

1. Doppelklicken Sie auf dem PC auf das Windows Home Server-Symbol 起 in der Taskleiste, und melden Sie sich an.

Wählen Sie auf dem Mac im Servermenü

- 2. Klicken Sie in der rechten oberen Ecke der Konsole auf Einstellungen .
- 3. Klicken Sie in der Meldung über den erfolgreichen Abschluss der Installation auf TwonkyMedia, im linken Menü. Diese Einstellungen können Sie über die folgenden Registerkarten ändern:

- Medienfreigabeordner: Hinzufügen, bearbeiten oder entfernen.
- Medienempfänger: Hinzufügen, bearbeiten oder entfernen. Aktivieren Sie die Option • "Automatische Freigabe", wenn neue Medien automatisch freigegeben werden sollen.
- Wartung: Datenbank neu aufbauen und alle Media Server-Einstellungen auf die Standardeinstellung zurücksetzen. Sie können Protokolldateien erstellen und anzeigen, um Fehler zu finden und zu korrigieren. Außerdem können Sie den Standard-Port für den Web-Server ändern.
- 5. Klicken Sie auf **OK**, um den Vorgang abzuschließen.

## Fehlerbehebung und häufig gestellte Fragen

## TWONKYMEDIA: DEAKTIVIERTE MEDIENFREIGABEORDNER STREAMEN WEITER AN DMA

#### Symptom

TwonkyMedia war an einen DMA angeschlossen, und nun möchte ich die Medienfreigabe deaktivieren. Ich gehe zu TwonkyMedia, klicke auf "Media Server-Einstellungen" und dann auf die Registerkarte "Medienfreigabeordner". Ich doppelklicke auf jeden der Ordner, um die Freigabe zu deaktivieren.

| F | Freigegebene Verzeichnisse Endgeräte Problembehebung                                                                        |
|---|----------------------------------------------------------------------------------------------------|
|   | Verzeichnis ▲<br>I Set Set Set Set Set Set Set Set Set Set                                                                  |
|   |                                                                                                    |
|   | Hinzufügen Ändern Löschen<br>Mit einem Doppel-Klick kann das Verzeichnis aktiviert (grün) oder<br>deaktiviert (rot) werden. |
|   |                                                                                                    |

TwonkyMedia streamt weiterhin Medien.

#### **Abhilfe**

Durch die Deaktivierung der Medienfreigabe wird das Medien-Streaming nicht angehalten. Dies muss über das Fenster "TwonkyMedia" der Windows Home Server-Konsole geschehen.

#### **Lösungsweg**

Klicken Sie im Fenster "TwonkyMedia" der Windows Home Server-Konsole auf "Freigabe beenden".

| Media Server                                                                |
|-----------------------------------------------------------------------------|
| Starten Sie TwonkyMedia Server, um Musik, Videos oder Bilde<br>übertragen.  |
| TwonkyMedia Server muss für die Verwendung folgender Fun<br>Media Streamer. |
| Freigabe beenden                                                            |
| Freigegebene Inhalte                                                        |
| Musiktitel:                                                                 |
| Fotos:                                                                      |
| Videos:                                                                     |
| Letzte Datenbankaktualisierung:                                             |
| Medienfreigabeordner                                                        |
| Musik                                                                       |
| Fotos                                                                       |
| Videos                                                                      |
| Konvertierte Videos                                                         |
| Aktivierte Medienempfänger                                                  |
|                                                                             |
|                                                                             |
|                                                                             |
|                                                                             |

# SERVER FÜR ITUNES

# Einstellungen für iTunes

Mit Media Collector können Sie Ihre iTunes-Musikbibliothek und -Wiedergabelisten auf Ihren HP MediaSmart Server kopieren. Sie können Ihre iTunes-Bibliothek zentralisieren, sodass sie auf jedem Computer mit iTunes in Ihrem Heimnetzwerk wiedergegeben werden kann.

Der Server ist standardmäßig für iTunes vorkonfiguriert. Gehen Sie wie folgt vor, um den Server für iTunes einzurichten:

1. Doppelklicken Sie auf dem PC auf das Windows Home Server-Symbol 🔛 in der Taskleiste, und melden Sie sich an.

Wählen Sie auf dem Mac im Servermenü **a** die Option **Home Server-Konsole starten** aus.

- 2. Wählen Sie Medien und anschließend im Menü links Server für iTunes.
- 3. Klicken Sie auf **Configuration** (Konfiguration). Hier können Sie die folgenden Einstellungen vornehmen:
- Status aktiviert oder deaktiviert
- Freigegebener Name Geben Sie den freigegebenen Namen an, der in iTunes angezeigt werden soll.
- **Kennwort vorschreiben** Aktivieren Sie diese Option, wenn ein Kennwort eingegeben werden muss. In der Standardeinstellung muss kein Kennwort eingegeben werden. Wenn Sie ein Kennwort festlegen, können nur Benutzer, die das richtige Kennwort eingeben, Musik aus der freigegebenen Bibliothek des Servers abspielen.
- Überprüfungsintervall Hier wird angegeben, wie oft überprüft werden soll, ob im freigegebenen Ordner "Musik" auf dem Server Dateien hinzugekommen sind. Der Standardwert ist alle 5 Minuten.
- 5. Klicken Sie auf **OK**, um den Vorgang abzuschließen.

## Fehlerbehebung und häufig gestellte Fragen

## HÄUFIG GESTELLTE FRAGEN ZU ITUNES

## <u>Trotz neu hinzugefügter Titel ändert sich die Titelauswahl auf</u> <u>Server nicht</u>

Der Server wurde noch nicht aktualisiert.

- Warten Sie die Serversynchronisierung ab.
- Klicken Sie auf die Schaltfläche "Auswerfen" auf der Serverleiste.

#### In der Wiedergabeliste werden keine Podcasts angezeigt.

Kopierte Podcasts werden nicht in der Wiedergabeliste für den Server angezeigt.

## WARUM KANN ICH DRM-MEDIEN VON MEINEM HEIMCOMPUTER WIEDERGEBEN UND STREAMEN, ABER NICHT VON MEINEM SERVER STREAMEN?

Der HP MediaSmart Server enthält einen Medienserver für das Streamen von iTunes-Musik zu PCs, die iTunes im Haus ausführen. Weitere Informationen dazu finden Sie im Benutzerhandbuch zu iTunes.
Bei Inhalten von Windows Media DRM (WMDRM; geschützte .wma-Musik und .wmv-Videos) unterstütztHP MediaSmart Server derzeit nicht das Streaming dieser Inhalte zu DMAs. Für das Abspielen (und Streamen) von WMDRM-geschützten Inhalten muss das Gerät, das die Inhalte abspielt, eine Lizenz für die Inhalte haben. Wenn Sie die Inhalte auf Ihren PC heruntergeladen haben, haben Sie damit eine Lizenz zum Abspielen der Inhalte auf diesem PC erhalten. Wenn Sie die Dateien auf den HP MediaSmart Server kopieren, können Sie die Lizenz nicht zum Server kopieren oder übertragen. Der Server muss seine eigene Lizenz erhalten, und wir stellen diese Funktion im aktuellen Produkt nicht zur Verfügung.

Sie können Ihre geschützten Inhalte jedoch auf dem HP MediaSmart Server speichern. Dadurch können die Inhalte auf allen PCs zuhause, die eine Lizenz für diese Inhalte haben, vom HP MediaSmart Server durch Zugriff über das Netzwerk abgespielt werden. Wenn Sie beispielsweise die gesamte auf dem Server befindliche Musik in die Windows Media Player-Bibliothek auf Ihrem PC importieren möchten, führen Sie folgende Schritte durch:

- 1. Öffnen Sie den Windows Media Player auf dem PC.
- 2. Wählen Sie **Datei** und **Zur Medienbibliothek hinzufügen**, und klicken Sie dann auf **Ordner hinzufügen**.
- 3. Geben Sie im Dialogfeld "Ordner hinzufügen" "\\<IhrServername>\Musik" ein, und klicken Sie auf **OK**.

Dadurch werden alle Musikdateien in Ihrem freigegebenen Musikordner auf dem HP MediaSmart Server der Windows Media Player-Bibliothek hinzugefügt. Sie können dann alle geschützten Inhalte abspielen, für die dieser PC eine Lizenz hat.

## **HP MEDIA STREAMER**

## Über den HP Media Streamer

Mit dem HP Media Streamer können Sie Musik, Videos und Fotos auf Ihrem Server speichern und auf die Computer in Ihrem Netzwerk oder auf Computer streamen, die über das Internet per Remote-Zugriff angemeldet sind.

#### **Inhalt dieses Artikels:**

- Öffnen des Media Streamer von der HP Startseite aus
- Öffnen des Media Streamer mit einem Webbrowser
- Vom HP Media Streamer unterstützte Dateiformate
- Vor der Verwendung des HP Media Streamer

#### Öffnen des Media Streamer von der HP Startseite aus

Sie können den Media Streamer von der HP Startseite aus öffnen, während Ihr Computer mit dem Netzwerk oder per Remote-Zugriff über das Internet verbunden ist.

- Doppelklicken Sie an einem PC auf das HP MediaSmart Server Desktop-Symbol. Klicken Sie an einem Mac-Computer auf Homepage öffnen im Menü Server .
- 2. Klicken Sie auf Media Streamer.

Öffnen des Media Streamer mit einem Webbrowser

Beim Media Streamer handelt es sich um eine Webanwendung, die mit einem Webbrowser, wie Internet Explorer, Firefox oder Safari, und einer persönlichen URL geöffnet werden kann. Wenn Sie den Media Streamer auf diesem Weg öffnen, geht er davon aus, dass Sie per Remote-Zugriff über das Internet zugreifen. Sie müssen sich über ein Server-Benutzerkonto anmelden.

- 1. Öffnen Sie einen Webbrowser, und geben Sie Ihre persönliche URL in die Adressleiste ein. Beispiel: familieschmidt.HPhome.com. Wenn Sie noch keine URL für Ihren Server erstellt haben, lesen Sie die Informationen unter <u>Remote-Zugriff konfigurieren</u>. Der Browser ruft die Startseite des Windows Homer Server auf.
- 2. Klicken Sie auf Media Streamer.
- Geben Sie Ihren HP MediaSmart Server Benutzernamen und das Kennwort ein. Wenn Sie noch kein Benutzerkonto erstellt haben, lesen Sie die Informationen unter Gastkonto aktivieren oder Benutzerkonten einrichten.

#### Vom HP Media Streamer unterstützte Dateiformate

Die unten aufgeführten Dateitypen und Formate eignen sich für das Media-Streaming:

#### Audioformate

MP3, AAC-LC, PCM

#### Unterstützte Audiodateitypen

.wma, .mp3, .m4a, .mp4, .aac, .wav

#### Unterstützte Fotodateitypen

.jpg, .tif, .tiff, .png, .gif, .bmp

#### Vor der Verwendung des HP Media Streamer

Damit Sie Media Streamer ausführen können, müssen folgende Voraussetzungen erfüllt sein:

- Sie müssen das Flash 9-Zusatzmodul für den Webbrowser auf Ihrem Computer installiert haben.
- Sie müssen auf dem HP MediaSmart Server<u>TwonkyMedia für das Medien-Streaming konfigurieren</u>.
- Sie müssen einen Remote-Zugriff auf Ihrem Server konfigurieren (nur für Remote-Zugriff erforderlich).

Sie müssen ein <u>Benutzerkonto</u> mit einem sicheren Kennwort erstellen (nur für Remote-Zugriff erforderlich).

## Musikseite von HP Media Streamer

Inhalt dieses Artikels:

- Albumansicht
- Interpretenansicht
- Ordneransicht
- Wiedergabelistenansicht
- Media Player
- Stückebereich

#### Albumansicht

Die Albumansicht der Musikseite umfasst zwei Auswahlbereiche (Alben und Stücke) sowie einen Medien-Player. Der blaue Hintergrund markiert in jedem Bereich den aktuell ausgewählten Eintrag.

Im Bereich **Alben** wird eine alphabetisch sortierte Liste der Alben angezeigt, die auf dem Server verfügbar sind. Wenn Sie ein Album auswählen, werden im Stückebereich die Stücke dieses Albums angezeigt. Sie können zu einem anderen Album in der Liste springen, indem Sie den ersten Buchstaben des gewünschten Albums eingeben.

Im Bereich **Stücke** sind die Stücke nach Stücknummer sortiert. Auch hier können Sie in einen anderen Teil der Spalte springen, indem Sie den ersten Buchstaben eines Stücks, Interpreten oder Albums eingeben.

| $\mathbb{O}$                           | Musi           |                                                                                           | Fotos     | Vide  | eoclips     |                                                                                                  |   |         | N       | Aedia S  | treame         | ər 🕻   |
|----------------------------------------|----------------|-------------------------------------------------------------------------------------------|-----------|-------|-------------|--------------------------------------------------------------------------------------------------|---|---------|---------|----------|----------------|--------|
| Alb                                    | vm             | Interpreten                                                                               | Ordner    | Wiede | rgabelisten |                                                                                                  |   |         | 3       | ) Online | -Benutze       | rhandb |
|                                        | <del>3</del> , |                                                                                           |           |       |             |                                                                                                  |   |         |         |          |                |        |
|                                        |                |                                                                                           |           |       |             |                                                                                                  |   |         |         |          |                |        |
| ø                                      | Titel          | Daver                                                                                     | Interpret | Album | Komponist   | Genre                                                                                            | l |         |         |          |                |        |
| <b>0</b><br>1                          | Titel          | Daver<br>00:05:00                                                                         | Interpret | Album | Komponist   | Genre<br>Unbekannt                                                                               |   |         |         |          |                |        |
| <b>9</b><br>1                          | Titel          | Daver<br>00:05:00<br>00:03:38                                                             | Interpret | Album | Komponist   | Genre<br>Unbekannt 🔺<br>Unbekannt                                                                |   |         |         |          |                |        |
| ₽<br>1<br>2<br>3                       | Titel          | Dover<br>00:05:00<br>00:03:38<br>00:04:17                                                 | Interpret | Album | Komponist   | Genre<br>Unbekannt<br>Unbekannt<br>Unbekannt                                                     |   | 200     |         | ( 00)    |                |        |
| <b>9</b><br>1<br>2<br>3<br>4           | Titel          | Daver<br>00:05:00<br>00:03:38<br>00:04:17<br>00:04:03                                     | Interpret | Album | Komponist   | Genre<br>Unbekannt<br>Unbekannt<br>Unbekannt<br>Unbekannt                                        |   | 00      | 0:00:00 | / 00:    | 00:00          |        |
| ♥<br>1<br>2<br>3<br>4<br>5             | Titel          | Daver<br>00:05:00<br>00:03:38<br>00:04:17<br>00:04:03<br>00:03:55                         | Interpret | Album | Komponist   | Genre Unbekannt Unbekannt Unbekannt Unbekannt Unbekannt Unbekannt                                |   | 00<br>X | 0:00:00 | / 00:    | 00:00          | G      |
| <b>9</b><br>1<br>2<br>3<br>4<br>5<br>6 | Titel          | Dower<br>00:05:00<br>00:03:38<br>00:04:17<br>00:04:03<br>00:03:55<br>00:04:17             | Interpret | Album | Komponist   | Genre Unbekannt Unbekannt Unbekannt Unbekannt Unbekannt Unbekannt Unbekannt Unbekannt Unbekannt  | P | × 00    | 0:00:00 | / 00:0   | 00:00<br>D (P) | G      |
| 9<br>1<br>2<br>3<br>4<br>5<br>6<br>7   | Titel          | Dover<br>00:05:00<br>00:03:38<br>00:04:17<br>00:04:03<br>00:03:55<br>00:04:17<br>00:04:17 | Interpret | Albun | Komponist   | Genre<br>Unbekannt<br>Unbekannt<br>Unbekannt<br>Unbekannt<br>Unbekannt<br>Unbekannt<br>Unbekannt |   | 00<br>• | *:00:00 | / 00:1   | 00:00          | ¢      |

#### **Interpretenansicht**

Die Interpretenansicht der Musikseite umfasst drei Auswahlbereiche (Interpreten, Alben, Stücke) sowie einen Medien-Player. Die blaue Leiste markiert in jedem Bereich den aktuell ausgewählten Eintrag.

In den Bereichen **Interpreten** und **Alben** werden die Namen alphabetisch sortiert. Wenn Sie einen Interpreten auswählen, werden im Albumbereich die Alben dieses Interpreten angezeigt. Wenn Sie ein einzelnes Album auswählen, werden die Stücke dieses Albums nach Titel sortiert im Stückebereich angezeigt.

In den Bereichen **Interpreten** und **Alben** befindet sich im oberen Bereich die Option – **Alle** –. Hierüber können Sie alle Interpreten bzw. Alben auswählen, und dieser Eintrag bleibt immer eingeblendet.

- Wenn Sie die Option Alle im Bereich Interpreten auswählen, werden alle Alben im Albenbereich angezeigt.
- Wenn Sie die Option **Alle** im Bereich **Alben** auswählen, werden im Stückebereich die Stücke aller Alben des betreffenden Interpreten angezeigt.

In der Albenspalte im Bereich **Interpreten** wird die Anzahl der Alben für – Alle – und für jeden Interpreten angezeigt. In der Stückespalte im Bereich **Alben** wird die Anzahl der Stücke für – Alle – und für jeden Interpreten angezeigt.

Im Bereich Stücke sind die Stücke nach Titel sortiert.

#### Medien-Streaming

| Alb                                    | bum   | Interpreten                                                        | Ordner                                        | Wiedergat        | elisten         |                                                                               | (?) Online-Benutzerhand |
|----------------------------------------|-------|--------------------------------------------------------------------|-----------------------------------------------|------------------|-----------------|-------------------------------------------------------------------------------|-------------------------|
| Interpr                                | ret   | Alben                                                              | Stücke                                        | Album            | Stüc            | ke                                                                            |                         |
| Album                                  |       | 0                                                                  | 8                                             | Reflected: Great | est Hits, Vo 16 |                                                                               |                         |
|                                        |       |                                                                    | 14                                            |                  |                 |                                                                               |                         |
|                                        |       | 1                                                                  | 1                                             |                  |                 |                                                                               |                         |
|                                        |       |                                                                    | 1                                             | I                |                 |                                                                               |                         |
|                                        |       |                                                                    |                                               |                  |                 |                                                                               |                         |
|                                        |       |                                                                    |                                               |                  |                 |                                                                               |                         |
|                                        |       |                                                                    |                                               |                  |                 |                                                                               |                         |
|                                        |       |                                                                    |                                               |                  |                 |                                                                               |                         |
|                                        |       |                                                                    | ]                                             |                  |                 | ]                                                                             |                         |
| ŧ                                      | Titel | Daver                                                              | Interpret                                     | Albem            | Komponist       | Genre                                                                         |                         |
| <b>#</b>                               | Titel | Daver                                                              | Interpret                                     | Album            | Komponist       | Genre<br>Unbekann 📥                                                           |                         |
| <b>9</b><br>1<br>2                     | Titel | Daver 00:05: 00:03:                                                | Interpret<br>0C<br>38                         | Album            | Komponist       | Genre<br>Unbekann                                                             |                         |
| 1<br>2<br>3                            | Titel | Daver<br>00:05:<br>00:03:<br>00:04:                                | Interpret<br>0C<br>38<br>17                   | Album            | Komponist       | Genre<br>Unbekann<br>Unbekann                                                 |                         |
| 9<br>1<br>2<br>3<br>4                  | Titel | Daver 00:05: 00:03: 00:04: 00:04:                                  | Interpret<br>0C<br>38<br>17<br>0C             | Album            | Komponist       | Genre<br>Unbekann<br>Unbekann<br>Unbekann                                     | 00:00:00 / 00:00:00     |
| <b>9</b><br>1<br>2<br>3<br>4<br>5      | Titel | Daver<br>00:05:<br>00:04:<br>00:04:<br>00:04:<br>00:03:            | Interpret<br>0C<br>38<br>17<br>0S<br>55       |                  | Komponist       | Genre<br>Unbekann A<br>Unbekann<br>Unbekann<br>Unbekann                       | 00:00:00 / 00:00:00     |
|                                        | Titel | Daver<br>00:05:<br>00:04:<br>00:04:<br>00:04:<br>00:03:<br>00:04:  | Interpret<br>00<br>38<br>17<br>55<br>55       |                  | Komponist       | Genre<br>Unbekann<br>Unbekann<br>Unbekann<br>Unbekann<br>Unbekann<br>Unbekann |                         |
| <b>1</b><br>2<br>3<br>4<br>5<br>6<br>7 | Titel | 00.053<br>00:033<br>00:043<br>00:044<br>00:043<br>00:044<br>00:044 | Interpret<br>00<br>17<br>17<br>17<br>17<br>17 |                  | Komponist       | Genre<br>Unbekann<br>Unbekann<br>Unbekann<br>Unbekann<br>Unbekann<br>Unbekann |                         |

## **Ordneransicht**

Die Ordneransicht der Musikseite umfasst zwei Auswahlbereiche und einen Medien-Player.

Der obere Auswahlbereich zeigt Ordner alphabetisch sortiert in einer typischen Ordnerstruktur an.

#### **Stückebereich**

Im Stückebereich werden die Stücke nach Stücknummer sortiert aufgelistet.

## **Hinweis**

Musikstücke, die sich in Unterordnern befinden, werden nicht im Stückebereich angezeigt.

#### Auswahlleiste

Diese blaue Leiste markiert in jedem Bereich den aktuell ausgewählten Eintrag.

| 6          | Musi               |             | Fotos     | Videoclips       |       | Media Streamer ທ        |
|------------|--------------------|-------------|-----------|------------------|-------|-------------------------|
| Alb        | vm                 | Interpreten | Ordner    | Wiedergabelisten |       | Online-Benutzerhandbuch |
| 🔻 늘 Mu     | usik               |             |           |                  |       |                         |
| ¥ <b>1</b> | iTunes<br>iTunes / | Music       |           |                  |       |                         |
|            | Titel              | Daver       | Interpret | Album Komponist  | Genre |                         |

#### **Wiedergabelistenansicht**

Die Wiedergabelistenansicht umfasst zwei Auswahlbereiche und einen Medien-Player.

Es gibt drei vordefinierte Wiedergabelisten: **Zuletzt verwendet**, **Am häufigsten verwendet** und **Zuletzt hinzugefügt**. Die persönlichen Wiedergabelisten des Benutzers werden darunter angezeigt.' zeigt den Interpreten in der oberen Zeile, das Album in der mittleren Zeile, den Name des Stücks in der unteren Zeile an. Unterhalb der Textinformationen gibt die Statusanzeige die verstrichene Wiedergabezeit an. Namen, die zu lang sind, um im Player vollständig angezeigt zu werden, können als QuickInfo eingeblendet werden, indem der Mauszeiger auf den betreffenden Namen gesetzt wird.

- Zeitleiste Klicken Sie in der Zeitleiste auf die Stelle, die Sie wiedergeben möchten, oder ziehen Sie den Pfeil zum gewünschten Zeitpunkt.
- Wiedergabedauer des Stücks zeigt die bei der Wiedergabe des Stücks bisher verstrichene Zeit und die Gesamtdauer des Stücks an.
- Player-Bedienelemente von links nach rechts:
- Vollbildanzeige
- Shuffle-Wiedergabe ein/aus ist bei eingeschalteter Shuffle-Wiedergabe blau umrandet.
- Vorangegangenes Lied
- Wiedergabe/Pause

- Nächstes Stück
- Repeat ein/aus: bei eingeschaltetem Repeat blau umrandet.

• Unterhalb der Player-Bedienelemente befindet sich der Schieberegler für die Lautstärke. Sie können den Regler mit der Maus nach links oder rechts ziehen oder durch Klicken auf die Leiste an die gewünschte Stelle bringen.

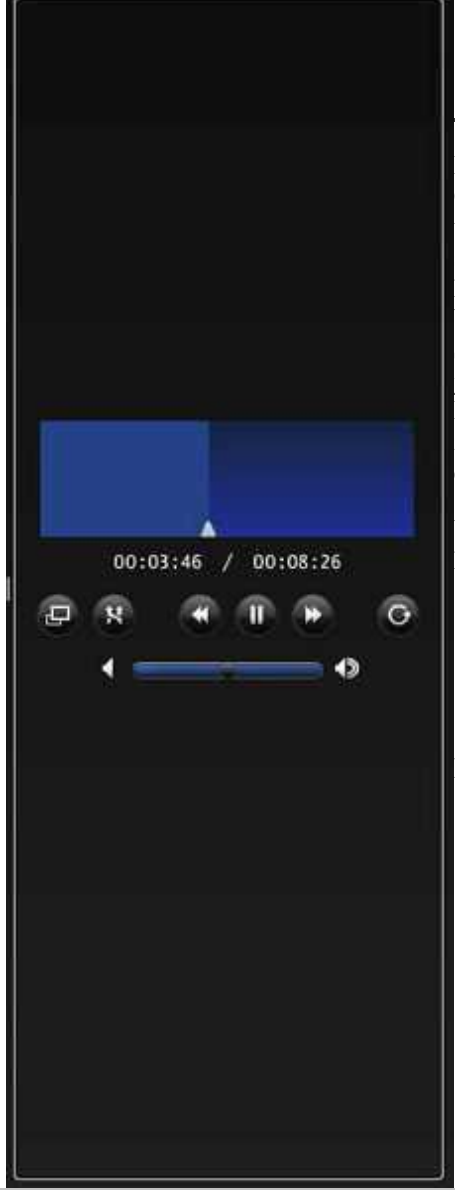

#### <u>Stückebereich</u>

Die Spalten für Dauer, Interpret, Album, Komponist und Genre enthalten Informationen zu den einzelnen Stücken und können durch Klicken auf die Spaltenüberschrift sortiert werden. Wenn Sie eine Spalte sortiert haben, können Sie den Anfangsbuchstaben des gewünschten Werts eingeben. Daraufhin wird das erste Stück in der Spalte markiert, das der Eingabe entspricht, es wird jedoch nicht wiedergegeben. Wenn Sie die Buchstabentaste erneut drücken, wird die Markierung zum nächsten Wert verschoben, der mit dem eingegebenen Buchstaben beginnt.

Wenn Sie mit der Maus auf das gewünschte Stück klicken, wird die Wiedergabe gestartet.

## Fotoseite von HP Media Streamer

Inhalt dieses Artikels:

- Ordneransicht
- Wiedergabelistenansicht

#### **Datumsansicht**

Die Datumsansicht der Fotoseite umfasst drei Auswahlbereiche und einen Medien-Player.

Der Jahresbereich enthält eine Spalte mit Jahreszahlen und eine Spalte mit der Anzahl der Fotos für jedes Jahr.

Der Monatsbereich enthält eine Monatspalte mit einer Zahl für den Monat (wobei nur Monate mit Fotos angezeigt werden) und einer Spalte mit der Anzahl der Fotos im jeweiligen Monat und Jahr.

Im Fotobereich werden Miniaturansichten der Fotos angezeigt. Wenn Sie den Mauszeiger auf eine Miniaturansicht halten, wird eine QuickInfo mit dem Dateinamen angezeigt.

#### Auswahlleiste

Diese blaue Leiste markiert in jedem Bereich den aktuell ausgewählten Eintrag.

- Alle - Die Jahres- und Monatsbereiche verfügen über die Option - Alle -.

- Wenn Sie im Jahresbereich auf "– Alle –-" klicken, werden alle Monate im Monatsbereich aufgelistet. Jeder Monatseintrag enthält dabei die Fotos für diesen Monat aus allen Jahren.
- Wenn Sie im Monatsbereich auf Alle klicken, werden alle Fotos des ausgewählten Jahres im Fotobereich angezeigt.

Wenn Sie ein bestimmtes Jahr im Jahresbereich auswählen, werden alle Monate, die Bilder aus diesem Jahr enthalten, geladen.

Wenn Sie einen bestimmten Monat auswählen, werden Miniaturansichten aller Bilder für diesen Monat in den Fotobereich geladen.

Wenn Sie die Miniaturansicht eines Fotos im Fotobereich auswählen, wird das Bild in den Medien-Player geladen.

Die Abbildung unten zeigt die Datumsansicht der Fotoseite. Die Player-Bedienelemente werden als halbtransparente graue Leiste mittig am unteren Bildrand eingeblendet. Die Bedienelemente werden nach drei Sekunden ausgeblendet. Wenn Sie den Mauszeiger im Fotoansichtsfenster bewegen, werden die Bedienelemente wieder eingeblendet.

Die Abbildung unten zeigt die Vollbildansicht der Fotoseite.

#### Medien-Streaming

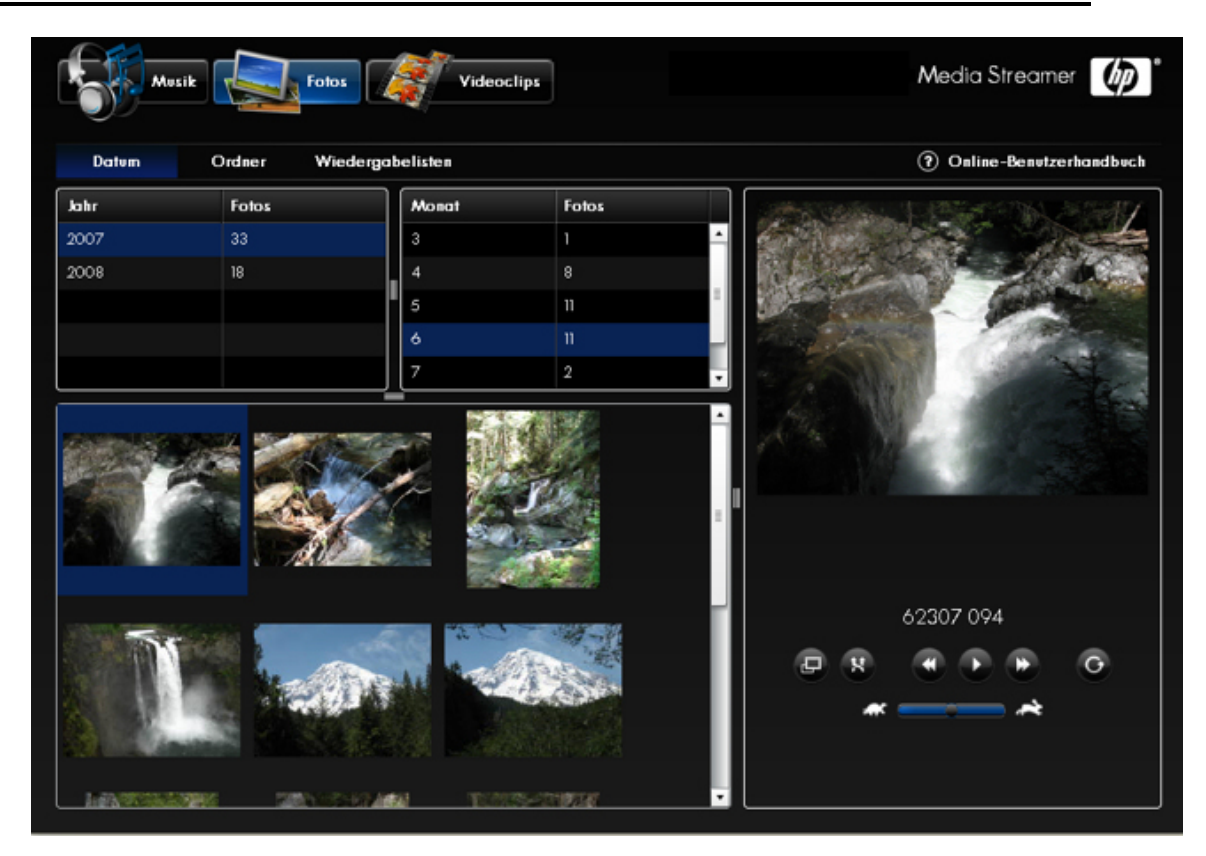

## Videoseite von HP Media Streamer

## Hinweis

Um sicherzustellen, dass Ihr Video gestreamt werden kann, sollten Videos mit Hilfe des HP Videokonverters bearbeitet werden. Weitere Informationen hierzu finden Sie im Abschnitt Informationen zum HP Videokonverter.

**Inhalt dieses Artikels:** 

- Ansicht "Alle"
- Ordneransicht
- Wiedergabelistenansicht
- Filter f
  ür die Videoqualit
  ät
- Statusverknüpfung
- Videobereich

#### Ansicht "Alle"

Die Ansicht "Alle" der Videoseite umfasst einen Auswahlbereich und den Medien-Player.

Im Videobereich werden alle zum Streaming verfügbaren Videos angezeigt. Auswahlleiste

Diese blaue Leiste markiert in jedem Bereich den aktuell ausgewählten Eintrag.

Wenn Sie ein Video im Videobereich auswählen, wird das Video in den Video-Player geladen. Klicken Sie anschließend auf die Wiedergabeschaltfläche, um das Video zu starten.

| Musik       | Fotos      | Videocli      | ps                  |            | Media Streamer ທ                |
|-------------|------------|---------------|---------------------|------------|---------------------------------|
| Alle Videos | Ordner Wie | dergabelisten | Konvertiert - Mobil | ▼l. Stat   | tus (?) Online-Benutzerhandbuch |
| Titel       | Daver      | Größe (MB)    | Format              |            |                                 |
|             |            |               |                     |            |                                 |
|             |            |               |                     |            |                                 |
|             |            |               |                     |            |                                 |
|             |            |               |                     |            |                                 |
|             |            |               |                     |            |                                 |
|             |            |               |                     |            |                                 |
|             |            |               |                     |            |                                 |
|             |            |               |                     |            |                                 |
|             |            |               |                     | <b>≜</b> , | 00:00:00 / 00:00:00             |
|             |            |               |                     | Ð          |                                 |
|             |            |               |                     | •          | •                               |
|             |            |               |                     |            |                                 |
|             |            |               |                     |            |                                 |

#### **Ordneransicht**

Die Ordneransicht der Videoseite umfasst zwei Auswahlbereiche.

Der obere Auswahlbereich zeigt Ordner in einer typischen Ordnerstruktur an. Im unteren Bereich werden die Videos des ausgewählten Ordners aufgelistet. Auswahlleiste

Diese blaue Leiste markiert in jedem Bereich den aktuell ausgewählten Eintrag.

Wenn Sie ein Video im Ordnerbereich auswählen, werden die Videos in diesem Ordner im Videobereich aufgelistet.

Wenn Sie ein Video im Videobereich auswählen, wird das Video in den Video-Player geladen. Klicken Sie anschließend auf die Wiedergabeschaltfläche, um das Video zu starten.

Die Abbildung unten zeigt die Ordneransicht der - Videoseite.

| Musi           | ik Fa  | otos Videocli    | ps                  |              | Media Streamer 🌘            |
|----------------|--------|------------------|---------------------|--------------|-----------------------------|
| Alle Videos    | Ordner | Wiedergabelisten | Konvertiert - Mobil | ۲ _J_ States | (?) Online-Benutzerhandbuch |
| 🔻 🛅 Videoclips |        |                  |                     |              |                             |
| 🔻 🗁 MyDVD      |        |                  |                     |              |                             |
|                |        | =                |                     |              |                             |
| Titel          | Daver  | Größe (MB)       | Format              |              |                             |
|                |        |                  |                     |              |                             |
|                |        |                  |                     | 00:00        | 0:00 / 00:00:00             |
|                |        |                  |                     |              | •••                         |
|                |        |                  |                     |              | •                           |

#### Wiedergabelistenansicht

Die Wiedergabelistenansicht umfasst zwei Auswahlbereiche und einen Medien-Player.

Es gibt drei vordefinierte Wiedergabelisten: "Zuletzt verwendet", "Am häufigsten verwendet" und "Zuletzt hinzugefügt". Diese werden im Wiedergabenlistenbereich angezeigt. Im Wiedergabelistenbereich wird darüber hinaus die Anzahl der Videos in jeder Wiedergabeliste aufgeführt.

Die Videos der ausgewählten Wiedergabeliste werden im Videobereich angezeigt. Die Videos der Wiedergabeliste werden nach ihrer Reihenfolge in der Wiedergabeliste sortiert.

Wenn Sie ein Video im Videobereich auswählen, wird das Video in den Video-Player geladen. Klicken Sie anschließend auf die Wiedergabeschaltfläche, um das Video zu starten.

## 📝 Hinweis

In Wiedergabelisten werden bis zu 500 Videos angezeigt.

| Alle Videos C      | Ordner Wi | iedergabelisten | Konvertiert - Mobil | Status ملد. | ⑦ Online-Benutzerhandbu |
|--------------------|-----------|-----------------|---------------------|-------------|-------------------------|
| Viedergabeliste    |           | Videoclips      |                     |             |                         |
| vletzt hinzugefügt |           | 4               |                     |             |                         |
|                    |           |                 |                     |             |                         |
|                    |           |                 |                     |             |                         |
|                    |           |                 |                     |             |                         |
|                    |           |                 |                     |             |                         |
|                    |           |                 |                     |             |                         |
|                    |           |                 |                     |             |                         |
|                    |           |                 |                     |             |                         |
| Titel              | Daver     | Größe (MB       | ) Format            |             |                         |
|                    |           |                 |                     |             |                         |
|                    |           |                 |                     |             |                         |
|                    |           |                 |                     | 00:00       | 0:00 / 00:00:00         |
|                    |           |                 |                     | a l         |                         |
|                    |           |                 |                     |             |                         |

## Filter für die Videoqualität

Die Videoseite wird standardmäßig mit den Videos der Qualität "Konvertiert – Mobil" angezeigt.

| Alle                    |        | L. Status | Online-Benutzerhandbuch |
|-------------------------|--------|-----------|-------------------------|
| Konvertiert - Mobil     |        |           |                         |
| Konvertiert - Volle Auf | lõsung |           |                         |
| Alle                    |        |           |                         |
|                         |        |           |                         |

Sie können unter drei Optionen für die Videoqualität wählen:

"Konvertiert – Mobil": Diese Videos sind für mobile Geräte und für das Remote-Video-Streaming geeignet (die maximale Größe des Videos beträgt QVGA: 320 B x 240 H). Dadurch werden mobile Geräte besser unterstützt und für das Remote-**Medien-Streaming** geeignete Videos bereitgestellt.

- "Konvertiert Voll" Bei dieser Option wird die Bildschirmauflösung des Quellvideos beibehalten. Es wird aus der Eingabedatei lediglich eine Ausgabedatei im neuen Format erstellt. Die Videound Audioqualität für Videos mit der Auflösung "Voll" sollte der des ursprünglichen Materials sehr ähnlich sein. Möglicherweise sind zwischen der Originaldatei und der Ausgabedatei mit der Auflösung "Voll" Unterschiede erkennbar. Diese sind jedoch in den meisten Fällen minimal.
- Alle Zeigt alle Videos im freigegebenen Ordner an.

#### **Statusverknüpfung**

Wenn Sie auf die Statusverknüpfung klicken, wird ein Bericht über den Status der Videokonvertierungen angezeigt. Weitere Informationen finden Sie im Abschnitt <u>Automatisieren</u> der Videokonvertierung.

Wenn Sie auf eine Datei klicken, erhalten Sie detaillierte Angaben zu ihrem Status. Wenn die Detailangaben zu schnell wieder ausgeblendet werden, deaktivieren Sie die das Kontrollkästchen "Autom. aktualisieren".

| Sonverterstatus                      | Konverterstatus                  |      |           |  |  |  |
|--------------------------------------|----------------------------------|------|-----------|--|--|--|
| Herkunft                             | Quellordner                      | Ziel | Status    |  |  |  |
|                                      |                                  |      |           |  |  |  |
|                                      |                                  |      |           |  |  |  |
|                                      |                                  |      |           |  |  |  |
|                                      |                                  |      |           |  |  |  |
|                                      |                                  |      |           |  |  |  |
|                                      |                                  |      |           |  |  |  |
|                                      |                                  |      |           |  |  |  |
|                                      |                                  |      |           |  |  |  |
|                                      |                                  |      |           |  |  |  |
|                                      |                                  |      |           |  |  |  |
|                                      |                                  |      |           |  |  |  |
|                                      |                                  |      |           |  |  |  |
|                                      |                                  |      |           |  |  |  |
| Derzeit werden keine Videos konverti | ert                              |      |           |  |  |  |
| Alle konvertierten Videos anzeig     | en 📓 Automatische Aldualisierung |      | Schließen |  |  |  |

Wenn der Konverter-Status rot ist (aus), wechseln Sie, wie im Abschnitt <u>Automatisieren der</u> <u>Videokonvertierung</u> beschrieben, zu den Videokonverter-Einstellungen.

| Konverterstatus [Aus]         |                            |             |           |  |  |
|-------------------------------|----------------------------|-------------|-----------|--|--|
| Quelidateiname                | Quellordner                | Zielpfad    | Status    |  |  |
|                               |                            |             |           |  |  |
|                               |                            |             |           |  |  |
|                               |                            |             |           |  |  |
|                               |                            |             |           |  |  |
| -                             |                            |             |           |  |  |
|                               |                            |             |           |  |  |
|                               |                            |             |           |  |  |
|                               |                            |             |           |  |  |
|                               |                            |             |           |  |  |
|                               |                            |             |           |  |  |
|                               |                            |             |           |  |  |
|                               |                            |             |           |  |  |
|                               |                            |             |           |  |  |
| Derzeit werden keine Videos k | konvertiert                |             |           |  |  |
| 📰 Alle konvertierten Videos   | anzeigen 📓 Automatische Ak | tualiserung | Schließen |  |  |

## **Videobereich**

Im Videobereich sind die Videos alphabetisch nach Name aufgeführt. Daneben gibt es drei weitere Spalten: Die Längenspalte gibt die Länge des Videos in Minuten, die Größenspalte die Größe in MB und die Formatspalte das Format der Videodatei (z. B. MP4 oder AVI) an.

| Titel | Daver | Größe (MB) | Format |
|-------|-------|------------|--------|
|       |       |            |        |
|       |       |            |        |
|       |       |            |        |
|       |       |            |        |
|       |       |            |        |
|       |       |            |        |
|       |       |            |        |
|       |       |            |        |
|       |       |            |        |

#### <u>Player</u>

Player-Fenster

- Blauer Anzeigebereich zeigt den Titel des Videos an. Nach den Textinformationen gibt die Statusanzeige die verstrichene Wiedergabezeit an. Namen, die zu lang sind, um im Player vollständig angezeigt zu werden, können als QuickInfo eingeblendet werden, indem der Mauszeiger auf den betreffenden Namen gesetzt wird.
- Zeitleiste Klicken Sie in der Zeitleiste auf die Stelle, die Sie wiedergeben möchten, oder ziehen Sie den Pfeil zum gewünschten Zeitpunkt.
- Wiedergabedauer des Videos zeigt die bei der Wiedergabe des Stücks bisher verstrichene Zeit und die Gesamtdauer des Stücks an.
- Player-Bedienelemente von links nach rechts:
  - Vollbildanzeige
  - Vorheriges Video
  - Wiedergabe/Pause
  - Nächstes Video
- Unterhalb der Player-Bedienelemente befindet sich der Schieberegler für die Lautstärke. Sie können den Regler mit der Maus nach links oder rechts ziehen oder durch Klicken auf die Leiste an die gewünschte Stelle bringen.
- Wenn Sie die Vollbildansicht auswählen, können Sie durch Drücken der Esc-Taste zur Player-Ansicht zurückkehren.

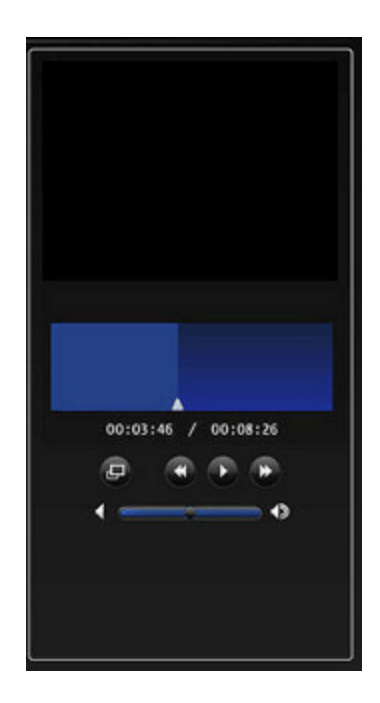

## Fehlerbehebung und häufig gestellte Fragen

## MEDIA STREAMER, WIRD NICHT GELADEN

#### **Symptom**

Ich navigiere zum Media Streamer:

- Es wird eine leere Seite geladen. oder
- Ich erhalte eine Aufforderung zum Öffnen, Speichern oder Abbrechen der Datei scalable\_ui.swf. Klicken Sie auf Abbrechen.

| File Download                                                                                                    |                               |
|----------------------------------------------------------------------------------------------------|-------------------------------|
| Do you want to open or save this file?                                                                                                    |                               |
| Name: scalable_ul.swf<br>Type: ShockwaveFlash.ShockwaveFlash<br>From: jimhpserver                                                                          | Cancel                        |
| Always ask before opening this type of file                                                                                                    |                               |
| While files from the Internet can be useful, some files ca<br>harm your computer. If you do not trust the source, do n<br>save this file. What's the tisk? | in potentially<br>lot open or |

## <u>Ursache</u>

Adobe Flash Player 9.0.115.0 oder höher ist erforderlich.

#### Lösungsweg

Gehen Sie zu www.adobe.com, und klicken Sie auf "Get Adobe Flash Player". Installieren Sie Adobe Flash Player Version 9.0.115.0 oder höher.

## Media Streamer, Verwenden der Schaltflächen im Player-Fenster

#### Was ist das Player-Fenster?

Im Player-Fenster können Sie das Streaming von Musik oder das ausgewählte Foto steuern, siehe nachstehende Beispiele.

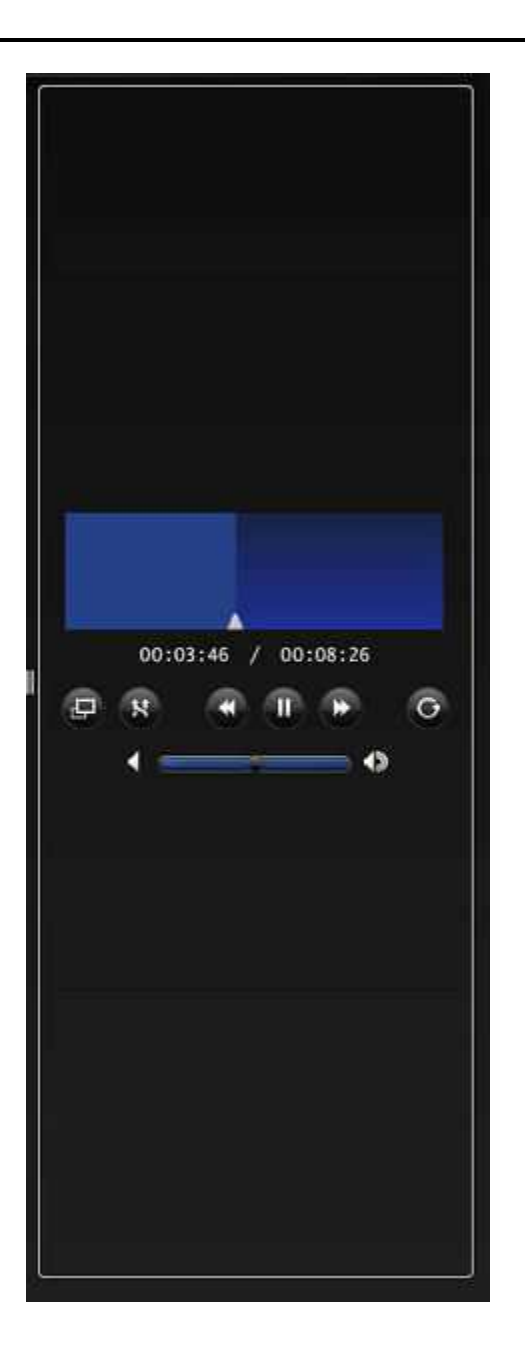

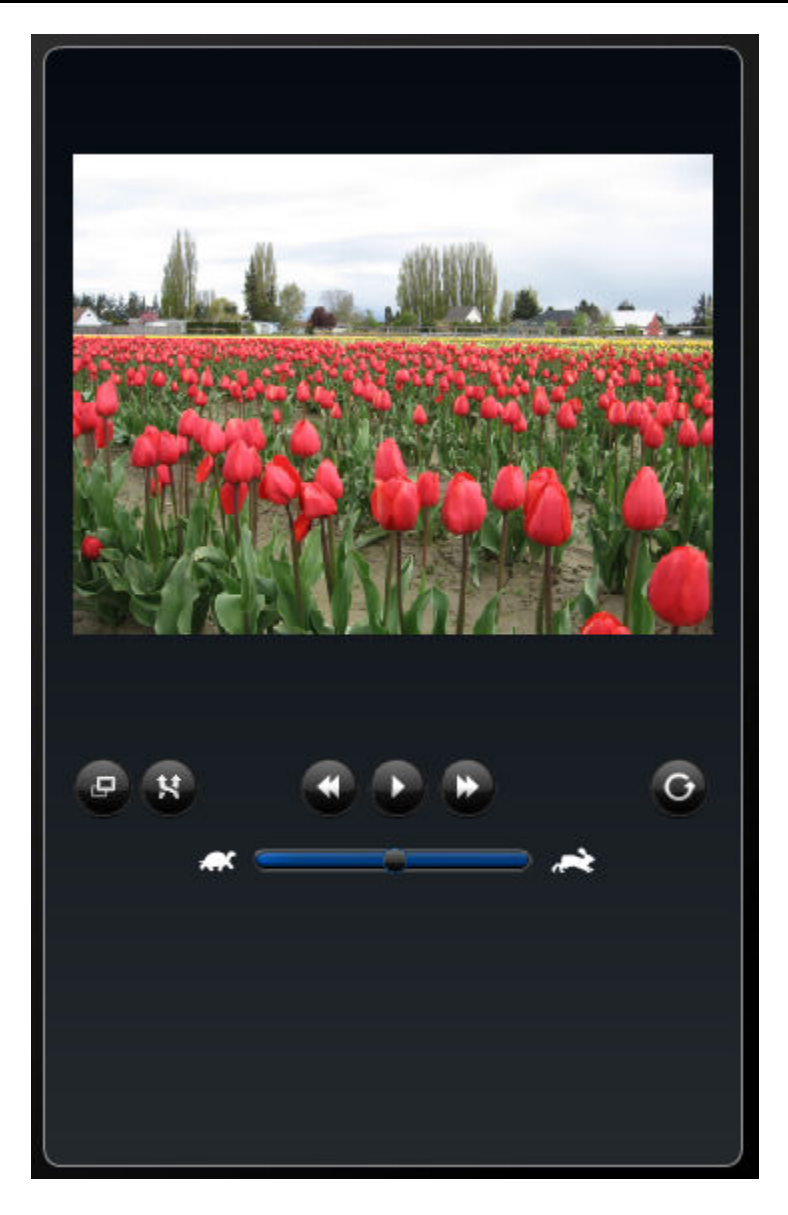

## Schaltflächen im Musik-Player-Fenster

In der nachstehenden Liste sind die Funktionen der Schaltflächen des Musik-Player-Fensters aufgelistet.

Shuffle-Wiedergabe; wenn diese Schaltfläche ausgewählt ist, weist sie einen blauen Ring

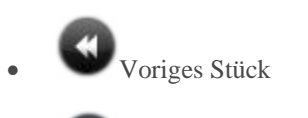

Wiedergabe/Pause

auf

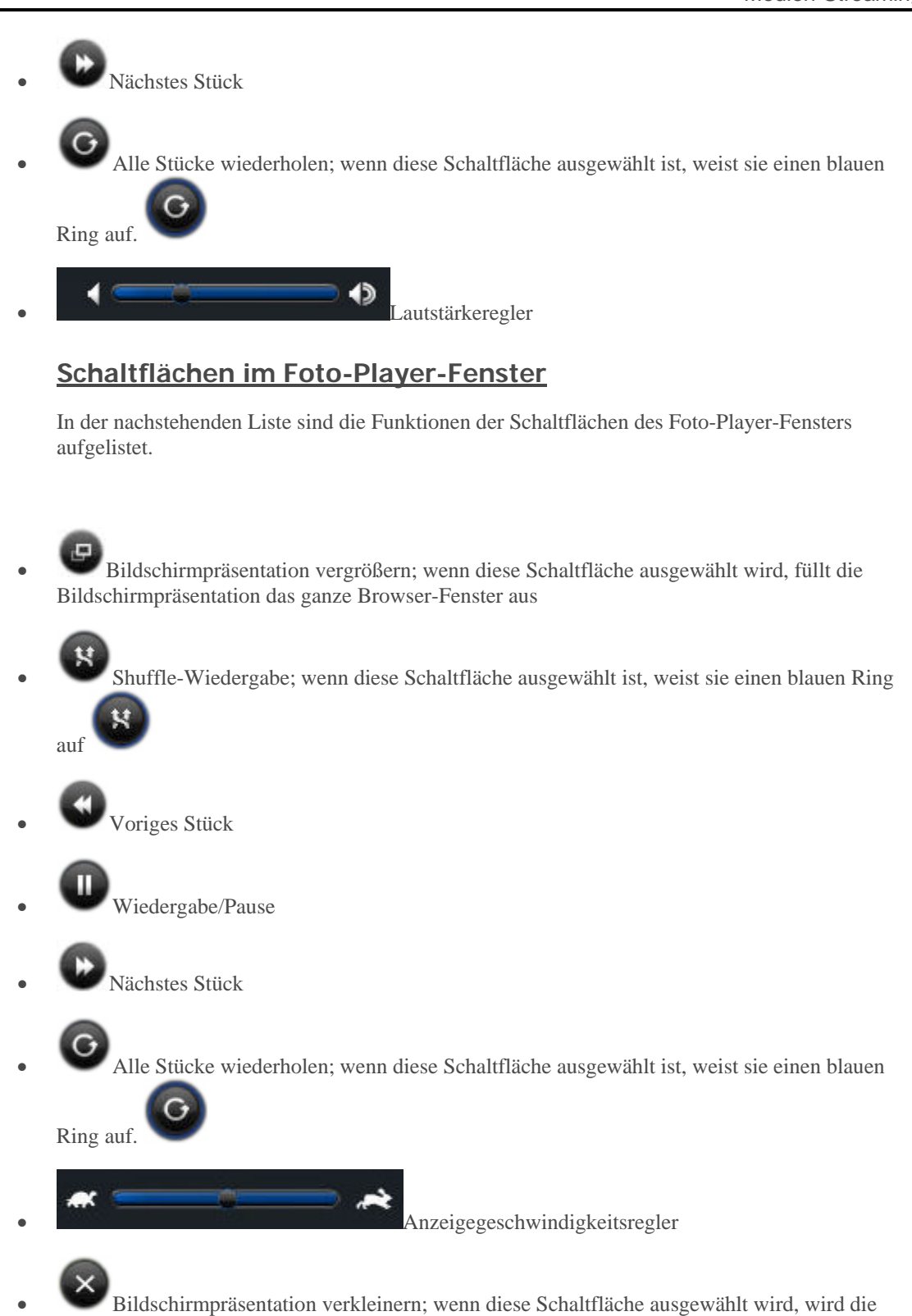

Bildschirmpräsentation in das Browser-Fenster eingepasst

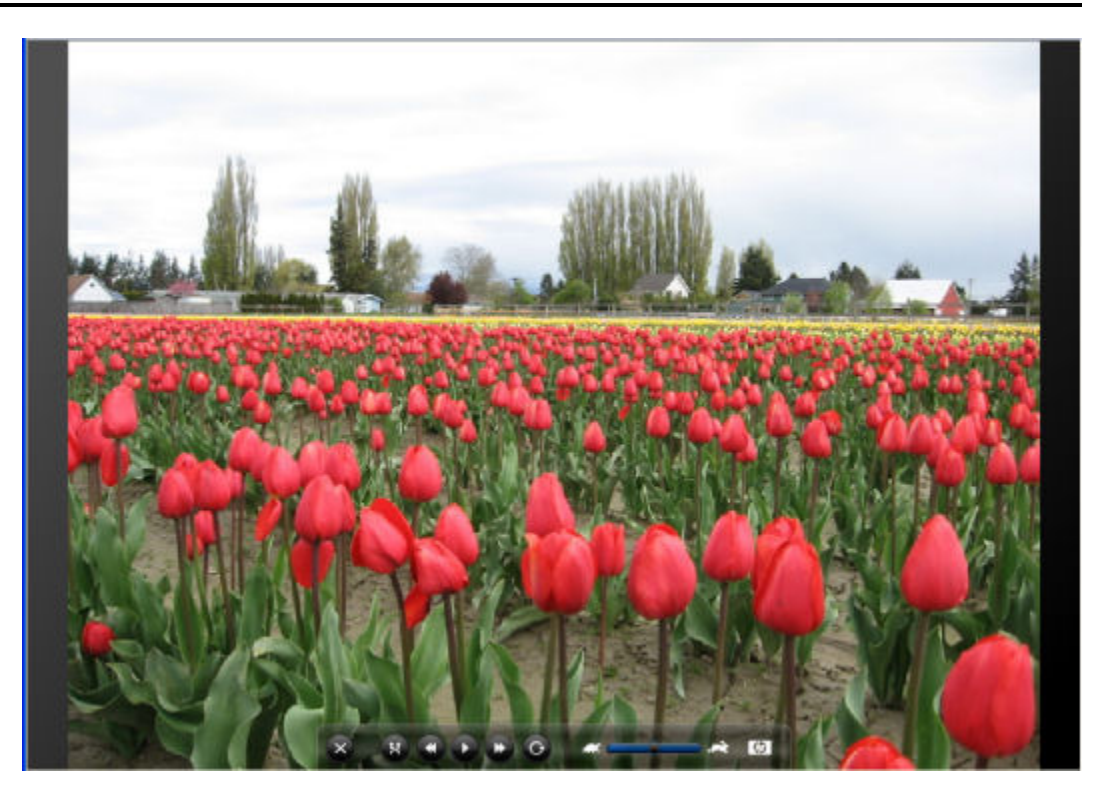

## Keine Musik für Streaming

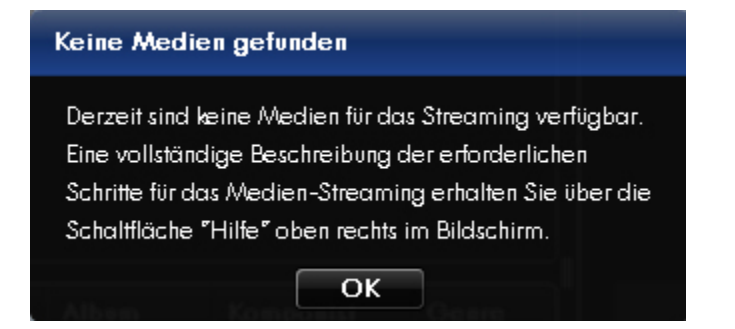

Dieses Dialogfeld wird angezeigt, wenn Sie **Medien-Streaming** öffnen, auf die Schaltfläche "Musik" und folgende Bedingungen erfüllt sind:

• Es ist keine Musik auf dem Server vorhanden.

oder

• Der Server wurde nicht für das Streaming von Medien konfiguriert.

#### Keine Musik auf dem Server

Speichern Sie Ihre Musik an folgender Stelle auf dem Server: "**<Servername>/Musik**". Konfigurieren Sie dann Ihren Server für das Medien-Streaming.

## BEIM STARTEN MEHRERER M4A-DATEIEN STOPPT DIE MUSIKWIEDERGABE, UND WEITERE DATEIEN WERDEN NICHT TRANSCODIERT

#### <u>Symptom</u>

Sie gehen zu einem Ordner mit M4A-Dateien und starten die Wiedergabe des ersten Musiktitels. Sobald die Musik beginnt, klicken Sie einige Male auf "Nächster". Die Musik stoppt nach wenigen Sekunden.

### <u>Ursache</u>

Der Server transcodiert mehrere Dateien, was zu Unterbrechungen in der Musikwiedergabe führen kann.

#### **Lösungsweg**

Klicken Sie nicht so schnell auf "Weiter", da der Server Zeit für die Transcodierung benötigt.

## REMOTE-MEDIA-STREAMING, ANIMIERTE GIF-DATEIEN WERDEN ERST ANGEZEIGT, WENN DIE DATEI AUSGEWÄHLT WIRD

Wenn in Web Media Remote Streamer ein Ordner mit animierten GIF-Dateien angezeigt wird, dann wird in der Miniaturbildvorschau und im Anzeigefenster kein Bild angezeigt.

## Remote Medien-Streaming, Audiodateien werden bei Langsamer Verbindung abgeschnitten

#### **Symptom**

Die Wiedergabe von Audiodateien bricht bei einer langsamen Uplink-Verbindung ab.

Die Dateien werden zu etwa drei Vierteln wiedergegeben, dann bricht die Wiedergabe ab, und das nächste Stück beginnt. Dies passiert bei Verbindungen mit weniger als ca. 400 Kbit/s.

## <u>Ursache</u>

Die Uplink-Verbindung ist zu langsam.

## STREAMING VON MEDIEN AUF EIN GERÄT

## Weshalb wird der Server in meiner DMA-Liste zweimal angezeigt?

Wenn Sie sowohl Windows Media Connect als auch TwonkyMedia verwenden, wird in den Menüs Ihres digitalen Medienadapters beides angezeigt.

Sobald Sie die Medienfreigabe unter Verwendung von Windows Media Connect aktiviert haben, wird dieses Programm den HP MediaSmart Server in Ihrer Medienadapterliste anzeigen. Sie können jedoch die Medienfreigabe für die Ordner unter dem HP MediaSmart Server deaktivieren. Informationen zum Deaktivieren der Medienfreigabe für freigegebene Ordner finden Sie im Abschnitt "Weshalb erscheinen in meiner DMA-Liste Musikstücke, Bilder oder Videos doppelt?".

Alternativ können Sie die TwonkyMedia-Medienfreigabe deaktivieren und so den doppelten HP MediaSmart Server aus Ihrer digitalen Medienadapterliste entfernen.

Weitere Informationen zu diesen Programmen finden Sie im Abschnitt <u>Windows Media Connect</u> 2.0 und TwonkyMedia im Vergleich.

#### So deaktivieren Sie die TwonkyMedia-Medienfreigabe

- Doppelklicken Sie auf dem PC auf das Windows Home Server-Symbol winder Taskleiste, und melden Sie sich an.
   Wählen Sie auf dem Mac im Servermenü die Option Home Server-Konsole starten aus.
- 2. Klicken Sie in der rechten oberen Ecke der Konsole auf Einstellungen .
- 3. Klicken Sie in der Meldung über den erfolgreichen Abschluss der Installation auf **TwonkyMedia**, im linken Menü.
- 4. Klicken Sie auf **Freigabe beenden**.

## Mediendateien (Audio/Video) im unterstützten Format werden vom Gerät nicht erkannt

Möglicher Benennungskonflikt.

Überprüfen Sie die Dateinamen auf dem Server. Sie müssen mit einem Buchstaben beginnen, Ziffern oder Symbole am Anfang sind unzulässig.

## Meine Dateien werden nicht im DMA angezeigt

**Inhalt dieses Artikels:** 

- Nachdem WMC f
  ür die gemeinsame Nutzung eines freigegebenen Ordners aktiviert wurde, überwacht es fortlaufend, ob dem Ordner neue Dateien hinzugef
  ügt wurden.
- Wenn Ihr DMA WMC vom HP MediaSmart Server nicht anzeigt oder wenn der DMA keine Ihrer Dateien findet.

#### Wenn einige Ihrer Dateien (z. B. Dateien, die neu auf den Server kopiert wurden) nicht vom DMA gefunden werden:

Digital Media Adapter (DMA oder Digitale Media-Receiver -- DMR) verwenden Universal Plug 'n Play (UPnP) Protokoll, um Digitalmedien-Server (DMS) automatisch zu erkennen. Bei HP MediaSmart Server kommt Windows Media Connect 2.0 (WMC) als DMS zum Einsatz. Damit ein DMA HP MediaSmart Server erkennen und auf dessen Inhalt zugreifen kann, muss WMC aktiviert sein. Standardmäßig ist WMC zwar deaktiviert, es wird jedoch automatisch für alle DMAs aktiviert, wenn der Serveradministrator einen oder mehrere der drei freigegebenen Ordner (Musik, Fotos und Videos) für die Medienfreigabe auswählt. Auf Ihrem DMA müsste der HP MediaSmart Server dann wie folgt aufgeführt werden:

<IhrServername>: 1: Windows Media Connect

### 📝 Hinweis

Einige DMAs zeigen den Inhalt aller DMSs in derselben Ansicht an. Dies kann die Identifizierung der einzelnen DMSs erschweren bzw. unmöglich machen. Es folgen weitere Lösungsvorschläge für DMAs:

#### Nachdem WMC für die gemeinsame Nutzung eines freigegebenen Ordners aktiviert wurde, überwacht es fortlaufend, ob dem Ordner neue Dateien hinzugefügt wurden.

1. Doppelklicken Sie auf dem PC auf das Windows Home Server-Symbol 🔛 in der Taskleiste, und melden Sie sich an.

Wählen Sie auf dem Mac im Servermenü 🖥 die Option Home Server-Konsole starten aus.

- 2. Klicken Sie in der rechten oberen Ecke der Konsole auf Einstellungen .
- 3. Klicken Sie auf Medienfreigabe im linken Menü.
- 4. Wählen Sie mindestens einen der freigegebenen Ordner aus, um ihn auszuwählen, und klicken Sie auf die Optionsschaltfläche **An**.
- Klicken Sie auf Übernehmen.
   WMC wird automatisch gestartet und gibt dann alle Dateien in den ausgewählten freigegebenen Ordnern für die gemeinsame Nutzung frei.

## Wenn Ihr DMA WMC vom HP MediaSmart Server nicht anzeigt oder wenn der DMA keine Ihrer Dateien findet.

1. Kontrollieren Sie, dass WMC aktiviert ist (führen Sie die oben genannten Schritte aus, um zur Option "Medienfreigabe" zu gelangen, und stellen Sie sicher, dass für mindestens einen der freigegebenen Ordner "Ein" ausgewählt ist).

Überprüfen Sie, dass sowohl der HP MediaSmart Server als auch der DMA mit demselben Heimnetzwerk verbunden sind (ein **Router** oder eine Firewall zwischen beiden kann die Erkennung und die Protokolle für gemeinsame Mediennutzung stören).

- 2. Starten Sie den DMA neu.
- 3. Starten Sie den HP MediaSmart Server neu.

### Wenn einige Ihrer Dateien (z. B. Dateien, die neu auf den Server kopiert wurden) nicht vom DMA gefunden werden:

- Stellen Sie sicher, dass die Dateien an den richtigen Speicherort kopiert wurden. Für die Medienfreigabe können nur die freigegebenen Ordner "Musik", "Fotos" und "Video" verwendet werden. Beachten Sie dabei Folgendes: Wenn einer dieser Ordner für die Medienfreigabe aktiviert wird, wird die Medienfreigabe auch für alle in diesem Ordner befindlichen Unterordner aktiviert.
- 2. Aktivieren Sie erneut die Medienfreigabe für den freigegebenen Ordner.
  - Klicken Sie auf der Seite "Windows Home Server-Einstellungen" auf "Medienfreigabe" (siehe oben).
  - Deaktivieren Sie die Medienfreigabe für den freigegebenen Ordner, der keine Dateien enthält, indem Sie auf "Aus" klicken, und klicken Sie dann auf **Übernehmen**.
  - Schalten Sie die Freigabe für den freigegebenen Ordner wieder ein, und klicken Sie auf Übernehmen.
- 3. Starten Sie den DMA neu.
- 4. Starten Sie den HP MediaSmart Server neu.

## Weshalb erscheinen in meiner DMA-Liste Musikstücke, Bilder oder Videos doppelt?

Wenn Sie Medien aus **freigegebenen Ordnern** sowohl mit Windows Media Connect als auch mit TwonkyMedia streamen, erscheinen auf Ihrem digitalen Medienadapter möglicherweise doppelte Einträge für Ihre Musikstücke, Bilder oder Videos. Sie können dieses Problem beheben, indem Sie die Medienfreigabe für einen der freigegebenen Ordner aufheben.

Weitere Informationen zu diesen Programmen finden Sie im Abschnitt <u>Windows Media Connect</u> 2.0 und TwonkyMedia im Vergleich.

### So deaktivieren Sie einen freigegebenen Ordner in Windows Media Connect 2.0

 Doppelklicken Sie auf dem PC auf das Windows Home Server-Symbol winder Taskleiste, und melden Sie sich an.
 Wählen Sie auf dem Mac im Servermenü die Option Home Server-Konsole starten aus.

Wählen Sie auf dem Mac im Servermenü **D** die Option **Home Server-Konsole starten** au

2. Klicken Sie in der rechten oberen Ecke der Konsole auf Einstellungen .

3. Klicken Sie auf **Medienfreigabe** im linken Menü.

| Medienbiblioth                                                                                                    | ekfreigabe —                                                                                                    |                   |                        |  |  |  |  |  |
|----------------------------------------------------------------------------------------------------|----------------------------------------------------------------------------------------------------|-------------------|------------------------|--|--|--|--|--|
| Sie können die Medienbibliothekfreigabe zum Streamen von Musik, Fotos und<br>Videos aus freigegebenen Ordnern auf dem Windows Home Server zu anderen<br>Geräten in Ihrem Heim verwenden. |                                                                                                    |                   |                        |  |  |  |  |  |
| Wenn Sie<br>digitale Er<br>freigegeb                                                                                                    | Wenn Sie die Medienbibliothekfreigabe aktivieren, können beliebige<br>digitale Empfangsgeräte oder Computer im Netzwerk auf die<br>freigegebenen Inhalte zugreifen. |                   |                        |  |  |  |  |  |
| Aktivieren Sie die<br>Ordner:                                                                                                    | Medienbibliothekfr                                                                                                    | eigabe für die f  | olgenden freigegebenen |  |  |  |  |  |
|                                                                                                    | Musik                                                                                                    | Ein               | C Aus                  |  |  |  |  |  |
|                                                                                                    | Fotos                                                                                                    | Ein               | Aus                    |  |  |  |  |  |
| E                                                                                                    | Videos                                                                                                    | Ein               | O Aus                  |  |  |  |  |  |
| ② W <u>ei</u> tere Info                                                                                                    | rmationen zur Med                                                                                                    | ienbibliothekfrei | gabe                   |  |  |  |  |  |
|                                                                                                    |                                                                                                    |                   |                        |  |  |  |  |  |
|                                                                                                    |                                                                                                    |                   |                        |  |  |  |  |  |
|                                                                                                    |                                                                                                    |                   |                        |  |  |  |  |  |
|                                                                                                    |                                                                                                    |                   |                        |  |  |  |  |  |

- 4. Klicken Sie rechts unter Medienbibliothekfreigabe auf Aus. .
- 5. Klicken Sie auf **OK**.

Weitere Informationen zur Verwendung von Windows Media Connect finden Sie in der Windows Home Server-Hilfe unter "Medienfreigabe".

### So deaktivieren Sie einen freigegebenen Ordner in TwonkyMedia

- Doppelklicken Sie auf dem PC auf das Windows Home Server-Symbol winder Taskleiste, und melden Sie sich an.
   Wählen Sie auf dem Mac im Servermenü die Option Home Server-Konsole starten aus.
- 2. Klicken Sie in der rechten oberen Ecke der Konsole auf **Einstellungen** .
- 3. Klicken Sie in der Meldung über den erfolgreichen Abschluss der Installation auf **TwonkyMedia**, im linken Menü.

| verzeicr  | inis 🔺                                                  |
|-----------|---------------------------------------------------------|
| 0 🙀       | Fotos                                                   |
| 0 🍪       | Konvertierte Videos                                     |
| 0 🎝       | Musik                                                   |
| 0 🍪       | Videos                                                  |
|           |                                                         |
|           |                                                         |
|           |                                                         |
|           |                                                         |
|           |                                                         |
|           | Hinzufügen Andern Löschen                               |
| Mit einem | Doppel-Klick kann das Verzeichnis aktiviert (grün) oder |
| deaktivie | rt (rot) werden.                                        |
|           |                                                         |
|           |                                                         |
|           |                                                         |
|           |                                                         |

- 4. Wählen Sie auf der Registerkarte **Medienfreigabeordner** einen freigegebenen Ordner aus, und klicken Sie auf **Entfernen**, für alle Ordner, die Sie nicht für das Streamen von Inhalten mit TwonkyMedia verwenden möchten.
- 5. Klicken Sie auf OK.

Weitere Informationen zur Verwendung von TwonkyMedia finden Sie unter **Hilfe** auf der Registerkarte "TwonkyMedia" auf der Windows Home Server-Konsole, oder klicken Sie auf allen anderen Dialogfeldern von TwonkyMedia auf **Hilfe**.

## Windows Media Connect 2.0 und TwonkyMedia im Vergleich

Die folgenden Tabellen zeigen einen ausführlichen Vergleich der Funktionen von Windows Media Connect 2.0 und TwonkyMedia.

Allgemein bietet TwonkyMedia folgende Funktionen:

- Anzeige von Miniaturansichten von Fotos und Albumcovern zu Musikdateien auf Ihrem digitalen Medienadapter oder digitalen Medien-Receiver
- Unterstützung für wesentlich mehr Medienformate

Inhalt dieses Artikels:

- & <u>Allgemeine Funktionen</u>

## **Allgemeine Funktionen**

| Vergleich der allgemeinen Funktionen von Windows Media Connect und<br>TwonkyMedia |                           |                                               |  |
|-----------------------------------------------------------------------------------|---------------------------|-----------------------------------------------|--|
| Funktion                                                                          | Windows Media Connect 2.0 | TwonkyMedia                                   |  |
| DLNA-Unterstützung                                                                | Bedingt                   | entspricht 1.0                                |  |
|                                                                                   |                           | 1.5-Referenz                                  |  |
| Anzahl der freigegebenen                                                          | Musik                     | Vom Benutzer festgelegt                       |  |
| Ordner                                                                            | Fotos                     |                                               |  |
|                                                                                   | Videoclips                |                                               |  |
| Freigegebene                                                                      | Musik/alle Medienformate  | Musik/Musikmedienformate                      |  |
| Ordner/Medienformate                                                              | Fotos/alle Medienformate  | Fotos/alle Medienformate                      |  |
|                                                                                   | Videos/alle Medienformate | Videos/Videomedienformate                     |  |
|                                                                                   |                           | Vom Benutzer wählbare<br>Ordner/Medienformate |  |
| Albumcover-                                                                       |                           | Musik-Albumcover                              |  |
|                                                                                   |                           | Foto-Miniaturbilder                           |  |
| Bildskalierung                                                                    | Eingeschränkt             | JPG_MED-Unterstützung                         |  |
| Videotrickmodi                                                                    | Nein                      | Ja                                            |  |
| Serverseitiges Shuffle                                                            | Nein                      | Ja                                            |  |
| Status-/Übersichts-<br>Benutzeroberfläche                                         | Nein                      | Ja                                            |  |
| Ordnerüberwachung                                                                 | Ja                        | Ja                                            |  |
| DMR -Ausschluss                                                                   | Nein                      | Ja                                            |  |

## Ansichten

| Vergleich der Ansichten von Windows Media Connect und TwonkyMedia |                           |                  |  |
|-------------------------------------------------------------------|---------------------------|------------------|--|
| Ansichten                                                         | Windows Media Connect 2.0 | TwonkyMedia      |  |
| Musikansichten                                                    |                           |                  |  |
| Album                                                             | Х                         | Х                |  |
| Alle Stücke                                                       | Х                         | Х                |  |
| Interpret                                                         | Х                         | Х                |  |
| Interpretenindex                                                  |                           | Х                |  |
| Interpret/Ordner                                                  |                           | Х                |  |
| Ordner                                                            | Х                         | Х                |  |
| Genre                                                             | Х                         | Х                |  |
| Genreindex                                                        |                           | Х                |  |
| Genre/Interpret                                                   |                           | Х                |  |
| Wiedergabeliste                                                   | Х                         | Х                |  |
| Jahr/Interpret                                                    |                           | Х                |  |
| Bildansichten                                                     |                           |                  |  |
| Album                                                             | Х                         |                  |  |
| Alle Fotos                                                        | Х                         | Х                |  |
| Datum                                                             | X (flach)                 | X (hierarchisch) |  |
| Ordner                                                            | Х                         | Х                |  |
| Wiedergabeliste                                                   | Х                         |                  |  |
| Videoansichten                                                    |                           |                  |  |
| Darsteller                                                        | Х                         |                  |  |
| Album                                                             | Х                         |                  |  |
| Alle Videos                                                       | Х                         |                  |  |
| Ordner                                                            | Х                         |                  |  |
| Genre                                                             | Х                         |                  |  |
| Wiedergabeliste                                                   | Х                         |                  |  |

## **Dateiformate**

| Vergleich der Dateiformate von Windows Media Connect und TwonkyMedia |                           |             |  |
|----------------------------------------------------------------------|---------------------------|-------------|--|
| Dateiformate                                                         | Windows Media Connect 2.0 | TwonkyMedia |  |
| Musikformate                                                         |                           |             |  |
| 3gp                                                                  |                           | Х           |  |
| ac3                                                                  |                           | Х           |  |
| aiff                                                                 |                           | Х           |  |
| asf                                                                  | Х                         | Х           |  |
| FLAC                                                                 |                           | Х           |  |
| LPCM                                                                 |                           | Х           |  |
| m4a                                                                  |                           | Х           |  |
| mp1                                                                  |                           | Х           |  |
| mp2                                                                  |                           | Х           |  |
| mp3                                                                  | Х                         | Х           |  |
| mp4                                                                  |                           | Х           |  |
| mpa                                                                  |                           | Х           |  |
| ogg                                                                  |                           | Х           |  |
| wav                                                                  | Х                         | Х           |  |
| wma                                                                  | Х                         | Х           |  |
| Bildformate                                                          |                           |             |  |
| bmp                                                                  | Х                         | Х           |  |
| gif                                                                  | Х                         | X           |  |
| jpg/jpeg                                                             | Х                         | Х           |  |
| png                                                                  | Х                         | Х           |  |
| tif/tiff                                                             | Х                         | Х           |  |
| Videoformate                                                         |                           |             |  |
| 3gp                                                                  |                           | Х           |  |

| Vergleich der Dateiformate von Windows Media Connect und TwonkyMedia |                           |             |  |
|----------------------------------------------------------------------|---------------------------|-------------|--|
| Dateiformate                                                         | Windows Media Connect 2.0 | TwonkyMedia |  |
| asf                                                                  |                           | Х           |  |
| avi                                                                  | Х                         | Х           |  |
| DivX                                                                 |                           | Х           |  |
| dvr-ms                                                               | Х                         | Х           |  |
| m1v                                                                  |                           | Х           |  |
| m4v                                                                  |                           | Х           |  |
| mpe                                                                  |                           | Х           |  |
| mpg/mpeg                                                             | Х                         | Х           |  |
| MPEG-1                                                               | Х                         | Х           |  |
| MPEG-2                                                               | Х                         | Х           |  |
| MPEG2-TS                                                             |                           | Х           |  |
| MPEG-4                                                               |                           | Х           |  |
| vdr                                                                  |                           | Х           |  |
| vob                                                                  |                           | Х           |  |
| wmv                                                                  | Х                         | Х           |  |
| Xvid                                                                 |                           | Х           |  |
| Wiedergabelistenformate                                              |                           |             |  |
| m3u                                                                  | Х                         | Х           |  |
| pls                                                                  |                           | Х           |  |
| wpl                                                                  | Х                         | Х           |  |

# Chapter 7. HP Photo Publisher und HP Photo Viewer

## **HP PHOTO PUBLISHER**

## Informationen zu HP Photo Publisher

**Inhalt dieses Artikels:** 

- Die HP Photo Publisher-Homepage
- Bevor Sie HP Photo Publisher verwenden
- Unterstützte Dateiformate

#### Die HP Photo Publisher-Homepage

Veröffentlichen Sie Fotos von Ihrem Server auf einer von vielen Fotoalbum-Websites, oder geben Sie Fotos mithilfe von HP Photo Viewer direkt von Ihrem Server frei. Personen außerhalb Ihres Netzwerks können Ihre Fotos über das Internet anzeigen.

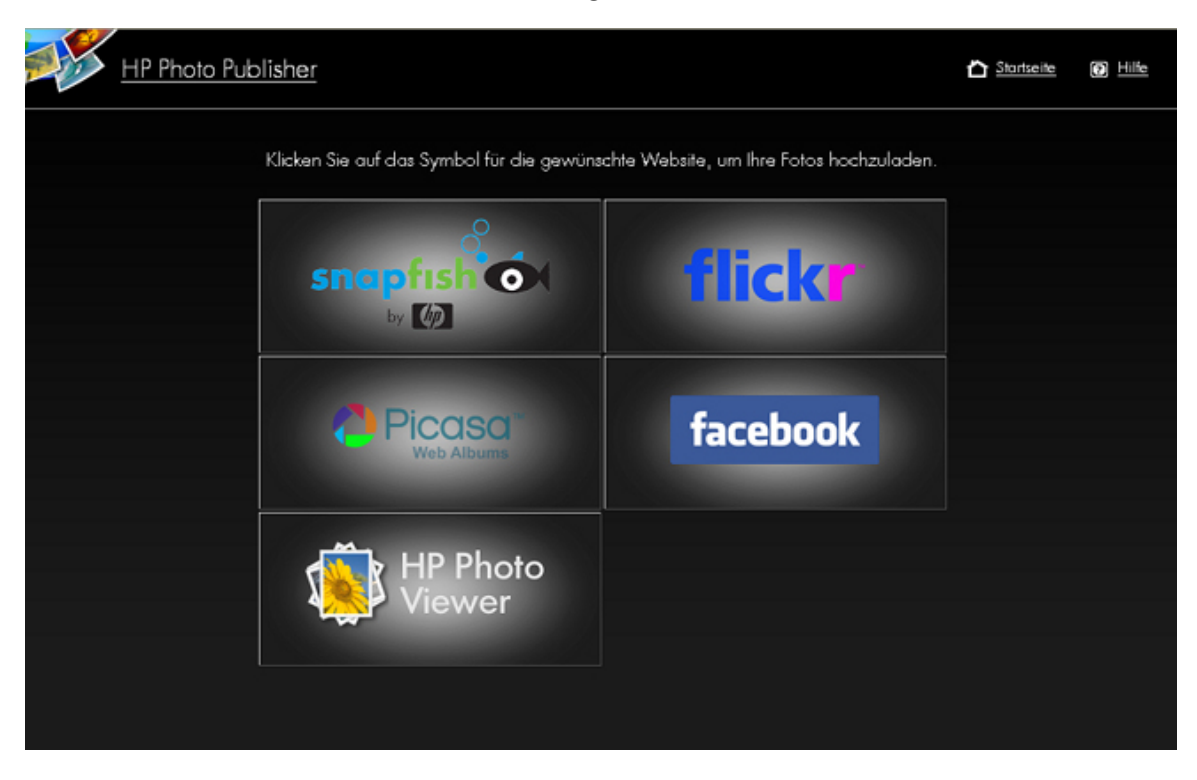

#### Bevor Sie HP Photo Publisher verwenden

Sie müssen über einen Benutzernamen und ein Kennwort verfügen, um sich bei HP Photo Publisher anzumelden. Die Benutzernamen und Benutzerkennwörter werden in der Windows Home Server-Konsole eingerichtet.

1. Doppelklicken Sie auf dem PC auf das Windows Home Server-Symbol 😡 in der Taskleiste, und melden Sie sich an.

Wählen Sie auf dem Mac im Servermenü die Option Home Server-Konsole starten aus.

- 2. Klicken Sie auf die Registerkarte Benutzerkonten.
- 3. Klicken Sie auf **Hinzufügen**, und führen Sie die Anweisungen im Assistenten **Benutzerkonto hinzufügen** aus.
- 4. Aktivieren Sie Fernzugriff für das Benutzerkonto.

### Unterstützte Dateiformate

In der Tabelle unten ist dargestellt, welche Dateitypen bei den verschiedenen Fotoalbum- und Kontaktnetzwerk-Websites akzeptiert werden:

|                 | *.jpg, *.jpeg | *.gif | *.png | *.bmp |
|-----------------|---------------|-------|-------|-------|
| Picasa          | X             | Х     | X     | Х     |
| Snapfish        | Х             |       |       |       |
| Facebook        | x             | x     | x     | x     |
| Flickr          | V             | Y     | 11    |       |
|                 | <u>л</u>      |       |       |       |
| HP Photo Viewer | X             | X     | X     |       |

Einige Einschränkungen beim kostenlosen Konto (nach Website):

- Zum aktuellen Zeitpunkt lässt Flickr nur 3 Fotosets zu. Speicherlimit von 100 MB für Foto-Uploads pro Kalendermonat.
- Zum aktuellen Zeitpunkt lässt Facebook nur 60 Fotos pro Album zu. Sie können jedoch ein unbegrenzte Anzahl von Alben erstellen.
- Zum aktuellen Zeitpunkt hat Picasa ein Speicherlimit von 250 MB.
- Zum aktuellen Zeitpunkt hat Snapfish keine Einschränkung für die Anzahl der hochgeladenen Fotos.

## Bei HP Photo Publisher anmelden

- 1. Klicken Sie auf dem PC auf das Desktop-Symbol für den HP MediaSmart Server Wählen Sie auf dem Mac im **Servermenü** die Option **Homepage öffnen** aus
- 2. Doppelklicken Sie auf HP Photo Publisher.
- 3. Geben Sie Ihren **Benutzernamen** und Ihr **Kennwort** ein, und klicken Sie auf die Schaltfläche **Anmelden**.

Wenn Sie keinen Benutzernamen und kein Kennwort haben, wählen Sie die Registerkarte **Benutzerkonten** in der Windows Home Server-Konsole, und fügen Sie ein Konto hinzu. Kehren Sie dann zur Anmeldeseite von HP Photo Publisher zurück, und geben Sie Ihre Anmeldeinformationen ein.

- 4. Die HP Photo Publisher-Homepage wird geöffnet.
- Wenn Sie die falschen Anmeldedaten eingegeben haben, gelangen Sie stattdessen zur Seite f
  ür den Fernzugriff. Klicken Sie zur Anzeige der Startseite von HP Photo Publisher auf HP Photo Publisher.

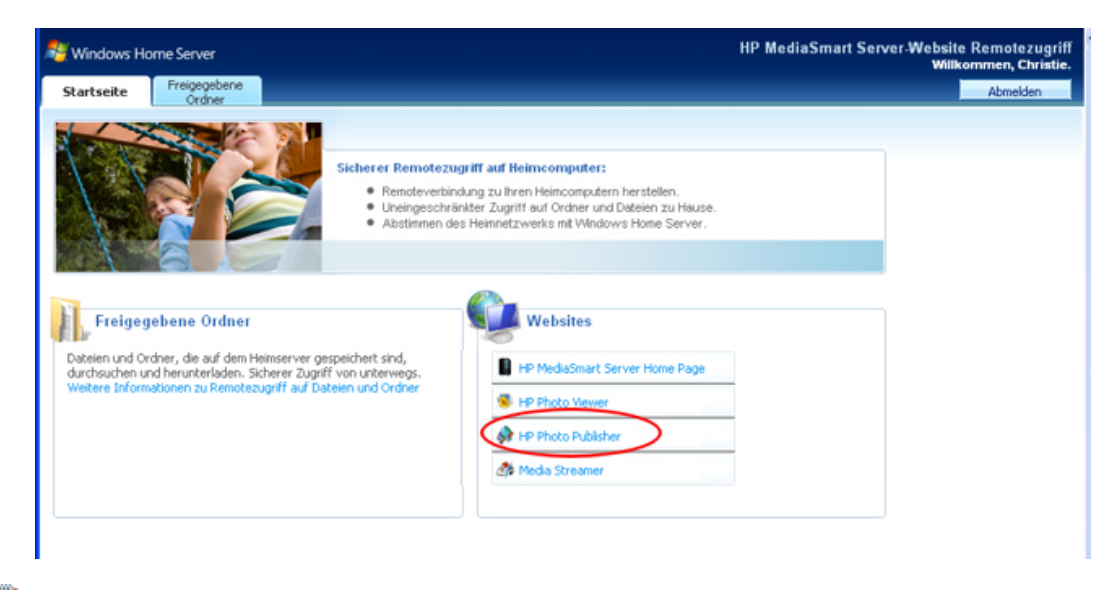

#### 📝 Hinweis

Sie können den HP Photo Publisher auch öffnen, indem Sie auf **Start**, **Alle Programme** und **HP MediaSmart Server** klicken. Die HP Homepage wird geöffnet. Klicken Sie auf **HP Photo Publisher**.

## Bei einer Fotoalbum-Website anmelden

## ANMELDUNG BEI FACEBOOK

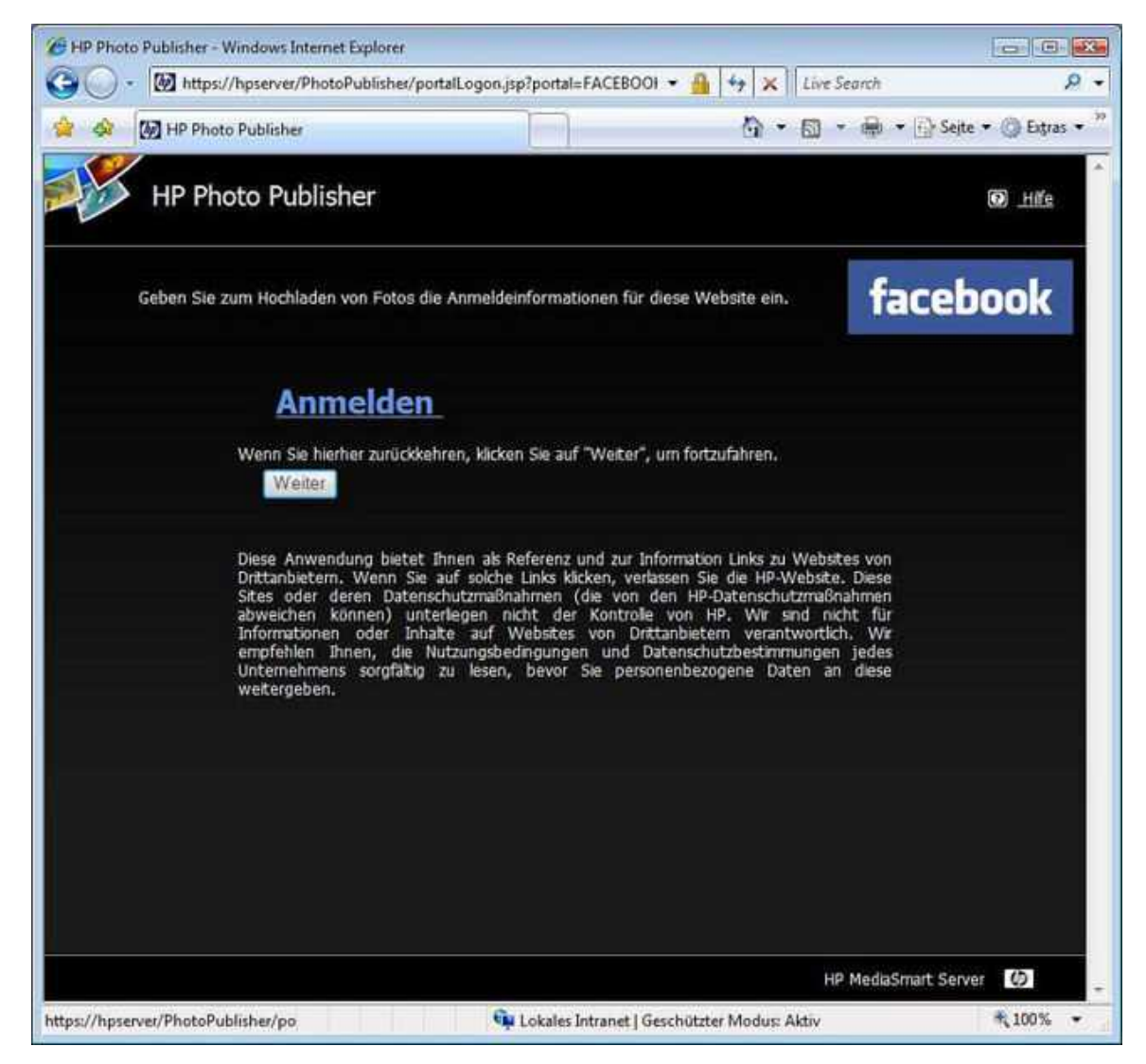

Klicken Sie zum Anmelden bei Ihrem Facebook-Konto auf den Link Anmeldung.

Ein Seite wird geöffnet, auf der Sie Ihre Anmeldedaten für diese Site eingeben können.

| tacebook                                           |                                                                                                    |
|----------------------------------------------------|----------------------------------------------------------------------------------------------------|
| HP Photo Publishe                                  | ar                                                                                                    |
| Login to Facebook to en<br>to happen, go to the ne | njoy the full functionality of HP Photo Publisher. If you don't want this<br>annal Pacebook login page.                          |
| Email:                                             | 1                                                                                                    |
| Password:                                          |                                                                                                    |
| Optional                                           | F Save my login info to avoid logging in to<br>Facebook again to use this application.                                           |
|                                                    | 0000 or Sign up for Facebook                                                                                                    |
|                                                    | Pargot your password?                                                                                                    |
| Security Note: After<br>application. Facebook d    | login, you should never provide your password to an outside<br>loses not provide your contact information to HP Photo Publisher. |
| Facebook © 2008   English *                        | About Find Friends Advertising Developers Terms Privacy Help                                                                     |
| Hierüber gelangen Sie zur Facebook-Bes             | stätigungsseite. Schließen Sie diese Seite.                                                                                      |

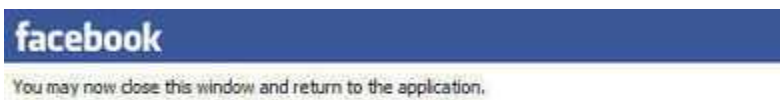

Klicken Sie im Photo Publisher-Anmeldebildschirm auf **Weiter**. Eine Seite wird geöffnet, auf der Sie ein Album erstellen oder zu einem bestehenden Album hinzufügen können.

## FLICKR-ANMELDESEITE

Klicken Sie zum Anmelden bei Flickr auf den blauen Link Anmeldung wie unten gezeigt.

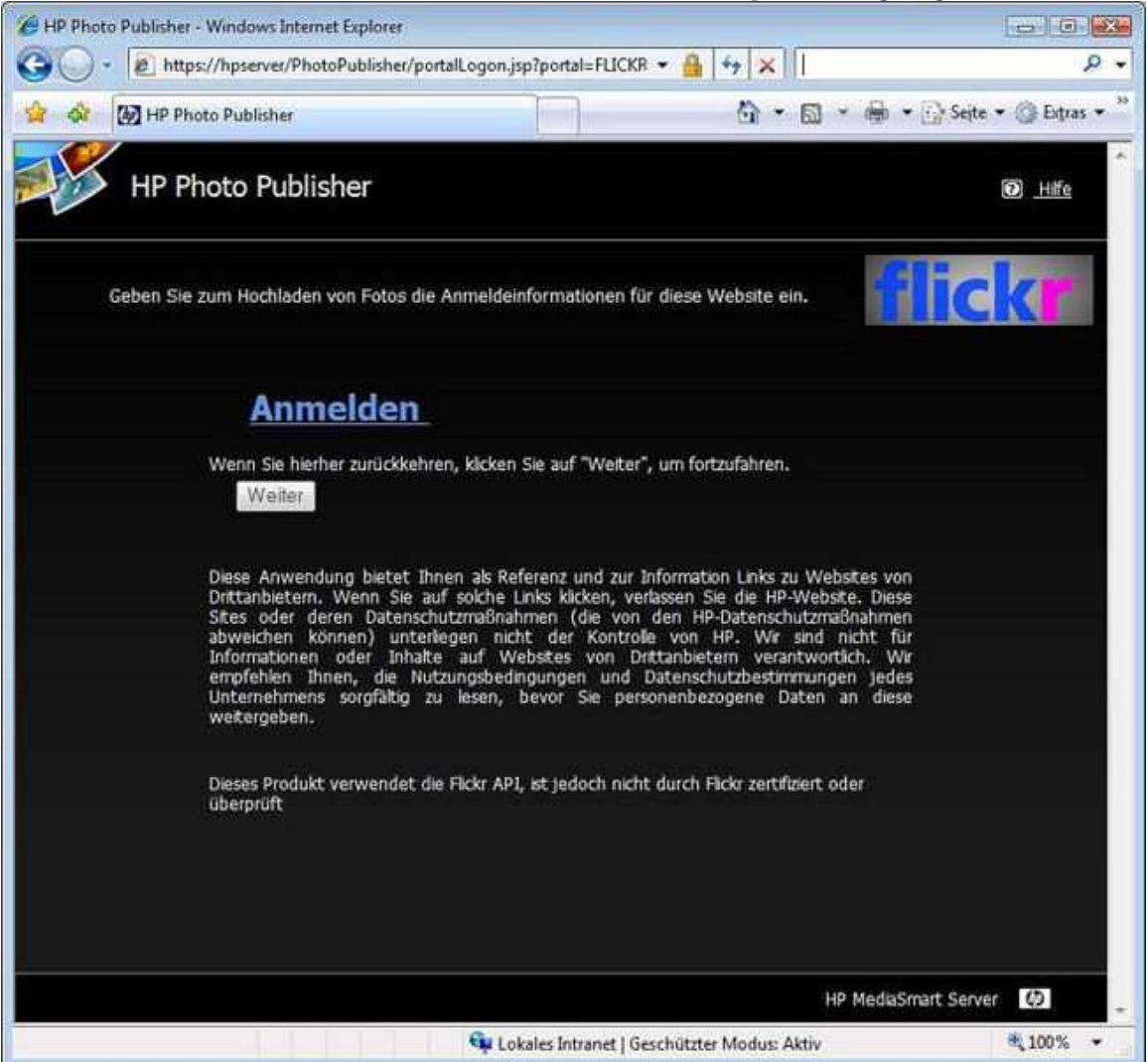
Hierüber gelangen Sie zur Flickr-Anmeldeseite. Geben Sie Ihre Anmeldedaten ein, und kehren Sie zur HP Photo Publisher-Seite zurück.

| Love fun? Use Flickr.                                                                                                    | Sign in to Yahoo!                                                                                                    |
|----------------------------------------------------------------------------------------------------|----------------------------------------------------------------------------------------------------|
| Flickr is part of Yahoo! Sign in to share photos and explore the world.                                                                                        | Are you protected?<br>Create your sign-in seal. (Why?)                                                                                                    |
| <ul> <li>Flickr is almost certainly the world's best photo site.<br/>Not only does Flickr make you smell better, it also makes you more attractive!</li> </ul> | Contraction of the second second seco |
| <ul> <li>Flickr now comes in eight great flavors,<br/>繁殖中余 Deutsch English Español Francais Italiano ヨヨーPortugués</li> </ul>                                   | Yahoel ID                                                                                                    |
|                                                                                                    | (e p free2rtyme@ystop.com)                                                                                                    |
| Hey Old Skool memberal You'll need to merge your account.                                                                                                    | Password                                                                                                    |
|                                                                                                    | Keep me signed in     for 2 weeks unless 1 sign out, <sup>kelp</sup> [Uncheck if on a shared computer]                                                                                                    |
|                                                                                                    | Sign In                                                                                                    |
|                                                                                                    | Forget your ID or password?   Help                                                                                                    |
|                                                                                                    | Don't have a Yahoo! ID?<br>Signing up is easy.                                                                                                    |

Flickr bittet Sie dann, HP MediaSmart Server die Verknüpfung auf Ihr Konto zuzulassen.

Klicken Sie auf JA,'ICH ERLAUBE ES.

| flickr                                                                                                    | Const H as matechwyter                                                                                                    | (I new) Help Dan Dy                                                                         |
|----------------------------------------------------------------------------------------------------|----------------------------------------------------------------------------------------------------|---------------------------------------------------------------------------------------------|
| Home You - Organize - Contacts - Groups - Explore -                                                                                                    | 1                                                                                                    | Search                                                                                      |
| <u>н</u>                                                                                                    |                                                                                                    |                                                                                             |
| HP MediaSmart Server PhotoPublisher wants to link to your     You should not authorize HP MediaSmart Server PhotoPublisher unless you                                                                                                    | Flickr account.                                                                                                    | recount.                                                                                    |
| By authonizing this link, you'll allow the HP MediaSmart Server<br>PhotoPublisher service to provide.<br>• Access to your photoStream (including private stuff)<br>• Editing of your photo or video information via HP MediaSmart<br>Server PhotoPublisher<br>• Uploads to your Flickr account via HP MediaSmart Server<br>PhotoPublisher<br>• OK, I'LL ALLOW IT<br>Your password will always remain private, but HP MediaSmart Server<br>PhotoPublisher will have the permissions listed above until you revoke this link<br>to your account. You can revolve account links at any time in your account. | What's going on he<br>Flickr encourages on<br>to build cool boels for<br>with, but you must aut<br>third parties to access<br>Want to know more<br>A wealth of information<br>the Flickr Services pay | er developers<br>rou to ptay<br>horize these<br>your account.<br>e?<br>n lies within<br>ge. |
|                                                                                                    |                                                                                                    |                                                                                             |
| HP MediaSmart Server PhotoPublisher provides the following description:                                                                                                    |                                                                                                    |                                                                                             |
| Integration to enable uploads from your hp MediaSmart server to flickr                                                                                                    |                                                                                                    |                                                                                             |

Hierüber gelangen Sie zur Flickr-Bestätigungsseite. Schließen Sie diese Seite.

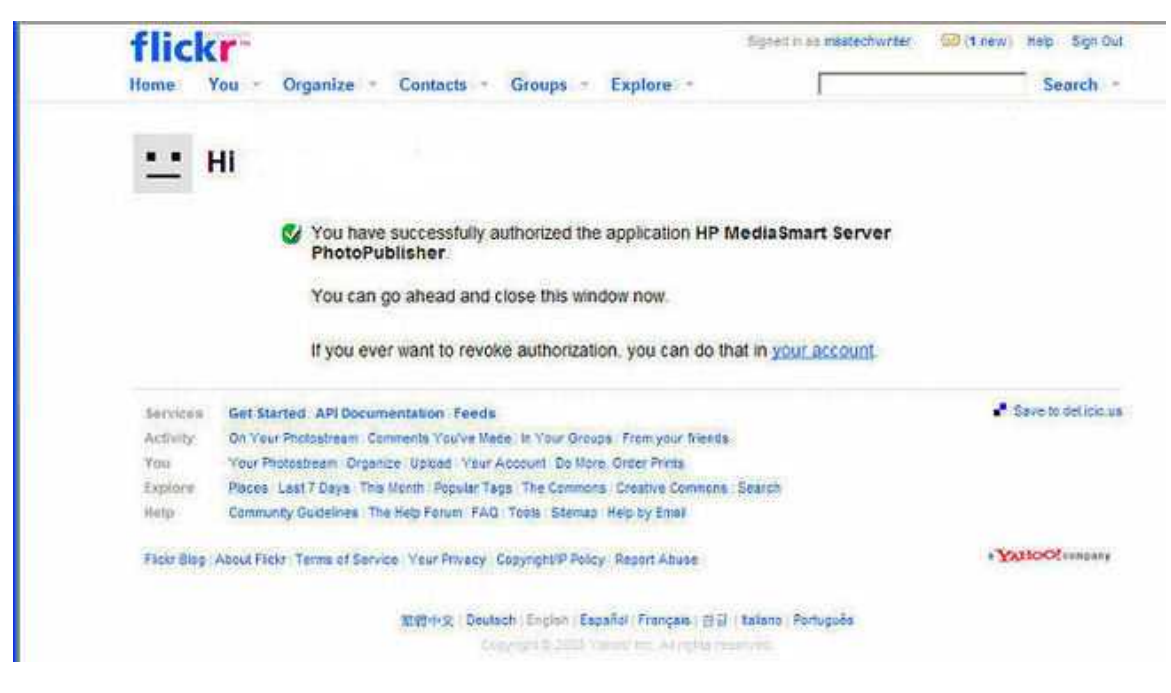

Klicken Sie auf Weiter.

Hierüber gelangen Sie zur HP Photo Publisher-Albumseite.

Jetzt können Sie Alben erstellen oder einem bestehenden Album Fotos hinzufügen.

## ANMELDUNG BEI PICASA

Um sich bei Picasa anzumelden, geben Sie die Anmeldeinformationen wie in der folgenden Abbildung gezeigt ein. Klicken Sie auf **Weiter**.

Wenn diese erkannt werden, wird eine Seite angezeigt, auf der Sie Fotos hochladen und Alben erstellen können.

| HP Photo Publisher                                                                                                    | 🟠 <u>Startseite</u> | 🕞 Hilfe                        |
|----------------------------------------------------------------------------------------------------|---------------------|--------------------------------|
| Geben Sie zum Hochladen von Fotos die Anmeldeinformationen für diese Website ein.                                                                                                    |                     | CISCI <sup>N</sup><br>b Albums |
| Picasa-E-Mail-Adresse                                                                                                    |                     |                                |
| Picasa-Passwort                                                                                                    |                     |                                |
| Weiter                                                                                                    |                     |                                |
| Diese Anwendung enthält als Referenz Links zu Websites von Drittanbietern. Wenn Sie auf<br>diese Links Klicken, verlassen Sie die HP-Website. Die so aufgerufenen Websites oder deren |                     |                                |
| Datenschutzmaßnahmen (die von den Datenschutzmaßnahmen von HP abweichen können)<br>unterliegen nicht der Kontrolle von HP. Wir sind nicht für Informationen oder Inhalte auf          |                     |                                |
| Websites von Drittonbietern verantwortlich. Wir empfehlen Ihnen, die Nutzungsbedingungen                                                                                              |                     |                                |
| und Datenschutzbestimmungen des jeweiligen Umernehmens sorgtättig zu lesen, bevor Sie<br>personenbezogene Daten übermitteln.                                                          |                     |                                |
|                                                                                                    |                     |                                |
|                                                                                                    |                     |                                |
|                                                                                                    |                     |                                |
|                                                                                                    |                     |                                |
|                                                                                                    |                     |                                |
|                                                                                                    |                     |                                |
|                                                                                                    |                     |                                |
|                                                                                                    |                     |                                |
|                                                                                                    |                     |                                |

## ANMELDUNG BEI SNAPFISH

Geben Sie zur Anmeldung bei Snapfish Ihre Anmeldedaten ein. Klicken Sie auf Weiter.

Wenn diese erkannt werden, wird eine Seite angezeigt, auf der Sie Alben erstellen oder diesen Fotos hinzufügen können.

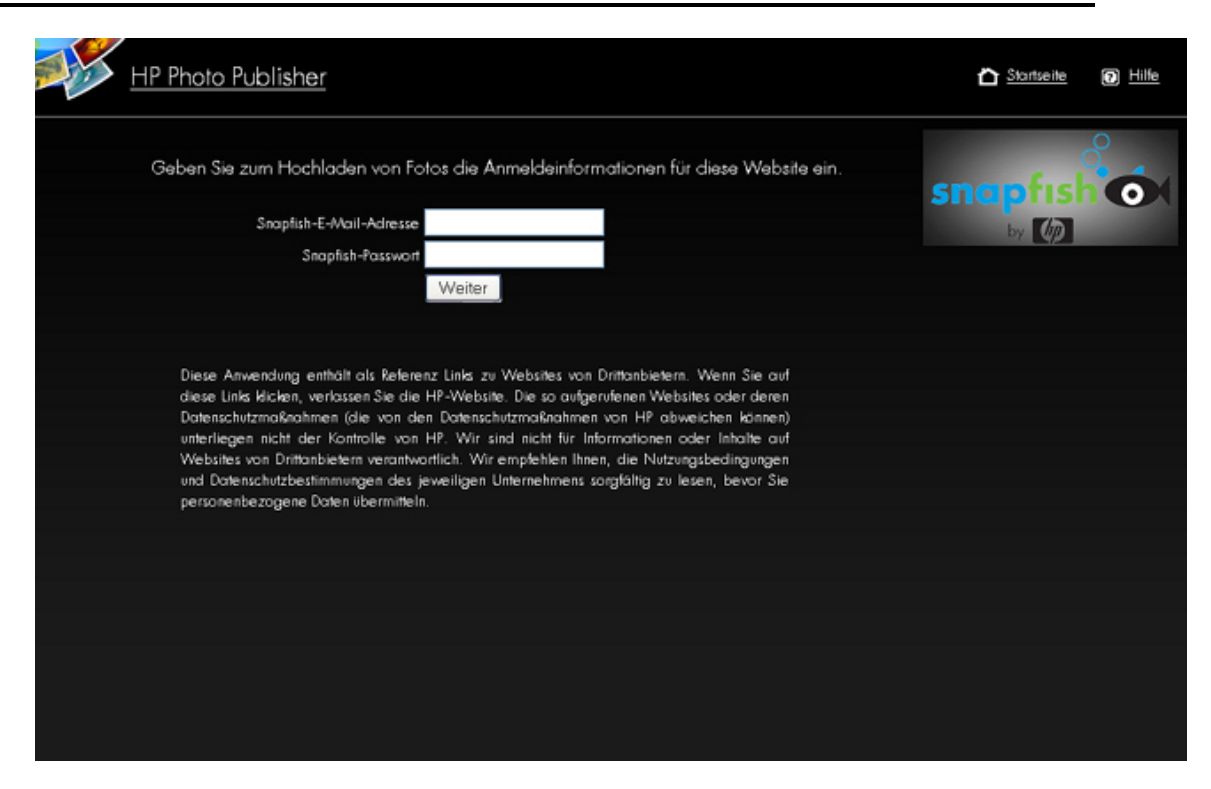

## Vorhandenes Album auswählen oder ein Album erstellen

 Wählen Sie In vorhandenes Album hochladen, und wählen Sie das Album aus der Dropdown-Liste. oder

Wählen Sie, um ein neues Album oder Set zu erstellen. Geben Sie den Namen des Albums ein.

- 2. Klicken Sie auf Weiter.
- 📝 Hinweis

Bei Flickr wird der Begriff **Set** anstelle von **Album** verwendet. Ein weiterer bei Flickr verwendeter Begriff lautet **photo stream** (Foto-Stream). Der **Foto-Stream** ist der Standardpräsentationsmodus von Flickr und verwendet keine Sets.

| HP Photo Publisher                                                                              | 🟠 <u>Startseite</u> 👩 <u>Hille</u> |  |
|-------------------------------------------------------------------------------------------------|------------------------------------|--|
| Laden Sie Ihre Fotos in ein vorhandenes Album/Set hoch, oder erstellen Sie ein neues Album/Set. | HP Photo Viewer                    |  |
| In ein vorhandenes Album hochladen                                                              |                                    |  |
| Beispielalbum                                                                                   |                                    |  |
| Neves Album erstellen                                                                           |                                    |  |
| Weiter                                                                                          |                                    |  |
|                                                                                                 |                                    |  |
|                                                                                                 |                                    |  |
|                                                                                                 |                                    |  |
|                                                                                                 |                                    |  |
|                                                                                                 |                                    |  |
|                                                                                                 |                                    |  |
|                                                                                                 |                                    |  |
|                                                                                                 |                                    |  |
|                                                                                                 |                                    |  |
|                                                                                                 |                                    |  |
|                                                                                                 |                                    |  |
|                                                                                                 |                                    |  |

## Auswählen von Fotos

Der HP Photo Publisher fragt den Server ab und zeigt eine Liste mit Ordnern und Fotos an, die für den aktuellen Benutzer verfügbar sind.

- 1. Klicken Sie auf den **Pfeil**, um die Ordneranzeige zu erweitern.
- 2. Wählen Sie ein zu veröffentlichendes Foto aus.
  - Wählen Sie einen gesamten Ordner aus, indem Sie das Kontrollkästchen neben dem Ordner mit einem Häkchen aktivieren.
  - Wählen Sie einzelne Dateien aus, indem Sie die Kontrollkästchen neben den einzelnen Dateien verwenden.
- Sobald Sie Ihre Auswahl vorgenommen haben, klicken Sie auf Fertig stellen. Die ausgewählten Fotos werden jetzt auf die Fotoalbum-Website hochgeladen, bei der Sie angemeldet sind.

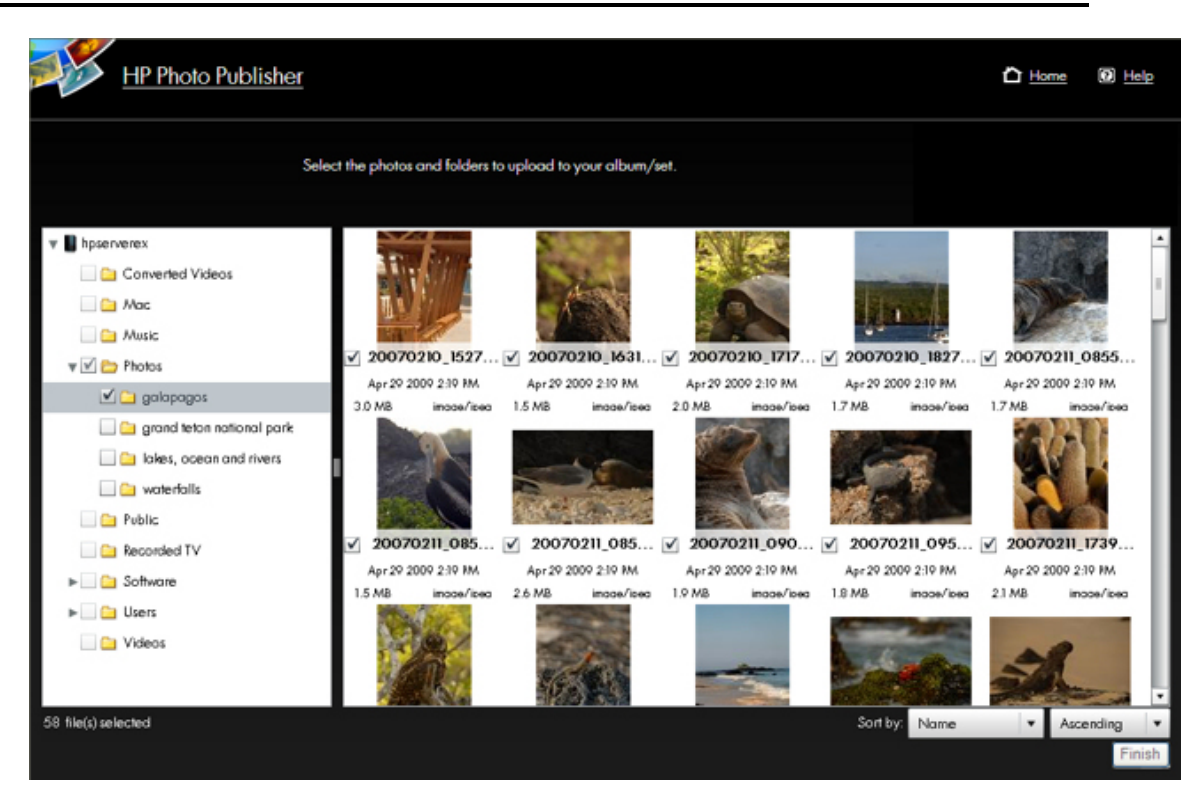

Nur Dateitypen, die von der Fotoalbum-Website unterstützt werden, sind für den Upload verfügbar.

In der Tabelle unten ist dargestellt, welche Dateitypen bei den verschiedenen Fotoalbum- und Kontaktnetzwerk-Websites akzeptiert werden.

|                 | *.jpg, *.jpeg | *.gif | *.png | *.bmp |
|-----------------|---------------|-------|-------|-------|
|                 |               |       |       |       |
| Picasa          | X             | X     | Х     | X     |
|                 |               |       |       |       |
| Snapfish        | Х             |       |       |       |
|                 |               |       |       |       |
| Facebook        | Х             | Х     | Х     | Х     |
|                 |               |       |       |       |
| Flickr          | Х             | Х     |       |       |
|                 |               |       |       |       |
| HP Photo Viewer | Х             | Х     | Х     |       |

## Server setzt Upload fort

Diese Seite zeigt den Upload-Status der Fotos an.

Sollte der Browser nicht mehr reagieren, können Sie ihn schließen. Sie können auch eine andere Website öffnen. Der HP MediaSmart Server wird das Hochladen fortsetzen.

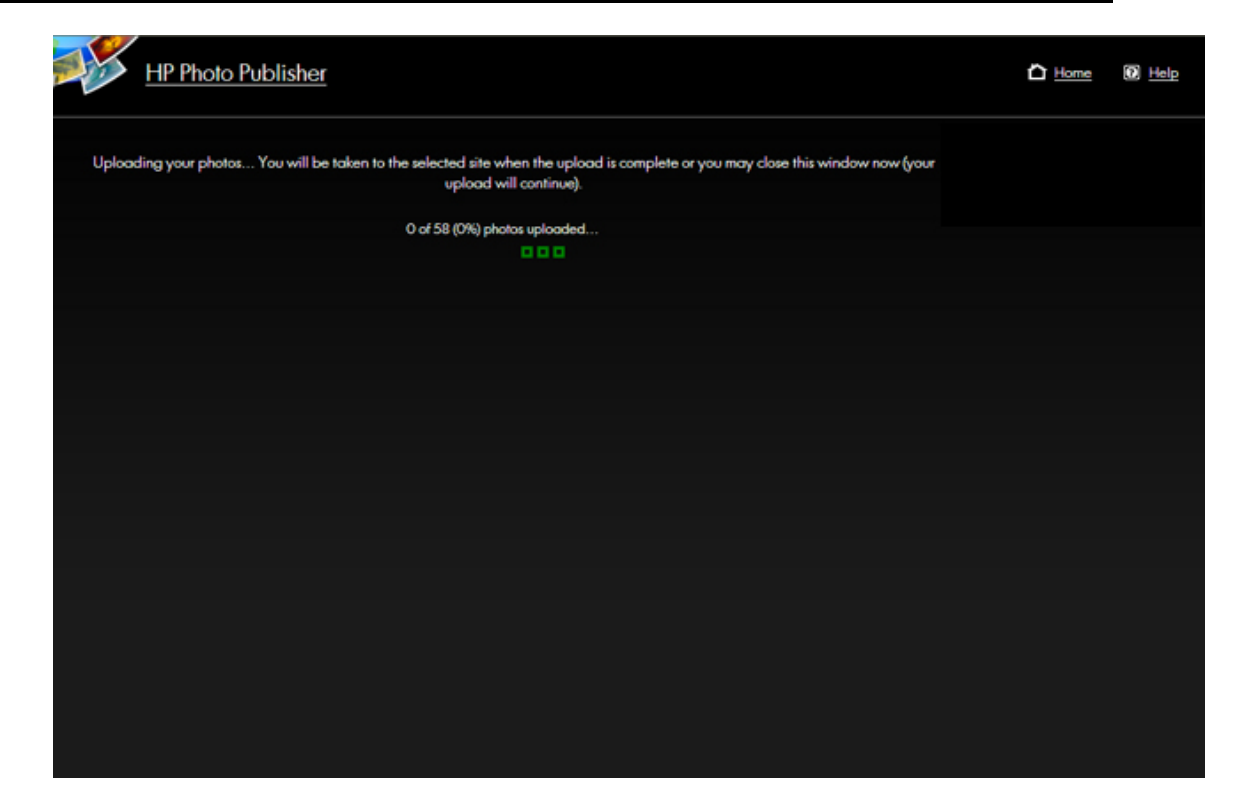

## Fehlerbehebung bei HP Photo Publisher

## PHOTO PUBLISHER, FLICKR "FROB" ERROR

#### **Symptom**

While logged into flickr, I open a second Firefox browser session and try to log into flickr. I get the following error.

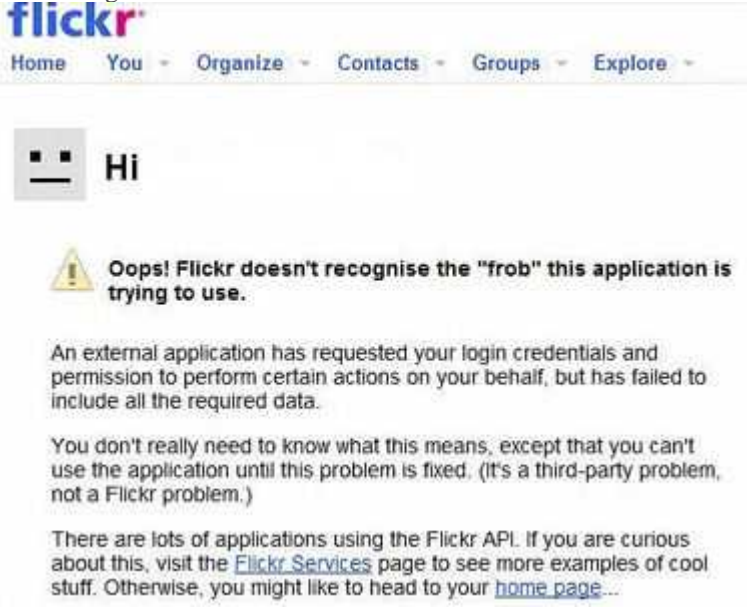

### Solution

Close all Firefox browsers that are logged into flickr. You will be able to log back into flickr.

## PHOTO PUBLISHER, FEHLER BEIM HOCHLADEN VON FOTOS AUF FLICKR

## **Symptom**

Beim Versuch, Fotos in mein Flickr-Konto hochzuladen, erhalte ich eine Fehlermeldung, dass mein monatliches Limit erreicht ist.

| Chttp://www.flickr.com/ - Flickr: I                                                                  | Upload photos and video                                                                   | os - Win              | dows Internet                        | Explorer                                                                  |                                  |
|----------------------------------------------------------------------------------------------------|-------------------------------------------------------------------------------------------|-----------------------|--------------------------------------|---------------------------------------------------------------------------|----------------------------------|
| 🛊 🏟 🙆 • 🗟 · 👘 • 🔂 🕫                                                                                  | age • 💮 Tools • 🔞 • 📖                                                                     | 0 3                   |                                      |                                                                           |                                  |
| flickr                                                                                               |                                                                                           |                       |                                      | Signed in as meatechwriter                                                | 🖂 Help Sign Out 📤                |
| Home You - Oreanize -                                                                                | Contacts - Groups                                                                         | - Ex                  | alore -                              |                                                                           | Search -                         |
| inine in organiza                                                                                    | Goundary Groups                                                                           | La                    |                                      | 1                                                                         | Sources                          |
| Upload photos to I<br>You've used 82% of your 100 MB limit th                                        | Flickr<br>his month - that leaves 17.6                                                    | 4 MB. U               | orade?                               |                                                                           |                                  |
| You've selected 16 files to up<br>You need to remove at least<br>could also upgrade to a pro account | load. The problem is, that's<br>1.09 MB worth of files from<br>- that removes this limit. | a total o<br>nyour se | f 18.74 MB, whic<br>lection. The new | h takes you over your monthly upl<br>est oversize files have been highlij | oad limit.<br>phied for you, You |
| Fite                                                                                                 | 52#                                                                                       | Remov                 | e7                                   |                                                                           |                                  |
| Picture 016 jpg                                                                                      | 1.07 MB                                                                                   |                       | ~                                    |                                                                           |                                  |
| Picture 029.jpg                                                                                      | 1.21 MB                                                                                   | Û                     | 1                                    |                                                                           |                                  |
| Picture 031.jpg                                                                                      | 1,29 MB                                                                                   | 10                    |                                      |                                                                           |                                  |
| Picture 056 jpg                                                                                      | 1,17 MB                                                                                   | 0                     |                                      |                                                                           |                                  |
| Picture 059.jpg                                                                                      | 1.30 MB                                                                                   | 0                     |                                      |                                                                           |                                  |
| Picture 084 jpg                                                                                      | 1.58 MB                                                                                   | 贲                     |                                      |                                                                           |                                  |
| Picture 081 jpg                                                                                      | 1.35 MB                                                                                   | 10                    |                                      |                                                                           |                                  |
| Picture 143.jpg                                                                                      | 882.6 KB                                                                                  | Ŧ                     |                                      |                                                                           |                                  |
| Picture 142.jpg                                                                                      | 1.46 MB                                                                                   | 4                     | ~                                    |                                                                           |                                  |
| 16 files                                                                                             | Total: 18.74 MB                                                                           |                       |                                      |                                                                           |                                  |
| Or, cancel and go to Your Photos                                                                     | tream.                                                                                    |                       |                                      |                                                                           |                                  |
| 0                                                                                                    |                                                                                           | 14                    |                                      |                                                                           | 2                                |

### <u>Ursache</u>

Zum Zeitpunkt der Erstellung dieses Dokuments gestattete Flickr bei kostenlosen Konten nur einen Upload von 100 MB pro Monat.

#### **Lösungsweg**

Warten Sie mit dem Hochladen der Fotos in Ihr kostenloses Konto bis zum nächsten Monat, oder folgen Sie dem Upgrade-Link, um ein Flickr-Pro-Konto zu erwerben.

# PHOTO PUBLISHER, WIE FÜGE ICH WEITERE FOTOS ZU EINEM ALBUM HINZU?

So fügen Sie einem Album weitere Fotos hinzu, nachdem Sie bereits Fotos hinzugefügt haben:

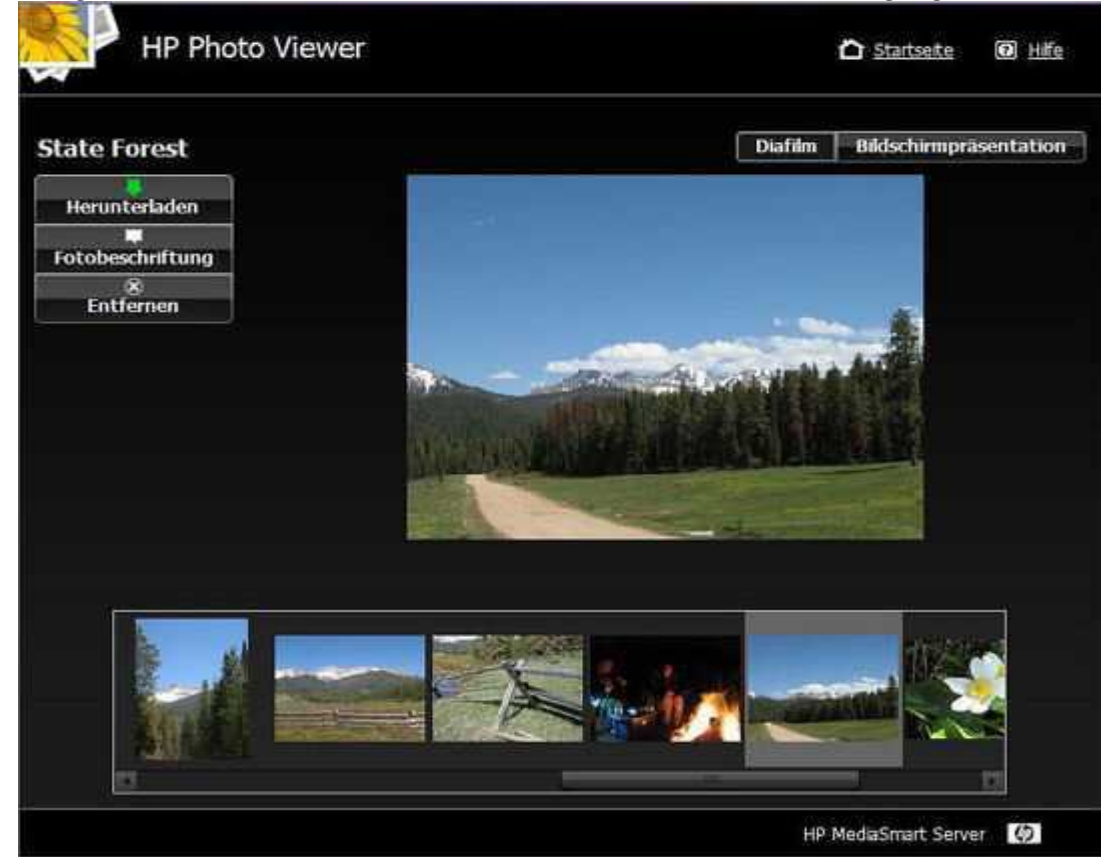

- <u>Rufen Sie über die HP Homepage die Anmeldeseite von Photo Publisher auf</u> oder
- Verwenden Sie die Schaltfläche "Zurück" des Browsers.

### Rufen Sie über die HP Homepage die Anmeldeseite von Photo Publisher auf

HP empfiehlt, zum Hinzufügen von Fotos zu einem vorhandenen Album Photo Publisher wieder über die HP Homepage aufzurufen.

- Schließen Sie auf dem PC den Browser, und doppelklicken Sie auf das Desktop-Symbol f
  ür den HP MediaSmart Server Schließen Sie auf dem Mac den Browser, und w
  ählen Sie im Servermen
  ü die Option Homepage öffnen aus.
- 2. Doppelklicken Sie auf HP Photo Publisher.

3. Melden Sie sich bei HP Photo Publisher an. Geben Sie den **Benutzernamen** und das **Kennwort** ein, und klicken Sie dann auf die Schaltfläche **Anmelden**.

| Windows<br>Home Server | HP MediaSmart Server-Website<br>Remotezuariff<br>Benutzername<br>Kennwort |
|------------------------|---------------------------------------------------------------------------|
|                        |                                                                           |

4. Daraufhin wird die Startseite von HP Photo Publisher aufgerufen.

| HP Photo Pu | blisher                                   |                                          | 🖒 <u>Startseite</u> | life Hilfe |
|-------------|-------------------------------------------|------------------------------------------|---------------------|------------|
|             | Klicken Sie auf das Symbol für die gewüns | chte Website, um Ihre Fotos hochzuladen. |                     |            |
|             | snapfish OX                               | flickr                                   |                     |            |
|             |                                           | facebook                                 |                     |            |
|             | Wiewer                                    |                                          |                     |            |
|             |                                           |                                          |                     |            |

5. Klicken Sie auf die Website, und melden Sie sich an.

6. Wählen Sie das Album aus, dem Sie Fotos hinzufügen möchten.

| HP Photo Publisher                                                   | O Help                   |
|----------------------------------------------------------------------|--------------------------|
| Choose to upload to an existing album/set, or create a new album/set | HP Photo Viewer          |
| <ul> <li>Uplaad to an existing album</li> </ul>                      |                          |
| state forest<br>state forest<br>Fall/Winter 08-09<br>Summer 07       |                          |
| Next                                                                 |                          |
|                                                                      |                          |
|                                                                      |                          |
|                                                                      |                          |
|                                                                      |                          |
|                                                                      |                          |
|                                                                      | HP MediaSmart Server 🛛 🗱 |

7. Wählen Sie Fotos aus, und klicken Sie auf **Fertig stellen**.

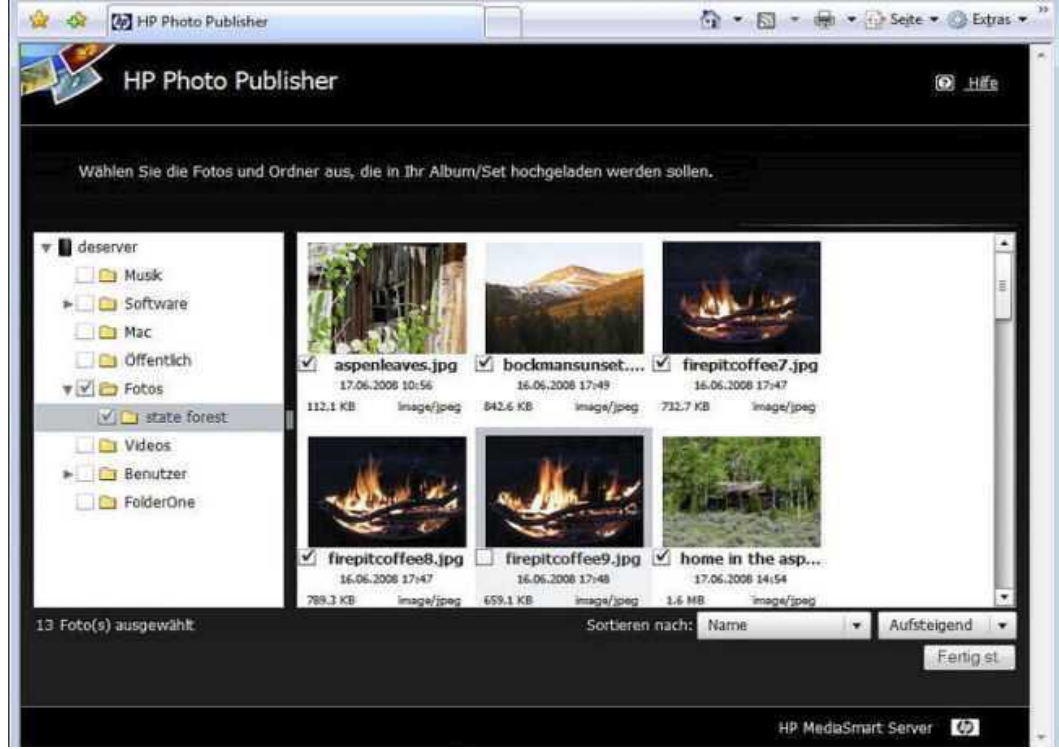

8. Wählen Sie das Fotoalbum zur Anzeige aus.

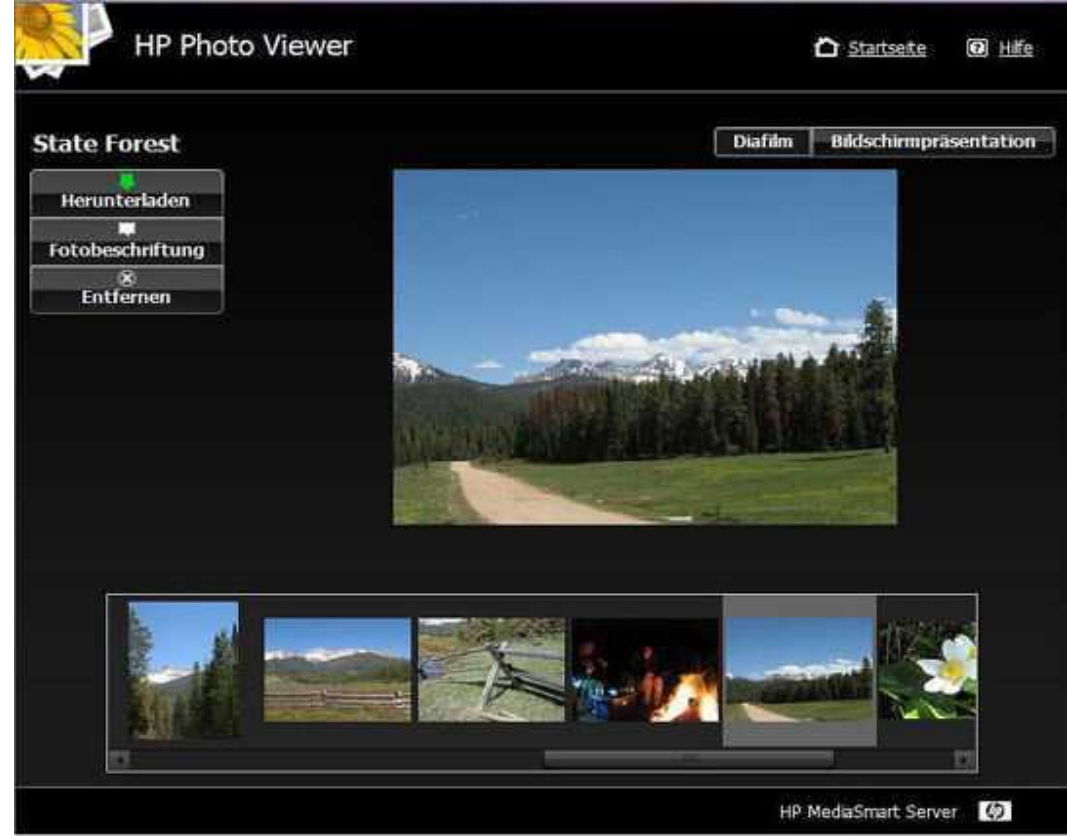

Verwenden der Schaltfläche "Zurück", um die Seite zum Hinzufügen von Fotos aufzurufen

1. Klicken Sie auf die Schaltfläche "Zurück", bis Sie zur Fotoauswahlseite gelangen. Klicken Sie auf **Photo Publisher**.

| 🏉 HP Photo Publisher - Windows Internet I | xplorer                                         |                                         |                                        |                        |
|-------------------------------------------|-------------------------------------------------|-----------------------------------------|----------------------------------------|------------------------|
| 🕒 🕑 🔹 🔯 https://deserver/PhotoPu          | blisher/Share.aspx?jobld=633728998267031250     | <ul> <li>▲ 4 × 1</li> </ul>             | google translate                       | , م                    |
| 😭 🔗 🚺 HP Photo Publisher                  |                                                 | ର - ।                                   | 🖾 🔹 🖶 👻 🔂 Seite                        | • 🔘 Extras • '         |
| HP Photo Publishe                         | er                                              |                                         | Startseite                             | O Hife                 |
| Wählen Sie die                            | Fotos und Ordner aus, die in Ihr Album/Set hoch | ngeladen werden sollen.                 | HP Pl                                  | noto<br>er             |
| ▶ 🖬 deserver                              | Datelen und Ordner werden                       | a vom Server gelesen                    |                                        |                        |
| 0 Date(en) ausgewählt                     |                                                 | Sorberen nach: <mark>Hame</mark>        | ✓ Aufst<br>Fert<br>HP MediaSmart Serve | elgend •<br>ig stellen |
| ertig                                     |                                                 | 🏹 😋 Internet   Geschützter Modus: Aktiv |                                        | <b>%</b> 100% •        |
| 🥵 🔁 🔁 🤌 🔭 🔩 deserv                        | 🖸 Windo 👔 screens 🐧 Unben                       | F HP Me 🔗 HP Me 🖉 HP Ph                 | EN < 🎲 🚰 🛄 👘                           | 15.25                  |

2. Klicken Sie auf die Website, und melden Sie sich an.

3. Wählen Sie das Album aus, dem Sie Fotos hinzufügen möchten.

| HP Photo Publisher                                                   | 0                        | Help |
|----------------------------------------------------------------------|--------------------------|------|
| Choose to upload to an existing album/set, or create a new album/set | Wiewer                   | to   |
| <ul> <li>Upload to an existing album</li> </ul>                      |                          |      |
| state forest<br>state forest<br>Fall/Winter 08-09<br>summer 07       |                          |      |
| Next                                                                 |                          |      |
|                                                                      |                          |      |
|                                                                      |                          |      |
|                                                                      |                          |      |
|                                                                      |                          |      |
|                                                                      |                          |      |
|                                                                      | HP MediaSmart Server 🛛 🕻 |      |

4. Wählen Sie Fotos aus, und klicken Sie auf **Fertig stellen**.

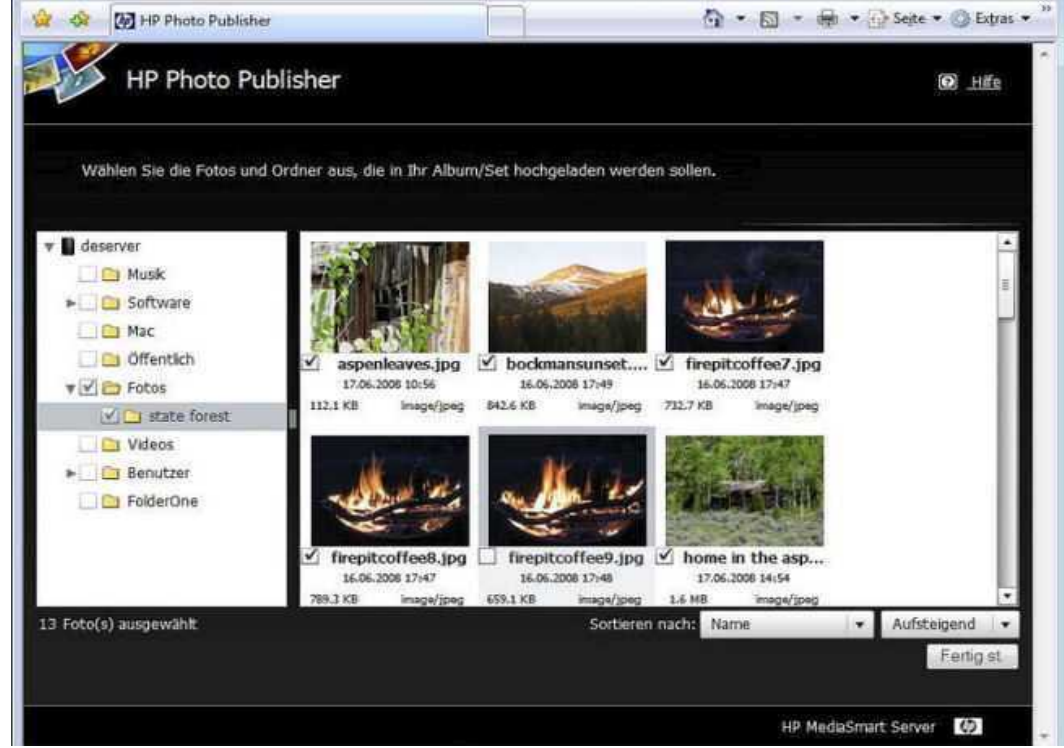

5. Wählen Sie das Fotoalbum zur Anzeige aus.

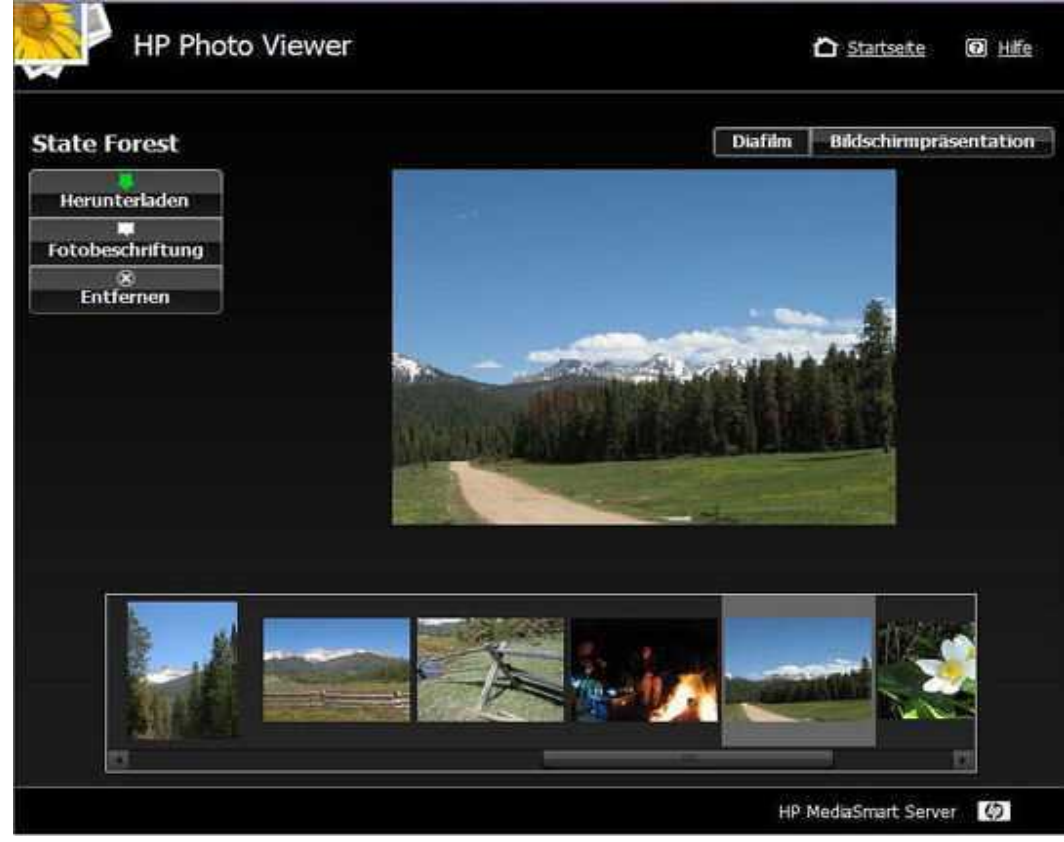

#### HINWEIS:

Eventuell müssen Sie den Browser schließen und erneut öffnen oder den Browser-Cache löschen.

## Photo Publisher, Upload-Fehlermeldung "Forbidden" bei Picasa

## **Symptom**

Beim Versuch, Fotos in mein Picasa-Konto hochzuladen, erhalte ich die Fehlermeldung "Forbidden".

## <u>Ursache</u>

Zum Zeitpunkt der Erstellung dieses Dokuments galt: Die Fehlermeldung "Forbidden" tritt auf, wenn einer der beiden folgenden Grenzwerte überschritten wird:

- Picasa lässt bei kostenlosen Konten 500 Fotos pro Album zu.
- Picasa gewährt bei kostenlosen Konten 1 GB Speicherplatz.

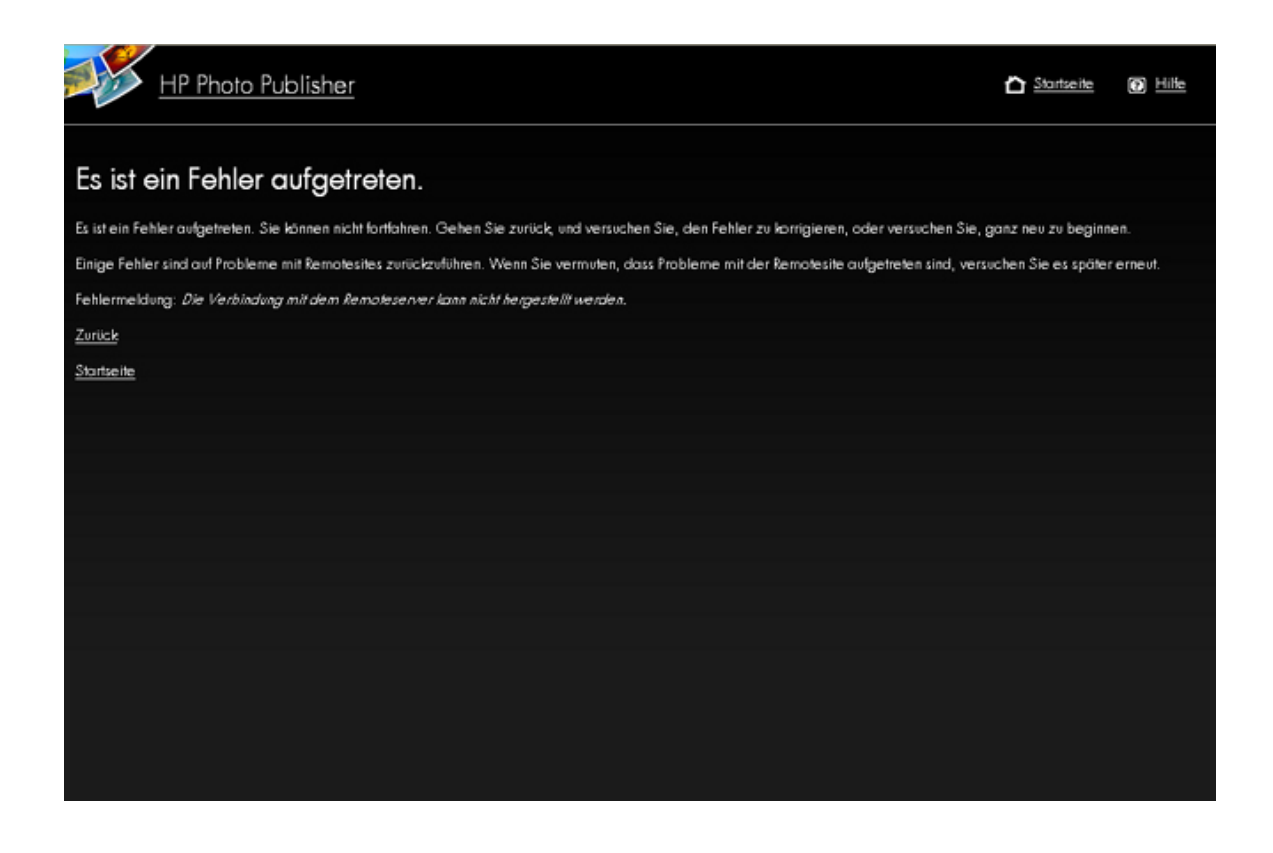

### Lösungsweg

Ziehen Sie die folgenden Maßnahmen in Betracht:

- Teilen Sie das Album in mehrere kleine auf.
- Löschen Sie einige Ihrer vorhandenen Fotos, um Platz für die Fotos zu schaffen, die Sie hochladen möchten.
- Rufen Sie die Picasa-Website auf, und kaufen Sie mehr Speicherplatz.

# PHOTO PUBLISHER, NACH VERWENDEN DER SCHALTFLÄCHE "ZURÜCK" KÖNNEN KEINE FOTOS AUSGEWÄHLT WERDEN

### **Symptom**

Ich möchte meinem Fotoalbum weitere Fotos hinzufügen, aber ich bin schon über die Fotoauswahlseite hinaus. Wenn ich auf die Schaltfläche "Zurück" des Browsers klicke, gelange ich wieder zur Fotoauswahlseite. Dort wähle ich Fotos aus. Wenn ich auf "Fertig st." klicke, liest der Browser die Alben nicht richtig ein.

### **Ursache**

Es kann vorkommen, dass der Browser Albumdaten aus dem Cache anzeigt.

### <u>Lösungsweg</u>

- Schließen Sie auf dem PC den Browser, und doppelklicken Sie auf das Desktop-Symbol f
  ür den HP MediaSmart Server Schließen Sie auf dem Mac den Browser, und w
  ählen Sie im Servermen
  ü die Option Homepage öffnen aus.
- 2. Doppelklicken Sie auf HP Photo Publisher.
- 3. Geben Sie den **Benutzernamen** und das **Kennwort** ein, und klicken Sie auf die Schaltfläche **Anmelden**.

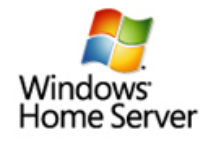

| Benu      | tzername | ) |  |
|-----------|----------|---|--|
| Kenn      | wort     | > |  |
| >         |          |   |  |
| $\subset$ | Anmelden |   |  |
|           |          |   |  |
|           |          |   |  |
|           |          |   |  |

4. Daraufhin wird die Startseite von HP Photo Publisher aufgerufen.

## **HP PHOTO VIEWER**

## **HP** Photo Viewer-Homepage

Über die Photo Viewer-Homepage können Sie Alben anzeigen, umbenennen und löschen. In Photo Viewer können Sie Alben als öffentlich oder privat definieren.

Die Option für öffentlich/privat soll für zusätzlichen Datenschutz bei Servern sorgen, die für Fernzugriff eingerichtet sind. Mit dieser Funktion kann der Administrator ein Album als privat kennzeichnen und gleichzeitig Verwandten und Freunden, die die URL des Albums kennen, den Zugriff gewähren.

| HP Photo Vie                     | wer                                            |  | h Home | 🖸 <u>Help</u> |
|----------------------------------|------------------------------------------------|--|--------|---------------|
|                                  |                                                |  |        |               |
| Galapagos                        | Sample Album                                   |  |        |               |
| <u>Konamo   Doloto   Privato</u> | <u>Konamo</u>   <u>Dototo</u>   <u>Privato</u> |  |        |               |
|                                  |                                                |  |        |               |
|                                  |                                                |  |        |               |
|                                  |                                                |  |        |               |
|                                  |                                                |  |        |               |
|                                  |                                                |  |        |               |
|                                  |                                                |  |        |               |
|                                  |                                                |  |        |               |
|                                  |                                                |  |        |               |

So geben Sie ein privates Album frei:

- 1. Öffnen Sie das Album.
- 2. Führen Sie einen der folgenden Schritte aus:
  - Senden Sie die URL über das Menü des Browsers: Klicken Sie auf **Datei**, **Senden**, **Link durch E-Mail**, um eine E-Mail an externe Benutzer zu senden.
  - Kopieren Sie die URL ,,http://myserver.homeserver.com/PhotoViewer/album633689042886093750/index.xml"
     , um sie in eine E-Mail einzufügen.

HINWEIS: Stellen Sie sicher, dass die URL für Internet-/Fernzugriff eingerichtet ist. Die Verwendung einer lokalen Albumadresse wie

http://variable:hpstorage/ServerName/PhotoViewer/album633689042886093750/index.xml funktioniert bei Fernbenutzern nicht.

3. Senden Sie die URL an Freunde und Verwandte, damit diese auf das Album zugreifen können.

## HP Photo Viewer-Bildschirmpräsentation

Es gibt zwei Auswahlmöglichkeiten:

- Filmstreifenansicht
- Bildschirmpräsentationsansicht

#### Filmstreifenansicht

Wenn Sie das Album in der **Filmstreifenansicht** anzeigen, sieht die Seite ähnlich aus wie unten angezeigt. Solange Sie beim Server angemeldet sind, werden auf der linken Seite drei Schaltflächen angezeigt: **Herunterladen**, **Fotobeschriftung** und **Entfernen**.

Wenn Sie aufgrund von Inaktivität vom Server abgemeldet wurden, wird nur die Schaltfläche **Herunterladen** angezeigt. Klicken Sie auf den Link **Login** im oberen rechten Bereich des Bildschirms, und geben Sie Ihre Anmeldedaten ein, um sich erneut anzumelden.

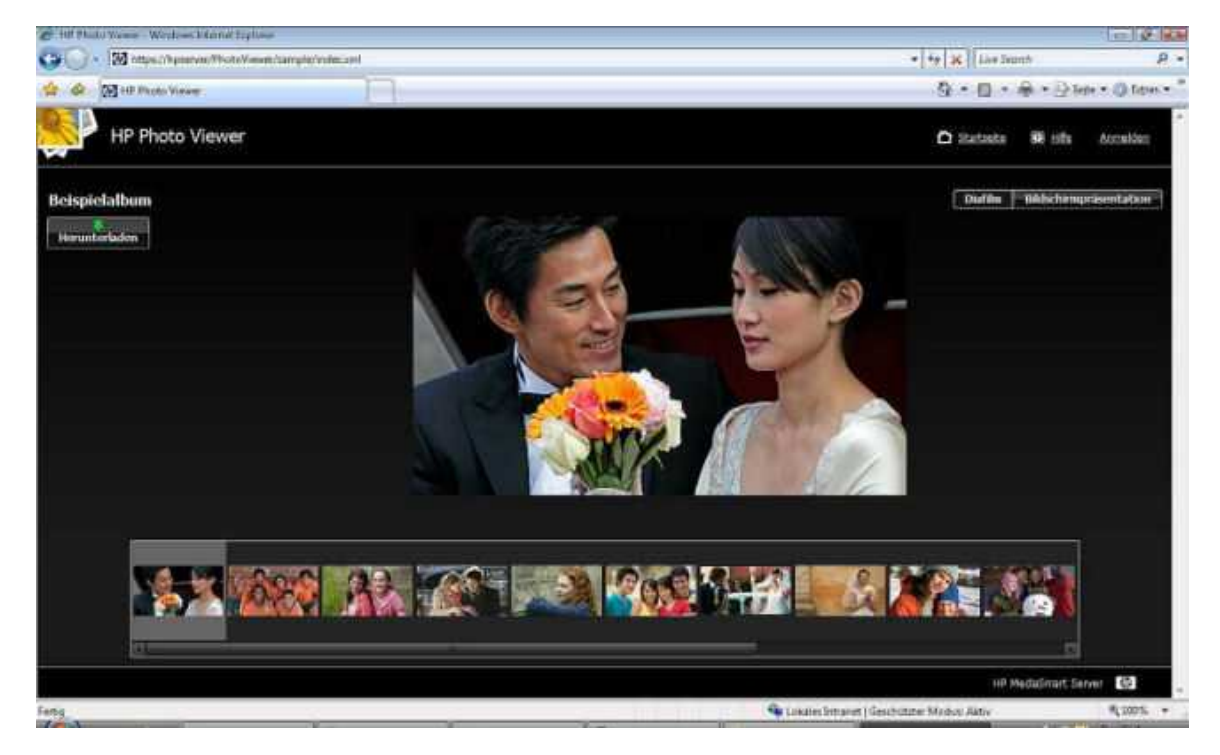

Mit Hilfe der Schaltfläche "Herunterladen" können Besucher das Foto auf ihre Computer herunterladen.

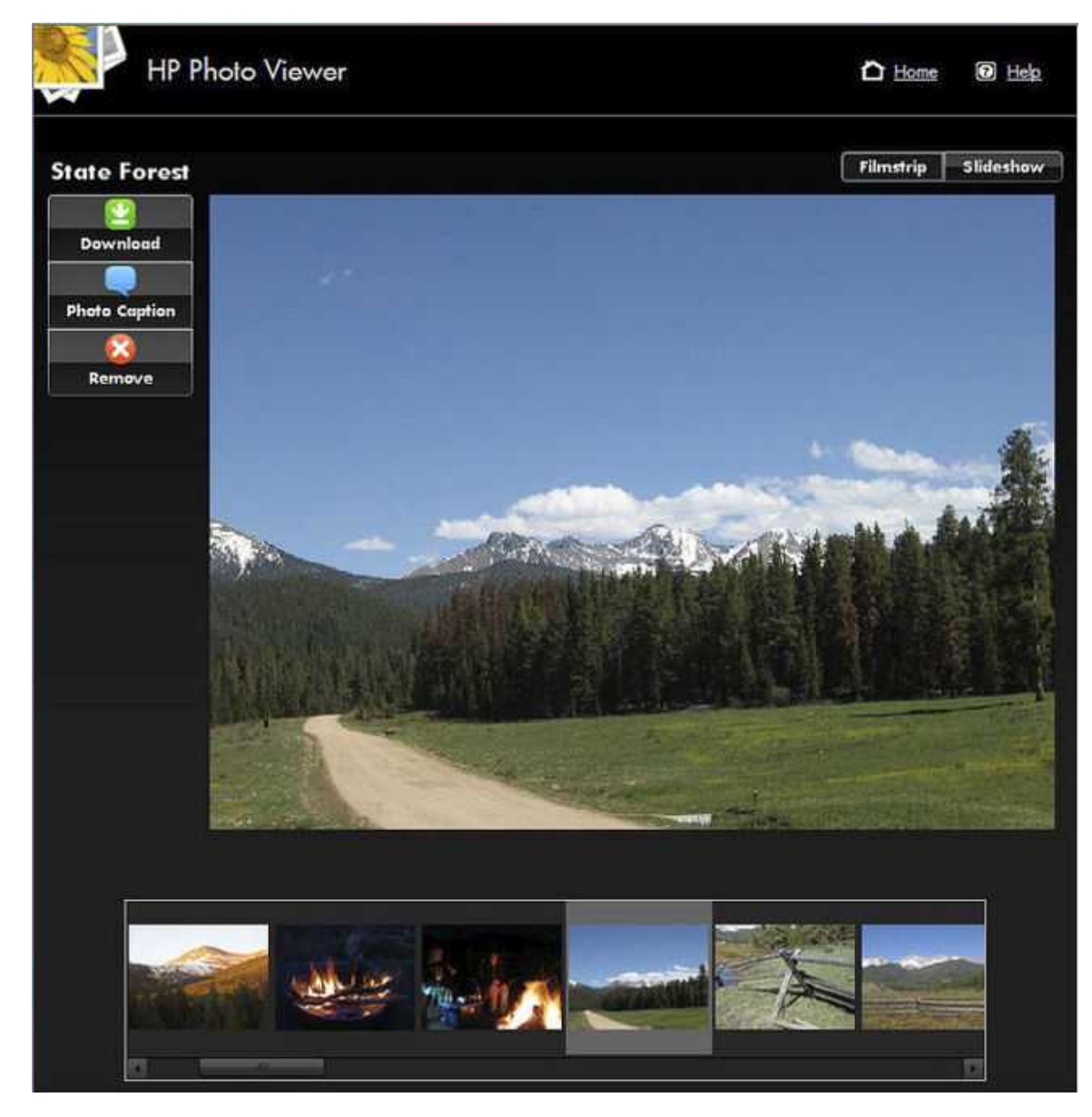

Mit der Option "Fotobeschriftung" können Sie eine Beschriftung für das Foto hinzufügen. Geben Sie den Text in das Feld ein, das unter dem Foto angezeigt wird (siehe Beispiel unten). Klicken Sie auf die Schaltfläche **Speichern**, um die Beschriftung zu übernehmen.

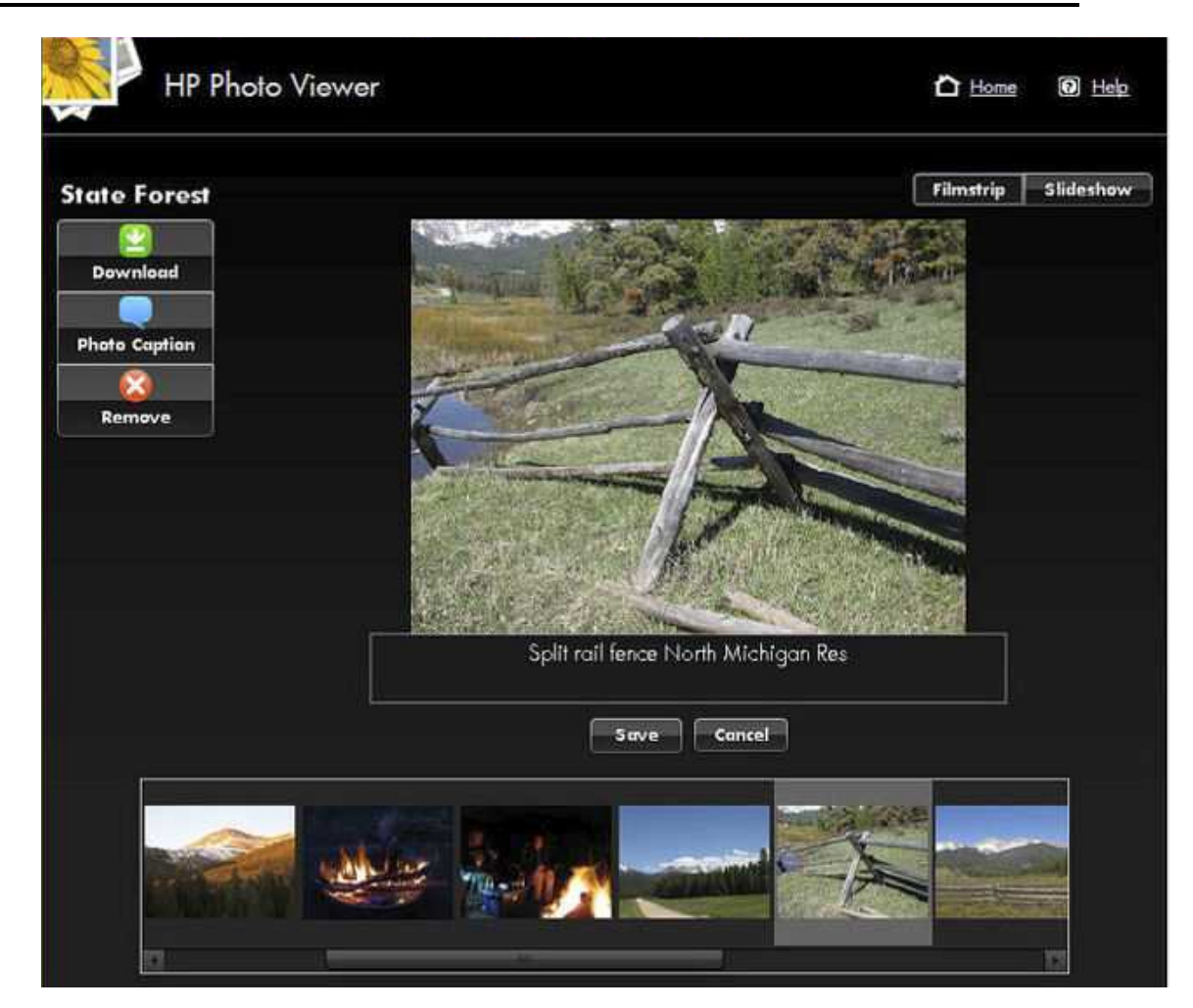

Die Schaltfläche "Entfernen" lässt Sie das Foto aus dem Album entfernen. Beachten Sie hierbei, dass das Foto weiterhin auf dem Server verbleibt. Klicken Sie auf **Ja** oder auf **Nein**, um das Entfernen zu bestätigen.

| Remove Photo                 |                                                                                            |
|------------------------------|--------------------------------------------------------------------------------------------|
| Are you sure you want to rem | ove this photo from the album? This will not remove the photo from your MediaSmart Server. |
|                              | Yes No                                                                                     |

#### Bildschirmpräsentationsansicht

Die Anzeige des Albums in der Bildschirmpräsentationsansicht ermöglicht größere Ansichten der Fotos. Wenn das Foto eine Beschriftung hat, wird diese wie im Beispiel unten angezeigt.

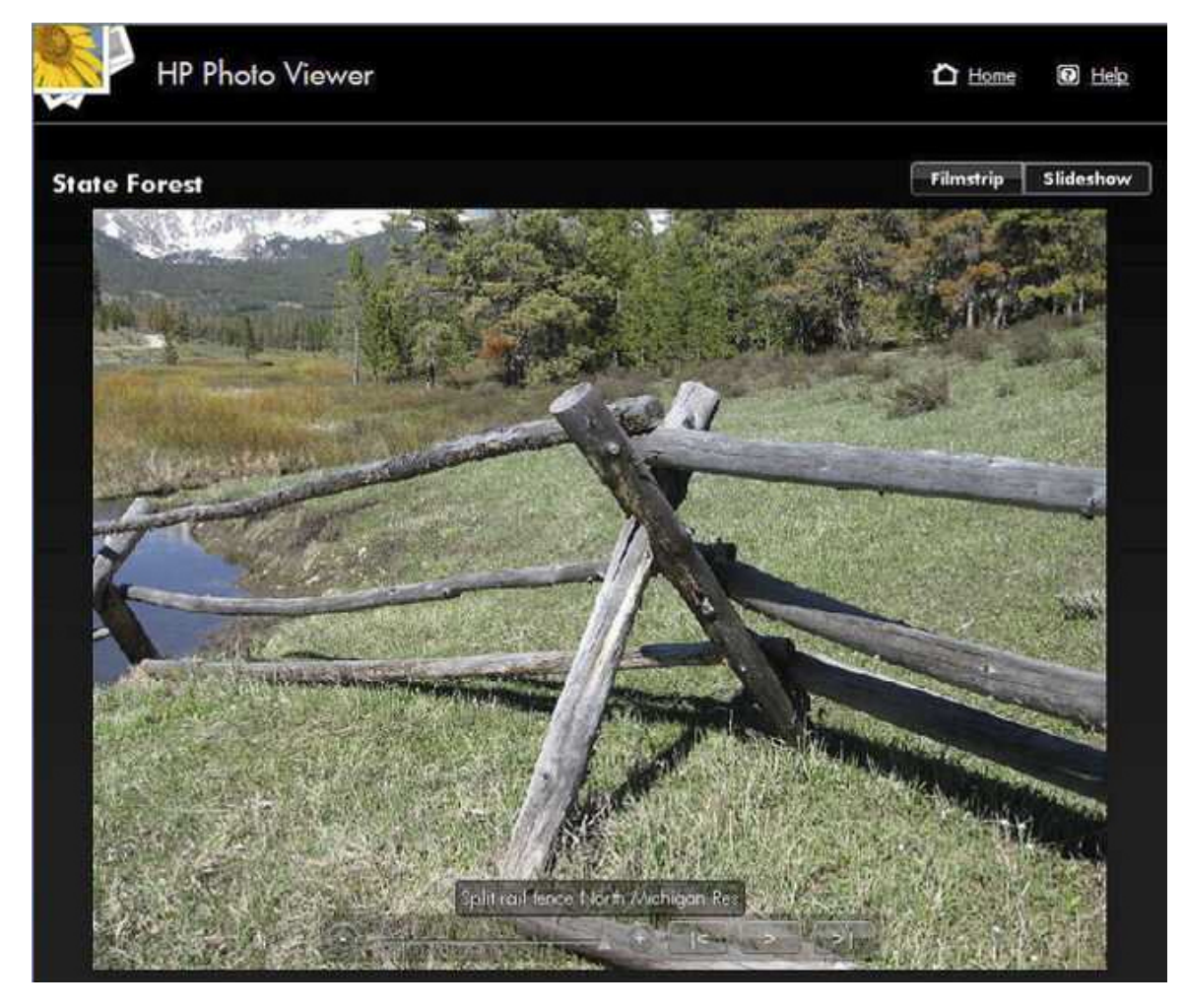

Die Steuerleiste für die Bildschirmpräsentation wird unten im Bildschirm angezeigt.

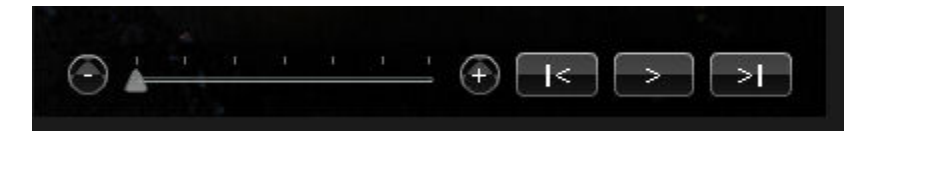

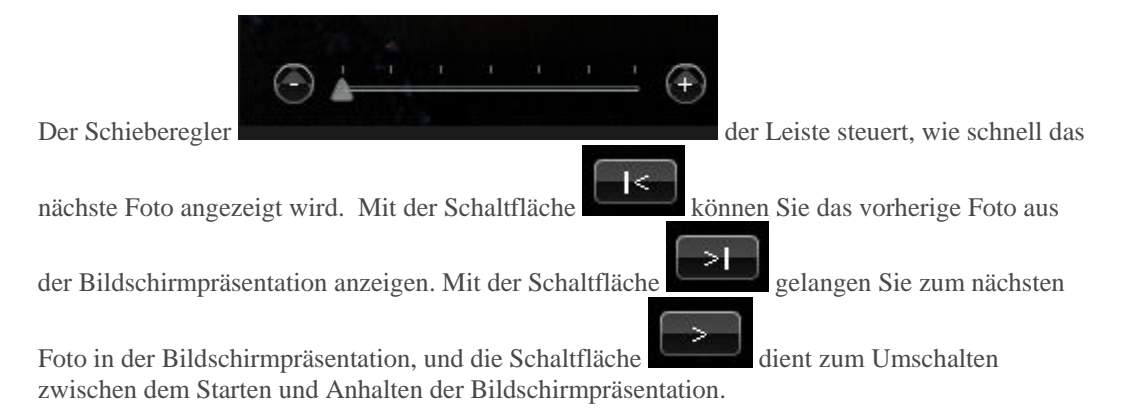

## Vorhandenes Album auswählen oder ein Album erstellen

 Wählen Sie In vorhandenes Album hochladen, und wählen Sie das Album aus der Dropdown-Liste. oder

Wählen Sie, um ein neues Album oder Set zu erstellen. Geben Sie den Namen des Albums ein.

2. Klicken Sie auf **Weiter**.

#### Hinweis

Bei Flickr wird der Begriff **Set** anstelle von **Album** verwendet. Ein weiterer bei Flickr verwendeter Begriff lautet **photo stream** (Foto-Stream). Der **Foto-Stream** ist der Standardpräsentationsmodus von Flickr und verwendet keine Sets.

| HP Photo Publisher                                                                              | 🛆 <u>Startseite</u> 🔘 <u>Hille</u> |
|-------------------------------------------------------------------------------------------------|------------------------------------|
| Laden Sie Ihre Fotos in ein vorhandenes Album/Set hoch, oder erstellen Sie ein neues Album/Set. | HP Photo Viewer                    |
| <ul> <li>In ein vorhandenes Album hochladen</li> </ul>                                          |                                    |
| Beispielalbum 💌                                                                                 |                                    |
| Neues Album erstellen                                                                           |                                    |
| Weiter                                                                                          |                                    |
|                                                                                                 |                                    |
|                                                                                                 |                                    |
|                                                                                                 |                                    |
|                                                                                                 |                                    |
|                                                                                                 |                                    |
|                                                                                                 |                                    |
|                                                                                                 |                                    |
|                                                                                                 |                                    |
|                                                                                                 |                                    |
|                                                                                                 |                                    |
|                                                                                                 |                                    |
|                                                                                                 |                                    |

## Auswählen von Fotos

Der HP Photo Publisher fragt den Server ab und zeigt eine Liste mit Ordnern und Fotos an, die für den aktuellen Benutzer verfügbar sind.

- 1. Klicken Sie auf den Pfeil, um die Ordneranzeige zu erweitern.
- 2. Wählen Sie ein zu veröffentlichendes Foto aus.
  - Wählen Sie einen gesamten Ordner aus, indem Sie das Kontrollkästchen neben dem Ordner mit einem Häkchen aktivieren.
  - Wählen Sie einzelne Dateien aus, indem Sie die Kontrollkästchen neben den einzelnen Dateien verwenden.

 Sobald Sie Ihre Auswahl vorgenommen haben, klicken Sie auf Fertig stellen. Die ausgewählten Fotos werden jetzt auf die Fotoalbum-Website hochgeladen, bei der Sie angemeldet sind.

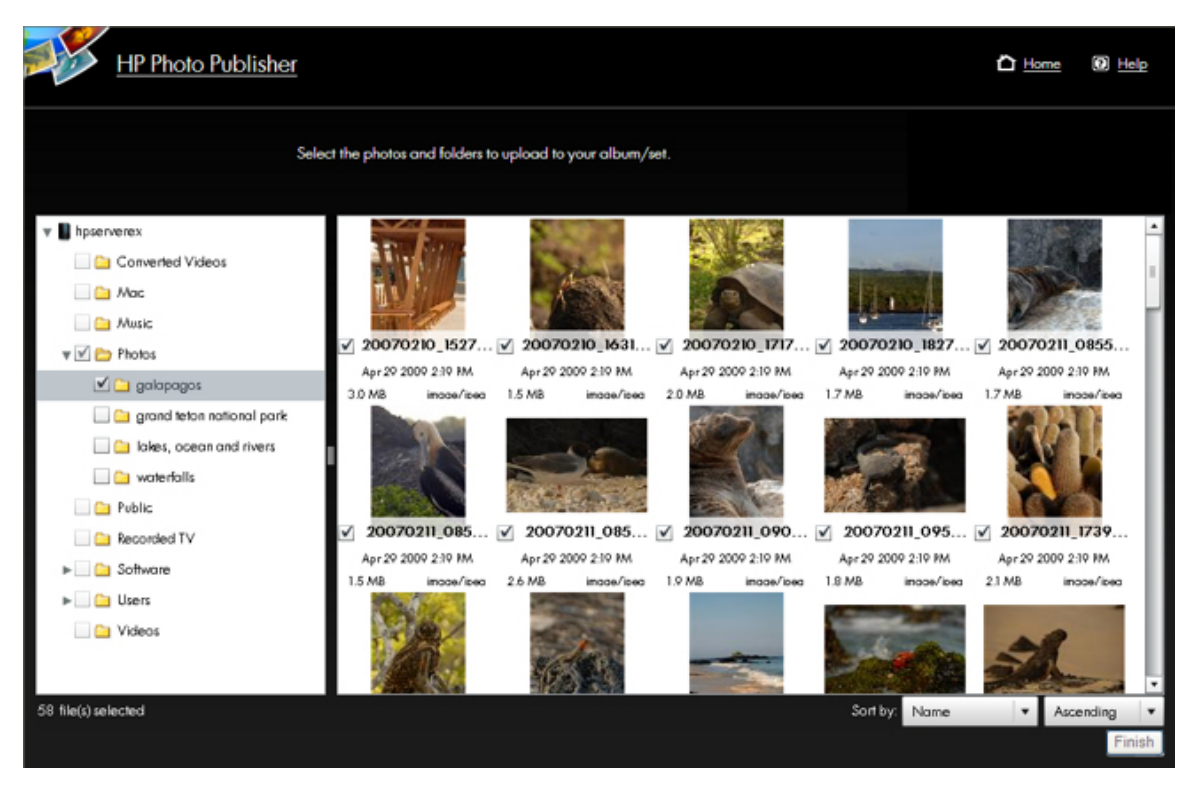

Nur Dateitypen, die von der Fotoalbum-Website unterstützt werden, sind für den Upload verfügbar.

In der Tabelle unten ist dargestellt, welche Dateitypen bei den verschiedenen Fotoalbum- und Kontaktnetzwerk-Websites akzeptiert werden.

|                 | *.jpg, *.jpeg | *.gif | *.png | *.bmp |
|-----------------|---------------|-------|-------|-------|
| Picasa          | x             | x     | x     | X     |
|                 |               |       |       |       |
| Snapfish        | Х             |       |       |       |
| Facebook        | Х             | Х     | Х     | Х     |
| Flickr          | Х             | Х     |       |       |
| HP Photo Viewer | X             | X     | X     |       |

## Fehlerbehebung bei HP Photo Viewer

## FIREFOX-ZERTIFIZIERUNG FÜR DEN ZUGRIFF AUF HP PHOTO VIEWER ERFORDERLICH

### **Symptom**

Beim Versuch, auf HP Photo Viewer zuzugreifen, zeigt Firefox die Meldung "Sichere Verbindung fehlgeschlagen" an.

#### **Ursache**

Für den Zugriff auf diesen Server ist ein signiertes SSL-Zertifikat erforderlich. Dieses Zertifikat wird jeweils erstellt, wenn Sie von den einzelnen Computern aus zum ersten Mal eine Verbindung zum Server herstellen.

## <u>Abhilfe</u>

1. Klicken Sie auf Oder Sie können eine Ausnahme hinzufügen.

| J | You have asked Firefox to connect securely to <b>hpstorage</b> , but we can't confirm that your connection<br>is secure.                                                                  |
|---|----------------------------------------------------------------------------------------------------|
|   | Normally, when you try to connect securely, sites will present trusted identification to prove that you<br>are going to the right place. However, this site's identity can't be verified. |
|   | What Should I Do?                                                                                                    |
|   | If you usually connect to this site without problems, this error could mean that someone is trying to<br>impersonate the site, and you shouldn't continue.                                |
|   | Get me out of here!                                                                                                    |
|   | Technical Details                                                                                                    |
| , | I Understand the Risks                                                                                                    |

2. Klicken Sie auf Ausnahme hinzufügen.

|   | This Connection is Untrusted                                                                                                    |
|---|----------------------------------------------------------------------------------------------------|
|   | You have asked Firefox to connect securely to <b>hpstorage</b> , but we can't confirm that your connection<br>is secure.                                                                                             |
|   | Normally, when you try to connect securely, sites will present trusted identification to prove that you<br>are going to the right place. However, this site's identity can't be verified.                            |
|   | What Should I Do?                                                                                                    |
|   | If you usually connect to this site without problems, this error could mean that someone is trying to<br>impersonate the site, and you shouldn't continue.                                                           |
|   | Get me out of here!                                                                                                    |
| • | Technical Details                                                                                                    |
|   | I Understand the Risks                                                                                                    |
|   | If you understand what's going on, you can tell Firefox to start trusting this site's identification. <b>Even</b><br>if you trust the site, this error could mean that someone is tampering with your<br>connection. |
|   | Don't add an exception unless you know there's a good reason why this site doesn't use trusted<br>identification.                                                                                                    |
|   | Add Exception                                                                                                    |
|   |                                                                                                    |

3. Die Adresse wird automatisch ausgefüllt. Klicken Sie auf Zertifikat herunterladen.

| Add Security Exception                                                                                                    |
|----------------------------------------------------------------------------------------------------|
| You are about to override how Firefox identifies this site.<br>Legitimate banks, stores, and other public sites will not ask you to do this. |
| Server Location: https://hpstorage/Photo/newer Get Certificate                                                                               |
| Certificate Status This site attempts to identify itself with invalid information. <u>View</u>                                               |
| Unknown Identity<br>Certificate is not trusted, because it hasn't been verified by a recognized authority.                                   |
|                                                                                                    |
|                                                                                                    |
|                                                                                                    |
|                                                                                                    |
| Permanently store this exception                                                                                                    |
| Confirm Security Exception Cancel                                                                                                    |

4. Klicken Sie auf Sicherheits-Ausnahmeregel bestätigen.

## BEIM STARTEN DES HP PHOTO VIEWER IN FIREFOX NACH EINEM BROWSER-ABSTURZ ERSCHEINT EINE FEHLERMELDUNG

## **Symptom**

Ich habe einen Firefox-Browser mit **STRG+ALT+ENTF** geschlossen.

Öffnen Sie die Windows Home Server-Konsole, klicken Sie auf die Registerkarte HP MediaSmart Server auf **HP Photo Publisher** und **Photo Viewer starten**.

Firefox zeigt eine Fehlermeldung an.

| - |                                        |                                     |                              |                 |
|---|----------------------------------------|-------------------------------------|------------------------------|-----------------|
| 2 | Your last Firefox s                    | ession closed unexpectedly. You     | can restore the tabs and win | dows from your  |
| 0 | previous session,                      | or start a new session if you think | the problem was related to   | a page you were |
|   | <ul> <li>USED TO CONSISTENT</li> </ul> |                                     |                              |                 |
|   | viewing.                               |                                     |                              |                 |

### **Ursache**

Das Klicken auf einen Link in der Administrationskonsole startet eine lokale Browser-Sitzung. Wenn der Firefox-Browser zuvor abgestürzt ist, startet er nicht sofort.

Die Administrationskonsole hält dies fälschlicherweise für einen Fehler.

### Lösungsweg

Öffnen Sie Firefox. Geben Sie an, ob Sie die **Sitzung wiederherstellen** oder eine **neue Sitzung starten** möchten. Klicken Sie anschließend auf den Photo Viewer-Link.

## BEI PHOTO VIEWER-BILDSCHIRMPRÄSENTATION WIRD QUICKINFO MIT BESCHRIFTUNG NICHT AKTUALISIERT

### **Symptom**

Bei der Wiedergabe einer Bildschirmpräsentation wird auf einem Bild eine QuickInfo mit der Fotobeschriftung angezeigt und verschwindet nicht mehr.

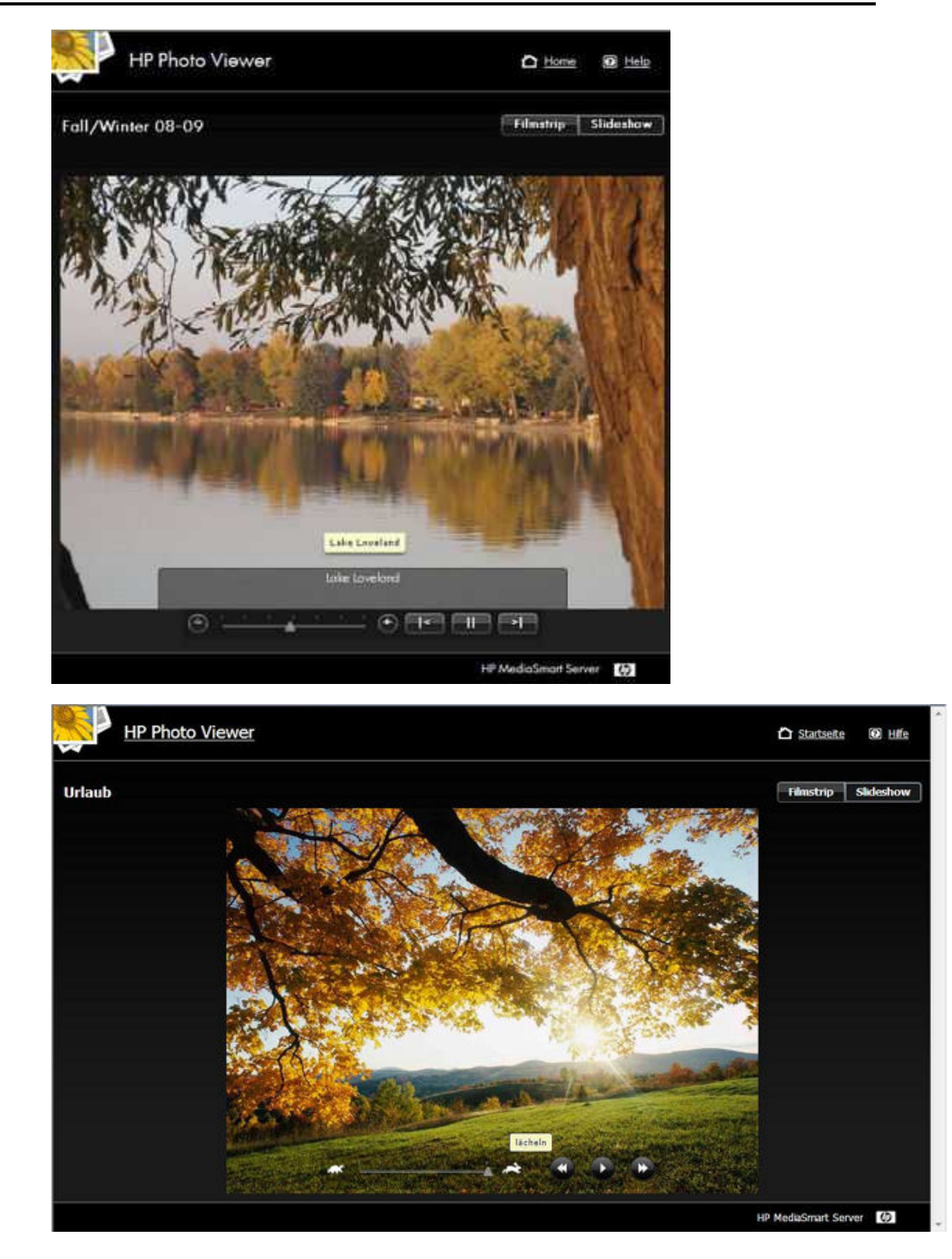

## <u>Ursache</u>

Die QuickInfo wird nicht aktualisiert, wenn die Maus nicht bewegt wird.

#### **Lösungsweg**

Bewegen Sie die Maus, daraufhin verschwindet die Fotobeschriftung. Bei der Wiedergabe von Bildschirmpräsentationen empfiehlt es sich, die Maus außerhalb des Anzeigebereichs der Bildschirmpräsentation zu platzieren.

## HP PHOTO VIEWER, FOTOS FEHLEN IM ALBUM

Wenn ich ein Album anzeige, fehlen darin Fotos.

Dies passiert, wenn Fotos nach dem Hinzufügen zu einem Album an einen anderen Speicherort verschoben werden. Die Fotos befinden sich wahrscheinlich immer noch auf dem Server, aber an einer anderen Stelle. Ein Fotoalbum ähnelt einer Playlist – es enthält Verweise auf Fotos auf dem Server, aber keine Kopien der eigentlichen Fotos.

| tate Forest         |      |          |    |   | Filmatrin | Slidesho |
|---------------------|------|----------|----|---|-----------|----------|
|                     |      |          |    |   |           |          |
| Download            |      |          |    |   |           |          |
| Photo Caption<br>90 |      |          |    |   |           |          |
| Remove              |      |          |    |   |           |          |
|                     |      | Ð        |    |   |           |          |
|                     |      |          |    |   |           |          |
|                     |      |          |    |   |           |          |
|                     |      |          |    |   |           |          |
|                     |      |          |    |   |           |          |
|                     |      |          |    |   |           |          |
|                     |      |          |    | 1 |           |          |
| -                   |      | <br>A DE | -  |   |           |          |
| 1.00                | PS I | ALC: NO  | 10 |   |           |          |

So entfernen Sie die Platzhalter fehlender Fotos:

- 1. Melden Sie sich als Administrator bei Photo Viewer an.
- 2. Öffnen Sie das Album.
- 3. Klicken Sie im Dialogfeld "Fotos entfernen" auf "Ja".

| HP Photo V     | iewer                    |                                       |                      |                              | ٥                      | Home 💽 Help         |
|----------------|--------------------------|---------------------------------------|----------------------|------------------------------|------------------------|---------------------|
| State Forest   |                          |                                       |                      |                              | Film                   | trip Sliderhow      |
| Download       |                          |                                       |                      |                              |                        |                     |
| Photo Capition |                          |                                       |                      |                              |                        |                     |
| terore         |                          |                                       |                      |                              |                        |                     |
|                |                          |                                       | R                    |                              |                        |                     |
|                | Remove P<br>There is a p | <b>hoto</b><br>ohoto in this album th | nat is missing. Wouk | d you like to remove<br>s No | e all the missing phot | os from this album? |
|                |                          |                                       |                      |                              |                        |                     |
| R              | R                        | в                                     | R                    | R                            | R                      | P                   |
| (+)            |                          |                                       |                      |                              |                        |                     |

# **Chapter 8. Sichern und Wiederherstellen**

# AUSWÄHLEN EINER STRATEGIE FÜR DIE DATENSICHERUNG

Nachstehende Tabelle erläutert die unterschiedlichen Sicherungsoptionen auf dem HP MediaSmart Server und in welchen Fällen sie verwendet werden.

|                                                           | S                                                                                                    | icherungsoptionen                                                                                                    |                                                                                                    |
|-----------------------------------------------------------|----------------------------------------------------------------------------------------------------|----------------------------------------------------------------------------------------------------|----------------------------------------------------------------------------------------------------|
| Sicherungsoption                                          | Beschreibung                                                                                                    | Verwendung                                                                                                    | Einrichtung                                                                                                    |
| Windows Home<br>Server-Sicherung<br>für PC                | Sichert den gesamten PC.<br>Wenn ein Laufwerk des PCs<br>ausfällt, wechseln Sie es aus,<br>führen die<br>Wiederherstellungs-CD für<br>PC aus, und der PC wird bis<br>zur letzten Sicherung<br>wiederhergestellt.<br>Sie können Windows Home<br>Server Backup so<br>konfigurieren, dass<br>bestimmte Datenträger oder<br>Ordner ausgeschlossen<br>werden.                                                               | <ul> <li>Wählen Sie diese Option,<br/>wenn Sie im Falle eines</li> <li>Festplattenausfalls den<br/>gesamten PC, einschließlich<br/>des Betriebssystems, der<br/>Software und aller Dateien,<br/>wiederherstellen möchten.</li> <li>Wählen Sie diese Option<br/>außerdem, wenn sich die<br/>Original-Arbeitskopien Ihrer<br/>Dateien auf Ihrem PC<br/>befinden, und Sie die<br/>Sicherheit haben möchten,<br/>dass Kopien auf dem Server<br/>vorhanden sind.</li> </ul> | Führen Sie die Software-<br>Installations-CD auf Ihrem<br>PC aus.Es ist keine zusätzliche<br>Konfiguration erforderlich.<br>Ihr gesamter PC wird<br>automatisch gesichert.Unter PC-Sicherung und -<br>Wiederherstellung erfahren<br>Sie, wie Sie Datenträger oder<br>Ordner von der Sicherung<br>ausschließen. |
| Time Machine-<br>Sicherung für<br>Mac                     | Erstellt eine Time Machine-<br>Sicherung Ihres Macs und<br>speichert diese auf dem<br>Server.                                                                                                    | <ul> <li>Wählen Sie diese Option,<br/>wenn Sie im Falle eines</li> <li>Festplattenausfalls den<br/>gesamten Mac, einschließlich<br/>des Betriebssystems, der<br/>Software und aller Dateien,<br/>wiederherstellen möchten.</li> <li>Wählen Sie diese Option<br/>außerdem, wenn Sie die<br/>Original-Arbeitskopien Ihrer<br/>Dateien auf Ihrem Mac<br/>speichern und diese auf dem<br/>Server sichern möchten.</li> </ul>                                               | Führen Sie die Software-<br>Installations-CD auf Ihrem<br>Mac aus.<br><u>Mac-Sicherung</u> konfigurieren                                                                                                    |
| Duplizierung<br>freigegebener<br>Ordner auf dem<br>Server | Erstellt auf dem Server zwei<br>Sicherungskopien jedes<br>freigegebenen Ordners, für<br>den die<br>Duplizierungsfunktion<br>aktiviert ist. Wenn ein<br>Serverlaufwerk ausfällt und<br>es sich nicht um das<br><b>Systemlaufwerk</b> handelt,<br>können Sie das betroffene<br>Laufwerk einfach entfernen<br>und durch ein neues ersetzen.<br>In dieser Hinsicht liegt eine<br>Ähnlichkeit mit einem<br>RAID 1 Array für | Wählen Sie diese Option,<br>wenn Sie die Original-<br>Arbeitskopien Ihrer Dateien<br>in den freigegebenen Ordnern<br>auf Ihrem Server speichern<br>und eine Kopie davon<br>benötigen. Das Speichern<br>von Original-Dateien auf<br>Ihrem Server verringert die<br>Anzahl von Kopien in Ihrem<br>Netzwerk und ermöglicht es<br>allen, die gleichen Dateien<br>gemeinsam zu nutzen.                                                                                      | Für Windows Home Server<br>müssen dem Serverspeicher<br>zwei oder mehr Laufwerke<br>hinzugefügt werden.<br>Nähere Informationen finden<br>Sie unter <b>Freigegebene</b><br><b>Ordner</b> in der<br>Windows Home Server-Hilfe.                                                                                  |

|                                             | freigegebene Ordner vor.                                                                                                    |                                                                                                    |                                                                                                    |
|---------------------------------------------|----------------------------------------------------------------------------------------------------|----------------------------------------------------------------------------------------------------|----------------------------------------------------------------------------------------------------|
| Sicherung des<br>Servers auf einem<br>Gerät | Verwendet Windows Home<br>Server Backup Now, um<br>freigegebene Ordner auf dem<br>Server auf einem extern<br>gelagerten Gerät zu sichern. | Wählen Sie diese Option,<br>wenn Sie freigegebene<br>Ordner auf dem Server auf<br>ein <b>SATA</b> -, eSATA- oder<br>USB-Laufwerk sichern und<br>dieses extern lagern möchten.<br>Diese Option bietet Ihnen<br>Schutz vor Katastrophen wie<br>Bränden oder Wasserschäden. | Führen Sie die Software-<br>Installations-CD auf Ihrem<br>PC aus.<br>Schließen Sie ein eSATA-<br>oder USB-Laufwerk an Ihren<br>Server an, oder fügen Sie mit<br>der Sicherungslaufwerk-<br>Option einem leeren Schacht<br>an Ihrem Server ein SATA-<br>Laufwerk hinzu.<br>Siehe <u>Sicherung des Servers</u><br>auf einem Gerät. |

## **PC-SICHERUNG UND -WIEDERHERSTELLUNG**

## PC Datensicherung und Wiederherstellung

Nachdem Sie die Software mit Hilfe der Softwareinstallations-CD auf einem Computer installiert haben, wird dieser automatisch in die Liste der Computer aufgenommen, die jede Nacht vom HP MediaSmart Server gesichert werden. Der gesamte Computer wird standardmäßig gesichert.

Führen Sie folgende Schritt aus, um festzulegen, welche Festplattenvolumes gesichert bzw. welche Ordner aus der Sicherung ausgeschlossen werden.

1. Doppelklicken Sie auf dem PC auf das Windows Home Server-Symbol 🔛 in der Taskleiste, und melden Sie sich an.

Wählen Sie auf dem Mac im Servermenü die Option Home Server-Konsole starten aus.

- 2. Klicken Sie auf die Registerkarte Computer und Sicherung.
- 3. Wählen Sie einen Computer, und klicken Sie auf **Sicherung konfigurieren**. Befolgen Sie die Anweisungen des **Sicherungskonfigurations-Assistenten**.

| Verwandte Themen |                                                  |  |
|------------------|--------------------------------------------------|--|
|                  | Windows Home Server-Konsole – Hilfe              |  |
| •                | Computer und Sicherung                           |  |
| •                | Sicherung                                        |  |
| •                | Verwalten und Konfigurieren von Sicherungen      |  |
|                  | Wiederherstellen von Computersicherungen         |  |
|                  | Entfernen eines Computers                        |  |
|                  | Fehlerbehebung im BereichComputer und Sicherung" |  |

## Wiederherstellen einer kompletten PC-Festplatte

Für den Fall, dass Sie beim Ausfall eines Festplattenlaufwerks Ihren Computer und Ihre Daten wiederherstellen müssen, liegt dem HP MediaSmart Server eine **PC-Wiederherstellungs-CD** ("PC Restore Disc") bei. Verwenden Sie diese CD, um Ihren Computer in den folgenden Fällen vom HP MediaSmart Server wiederherzustellen:

So stellen Sie das Systemlaufwerk wieder her.

- Das Betriebssystem startet nicht (kann nicht gebootet werden).
- Die Systemwiederherstellung kann die Systemdateien nicht wiederherstellen.

#### Achtung

Wenn Sie sicherstellen möchten, dass Sie über die neueste Version der **PC-Wiederherstellungs-CD** verfügen, wenden Sie sich an den HP Support (<u>http://www.hp.com/support</u>).

Die Microsoft Windows Preinstallation Environment-Software, die im Lieferumfang dieses Computers bzw. dieser Software enthalten ist, darf nur zu Boot-, Diagnose-, Setup-, Wiederherstellungs-, Installations-, Konfigurations-, Test- oder Störungsbehebungszwecken verwendet werden.

#### 📝 Hinweis

DIESE SOFTWARE ENTHÄLT EINE SICHERHEITSFUNKTION, MIT DER DAS SYSTEM DES ENDBENUTZERS NACH 24 STUNDEN DAUERNUTZUNG OHNE VORANKÜNDIGUNG NEU GESTARTET WIRD.

#### Wiederherstellung des Computers

- 1. Legen Sie die **PC-Wiederherstellungs-CD** ("PC Restore Disc") in ein CD- bzw. DVD-Laufwerk des Computers ein, der wiederhergestellt werden soll.
- 2. Starten Sie den Computer neu, und sorgen Sie dabei dafür, dass er von der CD aus gestartet wird.
- 3. Folgen Sie den Anweisungen des Wiederherstellungs-Assistenten.

Weitere Informationen zum Wiederherstellen von Computersicherungen finden Sie unter Wiederherstellen von Computersicherungen in der Hilfe zur Windows Home Server-Konsole.

## MAC-SICHERUNG UND -WIEDERHERSTELLUNG

## Mac Time Machine-Sicherung

**Inhalt dieses Artikels:** 

- Ermitteln des belegten Speicherplatzes auf der lokalen Festplatte
- Konfigurieren von Sicherungen mit Time Machine

#### Löschen von Sicherungs-Disks

#### Ermitteln des belegten Speicherplatzes auf der lokalen Festplatte

Stellen Sie zunächst fest, wie viel Speicherplatz gegenwärtig auf der lokalen Festplatte mit Daten belegt ist. Wenn Sie Time Machine einrichten, wird automatisch die minimale Sicherungs-Disk-Größe berechnet. Möglicherweise sollten Sie die Sicherungs-Disk-Größe jedoch erhöhen, abhängig davon, wie oft Sie Dateien auf dem Mac erstellen oder ändern.

- 1. Öffnen Sie ein Finder-Fenster, und wählen Sie die lokale Festplatte aus.
- 2. Wählen Sie in der Apple-Menüleiste Ablage > Informationen.
- 3. Suchen Sie im Fenster mit lokalen Informationen den Abschnitt **Allgemein,** um den **benutzten** Speicherplatz zu ermitteln.

| 😝 🔿 🔵 🗌 Infos zu: NO NAME |                             |  |
|---------------------------|-----------------------------|--|
| Geänd                     | AME<br>lert: Heute, 1:30 PM |  |
| ▼ Spotlight-H             | (ommentare:                 |  |
| ▼Allgemein:               |                             |  |
| Art: V                    | olume                       |  |
| Erstellt:                 | -                           |  |
| Geändert: H               | eute, 1:30 PM               |  |
| Format: M                 | S-DOS-Dateisystem (FAT32)   |  |
| Kapazität: 3.             | .77 GB                      |  |
| Frei: 3.                  | .77 GB                      |  |
| Benutzt: 3.               | 1 MB (3,223,552 Byte)       |  |
| Etikett: >                | <                           |  |
| 🗆 Fr                      | eigegebener Ordner          |  |
| ► Weitere Info            | ormationen:                 |  |
| ▶ Name & Suf              | fix:                        |  |
| ▶ Vorschau:               |                             |  |
| ▶ Sharing & Z             | ugriffsrechte:              |  |

Multiplizieren Sie den benutzten Speicherplatz mit 1,5. Das Ergebnis ist der minimale Speicherplatz, mit dem Time Machine arbeiten kann. (Das liegt daran, dass Time Machine Speicherplatz für alle Ihre Dateien plus zusätzlichen Platz benötigt, damit neue Daten und Kopien von geänderten Dateien gespeichert werden können.) Allerdings ist es grundsätzlich empfehlenswert, einen noch größeren Speicherplatz zuzuweisen, weil Time Machine dann auch ältere Sicherungen beibehalten kann. Optimal wäre eine Sicherungs-Disk mit einem freien Speicher, der mindestens das Anderthalbfache des belegten Speichers auf der lokalen Festplatte beträgt

#### Konfigurieren von Sicherungen mit Time Machine

Voraussetzungen:

• Der HP MediaSmart Server muss auf Ihrem Mac installiert werden. Siehe <u>Installieren und</u> <u>Deinstallieren der Mac-Software</u>.
• Sie müssen sich auf dem Mac bei einem Konto mit Administrator-Privilegien anmelden.

So konfigurieren Sie den HP MediaSmart Server als gültiges Time Machine-Sicherungsgerät:

- 1. Wählen Sie im HP MediaSmart Server-Menü die Option Einstellungen öffnen.
- 2. Prüfen Sie auf der Registerkarte **Server**, dass der Servername und das Serveradministratorkennwort authentifiziert sind.

Diese Informationen werden von Time Machine verwendet, um das Sicherungsziel sowie die Links zu den Freigaben auf dem Server einzurichten. Diese Informationen können auch am Ende der Mac-Softwareinstallation eingegeben werden. In diesem Fall werden Sie automatisch authentifiziert.

| MediaSmart Serv | er ein:     |      |           |  |
|-----------------|-------------|------|-----------|--|
| Server          | Servername: |      | hpstorage |  |
| Serverpas       | swort:      | •••• | •••       |  |
|                 |             |      |           |  |

3. Wählen Sie die Registerkarte **Sicherung** aus, und geben Sie für **Größe Sicherungs-Disk** einen Wert ein.

Der im Dialogfeld vorgeschlagene Mindestspeicherplatz entspricht ungefähr dem Anderthalbfachen des belegten Plattenspeicherplatzes. HP empfiehlt jedoch, eine Sicherungs-Disk zu erstellen, deren Größe mindestens der Gesamtkapazität der lokalen Festplatte entspricht bzw. diese nach Möglichkeit übertrifft. Bei der Wahl der Größe einer Sicherungs-Disk sollten Sie berücksichtigen, wie intensiv der Mac benutzt wird und wie viel Speicher auf dem Server verfügbar ist. Die Größe einer Sicherungs-Disk kann die Größe des freien Speichers auf einer Serverfestplatte nicht überschreiten.

#### 🕑 Wichtig

Sollten die Platzanforderungen steigen, können Sie die Größe der Sicherungs-Disk später ändern. Bei einer Größenänderung der Sicherungs-Disk wird die aktuelle Sicherungs-Disk überschrieben, und es gehen alle Daten verloren. Siehe <u>Ändern der Größe der Sicherungs-Disk</u>.

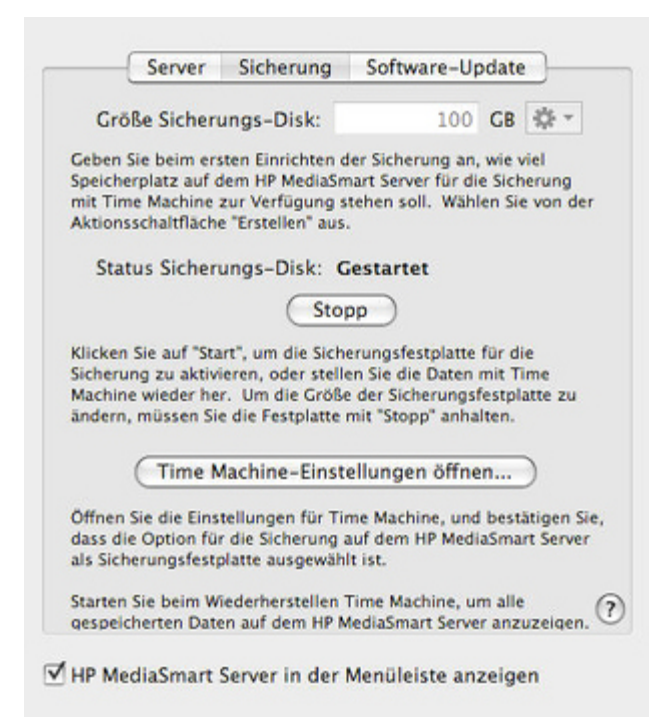

## Hinweis

Die Sicherung wird auf dem Server unter \\hpstorage\Mac\Sicherung abgelegt. Wenn der freigegebene Mac-Ordner gelöscht wurde, müssen Sie ihn erstellen. Doppelklicken Sie auf einem PC auf das Windows Home Server-Symbol 记 in der Taskleiste, und melden Sie sich an. Wählen Sie auf dem Mac im Servermenü 🖥 die Option **Home Server-Konsole starten** aus. Klicken Sie auf die Registerkarte **Freigegebene Ordner**. Fügen Sie dann einen freigegebenen Ordner mit dem Namen **Mac** hinzu.

#### 4. Klicken Sie auf Übernehmen.

Dieser Vorgang kann, je nach Größe der Sicherungs-Disk und nach Serveraktivität, einige Zeit in Anspruch nehmen. Wenn der Formatierungsvorgang abgeschlossen ist, wechselt der Status der Sicherungs-Disk zu **Gestartet**.

#### 📝 Hinweis

Die Sicherungsdatei wird gespeichert unter \\<Servername>\Mac\Sicherung. Der Dateiname basiert auf der Seriennummer des Mac-Systems und kann nicht geändert werden. Diese Datei darf nicht gelöscht oder umbenannt werden.

5. Klicken Sie auf **Time Machine-Einstellungen öffnen**, klicken Sie auf **Sicherungs-Disk auswählen**, und wählen Sie **Sicherung auf HP MediaSmart Server** als Sicherungs-Disk aus.

Sicherung auf HP MediaSmart Server ist möglicherweise bereits ausgewählt. Möglicherweise müssen Sie den Sicherungsspeicherort zu HP MediaSmart Server ändern, wenn Sie eine vorherige Time Machine-Sicherung hatten, die über einen anderen Speicherort verfügte.

## Ändern der Größe von Sicherungs-Disks

- 1. Wählen Sie im HP MediaSmart Server-Menü die Option Einstellungen öffnen.
- 2. Klicken Sie auf die Registerkarte Sicherungskopie erstellen.
- Klicken Sie in Status Sicherungs-Disk auf Stopp. Daraufhin ändert sich Status Sicherungs-Disk zu Gestoppt, und das virtuelle Datenträgersymbol verschwindet vom Schreibtisch.

### Hinweis

Die Sicherungs-Disk wird möglicherweise erst nach ein paar Minuten gestoppt. Bitte haben Sie Geduld. Falls die Sicherungs-Disk nicht gestoppt wird und zu hängen scheint, liegt dies möglicherweise daran, dass eine Anwendung oder ein anderer Prozess im Hintergrund auf die Sicherungs-Disk zugreift. Versuchen Sie in diesem Fall, die Disk mit dem Finder auszuwerfen.

- Geben Sie einen neuen Wert f
  ür Gr
  öße Sicherungs-Disk ein, und w
  ählen Sie im Aktionsmen
  ü
  den Eintrag Gr
  öße 
  ändern.
  Sie k
  önnen Gr
  öße 
  ändern erst w
  ählen, nachdem die Sicherungs-Disk gestoppt und eine andere
  Gr
  öße eingegeben wurde.
- 5. Klicken Sie auf Übernehmen.
- 6. Eine Warnung wird angezeigt, dass die Datei bereits vorhanden ist und dass die vorhandenen Sicherungsdaten gelöscht werden, wenn Sie fortfahren. Um mit der Größenänderung fortzufahren, klicken Sie auf Löschen und Fortfahren.

## Löschen von Sicherungs-Disks

Es bietet sich an, eine Sicherungs-Disk zu löschen, wenn Sie auf dem Server Speicherplatz für andere Zwecke benötigen oder wenn Sie den Mac nicht mehr benutzen.

- 1. Wählen Sie im HP MediaSmart Server-Menü die Option Einstellungen öffnen.
- 2. Klicken Sie auf die Registerkarte Sicherungskopie erstellen.
- 3. Klicken Sie in **Status Sicherungs-Disk** auf **Stopp**. Daraufhin ändert sich **Status Sicherungs-Disk** zu **Gestoppt**, und das virtuelle Datenträgersymbol verschwindet vom Schreibtisch.

### 📝 Hinweis

Die Sicherungs-Disk wird möglicherweise erst nach ein paar Minuten gestoppt. Bitte haben Sie Geduld. Falls die Sicherungs-Disk nicht gestoppt wird und zu hängen scheint, liegt dies möglicherweise daran, dass eine Anwendung oder ein anderer Prozess im Hintergrund auf die Sicherungs-Disk zugreift. Versuchen Sie in diesem Fall, die Disk mit dem Finder auszuwerfen.

4. Wählen Sie im Aktionsmenü neben Größe Sicherungs-Disk den Eintrag Löschen.

## Wiederherstellen einer kompletten Mac-Festplatte

Inhalt dieses Artikels:

#### Vorbereiten des USB Flash-Laufwerks

Wiederherstellen der Mac-Festplatte mit dem USB Flash-Laufwerk

#### Vorbereiten des USB Flash-Laufwerks

Das Flash-Laufwerk wird mit einer Software vorbereitet, mit der der Mac OS X Installer die gesamte Festplatte des Macs, einschließlich Betriebssystem, Programmen und Dateien, von einer Time Machine-Sicherung auf HP MediaSmart Server, wiederherstellen kann.

Das Flash-Laufwerk wird formatiert. Dabei gehen alle darauf bereits vorhandenen Dateien verloren. Speichern Sie bereits auf dem Laufwerk vorhandene Dateien an einem anderen Ort.

Sie müssen außerdem die HP MediaSmart Server konfiguriert haben, bevor Sie das USB Flash-Laufwerk vorbereiten.

- 1. Schließen Sie ein USB Flash-Laufwerk an einen USB-Steckplatz an dem Mac an, auf dem die HP MediaSmart Server Mac Client-Software installiert ist.
- 2. Wählen Sie im HP MediaSmart Server-Menü die Option **Wiederherstellungsassistent öffnen**. Der Wiederherstellungsassistent wird geöffnet.
- 3. Klicken Sie im Begrüßungsbildschirm auf Weiter.
- 4. Wählen Sie als Ziel das USB Flash-Laufwerk, und klicken Sie auf Weiter.
- Geben Sie den Administratornamen und das Passwort f
  ür Mac ein, und klicken Sie auf Weiter. Das USB Flash-Laufwerk wird formatiert und mit der Wiederherstellungs-Software initialisiert.
- 6. Klicken Sie auf der Übersichtsseite auf Schließen.

### Wiederherstellen der Mac-Festplatte mit dem USB Flash-Laufwerk

Das USB Flash-Laufwerk enthält die HP MediaSmart Server-Wiederherstellungssoftware, mit der Sie Ihre gesamte Mac-Festplatte aus einer Sicherung auf Ihrem HP MediaSmart Server wiederherstellen können. Das USB Flash-Laufwerk aktiviert und installiert mit dem HP MediaSmart Server Mac-Computers. Das USB Flash-Laufwerk wird in der Umgebung des Mac OS X Installer verwendet, um die Sicherungsdisketten im Mac OS X Installer-Wiederherstellungsassistenten verfügbar zu machen.

📝 Hinweis

Ihr Computer muss über ein Ethernet Netzwerkkabel mit dem Netzwerk verbunden sein, wenn Sie die Wiederherstellung starten. In den meisten Fällen können Sie keine Wireless-Verbindung verwenden.

Sie benötigen außerdem mindestens eine Time Machine-Sicherung auf dem HP MediaSmart Server bevor Sie die gesamte Festplatte wiederherstellen können.

- 1. Schließen Sie das vorbereitete USB Flash-Laufwerk an einen USB-Steckplatz an dem Computer an, den Sie wiederherstellen möchten.
- 2. Legen Sie die Mac OS X Installations-CD in das DVD-ROM-Laufwerk ein.

- 3. Doppelklicken Sie auf Mac OS X Installation, oder booten Sie von der Mac OS X Installations-CD.
- 4. Wählen Sie eine Sprache aus, und klicken Sie auf den Pfeil.
- 5. Wählen Sie im Begrüßungsbildschirm Dienstprogramme>Terminal.
- Geben Sie im Terminal-Fenster folgenden Befehl ein: (Bei diesem Befehl wird zwischen Großund Kleinschreibung unterschieden.) /Volumes/Restore/run
- 7. Eine Meldung zeigt an, dass die HP MediaSmart Server Sicherungsdiskette aktiviert wurde. Klicken Sie auf **OK**.
- 8. Überprüfen Sie im Wiederherstellungscenter-Dialog, ob Ihr Servername und Passwort authentifiziert sind.
- 9. Schließen Sie das Wiederherstellungscenter.
- Schließen Sie das Terminal. Sie befinden sich nun wieder im Begrüßungsbildschirm.
- 11. Wählen Sie Dienstprogramme>System von Sicherung wiederherstellen.
- 12. Klicken Sie auf Weiter.
- 13. Wählen Sie Sicherung auf HP MediaSmart Server, und klicken Sie auf Weiter.
- 14. Wählen Sie auf dem Server eine Time Machine-Sicherung aus, und klicken Sie auf **Weiter**. Sie möchten wahrscheinlich die aktuellste Sicherung auswählen.
- 15. Wählen Sie die Lokale Diskette aus, und klicken Sie auf Wiederherstellen.
- 16. Befolgen Sie zum Abschließen des Wiederherstellungsprozesses die auf dem Bildschirm angezeigten Anweisungen.

# SERVERSICHERUNG, -WIEDERHERSTELLUNG UND -RÜCKSETZUNG

## Sichern des Servers auf ein Gerät

Sichern Sie freigegebene Ordner auf dem Server auf ein SATA-, eSATA-, oder USB-Laufwerk, und lagern Sie dieses extern. Diese Option bietet Ihnen Schutz vor Katastrophen wie Bränden oder Wasserschäden.

#### **Inhalt dieses Artikels:**

- Hinzufügen des Geräts zum Server
- Sichern des Servers auf das Gerät
- Entfernen des Geräts vom Server

#### Hinzufügen des Geräts zum Server

1. Fügen Sie ein internes SATA-Laufwerk zum Server hinzu, oder bringen Sie ein eSATA-Laufwerk, ein USB-Laufwerk oder einen SATA-Port-Multiplier an.

Weitere Informationen hierzu finden Sie unter:

- <u>Hinzufügen eines internen SATA-Laufwerks</u>
- <u>Hinzufügen und Entfernen eines externen USB-Laufwerks, eSATA-Laufwerks oder</u> <u>SATA-Port-Multipliers</u>
- Um das Laufwerk als Sicherungslaufwerk hinzuzufügen, doppelklicken Sie auf einem PC auf das Windows Home Server-Symbol win der Taskleiste, und melden Sie sich an.
   Wählen Sie auf dem Mac im Servermenü die Option Home Server-Konsole starten aus.
- 3. Klicken Sie auf die Registerkarte Serverspeicher.
- 4. Klicken Sie auf **Hinzufügen**.
- 5. Klicken Sie im Assistenten zum Hinzufügen von Festplatten auf Weiter.
- 6. Wählen Sie **Dieses Laufwerk zum Sichern von auf dem Home Server gespeicherten Dateien verwenden**, und klicken Sie auf **Weiter**.
- 7. Wählen Sie aus, ob das Laufwerk formatiert werden soll oder nicht, und klicken Sie auf Weiter.
  - Formatieren des Laufwerks—Alle bereits auf dem Laufwerk vorhandenen Dateien gehen verloren. Speichern Sie bereits auf dem Laufwerk vorhandene wichtige Dateien an einem anderen Ort.
  - Kein Formatieren des Laufwerks—Der Server kann nicht zu Dateien navigieren, die bereits auf dem Laufwerk vorhanden sind.
- 8. Benennen Sie das Laufwerk, und klicken Sie auf Weiter.
- 9. Klicken Sie auf Fertig stellen.
- 10. Sobald das Gerät hinzugefügt wurde, klicken Sie auf Fertig.

#### Sichern des Servers auf das Gerät

- 1. Klicken Sie, immer noch in der Windows Home Server-Konsole, auf die Registerkarte **Computer und Sicherung**.
- 2. Wählen Sie HP MediaSmart Server aus der Liste, und klicken Sie auf Jetzt sichern.
- 3. Wählen Sie das Sicherungsgerät als **Ziel** für jeden freigegebenen Ordner aus, den Sie sichern möchten.
- 4. Markieren Sie **Diese Einstellungen für zukünftige Sicherungen speichern**, um die Einstellungen zu speichern.
- 5. Klicken Sie auf **Jetzt sichern**.

6. Klicken Sie auf Schließen, sobald die Sicherung abgeschlossen ist.

## Entfernen des Geräts vom Server

- 1. Klicken Sie in der Windows Home Server-Konsole auf die Registerkarte Serverspeicher.
- 2. Wählen Sie das Gerät aus der Liste, und klicken Sie auf Entfernen.
- 3. Folgen Sie den Anweisungen im Assistenten zum Entfernen einer Festplatte.
- 4. Entfernen Sie die Festplatte vom Server.

#### 📝 Hinweis

Wenn Sie der Festplatte Dateien hinzufügen, während sie vom Server getrennt ist, können Sie nach dem erneuten Anbringen der Festplatte nicht zu diesen Dateien navigieren. Der von diesen Dateien belegte Speicherplatz ist nicht verfügbar, und der Server kann die Dateien nicht erkennen.

#### Verwandte Themen

HP MediaSmart Server Benutzerhandbuch

- Entfernen eines internen SATA-Laufwerks
- Entfernen und erneutes Anschließen eines USB-Laufwerks
- <u>Versehentliches Entfernen eines USB-Laufwerks vom Server</u>

# Serverwiederherstellung und Zurücksetzen auf Werkseinstellungen

Um Ihnen bei der Wiederherstellung bzw. Rücksetzung des Servers auf die Werkseinstellungen zu helfen, liegt dem Server eine Serverwiederherstellungs-DVD bei. Bitte beachten Sie, dass Sie diese DVD nur mit einem DVD-Laufwerk nutzen können.

Die Serverwiederherstellung versucht, alle Daten in den entsprechenden Ordnern wiederherzustellen. Je nach Zustand des Systems vor der Wiederherstellung kann es jedoch passieren, dass nicht alle Daten wiederhergestellt oder in die Ordnerstruktur integriert werden können.

#### **Inhalt dieses Artikels:**

- Auswahl von Serverwiederherstellung oder Zurücksetzen auf die Werkseinstellungen
- So können Sie den Server wiederherstellen bzw. auf die Werkseinstellungen zurücksetzen
- Es wurde kein Server gefunden
- Die Serverwiederherstellung ist fehlgeschlagen

# Auswahl von Serverwiederherstellung oder Zurücksetzen auf die Werkseinstellungen

Nähere Informationen entnehmen Sie bitte der folgenden Tabelle.

#### Achtung

Bei der **Serverwiederherstellung** gehen alle Systemeinstellungen, wie die Benutzerkonten und Einstellungen, verloren. Sie müssen sie anschließend wieder neu konfigurieren. Beim **Zurücksetzen auf die Werkseinstellungen** gehen nicht nur die Systemeinstellungen, sondern auch die Daten auf allen Laufwerken verloren.

| Wann Serverwiederherstellung und wann Zurücksetzen auf die<br>Werkseinstellungen?           |                                                                                                   |  |  |  |
|---------------------------------------------------------------------------------------------|---------------------------------------------------------------------------------------------------|--|--|--|
| Wählen Sie die Serverwiederherstellung in<br>folgenden Fällen:                              | Wählen Sie das Zurücksetzen auf die<br>Werkseinstellungen in folgenden Fällen:                    |  |  |  |
| Serverbetriebssystem ist beschädigt.                                                        | Die Partitionsdaten auf den anderen<br>Speicherlaufwerken sind beschädigt.                        |  |  |  |
| Festplattenwechsel: Die Partitionsdaten auf den anderen Speicherlaufwerken sind in Ordnung. | Sie verschenken oder verkaufen den Server.<br>Siehe Vorsichtshinweis unterhalb dieser<br>Tabelle. |  |  |  |
| Sie haben Ihr Kennwort vergessen.                                                           |                                                                                                   |  |  |  |
| Systemfestplatte des Servers wurde ausgetauscht.                                            |                                                                                                   |  |  |  |

#### Achtung

Beim Zurücksetzen auf die Werkseinstellungen werden die Daten auf den Laufwerken nicht entfernt, sondern die vorhandenen Daten werden zum Überschreiben freigegeben. Wenn Sie sicherstellen möchten, dass niemand Zugang zu Ihren Daten erhält, verwenden Sie ein "Shredder"-Programm, das die Festplatten mit zufällig ausgewählten Zahlenfolgen oder sinnlosen Daten überschreibt.

# So können Sie den Server wiederherstellen bzw. auf die Werkseinstellungen zurücksetzen

- 1. Wenn die Homepage auf Ihrem Computer geöffnet ist, müssen Sie diese zunächst schließen.
- 2. Legen Sie die **Serverwiederherstellungs-DVD** in das DVD-Laufwerk ein. Das Serverwiederherstellungsprogramm startet automatisch.

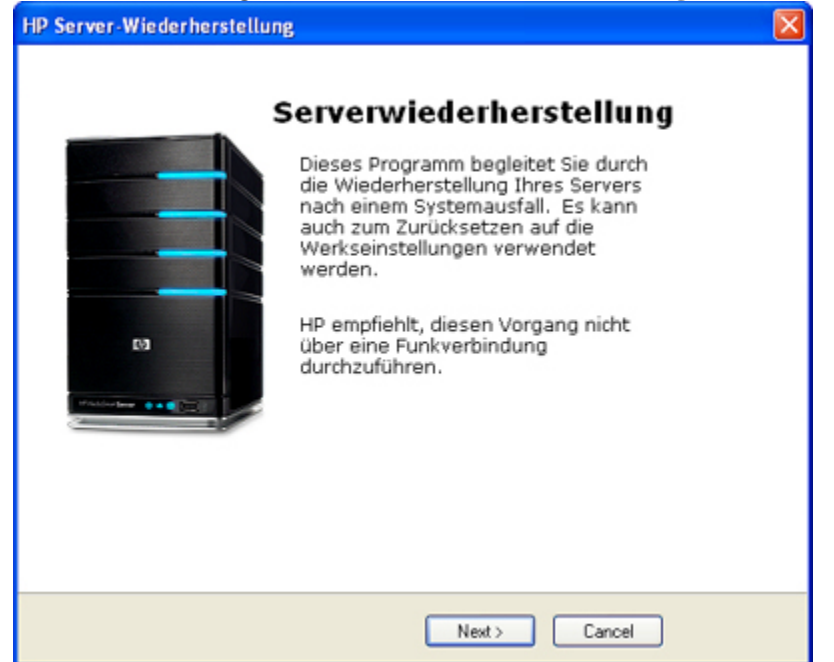

3. Klicken Sie im Dialogfenster für die Serverwiederherstellung auf Weiter .

4. Folgen Sie den Anweisungen im Dialogfeld **Server im Wiederherstellungsmodus neu starten** und klicken Sie auf **Weiter**.

| HP Server-Wiederherstellung                                                                                                    |  |  |  |
|----------------------------------------------------------------------------------------------------|--|--|--|
| Ihr Server wird im Wiederherstellungsmodus neu gestartet                                                                                                    |  |  |  |
| Führen Sie die folgenden Schritte aus, um Ihren Server auf die<br>Systemwiederherstellung oder das Zurücksetzen auf die<br>Werkseinstellungen vorzubereiten:                                                                             |  |  |  |
| - Verbinden Sie das Netzwerkkabel direkt mit dem PC und dem Server.                                                                                                    |  |  |  |
| - Drücken Sie 4 Sekunden lang die Einschalttaste des Servers, um ihn<br>herunterzufahren.                                                                                                    |  |  |  |
| - Drücken Sie die Einschalttaste, um den Server wieder zu starten.                                                                                                    |  |  |  |
| <ul> <li>Wenn das Statuslicht abwechselnd blau und rot blinkt, drücken Sie kurz<br/>mit Hilfe einer aufgebogenen Büroklammer die Modustaste an der<br/>Vorderseite des Servers. Die Statusleuchte sollte nun violett blinken.</li> </ul> |  |  |  |
| Klicken Sie anschließend auf Weiter.                                                                                                    |  |  |  |
|                                                                                                    |  |  |  |
| < Back Next > Cancel                                                                                                    |  |  |  |

- Deinstallieren Sie HP MediaSmart Server und den Windows Home Server-Connector.
  - a. Klicken Sie auf Start, auf die Systemsteuerung und auf Software.
  - b. Wählen Sie HP MediaSmart Server ,und klicken Sie auf Entfernen.
  - c. Wählen Sie **Windows Home Server-Connector**, und klicken Sie dann auf **Entfernen**.

- Verbinden Sie mit Hilfe des Netzwerkkabels den PC und den Server direkt miteinander.
  - a. Entfernen Sie ein Ende des Server-Ethernetkabels von Ihrem Router oder Switch.
  - b. Verbinden Sie das freie Ende des Ethernet-Kabels mit Ihrem Computer, sodass eine direkte Verbindung zwischen Server und Computer besteht.
- Bereiten Sie den Server für die Wiederherstellung bzw. Rücksetzung vor.
  - Falls der Server eingeschaltet ist, drücken Sie den Netzschalter an der Rückseite des Servers mindestens 4 Sekunden lang, um ihn auszuschalten. Wenn der Server nicht eingeschaltet ist, fahren Sie mit dem nächsten Schritt fort.
  - b. Drücken Sie den **Netzschalter** an der Rückseite des Servers, um den Server neu zu starten.
  - c. Wenn die Zustands-LED abwechselnd türkis 🖤 und rot 🐼 blinkt, drücken Sie mithilfe einer aufgebogenen Büroklammer die eingelassene Status/Wiederherstellungs-Taste an der Vorderseite des Servers, und lassen Sie sie los.

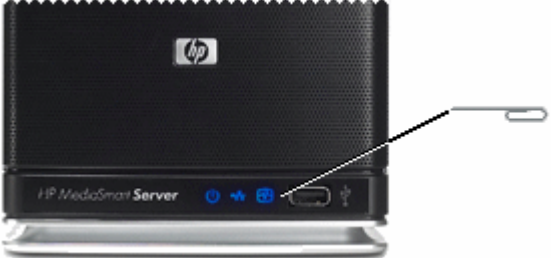

- d. Wenn der Wiederherstellungsmodus erfolgreich initiiert wurde, blinkt die Zustands-LED violett .
- 5. Bitte warten Sie, während der Server den Wiederherstellungsmodus beginnt, und klicken Sie auf **Weiter**.

Dies kann bis zu 15 Minuten dauern.

Während des Wiederherstellungsprozesses kann Folgendes passieren:

- Das Wiederherstellungsprogramm kann den Server nicht finden. Informationen zur Vorgehensweise finden Sie unter <u>Es wurde kein Server gefunden</u>.
- Die Serverwiederherstellung kann die Partitionsdaten nicht wiederherstellen. In diesem Fall geht die Fortschrittsanzeige bis auf 100 % und startet dann wieder bei Null.
- Die Wiederherstellung schlägt fehl. Informationen zur Vorgehensweise finden Sie unter Wiederherstellung fehlgeschlagen.
- Wählen Sie Serverwiederherstellung oder Zurücksetzen auf Werkseinstellungen, und klicken Sie auf Weiter.
   Weitere Hinweise zur Optionsauswahl finden Sie vorstehend unter <u>Auswahl von</u> Serverwiederherstellung oder Zurücksetzen auf die Werkseinstellungen.
- 7. Folgen Sie den Anweisungen auf Ihrem Computer, um die Serverwiederherstellung oder das Zurücksetzen auf die Werkseinstellungen abzuschließen.

8. Klicken Sie auf **Fertig stellen** im Dialogfeld **Serverwiederherstellung abgeschlossen**, um den Server neu zu starten.

Sobald der Server neu startet, pulsieren die Server-LEDs türkis

- 9. Verbinden Sie das Ethernet-Kabel wieder mit dem Router.
- Nehmen Sie die Serversoftware-Installation auf dem Computer, auf dem Sie die Serverwiederherstellung oder das Zurücksetzen auf die Werkseinstellungen ausgeführt haben, und außerdem auf allen anderen Netzwerkcomputern vor.

#### Es wurde kein Server gefunden

Wenn das Wiederherstellungsprogramm den Server nicht finden kann, liegt das vermutlich an einem der folgenden Gründe:

- Der Wiederherstellungsmodus wurde nicht erfolgreich gestartet. Wiederholen Sie <u>Schritt 4</u>, wenn Sie versäumt haben, bei rot und türkis blinkender Zustands-LED die Taste "Status/Wiederherstellung" zu drücken.
- Die Verbindung wird durch eine Firewall blockiert. Konfigurieren Sie die Firewall so, dass sie Verkehr von der und zur Anwendung **Windows Home Server Recovery** bzw. Verbindungen über den TCP-Port 8192 und den UDP-Port 8192 zulässt. Wenn Sie diese Ports öffnen, sollten Sie sie nach Abschluss der Wiederherstellung unbedingt wieder schließen. Weitere Informationen hierzu finden Sie in der Dokumentation des Herstellers.
- Die Netzwerkverbindung funktioniert nicht.

#### Die Serverwiederherstellung ist fehlgeschlagen

Wenn die Wiederherstellung fehlschlägt, wird eine der folgenden Meldungen angezeigt:

- Die Serverfestplatten konnten nicht neu formatiert werden.
- Die Partitionsdaten konnten nicht auf den Server geschrieben werden.
- Auf das primäre Volume auf dem Server konnte nicht geschrieben werden.
- Das Wiederherstellungsabbild konnte nicht geladen werden.

Den Nachrichten liegen vermutlich Verbindungsfehler zugrunde.

- 1. Verwenden Sie für die Verbindung zwischen dem Server und dem Computer, von dem aus die Wiederherstellung vorgenommen wird, eine kabelgebundene Netzwerkverbindung.
- 2. Überprüfen Sie die Netzwerkverbindungen.
- 3. Wiederholen Sie die Serverwiederherstellung oder Zurücksetzung auf die Werkseinstellungen.

# **Chapter 9. Serverspeicher**

# **ERWEITERN DES SERVERSPEICHERPLATZES**

Sie können den Speicherplatz im HP MediaSmart Server auf verschiedene Arten erweitern:

Einbauen eines oder mehrerer **SATA** -Laufwerke in die internen Erweiterungseinschübe des Servers. (IDE-Laufwerke (Integrated Drive Electronics) werden nicht unterstützt.)

- Anschließen von bis zu vier USB-Plattenlaufwerken an die USB-Anschlüsse des Servers.
- Anschließen einer externe SATA-Festplatte (eSATA) an den externen eSATA-Anschluss des Servers.
- Anschließen eines SATA-Port-Multipliers an den externen eSATA-Anschluss des Servers.

#### **Verwandte Themen**

HP MediaSmart Server Benutzerhandbuch

- Hinzufügen eines internen SATA-Laufwerks
- <u>Hinzufügen und Entfernen eines USB-Laufwerks, eSATA-Laufwerks oder SATA-Port-Multipliers</u>
- <u>Hinzufügen und Entfernen von Laufwerken aus dem Serverspeicherplatz</u>

# INTERNE SATA-LAUFWERKE

## Hinzufügen eines internen SATA-Laufwerks

So bauen Sie eine Festplatte in einen Erweiterungseinschub des HP MediaSmart Server ein.

#### Wichtig

Das untere Laufwerk darf nicht entfernt werden. Es enthält das Windows Home Server-Betriebssystem.

#### Wichtig

Das Hinzufügen eines internen Laufwerks umfasst zwei Schritte. Bauen Sie zunächst das Laufwerk in einen Erweiterungsschacht ein. Fügen Sie es dann dem Gesamtserverspeicher hinzu, oder richten Sie es als Sicherungslaufwerk ein.

1. Legen Sie fest, welcher Erweiterungseinschub verwendet werden soll:

- Bei leeren Erweiterungseinschüben leuchtet die LED nicht.
- Bauen Sie die neue Festplatte in den ersten freien Erweiterungseinschub von unten ein.
- 2. Öffnen Sie die Klappe an der Vorderseite des Servers.

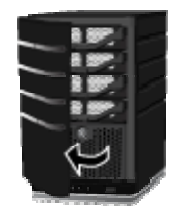

3. Drücken Sie am ersten freien Festplatteneinsatz von unten den Hebel nach unten, um den Griff zu entriegeln.

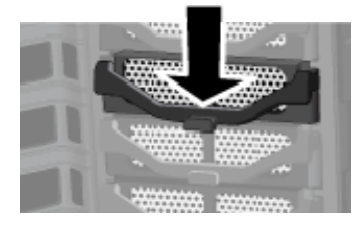

4. Heben Sie den Griff bis zum Anschlag an.

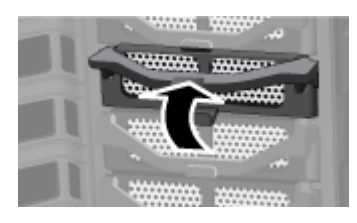

5. Ziehen Sie den Festplatteneinsatz vorsichtig aus dem Erweiterungseinschub.

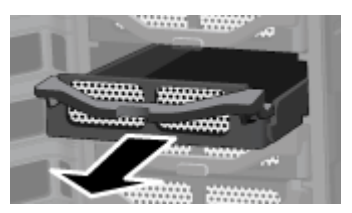

6. Öffnen Sie die Klappe am hinteren Ende des Festplatteneinsatzes nach unten.

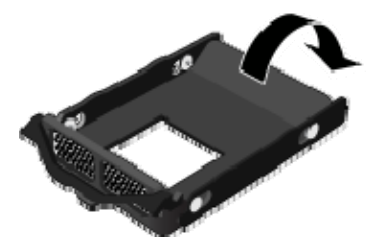

### **Hinweis**

Durch diese Klappe wird die Luftströmung im Server verbessert. Schließen Sie diese Klappe wieder, nachdem Sie ein Laufwerk entnommen haben.

7. Setzen Sie das neue Laufwerk links in den Festplatteneinsatz ein. Dabei müssen die Stifte in die Befestigungslöcher der Festplatte geführt werden.

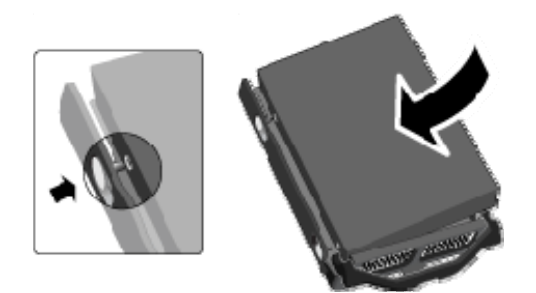

8. Biegen Sie die rechte Seitenschiene, um die Stifte in die Befestigungslöcher der Festplatte einsetzen zu können.

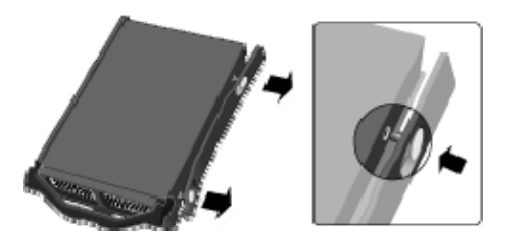

9. Schieben Sie den Festplatteneinsatz mit dem Laufwerk bei oben stehendem Griff in den Erweiterungseinschub.

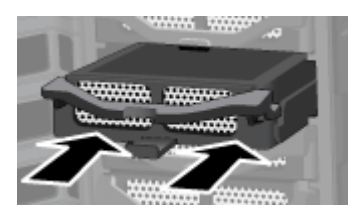

10. Drücken Sie den Griff am Festplatteneinsatz nach unten, bis er einrastet.

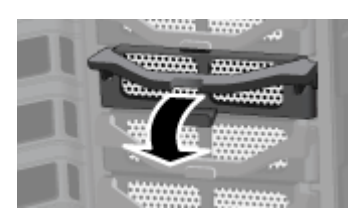

11. Schließen Sie die Klappe an der Vorderseite des Servers.

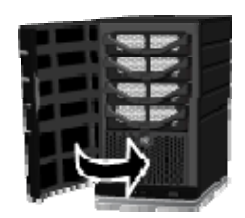

- 12. Nach einigen Sekunden blinkt die LED des neuen Laufwerks türkisfarben auf Dies zeigt an, dass die Festplatte installiert, jedoch noch nicht initialisiert wurde.
- 13. Fügen Sie das Laufwerk zum Gesamtspeicherplatz des Servers hinzu.

# **Entfernen eines internen SATA-Laufwerks**

Informationen zum Entfernen des Systemlaufwerks finden Sie im Abschnitt <u>Ersetzen des</u> Systemlaufwerks.

#### Achtung

Bevor ein Laufwerk aus einem Erweiterungseinschub entnommen werden kann, muss es zunächst aus dem Gesamtspeicherplatz des Servers entfernt werden.

Informationen zum Entfernen eines Laufwerks aus dem Gesamtspeicherplatz finden Sie im Abschnitt <u>Hinzufügen und Entfernen von Laufwerken aus dem Serverspeicherplatz</u>.

- Stellen Sie sicher, dass die LED des Laufwerks, das Sie entfernen möchten, türkis blinkt
   Dies zeigt an, dass das Laufwerk ordnungsgemäß aus dem Gesamtspeicherplatz des Servers entfernt wurde.
- 2. Öffnen Sie die Klappe an der Vorderseite des HP MediaSmart Server.

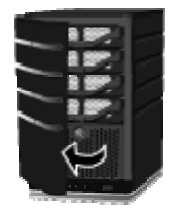

3. Drücken Sie an der Festplatte, die entfernt werden soll, den Hebel nach unten, um den Griff zu entriegeln.

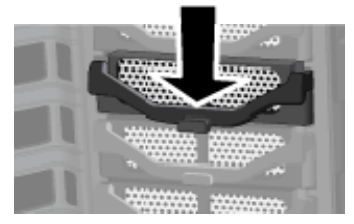

4. Heben Sie den Griff des Festplatteneinsatzes bis zum Anschlag an.

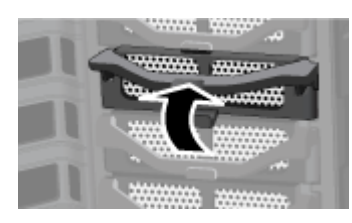

5. Ziehen Sie das Systemlaufwerk vorsichtig aus dem Laufwerkseinschub.

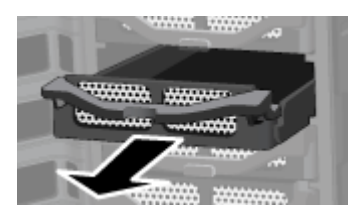

6. Biegen Sie die rechte Seitenschiene im hinteren Bereich, um den hinteren Stift aus der Festplatte zu lösen, indem Sie die Seitenschiene vorsichtig nach unten vom Laufwerk weg ziehen.

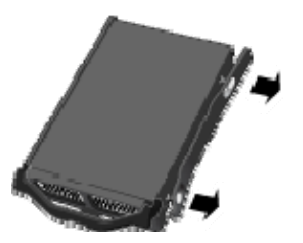

- 7. Biegen Sie die rechte Seitenschiene im vorderen Bereich, um den vorderen Stift aus der Festplatte zu lösen, indem Sie die Seitenschiene vorsichtig nach unten vom Laufwerk weg ziehen.
- 8. Nehmen Sie das Laufwerk aus dem Festplatteneinsatz heraus.

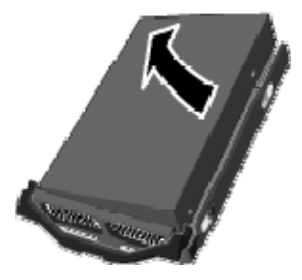

9. Klappen Sie die Klappe am hinteren Ende des Festplatteneinsatzes nach oben.

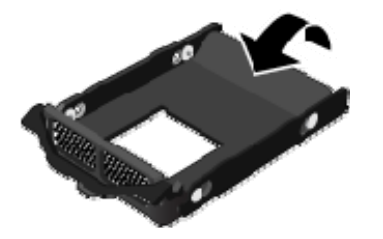

## **Hinweis**

Durch Schließen der Klappe wird die Luftströmung verbessert, und der Server überhitzt sich nicht.

10. Schieben Sie den Festplatteneinsatz bei oben stehendem Griff zurück in den Systemschacht.

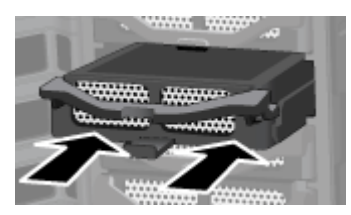

11. Drücken Sie den Griff am Festplatteneinsatz nach unten, bis er einrastet.

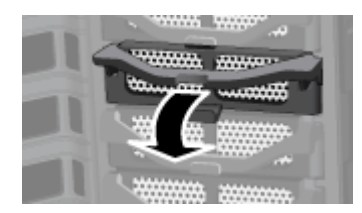

12. Schließen Sie die Klappe an der Vorderseite des Servers.

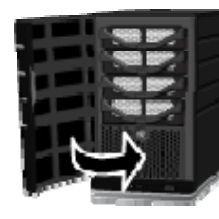

# USB-LAUFWERKE, ESATA-LAUFWERKE UND PORT-MULTIPLIER

# Hinzufügen und Entfernen eines externen USB-Laufwerks, eSATA-Laufwerks oder SATA-Port-Multipliers

Externe USB-Plattenlaufwerke können an jedem der vier USB-Anschlüsse des HP MediaSmart Server angeschlossen werden. An den eSATA-Anschluss kann entweder ein eSATA-Laufwerk oder ein SATA-Port-Multiplier angeschlossen werden.

#### Wichtig

Das Hinzufügen externer Laufwerke umfasst zwei Schritte: Das Anschließen des Laufwerks an einen Anschluss und das anschließende Initialisieren des Laufwerks, um es zum Serverspeicherplatz hinzuzufügen.

#### **Inhalt dieses Artikels:**

- Anschließen eines externen USB-Plattenlaufwerks
- Anschließen eines eSATA-Plattenlaufwerks oder eines SATA-Port-Multipliers

#### Anschließen eines externen USB-Plattenlaufwerks

Wenn Sie ein USB-Plattenlaufwerk verwenden, sollte dieses dem USB-Standard 2.0 oder höher entsprechen.

- 1. Stecken Sie das USB-Kabel in einen USB-Anschluss am Server ein.
- 2. Stellen Sie die Stromversorgung des externen USB-Laufwerks her, und schalten Sie es ein; beachten Sie dabei jeweils die Dokumentation zum USB-Plattenlaufwerk.

#### Achtung

Das Anschließen mehrerer USB-Plattenlaufwerke über einen externen USB-Hub wird nicht empfohlen und nicht unterstützt.

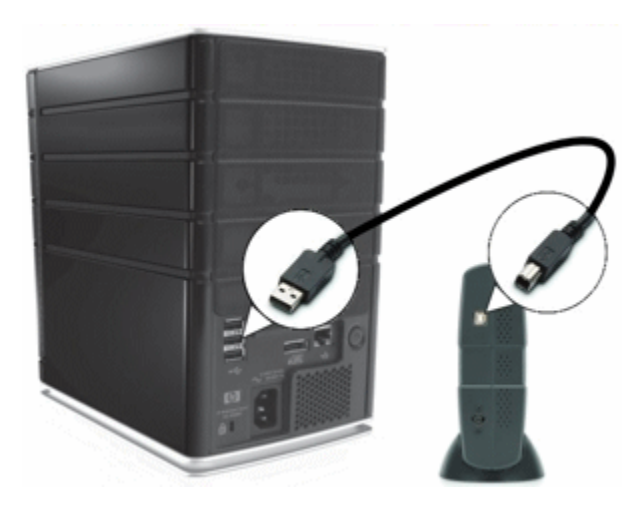

3. Folgen Sie den Anweisungen im Abschnitt <u>Hinzufügen und Entfernen von Laufwerken aus dem Serverspeicherplatz</u>.

## Anschließen eines eSATA-Plattenlaufwerks oder eines SATA-Port-Multipliers

- 1. Stecken Sie das eSATA-Kabel wie in der folgenden Abbildung dargestellt in den eSATA-Anschluss an der Rückseite des Servers.
- 2. Stellen Sie die Stromversorgung des eSATA-Plattenlaufwerks oder SATA-Port-Multipliers her, und schalten Sie das Gerät ein. Beachten Sie dabei jeweils die Dokumentation zum Gerät.

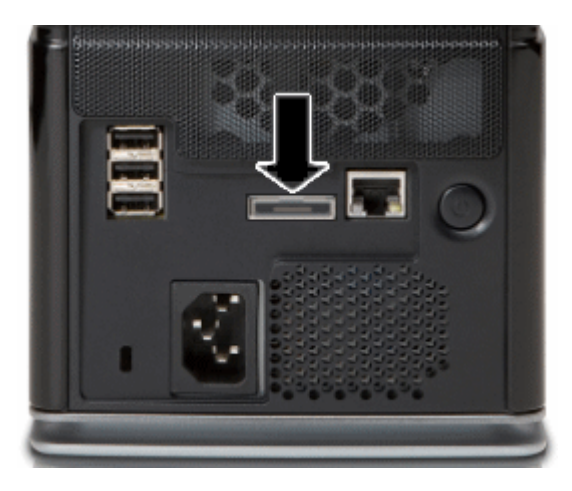

3. Folgen Sie den Anweisungen im Abschnitt <u>Hinzufügen und Entfernen von Laufwerken aus dem</u> Serverspeicherplatz.

# Entfernen und erneutes Anschließen eines USB-Laufwerks Inhalt dieses Artikels:

- Entfernen eines USB-Laufwerks vom Server
- Erneutes Anbringen eines USB-Laufwerks am Server

#### Entfernen eines USB-Laufwerks vom Server

USB-Laufwerke können am Server angebracht werden, um die Speicherkapazität des Servers zu erhöhen oder Serverdateien zu sichern. Sie können jedes am Server angebrachte USB-Laufwerk abnehmen.

Um ein Laufwerk sicher abzunehmen, entfernen Sie das Laufwerk aus dem Serverspeicher mit der Windows Home Server-Konsole, bevor Sie das Laufwerk vom Server trennen.

1. Doppelklicken Sie auf dem PC auf das Windows Home Server-Symbol win der Taskleiste, und melden Sie sich an.

Wählen Sie auf dem Mac im Servermenü **D** die Option **Home Server-Konsole starten** aus.

- 2. Wählen Sie das Gerät aus der Liste, und klicken Sie auf Entfernen.
- 3. Folgen Sie den Anweisungen im Assistenten zum Entfernen einer Festplatte.
- 4. Entfernen Sie die Festplatte vom Server.

Ein entferntes USB-Laufwerk kann erneut angebracht und wieder dem Serverspeicher hinzugefügt werden.

#### Erneutes Anbringen eines USB-Laufwerks am Server

Fügen Sie ein internes **SATA-**Laufwerk zum Server hinzu, oder verwenden Sie ein eSATA-Laufwerk, ein USB-Laufwerk oder einen SATA-Port-Multiplier.

Weitere Informationen hierzu finden Sie unter:

- Hinzufügen eines internen SATA-Laufwerks
- <u>Hinzufügen und Entfernen eines externen USB-Laufwerks, eSATA-Laufwerks oder</u> <u>SATA-Port-Multipliers</u>
- Um das Laufwerk als Sicherungslaufwerk hinzuzufügen, doppelklicken Sie auf einem PC auf das Windows Home Server-Symbol win der Taskleiste, und melden Sie sich an.
   Wählen Sie auf dem Mac im Servermenü die Option Home Server-Konsole starten aus.
- 3. Klicken Sie auf die Registerkarte Serverspeicher.
- 4. Klicken Sie auf **Hinzufügen**.
- 5. Klicken Sie im Assistenten zum Hinzufügen von Festplatten auf Weiter.
- 6. Wählen Sie **Dieses Laufwerk zum Sichern von auf dem Home Server gespeicherten Dateien verwenden**, und klicken Sie auf **Weiter**.
- 7. Wählen Sie aus, ob das Laufwerk formatiert werden soll oder nicht, und klicken Sie auf Weiter.

- Formatieren des Laufwerks—Alle bereits auf dem Laufwerk vorhandenen Dateien gehen verloren. Speichern Sie bereits auf dem Laufwerk vorhandene wichtige Dateien an einem anderen Ort.
- Kein Formatieren des Laufwerks—Der Server kann nicht zu Dateien navigieren, die bereits auf dem Laufwerk vorhanden sind.
- 8. Benennen Sie das Laufwerk, und klicken Sie auf Weiter.
- 9. Klicken Sie auf Fertig stellen.
- 10. Sobald das Gerät hinzugefügt wurde, klicken Sie auf Fertig.

#### **Hinweis**

Wenn Sie der Festplatte Dateien hinzufügen, während sie vom Server getrennt ist, können Sie nach dem erneuten Anbringen der Festplatte nicht zu diesen Dateien navigieren. Der von diesen Dateien belegte Speicherplatz ist nicht verfügbar, und der Server kann die Dateien nicht erkennen.

## Versehentliches Entfernen eines USB-Laufwerks vom Server

**Inhalt dieses Artikels:** 

- Das USB-Laufwerk fehlt im Serverspeicher
- Das USB-Laufwerk wird während einer Sicherung abgenommen

#### Das USB-Laufwerk fehlt im Serverspeicher

Ein USB-Laufwerk, das erfolgreich zu den **Festplatten für Serversicherung** oder **Speicherfestplatten** hinzugefügt wurde, kann seine Verbindung zum Server verlieren. Wenn das USB-Laufwerk vom Server getrennt wird, wird es nicht auf der Registerkarte **Serverspeicher** der Windows Home Server-Konsole aufgeführt.

Ein USB-Laufwerk kann aus folgenden Gründen vom Server getrennt werden:

- Die Stromversorgung des USB-Laufwerks wird unterbrochen.
- Das USB-Kabel löst sich vom Laufwerk oder vom Server.

Vergewissern Sie sich, dass das USB-Laufwerk mit Strom versorgt wird und das Kabel, das das Laufwerk mit dem Server verbindet, fest eingesteckt ist. Wenn das USB-Laufwerk wieder angebracht wurde, wird es erneut auf der Registerkarte **Serverspeicher** angezeigt.

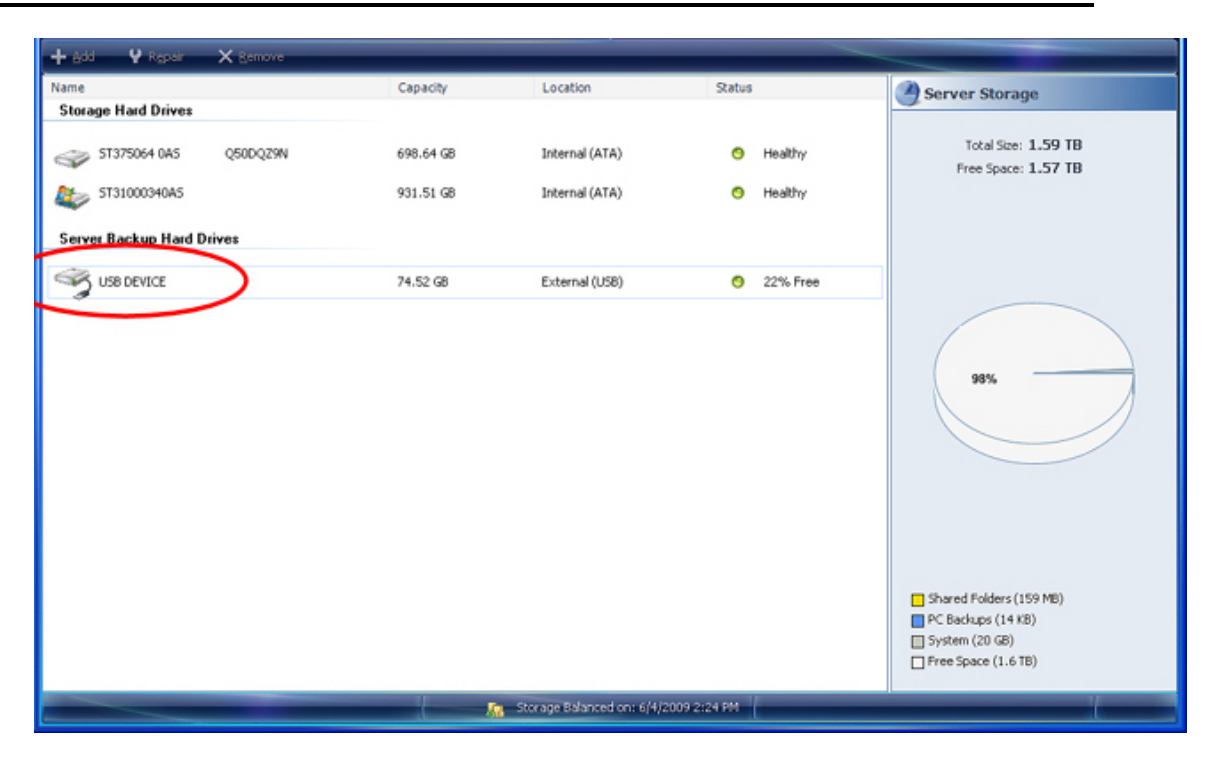

## Das USB-Laufwerk wird während einer Sicherung abgenommen

Wenn das USB-Laufwerk aus irgendeinem Grund während einer Sicherung die Verbindung verliert, schlägt die Sicherung fehl. Sobald das USB-Laufwerk wieder erfolgreich vom Server erkannt wird, sollte die nächste Sicherung funktionieren, sofern das USB-Laufwerk nicht beschädigt ist.

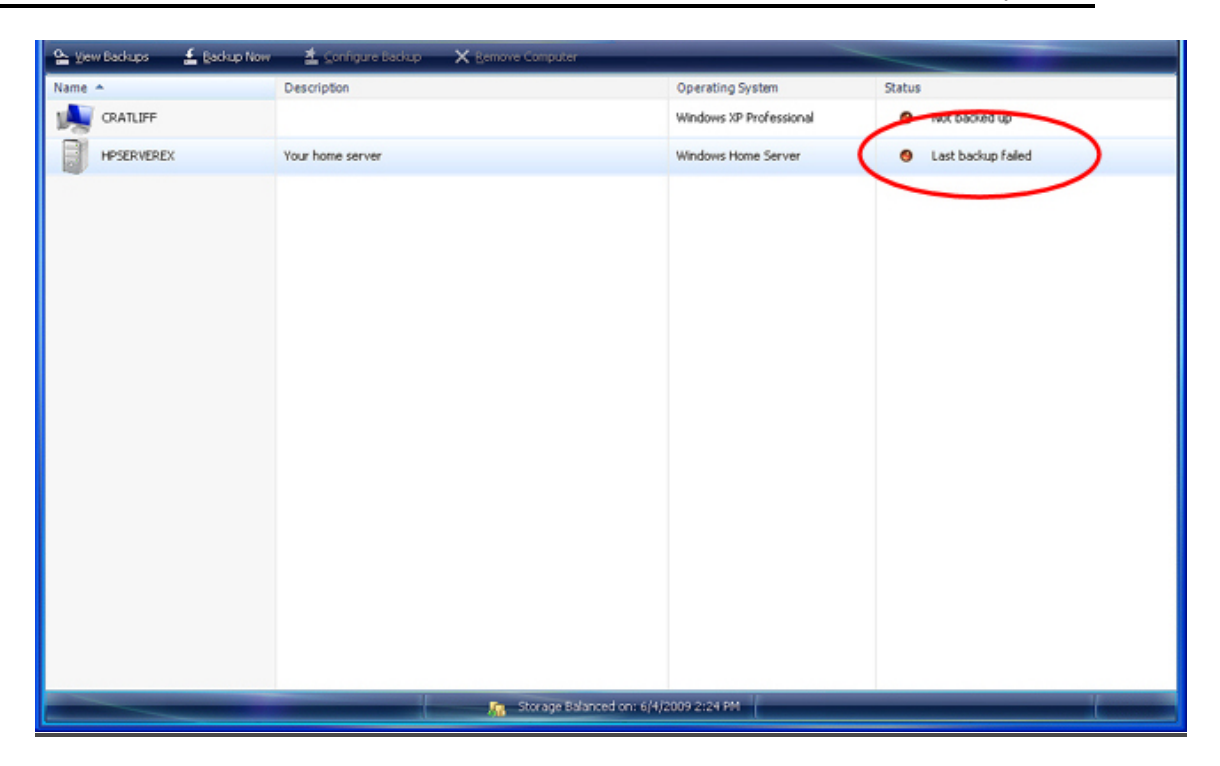

# HINZUFÜGEN UND ENTFERNEN VON LAUFWERKEN AUS DEM SERVERSPEICHERPLATZ

Wenn Laufwerke in einem Erweiterungseinschub oder -anschluss installiert oder von diesem entfernt werden, müssen sie auch zum Gesamtspeicherplatz des Servers hinzugefügt bzw. aus diesem entfernt werden.

#### Achtung

Beim Hinzufügen einer Festplatte zum Serverspeicherplatz wird die Festplatte formatiert. Sichern Sie deshalb alle wichtigen Dateien auf der Festplatte, bevor Sie diese zum Serverspeicherplatz hinzufügen.

## Hinzufügen eines Laufwerks zum Gesamtspeicherplatz des Servers

Doppelklicken Sie am Computer auf das Windows Home Server-Symbol Lin der Taskleiste, und melden sie sich an.

Wählen Sie auf dem Mac im Servermenü die Option Home Server-Konsole starten aus.

- 2. Klicken Sie auf die Registerkarte Serverspeicher.
- 3. Befolgen Sie die Anweisungen im Abschnitt Hinzufügen einer Festplatte in der Hilfe zur Windows Home Server-Konsole.

## Entfernen eines Laufwerks aus dem Gesamtspeicherplatz des Servers

Wenn im Server nicht ausreichend verbleibender Speicherplatz vorhanden ist und Sie nicht zuvor eine andere Festplatte zum Serverspeicherplatz hinzufügen, gehen entweder die Duplikation für freigegebene Ordner oder die Dateien verloren. Dies hängt davon ab, wie viel Serverspeicherplatz nach dem Entfernen der Festplatte verbleibt.

- 1. Doppelklicken Sie am Computer auf das Windows Home Server-Symbol 🔛 in der Taskleiste.
- 2. Melden Sie sich bei der Windows Home Server-Konsole an.
- 3. Klicken Sie auf die Registerkarte Serverspeicher.
- 4. Befolgen Sie die Anweisungen im Abschnitt Entfernen einer Festplatte in der Hilfe zur Windows Home Server-Konsole.

# **ERSETZEN DES SYSTEMLAUFWERKS**

**Inhalt dieses Artikels:** 

- Entfernen des alten Systemlaufwerks
- Einsetzen des neuen Systemlaufwerks

Wenn Sie das Systemlaufwerk ersetzt haben, muss das

- Systemlaufwerk zurückgesetzt werden. Siehe <u>Serverwiederherstellung und Zurücksetzen auf die</u> Werkseinstellungen.
- Die Software auf jedem Computer neu installiert werden. Siehe <u>Installieren der Software auf</u> weiteren Computern.

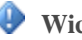

#### Wichtig

Das Systemlaufwerk enthält das Windows Home Server-Betriebssystem. Wenn das Systemlaufwerk entfernt wird, ist der Server nicht betriebsfähig. Wurde das Systemlaufwerk entfernt, muss es mit Hilfe der Serverwiederherstellungs-DVD ("Server Recovery Disc") oder per Rücksetzung auf die Werkseinstellungen neu installiert werden. Weitere Informationen finden Sie unter <u>Serverwiederherstellung und Zurücksetzen auf die Werkseinstellungen</u>.

## Entfernen des alten Systemlaufwerks

Die folgende Abbildung gibt die Position der Systemfestplatte an.

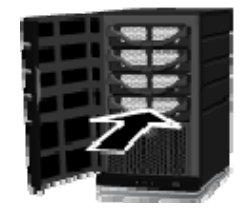

#### So entfernen Sie das Systemlaufwerk

- 1. Drücken Sie den Netzschalter mindestens vier Sekunden lang, um den Server herunterzufahren.
- 2. Öffnen Sie die Klappe an der Vorderseite des Servers.

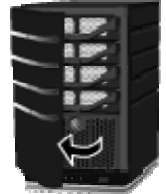

3. Drehen Sie mit Hilfe einer Münze den Sicherheitsknopf im Uhrzeigersinn, um das Laufwerk zu entriegeln.

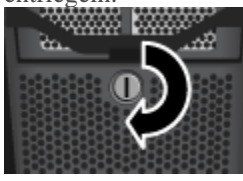

4. Drücken Sie am untersten Laufwerk den Hebel nach unten, um den Griff zu entriegeln.

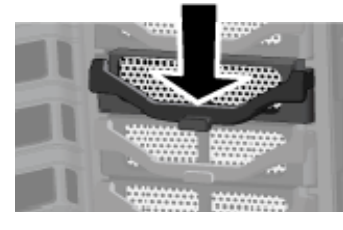

5. Heben Sie den Griff bis zum Anschlag an.

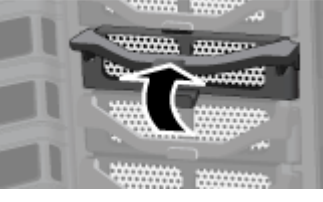

6. Ziehen Sie das Systemlaufwerk vorsichtig aus dem Laufwerkseinschub.

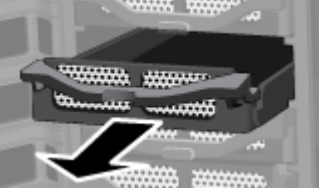

7. Biegen Sie die rechte Seitenschiene im hinteren Bereich, um den hinteren Stift aus der Festplatte zu lösen, indem Sie die Seitenschiene vorsichtig nach unten vom Laufwerk weg ziehen.

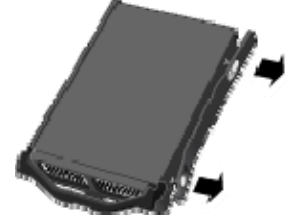

- 8. Biegen Sie die rechte Seitenschiene im vorderen Bereich, um den vorderen Stift aus der Festplatte zu lösen, indem Sie die Seitenschiene vorsichtig nach unten vom Laufwerk weg ziehen.
- 9. Nehmen Sie das Laufwerk aus dem Festplatteneinsatz heraus.

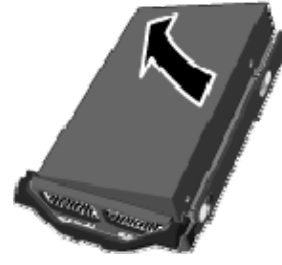

## Einsetzen des neuen Systemlaufwerks

1. Setzen Sie das neue Systemlaufwerk links in den Festplatteneinsatz ein. Dabei müssen die Stifte in die Befestigungslöcher der Festplatte geführt werden.

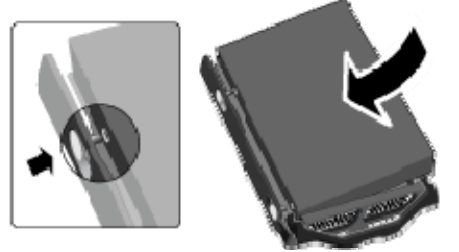

2. Biegen Sie die rechte Seitenschiene im vorderen Bereich, um den Stift in das Befestigungsloch der Festplatte einsetzen zu können, und biegen Sie dann die rechte Seitenschiene hinten, um den Stift in das andere Befestigungsloch einsetzen zu können.

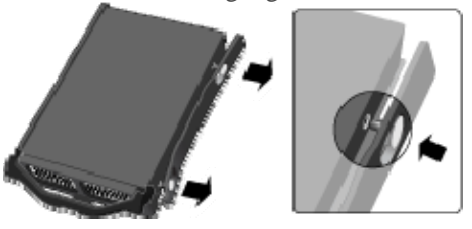

3. Schieben Sie den Festplatteneinsatz mit dem Laufwerk bei oben stehendem Griff in den Systemeinschub.

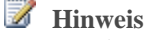

Drücken Sie nicht am Griff, sonst kann der Einsatz nicht hineingeschoben werden.

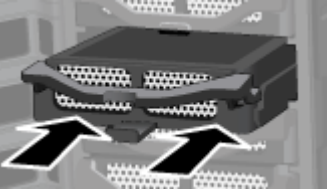

4. Drücken Sie den Griff am Festplatteneinsatz nach unten, bis er einrastet.

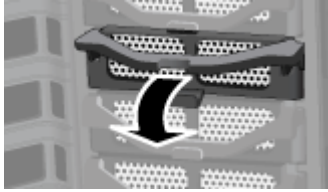

5. Drehen Sie den Sicherheitsknopf mithilfe einer Münze entgegen dem Uhrzeigersinn, um das Laufwerk im Einschub zu verriegeln.

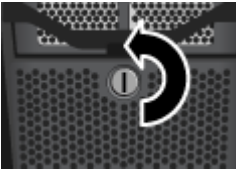

6. Schließen <u>Sie die Klappe an der Vorderseite des Servers</u>.

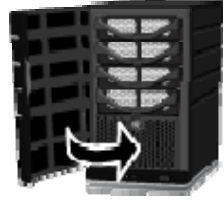

- 7. Schalten Sie den Server ein.
- 8. Die HP MediaSmart Server pulsieren türkisfarben.
- 9. Führen Sie eine Rücksetzung auf die Werkseinstellungen durch, um das Laufwerk zu initialisieren. Siehe <u>Serverwiederherstellung und Zurücksetzen auf die Werkseinstellungen</u>.

# **Chapter 10. Netzwerk und Firewall**

## **PROBLEME MIT DER NETZWERKVERBINDUNG**

Inhalt dieses Artikels:

- Kein Anschluss am Netzwerkrouter frei
- Warum hat die URL nicht funktioniert?
- Was bedeuten Meldungen über durch die Firewall blockierten Verkehr?
- Warum leuchtet die Netzwerkverbindungs-LED nicht?
- Die Verbindung wird durch die Firewall blockiert
- Windows Vista: Sicherstellen, dass die Netzwerkerkennung aktiviert ist
- Windows XP: Vergewissern Sie sich, dass Ihr Netzwerk ordnungsgemäß für TCP/IP eingerichtet ist. Gehen Sie dazu wie folgt vor:
- Windows Vista: Vergewissern Sie sich, dass Ihr Netzwerk ordnungsgemäß für TCP/IP eingerichtet ist. Gehen Sie dazu wie folgt vor:
- Windows XP: Sicherstellen, dass in Ihrem Netzwerk die richtigen NetBIOS-Einstellungen festgelegt sind
- Windows Vista: Sicherstellen, dass in Ihrem Netzwerk die richtigen NetBIOS-Einstellungen festgelegt sind

Kein Anschluss am Netzwerkrouter frei

Gehen Sie wie folgt vor:

Schließen Sie einen Ethernet-Switch an Ihren Router an, um weitere Ethernet-Anschlüsse hinzuzufügen. Informationen zum Verbinden des Switches mit dem Router finden Sie in der Switch-Dokumentation.

Verbinden Sie das eine Ende des im Lieferumfang des Servers enthaltenen Ethernet-Kabels mit dem Switch und das andere Ende mit dem HP MediaSmart Server.

### Warum hat die URL nicht funktioniert?

DNS ist noch nicht aktualisiert; warten Sie ca. 10 Minuten, bis das DNS aktualisiert ist.

## Was bedeuten Meldungen über durch die Firewall blockierten Verkehr?

Firewalls sperren bestimmte Arten der Datenübertragung zwischen Geräten im Netzwerk. Diese Vorgehensweise trägt dazu bei, Ihre Daten vor Hackern, Viren, Spyware und Trojanischen Pferden zu schützen. Auf dem Computer können verschiedene Firewall-Programme installiert sein. Wenn z. B. die neueste Version des Betriebssystems Microsoft Windows XP installiert ist, verwendet der Computer möglicherweise die Windows XP-Firewall.

Der HP MediaSmart Server wird mit Softwareanwendungen ausgeliefert, die über das Netzwerk kommunizieren können müssen. Es kann passieren, dass diese Programme durch eine Firewall blockiert werden. In diesem Fall werden Sicherheitswarnungen eingeblendet.

Diese Sicherheitswarnungen werden in der Regel mit einer Liste möglicher Optionen angezeigt. Der genaue Wortlaut der Warnungen bzw. Meldungen ist herstellerabhängig.

Eine solche Sicherheitswarnung könnte beispielsweise die folgenden Optionen enthalten:

- Weiterhin blocken
- Nicht mehr blocken
- Stellen Sie die Entscheidung zurück, und lassen Sie sich später erinnern

Wenn ein Dialogfeld mit Sicherheitswarnungen für eine HP MediaSmart Server oder für Windows Home Server von der Firewall angezeigt wird, klicken Sie auf "Nicht mehr blocken" oder "Zulassen", damit die Anwendung ausgeführt werden kann. Sie können den Verkehr für diese Anwendungen ohne Probleme zulassen, da hier ausschließlich zwischen dem Server und seinen Softwareanwendungen kommuniziert und keine Verbindung zum Internet hergestellt wird. Wenn nach dem Zulassen des Verkehrs für eine Anwendung Software neu installiert, an einen anderen Speicherort verschoben oder über das Sicherheitszentrum aus der Ausnahmeliste gelöscht wird, kann es passieren, dass die Firewall die Kommunikation zwischen dieser Anwendung und dem Server erneut sperrt.

Konfigurieren Sie Ihre Firewall so, dass HP MediaSmart Server oder Windows Home Server-Anwendungen erlaubt sind.

## Warum leuchtet die Netzwerkverbindungs-LED nicht?

So ermitteln Sie, warum die Netzwerkverbindungs-LED nicht leuchtet:

- Stellen Sie sicher, dass alle Kabel richtig angeschlossen sind.
- Vergewissern Sie sich, dass der Router bzw. Switch an das Stromnetz angeschlossen ist.
- Starten Sie den Router oder Switch neu (oder trennen Sie die Verbindung, und stellen Sie sie dann wieder her).
- Verwenden Sie statt Ihrem eigenen Ethernet-Kabel das im Lieferumfang des HP MediaSmart Server enthaltene Ethernet-Kabel.

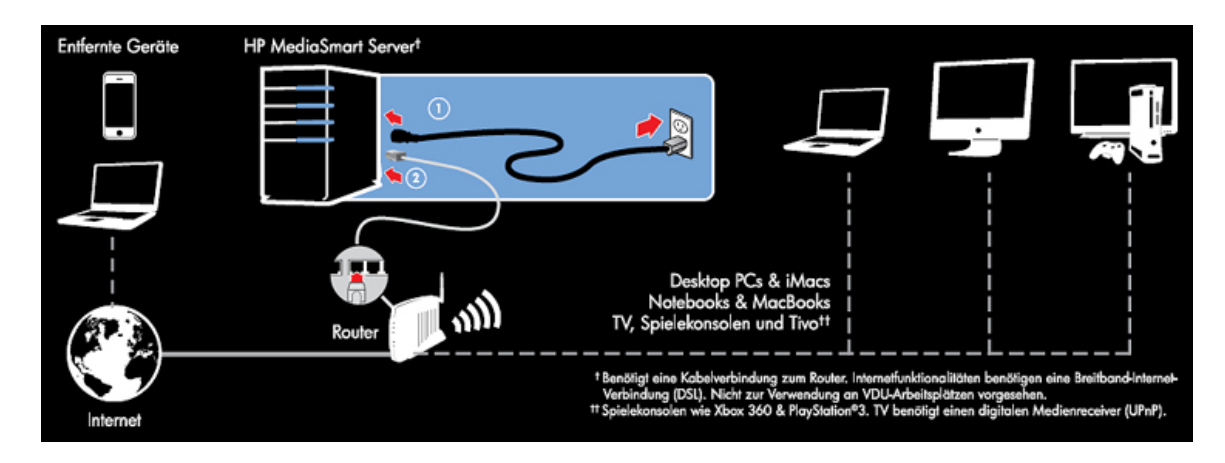

## Die Verbindung wird durch die Firewall blockiert

Wenn Sie ein Firewall-Programm verwenden, konfigurieren Sie es so, dass alle HP MediaSmart Server oder Windows Home Server-Anwendungen erlaubt sind.

Informationen dazu, wie Sie die Sperrung aufheben können, finden Sie in der Dokumentation zu Ihrer Software.

Informationen zu Firewall-Blockierungsmeldungen finden Sie unter <u>Was bedeuten Meldungen</u> <u>über durch die Firewall blockierten Verkehr?</u>.

## Windows Vista: Sicherstellen, dass die Netzwerkerkennung aktiviert ist

So kontrollieren Sie, ob die Netzwerkerkennung aktiviert ist

- 1. Klicken Sie auf das Start-Menü, und wählen Sie Systemsteuerung.
- 2. Klicken Sie in der Systemsteuerung auf Netzwerkstatus und -aufgaben anzeigen.
- 3. Stellen Sie sicher, dass im Netzwerk- und Freigabecenter die Option **Netzwerkerkennung** aktiviert ist.
- 4. Wenn "Netzwerkerkennung" deaktiviert ist, klicken Sie auf den Abwärtspfeil  $\bigotimes$ , und wählen Sie dann Netzwerkerkennung einschalten und Übernehmen.

Windows XP: Vergewissern Sie sich, dass Ihr Netzwerk ordnungsgemäß für TCP/IP eingerichtet ist. Gehen Sie dazu wie folgt vor:

- 1. Klicken Sie auf Start, und wählen Sie Systemsteuerung.
- 2. Doppelklicken Sie auf Netzwerk- und Internetverbindungen.
- 3. Doppelklicken Sie auf Netzwerkverbindungen.

Wenn der Computer über ein Ethernet-Kabel mit dem Netzwerk verbunden ist, klicken Sie mit der rechten Maustaste auf **LAN-Verbindung** (LAN).

- 4. Wenn der Computer über eine drahtlose Verbindung verbunden ist, klicken Sie mit der rechten Maustaste auf **Drahtlosnetzwerkverbindung**.
- 5. Klicken Sie auf **Eigenschaften**. Ein Dialogfeld wird geöffnet. Prüfen Sie hier, ob ein Eintrag für TCP/IP vorhanden und aktiviert ist.

Falls TCP/IP nicht aufgeführt wird, klicken Sie nacheinander auf **Installieren**, **Protokoll** und **Hinzufügen**. Ein Dialogfeld wird geöffnet. Klicken Sie hier auf **Internetprotokoll Version 4** (**TCP/IP**).

Falls der Eintrag für TCP/IP vorhanden und aktiviert ist, markieren Sie den Eintrag, und klicken Sie auf **Eigenschaften**. Aktivieren Sie dann die Optionen **IP-Adresse automatisch beziehen** und **DNS-Serveradresse automatisch beziehen**.

6. Alle Computer sollten dieselben Einstellungen aufweisen.

## Windows Vista: Vergewissern Sie sich, dass Ihr Netzwerk ordnungsgemäß für TCP/IP eingerichtet ist. Gehen Sie dazu wie folgt vor:

- 1. Klicken Sie auf Start, und wählen Sie Systemsteuerung.
- 2. Klicken Sie unter Netzwerk und Internet auf Netzwerkstatus und -aufgaben anzeigen.
- 3. Klicken Sie im linken Bereich auf Netzwerkverbindungen verwalten.
- 4. Wenn der Computer über ein Ethernet-Kabel mit dem Netzwerk verbunden ist, klicken Sie mit der rechten Maustaste auf **LAN-Verbindung**.
- 5. Wenn der Computer über eine drahtlose Verbindung verbunden ist, klicken Sie mit der rechten Maustaste auf **Drahtlosnetzwerkverbindung**.
- 6. Klicken Sie auf **Eigenschaften**. Ein Dialogfeld wird geöffnet. Prüfen Sie hier, dass der Eintrag "Internetprotokoll Version 4 (TCP/IPv4)" vorhanden und aktiviert ist.
  - Falls TCP/IP nicht aufgeführt wird, klicken Sie nacheinander auf **Installieren**, **Protokoll** und **Hinzufügen**. Ein Dialogfeld wird geöffnet. Klicken Sie hier auf **Internetprotokoll Version 4 (TCP/IPv4)**.
  - Falls der Eintrag für TCP/IP vorhanden und aktiviert ist, markieren Sie den Eintrag, und klicken Sie auf **Eigenschaften**. Aktivieren Sie dann die Optionen **IP-Adresse** automatisch beziehen und **DNS-Serveradresse automatisch beziehen**.
- 7. Alle Computer sollten dieselben Einstellungen aufweisen.

## Windows XP: Sicherstellen, dass in Ihrem Netzwerk die richtigen NetBIOS-Einstellungen festgelegt sind

1. Klicken Sie auf Start, und wählen Sie Systemsteuerung.

- 2. Doppelklicken Sie auf Netzwerk- und Internetverbindungen.
- 3. Doppelklicken Sie auf **Netzwerkverbindungen**.
- 4. Doppelklicken Sie auf Ihre Standard-Netzwerkverbindung:
  - LAN-Verbindung für verkabelte Netzwerke.
  - Wireless für kabellose Verbindungen.
- 5. Klicken Sie auf **Eigenschaften**.
- 6. Markieren Sie den Eintrag Internet Protocol (TCP/IP).
- 7. Klicken Sie auf Eigenschaften.
- 8. Klicken Sie auf "Erweitert.
- Klicken Sie auf die Registerkarte WINS. WINS steht f
  ür "Windows Internet Naming Service" und ist ein Dienst, der NetBIOS-Netzwerknamen in IP-Adressen 
  übersetzt.
- 10. Die NetBIOS-Einstellungen werden im unteren Teil des Dialogfelds aufgeführt. Vergewissern Sie sich, dass die NetBIOS-Einstellung **nicht** auf **NetBIOS über TCP/IP deaktivieren** eingestellt ist.

# Windows Vista: Sicherstellen, dass in Ihrem Netzwerk die richtigen NetBIOS-Einstellungen festgelegt sind

- 1. Klicken Sie auf **Start**, und wählen Sie **Systemsteuerung**.
- 2. Klicken Sie unter Netzwerk und Internet auf Netzwerkstatus und -aufgaben anzeigen.
- 3. Klicken Sie im linken Bereich auf Netzwerkverbindungen verwalten.
- 4. Klicken Sie mit der rechten Maustaste auf Ihre Standard-Netzwerkverbindung:
  - LAN-Verbindung für verkabelte Netzwerke.
  - Wireless für kabellose Verbindungen.
- 5. Markieren Sie den Eintrag Internet Protocol Version 4 (TCP/IPv4).
- 6. Klicken Sie auf Eigenschaften.
- 7. Klicken Sie auf **"Erweitert**.
- Klicken Sie auf die Registerkarte WINS. WINS steht f
  ür "Windows Internet Naming Service" und ist ein Dienst, der NetBIOS-Netzwerknamen in IP-Adressen 
  übersetzt.
- 9. Die NetBIOS-Einstellungen werden im unteren Teil des Dialogfelds aufgeführt. Vergewissern Sie sich, dass die NetBIOS-Einstellung **nicht** auf **NetBIOS über TCP/IP deaktivieren** eingestellt ist.

# **NETZWERKINTEGRITÄT**

In der Windows Home Server-Konsole finden Sie die Schaltfläche "Netzwerkintegrität", über die der Zustand des Netzwerks geprüft werden kann.

Im Dialogfeld "Heimnetzwerkintegrität" werden Benachrichtigungen über den Systemzustand vom Server und von den Computern mit Windows Vista angezeigt.

### So finden Sie die Schaltfläche "Netzwerkintegrität"

1. Doppelklicken Sie auf dem PC auf das **Windows Home Server-Symbol** win der Taskleiste, und melden Sie sich an.

Wählen Sie auf dem Mac im Servermenü 🖥 die Option Home Server-Konsole starten aus.

2. Klicken Sie auf die Schaltfläche Netzwerkintegrität.

#### Verwandte Themen

Windows Home Server-Konsole - Hilfe

- Netzwerkintegrität
- Benachrichtigungen über den Zustand des Servers im Heimnetzwerk
- Benachrichtigungen über den Zustand eines Computers im Heimnetzwerk

# SICHERSTELLEN, DASS DER ROUTER ORDNUNGSGEMÄß FÜR DHCP KONFIGURIERT IST

Der HP MediaSmart Server ist automatisch voreingestellt, so dass er einen DHCP -Server für die dynamische Zuweisung von IP-Adressen verwendet. Die meisten Router verfügen über einen internen DHCP-Server.

Stellen Sie sicher, dass der DHCP-Server im Router ordnungsgemäß aktiviert ist. Beachten Sie die Hinweise für die richtige Konfiguration des DHCP-Servers in der Dokumentation Ihres Routers.

Informationen zum Konfigurieren von Routern für den Remotezugriff finden Sie unter "Konfigurieren des Breitbandrouters" in der Hilfe zur Windows Home Server-Konsole.

## Windows Vista: Sicherstellen, dass die Netzwerkerkennung aktiviert ist

So kontrollieren Sie, ob die Netzwerkerkennung aktiviert ist

- 1. Klicken Sie auf das Start-Menü, und wählen Sie Systemsteuerung.
- 2. Klicken Sie in der Systemsteuerung auf Netzwerkstatus und -aufgaben anzeigen.
- 3. Stellen Sie sicher, dass im Netzwerk- und Freigabecenter die Option **Netzwerkerkennung** aktiviert ist.

4. Wenn "Netzwerkerkennung" deaktiviert ist, klicken Sie auf den **Abwärtspfeil** (20), und wählen Sie dann **Netzwerkerkennung einschalten** und **Übernehmen**.

# SICHERSTELLEN, DASS DAS NETZWERK ORDNUNGSGEMÄß FÜR TCP/IP EINGERICHTET IST

Sorgen Sie dafür, dass das Netzwerk ordnungsgemäß für TCP/IP eingerichtet ist. Vergewissern Sie sich, dass für jeden Computer im Netzwerk der Eintrag für TCP/IP vorhanden und für die Netzwerkeigenschaften aktiviert ist und dass die folgenden Optionen aktiviert sind:

IP-Adresse automatisch beziehen

DNS-Serveradresse automatisch beziehen

## <u>Windows XP: Vergewissern Sie sich, dass Ihr Netzwerk</u> ordnungsgemäß für TCP/IP eingerichtet ist. Gehen Sie dazu wie folgt vor:

- 1. Klicken Sie auf Start, und wählen Sie Systemsteuerung.
- 2. Doppelklicken Sie auf Netzwerk- und Internetverbindungen.
- 3. Doppelklicken Sie auf Netzwerkverbindungen.

Wenn der Computer über ein Ethernet-Kabel mit dem Netzwerk verbunden ist, klicken Sie mit der rechten Maustaste auf **LAN-Verbindung** (LAN).

- 4. Wenn der Computer über eine drahtlose Verbindung verbunden ist, klicken Sie mit der rechten Maustaste auf **Drahtlosnetzwerkverbindung**.
- 5. Klicken Sie auf **Eigenschaften**. Ein Dialogfeld wird geöffnet. Prüfen Sie hier, ob ein Eintrag für TCP/IP vorhanden und aktiviert ist.

Falls TCP/IP nicht aufgeführt wird, klicken Sie nacheinander auf **Installieren**, **Protokoll** und **Hinzufügen**. Ein Dialogfeld wird geöffnet. Klicken Sie hier auf **Internetprotokoll Version 4** (**TCP/IP**).

- Falls der Eintrag für TCP/IP vorhanden und aktiviert ist, markieren Sie den Eintrag, und klicken Sie auf **Eigenschaften**. Aktivieren Sie dann die Optionen **IP-Adresse** automatisch beziehen und **DNS-Serveradresse automatisch beziehen**.
- 6. Alle Computer sollten dieselben Einstellungen aufweisen.

## <u>Windows Vista: Vergewissern Sie sich, dass Ihr Netzwerk</u> ordnungsgemäß für TCP/IP eingerichtet ist. Gehen Sie dazu wie folgt vor:

- 1. Klicken Sie auf Start, und wählen Sie Systemsteuerung.
- 2. Klicken Sie unter Netzwerk und Internet auf Netzwerkstatus und -aufgaben anzeigen.
- 3. Klicken Sie im linken Bereich auf Netzwerkverbindungen verwalten.

- 4. Wenn der Computer über ein Ethernet-Kabel mit dem Netzwerk verbunden ist, klicken Sie mit der rechten Maustaste auf **LAN-Verbindung**.
- 5. Wenn der Computer über eine drahtlose Verbindung verbunden ist, klicken Sie mit der rechten Maustaste auf **Drahtlosnetzwerkverbindung**.
- 6. Klicken Sie auf **Eigenschaften**. Ein Dialogfeld wird geöffnet. Prüfen Sie hier, dass der Eintrag "Internetprotokoll Version 4 (TCP/IPv4)" vorhanden und aktiviert ist.
  - Falls TCP/IP nicht aufgeführt wird, klicken Sie nacheinander auf **Installieren**, **Protokoll** und **Hinzufügen**. Ein Dialogfeld wird geöffnet. Klicken Sie hier auf **Internetprotokoll Version 4 (TCP/IPv4)**.
  - Falls der Eintrag für TCP/IP vorhanden und aktiviert ist, markieren Sie den Eintrag, und klicken Sie auf **Eigenschaften**. Aktivieren Sie dann die Optionen **IP-Adresse** automatisch beziehen und **DNS-Serveradresse automatisch beziehen**.
- 7. Alle Computer sollten dieselben Einstellungen aufweisen.

# NETBIOS-EIGENSCHAFTEN DES NETZWERKS PRÜFEN

Kontrollieren Sie, ob auf jedem Computer im Netzwerk NetBIOS über TCP/IP aktiviert ist (erweiterte Netzwerkeigenschaften). Alle Computer sollten dieselben Einstellungen aufweisen.

## Windows XP: Sicherstellen, dass in Ihrem Netzwerk die richtigen NetBIOS-Einstellungen festgelegt sind

- 1. Klicken Sie auf Start, und wählen Sie Systemsteuerung.
- 2. Doppelklicken Sie auf **Netzwerk- und Internetverbindungen**.
- 3. Doppelklicken Sie auf Netzwerkverbindungen.
- 4. Doppelklicken Sie auf Ihre Standard-Netzwerkverbindung:
  - LAN-Verbindung für verkabelte Netzwerke.
  - Wireless für kabellose Verbindungen.
- 5. Klicken Sie auf Eigenschaften.

Markieren Sie den Eintrag Internet Protocol (TCP/IP).

- 6. Klicken Sie auf Eigenschaften.
- 7. Klicken Sie auf "Erweitert.
- Klicken Sie auf die Registerkarte WINS. WINS steht f
  ür "Windows Internet Naming Service" und ist ein Dienst, der NetBIOS-Netzwerknamen in IP-Adressen 
  übersetzt.
- Die NetBIOS-Einstellungen werden im unteren Teil des Dialogfelds aufgeführt. Vergewissern Sie sich, dass die Einstellung f
  ür NetBIOS nicht auf NetBIOS 
  über TCP/IP deaktivieren eingestellt ist
# Windows Vista: Sicherstellen, dass in Ihrem Netzwerk die richtigen NetBIOS-Einstellungen festgelegt sind

- 1. Klicken Sie auf **Start**, und wählen Sie **Systemsteuerung**.
- 2. Klicken Sie unter Netzwerk und Internet auf Netzwerkstatus und -aufgaben anzeigen.
- 3. Klicken Sie im linken Bereich auf Netzwerkverbindungen verwalten.
- 4. Klicken Sie mit der rechten Maustaste auf Ihre Standard-Netzwerkverbindung:
  - LAN-Verbindung für verkabelte Netzwerke.
  - Wireless für kabellose Verbindungen.
- 5. Markieren Sie den Eintrag Internet Protocol Version 4 (TCP/IPv4).
- 6. Klicken Sie auf Eigenschaften.
- 7. Klicken Sie auf **"Erweitert**.
- Klicken Sie auf die Registerkarte WINS. WINS steht f
  ür ,,Windows Internet Naming Service" und ist ein Dienst, der NetBIOS-Netzwerknamen in IP-Adressen 
  übersetzt.
- Die NetBIOS-Einstellungen werden im unteren Teil des Dialogfelds aufgeführt. Vergewissern Sie sich, dass die Einstellung für NetBIOS nicht auf NetBIOS über TCP/IP deaktivieren eingestellt ist

## HÄUFIG GESTELLTE FRAGEN ZUM NETZWERK

In diesem Dokument werden die im Folgenden aufgeführten Fragen beantwortet. Klicken Sie auf die Frage, um die zugehörige Antwort zu sehen:

Kein Anschluss am Netzwerkrouter frei

• Warum hat die URL nicht funktioniert?

#### Kein Anschluss am Netzwerkrouter frei

Gehen Sie wie folgt vor:

- Schließen Sie einen Ethernet-Switch an Ihren Router an, um weitere Ethernet-Anschlüsse hinzuzufügen. Informationen zum Verbinden des Switches mit dem Router finden Sie in der Switch-Dokumentation.
- 2. Schließen Sie das eine Ende des im Lieferumfang des Servers enthaltenen Ethernet-Kabels an den Switch und das andere Ende an den HP MediaSmart Server an.

#### Warum hat die URL nicht funktioniert?

DNS ist noch nicht aktualisiert; warten Sie ca. 10 Minuten, bis das DNS aktualisiert ist.

## WAS SIND DIE OPTIMALEN DATENDURCHSATZRATEN FÜR DIE VERSCHIEDENEN NETZWERKSCHNITTSTELLEN?

Mit welcher Geschwindigkeit Daten an den Server übertragen werden, hängt von der Netzwerkschnittstelle ab, die Ihr Computer verwendet. Die Geschwindigkeitsangaben für die verschiedenen Netzwerkschnittstellen beziehen sich auf die bei idealen Voraussetzungen erzielbaren Maximalgeschwindigkeiten. Welche Datenübertragungsgeschwindigkeiten bei Ihnen tatsächlich erreichbar sind, hängt von einer Vielzahl von Faktoren ab. Dazu gehören u. a. die verwendeten Sicherheits- und Verschlüsselungseinstellungen für Drahtlosnetzwerke und die Arbeitsbelastung Ihres Computers und Servers zum Zeitpunkt der Datenübertragung.

# Was sind die optimalen Datendurchsatzraten für die verschiedenen Netzwerkschnittstellen?

- Gigabit-Ethernet: 1000 Mbit/s, 125 MB
- Fast Ethernet: 100 Mbit/s, 12,5 MB
- Wireless N: 600 Mbit/s, 75 MB
- Wireless G: 54 Mbit/s, 6,75 MB
- Wireless A: 54 Mbit/s, 6,75 MB
- Wireless B: 11 Mbit/s, 1,375 MB

# Wie lange brauchen die einzelnen Netzwerkschnittstellen im Idealfall, um eine 1 GB große Datei zu übertragen?

- Gigabit Ethernet: 8 s
- Fast Ethernet: 1 min 20 s
- Wireless N: 13,3 s
- Wireless G: 2 min 28 s
- Wireless A: 2 min 28 s
- Wireless B: 12 min 7 s

## DIE ERSTE SICHERUNG DAUERT LANGE

Die Erstsicherung Ihres PC kann, abhängig von der Menge an Daten auf Ihrem Computer, mehrere Stunden dauern. Spätere Sicherungsvorgänge gehen viel schneller, da nur diejenigen Daten auf den Server kopiert werden, die sich geändert haben.

## UNTERBRECHUNGSFREIE STROMVERSORGUNGSEINHEIT WIRD NICHT UNTERSTÜTZT

Der HP MediaSmart Server bietet keine Unterstützung für aktive unterbrechungsfreie Stromversorgungseinheiten (USVs). Die Verwendung des USB-Kabels, um der USV die Kommunikation mit dem HP MediaSmart Server zu gestatten, kann zu einer Vielzahl falscher Fehlermeldungen führen. Bei der Verwendung der USV in einem passiven Modus (kein USB-Kabel angeschlossen) scheint das Problem der Ausgabe falscher Fehlermeldungen nicht aufzutreten.

## DIE VERBINDUNG WIRD DURCH DIE FIREWALL BLOCKIERT

Wenn Sie ein Firewall-Programm verwenden, konfigurieren Sie es so, dass alle HP MediaSmart Server oder Windows Home Server-Anwendungen erlaubt sind.

Informationen dazu, wie Sie die Sperrung aufheben können, finden Sie in der Dokumentation zu Ihrer Software.

#### Was bedeuten Meldungen über durch die Firewall blockierten Verkehr?

Firewalls sperren bestimmte Arten der Datenübertragung zwischen Geräten im Netzwerk. Diese Vorgehensweise trägt dazu bei, Ihre Daten vor Hackern, Viren, Spyware und Trojanischen Pferden zu schützen. Auf dem Computer können verschiedene Firewall-Programme installiert sein. Wenn z. B. die neueste Version des Betriebssystems Microsoft Windows XP installiert ist, verwendet der Computer möglicherweise die Windows XP-Firewall.

Der HP MediaSmart Server wird mit Softwareanwendungen ausgeliefert, die über das Netzwerk kommunizieren können müssen. Es kann passieren, dass diese Programme durch eine Firewall blockiert werden. In diesem Fall werden Sicherheitswarnungen eingeblendet.

Diese Sicherheitswarnungen werden in der Regel mit einer Liste möglicher Optionen angezeigt. Der genaue Wortlaut der Warnungen bzw. Meldungen ist herstellerabhängig.

Eine solche Sicherheitswarnung könnte beispielsweise die folgenden Optionen enthalten:

- Weiterhin blocken
- Nicht mehr blocken
- Stellen Sie die Entscheidung zurück, und lassen Sie sich später erinnern

Wenn ein Dialogfeld mit Sicherheitswarnungen für eine HP MediaSmart Server oder für Windows Home Server von der Firewall angezeigt wird, klicken Sie auf "Nicht mehr blocken" oder "Zulassen", damit die Anwendung ausgeführt werden kann. Sie können den Verkehr für diese Anwendungen ohne Probleme zulassen, da hier ausschließlich zwischen dem Server und seinen Softwareanwendungen kommuniziert und keine Verbindung zum Internet hergestellt wird. Wenn nach dem Zulassen des Verkehrs für eine Anwendung Software neu installiert, an einen anderen Speicherort verschoben oder über das Sicherheitszentrum aus der Ausnahmeliste gelöscht wird, kann es passieren, dass die Firewall die Kommunikation zwischen dieser Anwendung und dem Server erneut spert. Konfigurieren Sie Ihre Firewall so, dass HP MediaSmart Server oder Windows Home Server-Anwendungen erlaubt sind.

## AKTUALISIEREN DER LISTE DER VERTRAUENSWÜRDIGEN PROGRAMME IHRER FIREWALL

Die Software Installation Disc installiert verschiedene Programme, durch die Ihr Computer über das Netzwerk mit dem HP MediaSmart Server kommunizieren kann. Auf Ihrem Computer installierte Software-Firewalls können diese Kommunikation blockieren und den Computer am Auffinden des HP MediaSmart Server in Ihrem Netzwerk hindern.

#### **W** Hinweis

Wenn Media Collector Musik, Fotos oder Videos nicht sammelt und Sie eine Drittanbieter-Firewall verwenden, fügen Sie dem Port 21 TCP/Outbound mit dem lokalen Subnetz eine Firewall-Ausnahme hinzu.

#### **Inhalt dieses Artikels:**

- Einstellen von Firewall- oder Virenschutzprogrammen f
  ür das automatische "Erlernen" neuer Programme
- Manuelles Hinzufügen von Programmen zur Liste vertrauenswürdiger Programme in Firewalloder Virenschutzprogrammen

# Einstellen von Firewall- oder Virenschutzprogrammen für das automatische "Erlernen" neuer Programme

Stellen Sie die Firewall- und Virenschutzprogramme so ein, dass neue Programme automatisch "**erlernt**" werden, bevor Sie die Software HP MediaSmart ServerSoftware. Nachdem HP MediaSmart Server sollte die Firewall Sie auffordern, die Kommunikation mit dem Server durch die installierten Programme zuzulassen.

Zulassen der Kommunikation der folgenden HP MediaSmart Server Programme über die Firewall oder das Virenschutzprogramm:

C:\Program Files\Windows Home Server\

- MountBackup.exe
- RestoreOffProc.exe
- WHSTrayApp.exe
- WHSConsoleClient.exe
- WHSConnector.exe
- BackupEngine.exe
- WHSOOBE.exe

C:\Program Files\Hewlett-Packard\HP MediaSmart Server\

MediaCollectorClient.exe

- MSSConnectorService.exe
- ControlCenter.exe

C:\Program Files\HP\HP Software Update\

HPWUCli.exe

#### Manuelles Hinzufügen von Programmen zur Liste vertrauenswürdiger Programme in Firewall- oder Virenschutzprogrammen

Bei einigen Firewall- und Virenschutzprogrammen wird die Liste der vertrauenswürdigen Programme nicht automatisch aktualisiert. Im Folgenden finden Sie Anweisungen für die manuelle Aktualisierung einiger weit verbreiteter Firewall- und Virenschutzprogramme. Falls Ihr Firewall- oder Virenschutzprogramm nicht aufgeführt ist, erfragen Sie beim Hersteller, wie Sie Programme manuell in die Liste vertrauenswürdiger Programme aufnehmen. Beachten Sie außerdem aktuelle Informationen in der Dokumentation Ihres Firewall- oder Virenschutzprogramms.

Klicken Sie auf den Hersteller, um Anweisungen zum Aktualisieren der Liste vertrauenswürdiger Programme einzublenden. Klicken Sie erneut auf die Option, um die Anweisungen auszublenden.

• AVG

Öffnen Sie AVG Anti-Virus plus Firewall. Doppelklicken Sie auf die Schaltfläche "Firewall", um die Firewall zu konfigurieren. Fügen Sie die Programme hinzu, die oben auf dieser Seite aufgelistet sind.

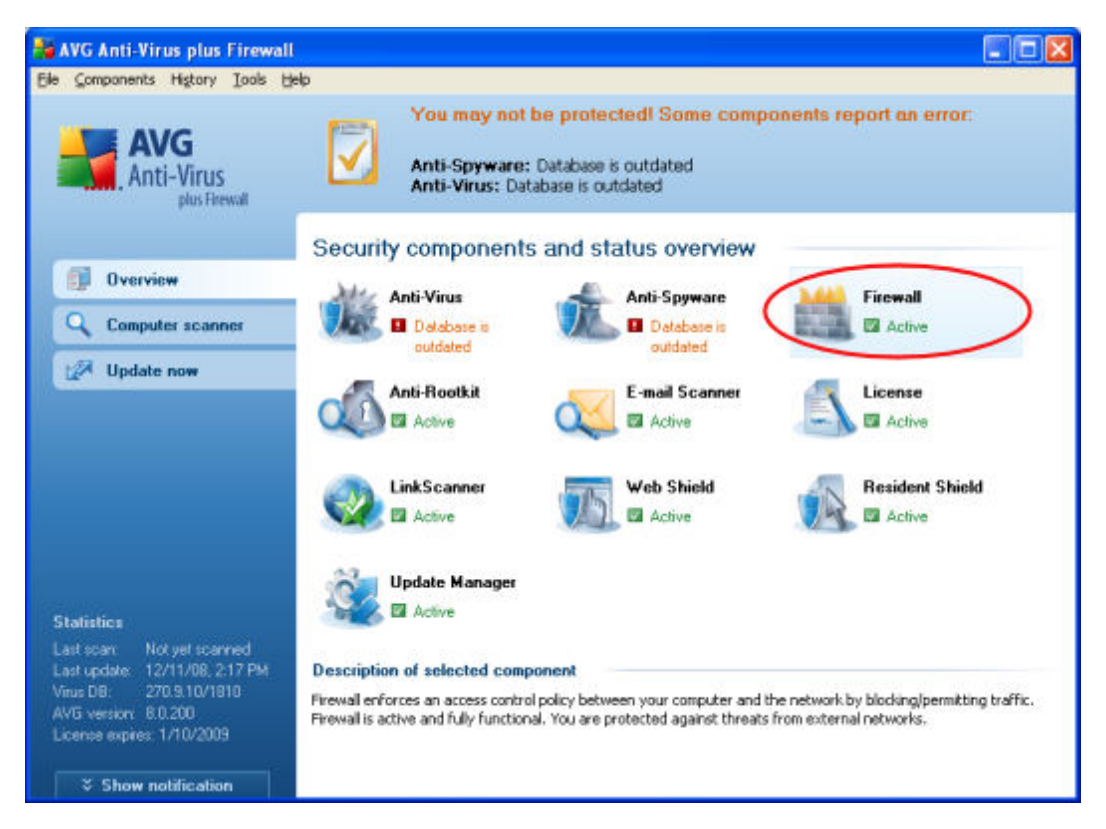

• McAfee

Öffnen Sie McAfee Security Center, klicken Sie auf **Internet and Network**, und klicken Sie dann auf die Schaltfläche **Advanced** im Firewall-Abschnitt. Klicken Sie auf **Program Permissions** und dann auf **Add Allowed Program**. Fügen Sie die Programme hinzu, die oben auf dieser Seite aufgelistet sind.

**Hinweis** Die McAfee Firewall inaktiviert automatisch die Windows Firewall und legt sich selbst als Standard-Firewall fest.

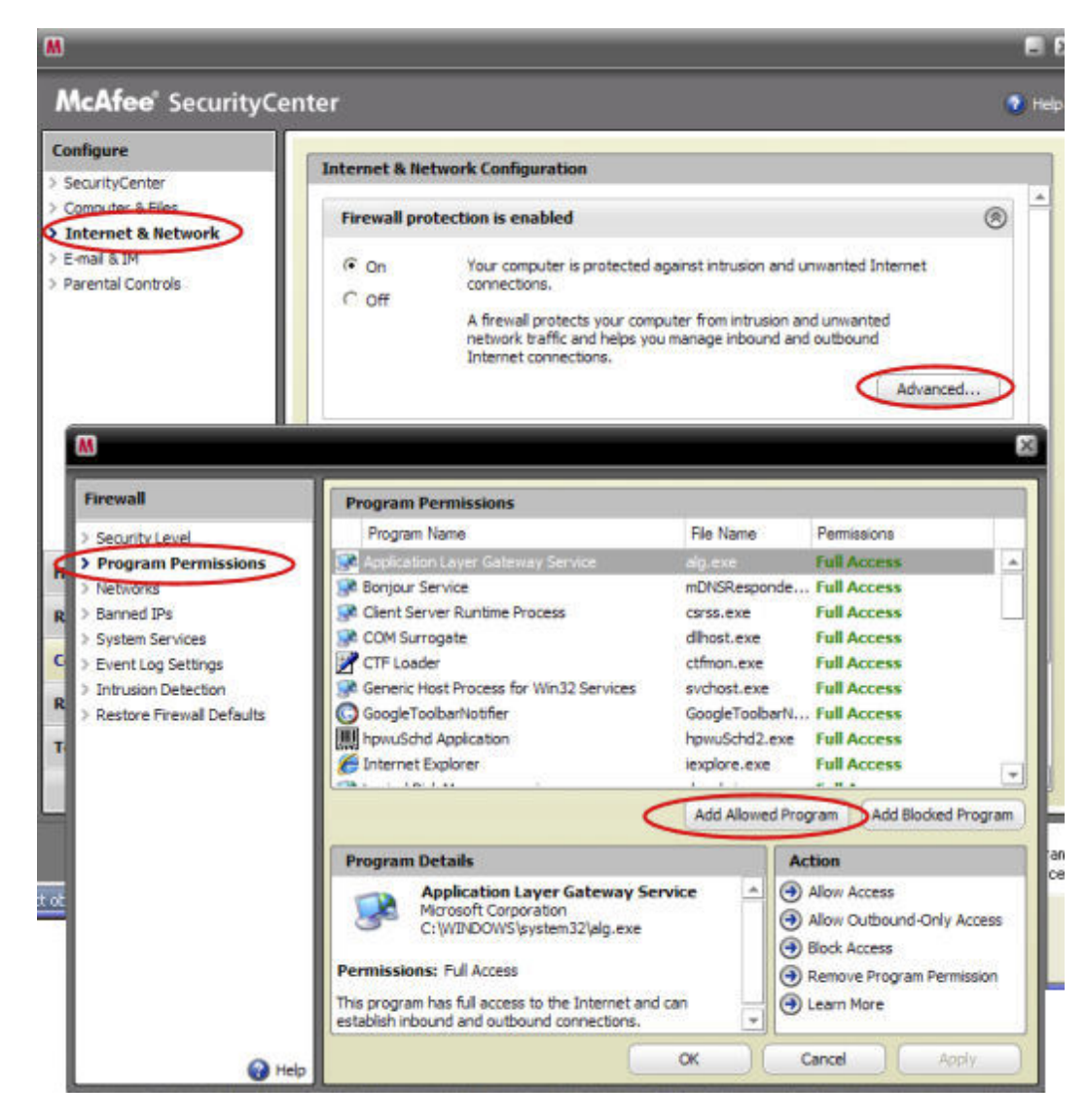

• Microsoft® Windows® Vista

Um der Firewall von Windows Vista Ausnahmen hinzuzufügen, führen Sie die folgenden Schritte aus:

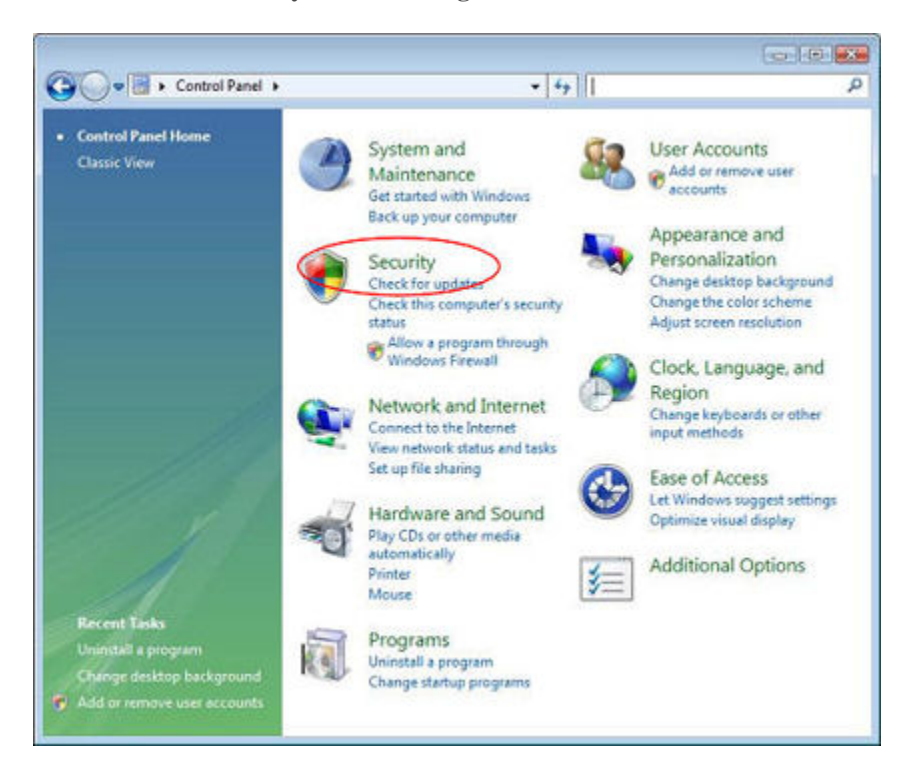

1. Klicken Sie auf Start, Systemsteuerung und anschließend auf Sicherheitscenter.

2. Klicken Sie auf Programm durch die Windows-Firewall kommunizieren lassen.

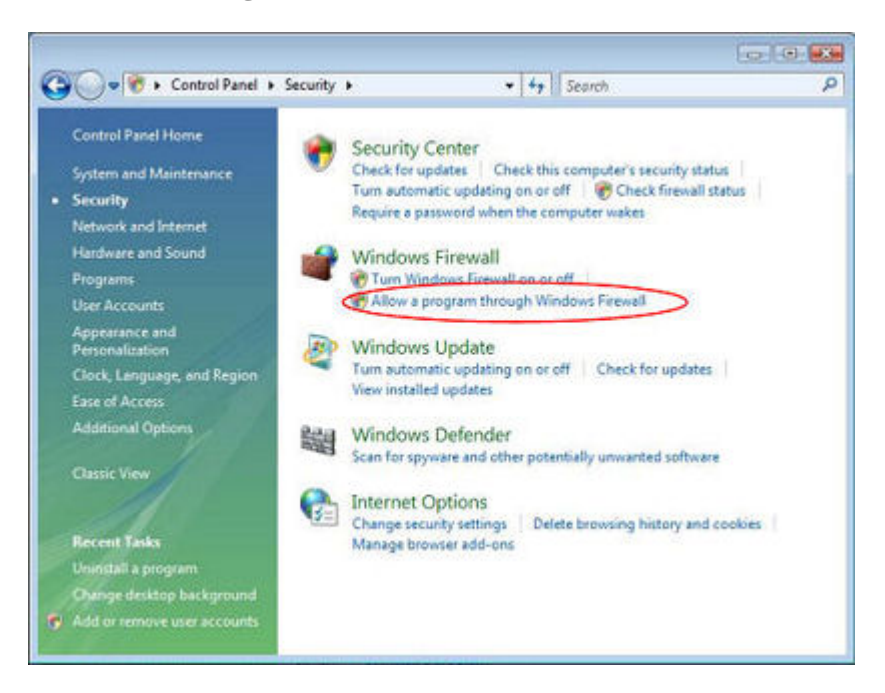

3. Wählen Sie die Registerkarte Ausnahmen, und klicken Sie anschließend auf Programm hinzufügen.

| ieneral Exceptions                                                                                                    | Advanced                                                                                                    |                                |
|----------------------------------------------------------------------------------------------------|----------------------------------------------------------------------------------------------------|--------------------------------|
| Windows Firewall is to<br>from outside sources :<br>General tab and selec<br>Programs and Service                                                        | aned off. Your computer is at risk of attacks a<br>such as the Internet. We recommend that you<br>at On.                                                                                                    | nd intrusions<br>click the     |
| Name                                                                                                    |                                                                                                    | <b>^</b>                       |
| Adobe RoboHel                                                                                                    | p7                                                                                                    |                                |
| 🗹 avgam.exe                                                                                                    | Add a Program                                                                                                    |                                |
| Boriour     CinemaNow Me     Communicator     DoTask     File and Printer:     HP Media Vauk     HP Media Vauk     Add Program.      Display a notificat | select the program, or click Browse to sear<br>Programs:<br>About My PC CDE Client<br>ActivCard Gold Dial-Up<br>ActivCard Gold Utilities<br>Adobe Bridge<br>Adobe FrameMaker 7.2<br>Adobe Help Center<br>Adobe Help Center<br>Adobe Ilustrator CS2<br>Adobe LiveCycle Designer 8.0<br>AVG Tray Icon | ch for one that is not listed. |
| What are the risks of                                                                                                    | AVG User Interface<br>Beyond Compare 2<br>Path: C:VProgram Files/Hewlett-Pac                                                                                                    | kard\PC CDE\A                  |

- 4. Klicken Sie im Dialogfeld **Programm hinzufügen** auf **Durchsuchen**. Fügen Sie die Programme hinzu, die oben auf dieser Seite aufgelistet sind.
- 5. Klicken Sie auf OK.
- Microsoft Windows XP

Um der Firewall von Windows XP Ausnahmen hinzuzufügen, führen Sie die folgenden Schritte aus:

1. Klicken Sie auf Start, Systemsteuerung und anschließend auf Sicherheitscenter.

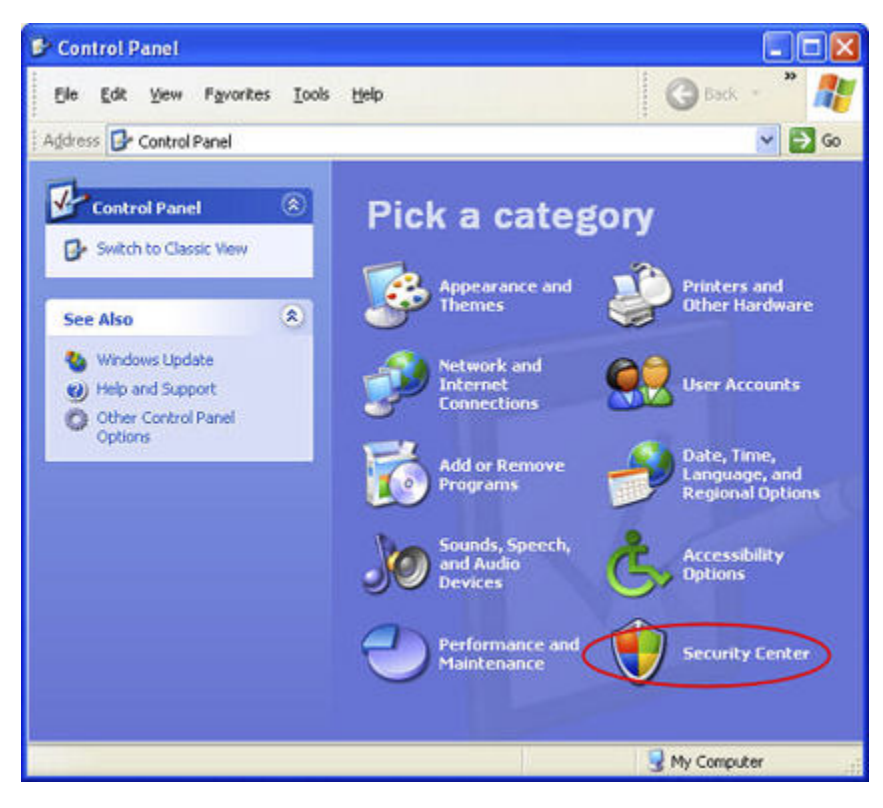

2. Klicken Sie auf Windows Firewall.

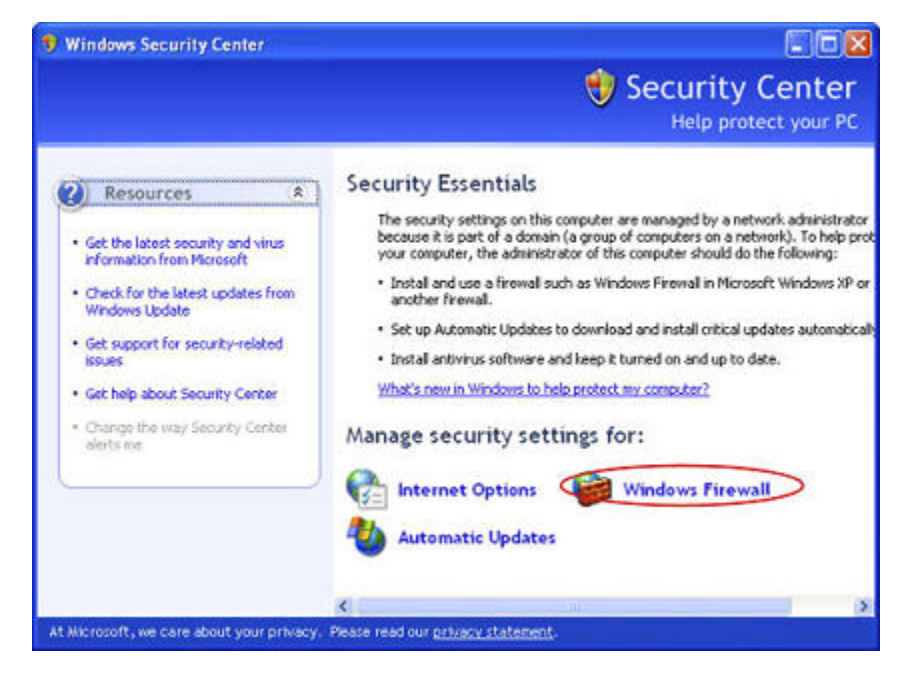

- 3. Wählen Sie die Registerkarte **Ausnahmen**, und klicken Sie anschließend auf **Programm** hinzufügen.
- 4. Klicken Sie im Dialogfeld **Programm hinzufügen** auf **Durchsuchen**. Fügen Sie die Programme hinzu, die oben auf dieser Seite aufgelistet sind.

| eneral Exceptions                                                                                                    | Advanced                                                                                                    |                                           |
|----------------------------------------------------------------------------------------------------|----------------------------------------------------------------------------------------------------|-------------------------------------------|
| Windows Firewall is to<br>from outside sources<br>General tab and select<br>Programs and Service                                                                | imed off. Your computer is at risk of att<br>such as the Internet. We recommend th<br>t On.                                                                                                    | tacks and intrusions<br>hat you click the |
| Name                                                                                                    |                                                                                                    | ^                                         |
| Adobe RoboHel                                                                                                    | 57                                                                                                    |                                           |
| 🗹 avgam.exe                                                                                                    | Add a Program                                                                                                    |                                           |
| CinemaNow Me<br>Communicator<br>DoTask<br>File and Printers<br>HP Media Vault<br>HP Media Vault<br>Add Program.<br>Display a notificat<br>What are the risks of | Programs:<br>About My PC CDE Client<br>ActivCard Gold Dial-Up<br>ActivCard Gold Utilities<br>Adobe Bridge<br>Adobe FrameMaker 7.2<br>Adobe Help Center<br>Adobe Histrator CS2<br>Adobe LiveCycle Designer 8.0<br>AVG Tray Icon<br>AVG Tray Icon<br>AVG User Interface<br>Pleaned Compare 2 |                                           |
|                                                                                                    | Path: C:\Program Files\Hewl                                                                                                    | ett-PackardVPC CDE VA                     |
|                                                                                                    |                                                                                                    |                                           |

- 5. Klicken Sie auf **OK**.
- Norton

Klicken Sie in Norton auf **Options**, um die Firewall-Einstellungen zu ändern. Fügen Sie die Programme hinzu, die oben auf dieser Seite aufgelistet sind.

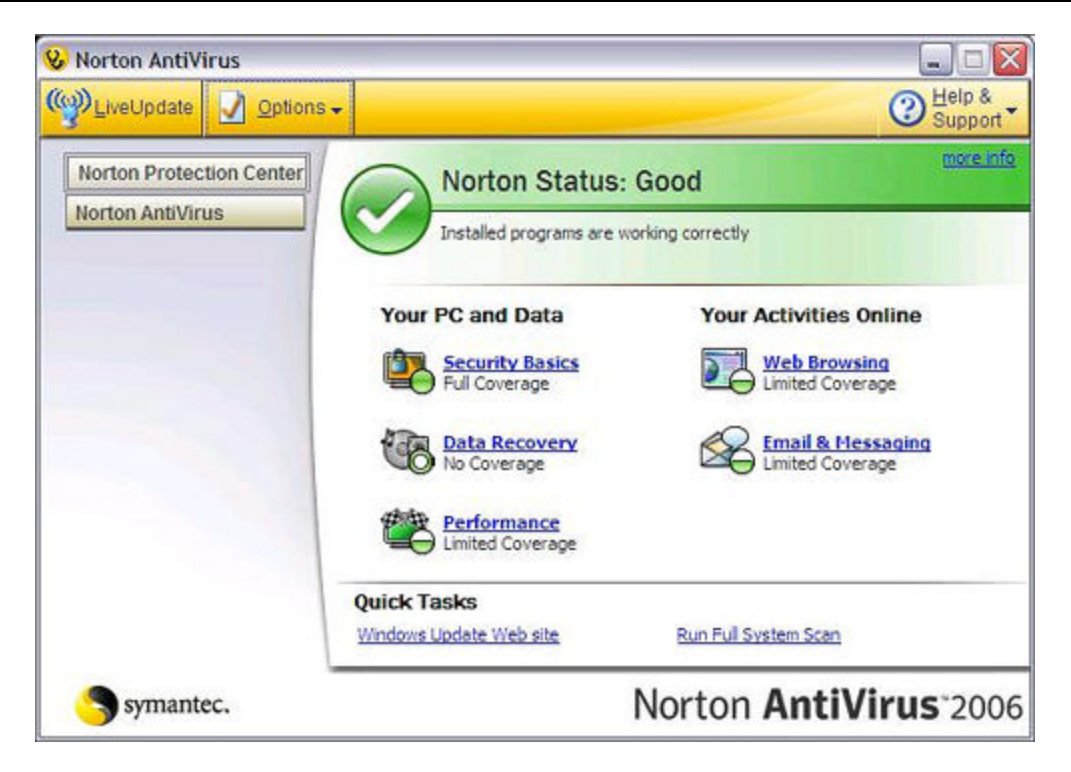

• Symantec

Öffnen Sie Symantec Endpoint Protection, und klicken Sie auf **Change Settings** und dann auf **Configure Settings** für Network Threat Protection. Fügen Sie die Programme hinzu, die oben auf dieser Seite aufgelistet sind.

|                                               | Change S           | ottinge                                                                                                    | Help and Supp      |
|-----------------------------------------------|--------------------|----------------------------------------------------------------------------------------------------|--------------------|
|                                               | The settings you o | ECCITIES and the low.                                                                                                    |                    |
| Status<br>Scan for threats<br>Change settings | 2                  | Antivirus and Antispyware Protection<br>Protects against visies, broan horses, and sprease                                              | Configure Settings |
| View quarantine<br>View logs                  | -                  | Provactive Threat Protection<br>Provides zero-day protection against unknown threats                                                    | Configure Settings |
| LiveUpdate                                    | ۷                  | Network Threat Protection<br>Protects against relevant threats                                                                          | Configure Settings |
|                                               | 9                  | Centralized Exceptions<br>Centralized Exceptions provide the capability to evolude<br>files, folders, and processes from being scanned. | Configure Settings |
|                                               |                    | Client Management<br>Provides functionality to manage the client.                                                                       | Configure Settings |
| Symantec.                                     |                    |                                                                                                    |                    |

- Trend Micro
  - 1. Öffnen Sie die **Main Console** in Trend Micro, wechseln Sie zur Registerkarte **Personal Network and Firewall Controls**, und klicken Sie dann auf **Settings**.

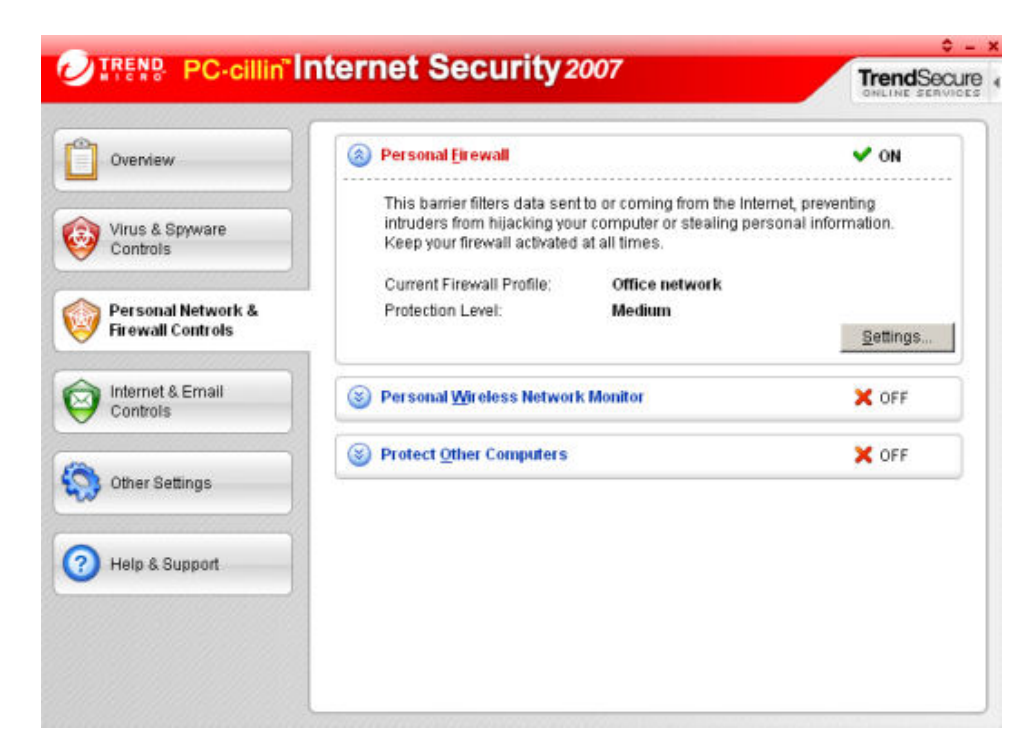

2. Klicken Sie auf der Seite Personal Firewall auf Hinzufügen.

| Activate Personal Firewa  | a                                                        |               |
|---------------------------|----------------------------------------------------------|---------------|
| Current Firewall Profile: | Office network                                           |               |
| Automatically switch t    | o the appropriate personal firewall profile when you cha | inge location |
| Personal Eirewall Profi   | les Available                                            |               |
| Add Edg                   | Eernove Activate this profile                            |               |
| Direct Internet           | connection                                               |               |
| Liome network             |                                                          |               |
|                           |                                                          | *             |
| Office network            |                                                          | +             |
| ((n)) Wireless netw       | ork                                                      |               |
| 14                        | I                                                        |               |
| Import Profile            | ExportProfile                                            |               |
| Profile Details:          |                                                          |               |
|                           |                                                          |               |
|                           |                                                          |               |
|                           |                                                          |               |
|                           |                                                          |               |
|                           |                                                          |               |
|                           |                                                          | 1             |
| Reset to default pro      | me <u>QK</u> <u>Cancel</u>                               | Help          |

3. Klicken Sie auf die Registerkarte **Program Control** und danach auf die Schaltfläche **Add**.

| Add | Edit Remove                                                                                                    |                                                                    |
|-----|----------------------------------------------------------------------------------------------------|--------------------------------------------------------------------|
|     | Internet Explorer<br>Windows Explorer<br>Outlook Express<br>Outlook<br>Windows Messenger<br>Trend Micro Proxy module | Custom<br>Custom<br>Custom<br>Custom<br>Custom<br>Custom<br>Custom |
|     |                                                                                                    |                                                                    |
|     |                                                                                                    |                                                                    |

4. Klicken Sie auf **Durchsuchen**, und fügen Sie die Programme hinzu, die oben auf dieser Seite aufgelistet sind.

| ld or Edit Personal Firewall Pro                        | gram Control Rule                              | 1                |
|---------------------------------------------------------|------------------------------------------------|------------------|
| lame of program control rule:                           | New Program Control Rule                       |                  |
| Target                                                  |                                                |                  |
| Specified program:                                      |                                                |                  |
|                                                         |                                                | Browse           |
| C Operating system compor                               | nents                                          |                  |
| Setting                                                 |                                                |                  |
| Setting mode: @ Simple !                                | Node C Adyanced Mode                           |                  |
| The following settings will ap<br>program's components. | ply to all connections for the specified progr | am or any of the |
| C Denv                                                  |                                                |                  |
| ⊂ <u>W</u> am                                           |                                                |                  |
|                                                         |                                                |                  |
|                                                         |                                                |                  |
|                                                         |                                                |                  |
|                                                         |                                                |                  |
|                                                         |                                                |                  |
|                                                         | OK Cancel                                      | Help             |
|                                                         |                                                |                  |

- 5. Klicken Sie auf **OK**.
- ZoneAlarm

- 1. Öffnen Sie ZoneAlarm Security.
- 2. Klicken Sie auf **Program Control**, **Programs** und anschließend auf **Add**.

| Overview<br>Firewall | Active | Programs A             | SmartDefense | Trust<br>Level | Acc<br>Trusted | ess<br>Internet | Ser<br>Trusted | internet | Send<br>Mail |   |
|----------------------|--------|------------------------|--------------|----------------|----------------|-----------------|----------------|----------|--------------|---|
| Program Control      |        | Acrobat Distiller      | ≁ otuA       | ?              | ?              | ?               | ?              | ?        | ?            |   |
| Main                 |        | C AcroTray             | Auto +       | ?              | ?              | - ?             | ?              | ?        | ?            |   |
| Programs             |        | Activation Licensin    | → otuA       | ?              | ?              | ?               | ?              | ?        | ?            | _ |
| Components           |        | ActivCard Cache S      | Auto 👻       | ?              | ?              | ?               | ?              | ?        | ?            |   |
| Anti-spyware         |        | ActivCard Gold - Ne    | Auto +       | ?              | ?              | ?               | ?              | ?        | ?            | _ |
| E-mail Protection    |        | ActivCard Gold Qui     | ▼ otuA       | ?              | ?              | ?               | ?              | ?        | ?            |   |
| Privacy              |        | Adobe Acrobat Spe      | Auto 👻       | ?              | ?              | ?               | ?              | ?        | ?            |   |
| Identity Protection  |        | Adobe Gamma Loa        | Auto +       | ?              | ?              | ?               | ?              | ?        | ?            |   |
| Alerts \$ 1 core     |        | Apple Mobile Devic     | Auto 💌       | ?              | ?              | ?               | ?              | ?        | ?            |   |
| Necesia di Profile   |        | Application Layer G    | Auto 🔻       | ?              | ?              | ?               | ?              | ?        | ?            |   |
|                      |        | ATI Desktop Control    | Auto 🔻       | ?              | ?              | ?               | ?              | ?        | ?            |   |
|                      |        | at ATI Desitop Control | Auto 🔻       | ?              | ?              | ?               | ?              | ?        | ?            |   |
| ick Tasks            |        | ATI External Event     | Auto 🔻       | ?              | ?              | ?               | ?              | ?        | ?            |   |
| er License Kev       |        | AvChgSvc Applicati     | Auto 🔻       | ?              | ?              | ?               | ?              | ?        | ?            |   |
| in Computer          |        | 🙀 AVG Setup            | Auto 👻       | ?              | ?              | ?               | ?              | ?        | ?            |   |
| Gaming Mode          |        | 🛃 AVG Setup            | Auto 🔻       |                | ?              | ?               | ?              | ?        | ?            |   |
| ack for updates      |        | Bonjour Service        | Auto 🔻       | ?              | 1              | 1               | ?              | ?        | ?            |   |

3. Fügen Sie die Programme hinzu, die oben auf dieser Seite aufgelistet sind.

## **Chapter 11. Fehler und LEDs**

## SERVER REAGIERT NICHT

Wenn der Server nicht zu reagieren scheint, haben Sie die folgenden Möglichkeiten:

- Zurücksetzen der Serverkonsole
- Softwaregesteuertes Herunterfahren und manuelles Neustarten des Servers

#### Zurücksetzen der Serverkonsole

Gehen Sie zum Zurücksetzen der Serverkonsole wie folgt vor:

#### So setzen Sie den Server zurück:

- 1. Wenn die Windows Home Server-Konsole geöffnet ist, klicken Sie in der linken oberen Ecke der Konsole auf die Schaltfläche "Schließen".
- 2. Doppelklicken Sie auf das **Windows Home Server**-Symbol **b** in der Taskleiste.
- 3. Klicken Sie auf der Startseite der Windows Home Server-Konsole auf Optionen.
- 4. Wählen Sie im Dropdown-Menü den Eintrag **Windows Home Server-Konsole zurücksetzen** aus.
- 5. Klicken Sie auf OK, um das Zurücksetzen der Konsole zu bestätigen.

#### Softwaregesteuertes Herunterfahren und manuelles Neustarten des Servers

Starten Sie den Server softwaregesteuert neu.

## So fahren Sie den Server softwaregesteuert herunter und starten ihn dann manuell neu

- 1. Drücken Sie den Netzschalter an der Rückseite des Servers.
- Die Zustands-LED sollte zu blinken beginnen. Der Prozess des Herunterfahrens kann bis zu zwei Minuten in Anspruch nehmen.
- 3. Wenn der Server komplett ausgeschaltet ist, drücken Sie erneut den **Netzschalter**, um den Server neu zu starten.

#### So schalten Sie den Server aus und starten ihn dann neu

1. Drücken Sie den **Netzschalter** an der Rückseite des Servers mindestens vier Sekunden lang, um den Server herunterzufahren.

2. Wenn der Server komplett ausgeschaltet ist, drücken Sie erneut den **Netzschalter**, um den Server neu zu starten.

## STROMVERSORGUNGS-LED LEUCHTET NICHT

Der Server ist nicht eingeschaltet.

#### So schalten Sie den Server ein

1. Stellen Sie sicher, dass das Stromkabel richtig an den Server und die Steckdose angeschlossen ist.

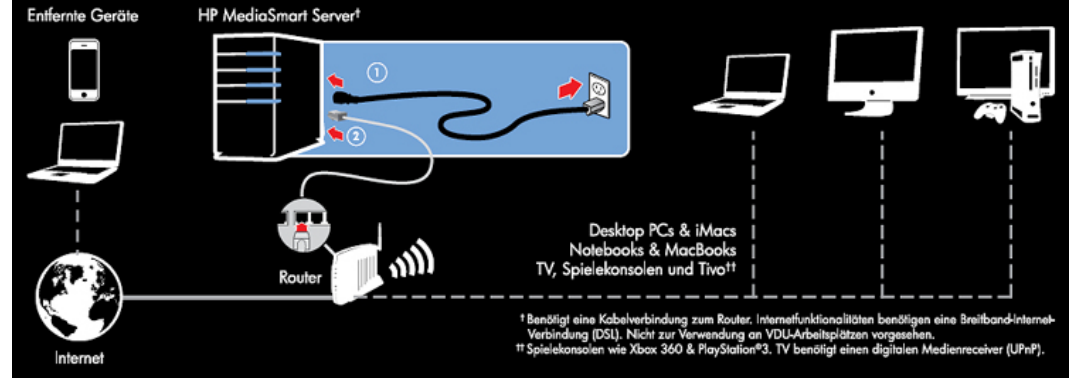

2. Wenn der Server über eine Steckdosenleiste oder eine Überspannungsschutzeinrichtung mit dem Netz verbunden ist, kontrollieren Sie, ob diese eingeschaltet ist.

## LED PULSIERT TÜRKIS

Eine pulsierende oder blinkende türkisfarbene LED zeigt an, dass eine Festplatte installiert, aber noch nicht initialisiert wurde. Dies kann in den folgenden Fällen auftreten:

- Wenn der Server zum ersten Mal eingerichtet wird, pulsiert die LED türkis, bis der Einrichtungsprozess auf dem ersten Computer abgeschlossen ist.
- Das Laufwerk wurde aus dem Gesamtspeicher entfernt und die LED blinkt: Dies ist z. B. dann der Fall, wenn das Laufwerk aus dem Laufwerksschacht genommen wird. Siehe <u>Hinzufügen und</u> <u>Entfernen von Laufwerken aus dem Serverspeicherplatz</u>.
- Beim Installieren eines neuen Laufwerks blinkt die LED türkis. Das bedeutet, dass das Laufwerk dem Serverspeicher noch nicht hinzugefügt wurde.

#### Verwandte Themen

Windows Home Server-Konsole – Hilfe

Serverspeicher

## ZUSTANDS-LED LEUCHTET ROT

Für die rote Zustands-LED 🚱 bestehen folgende Möglichkeiten:

• **Permanent rot:** Betriebssystemfehler

Blinkt rot: Selbsttest beim Einschalten ist fehlgeschlagen oder Fehler im BIOS.

Außerdem wird das Windows Home Server-Symbol 🛍 in der Taskleiste auf Ihren Computern grau dargestellt. Damit wird angezeigt, dass der Computer keinen Kontakt mit Windows Home Server herstellen kann.

Um weitere Informationen zu dem Fehler zu erhalten, stellt der HP MediaSmart Server zusätzliche Fehlercodes bereit.

#### So rufen Sie den spezifischen Fehlercode für den Fehler ab

Drücken Sie mit einer aufgebogenen Büroklammer die etwas zurückgesetzte Taste "Status/Wiederherstellung" an der Vorderseite des Servers.

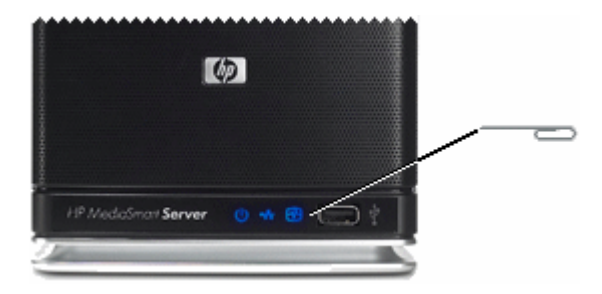

## **LED** LEUCHTET ROT

Eine rote LED zeigt Folgendes an:

- Eine Festplatte ist ausgefallen und muss ersetzt werden. Auf den angeschlossenen Computern wird außerdem Folgendes angezeigt:
- Das Laufwerk wurde aus dem Laufwerksschacht genommen, bevor es aus dem Gesamtspeicher entfernt wurde. Weitere Informationen dazu finden Sie unter "Entfernen einer Festplatte" in der Hilfe zur Windows Home Server-Konsole.
- Rotes Symbol 🚾 im Infobereich der Taskleiste.
- Rote Anzeige Wauf der Registerkarte "Netzwerkintegrität" der Windows Home Server-Konsole.

## WARNMELDUNGEN ZU HARDWAREPROBLEMEN

Warnmeldungen weisen auf kritische Probleme oder "Gefährdet"-Probleme hin.

- Kritische Probleme sind sofort zu behandeln, um eine Beschädigung des Servers zu vermeiden.
- "Gefährdet"-Probleme sind so bald wie möglich zu behandeln.

Der HP MediaSmart Server überwacht die Temperatur des Mikroprozessors (CPU), die Lüftergeschwindigkeit und die Spannungen. Er zeigt die folgenden Meldungen an:

- <u>Temperaturwarnungen</u>
- Warnungen zur Lüftergeschwindigkeit
- <u>Spannungswarnungen</u>

#### **Temperaturwarnungen**

Temperaturwarnungen zeigen an, dass einige Serverkomponenten zu heiß sind.

#### So senken Sie die Servertemperatur

- 1. Sorgen Sie für eine ausreichende Belüftung des Servers:
  - Wenn der Server so aufgestellt ist, dass die Luft nicht ausreichend zirkulieren kann, stellen Sie ihn an einem besser belüfteten Ort auf.
  - Stellen Sie sicher, dass weder die Vorder- noch die Rückseite des Servers blockiert ist.
  - Stellen Sie sicher, dass der Standort des Servers nicht zu heiß ist. Im Betriebszustand darf sich die Umgebungstemperatur nicht über 35 °C erwärmen.
- 2. Entfernen Sie eventuelle Staubablagerungen auf der Vorder- und Rückseite des Servers.

Öffnen Sie bei leeren Schächten für Systemlaufwerke die Abdeckung. Weitere Informationen finden Sie unter <u>Hinzufügen eines internen SATA-Laufwerks</u>.

- 3. Wenn es trotz der genannten Schritte nicht gelingt, die Temperatur auf ein Normalmaß zu senken, gehen Sie wie folgt vor:
  - Notieren Sie sich die Temperaturen der CPU.
  - Schalten Sie den Server aus.
  - Wenden Sie sich unter http://www.hp.com/support an den HP Support.

#### Warnungen zur Lüftergeschwindigkeit

Die Lüfter sind Ventilatoren, mit denen die Festplattenlaufwerke und andere elektronische Komponenten gekühlt werden. Wenn es ihnen nicht gelingt, den Server ausreichend zu kühlen, können die Festplatten und der Server beschädigt werden.

#### Bei Lüftergeschwindigkeiten außerhalb der Norm

- 1. Notieren Sie sich die Geschwindigkeit des oberen und des unteren Lüfters.
- 2. Schalten Sie den Server aus.
- 3. Wenden Sie sich unter http://www.hp.com/support an den HP Support.

#### Spannungswarnungen

Die Spannungen sind ein Indikator für den Zustand des Servernetzteils.

#### Bei Spannungen außerhalb der Norm

- 1. Notieren Sie sich die Spannungen.
- 2. Schalten Sie den Server aus.
- 3. Wenden Sie sich unter <u>http://www.hp.com/support</u> an den HP Support.

## FEHLER BEI DER DATENÜBERTRAGUNG

Im Folgenden finden Sie Informationen dazu, was zu tun ist, wenn die Übertragung von Dateien von Ihrem Computer auf den HP MediaSmart Server.

#### So korrigieren Sie Fehler bei der Dateiübertragung

- 1. Vergleichen Sie die Dateien, die Sie gesendet haben, mit den Dateien im freigegebenen Ordner, und versuchen Sie die fehlenden Dateien erneut zu übertragen.
- 2. Wenn die Übertragung wieder fehlschlägt, überprüfen Sie, ob Sie auf den Windows Home Server zugreifen können.
- 3. Wenn Sie nicht auf den Windows Home Server zugreifen können, prüfen Sie die Netzwerkverbindungen:
  - Stellen Sie sicher, dass alle Kabel richtig angeschlossen sind.
  - Der HP MediaSmart Server und die Netzwerk-LED muss türkis leuchten 🚳

Stellen Sie sicher, dass der Router (oder Switch) eingeschaltet ist.

- Starten Sie den Router oder Switch neu (oder trennen Sie die Verbindung, und stellen Sie sie dann wieder her).
- Starten Sie alle Geräte im Netzwerk neu, einschließlich Computer und Server.

Stellen Sie sicher, dass sich der Server und die Computer im selben **logischen** Netzwerk (Subnetz) befinden. Nähere Informationen dazu finden Sie unter "Was ist eine erweiterte Netzwerkkonfiguration?" in der Hilfe zur Windows Home Server-Konsole.

- 4. Wenn der Computer, von dem aus Sie Dateien übertragen möchten, über ein Drahtlosnetzwerk verbunden ist, versuchen Sie, ihn über ein Ethernet-Kabel anzuschließen.
- 5. Prüfen Sie in der Ereignisanzeige, ob die Systemprotokolle eine Verbindungstrennung anzeigen:
  - Klicken Sie unter Windows XP auf Start, Systemsteuerung, Leistung und Wartung, Verwaltung, und wählen Sie dann Ereignisanzeige.
  - Klicken Sie unter Windows Vista auf Start, Systemsteuerung, Leistung und Wartung, Verwaltung, und wählen Sie dann Ereignisanzeige.

## CODES FÜR DIE ZUSTANDSANZEIGE

In den folgenden Tabellen finden Sie Informationen zu den Zustandsanzeigen. Die Codes werden angezeigt, wenn Sie mit einer Büroklammer die Taste "Status/Wiederherstellung" an der Vorderseite des Servers drücken.

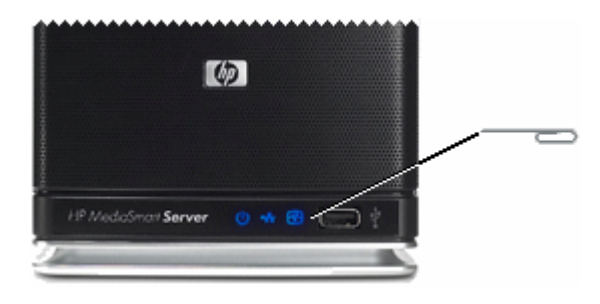

| Zustandsanzeige-Codes wenn die Anzeige zunächst dauerhaft rot leuchtet |                                                 |                                                                                                    |  |  |  |
|------------------------------------------------------------------------|-------------------------------------------------|----------------------------------------------------------------------------------------------------|--|--|--|
| Code                                                                   | Beschreibung                                    | Maßnahme                                                                                                    |  |  |  |
| Permanent rot – kein<br>Code                                           | Betriebssystem- oder<br>Anwendungsfehler.       | Siehe Windows Home Server-<br>Konsole für Fehlerzustand.                                                                                                    |  |  |  |
| 1 türkis, 2 rot                                                        | Systemlaufwerk konnte nicht booten.             | Wenn die Festplatten-LED für<br>das Systemlaufwerk (unterste<br>LED) auch rot leuchtet, müssen<br>Sie die <u>Systemfestplatte ersetzen</u> .                                    |  |  |  |
| 1 türkis, 3 rot                                                        | Betriebssystemstart über USB<br>fehlgeschlagen. | Vergewissern Sie sich, dass das<br>USB-Gerät, auf dem sich das<br>Betriebssystem befindet, am<br>untersten USB-Anschluss auf der<br>Rückseite des Servers<br>angeschlossen ist. |  |  |  |
| 1 türkis, 4 rot                                                        | Wiederherstellungsmodus<br>fehlgeschlagen.      | Wenden Sie sich unter<br><u>http://www.hp.com/support</u> an<br>den HP Support.                                                                                                 |  |  |  |
| 1 türkis, 5 rot                                                        | Mehrfacher Startfehler.                         | Wenden Sie sich unter<br><u>http://www.hp.com/support</u> an<br>den HP Support.                                                                                                 |  |  |  |
| 1 türkis, 6 rot                                                        | Servicecode.                                    | Drücken Sie die Statustaste nicht<br>länger als 3 Sekunden. Fahren<br>Sie den Server herunter, und<br>wiederholen Sie den Vorgang.                                              |  |  |  |

| Codes bei von Anfang an rot blinkender LED |                  |                                                                                                    |  |  |  |
|--------------------------------------------|------------------|----------------------------------------------------------------------------------------------------|--|--|--|
| Code                                       | Beschreibung     | Maßnahme                                                                                                    |  |  |  |
| 2 türkis, 1 rot                            | BIOS beschädigt. | Wiederholen Sie den<br>Einschaltvorgang. Wenn sich der<br>Fehler wiederholt, wenden Sie<br>sich an den HP Support<br>( <u>http://www.hp.com/support</u> ). |  |  |  |

| Codes bei von Anfang an rot blinkender LED |                                                |                                                                                 |  |  |  |
|--------------------------------------------|------------------------------------------------|---------------------------------------------------------------------------------|--|--|--|
| Code                                       | Beschreibung                                   | Maßnahme                                                                        |  |  |  |
| 2 türkis, 2 rot                            | Speicherfehler.                                | Wenden Sie sich unter<br><u>http://www.hp.com/support</u> an<br>den HP Support. |  |  |  |
| 2 türkis, 3 rot                            | BIOS-Wiederherstellungsquelle nicht vorhanden. | Wenden Sie sich unter<br><u>http://www.hp.com/support</u> an<br>den HP Support. |  |  |  |

## **NETZWERKVERBINDUNGS-LED LEUCHTET NICHT**

So ermitteln Sie, warum die Netzwerkverbindungs-LED nicht leuchtet:

• Stellen Sie sicher, dass alle Kabel richtig angeschlossen sind.

Stellen Sie sicher, dass der Router oder Switch eingeschaltet ist.

- Starten Sie den Router oder Switch neu (oder trennen Sie die Verbindung, und stellen Sie sie dann wieder her).
- Verwenden Sie statt Ihrem eigenen Ethernet-Kabel das im Lieferumfang des HP MediaSmart Server enthaltene Ethernet-Kabel.

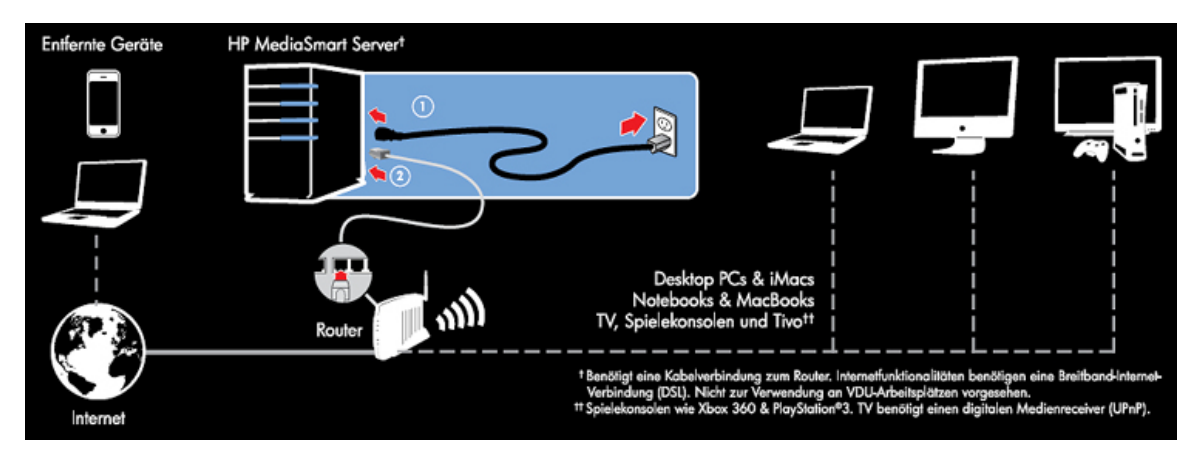

## **NETZWERKVERBINDUNGS-LED BLINKT TÜRKIS**

Der Server ist nur zeitweise mit dem Netzwerk verbunden.

Überprüfen Sie die Kabelverbindung zwischen dem Server und dem Router/Switch.

## SERVER WIRD AUF DMR NICHT ANGEZEIGT

#### Problem:

Der HP MediaSmart Server wird nicht in Ihrem DMR oder DMA aufgeführt.

#### Lösung:

Sie haben folgende Möglichkeiten:

- Aktivieren der Medienfreigabe auf Windows Home Server
- Aktivieren von TwonkyMedia

#### Aktivieren der Medienfreigabe auf Windows Home Server

- Doppelklicken Sie auf dem PC auf das Windows Home Server-Symbol winder Taskleiste, und melden Sie sich an.
   Wählen Sie auf dem Mac im Servermenü die Option Home Server-Konsole starten aus.
- 2. Klicken Sie auf Einstellungen.
- 3. Klicken Sie auf den Link Medienfreigabe auf der linken Navigationsleiste.
- 4. Klicken Sie bei mindestens einem Ordner auf die Optionsschaltfläche Ein.

| ekfreigabe                                                                                                    |                                                                                                    |                                                                                                    |  |  |  |
|----------------------------------------------------------------------------------------------------|----------------------------------------------------------------------------------------------------|----------------------------------------------------------------------------------------------------|--|--|--|
| Sie können die Medienbibliothekfreigabe zum Streamen von Musik, Fotos und<br>Videos aus freigegebenen Ordnern auf dem Windows Home Server zu anderen<br>Geräten in Ihrem Heim verwenden. |                                                                                                    |                                                                                                    |  |  |  |
| Wenn Sie die Medienbibliothekfreigabe aktivieren, können beliebige<br>digitale Empfangsgeräte oder Computer im Netzwerk auf die<br>freigegebenen Inhalte zugreifen.                      |                                                                                                    |                                                                                                    |  |  |  |
| Aktivieren Sie die Medienbibliothekfreigabe für die folgenden freigegebenen<br>Ordner:                                                                                                   |                                                                                                    |                                                                                                    |  |  |  |
| Musik                                                                                                    | Ein                                                                                                    | C Aus                                                                                                    |  |  |  |
| Fotos                                                                                                    | Ein                                                                                                    | Aus                                                                                                    |  |  |  |
| Videos                                                                                                    | Ein                                                                                                    | Aus                                                                                                    |  |  |  |
| mationen zur Medi                                                                                                    | enbibliothekfrei                                                                                                    | gabe                                                                                                    |  |  |  |
|                                                                                                    |                                                                                                    |                                                                                                    |  |  |  |
|                                                                                                    |                                                                                                    |                                                                                                    |  |  |  |
|                                                                                                    |                                                                                                    |                                                                                                    |  |  |  |
|                                                                                                    | ekfreigabe<br>dienbibliothekfreig<br>gebenen Ordnern a<br>Heim verwenden.<br>die Medienbibliothe<br>npfangsgeräte ode<br>enen Inhalte zugre<br>Medienbibliothekfre<br>Musik<br>Fotos<br>Videos<br>mationen zur Medi | ekfreigabe<br>dienbibliothekfreigabe zum Strean<br>gebenen Ordnern auf dem Window<br>Heim verwenden.<br>die Medienbibliothekfreigabe aktivn<br>pfangsgeräte oder Computer im f<br>enen Inhalte zugreifen.<br>Medienbibliothekfreigabe für die for<br>Musik |  |  |  |

#### Aktivieren von TwonkyMedia

1. Doppelklicken Sie auf dem PC auf das **Windows Home Server**-Symbol 🔛 in der Taskleiste, und melden Sie sich an.

Wählen Sie auf dem Mac im Servermenü

- Klicken Sie in der Meldung über den erfolgreichen Abschluss der Installation auf TwonkyMedia, im linken Abschnitt.
   Wird TwonkyMedia nicht auf der linken Seite angezeigt, ist das Add-in nicht installiert. Klicken Sie auf Einstellungen. Klicken Sie auf Add-ins auf der linken Seite des Windows Home Server-Dialogfelds "Einstellungen". Auf der Registerkarte Verfügbar installieren Sie den TwonkyMedia Server für HP MediaSmart Server.
- 3. Klicken Sie auf der rechten Seite auf **Jetzt freigeben**, und klicken Sie dann auf **Media Server-Einstellungen**.

## HÄUFIG GESTELLTE FRAGEN ZU WINDOWS HOME Server

#### Auf dem Server ist nur wenig freier Speicherplatz vorhanden.

Löschen Sie nicht mehr verwendete Dateien.

Markieren Sie die Sicherungen, die gelöscht werden können, und starten Sie dann den Löschvorgang. Löschen Sie nicht mehr verwendete Dokumente aus den freigegebenen Ordnern.

#### Es kann keine Verbindung zu Serverfreigaben hergestellt werden.

- Im Netzwerk ist ein zweites Gerät mit dem Namen "Server" vorhanden. Sorgen Sie dafür, dass kein anderes Gerät im Netzwerk den Namen **hpstorage** trägt.
- Benutzernamen und Kennwörter passen nicht zueinander. Erstellen Sie auf dem Server ein Benutzerkonto mit dem Namen und Kennwort des Benutzers auf dem PC, oder aktivieren Sie das Gastkonto.

## HUBS UND NETZWERKINTEGRITÄTS-LED

Einige Netzwerk-Hubs können im Gegensatz zu Switches oder Routern zu Einbußen bei der Geschwindigkeit der Datenübertragung zwischen Ihrem Computer und dem HP MediaSmart Server führen. Es kann auch passieren, dass der Hub die Kommunikation zwischen Ihrem Computer und dem Server ganz verhindert. Wenn dies ein Problem darstellen sollte, ist die Netzwerkintegritäts-LED an der Vorderseite des Servers ausgeschaltet. Das Ersetzen des Hubs durch einen Switch kann die Netzwerkleistung erhöhen bzw. die Konnektivität wiederherstellen.

## Chapter 12. Produktinformationen

## PRODUKTDATEN

Die Produktdaten enthalten Informationen zum HP MediaSmart Server, zu den Systemanforderungen und zu den Standards.

- Mindestsystemanforderungen für Clientcomputer
- Technische Daten des Servers
- <u>Netzwerkinformationen</u>
- <u>Umgebungsbedingungen</u>
- <u>Elektrische Daten und Leistungsaufnahme</u>

#### Mindestsystemanforderungen für Clientcomputer

Mindestens ein Computer, der die folgenden Anforderungen erfüllt:

#### Computeranforderungen

Jeder Computer, der die in der folgenden Tabelle aufgeführten Betriebssysteme unterstützen kann:

#### Betriebssysteme

| Unterstützte Betriebssysteme                                                    |                                                 |                                           |                                         |  |  |  |
|---------------------------------------------------------------------------------|-------------------------------------------------|-------------------------------------------|-----------------------------------------|--|--|--|
| Betriebssystem                                                                  | Automatische<br>Sicherung laufender<br>Computer | Dateifreigabe für<br>laufende<br>Computer | Fernzugriff auf<br>laufende<br>Computer |  |  |  |
| Linux                                                                           |                                                 | Х                                         |                                         |  |  |  |
| Mac OS X 10.5 oder höher                                                        | Х                                               | Х                                         |                                         |  |  |  |
| Windows Vista Business, 32-Bit oder 64-Bit<br>Edition SP2                       | Х                                               | Х                                         | Х                                       |  |  |  |
| Windows Vista Business N 32-Bit oder 64-<br>Bit Edition (Nur Europäische Union) | X                                               | Х                                         | X                                       |  |  |  |
| Windows Vista Enterprise, 32-Bit oder 64-<br>Bit Edition SP2                    | X                                               | Х                                         | X                                       |  |  |  |
| Windows Vista Home Basic, 32-Bit oder<br>64-Bit Edition SP2                     | X                                               | Х                                         |                                         |  |  |  |
| Windows Vista Home N 32-Bit oder 64-Bit<br>Edition (Nur Europäische Union)      | X                                               | Х                                         |                                         |  |  |  |

| Unterstützte Betriebssysteme                                  |                                                 |                                           |                                         |  |
|---------------------------------------------------------------|-------------------------------------------------|-------------------------------------------|-----------------------------------------|--|
| Betriebssystem                                                | Automatische<br>Sicherung laufender<br>Computer | Dateifreigabe für<br>laufende<br>Computer | Fernzugriff auf<br>laufende<br>Computer |  |
| Windows Vista Home Premium, 32-Bit oder<br>64-Bit Edition SP2 | Х                                               | Х                                         |                                         |  |
| Windows Vista Ultimate, 32-Bit oder 64-Bit<br>Edition SP2     | Х                                               | Х                                         | Х                                       |  |
| Windows XP Home SP3                                           | Х                                               | Х                                         |                                         |  |
| Windows XP Professional SP3                                   | Х                                               | Х                                         | Х                                       |  |
| Windows XP Media Center Edition 2005<br>mit SP2 und Rollup 2  | Х                                               | Х                                         |                                         |  |

#### Festplatte Clientcomputer

25 MB freier Speicherplatz für die Installation der Software auf den Clientcomputern

#### Sonstige Anforderungen an Clientcomputer

CD-ROM-Laufwerk für die Installation auf den Clientcomputern

DVD-ROM-Laufwerk für die Serverwiederherstellung

Technische Daten des Servers

# Technische Daten des Servers Spezifikation HP MediaSmart Server EX490 HP M

| Spezifikation                    | HP MediaSmart Server EX490                 | HP MediaSmart Server EX495                 |
|----------------------------------|--------------------------------------------|--------------------------------------------|
| Interne Festplatte               | 1,0 <b>TB</b>                              | 1,5 TB                                     |
| Prozessor                        | Intel Celeron 450 Single-Core<br>Prozessor | Intel Pentium Dual-Core E5200<br>Prozessor |
| Erweiterbarkeit für<br>Laufwerke | 3 Serial ATA-<br>Laufwerkseinschübe        | 3 Serial ATA-<br>Laufwerkseinschübe        |
|                                  | 4 USB-2.0-Anschlüsse                       | 4 USB-2.0-Anschlüsse                       |
|                                  | 1 eSATA-Anschluss                          | 1 eSATA-Anschluss                          |
|                                  | Maximaler Speicherplatz:<br>unbegrenzt     | Maximaler Speicherplatz:<br>unbegrenzt     |

| Technische Daten des Servers |                                       |                                       |  |  |
|------------------------------|---------------------------------------|---------------------------------------|--|--|
| Spezifikation                | HP MediaSmart Server EX490            | HP MediaSmart Server EX495            |  |  |
| Abmessungen                  | Breite: 14 cm                         | Breite: 14 cm                         |  |  |
|                              | Höhe: 25 cm                           | Höhe: 25 cm                           |  |  |
|                              | Tiefe: 23 cm (unten) bis 25 cm (oben) | Tiefe: 23 cm (unten) bis 25 cm (oben) |  |  |
| Gewicht                      | 5,00 kg                               | 5,10 kg                               |  |  |

#### **Netzwerkinformationen**

#### Standard-Netzwerkname

hpstorage

### Netzwerkanforderungen

| Netzwerkanforderungen |                                                                                                    |  |  |
|-----------------------|----------------------------------------------------------------------------------------------------|--|--|
| Anforderung           | Empfohlen                                                                                                    |  |  |
| Serveranschluss       | 100 <b>Mbit/s</b> bis 1000 MBit/s (Gigabit Ethernet), kabelgebunden                                                                                                    |  |  |
| Heimcomputer          | Mindestens ein Computer mit einem der<br>unterstützten Betriebssysteme und<br>kabelgebundenem oder kabellosem<br>Netzwerkanschluss.                                                                                                    |  |  |
| Internetverbindung    | Für die Fernzugriffsfunktion ist ein<br>Breitbandanschluss (z. B. DSL oder Kabel)<br>erforderlich.                                                                                                    |  |  |
| Router                | Externer Internet-Breitbandrouter mit einer<br>Ethernet-Verbindung von mindestens 100 MBit/s<br>zum Server für die Fernzugriffsfunktion und einer<br>kabelgebundenen oder kabellosen Verbindung zu<br>den Computern im Netzwerk.<br>Auf dem Router muss DHCP aktiviert sein, damit<br>dem Server automatisch eine IP-Adresse<br>bereitgestellt wird. |  |  |

#### Anschlusstypen

Ethernet: RJ45

eSATA: I-Form

#### Maximale Übertragungsentfernung

Ethernet: 100 Meter

eSATA: 2 Meter

USB-Verbindung: 5 Meter

#### Browser

Internet Explorer 6.0 oder höher

Netscape 8.0 oder höher

Firefox 2.0 oder höher

Safari 3.0 oder höher (nur Mac)

#### Umgebungsbedingungen

#### Temperatur

Betrieb: 5 bis 35 °C

Außer Betrieb: -30 bis 65  $^\circ \mathrm{C}$ 

#### Relative Luftfeuchtigkeit (nicht kondensierend)

Betrieb: 15% bis 90 % relative Luftfeuchtigkeit

Außer Betrieb: 5 % bis 95 % relative Luftfeuchtigkeit

#### Erschütterungen

Außer Betrieb: 85 G

#### Vibrationen

Betrieb: 0,2 Grm

Außer Betrieb: 2,1 Grm

#### Elektrische Daten und Leistungsaufnahme

#### Elektrische Daten

100-240 VAC, 5,0 A, 50-60 Hz

#### Leistungsaufnahme

HP MediaSmart Server EX490

- Ruhemodus: 1 W
- Leerlauf: 41 W
- Wirklast: 43 W
- Extremlast: 57 W

HP MediaSmart Server EX495

- Ruhemodus: 1 W
- Leerlauf: 44 W
- Wirklast: 46 W
- Extremlast: 70<:hs>W

#### Sicherheit

IEC 950-konform

USA: UL, CDRH Radiation Control Standards 21

CFR 1010 und 1020-1 0.50

Kanada: CSA oder CUL

Europa: Niederspannungsrichtlinie 73/23/EWG, 93/68/EG

IEC 60950-1 mit Ergänzungen

EN 60825 mit Ergänzungen

## **BEHÖRDLICHE VORSCHRIFTEN**

Der HP MediaSmart Server umfasst die folgenden Komponenten:

- FCC-Hinweis (USA)
- Änderungen
- Kabel
- Konformitätserklärung für Produkte mit dem FCC-Logo (nur USA)
- Hinweis zu Perchloraten (für den US-Bundesstaat Kalifornien)
- Hinweis für Kanada
- <u>Avis Canadien</u>
- WEEE-Deklaration

- <u>REACH Datenschutzerklärung</u>
- Zulassungshinweis für die Europäische Union
- Japanischer Hinweis

### FCC-Hinweis (USA)

Dieses Gerät wurde getestet und entspricht den Grenzwerten für digitale Geräte der Klasse B (siehe Abschnitt 15 der FCC-Bestimmungen). Diese Grenzwerte bieten einen ausreichenden Schutz gegen Interferenzen bei häuslichen Installationen. Das Gerät erzeugt und verwendet hochfrequente Schwingungen und kann sie ausstrahlen. Wenn es nicht nach den Anweisungen des Herstellers aufgestellt und betrieben wird, können Störungen im Radio- und Fernsehempfang auftreten. In Ausnahmefällen können einzelne Installationen aber dennoch Störungen verursachen. Sollten Radio- und Fernsehempfang beeinträchtigt sein, was durch Ein- und Ausschalten des Geräts festgestellt werden kann, so empfiehlt sich die Behebung der Störung durch eine oder mehrere der folgenden Maßnahmen:

- Richten Sie die Empfangsantenne neu aus oder stellen Sie die Antenne an anderer Stelle auf.
- Vergrößern Sie den Abstand zwischen Gerät und Empfänger.
- Stecken Sie den Netzstecker des Geräts in eine andere Steckdose, damit das Gerät und der Empfänger an verschiedenen Stromkreisen angeschlossen sind.
- Lassen Sie sich durch den Händler oder durch einen erfahrenen Radio- und Fernsehtechniker beraten.

## <u>Änderungen</u>

Laut FCC-Bestimmungen ist der Benutzer darauf hinzuweisen, dass Geräte, an denen nicht von der Hewlett-Packard Company ausdrücklich gebilligte Änderungen vorgenommen wurden, ggf. nicht betrieben werden dürfen.

#### <u>Kabel</u>

Zur Einhaltung der FCC-Bestimmungen müssen geschirmte Kabel mit RFI/EMI-Anschlussabschirmung aus Metall verwendet werden.

#### Konformitätserklärung für Produkte mit dem FCC-Logo (nur USA)

Dieses Gerät entspricht Abschnitt 15 der FCC-Richtlinien. Der Betrieb unterliegt folgenden zwei Bedingungen:

- 1. Das Gerät darf keine schädlichen Interferenzen erzeugen und
- 2. Das Gerät muss empfangene Interferenzen aufnehmen, auch wenn diese zu Betriebsstörungen führen können.

Informationen zu diesem Produkt erhalten Sie unter folgender Adresse:

Hewlett-Packard Company

P O Box 692000, Mail Stop 530113

Houston, Texas 77269-2000, USA

Tel.: +1-800-HP-INVENT (+1-800-474-6836).

Wenn Sie Fragen zu diesen FCC-Hinweisen haben, wenden Sie sich an die

Hewlett-Packard Company

P O Box 692000, Mail Stop 510101

Houston, Texas 77269-2000, USA

Telefon (USA): +1-281-514-3333.

Geben Sie auf Anfrage die Teile-, Serien- oder Modellnummer an, die am Produkt angebracht ist.

#### Hinweis zu Perchloraten (für den US-Bundesstaat Kalifornien)

Material enthält Perchlorat. Unter Umständen müssen entsprechende Vorsichtsmaßnahmen getroffen werden. Siehe http://www.dtsc.ca.gov/hazardouswaste/perchlorate/

Die Batterie bzw. Knopfzelle der Uhr in diesem Produkt kann perchlorathaltig sein, so dass bei ihrer Entsorgung in Kalifornien spezielle Vorsichtsmaßnahmen zu treffen sind.

#### Hinweis für Kanada

Dieses Gerät der Klasse B entspricht allen Anforderungen der Canadian Interference-Causing Equipment Regulations (Kanadische Richtlinien für Geräte, die Funkstörungen erzeugen können).

#### Avis Canadien

Cet appareil numérique de la classe B respecte toutes les exigences du Règlement sur le matériel brouilleur du Canada.

#### **WEEE-Deklaration**

#### Entsorgung von Altgeräten aus privaten Haushalten in der EU

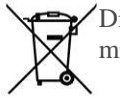

Dieses Symbol auf dem Gerät oder dessen Verpackung gibt an, dass es nicht zusammen mit dem Hausmüll entsorgt werden darf. Es liegt in Ihrer Verantwortung, die Altgeräte

zur Entsorgung an einer Recyclingsammelstelle für Elektro- und Elektronik-Altgeräte abzugeben. Das getrennte Sammeln und Recyceln von Altgeräten bei der Entsorgung dient dem Schutz natürlicher Ressourcen und gewährleistet, dass durch sachgerechtes Recycling die Gesundheit der Bevölkerung und die Umwelt geschützt werden. Informationen dazu, wo Sie Rücknahmestellen für Ihre Altgeräte finden, erhalten Sie bei Ihrer Stadtverwaltung, den örtlichen Müllentsorgungsbetrieben oder im Geschäft, in dem Sie das Gerät erworben haben.

#### **REACH Datenschutzerklärung**

#### Chemische Substanzen

HP verpflichtet sich zur Informationen seiner Kunden über die chemischen Substanzen in seinen Produkten gemäß den gesetzlichen Vorschriften wie etwa REACH (Richtlinie EC No 1907/2006 des Europäischen Parlaments und des Europäischen Rates). Informationen zu den in diesem Produkt verwendeten chemischen Stoffen finden Sie hier: http://www.hp.com/go/reach

#### Zulassungshinweis für die Europäische Union

Dieses Produkt entspricht den folgenden EU-Richtlinien:

- Niederspannungsrichtlinie 2006/95/EC
- EMC-Richtlinie 2004/108/EC

Dies impliziert die Übereinstimmung mit den anwendbaren einheitlichen Europäischen Standards (Europäische Normen), die in der von Hewlett-Packard veröffentlichten Konformitätserklärung für die Europäische Union für dieses Produkt oder diese Produktreihe angegeben sind.

Diese Konformität wird durch das folgende Konformitätskennzeichen auf dem Produkt angezeigt:

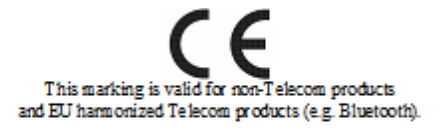

This marking is valid for EU non-harmonized Telecom products "Notified body number (used only if applicable - refer to the product label)

Hewlett-Packard GmbH, HQ-TRE, Herrenberger Straße 140, 71034 Böblingen

#### Japanischer Hinweis

この装置は、情報処理装置等電波障害自主規制協議会(VCCI)の基準 に基づくクラスB情報技術装置です。この装置は、家庭環境で使用すること を目的としていますが、この装置がラジオやテレビジョン受信機に近接して 使用されると、受信障害を引き起こすことがあります。 取扱説明書に従って正しい取り扱いをして下さい。

## LIZENZIERTE WM-DRM 10-TECHNOLOGIE

Anbieter von Internetinhalten ("Content Provider") nutzen die in diesem Gerät enthaltene Technologie zur Verwaltung digitaler Rechte für Windows Media ("WM-DRM"), um die Integrität ihrer Inhalte zu schützen ("Sichere Inhalte") und so dafür zu sorgen, dass ihre Rechte an geistigem Eigentum, einschließlich der Urheberrechte, vor unbefugtem Zugriff sicher sind. Dieses Gerät verwendet für die Wiedergabe sicherer Inhalte WM-DRM-Software ("WM-DRM Software"). Wenn die Sicherheit der WM-DRM-Software in diesem Gerät nicht mehr gegeben ist, können die Eigentümer der sicheren Inhalte Microsoft dazu auffordern, der WM-DRM-Software das Recht zu entziehen, neue Lizenzen für das Kopieren, Anzeigen und/oder Wiedergeben der sicheren Inhalte zu beziehen. Die Fähigkeit der WM-DRM-Software, ungeschützte Inhalte wiederzugeben, wird durch den Entzug der Rechte zur Wiedergabe geschützter Inhalte nicht beeinträchtigt. Bei jedem Download einer Lizenz für sichere Inhalte aus dem Internet oder von einem PC wird auch eine Liste der WM-DRM-Software an das Gerät gesendet, der die Rechte zur Wiedergabe geschützter Inhalte entzogen wurden. Microsoft kann, zusammen mit der genannten Lizenz, auch im Namen des Eigentümers der sicheren Inhalte Rechteentzugslisten auf Ihr Gerät herunterladen.

## BESCHRÄNKTE GEWÄHRLEISTUNG UND ANGABEN ZUM TECHNISCHEN SUPPORT

#### HP MediaSmart Server Eingeschränkte Gewährleistung

#### Dauer

Hardware: 1 Jahr beschränkte Gewährleistung des Herstellers

Software: 1 Jahr technische Unterstützung

#### Allgemeines

Durch die vorliegende HP Hardwaregarantie erhalten Sie als Kunde ausdrückliche Garantierechte vom Hersteller HP. Eine ausführliche Beschreibung Ihrer Gewährleistungsansprüche können Sie der HP Website entnehmen. Darüber hinaus haben Sie unter Umständen gemäß anwendbarem örtlichen Recht oder einer besonderen schriftlichen Vereinbarung mit HP weitergehende Rechte.

HP ÜBERNIMMT KEINE ANDERWEITIGE GARANTIE IN SCHRIFTLICHER ODER MÜNDLICHER FORM UND SCHLIESST AUSDRÜCKLICH JEGLICHE HIER NICHT AUFGEFÜHRTEN GARANTIEN UND ANSPRÜCHE AUS. DIE VORSTEHENDE GARANTIE IST IM RAHMEN DES GELTENDEN RECHTS AUSSCHLIESSLICH. ES WERDEN KEINE ANDEREN GARANTIEANSPRÜCHE EINGERÄUMT, EINSCHLIESSLICH, JEDOCH NICHT BESCHRÄNKT AUF DIE STILLSCHWEIGENDE GARANTIE DER MARKTGÄNGIGKEIT UND EIGNUNG FÜR EINEN BESTIMMTEN ZWECK. BEI ALLEN KÄUFEN IN DEN USA IST JEGLICHE STILLSCHWEIGENDE GEWÄHRLEISTUNG DER MARKTGÄNGIGKEIT, ZUFRIEDENSTELLENDEN QUALITÄT UND EIGNUNG FÜR EINEN BESTIMMTEN ZWECK AUF DIE DAUER DER OBEN GENANNTEN GESETZLICHEN GEWÄHRLEISTUNG BESCHRÄNKT. MANCHE BUNDESSTAATEN ODER LÄNDER/REGIONEN LASSEN DIE ZEITLICHE EINSCHRÄNKUNG DER GESETZLICHEN GARANTIE ODER EINSCHRÄNKUNGEN UND AUSSCHLÜSSE FÜR SCHADENERSATZ UND FOLGESCHÄDEN NICHT ZU. IN DIESEN LÄNDERN/REGIONEN TREFFEN MÖGLICHERWEISE EINIGE AUSSCHLÜSSE ODER BESCHRÄNKUNGEN DIESER BESCHRÄNKTEN GARANTIE NICHT FÜR SIE ZU.

DURCH DIE IN DIESER ERKLÄRUNG ENTHALTENEN GEWÄHRLEISTUNGSBEDINGUNGEN WERDEN, AUSSER IM GESETZLICH ZULÄSSIGEN RAHMEN, DIE GESETZLICH VERANKERTEN RECHTE, DIE FÜR DEN VERKAUF DIESES PRODUKTS AN DEN KUNDEN GELTEN, IN KEINER WEISE GEÄNDERT, BESCHRÄNKT ODER AUSGESCHLOSSEN, SONDERN SIE GELTEN ZUSÄTZLICH ZU DIESEN RECHTEN.

Diese Garantie gilt in allen Ländern/Regionen und wird überall anerkannt, wo HP bzw. dessen autorisierte Servicepartner Leistungen aus Garantieansprüchen für das Produktmodell anbieten, das Gegenstand der vorliegenden Garantie ist.

Im Rahmen der weltweit gültigen eingeschränkten Herstellergarantie von HP können Produkte in einem Land/einer Region erworben und in andere Länder/Regionen gebracht werden, in denen HP Garantieleistungen für dieses Produktmodell verfügbar sind, ohne dass die Garantie erlischt. Die Garantieleistungsbestimmungen, Verfügbarkeit von und Reaktionszeiten für Serviceleistungen können von Land/Region zu Land/Region unterschiedlich sein. Die Reaktionszeit für übliche Garantieleistungen kann sich aufgrund der örtlichen Verfügbarkeit von Teilen ändern. In diesem Fall kann Ihnen ein HP Servicepartner weitere Informationen zur Verfügung stellen.

HP ist nicht verantwortlich für eventuelle Gebühren oder Einfuhrzölle, die durch das Verbringen des Produktes entstehen. Die Produkte können Ausfuhrbeschränkungen der Vereinigten Staaten von Amerika oder anderer Staaten unterliegen.

Die vorliegende Garantie gilt nur für Hardwareprodukte von HP und Compaq (in dieser Garantie zusammenfassend "HP Hardwareprodukte" genannt), die von der Hewlett-Packard Company, deren weltweiten Niederlassungen, Tochtergesellschaften, Partnern oder nationalen Handelspartnern (in dieser Garantie zusammenfassend "HP" genannt) verkauft oder über diese geleast werden. Der Begriff "HP Hardwareprodukt" ist auf die Hardwarekomponenten und die erforderliche Firmware beschränkt. Der Begriff "HP Hardwareprodukt" beinhaltet KEINE Softwareanwendungen oder Programme und KEINE Produkte oder Peripheriegeräte anderer Hersteller. Alle Produkte oder Peripheriegeräte von anderen Herstellern, die nicht im HP Hardwareprodukt enthalten sind, z. B. externe Speichersubsysteme, Bildschirme, Drucker oder andere Peripheriegeräte, werden ohne Garantie seitens HP zur Verfügung gestellt. Andere Hersteller oder Anbieter als HP gewähren Ihnen jedoch möglicherweise eigene Garantien.

HP gewährleistet, dass die HP Hardwareprodukte, die Sie von HP erworben oder geleast haben, für die Dauer der Gewährleistung bei üblicher Nutzung frei von Material- und Herstellungsfehlern sind. Der Garantiezeitraum beginnt mit dem Datum des mit HP abgeschlossenen Kauf- bzw. Leasing-Vertrags oder mit dem Datum, an dem HP die Installation abschließt. Der Kauf- oder Lieferbeleg, der das Kauf- bzw. Leasingdatum enthält, ist Ihr Nachweis des Kauf- oder Leasingdatums. Um einen Garantieservice in Anspruch nehmen zu können, müssen Sie unter Umständen den Kauf- oder Leasingnachweis vorlegen. Sie haben gemäß den Bestimmungen dieses Dokuments einen Anspruch auf Garantieleistungen für Hardware, wenn innerhalb des Garantiezeitraums eine Reparatur Ihres HP Hardwareprodukts erforderlich wird.

Soweit nicht anders angegeben und in dem durch die örtlichen Gesetze vorgegebenen Rahmen können neue HP Hardwareprodukte aus neuen Materialien oder neuen und gebrauchten Materialien, die hinsichtlich Leistung und Zuverlässigkeit qualitativ gleichwertig mit neuen Materialien sind, hergestellt werden. HP repariert oder ersetzt neue HP Hardwareprodukte mit (a) neuen oder hinsichtlich Leistung und Zuverlässigkeit neuwertigen gebrauchten Produkten oder Teilen oder (b) mit Produkten, die einem aus der Produktion genommenen Originalprodukt entsprechen. HP garantiert, dass Ersatzteile frei von Material- und Herstellungsfehlern sind, und zwar für den Zeitraum von neunzig (90) Tagen oder für die restliche Dauer der Garantie für das HP Hardwareprodukt, das ersetzt wird oder in das diese Ersatzteile eingebaut wird, je nachdem, welcher Zeitraum länger ist. Während des Garantiezeitraums repariert oder ersetzt HP nach eigenem Ermessen schadhafte Komponenten. Alle im Rahmen dieser Garantie entfernten Komponenten und Hardware-Produkte gehen in das Eigentum von HP über. Im unwahrscheinlichen Fall, dass Ihr HP Hardwareprodukt wiederholt einen Schaden aufweist, kann Ihnen HP nach eigenem Ermessen ersatzweise (a) ein HP Hardwareprodukt mit denselben oder entsprechenden Leistungsdaten zur Verfügung stellen oder (b) anstelle eines Ersatzgeräts den Kaufpreis oder die Leasingraten (abzüglich Zinsen) erstatten. Dies ist Ihr alleiniger Anspruch für schadhafte Produkte aus dieser Gewährleistung.

#### Ausschlüsse

HP GARANTIERT NICHT, DASS DER BETRIEB DIESES PRODUKTS OHNE UNTERBRECHUNG ODER FEHLERFREI VERLÄUFT. HP ist nicht für Schäden verantwortlich, die infolge der Missachtung der für das HP Hardwareprodukt erstellten Anleitungen entstehen.

Die vorliegende beschränkte Garantie gilt nicht für Verbrauchsgüter und deckt keine Produkte ab, deren Seriennummer entfernt oder die aus folgenden Gründen beschädigt wurden: (a) in Folge eines Unfalls oder durch Zweckentfremdung, Missbrauch, Verschmutzung, unsachgemäße oder unangemessene Wartung oder Kalibrierung oder andere externe Ursachen; (b) durch den Betrieb außerhalb der Nutzungsbestimmungen, die in der im Lieferumfang des Produkts enthaltenen Benutzerdokumentation angegeben sind; (c) durch Software, Schnittstellen, Teile oder Lieferungen von Drittherstellern; (d) durch unsachgemäße Standortvorbereitung oder Wartung; (e) durch Vireninfektion; (f) aufgrund von Verlust oder Schäden während des Transports; (g) durch Änderungen oder Kundendienstleistungen eines anderen Herstellers als (i) HP, (ii) eines autorisierten HP Servicepartners oder (iii) Ihre eigene Installation von HP Teilen oder von HP genehmigten Teilen, die vom Endbenutzer ausgetauscht werden dürfen, sofern diese im Serviceland/der Serviceregion verfügbar sind.

Sie sollten regelmäßige Sicherungskopien der auf Ihrer Festplatte oder anderen Speichermedien gespeicherten Daten als Vorsichtsmaßnahme für mögliche Hard- bzw. Softwarefehler, Änderungen oder Verlust von Daten erstellen. Bevor Sie ein Gerät zur Reparatur einsenden, vergewissern Sie sich, dass Sie eine Sicherungskopie aller Daten angefertigt und sämtliche vertraulichen, privaten oder schutzwürdigen Informationen entfernt haben. HP übernimmt keinerlei Verantwortung für die Beschädigung oder den Verlust von Programmen, Daten oder Wechselmedien. HP IST NICHT VERANTWORTLICH FÜR DIE WIEDERHERSTELLUNG ODER NEUINSTALLATION VON PROGRAMMEN BZW. DATEN, SOWEIT ES SICH NICHT UM DIE VON HP VORINSTALLIERTE SOFTWARE HANDELT. BEI GERÄTEN, DIE ZUR REPARATUR EINGESENDET WURDEN, WERDEN GGF. DIE DATEN VON DER FESTPLATTE GELÖSCHT, UND DIE PROGRAMME WERDEN AUF IHREN URSPRÜNGLICHEN ZUSTAND ZURÜCKGESETZT.

#### Ausschließlicher Anspruch

DIESE BESTIMMUNGEN STELLEN IM ZULÄSSIGEN UMFANG DES VOR ORT GELTENDEN RECHTS DIE VOLLSTÄNDIGE UND AUSSCHLIESSLICHE GEWÄHRLEISTUNGSVEREINBARUNG ZWISCHEN IHNEN UND HP BEZÜGLICH DES VON IHNEN ERWORBENEN ODER GELEASTEN HP HARDWAREPRODUKTS DAR. DIESE BESTIMMUNGEN HABEN VORRANG VOR JEGLICHEN FRÜHEREN VEREINBARUNGEN ODER ERKLÄRUNGEN, EINSCHLIESSLICH ERKLÄRUNGEN IN HP VERKAUFSUNTERLAGEN ODER VON HP BZW. EINEM BEAUFTRAGTEN ODER MITARBEITER VON HP AN SIE ERTEILTER RATSCHLÄGE, DIE IN VERBINDUNG MIT DEM KAUF ODER LEASING DES HP HARDWAREPRODUKTS GESCHLOSSEN BZW. VORGENOMMEN WURDEN. Änderungen der Bestimmungen dieser eingeschränkten Gewährleistung sind nur dann gültig, wenn sie in schriftlicher Form vorliegen und von einem von HP autorisierten Bevollmächtigten unterschrieben sind.

#### Haftungsbeschränkung

SOLLTE IHR HP HARDWAREPRODUKT NICHT WIE VORSTEHEND GARANTIERT FUNKTIONIEREN, IST DIE MAXIMALE HAFTUNG VON HP IM RAHMEN DIESER EINGESCHRÄNKTEN GEWÄHRLEISTUNG AUSDRÜCKLICH AUF DEN KAUFPREIS FÜR DAS PRODUKT ODER AUF DIE KOSTEN FÜR DIE REPARATUR ODER DEN AUSTAUSCH VON HARDWAREKOMPONENTEN, DIE BEI NORMALEM BETRIEB NICHT ORDNUNGSGEMÄSS FUNKTIONIEREN, BESCHRÄNKT, JE NACHDEM, WELCHER WERT NIEDRIGER IST.

MIT AUSNAHME DER OBEN AUFGEFÜHRTEN BESTIMMUNGEN HAFTET HP IN KEINEM FALL BEI SCHÄDEN, DIE DURCH DAS PRODUKT ODER DEN FUNKTIONSAUSFALL DES PRODUKTS ENTSTEHEN, EINSCHLIESSLICH ENTGANGENER GEWINNE ODER EINSPARUNGEN ODER DIREKTER, INDIREKTER ODER SONDERSCHÄDEN. HP HAFTET ZUDEM NICHT FÜR VON DRITTEN ODER VON IHNEN FÜR DRITTE GELTEND GEMACHTE ANSPRÜCHE.

DIESE HAFTUNGSBESCHRÄNKUNG GILT, WENN SCHADENERSATZANSPRÜCHE ODER FORDERUNGEN GEMÄSS DIESER GARANTIE ODER GEMÄSS EINER SCHADENERSATZKLAGE, (EINSCHLIESSLICH AUFGRUND VON FAHRLÄSSIGKEIT UND VERSCHULDENSUNABHÄNGIGER HAFTUNG), VERTRAGSANSPRÜCHEN ODER SONSTIGER ANSPRÜCHE GELTEND GEMACHT WERDEN. Diese Haftungsbeschränkung kann von keiner Person aufgehoben oder ergänzt werden. DIESE HAFTUNGSBESCHRÄNKUNG IST AUCH DANN GÜLTIG, WENN SIE HP ODER EINEN HP PARTNER AUF DIE MÖGLICHKEIT SOLCHER SCHADENERSATZFORDERUNGEN HINGEWIESEN HABEN. DIESE HAFTUNGSBESCHRÄNKUNG GILT JEDOCH NICHT KÖRPER- UND GESUNDHEITSSCHÄDEN.

Aus dieser Garantie ergeben sich für Sie bestimmte Rechte. DARÜBER HINAUS KÖNNEN WEITERE RECHTE BESTEHEN, DIE JE NACH LAND/REGION UNTERSCHIEDLICH SEIN KÖNNEN. ZUR UMFASSENDEN BESTIMMUNG IHRER RECHTE LESEN SIE DIE IN IHREM LAND/IHRER REGION GELTENDEN GESETZE.

#### Garantiezeitraum

Der Garantiezeitraum für ein HP Hardwareprodukt umfasst einen bestimmten, festgelegten Zeitraum, der mit dem Kaufdatum beginnt. Das Datum auf dem Kaufbeleg gilt als Kaufdatum, sofern Sie von HP oder dem Händler keine anders lautenden schriftlichen Informationen erhalten.

#### Arten der Garantieleistung

Um HP die Bereitstellung optimaler Unterstützung und Dienstleistung während des Zeitraums der beschränkten Gewährleistung zu ermöglichen, werden Sie möglicherweise von einem HP Mitarbeiter angewiesen, Konfigurationen zu überprüfen, die neueste Firmware herunterzuladen, Software-Patches zu installieren oder HP Diagnosetests durchzuführen oder gegebenenfalls die Fernunterstützungs-Lösungen von HP in Anspruch zu nehmen.

HP empfiehlt Ihnen, sich mit den von HP bereitgestellten Support-Technologien vertraut zu machen und diese zu nutzen. Wenn Sie die vorhandenen Möglichkeiten zum Remotesupport nicht verwenden, können Ihnen zusätzliche Kosten durch erhöhten Ressourcenaufwand beim Support entstehen. Im Folgenden werden die Arten von Garantiesupportleistungen aufgeführt, die für das von Ihnen erworbene HP Hardwareprodukt zur Anwendung kommen können.
#### Customer-Self-Repair-Garantieservice

In manchen Ländern/Regionen kann Ihre beschränkte HP Garantie einen Customer-Self-Repair-Garantieservice (vom Endbenutzer durchgeführter Einbau von austauschbaren Teilen) umfassen. HP kann gegebenenfalls nach eigenem Ermessen bestimmen, ob der Customer-Self-Repair-Garantieservice angewendet wird. Liegt dieser Fall vor, werden Ihnen im Rahmen der Gewährleistung für HP Hardwareprodukte zugelassene Ersatzteile direkt zugesandt. Dadurch verkürzt sich die Reparaturdauer beträchtlich. Nachdem Sie mit der technischen Kundenunterstützung von HP in Kontakt getreten sind und in der Fehlerdiagnose festgestellt wurde, dass das Problem mit einem dieser Teile behoben werden kann, wird Ihnen ein Ersatzteil direkt zugesandt. Wenn das Teil bei Ihnen eingetroffen ist, tauschen Sie es mit Hilfe der mitgelieferten Anleitungen und Dokumentation gegen das fehlerhafte Teil aus. Sofern Sie weitere Hilfe benötigen, rufen Sie die technische Kundenunterstützung von HP an, wo Ihnen ein Techniker telefonisch weiterhelfen wird. Sofern das Ersatzteil an HP zurückgeschickt werden muss, müssen Sie das defekte Teil innerhalb einer festgelegten Frist von normalerweise dreißig (30) Tagen an HP zurückschicken. Das defekte Produkt muss mit der dazugehörigen Dokumentation in der Originalverpackung zurückgesandt werden. Wenn Sie das fehlerhafte Produkt nicht zurücksenden, kann HP Ihnen das Austauschteil in Rechnung stellen.

Wenn Sie die Reparatur selbst vornehmen, übernimmt HP sämtliche Liefer- und Rücksendekosten und bestimmt die zu verwendende Transportart. Trifft der Customer-Self-Repair-Gewährleistungsservice für Sie zu, finden Sie weitere Informationen in der Mitteilung zum HP Hardware-Produkt. Weitere Informationen über diese Garantieleistung erhalten Sie auf der Website von HP unter:

#### http://www.hp.com/support

#### Abhol-/Bring-Service

Ihre beschränkte HP Gewährleistung kann einen Abhol-/Bring-Service beinhalten. Nach den Bestimmungen des Abhol-/Bring-Service holt HP das defekte Gerät an Ihrem Standort ab, repariert es und schickt es wieder an Ihren Standort zurück. HP übernimmt sämtliche Reparatur-, Versand- und Versicherungskosten, die bei diesem Vorgang anfallen.

#### Carry-In-Garantie-Service (Bringgarantie)

Im Rahmen des Carry-In-Services müssen Sie das HP Hardware-Produkt unter Umständen einem Servicepartner zustellen, um die von der Gewährleistung abgedeckte Reparatur ausführen zu lassen. Alle Versandkosten, Steuern oder Gebühren im Zusammenhang mit dem Transport des Produkts zum und vom Servicepartner müssen von Ihnen im Voraus bezahlt werden. Außerdem sind Sie für die Versicherung der an einen autorisierten Servicepartner versandten oder zurückgeschickten Produkte verantwortlich und übernehmen auch das Verlustrisiko während des Versands.

#### Service-Upgrades

HP bietet eine Reihe von zusätzlichen Support- und Serviceleistungen für Ihr Produkt, die vor Ort erworben werden können. Einige Leistungen und die entsprechenden Produkte sind möglicherweise nicht in allen Ländern/Regionen erhältlich. Informationen zur Verfügbarkeit von Service-Upgrades und ihren Preisen finden Sie auf der HP Website unter:

#### http://www.hp.com/support

#### Beschränkte Optionsgarantie, Software und digitaler Inhalt

Die beschränkte Optionsgewährleistung ist eine Gewährleistung mit einem (1) Jahr Laufzeit (HP Options Limited Warranty Period) mit Teileaustausch für alle Optionen von HP oder Compaq (HP Optionen). Sind Ihre HP Optionen in einem HP Hardwareprodukt installiert, erbringt HP den Gewährleistungsservice entweder über den Zeitraum der beschränkten Optionsgewährleistung oder über den verbleibenden Zeitraum der beschränkten Gewährleistung des HP Hardwareprodukts, in dem die HP Optionen installiert sind (längerer Zeitraum maßgeblich), jedoch nicht länger als drei (3) Jahre ab Kaufdatum der HP Optionen. Die Laufzeit der beschränkten HP Optionsgewährleistung beginnt mit dem Kaufdatum. Der Kauf- oder Lieferbeleg, der das Kauf- bzw. Leasingdatum enthält, gibt den Beginn des Garantiezeitraums an. Optionen von anderen Herstellern werden ohne Garantie zur Verfügung gestellt. Die betreffenden anderen Hersteller oder Anbieter gewähren Ihnen jedoch möglicherweise eigene Garantien. MIT AUSNAHME DER BEDINGUNGEN IN EINEM SOFTWARE-ENDKUNDENLIZENZVERTRAG ODER PROGRAMMLIZENZVERTRAG ODER WENN DAS GELTENDE RECHT ANDERE VORSCHRIFTEN NENNT, WIRD DIE SOFTWARE UND DER DIGITALE INHALT ANDERER HERSTELLER EINSCHLIESSLICH DES BETRIEBSSYSTEMS UND JEGLICHER VON HP VORINSTALLIERTER SOFTWARE ODER JEGLICHEM DIGITALEN INHALT ANDERER HERSTELLER OHNE GARANTIE IM VORLIEGENDEN ZUSTAND ZUR VERFÜGUNG GESTELLT. MIT AUSNAHME DER AUSDRÜCKLICH IN DIESER BESCHRÄNKTEN GARANTIE ANGEGEBENEN BEDINGUNGEN IST HP IN KEINER WEISE HAFTBAR FÜR SCHÄDEN, DIE AUFGRUND VON DIGITALEM INHALT DRITTER ENTSTEHEN, DER AUF IHREM HP HARDWAREPRODUKT INSTALLIERT IST.

# HP MEDIASMART SERVER 3.0 UPDATE – INFO

**Inhalt dieses Artikels:** 

- Einfache, automatische Sicherung Ihrer digitalen Erinnerungen
- Genießen Sie Ihre digitalen Medien
- Zentralisieren Sie Ihr digitales Leben und geben Sie Medien f
  ür Ihre Freunde und Verwandten frei

### Einfache, automatische Sicherung Ihrer digitalen Erinnerungen

- Einstellen und vergessen! Hinter den Kulissen verwaltet Ihr Home Server viele wichtige Dinge wie tägliche Datensicherung, Mediensammlung und Stromversorgung.
- Der HP MediaSmart Server sichert automatisch mehrere Computer bei Ihnen zu Hause, einschließlich Windows PCs mit Windows Home Server Backup von Microsoft und Mac Rechnern mit Time Machine von Apple. Dies ermöglicht Ihnen den mühelosen Zugriff auf Ihre digitalen Medien—Musik, Fotos und Videos— und gewährleistet, dass sie niemals verloren gehen.
- Durch die werkzeuglosen Laufwerkseinschübe können Sie Ihr System einfach erweitern und zusätzliche interne SATA-Festplatten hinzufügen. Sie können Ihre Datenspeicherkapazität aber auch extern erweitern, indem Sie die 4 USB-Anschlüsse oder den schnellen eSATA-Anschluss verwenden.
- Automatische PC-Datensicherungssoftware ermöglicht effiziente Datensicherungen, um Zeit und Festplattenspeicher zu sparen.

### Genießen Sie Ihre digitalen Medien

- Erweitern Sie Ihr digitales Medienvergnügen durch einfaches Streamen Ihrer Fotos, Musik und Videos auf Ihre Fernsehgeräte mit Hilfe von Spielekonsolen wie Xbox 360 oder PLAYSTATION3, und Heimcomputern.
- Vermeiden Sie unnötige Frustration infolge vergeblicher Versuche, Ihre Videos auf verschiedenen Geräten wiederzugeben! Der HP Videokonverter konvertiert Ihre Videobibliotheken automatisch (einschließlich nicht kopiergeschützter DVDs) in ein Videoformat, das bei Ihnen zu Hause oder auch entfernt auf PCs und/oder Macs wiedergegeben und auf beliebte Mediengeräte wie Xbox 360 und PS3 gestreamt werden kann. Steuern Sie die Umwandlung Ihrer Videos durch Auswahl des Geräts, auf dem Ihr Video abgespielt werden soll, oder geben Sie die Videoeinstellungen selbst ein.
- Nehmen Sie Ihre Videos mit … Der HP MediaSmart Server erstellt eine transportable Version Ihrer Videos, die Sie herunterladen und anschließend auf iPod, iPhone, PlayStation Portable (PSP), Zune oder anderen beliebten mobilen Geräten abspielen können.
- Der HP MediaSmart Server unterstützt iTunes und Windows Media Player Geräte, damit Sie Ihre Musikbibliotheken im gesamten Haus genießen können.

### Zentralisieren Sie Ihr digitales Leben und geben Sie Medien für Ihre Freunde und Verwandten frei

- Der HP MediaSmart Server zentralisiert Ihre digitalen Medien automatisch und ermöglicht Ihnen, sie für Freunde und Familie freizugeben sowie Ihre digitalen Medien zu Hause und unterwegs zu genießen.
- Streamen Sie Music, Fotos und Videos von Ihrem Server auf jeden internetfähigen Computer. Jetzt sind Ihre Medien ständig für Sie verfügbar! Mithilfe der MediaSmart Server iPhone Anwendung können Sie Ihre gesamten Medien auf Ihren iPod Touch oder Ihr iPhone streamen!
- HP Media Collector sorgt f
  ür ein automatisches Sammeln, Organisieren und Zentralisieren Ihrer Mediendateien von verschiedenen Windows PCs und Mac Rechnern (einschließlich iPhoto, iTunes und iMovie Bibliotheken) auf den Server und ermöglicht so ein problemloses Suchen, Freigeben und Streaming Ihrer Medien.
- Wenn Ihr PC mit dem Internet verbunden ist, können Sie schnell Fotos auf Ihrem Server veröffentlichen und/oder direkt auf beliebte Websites wie Snapfish, Flickr, Picasa Web Albums und sogar Facebook hochladen.
- Mit dem HP Photo Viewer können Sie Fotoalben erstellen und diese für Familie und Freunde freigeben.

# Chapter 13. Lizenzen, Urheberrechtsvermerke und Hinweise für Open Source-Komponenten

### **URHEBERRECHTE**

Inhaltliche Änderungen dieses Dokuments behalten wir uns ohne Ankündigung vor. Die Informationen in dieser Veröffentlichung werden ohne Gewähr für ihre Richtigkeit zur Verfügung gestellt. Insbesondere enthalten diese Informationen keinerlei zugesicherte Eigenschaften. Alle sich aus der Verwendung dieser Informationen ergebenden Risiken trägt der Benutzer. Die Garantien für HP Produkte und Services werden ausschließlich in der entsprechenden, zum Produkt bzw. zum Service gehörenden Garantieerklärung beschrieben. Aus dem vorliegenden Dokument sind keine weiterreichenden Garantieansprüche abzuleiten. Hewlett-Packard ("HP") haftet – ausgenommen für die Verletzung des Lebens, des Körpers, der Gesundheit oder nach dem Produkthaftungsgesetz – nicht für Schäden, die fahrlässig von HP, einem gesetzlichen Vertreter oder einem Erfüllungsgehilfen verursacht wurden. Die Haftung für grobe Fahrlässigkeit und Vorsatz bleibt hiervon unberührt.

Diese Publikation enthält urheberrechtlich geschützte Informationen. Dieses Dokument darf ohne die vorherige schriftliche Genehmigung der Hewlett-Packard Company weder als Ganzes noch in Teilen fotokopiert, nachgebildet oder in eine andere Sprache übersetzt werden.

Hewlett-Packard Company P.O. Box 4010 Cupertino, CA 95015-4010 USA

Copyright © 2009 Hewlett-Packard Development Company, L.P.

Apple, Mac, Macintosh, Mac OS, iMac, Mac mini, MacBook, iPhone, iPod und Time Machine sind eingetragene Marken oder Marken der Apple Inc. in den USA und/oder anderen Ländern. Microsoft, Windows, Windows Vista, Windows NT, Zune und Xbox sind eingetragene Marken oder Marken der Microsoft Corporation in den USA und/oder anderen Ländern. Celeron und Pentium sind eingetragene Marken der Intel Corporation in den USA und anderen Ländern. PlayStation3 und PSP3 sind eingetragene Marken der Sony Corporation in den USA und/oder anderen Ländern. Amazon, AmazonS3 und andere Amazon.com-Grafiken, -Logos, -Kopfzeilen, -Tastensymbole, -Scripts und -Dienstnamen sind Marken, eingetragene Marken oder Handelsaufmachungen von Amazon in den USA und/oder anderen Ländern. Flickr ist eine in den USA und/oder anderen Ländern eingetragene Marke von Yahoo! Inc. Picasa<sup>™</sup> ist eine in den USA und/oder anderen Ländern eingetragene Marke von Google Inc. TwonkyMedia ist eine eingetragene Marke von PacketVideo in den USA und/oder anderen Ländern. iStream ist eine eingetragene Marke von Hewlett-Packard Company in den USA und/oder anderen Ländern. Alle weiteren genannten Warenzeichen sind Eigentum der jeweiligen Unternehmen.

HP unterstützt die rechtmäßige Verwendung von Technologien. Die Verwendung der Produkte für urheberrechtlich nicht zulässige Zwecke wird weder befürwortet noch gefördert.

Inhaltliche Änderungen dieses Dokuments behalten wir uns ohne Ankündigung vor.

# FIREFLY: GPL-LIZENZ

#### GNU GENERAL PUBLIC LICENSE

Version 2, Juni 1991

Copyright (C) 1989, 1991 Free Software Foundation, Inc.

51 Franklin Street, Fifth Floor, Boston, MA 02110-1301 USA

Das Kopieren und Vertreiben wortgetreuer Kopien dieser Lizenzinformationen ist gestattet, eine Änderung dieser Informationen ist jedoch untersagt.

#### Präambel

Häufig wird es Ihnen in Softwarelizenzen untersagt, die Software freizugeben oder zu ändern. Im Gegensatz dazu wird es Ihnen in GNU General Public Licenses gestattet, freie Software freizugeben und zu ändern. Auf diese Weise wird sichergestellt, dass sie allen Benutzern zur Verfügung steht. Diese General Public License gilt für die meisten Anwendungen der Free Software Foundation und alle anderen Programme, deren Urheber sich zur Verwendung der Lizenz verpflichtet haben. (Einige weitere Anwendungen der Free Software Foundation werden stattdessen von der GNU Lesser General Public License abgedeckt.) Nach Wunsch können Sie diese Lizenz auch für Ihre Programme übernehmen.

Der Begriff "freie Software" bezieht sich auf die Freiheit, diese zu verwenden, und nicht auf Kostenfreiheit. Mit unseren General Public Licenses soll sichergestellt werden, dass Sie über die Freiheit verfügen, Kopien freier Software zu vertreiben (und diese Dienstleistung ggf. in Rechnung zu stellen), dass Sie den Quellcode erhalten bzw. Anspruch auf dessen Erhalt haben, dass Sie die Software ändern und Teile davon in neuen freien Programmen verwenden können, und dass Sie über diese Berechtigungen informiert werden.

Zum Schutz Ihrer Rechte sind Einschränkungen erforderlich, durch die es sämtlichen natürlichen und juristischen Personen untersagt ist, Ihnen diese Rechte zu verweigern oder Sie zum Verzicht auf diese Rechte aufzufordern. Aus diesen Einschränkungen ergeben sich für Sie bestimmte Pflichten, falls Sie Kopien der Software vertreiben oder die Software ändern.

Wenn Sie z. B. Kopien der Software vertreiben (gratis oder gegen Gebühr), müssen Sie den Empfängern alle Rechte erteilen, die Sie von uns erhalten haben. Sie müssen sicherstellen, dass auch sie den Quellcode erhalten bzw. Anspruch auf dessen Erhalt haben. Darüber hinaus müssen Sie ihnen diese Bedingungen mitteilen, so dass sie sich ihrer Rechte bewusst sind.

Ihre Rechte werden in zweierlei Hinsicht geschützt: (1) Die Software wird urheberrechtlich geschützt; (2) Ihnen wird diese Lizenz angeboten, mit der es Ihnen rechtlich gestattet ist, die Software zu kopieren, zu vertreiben und/oder zu ändern.

Zum Schutz des Urhebers und zu unserem Schutz möchten wir klarstellen, dass für diese "freie Software" keine Gewährleistung übernommen wird. Wenn die Software von Dritten überarbeitet und dann weitergegeben wird, sollen die Empfänger erfahren, dass sie nicht die Originalsoftware erhalten haben, so dass ggf. durch Dritte eingeführte Probleme sich nicht negativ auf den Ruf der eigentlichen Urheber auswirken.

Nicht zuletzt stehen alle freien Programme ständig einer "Bedrohung" durch Softwarepatente gegenüber. Wir möchten das Risiko vermeiden, dass die Weitervertreiber eines freien Programms jeweils eigene Patentlizenzen erwerben müssen, wodurch das Programm unterm Strich zu einer proprietären Anwendung würde. Um genau diesem Punkt vorzubeugen, haben wir klar und deutlich dargelegt, dass alle Patente für den kostenlosen Gebrauch durch alle Benutzer lizenziert werden müssen (oder erst gar nicht lizenziert werden).

Im Folgenden sind die genauen Bedingungen für das Kopieren, Vertreiben und Ändern aufgeführt.

#### GNU GENERAL PUBLIC LICENSE

#### BEDINGUNGEN FÜR VERVIELFÄLTIGUNG, WEITERGABE UND ÄNDERUNG

 Diese Lizenz gilt für alle Programme und andere Werke, die einen Hinweis des Urheberrechtsinhabers aufweisen, dass das betreffende Programm oder Werk gemäß den Bedingungen dieser General Public License vertrieben werden darf. Im Folgenden bezieht sich "Programm" auf ein jegliches solches Programm oder Werk, und ein "auf dem Programm basierendes Werk" bezieht sich entweder auf das Programm oder auf abgeleitete Werke im Rahmen des Urheberrechts, das heißt, ein Werk, welches das Programm oder einen Teil davon enthält, entweder wortwörtlich oder in abgeänderter Form und/oder in eine andere Sprache übersetzt. (Im Folgenden ist die Übersetzung ohne Einschränkung im Begriff "Änderung" eingeschlossen.) Jeder Lizenznehmer wird mit "Sie" angesprochen.

Andere Aktivitäten als Kopieren, Distribution und Änderung werden nicht von dieser Lizenz abgedeckt; sie liegen außerhalb des Geltungsbereichs der Lizenz. Die Ausführung des Programms als Handlungsweise ist nicht eingeschränkt, und die Ausgabe des Programms ist nur dann abgedeckt, wenn der Inhalt dieser Ausgabe ein Werk auf der Grundlage des Programms bildet (unabhängig davon, ob dieses Werk im Rahmen der Ausführung des Programms entstanden ist). Das Zutreffen dieser Aussage ist abhängig von den Aktionen des Programms.

2. Sie können wortgetreue Kopien des Quellcodes des Programms kopieren und vertreiben, so wie Sie ihn erhalten, und zwar auf jedem beliebigen Medium, vorausgesetzt, dass Sie deutlich und in angemessener Weise auf jeder Kopie einen entsprechenden Urheberrechtsvermerk und Gewährleistungsausschluss veröffentlichen, alle Hinweise, die sich auf diese Lizenz und auf den Ausschluss jeglicher Garantie beziehen, unverändert beibehalten und allen Empfängern des Programms eine Kopie dieser Lizenz zusammen mit dem Programm übergeben.

Sie sind berechtigt, die physische Übertragung einer Kopie in Rechnung zu stellen und nach eigener Wahl Garantieschutz gegen Gebühr anzubieten.

- 3. Sie sind berechtigt, Ihre Kopie bzw. Kopien des Programms oder eines Teils davon zu ändern, somit ein auf dem Programm basierendes Werk zu erstellen und diese Änderungen bzw. das Werk unter den Bedingungen des obigen Paragraphen 1 zu kopieren und zu vertreiben, vorausgesetzt, dass Sie darüber hinaus alle folgenden Bedingungen erfüllen:
  - a. Sie müssen dafür sorgen, dass die geänderten Dateien gut sichtbare Hinweise tragen, wonach Sie die Dateien geändert haben. Darüber hinaus muss das Änderungsdatum ersichtlich sein.
  - b. Sie müssen dafür Sorge tragen, dass alle von Ihnen vertriebenen oder veröffentlichten Werke, die das Programm ganz oder teilweise enthalten oder aus dem Programm oder aus einem Teil daraus abgeleitet sind, als Ganzes kostenlos für alle Dritten gemäß den Bedingungen dieser Lizenz lizenziert werden.
  - c. Falls das geänderte Programm während der normalen Ausführung interaktiv Befehle liest, müssen Sie dafür Sorge tragen, dass das geänderte Programm bei der normalen Ausführung dieser interaktiven Nutzung eine Meldung druckt oder anzeigt, die einen entsprechenden Urheberrechtsvermerk trägt sowie einen Hinweis darauf, dass kein Garantieschutz besteht (bzw. dass Sie eine Garantie gewähren) und dass die Benutzer berechtigt sind, das Programm unter diesen Umständen weiterzugeben, wobei die Benutzer darauf hingewiesen werden, wie sie eine Kopie dieser Lizenz lesen können. (Ausnahme: Wenn das Programm selbst interaktiv ist, ohne dabei eine solche Meldung im Regelfall auszugeben, muss auch Ihr Werk auf der Grundlage des Programms eine solche Meldung nicht anzeigen.)

Diese Anforderungen gelten für das geänderte Werk in seiner Gesamtheit. Wenn Abschnitte des Werks erkennbar nicht vom Programm abgeleitet wurden und in vertretbarem Rahmen als unabhängige und separate Werke in sich betrachtet werden können, gelten diese Lizenz und ihre Bedingungen nicht für diese Abschnitte, wenn Sie sie als separate Werke vertreiben. Wenn Sie diese Abschnitte jedoch als Teil eines Ganzen vertreiben, das ein auf dem Programm basierendes Werk darstellt, muss der Vertrieb des Ganzen den Bedingungen dieser Lizenz entsprechen, deren Berechtigungen für andere Lizenznehmer sich auf das Ganze und somit auf alle seine Teile unabhängig von deren Autor erstrecken.

Dieser Abschnitt dient somit nicht dazu, Rechte zu beanspruchen oder Ihre Rechte an ausschließlich von Ihnen verfassten Werken zu bestreiten, sondern dazu, das Recht zur Kontrolle über die Distribution von auf dem Programm basierenden abgeleiteten oder kollektiven Werken auszuüben.

Darüber hinaus versetzt auch die bloße Zusammenfassung eines anderen, nicht auf dem Programm basierenden Werks mit dem Programm (oder mit einem auf dem Programm basierenden Werk) auf einem Speicher- oder Vertriebsmedium das andere Werk nicht in den Gültigkeitsbereich dieser Lizenz.

- 3. Sie sind berechtigt, das Programm (oder ein Werk auf dessen Grundlage gemäß den Bestimmungen in Abschnitt 2) in Objektcode- oder ausführbarer Form unter den Bedingungen der obigen Abschnitte 1 und 2 zu kopieren und zu vertreiben, vorausgesetzt, dass Sie auch Folgendes erfüllen:
  - a. Sie liefern den entsprechenden, vollständigen maschinenlesbaren Quellcode mit, der gemäß den Bedingungen der obigen Abschnitte 1 und 2 auf einem für den Softwareaustausch üblicherweise verwendeten Medium vertrieben werden muss, oder
  - b. Sie legen dem Werk ein schriftliches, mindestens drei Jahre gültiges Angebot bei, nach dem ein beliebiger Dritter eine vollständige maschinenlesbare Kopie des entsprechenden Quellcodes erhält, der gemäß den Bedingungen der obigen Abschnitte 1 und 2 auf einem für den Softwareaustausch üblicherweise verwendeten Medium vertrieben werden muss,

wobei die hierfür in Rechnung gestellte Gebühr die Kosten für diese Weitergabe nicht übersteigen darf, oder

c. Sie legen dieselben Informationen bei, die Sie selbst im Hinblick auf das Angebot zum Vertreiben des entsprechenden Quellcodes erhalten haben. (Diese Alternative ist nur für den nicht kommerziellen Vertrieb zulässig und nur dann, wenn Sie das Programm in Objektcode- oder ausführbarer Form gemeinsam mit einem solchen Angebot gemäß der obigen Klausel b erhalten haben.)

Der "Quellcode" für ein Werk bezeichnet die Form des Werks, in der Änderungen bevorzugt vorgenommen werden. Bei einem ausführbaren Werk umfasst der vollständige Quellcode den gesamten Quellcode für alle enthaltenen Module, alle zugehörigen Schnittstellendefinitionsdateien sowie die zur Steuerung der Kompilierung und Installation des ausführbaren Werks verwendeten Skripts. Als besondere Ausnahme muss der zu vertreibende Quellcode jedoch keine Komponenten enthalten, die in der Regel (entweder in Quellcode- oder Binärform) mit den Hauptkomponenten (Compiler, Kernel usw.) des Betriebssystems geliefert werden, auf dem die ausführbaren Datei ausgeführt wird, außer die jeweilige Komponente liegt selbst der ausführbaren Datei bei.

Wenn der Vertrieb von ausführbarem Code oder von Objektcode über die Gewährung des Kopierzugriffs auf einen ausgewiesenen Speicherort erfolgt, so gilt die Anforderung der Weitergabe oder Verbreitung des Quellcodes analog durch die Gewährung des Kopierzugriffs auf denselben Speicherort als Weitergabe oder Verbreitung des Quellcodes, auch wenn Drittparteien beim Kopieren des Objektcodes nicht zwingend den Quellcode kopieren müssen.

- 4. Sie sind nicht berechtigt, das Programm jenseits der in dieser Lizenz ausdrücklich genannten Bedingungen zu kopieren, zu ändern, Unterlizenzen zu erteilen oder zu vertreiben. Jeder anderweitige Versuch, das Programm zu kopieren, zu ändern, Unterlizenzen zu erteilen oder das Programm zu vertreiben, ist nichtig und entzieht Ihnen automatisch die in dieser Lizenz gewährten Rechte. Lizenzen von Parteien, die von Ihnen Kopien oder Rechte im Rahmen dieser Lizenz erhalten haben, werden jedoch nicht entzogen, solange diese Parteien die Bedingungen erfüllen.
- 5. Sie sind nicht verpflichtet, diese Lizenz zu akzeptieren, da Sie sie nicht unterzeichnet haben. Sie verfügen jedoch über keine andere Genehmigung, das Programm oder davon abgeleitete Werke zu ändern oder zu verteilen. Diese Handlungen sind Ihnen gesetzlich untersagt, wenn Sie diese Lizenz nicht akzeptieren. Durch das Ändern oder Vertreiben des Programms (bzw. jeglicher auf dem Programm basierenden Werke) zeigen Sie jedoch Ihre Annahme dieser Lizenz und all ihrer Bedingungen für Vervielfältigung, Verbreitung, Weitergabe oder Änderung des Programms oder der auf dem Programm basierenden Werke an.
- 6. Jedes Mal, wenn Sie das Programm (bzw. jegliche auf dem Programm basierenden Werke) weitergeben oder verbreiten, erhält der Empfänger automatisch eine Lizenz vom ursprünglichen Lizenznehmer, in der es ihm gestattet wird, das Programm gemäß diesen Bedingungen zu kopieren, zu vertreiben, weiterzugeben oder zu ändern. Sie dürfen die Ausübung der dem Empfänger darin gewährten Rechte nicht weiter einschränken. Es liegt nicht in Ihrem Zuständigkeitsbereich, die Einhaltung dieser Lizenz durch Drittparteien zu erzwingen.
- 7. Wenn Ihnen infolge eines Gerichtsurteils, einer Anschuldigung der Patentverletzung oder aus einem anderen Grund (nicht auf Patentrecht beschränkt) bestimmte Bedingungen auferlegt werden (sei es durch Gerichtsbeschluss, Vereinbarung oder anderweitig), die den Bedingungen dieser Lizenz widersprechen, entbindet Sie dies nicht von den Bedingungen dieser Lizenz. Wenn Sie den Vertrieb nicht in einem Rahmen vornehmen können, der sowohl Ihren in dieser Lizenz enthaltenen Pflichten als auch allen anderen zugehörigen Pflichten entspricht, sind Sie demzufolge überhaupt nicht berechtigt, das Programm zu vertreiben. Wenn beispielsweise der lizenzgebührenfreie Weitervertrieb des Programms durch alle Personen, die direkt oder indirekt von Ihnen Kopien erhalten, durch eine Patentlizenz nicht gestattet ist, besteht die einzige Möglichkeit zur Erfüllung der Anforderungen der Patentlizenz und dieser Lizenz darin, den

Vertrieb des Programms ganz zu unterlassen.

Erweist sich ein Teil dieses Abschnitts unter bestimmten Umständen als ungültig oder nicht durchführbar, bleiben die restlichen Bestimmungen dieses Abschnitts weiterhin gültig und in Kraft; der Gesamttenor des Abschnitts soll unter anderen Umständen gelten.

Dieser Abschnitt dient nicht dazu, Sie dazu zu verleiten, gegen Patente oder sonstige Eigentumsrechte zu verstoßen oder die Rechtmäßigkeit solcher Ansprüche zu bestreiten, der einzige Zweck dieses Abschnitts besteht darin, die Integrität des freien Softwaredistributionssystems zu wahren, das durch die Anwendung öffentlicher Lizenzen realisiert wird. Viele Menschen haben großzügige Beiträge zu der vielfältigen Software geleistet, die im Rahmen dieses Systems verteilt wird, und sich dabei auf die konsistente Anwendung dieses Systems verlassen; es liegt im Ermessen des Autors/Spenders, sich für oder gegen die Distribution von Software im Rahmen eines anderen Systems zu entscheiden, und Lizenznehmer können diese Entscheidung nicht vorschreiben.

In diesem Abschnitt soll verdeutlicht werden, welche Folgen der Rest der Lizenz unseres Erachtens nach sich zieht.

- 8. Wenn der Vertrieb und/oder die Nutzung des Programms in bestimmten Ländern entweder durch Patente oder durch urheberrechtlich geschützte Schnittstellen eingeschränkt ist, kann der ursprüngliche Urheberrechtsinhaber, der das Programm unter diese Lizenz setzt, eine eindeutige geographische Verteilungseinschränkung hinzufügen, mit der diese Länder ausgeschlossen werden, so dass der Vertrieb nur in oder zwischen Ländern gestattet ist, die nicht auf diese Weise ausgeschlossen sind. In einem solchen Fall ist die Einschränkung so in der Lizenz enthalten, als wäre sie im Textkörper der Lizenz schriftlich festgehalten.
- In unregelmäßigen Abständen veröffentlicht die Free Software Foundation überarbeitete und/oder neue Versionen der General Public License. Solche neuen Versionen ähneln sinngemäß der gegenwärtigen Version, können sich jedoch hinsichtlich der behandelten Probleme oder Belange unterscheiden.

Jede Version wird mit einer eindeutigen Versionsnummer versehen. Wenn im Programm die Versionsnummer dieser Lizenz angegeben wird, die für die vorliegende und "jede nachfolgende Version" gültig ist, sind Sie berechtigt, wahlweise die Bedingungen aus der vorliegenden Version oder aus jeder nachfolgenden, von der Free Software Foundation veröffentlichten Version zu befolgen. Wenn im Programm keine Lizenzversionsnummer angegeben ist, können Sie jede beliebige von der Free Software Foundation veröffentlichte Version auswählen.

10. Wenn Sie Teile des Programms in andere freie Programme integrieren möchten, deren Vertriebsbedingungen mit den vorliegenden Bedingungen unvereinbar sind, wenden Sie sich schriftlich an den Urheber, um eine entsprechende Genehmigung zu erhalten. Für Software, deren Urheberrecht bei der Free Software Foundation liegt, wenden Sie sich schriftlich an die Free Software Foundation, in manchen Fällen sind Ausnahmen möglich. Bei unserer diesbezüglichen Entscheidung verfolgen wir zwei Ziele: Der freie Status aller von unserer freien Software abgeleiteten Werke soll gewahrt werden, und die gemeinsame Verwendung und Wiederverwendung von Software im Allgemeinen soll gefördert werden.

#### GEWÄHRLEISTUNGSAUSSCHLUSS

11. DAS PROGRAMM WIRD GEBÜHRENFREI LIZENZIERT, WESHALB FÜR DAS PROGRAMM IM GESETZLICH ZULÄSSIGEN AUSMASS KEINE GEWÄHRLEISTUNG ÜBERNOMMEN WIRD. SOFERN NICHT ANDERWEITIG SCHRIFTLICH FESTGEHALTEN, STELLEN DIE URHEBERRECHTSINHABER UND/ODER ANDERE PARTEIEN DAS PROGRAMM "OHNE MÄNGELGEWÄHR" OHNE JEGLICHE ART VON AUSDRÜCKLICHER ODER KONKLUDENTER GEWÄHRLEISTUNG BEREIT; DIES GILT AUCH (JEDOCH NICHT AUSSCHLIESSLICH) FÜR DIE KONKLUDENTE GEWÄHRLEISTUNG DER MARKTGÄNGIGKEIT UND DER EIGNUNG FÜR EINEN BESTIMMTEN ZWECK. FÜR DIE QUALITÄT UND DIE LEISTUNG DES PROGRAMMS SIND AUSSCHLIESSLICH SIE VERANWORTLICH. SOLLTE SICH DAS PROGRAMM ALS MANGELHAFT ERWEISEN, ÜBERNEHMEN SIE DIE KOSTEN FÜR NOTWENDIGE SERVICE-, REPARATUR- ODER KORREKTURARBEITEN.

12. SOWEIT NICHT GESETZLICH VORGESCHRIEBEN ODER ANDERWEITIG SCHRIFTLICH VEREINBART, SIND DIE URHEBERRECHTSINHABER ODER DIE ANDEREN PARTEIEN, DIE ZUR ÄNDERUNG UND/ODER ZUM WEITERVERTRIEB DES PROGRAMMS GEMÄSS DEN OBIGEN BESTIMMUNGEN BERECHTIGT SIND, UNTER KEINEN UMSTÄNDEN HAFTBAR FÜR JEGLICHE ALLGEMEINEN, KONKRETEN, BEILÄUFIG ENTSTANDENEN SCHÄDEN ODER FOLGESCHÄDEN, DIE SICH AUS DER NUTZUNG ODER NICHTNUTZBARKEIT DES PROGRAMMS ERGEBEN (BEISPIELSWEISE, JEDOCH NICHT AUSSCHLIESSLICH DATENVERLUST, FEHLERHAFTIGKEIT VON DATEN, VERLUSTE BEI IHNEN SELBST ODER BEI DRITTEN ODER INKOMPATIBILITÄT MIT ANDERER SOFTWARE), SELBST WENN DIE URHEBERRECHTSINHABER BZW. DIE DRITTPARTEIEN AUF DIE MÖGLICHKEIT SOLCHER SCHÄDEN HINGEWIESEN WURDEN.

#### ENDE DER AGB

# IMAGEMAGICK: KOMPATIBEL MIT GPL

Bevor Sie sich mit dem Lizenztext befassen, sollten Sie den Inhalt der Lizenz in einfachen Worten lesen:

Sie sind berechtigt:

- die ImageMagick-Software, als Ganzes oder als Teil, für persönliche, firmeninterne oder kommerzielle Zwecke kostenlos herunterzuladen und zu nutzen;
- die ImageMagick-Software in von Ihnen erstellten Paketen oder Distributionen zu nutzen.

Sie sind nicht berechtigt:

- einen Teil der ImageMagick-Software ohne entsprechenden Beitragsvermerk weiterzugeben oder zu verbreiten;
- Marken, die ImageMagick Studio LLC gehören, in einer Art und Weise zu nutzen, die u. U. besagt oder andeutet, dass ImageMagick Studio LLC Ihren Vertrieb billigt;
- Marken, die ImageMagick Studio LLC gehören, in einer Art und Weise zu nutzen, die u. U. besagt oder andeutet, dass Sie die fragliche ImageMagick-Software erstellt haben;

Sie sind verpflichtet:

- jedem Weitervertrieb, den Sie u. U. vornehmen und der ImageMagick-Software enthält, eine Kopie der Lizenz beizugeben;
- einen eindeutigen Beitragsvermerk zu ImageMagick Studio LLC für alle Distributionen anzugeben, die ImageMagick-Software enthalten.

Sie sind nicht verpflichtet:

- die Quelle der ImageMagick-Software oder von eventuell von Ihnen daran vorgenommen Änderungen einem Weitervertrieb beizugeben, den Sie u. U. assemblieren und der diese enthält;
- Änderungen, die Sie an der Software vorgenommen haben, zurück an ImageMagick Studio LLC zu übermitteln (obwohl wir gern ein solches Feedback erhalten).

Weitere Erläuterungen:

- ImageMagick ist kostenfrei verfügbar; Sie können ImageMagick einer DVD beifügen, solange Sie die Lizenzbedingungen einhalten;
- Sie können modifizierten Code kostenlos weitergeben oder ihn gemäß den Bedingungen der ImageMagick-Lizenz verkaufen oder das Ergebnis unter einer anderen Lizenz vertreiben. Sie müssen jedoch die Nutzung der ImageMagick-Software anerkennen;
- die Lizenz ist kompatibel mit der GPL.

Im Folgenden werden die rechtlich bindenden, maßgeblichen Bedingungen für die Nutzung, die Vervielfältigung und den Vertrieb von ImageMagick aufgeführt:

Copyright 1999-2007 ImageMagick Studio LLC, eine gemeinnützige Organisation mit der Zielsetzung, Software-Bildgebungslösungen kostenlos zur Verfügung zu stellen.

#### 1. Begriffsdefinitionen:

*Lizenz* bezeichnet die Bedingungen für Nutzung, Vervielfältigung, Weitergabe und Vertrieb gemäß den Definitionen in den Paragraphen 1 bis 9 dieses Dokuments.

*Lizenzgeber* bezeichnet den Urheberrechtsinhaber oder die vom Urheberrechtsinhaber bevollmächtigte juristische Person, die die Lizenz gewährt.

*Juristische Person* im Sinne dieser Vereinbarung bezeichnet die Gemeinschaft der agierenden juristischen Person und aller anderen juristischen Personen, die diese juristische Person kontrollieren, von dieser kontrolliert werden oder unter der gemeinsamen Kontrolle mit der der juristischen Person stehen. Im Rahmen dieser Definition bezeichnet *Kontrolle* (i) die direkte oder indirekte Befugnis, die Leitung oder Geschäftsführung der juristischen Person vertraglich oder auf andere Weise festzulegen oder (ii) die Inhaberschaft von mindestens fünfzig Prozent (50 %) der ausgegebenen Aktien oder (iii) die Nießbrauchberechtigung dieser juristischen Person.

*Sie, Ihr*, <Z7>Ihre</Z6> usw. bezeichnet eine natürliche oder juristische Person, die die durch diese Lizenz gewährten Berechtigungen ausübt.

Die *Quell*form bezeichnet die Form, in der Änderungen vorgenommen werden, unter anderem (jedoch nicht ausschließlich) Änderungen am Software-Quellcode, an der Dokumentationsquelle und an den Konfigurationsdateien.

Die *Objekt*form bezeichnet jegliche Form, die sich aus der mechanischen Umwandlung oder Übersetzung einer Quellform ergibt, unter anderem (jedoch nicht ausschließlich) kompilierter Objektcode, erzeugte Dokumentation und Konvertierungen in andere Medientypen.

*Werk* bezeichnet das kreative Werk in Quell- oder Objektform, das gemäß der Lizenz zur Verfügung gestellt wird und das mit Urheberrechtsvermerken im oder am Werk ausgestattet ist. (Ein Beispiel hierzu finden Sie im Anhang.)

Abgeleitete Werke bezeichnen jegliche Werke in Quell- oder Objektform, die auf dem Werk

aufbauen (oder von diesem abgeleitet wurden) und für die die redaktionellen Überarbeitungen, Anmerkungen, Ausarbeitungen und jegliche Änderungen als Ganzes gesehen ein kreatives Werk darstellen. Im Rahmen dieser Lizenz erstreckt sich der Begriff der abgeleiteten Werke nicht auf Werke, die vom Werk und von den davon abgeleiteten Werken abtrennbar sind oder lediglich eine Verbindung (oder eine Bindung über den Namen) mit den Schnittstellen des Werks und den davon abgeleiteten Werken herstellen.

Der Begriff *Beiträge* bezeichnet kreative Werke (einschließlich der Originalversion des Werks und jegliche Veränderungen oder Ergänzungen an diesem Werk oder an den abgeleiteten Werken), die dem Lizenzgeber vorsätzlich zur Aufnahme in das Werk übermittelt werden, und zwar durch den Urheberrechtsinhaber oder durch eine natürliche oder juristische Person, die zur Übermittlung im Namen des Urheberrechtsinhabers befugt ist. Im Rahmen dieser Definition erstreckt sich *übermittelt* auf jegliche Form der elektronischen, mündlichen oder schriftlichen Kommunikation, die an den Lizenzgeber oder dessen Vertreter gesendet werden, unter anderem (jedoch nicht ausschließlich) die Kommunikation über elektronische Adressenlisten, über Quellcode-Steuersysteme und über Problemverfolgungssysteme, die durch den Lizenzgeber selbst oder in dessen Namen geführt werden, um so das Werk zu erörtern und zu optimieren, nicht jedoch auf Kommunikation, die der Urheberrechtsinhaber deutlich gekennzeichnet oder anderweitig mit dem Vermerk *Kein Beitrag* versehen hat.

Als *Mitwirkende* werden der Lizenzgeber und jegliche natürlichen oder juristischen Personen bezeichnet, von denen ein Beitrag beim Lizenzgeber eingegangen ist, der nachfolgend in das Werk eingegliedert wurde.

- 2. Erteilung einer Urheberrechtslizenz: Gemäß den Bestimmungen in dieser Lizenz gewährt jeder Mitwirkende Ihnen eine dauerhafte, weltweite, nichtausschließliche, kostenlose, lizenzgebührenfreie, unwiderrufliche Urheberrechtslizenz zur Vervielfältigung des Werks, zum Anfertigen abgeleiteter Werke, zur öffentlichen Zurschaustellung, zur öffentlichen Vorführung, zur Unterlizenzierung und zum Vertrieb des Werks und der abgeleiteten Werke in Quell- oder Objektform.
- 3. Erteilung einer Patentrechtslizenz: Gemäß den Bestimmungen dieser Lizenz gewährt jeder Mitwirkende Ihnen eine dauerhafte, weltweite, nicht exklusive, kostenlose, lizenzgebührenfreie und unwiderrufliche Patentrechtslizenz zur Eigenherstellung, zur Fremdherstellung, zur Nutzung, zum Anbieten, zum Verkauf, zum Import und zur anderweitigen Übertragung des Werks, wobei diese Lizenz ausschließlich für die Patentansprüche des jeweiligen Mitwirkenden gilt, die zwangsläufig durch den Beitrag oder die Beiträge allein oder auch die Kombination des Beitrags oder der Beiträge mit dem Werk, für das dieser Beitrag oder diese Beiträge übermittelt wurden, verletzt werden.
- 4. **Weitervertrieb:** Sie sind berechtigt, Kopien des Werks oder der abgeleiteten Werke auf jeglichem Medium mit und ohne Änderungen und wahlweise in Quell- oder Objektform anzufertigen und zu vertreiben, sofern dabei die folgenden Bedingungen erfüllt sind:
  - a. Sie sind verpflichtet, allen Empfängern des Werks oder der abgeleiteten Werke eine Kopie dieser Lizenz zu übergeben; und
  - b. Sie sind verpflichtet, alle geänderten Dateien mit einem deutlichen Vermerk zu versehen oder versehen zu lassen, dass Sie die betreffenden Dateien geändert haben; und
  - c. Sie sind verpflichtet, alle Urheberrechts-, Patent-, Marken- und Beitragsvermerke aus der Quellform des Werks in der vertriebenen Quellform bzw. in den vertriebenen abgeleiteten Werken beizubehalten, mit Ausnahme jeglicher Vermerke, die keinerlei Bestandteile der abgeleiteten Werke betreffen; - und
  - d. Wenn das Werk eine HINWEIS-Textdatei als Bestandteil der Distribution enthält, müssen auch alle von Ihnen vertriebenen abgeleiteten Werke mit einer lesbaren Kopie der

Beitragsvermerke in dieser HINWEIS-Datei enthalten sein, mit Ausnahme von Vermerken, die zu keinem Bestandteil der abgeleiteten Werke gehören; diese Vermerke sind an mindestens einer der nachfolgenden Positionen aufzuführen: in einer "HINWEIS"-Textdatei, die als Bestandteil der abgeleiteten Werke vertrieben wird; in der Quellform oder Dokumentation, sofern diese zusammen mit den abgeleiteten Werken bereitgestellt wird; oder in einer durch die abgeleiteten Werke generierten Anzeige, sofern und dort wo solche Hinweise von Dritten normalerweise erscheinen. Der Inhalt der HINWEIS-Datei dient lediglich zu Informationszwecken und wirkt sich nicht auf die Lizenz aus. Sie sind berechtigt, Ihre eigenen Beitragsvermerke in die von Ihnen vertriebenen Werke aufzunehmen, wahlweise zusätzlich zur HINWEIS-Textdatei für das Werk oder als Ergänzung zu dieser Datei, jedoch unter der Maßgabe, dass diese zusätzlichen Beitragsvermerke nicht als Änderung der Lizenz ausgelegt werden können.

Sie sind berechtigt, Ihre Überarbeitungen mit Ihren eigenen Urheberrechtsvermerken zu versehen und zusätzliche oder abweichende Lizenzbedingungen für die Nutzung, die Vervielfältigung oder den Vertrieb Ihrer Überarbeitungen oder für die abgeleiteten Werke als Ganzes festzulegen, unter der Maßgabe, dass die Nutzung, die Vervielfältigung und der Vertrieb des Werks ansonsten die in dieser Lizenz genannten Bedingungen erfüllt.

- 5. Übermittlung von Beiträgen: Sofern Sie dies nicht explizit anderweitig anmerken, fallen alle Beiträge, die Sie dem Lizenzgeber vorsätzlich zur Aufnahme in das Werk übermitteln, unter die Bedingungen dieser Lizenz, und zwar ohne jegliche weiteren Bedingungen. Ungeachtet des Vorstehenden gelten Angaben in diesem Dokument nicht als Ersatz oder Änderung der Bedingungen jeglicher separaten Lizenzvereinbarungen, die Sie mit dem Lizenzgeber im Hinblick auf diese Beiträge eingegangen sind.
- 6. **Marken:** Diese Lizenz umfasst keine Genehmigung zur Nutzung der Markennamen, Marken, Dienstleistungsmarken oder Produktnamen des Lizenzgebers, ausgenommen im angemessenen, normalen Umfang zur Beschreibung der Herkunft des Werks und zur Wiedergabe des Inhalts der HINWEIS-Datei.
- 7. Gewährleistungsausschluss: Sofern nicht durch geltendes Recht oder schriftliche Vereinbarung ausgeschlossen, stellt der Lizenzgeber das Werk (und stellt jeder Mitwirkende die jeweiligen Beiträge) "OHNE MÄNGELGEWÄHR" bereit, also ohne jegliche Garantien oder Absprachen, weder explizit noch implizit, unter anderem (jedoch nicht ausschließlich) jegliche Garantien oder Absprachen hinsichtlich des Rechtstitels, der Nichtverletzung von Rechten Dritter, der Marktgängigkeit oder der Eignung für einen bestimmten Zweck. Sie sind selbst in vollem Umfang dafür verantwortlich, die Eignung einer Verwendung oder eines Weitervertriebs des Werks zu ermitteln und dabei jegliche Risiken zu tragen, die sich aus Ihrer Ausübung der Rechte aus dieser Lizenz ergeben.
- 8. Haftungsbeschränkung. Unter keinen Umständen ist ein Mitwirkender Ihnen gegenüber haftbar für direkte, indirekte, konkrete, beiläufig entstandene Schäden oder Folgeschäden jeglicher Art, die sich aus dieser Lizenz ergeben oder aus der Nutzung oder der nicht möglichen Nutzung des Werks (unter anderem, jedoch nicht ausschließlich Schäden aus einem Verlust an Geschäftswert, Arbeitsniederlegungen, Computerausfällen oder -fehlfunktionen oder jeglicher anderen geschäftlichen Schäden oder Verluste), selbst wenn dieser Mitwirkende über die mögliche Entstehung dieser Schäden informiert wurde, unabhängig davon, mit welcher Rechtslehre Ansprüche begründet werden und ob diese Schäden aus unerlaubten Handlungen (auch Fahrlässigkeit), aus einem Vertrag oder anderweitig entstehen, sofern dies nicht anderweitig durch zwingendes Recht geregelt ist (z. B. bei vorsätzlichen oder grob fahrlässigen Handlungen) oder schriftlich vereinbart wurde.
- 9. Übernahme der Gewährleistung oder sonstiger Haftungsverpflichtungen: Beim Weitervertrieb des Werks oder der abgeleiteten Werke sind Sie berechtigt, Support-, Gewährleistungs-, Schadenersatz- und andere Haftungsverpflichtungen und/oder -rechte gemäß dieser Lizenz anzubieten und eine Gebühr für diese Verpflichtungen und Rechte zu verlangen.

# MISCUTIL.DLL: MISCUTIL

### Softwarelizenz für "Miscellaneous Utility Library"

Version 1.0

Copyright (c) 2004-2006, Jon Skeet. Alle Rechte vorbehalten.

Weitervertrieb und Verwendung in Quell- und Binärformat, mit oder ohne Änderungen, sind zulässig, sofern die folgenden Bedingungen eingehalten werden:

- 1. Beim Weitervertrieb des Quellcodes müssen die oben erläuterten Copyright-Hinweise, diese Auflistung der Lizenzbedingungen sowie der folgende Haftungsausschluss aufgeführt werden.
- 2. Beim Weitervertrieb im Binärformat müssen die entsprechenden Copyright-Hinweise, diese Auflistung der Lizenzbedingungen sowie der folgende Haftungsausschluss in der Dokumentation und/oder anderen mitgelieferten Unterlagen aufgeführt werden.
- 3. Die dem weitervertriebenen Produkt gegebenenfalls beigefügte Endbenutzerdokumentation muss die folgende Anerkennung enthalten:

"Dieses Produkt enthält Software, die von Jon Skeet (skeet@pobox.com, http://www.pobox.com/~skeet/) entwickelt wurde."

Als Alternative kann diese Anerkennung in der Software selbst angezeigt werden, und zwar dort, wo Anerkennungen Dritter normalerweise angezeigt werden.

- 4. Die Bezeichnung "Miscellaneous Utility Library" darf nur mit vorheriger schriftlicher Genehmigung zu Werbezwecken für Produkte, die auf dieser Software basieren, verwendet werden. Eine schriftliche Genehmigung erhalten Sie unter: skeet@pobox.com.
- 5. Aus dieser Anwendung abgeleitete Produkte dürfen nur mit vorheriger schriftlicher Genehmigung von Jon Skeet als "Miscellaneous Utility Library" bezeichnet werden oder "Miscellaneous Utility Library" als Bestandteil des Namens aufweisen.

DIESE SOFTWARE WIRD "WIE GESEHEN" UND OHNE MÄNGELGEWÄHR BEREITGESTELLT, UND ALLE AUSDRÜCKLICHEN ODER KONKLUDENTEN GEWÄHRLEISTUNGEN, UNTER ANDEREM (JEDOCH NICHT AUSSCHLIESSLICH) DIE KONKLUDENTE GEWÄHRLEISTUNG DER MARKTGÄNGIGKEIT UND EIGNUNG FÜR EINEN BESTIMMTEN ZWECK, WERDEN AUSGESCHLOSSEN. JON SKEET HAFTET IN KEINEM FALL WEDER FÜR DIREKTE, INDIREKTE, BEILÄUFIGE, SPEZIELLE UND EXEMPLARISCHE SCHÄDEN NOCH FÜR FOLGESCHÄDEN (DIES SCHLIESST U. A. DIE BESCHAFFUNG VON ERSATZPRODUKTEN ODER -DIENSTLEISTUNGEN, VERLUST VON DATEN, ENTGANGENEN GEBRAUCH ODER ENTGANGENE GEWINNE; ODER UNTERBRECHUNG DES GESCHÄFTSBETRIEBS) UNGEACHTET IHRER URSACHE SOWIE FÜR THEORETISCHE HAFTUNG, OB DURCH VERTRAG, HAFTUNGSVORSCHRIFTEN ODER UNERLAUBTE HANDLUNGEN (EINSCHLIESSLICH FÄHRLÄSSIGE UND ANDERE), DIE SICH IN IRGENDEINER FORM AUS DEM GEBRAUCH DIESER SOFTWARE ERGIBT, SELBST WENN AUF DIE MÖGLICHKEIT SOLCHER SCHÄDEN HINGEWIESEN WURDE.

# BEISPIELCODE: WPF CALCULATOR

http://clraddins.codeplex.com/Release/ProjectReleases.aspx?ReleaseId=9454

Versionshinweise

Dieses Beispiel zeigt, wie isolierte AppDomain-Add-ins direkt dazu beitragen können, dass die Benutzeroberfläche des Hosts WPF verwendet. Dieses Beispiel wurde ursprünglich in unserem Team-Blog (<u>http://blogs.msdn.com/clraddins/archive/2007/08/06/appdomain-isolated-wpf-add-</u> ins-jesse-kaplan.aspx) veröffentlicht und wurde aktualisiert, damit es unter v3.5 RTM funktioniert.

| Freigegeben:        | 10. Januar 2008                                                                                    |
|---------------------|----------------------------------------------------------------------------------------------------|
| Aktualisiert am:    | 10. Januar 2008 von Jesse Kaplan<br>( <u>http://www.codeplex.com/site/users/view/JesseKaplan</u> ) |
| Entwicklungsstatus: | - vom Inhaber noch nicht definiert -                                                               |
| Bewertet:           | Für diese Version liegen noch keine Bewertungen vor.                                               |
| Überprüft:          | 0 Beurteilungen                                                                                    |
| Downloads:          | 2331 Downloads                                                                                     |
| Wiki-Link:          | [release:9454]                                                                                     |

# LIBSMBCLIENT.DYLIB VON SAMBA 3.0.38 GPLv2

### **GNU GENERAL PUBLIC LICENSE**

Version 2, Juni 1991

Copyright (C) 1989, 1991 Free Software Foundation, Inc.

51 Franklin Street, Fifth Floor, Boston, MA 02110-1301, USA

Das Kopieren und Vertreiben wortgetreuer Kopien dieser Lizenzinformationen ist gestattet, eine Änderung dieser Informationen ist jedoch untersagt.

### Präambel

Häufig wird es Ihnen in Softwarelizenzen untersagt, die Software freizugeben oder zu ändern. Im Gegensatz dazu wird es Ihnen in GNU General Public Licenses gestattet, freie Software freizugeben und zu ändern. Auf diese Weise wird sichergestellt, dass sie allen Benutzern zur Verfügung steht. Diese General Public License gilt für die meisten Anwendungen der Free Software Foundation und alle anderen Programme, deren Urheber sich zur Verwendung der Lizenz verpflichtet haben. (Einige weitere Anwendungen der Free Software Foundation werden stattdessen von der GNU Lesser General Public License abgedeckt.) Nach Wunsch können Sie diese Lizenz auch für Ihre Programme übernehmen.

Der Begriff "freie Software" bezieht sich auf die Freiheit, diese zu verwenden, und nicht auf Kostenfreiheit. Mit unseren General Public Licenses soll sichergestellt werden, dass Sie über die Freiheit verfügen, Kopien freier Software zu vertreiben (und diese Dienstleistung ggf. in Rechnung zu stellen), dass Sie den Quellcode erhalten bzw. Anspruch auf dessen Erhalt haben, dass Sie die Software ändern und Teile davon in neuen freien Programmen verwenden können, und dass Sie über diese Berechtigungen informiert werden.

Zum Schutz Ihrer Rechte sind Einschränkungen erforderlich, durch die es sämtlichen natürlichen und juristischen Personen untersagt ist, Ihnen diese Rechte zu verweigern oder Sie zum Verzicht

auf diese Rechte aufzufordern. Aus diesen Einschränkungen ergeben sich für Sie bestimmte Pflichten, falls Sie Kopien der Software vertreiben oder die Software ändern.

Wenn Sie z. B. Kopien der Software vertreiben (gratis oder gegen Gebühr), müssen Sie den Empfängern alle Rechte erteilen, die Sie von uns erhalten haben. Sie müssen sicherstellen, dass auch sie den Quellcode erhalten bzw. Anspruch auf dessen Erhalt haben. Darüber hinaus müssen Sie ihnen diese Bedingungen mitteilen, so dass sie sich ihrer Rechte bewusst sind.

Ihre Rechte werden in zweierlei Hinsicht geschützt: (1) Die Software wird urheberrechtlich geschützt; (2) Ihnen wird diese Lizenz angeboten, mit der es Ihnen rechtlich gestattet ist, die Software zu kopieren, zu vertreiben und/oder zu ändern.

Zum Schutz des Urhebers und zu unserem Schutz möchten wir klarstellen, dass für diese "freie Software" keine Gewährleistung übernommen wird. Wenn die Software von Dritten überarbeitet und dann weitergegeben wird, sollen die Empfänger erfahren, dass sie nicht die Originalsoftware erhalten haben, so dass ggf. durch Dritte eingeführte Probleme sich nicht negativ auf den Ruf der eigentlichen Urheber auswirken.

Nicht zuletzt stehen alle freien Programme ständig einer "Bedrohung" durch Softwarepatente gegenüber. Wir möchten das Risiko vermeiden, dass die Weitervertreiber eines freien Programms jeweils eigene Patentlizenzen erwerben müssen, wodurch das Programm unterm Strich zu einer proprietären Anwendung würde. Um genau diesem Punkt vorzubeugen, haben wir klar und deutlich dargelegt, dass alle Patente für den kostenlosen Gebrauch durch alle Benutzer lizenziert werden müssen (oder erst gar nicht lizenziert werden).

Im Folgenden sind die genauen Bedingungen für das Kopieren, Vertreiben und Ändern aufgeführt.

### BEDINGUNGEN FÜR VERVIELFÄLTIGUNG, WEITERGABE UND ÄNDERUNG

1. Diese Lizenz gilt für alle Programme und andere Werke, die einen Hinweis des Urheberrechtsinhabers aufweisen, dass das betreffende Programm oder Werk gemäß den Bedingungen dieser General Public License vertrieben werden darf. Im Folgenden bezieht sich "Programm" auf ein jegliches solches Programm oder Werk, und ein "auf dem Programm basierendes Werk" bezieht sich entweder auf das Programm oder auf abgeleitete Werke im Rahmen des Urheberrechts, das heißt, ein Werk, welches das Programm oder einen Teil davon enthält, entweder wortwörtlich oder in abgeänderter Form und/oder in eine andere Sprache übersetzt. (Im Folgenden ist die Übersetzung ohne Einschränkung im Begriff "Änderung" eingeschlossen.) Jeder Lizenznehmer wird mit "Sie" angesprochen.

Andere Aktivitäten als Kopieren, Distribution und Änderung werden nicht von dieser Lizenz abgedeckt; sie liegen außerhalb des Geltungsbereichs der Lizenz. Die Ausführung des Programms als Handlungsweise ist nicht eingeschränkt, und die Ausgabe des Programms ist nur dann abgedeckt, wenn der Inhalt dieser Ausgabe ein Werk auf der Grundlage des Programms bildet (unabhängig davon, ob dieses Werk im Rahmen der Ausführung des Programms entstanden ist). Das Zutreffen dieser Aussage ist abhängig von den Aktionen des Programms.

2. Sie können wortgetreue Kopien des Quellcodes des Programms kopieren und vertreiben, so wie Sie ihn erhalten, und zwar auf jedem beliebigen Medium, vorausgesetzt, dass Sie deutlich und in angemessener Weise auf jeder Kopie einen entsprechenden Urheberrechtsvermerk und Gewährleistungsausschluss veröffentlichen, alle Hinweise, die sich auf diese Lizenz und auf den Ausschluss jeglicher Garantie beziehen, unverändert beibehalten und allen Empfängern des Programms eine Kopie dieser Lizenz zusammen mit dem Programm übergeben.

Sie sind berechtigt, die physische Übertragung einer Kopie in Rechnung zu stellen und nach eigener Wahl Garantieschutz gegen Gebühr anzubieten.

- 3. Sie sind berechtigt, Ihre Kopie bzw. Kopien des Programms oder eines Teils davon zu ändern, somit ein auf dem Programm basierendes Werk zu erstellen und diese Änderungen bzw. das Werk unter den Bedingungen des obigen Paragraphen 1 zu kopieren und zu vertreiben, vorausgesetzt, dass Sie darüber hinaus alle folgenden Bedingungen erfüllen:
  - a. Sie müssen dafür sorgen, dass die geänderten Dateien gut sichtbare Hinweise tragen, wonach Sie die Dateien geändert haben. Darüber hinaus muss das Änderungsdatum ersichtlich sein.
  - b. Sie müssen dafür Sorge tragen, dass alle von Ihnen vertriebenen oder veröffentlichten Werke, die das Programm ganz oder teilweise enthalten oder aus dem Programm oder aus einem Teil daraus abgeleitet sind, als Ganzes kostenlos für alle Dritten gemäß den Bedingungen dieser Lizenz lizenziert werden.
  - c. Falls das geänderte Programm während der normalen Ausführung interaktiv Befehle liest, müssen Sie dafür Sorge tragen, dass das geänderte Programm bei der normalen Ausführung dieser interaktiven Nutzung eine Meldung druckt oder anzeigt, die einen entsprechenden Urheberrechtsvermerk trägt sowie einen Hinweis darauf, dass kein Garantieschutz besteht (bzw. dass Sie eine Garantie gewähren) und dass die Benutzer berechtigt sind, das Programm unter diesen Umständen weiterzugeben, wobei die Benutzer darauf hingewiesen werden, wie sie eine Kopie dieser Lizenz lesen können. (Ausnahme: Wenn das Programm selbst interaktiv ist, ohne dabei eine solche Meldung im Regelfall auszugeben, muss auch Ihr Werk auf der Grundlage des Programms eine solche Meldung nicht anzeigen.)

Diese Anforderungen gelten für das geänderte Werk in seiner Gesamtheit. Wenn Abschnitte des Werks erkennbar nicht vom Programm abgeleitet wurden und in vertretbarem Rahmen als unabhängige und separate Werke in sich betrachtet werden können, gelten diese Lizenz und ihre Bedingungen nicht für diese Abschnitte, wenn Sie sie als separate Werke vertreiben. Wenn Sie diese Abschnitte jedoch als Teil eines Ganzen vertreiben, das ein auf dem Programm basierendes Werk darstellt, muss der Vertrieb des Ganzen den Bedingungen dieser Lizenz entsprechen, deren Berechtigungen für andere Lizenznehmer sich auf das Ganze und somit auf alle seine Teile unabhängig von deren Autor erstrecken.

Dieser Abschnitt dient somit nicht dazu, Rechte zu beanspruchen oder Ihre Rechte an ausschließlich von Ihnen verfassten Werken zu bestreiten, sondern dazu, das Recht zur Kontrolle über die Distribution von auf dem Programm basierenden abgeleiteten oder kollektiven Werken auszuüben.

Darüber hinaus versetzt auch die bloße Zusammenfassung eines anderen, nicht auf dem Programm basierenden Werks mit dem Programm (oder mit einem auf dem Programm basierenden Werk) auf einem Speicher- oder Vertriebsmedium das andere Werk nicht in den Gültigkeitsbereich dieser Lizenz.

- 4. Sie sind berechtigt, das Programm (oder ein Werk auf dessen Grundlage gemäß den Bestimmungen in Abschnitt 2) in Objektcode- oder ausführbarer Form unter den Bedingungen der obigen Abschnitte 1 und 2 zu kopieren und zu vertreiben, vorausgesetzt, dass Sie auch Folgendes erfüllen:
  - a. Sie liefern den entsprechenden, vollständigen maschinenlesbaren Quellcode mit, der gemäß den Bedingungen der obigen Abschnitte 1 und 2 auf einem für den Softwareaustausch üblicherweise verwendeten Medium vertrieben werden muss, oder
  - b. Sie legen dem Werk ein schriftliches, mindestens drei Jahre gültiges Angebot bei, nach dem ein beliebiger Dritter eine vollständige maschinenlesbare Kopie des entsprechenden Quellcodes erhält, der gemäß den Bedingungen der obigen Abschnitte 1 und 2 auf einem

für den Softwareaustausch üblicherweise verwendeten Medium vertrieben werden muss, wobei die hierfür in Rechnung gestellte Gebühr die Kosten für diese Weitergabe nicht übersteigen darf, oder

c. Sie legen dieselben Informationen bei, die Sie selbst im Hinblick auf das Angebot zum Vertreiben des entsprechenden Quellcodes erhalten haben. (Diese Alternative ist nur für den nicht kommerziellen Vertrieb zulässig und nur dann, wenn Sie das Programm in Objektcode- oder ausführbarer Form gemeinsam mit einem solchen Angebot gemäß der obigen Klausel b erhalten haben.)

Der "Quellcode" für ein Werk bezeichnet die Form des Werks, in der Änderungen bevorzugt vorgenommen werden. Bei einem ausführbaren Werk umfasst der vollständige Quellcode den gesamten Quellcode für alle enthaltenen Module, alle zugehörigen Schnittstellendefinitionsdateien sowie die zur Steuerung der Kompilierung und Installation des ausführbaren Werks verwendeten Skripts. Als besondere Ausnahme muss der zu vertreibende Quellcode jedoch keine Komponenten enthalten, die in der Regel (entweder in Quellcode- oder Binärform) mit den Hauptkomponenten (Compiler, Kernel usw.) des Betriebssystems geliefert werden, auf dem die ausführbaren Datei ausgeführt wird, außer die jeweilige Komponente liegt selbst der ausführbaren Datei bei.

Wenn der Vertrieb von ausführbarem Code oder von Objektcode über die Gewährung des Kopierzugriffs auf einen ausgewiesenen Speicherort erfolgt, so gilt die Anforderung der Weitergabe oder Verbreitung des Quellcodes analog durch die Gewährung des Kopierzugriffs auf denselben Speicherort als Weitergabe oder Verbreitung des Quellcodes, auch wenn Drittparteien beim Kopieren des Objektcodes nicht zwingend den Quellcode kopieren müssen.

- 5. Sie sind nicht berechtigt, das Programm jenseits der in dieser Lizenz ausdrücklich genannten Bedingungen zu kopieren, zu ändern, Unterlizenzen zu erteilen oder zu vertreiben. Jeder anderweitige Versuch, das Programm zu kopieren, zu ändern, Unterlizenzen zu erteilen oder das Programm zu vertreiben, ist nichtig und entzieht Ihnen automatisch die in dieser Lizenz gewährten Rechte. Lizenzen von Parteien, die von Ihnen Kopien oder Rechte im Rahmen dieser Lizenz erhalten haben, werden jedoch nicht entzogen, solange diese Parteien die Bedingungen erfüllen.
- 6. Sie sind nicht verpflichtet, diese Lizenz zu akzeptieren, da Sie sie nicht unterzeichnet haben. Sie verfügen jedoch über keine andere Genehmigung, das Programm oder davon abgeleitete Werke zu ändern oder zu verteilen. Diese Handlungen sind Ihnen gesetzlich untersagt, wenn Sie diese Lizenz nicht akzeptieren. Durch das Ändern oder Vertreiben des Programms (bzw. jeglicher auf dem Programm basierenden Werke) zeigen Sie jedoch Ihre Annahme dieser Lizenz und all ihrer Bedingungen für Vervielfältigung, Verbreitung, Weitergabe oder Änderung des Programms oder der auf dem Programm basierenden Werke an.
- 7. Jedes Mal, wenn Sie das Programm (bzw. jegliche auf dem Programm basierenden Werke) weitergeben oder verbreiten, erhält der Empfänger automatisch eine Lizenz vom ursprünglichen Lizenznehmer, in der es ihm gestattet wird, das Programm gemäß diesen Bedingungen zu kopieren, zu vertreiben, weiterzugeben oder zu ändern. Sie dürfen die Ausübung der dem Empfänger darin gewährten Rechte nicht weiter einschränken. Es liegt nicht in Ihrem Zuständigkeitsbereich, die Einhaltung dieser Lizenz durch Drittparteien zu erzwingen.
- 8. Wenn Ihnen infolge eines Gerichtsurteils, einer Anschuldigung der Patentverletzung oder aus einem anderen Grund (nicht auf Patentrecht beschränkt) bestimmte Bedingungen auferlegt werden (sei es durch Gerichtsbeschluss, Vereinbarung oder anderweitig), die den Bedingungen dieser Lizenz widersprechen, entbindet Sie dies nicht von den Bedingungen dieser Lizenz. Wenn Sie den Vertrieb nicht in einem Rahmen vornehmen können, der sowohl Ihren in dieser Lizenz enthaltenen Pflichten als auch allen anderen zugehörigen Pflichten entspricht, sind Sie demzufolge überhaupt nicht berechtigt, das Programm zu vertreiben. Wenn beispielsweise der lizenzgebührenfreie Weitervertrieb des Programms durch alle Personen, die direkt oder indirekt von Ihnen Kopien

erhalten, durch eine Patentlizenz nicht gestattet ist, besteht die einzige Möglichkeit zur Erfüllung der Anforderungen der Patentlizenz und dieser Lizenz darin, den Vertrieb des Programms ganz zu unterlassen.

Erweist sich ein Teil dieses Abschnitts unter bestimmten Umständen als ungültig oder nicht durchführbar, bleiben die restlichen Bestimmungen dieses Abschnitts weiterhin gültig und in Kraft; der Gesamttenor des Abschnitts soll unter anderen Umständen gelten.

Dieser Abschnitt dient nicht dazu, Sie dazu zu verleiten, gegen Patente oder sonstige Eigentumsrechte zu verstoßen oder die Rechtmäßigkeit solcher Ansprüche zu bestreiten, der einzige Zweck dieses Abschnitts besteht darin, die Integrität des freien Softwaredistributionssystems zu wahren, das durch die Anwendung öffentlicher Lizenzen realisiert wird. Viele Menschen haben großzügige Beiträge zu der vielfältigen Software geleistet, die im Rahmen dieses Systems verteilt wird, und sich dabei auf die konsistente Anwendung dieses Systems verlassen; es liegt im Ermessen des Autors/Spenders, sich für oder gegen die Distribution von Software im Rahmen eines anderen Systems zu entscheiden, und Lizenznehmer können diese Entscheidung nicht vorschreiben.

In diesem Abschnitt soll verdeutlicht werden, welche Folgen der Rest der Lizenz unseres Erachtens nach sich zieht.

- 9. Wenn der Vertrieb und/oder die Nutzung des Programms in bestimmten Ländern entweder durch Patente oder durch urheberrechtlich geschützte Schnittstellen eingeschränkt ist, kann der ursprüngliche Urheberrechtsinhaber, der das Programm unter diese Lizenz setzt, eine eindeutige geographische Verteilungseinschränkung hinzufügen, mit der diese Länder ausgeschlossen werden, so dass der Vertrieb nur in oder zwischen Ländern gestattet ist, die nicht auf diese Weise ausgeschlossen sind. In einem solchen Fall ist die Einschränkung so in der Lizenz enthalten, als wäre sie im Textkörper der Lizenz schriftlich festgehalten.
- In unregelmäßigen Abständen veröffentlicht die Free Software Foundation überarbeitete und/oder neue Versionen der General Public License. Solche neuen Versionen ähneln sinngemäß der gegenwärtigen Version, können sich jedoch hinsichtlich der behandelten Probleme oder Belange unterscheiden.

Jede Version wird mit einer eindeutigen Versionsnummer versehen. Wenn im Programm die Versionsnummer dieser Lizenz angegeben wird, die für die vorliegende und "jede nachfolgende Version" gültig ist, sind Sie berechtigt, wahlweise die Bedingungen aus der vorliegenden Version oder aus jeder nachfolgenden, von der Free Software Foundation veröffentlichten Version zu befolgen. Wenn im Programm keine Lizenzversionsnummer angegeben ist, können Sie jede beliebige von der Free Software Foundation veröffentlichte Version auswählen.

11. Wenn Sie Teile des Programms in andere freie Programme integrieren möchten, deren Vertriebsbedingungen mit den vorliegenden Bedingungen unvereinbar sind, wenden Sie sich schriftlich an den Urheber, um eine entsprechende Genehmigung zu erhalten. Für Software, deren Urheberrecht bei der Free Software Foundation liegt, wenden Sie sich schriftlich an die Free Software Foundation, in manchen Fällen sind Ausnahmen möglich. Bei unserer diesbezüglichen Entscheidung verfolgen wir zwei Ziele: Der freie Status aller von unserer freien Software abgeleiteten Werke soll gewahrt werden, und die gemeinsame Verwendung und Wiederverwendung von Software im Allgemeinen soll gefördert werden.

### **GEWÄHRLEISTUNGSAUSSCHLUSS**

11. DAS PROGRAMM WIRD GEBÜHRENFREI LIZENZIERT, WESHALB FÜR DAS PROGRAMM IM GESETZLICH ZULÄSSIGEN AUSMASS KEINE GEWÄHRLEISTUNG ÜBERNOMMEN WIRD. SOFERN NICHT ANDERWEITIG SCHRIFTLICH FESTGEHALTEN, STELLEN DIE URHEBERRECHTSINHABER UND/ODER ANDERE PARTEIEN DAS PROGRAMM "OHNE MÄNGELGEWÄHR" OHNE JEGLICHE ART VON AUSDRÜCKLICHER ODER KONKLUDENTER GEWÄHRLEISTUNG BEREIT; DIES GILT AUCH (JEDOCH NICHT AUSSCHLIESSLICH) FÜR DIE KONKLUDENTE GEWÄHRLEISTUNG DER MARKTGÄNGIGKEIT UND DER EIGNUNG FÜR EINEN BESTIMMTEN ZWECK. FÜR DIE QUALITÄT UND DIE LEISTUNG DES PROGRAMMS SIND AUSSCHLIESSLICH SIE VERANWORTLICH. SOLLTE SICH DAS PROGRAMM ALS MANGELHAFT ERWEISEN, ÜBERNEHMEN SIE DIE KOSTEN FÜR NOTWENDIGE SERVICE-, REPARATUR- ODER KORREKTURARBEITEN.

12. SOWEIT NICHT GESETZLICH VORGESCHRIEBEN ODER ANDERWEITIG SCHRIFTLICH VEREINBART, SIND DIE URHEBERRECHTSINHABER ODER DIE ANDEREN PARTEIEN, DIE ZUR ÄNDERUNG UND/ODER ZUM WEITERVERTRIEB DES PROGRAMMS GEMÄSS DEN OBIGEN BESTIMMUNGEN BERECHTIGT SIND, UNTER KEINEN UMSTÄNDEN HAFTBAR FÜR JEGLICHE ALLGEMEINEN, KONKRETEN, BEILÄUFIG ENTSTANDENEN SCHÄDEN ODER FOLGESCHÄDEN, DIE SICH AUS DER NUTZUNG ODER NICHTNUTZBARKEIT DES PROGRAMMS ERGEBEN (BEISPIELSWEISE, JEDOCH NICHT AUSSCHLIESSLICH DATENVERLUST, FEHLERHAFTIGKEIT VON DATEN, VERLUSTE BEI IHNEN SELBST ODER BEI DRITTEN ODER INKOMPATIBILITÄT MIT ANDERER SOFTWARE), SELBST WENN DIE URHEBERRECHTSINHABER BZW. DIE DRITTPARTEIEN AUF DIE MÖGLICHKEIT SOLCHER SCHÄDEN HINGEWIESEN WURDEN.

# SQLITE-DOTNET2: ÖFFENTLICHE DOMÄNENLIZENZ

Artistic License

Präambel

Absicht dieses Dokuments ist die Nennung der Bedingungen, unter denen ein Paket kopiert werden darf, so dass der Urheberrechtsinhaber ein gewisse künstlerische Kontrolle über die Entwicklung des Pakets behält, während die Benutzer des Pakets das Recht erhalten, das Paket in mehr oder weniger gebräuchlicher Art zu verwenden und zu vertreiben, und zusätzlich das Recht, vertretbare Änderungen vorzunehmen.

Definitionen:

- "Paket" bezieht sich auf die vom Urheberrechtsinhaber vertriebene Sammlung von Dateien und abgeleitete Werke aus dieser Sammlung von Dateien, die durch Textänderungen erstellt wurden.
- "Standardversion" bezieht sich auf ein solches Paket, wenn es nicht geändert oder gemäß den Wünschen des Urheberrechtsinhabers geändert wurde.
- "Urheberrechtsinhaber" ist die Person, die im Urheberrecht oder in den Urheberrechten f
  ür das Paket genannt wird.
- "Sie" bezieht sich auf Sie, wenn Sie dieses Paket kopieren oder vertreiben möchten.
- Die "angemessene Kopiergebühr" ist die Gebühr, die Sie auf der Basis von Medienkosten, Duplizierungsgebühren, Zeit der beteiligten Personen usw. rechtfertigen können. (Sie müssen dies nicht gegenüber dem Urheberrechtsinhaber rechtfertigen, sondern nur gegenüber den Computerbenutzern in ihrer Gesamtheit als Markt, der die Gebühr tragen muss.)
- "Kostenlos verfügbar" bedeutet, dass für den Gegenstand an sich keine Gebühr erhoben wird, wobei jedoch bei der Behandlung des Gegenstands Gebühren anfallen können. Es bedeutet zudem, dass Empfänger des Gegenstands ihn unter denselben Bedingungen vertreiben können, unter denen sie ihn erhalten haben.

- 1. Sie können wortgetreue Kopien der Quellform der Standardversion dieses Pakets ohne Einschränkung erstellen und weitergeben, vorausgesetzt, Sie kopieren alle ursprünglichen Urheberrechtsvermerke und die zugehörigen Gewährleistungsausschlüsse.
- 2. Sie sind berechtigt, Bugfixes, Portierbarkeitsfixes und andere Änderungen anzuwenden, die Sie von der öffentlichen Domäne oder vom Urheberrechtsinhaber erhalten haben. Ein auf diese Weise geändertes Paket gilt weiterhin als Standardversion.
- 3. Sie können Ihre Kopie dieses Pakets anderweitig beliebig ändern, vorausgesetzt, dass Sie in jede geänderte Datei einen gut sichtbaren Hinweis einfügen, der besagt, wie und wann Sie diese Datei geändert haben, und dass Sie mindestens EINS der folgenden Dinge tun:
  - a. Sie speichern Ihre Änderungen in der öffentlichen Domäne oder stellen sie anderweitig kostenlos zur Verfügung, indem Sie sie als Beitrag bei Usenet oder einem gleichwertigen Medium einstellen oder die Veränderungen auf einer großen Archivierungssite wie ftp.uu.net speichern oder es dem Urheberrechtsinhaber ermöglichen, Ihre Änderungen in die Standardversion des Pakets aufzunehmen.
  - b. Sie verwenden das geänderte Paket nur innerhalb Ihres Unternehmens oder Ihrer Organisation.
  - c. Sie benennen nicht standardgemäße ausführbare Dateien um, so dass die Namen nicht im Widerspruch zu den ausführbaren Standarddateien stehen, und stellen eine separate Handbuchseite für jede nicht standardgemäße ausführbare Datei bereit, die eindeutig dokumentiert, wie sie sich von der Standardversion unterscheidet.
  - d. Sie treffen andere Distributionsvereinbarungen mit dem Urheberrechtsinhaber.
- 4. Sie können die Programme dieses Pakets in Objektcode- oder ausführbarer Form vertreiben, vorausgesetzt, dass Sie mindestens EINS der folgenden Dinge tun:
  - a. Sie vertreiben eine Standardversion der ausführbaren und Bibliotheksdateien zusammen mit Informationen (auf der Handbuchseite oder einer gleichwertigen Seite) dazu, wo die Standardversion erhältlich ist.
  - b. Sie legen der Distribution die maschinenlesbare Quelle des Pakets mit Ihren Änderungen bei.

# **TFTPD32** ARTISTIC LICENSE

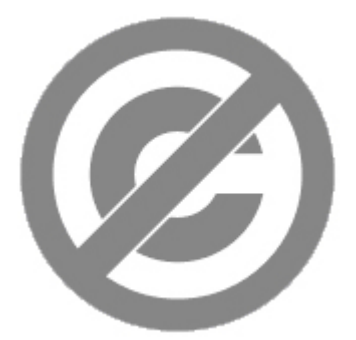

SQLite befindet sich in der öffentlichen Domäne. (http://en.wikipedia.org/wiki/Public\_Domain)

Der gesamte lieferbare Code in SQLite wurde der öffentlichen Domäne von den Urhebern zur Verfügung gestellt. Alle Codeurheber und Vertreter der Unternehmen, für die sie tätig sind, haben eidesstattliche Erklärungen unterzeichnet, dass sie ihre Beiträge der öffentlichen Domäne (http://en.wikipedia.org/wiki/Public\_Domain) zur Verfügung stellen. Die Originale dieser unterzeichneten eidesstattlichen Erklärungen werden in einem brandsicheren Safe in der Zentrale von Hwaci (http://www.hwaci.com/) aufbewahrt. Der ursprüngliche SQLite-Code darf von jeder beliebigen Person entweder in Quellcode- oder kompilierter Binärform zu jedem Zweck gewerblicher und nichtgewerblicher Art auf beliebige Weise kopiert, geändert, veröffentlicht, verwendet, kompiliert, verkauft oder vertrieben werden.

Der vorstehende Absatz bezieht sich auf den lieferbaren Code in SQLite, also jene Teile der SQLite-Bibliothek, die gebündelt und mit einer größeren Anwendung ausgeliefert werden. Teile der Dokumentation und ein Teil des Codes, der als Teil des Erstellungsprozesses verwendet wird, können unter andere Lizenzen fallen. Die Einzelheiten sind hier unklar. Wir machen uns wegen der Lizenzierung der Dokumentation und des Erstellungscodes keine weiteren Gedanken, da dies nicht Teil der lieferbaren Haupt-SQLite-Bibliothek ist.

Der gesamte lieferbare Code in SQLite wurde ganz von Grund auf geschrieben. Kein Code wurde anderen Projekten oder dem offenen Internet entnommen. Jede Codezeile kann zu ihrem eigentlichen Urheber zurückverfolgt werden, und alle Urheber haben Informationen zur Überlassung des Codes an die öffentliche Domäne in eine Datei aufgenommen. Die SQLite-Codebase ist daher sauber und nicht mit lizenziertem Code aus anderen Projekten verunreinigt.

# PACKETVIDEO

# Yahoo ASTRA-Komponenten für Flash: BSD-Lizenz

### Software-Lizenzvertrag

Die Urheberrechte für von Yahoo! geschriebenen Softwarecode oder Designs (d. h. außer Logos, Warenzeichen oder Servicezeichen von Yahoo! Inc.) sind gemäß den folgenden Bedingungen lizenziert:

Copyright (c) 2008, Yahoo! Inc. Alle Rechte vorbehalten.

Weitervertrieb und Nutzung dieser Software in Quell- und Binärformat, mit oder ohne Änderungen, sind zulässig, sofern die folgenden Bedingungen eingehalten werden:

- Beim Weitervertrieb des Quellcodes müssen die oben erläuterten Copyright-Hinweise, diese Auflistung der Lizenzbedingungen sowie der folgende Haftungsausschluss aufgeführt werden.
- Beim Weitervertrieb im Binärformat müssen die entsprechenden Copyright-Hinweise, diese Auflistung der Lizenzbedingungen sowie der folgende Haftungsausschluss in der Dokumentation und/oder anderen mitgelieferten Unterlagen aufgeführt werden.
- Weder der Name von Yahoo! Inc. noch die Namen der Mitwirkenden dürfen ohne ausdrückliche vorherige schriftliche Genehmigung zur Bezeichnung oder Verkaufsförderung von Produkten verwendet werden, die von dieser Software abgeleitet wurden. Inc.

DIESE SOFTWARE WIRD VON DEN URHEBERRECHTSINHABERN UND DEREN MITWIRKENDEN "WIE BESEHEN" UND OHNE MÄNGELGEWÄHR BEREITGESTELLT, UND ALLE AUSDRÜCKLICHEN UND KONKLUDENTEN GEWÄHRLEISTUNGEN, UNTER ANDEREM (JEDOCH NICHT AUSSCHLIESSLICH) DIE KONKLUDENTE GEWÄHRLEISTUNG DER MARKTGÄNGIGKEIT UND EIGNUNG FÜR EINEN BESTIMMTEN ZWECK, WERDEN AUSGESCHLOSSEN. IN KEINEM FALL HAFTEN DER URHEBERRECHTSINHABER ODER SEINE MITWIRKENDEN FÜR DIREKTE, INDIREKTE, ZUFÄLLIGE, BESONDERE ODER BEISPIELHAFTE SCHÄDEN ODER FOLGESCHÄDEN (EINSCHLIESSLICH, JEDOCH NICHT BESCHRÄNKT AUF BESCHAFFUNG VON ERSATZPRODUKTEN ODER -DIENSTLEISTUNGEN; VERLUST VON DATEN, ENTGANGENEN GEBRAUCH ODER ENTGANGENE GEWINNE; ODER UNTERBRECHUNG DES GESCHÄFTSBETRIEBS) UNGEACHTET IHRER URSACHE SOWIE FÜR THEORETISCHE HAFTUNG, OB DURCH VERTRAG, HAFTUNGSVORSCHRIFTEN ODER UNERLAUBTE HANDLUNGEN (EINSCHLIESSLICH FÄHRLÄSSIGE UND ANDERE), DIE SICH IN IRGENDEINER FORM AUS DEM GEBRAUCH DIESER SOFTWARE ERGIBT, SELBST WENN AUF DIE MÖGLICHKEIT SOLCHER SCHÄDEN HINGEWIESEN WURDE.

Dieser Code enthält zudem Software aus den folgenden Quellen und ist gemäß den folgenden Bedingungen lizenziert:

In Charts:

DynamicRegistration. Copyright (c) 2003 Darron Schall [basiert gemäß dem Urheber auf ActionScript 1- Implementierung von Robert Penner (www.robertpenner.com)]; geändert von Yahoo! Inc. für ActionScript 3-Implementierung).

Weitervertrieb und Verwendung in Quell- und Binärformat, mit oder ohne Änderungen, sind zulässig, sofern die folgenden Bedingungen eingehalten werden:

- 1. Beim Weitervertrieb des Quellcodes müssen die oben erläuterten Copyright-Hinweise, diese Auflistung der Lizenzbedingungen sowie der folgende Haftungsausschluss aufgeführt werden.
- 2. Beim Weitervertrieb im Binärformat müssen die entsprechenden Copyright-Hinweise, diese Auflistung der Lizenzbedingungen sowie der folgende Haftungsausschluss in der Dokumentation und/oder anderen mitgelieferten Unterlagen aufgeführt werden.
- 3. Der Name des Urhebers darf nur mit ausdrücklicher vorheriger schriftlicher Genehmigung zu Werbezwecken für Produkte, die auf dieser Software basieren, verwendet werden.

DIESE SOFTWARE WIRD VOM URHEBER "WIE GESEHEN" UND OHNE MÄNGELGEWÄHR BEREITGESTELLT, UND ALLE AUSDRÜCKLICHEN UND KONKLUDENTEN GEWÄHRLEISTUNGEN, UNTER ANDEREM (JEDOCH NICHT AUSSCHLIESSLICH) DIE KONKLUDENTE GEWÄHRLEISTUNG DER MARKTGÄNGIGKEIT UND EIGNUNG FÜR EINEN BESTIMMTEN ZWECK. WERDEN AUSGESCHLOSSEN. DER URHEBER HAFTET IN KEINEM FALL WEDER FÜR DIREKTE, INDIREKTE, BEILÄUFIG ENTSTANDENE, BESONDERE, STRAFRECHTLICHE SCHÄDEN NOCH FÜR FOLGESCHÄDEN (DIES SCHLIESST U. A. DIE BESCHAFFUNG VON ERSATZPRODUKTEN ODER -DIENSTLEISTUNGEN, VERLUST VON DATEN, ENTGANGENEN GEBRAUCH ODER ENTGANGENE GEWINNE; ODER UNTERBRECHUNG DES GESCHÄFTSBETRIEBS) UNGEACHTET IHRER URSACHE SOWIE FÜR THEORETISCHE HAFTUNG, OB DURCH VERTRAG, HAFTUNGSVORSCHRIFTEN ODER UNERLAUBTE HANDLUNGEN (EINSCHLIESSLICH FÄHRLÄSSIGE UND ANDERE), DIE SICH IN IRGENDEINER FORM AUS DEM GEBRAUCH DIESER SOFTWARE ERGIBT, SELBST WENN AUF DIE MÖGLICHKEIT SOLCHER SCHÄDEN HINGEWIESEN WURDE.

In Charts:

Geänderte Version des mc.drawWedge-Prototyps von Ric Ewing (ric@formequalsfunction.com) - Version 1.3 - 6.12.2002

- Dank an: Robert Penner, Eric Mueller und Michael Hurwicz für ihre Beiträge.
- Quelle: <u>http://www.adobe.com/devnet/flash/articles/adv\_draw\_methods.html</u> (Der Code "kann nach Belieben verwendet werden. Es gibt keinerlei Kosten oder Verpflichtungen. Ich habe mich bemüht, diese Methoden stabil und gut einsetzbar zu machen, es können jedoch keine Garantien hinsichtlich der Eignung für Ihre speziellen Zwecke gegeben werden. Ebenso kann nicht garantiert werden, dass sie frei von Fehlern und Problemen sind: Gewährleistungsausschluss.")

In Layout Utility und Layout Containers:

PercentageSizeUtil

Der ursprüngliche Entwickler des Originalcodes ist Adobe Systems Incorporated (entsprechende Urheberrechtshinweise sind in den Originaldateien enthalten).

Mitwirkende(r): Yahoo! Inc.

### Mozilla Public License Version 1.1

1. Begriffsdefinitionen:

1.0.1. "Kommerzielle Nutzung"

bedeutet die Vertreibung oder die sonstige Verbreitung des Covered Codes an Dritte.

1.1. "Mitwirkender"

bedeutet jede juristische Person, die Modifikationen erstellt oder zur Erstellung von Modifikationen beiträgt.

#### 1.2. "Contributor-Version"

bedeutet die Kombination aus Originalcode, von einem Mitwirkenden verwendete vorherige Modifikationen und von diesem bestimmten Mitwirkenden erstellte Modifikationen.

1.3. "Covered Code"

bedeutet der Originalcode oder Modifikationen oder die Kombination des Originalcodes mit Modifikationen, in jedem Fall einschließlich Teilen davon.

1.4. "Elektronischer Vertriebsmechanismus"

bedeutet einen in der Software-Entwicklergemeinschaft generell akzeptierten Mechanismus für die elektronische Übertragung von Daten.

1.5. "Ausführbares Programm"

bedeutet Covered Code in irgendeiner anderen Form als Quellcode.

1.6. "Ursprünglicher Entwickler"

bedeutet die natürliche oder juristische Person, die im von <u>Anhang A</u> geforderten Quellcodehinweis als ursprünglicher Entwickler gekennzeichnet ist. 1.7. "Größeres Werk"

bedeutet ein Werk, das Covered Code oder Teile davon mit Code kombiniert, der nicht den Bestimmungen dieser Lizenz unterliegt.

1.8. "Lizenz"

bedeutet dieses Dokument.

1.8.1. "Lizenzierbar"

bedeutet, bis zum maximal möglichen Ausmaß, entweder zur Zeit der ursprünglichen Bewilligung oder nachträglich erworben, das Recht zu besitzen, ein Recht und alle Rechte hierin gewähren zu dürfen.

1.9. "Modifikationen"

bedeutet jede Hinzufügung zum oder Entfernung vom Inhalt oder Struktur des Originalcodes oder jeder vorangegangenen Modifikation. Wenn Covered Code in mehreren Dateien freigegeben wird, ist Modifikation:

Jede Hinzufügung zum oder Entfernung aus dem Inhalt einer Datei, die Originalcode oder vorhergehende Modifikationen enthält.

Jede neue Datei, die einen Teil des Originalcodes oder vorangegangener Modifikationen enthält.

1.10. "Originalcode"

bedeutet Quellcode des Computersoftwarecodes, der im von <u>Anhang A</u> geforderten Quellcodehinweis als Originalcode beschrieben wird und der zum Zeitpunkt seiner Freigabe gemäß dieser Lizenz nicht bereits Covered Code ist, der dieser Lizenz unterliegt.

1.10.1. "Patentansprüche"

bedeutet jeglichen Patentanspruch bzw. Patentansprüche, die im Moment bestehen oder hiernach erworben werden, einschließlich ohne Einschränkung Methoden-, Prozess- und Ausrüstungsansprüche, in jedem Patent, das durch den Gewährleister lizenzierbar ist.

#### 1.11. "Quellcode"

bedeutet die für Modifikationen bevorzugte Form des Covered Codes, einschließlich aller enthaltenen Module sowie aller zugehörigen Schnittstellendefinitionsdateien, Skripten, die zur Kompilierung und Installation eines ausführbaren Programms genutzt werden, oder Differenzialvergleiche des Quellcodes gegen den Originalcode oder einem anderen weithin bekannten, vorhandenen Covered Code, der vom Mitwirkenden ausgewählt wurde. Der Quellcode kann in komprimierter oder Archivform vorhanden sein, vorausgesetzt, dass die entsprechende Software zum Dekomprimieren oder Entarchivieren verbreitet ist und kostenlos zur Verfügung steht.

#### 1.12. "Sie" (oder "Ihr")

bedeutet eine natürliche oder juristische Person als Rechteinhaber, die alle Bedingungen erfüllt, die sich aus dieser Lizenz oder einer zukünftigen Version dieser Lizenz gemäß <u>Abschnitt 6.1</u> ergeben. Für juristische Personen umfasst "Sie" auch jede Person, die weisungsbefugt ist, einem Weisungsbefugten untergeben ist oder der allgemeinen Weisungsbefugtis zusammen mit Ihnen untersteht. Im Rahmen dieser Definition bezeichnet "weisungsbefugt" (a) die direkte oder indirekte Befugnis, die Leitung oder Geschäftsführung der juristischen Person vertraglich oder auf

andere Weise festzulegen, oder (b) die Inhaberschaft von mehr als fünfzig Prozent (50 %) der ausgegebenen Aktien oder die Nießbrauchberechtigung dieser juristischen Person.

2. Quellcodelizenz.

#### 2.1. Rechtegewährung durch den ursprünglichen Entwickler.

Der ursprüngliche Entwickler gewährt Ihnen hiermit eine weltweite, lizenzgebührenfreie, nicht exklusive Lizenz, unter Berücksichtigung der geistigen Eigentumsansprüche Dritter:

- a. das Recht gemäß den durch den ursprünglichen Entwickler lizenzierbaren geistigen Eigentumsrechten (nicht Patent- oder Markenrechten), den Originalcode (oder Teile davon) mit oder ohne Modifikationen und/oder als Teil eines größeren Werks zu verwenden, zu reproduzieren, zu verändern, zu veröffentlichen, auszuführen, weiter zu lizenzieren und zu vertreiben, - und
- b. das Recht gemäß den durch das Erstellen, Verwenden oder Verkaufen des Originalcodes verletzten Patentansprüchen, den Originalcode (oder Teile davon) zu erstellen, erstellen zu lassen, zu nutzen, zu verkaufen und zum Verkauf anzubieten und/oder zu entfernen.
- c. Die Lizenzen, die in diesem Abschnitt 2.1 (<u>a</u>) und (<u>b</u>) gewährt werden, sind wirksam von dem Zeitpunkt an, zu dem der ursprüngliche Entwickler den Originalcode erstmalig gemäß den Bedingungen dieser Lizenz vertrieben hat.
- d. Ungeachtet des Abschnitts 2.1 (b) oben wird keine Patentlizenz erteilt: 1) für Code, den Sie aus dem Originalcode entfernen, 2) den Sie vom Originalcode trennen oder 3) für Verstöße, die durch:
  i) die Modifikationen des Originalcodes oder ii) die Kombination des Originalcodes mit anderer Software oder anderen Geräten verursacht werden.

#### 2.2. Rechtegewährung durch den Mitwirkenden.

Unter Berücksichtigung der geistigen Eigentumsansprüche Dritter gewährt Ihnen jeder Mitwirkender hiermit eine weltweite, lizenzgebührenfrei, nicht exklusive Lizenz:

- a. Das Recht, gemäß den durch den Mitwirkenden lizenzierbaren geistigen Eigentumsrechten (nicht Patent- oder Markenrechten), die von dem jeweiligen Mitwirkenden erstellten Modifikationen auf unveränderter Basis, mit oder ohne Modifikationen, als Covered Code und/oder als Teil eines größeren Werks zu verwenden, zu reproduzieren, zu verändern, zu veröffentlichen, auszuführen, weiter zu lizenzieren und zu vertreiben; und
- b. Das Recht gemäß den Patentansprüchen, die durch das Erstellen, Verwenden oder Verkaufen von Modifikationen verletzt wurden, die durch diesen Mitwirkenden entweder allein und/oder in Kombination mit dessen Contributor-Version (oder Teilen davon) erstellt wurden, Folgendes zu erstellen, erstellen zu lassen, zu nutzen, zu verkaufen und zum Verkauf anzubieten und/oder zu entfernen: 1) Modifikationen, die von diesem Mitwirkenden erstellt werden (oder Teile davon); und 2) die Kombination der Modifikationen, die von diesem Mitwirkenden mit seiner Contributor-Version erstellt wurden (oder Teile davon).
- c. Die Lizenzen, die in Abschnitten 2.2 (<u>a</u>) und (<u>b</u>) gewährt werden, sind wirksam von dem Zeitpunkt an, zu dem der Mitwirkende den Covered Code erstmalig kommerziell nutzt.
- d. Ungeachtet des Abschnitts 2.2 (b) oben wird keine Patentlizenz erteilt: 1) für Code, den der Mitwirkende aus der Contributor-Version entfernt hat, 2) der von der Contributor-Version getrennt wird, 3) für Verstöße, die durch: i) Modifikationen der Contributor-Version durch Dritte oder ii) die Kombination von Modifikationen, die von diesem Mitwirkenden erstellt wurden, mit anderer Software (außer als Teil der Contributor-Version) oder anderen Geräten verursacht

werden oder 4) unter Patentansprüchen, die durch den Covered Code verletzt werden, in Abwesenheit von Modifikationen, die von diesem Mitwirkenden erstellt werden.

#### 3. Distributionsverpflichtungen.

#### 3.1. Anwendung der Lizenz.

Die Modifikationen, die Sie erstellen oder zu denen Sie beitragen, unterliegen den Bestimmungen dieser Lizenz, einschließlich ohne Einschränkung Abschnitt <u>2.2</u>. Die Quellcodeversion des Covered Codes darf ausschließlich gemäß den Bedingungen dieser Lizenz oder einer zukünftigen Version dieser Lizenz, die in Abschnitt <u>6.1</u> herausgeben wurde, vertrieben werden, und Sie sind verpflichtet, eine Kopie dieser Lizenz jeder von Ihnen vertriebenen Kopie des Quellcodes beizufügen. Sie dürfen keiner Quellcodeversion Bedingungen anfügen oder auferlegen, die die geltende Version dieser Lizenz oder die hier gewährten Rechte der Empfänger ändern oder einschränken. Sie können jedoch ein zusätzliches Dokument beifügen, das die in Abschnitt <u>3.5</u> beschriebenen zusätzlichen Rechte enthält.

#### 3.2 erfüllt haben. Verfügbarkeit des Quellcodes.

Jede Modifikation, die Sie erstellen oder zu der Sie beitragen, muss gemäß den Bestimmungen dieser Lizenz in Quellcodeform entweder auf demselben Medium als ausführbare Version oder über einen gängigen elektronischen Vertriebsmechanismus jedem zur Verfügung gestellt werden, für den Sie eine ausführbare Version zur Verfügung gestellt haben, und falls die Modifikation über einen elektronischen Vertriebsmechanismus zur Verfügung gestellt wurde, muss sie für mindestens zwölf (12) Monate nach dem Datum verfügbar bleiben, an dem sie erstmalig zur Verfügung gestellt wurde, oder für mindestens sechs (6) Monate, nachdem eine spätere Version dieser Modifikation für diese Empfänger zur Verfügung gestellt wurde. Sie sind verantwortlich sicherzustellen, dass die Quellcodeversion verfügbar bleibt, auch wenn der elektronische Vertriebsmechanismus von einem Dritten verwaltet wird.

#### 3.3. Beschreibung von Änderungen.

Der gesamte Covered Code, zu dem Sie beitragen, muss eine Datei enthalten, die die Änderungen dokumentiert, die Sie zum Erstellen dieses Covered Codes vorgenommen haben, sowie das Datum jeder Änderung. Sie müssen einen deutlich sichtbaren Hinweis beifügen, dass die Modifikation direkt oder indirekt vom Originalcode abgeleitet wurde, der vom ursprünglichen Entwickler bereitgestellt wurde. Dieser Hinweis muss den Namen des ursprünglichen Entwicklers im (a) Quellcode und (b) in jedem Hinweis in einer ausführbaren Version oder einer zugehörigen Dokumentation enthalten, in der Sie den Ursprung oder den Besitz des Covered Codes beschreiben.

#### 3.4. Angelegenheiten des geistigen Eigentums.

#### (a) Ansprüche Dritter

Wenn der Mitwirkende weiß, dass eine Lizenz, die dem geistigen Eigentum eines Dritten unterliegt, erforderlich ist, um die von diesem Mitwirkenden gewährten Rechte gemäß Abschnitt <u>2.1</u> oder <u>2.2</u> auszuüben, muss der Betreffende eine Textdatei mit der Quellcodeverteilung unter dem Titel "LEGAL" aufnehmen, die den Anspruch und die Partei, die den Anspruch erhebt, ausreichend beschreibt, so dass der Empfänger weiß, an wen er sich wenden muss. Wenn der Mitwirkende solches Wissen erlangt, nachdem die Modifikation wie in Abschnitt <u>3.2</u> beschrieben zur Verfügung gestellt wird, muss der Mitwirkende alle Kopien der LEGAL-Datei sofort ändern, die der Mitwirkende danach zur Verfügung stellt, und andere angemessene Maßnahmen (z. B. Benachrichtigung geeigneter Mailinglisten und Newsgroups) einleiten, um diejenigen, die den Covered Code empfangen haben, über dieses neue Wissen zu informieren.

#### (b) Anwendungsprogrammierschnittstellen des Mitwirkenden

Wenn die Änderungen des Mitwirkenden eine Anwendungsprogrammierschnittstelle umfassen und der Mitwirkende von Patentlizenzen weiß, die in vertretbarem Rahmen zum Implementieren dieser Anwendungsprogrammierschnittstelle erforderlich sind, muss er diese Informationen in die Legal-Datei aufnehmen.

#### (c) Erklärungen.

Der Mitwirkende erklärt, dass er mit Ausnahme der Offenlegungen gemäß vorstehendem Abschnitt 3.4 (a) überzeugt ist, dass die Änderungen des Mitwirkenden ursprünglich von ihm erstellt wurden und/oder dass er ausreichende Rechte hat, die von dieser Lizenz gewährten Rechte zu gewähren.

#### 3.5. Erforderliche Hinweise.

Sie müssen den Hinweis in Anhang A in jede Datei des Quellcodes kopieren. Sollte es durch die Struktur bedingt nicht möglich sein, einen solchen Hinweis in eine bestimmte Ouellcodedatei einzufügen, müssen Sie diesen Hinweis an einer Stelle (zum Beispiel einem relevanten Verzeichnis) unterbringen, an der ein Benutzer voraussichtlich nach einem solchen Hinweis suchen würde. Haben Sie eine oder mehrere Modifikationen gemacht, dürfen Sie Ihren Namen als Mitwirkender zum in Anhang A beschriebenen Hinweis hinzufügen. Zudem müssen Sie eine Kopie dieser Lizenz in jede Dokumentation des Quellcodes einfügen, in der Sie die Rechte des Empfängers oder die Eigentumsrechte bzgl. des Covered Codes beschreiben. Sie dürfen entscheiden, ob Sie Gewährleistungs-, Support-, Entschädigungs- oder Haftungsverpflichtungen einem oder mehreren Empfänger des Covered Codes anbieten und eine Gebühr dafür erheben möchten. Auf jeden Fall dürfen Sie dies lediglich in eigenem Namen machen und nicht im Namen des ursprünglichen Entwicklers oder eines Mitwirkenden. Sie müssen auf jeden Fall absolut klar stellen, dass jegliche Gewährleistungs-, Support-, Entschädigungs- oder Haftungsverpflichtungen einzig und allein von Ihnen angeboten werden. Zusätzlich stimmen Sie zu, den ursprünglichen Entwickler und jeden Mitwirkenden von allen Verpflichtungen zu befreien, die dem ursprünglichen Entwickler oder einem solchen Mitwirkenden als Ergebnis Ihres Angebots von Gewährleistung, Support, Entschädigung oder Haftung entstehen könnten.

#### 3.6. Distribution von ausführbaren Versionen.

Sie dürfen den Covered Code in ausführbarer Form nur dann vertreiben, wenn die Anforderungen von Abschnitt 3.1, 3.2, 3.3, 3.4 und 3.5 für diesen Covered Code erfüllt wurden und wenn Sie einen Hinweis aufnehmen, der besagt, dass die Quellcodeversion des Covered Codes unter den Bedingungen dieser Lizenz verfügbar ist, einschließlich einer Beschreibung, wie und wo Sie die Verpflichtungen von Abschnitt 3.2 erfüllt haben. Dieser Hinweis muss deutlich in jedem Hinweis in einer ausführbaren Version, zugehörigen oder begleitenden Dokumentationen enthalten sein, worin Sie die Rechte des Empfängers bezogen auf den Covered Code beschreiben. Sie dürfen die ausführbare Version des Covered Codes oder Eigentumsrechte gemäß einer Lizenz Ihrer Wahl vertreiben, die von dieser Lizenz abweichende Bedingungen enthalten darf, sofern Sie die Bedingungen dieser Lizenz erfüllt und die Lizenz für die ausführbare Version nicht versucht, die Rechte des Empfängers in der Quellcodeversion gegenüber den in dieser Lizenz gewährten Rechten zu beschränken oder zu ändern. Wenn Sie die ausführbare Version unter einer anderen Lizenz vertreiben, müssen Sie unbedingt deutlich machen, dass Bedingungen, die von dieser Lizenz abweichen, allein von Ihnen angeboten werden und nicht vom ursprünglichen Entwickler oder einem Mitwirkenden. Sie stimmen hiermit zu, den ursprünglichen Entwickler und jeden Mitwirkenden von allen Verpflichtungen zu befreien, die dem ursprünglichen Entwickler oder einem solchen Mitwirkenden als Ergebnis Ihres Angebots entstehen könnten.

#### 3,7. Größere Werke

Sie dürfen ein größeres Werk erstellen, in dem Sie den Covered Code mit anderem Code kombinieren, der nicht den Bedingungen dieser Lizenz unterliegt, und dieses größere Werk als Einzelprodukt vertreiben. In diesem Fall müssen Sie sicherstellen, dass die Anforderungen dieser Lizenz für den Covered Code erfüllt sind.

#### 4. Widersprüche zwischen Lizenz und Gesetzen und Vorschriften.

Sollte es Ihnen nicht möglich sein, eine der Bedingungen dieser Lizenz hinsichtlich des gesamten Covered Codes oder eines Teils davon aufgrund von Gesetzen, richterlichen Anordnungen oder Regelungen zu erfüllen, müssen Sie: (a) die Bedingungen dieser Lizenz bis zum höchstmöglichen Maße erfüllen und (b) die Einschränkungen und den davon betroffenen Code beschreiben. Diese Beschreibung muss in die in Abschnitt <u>3.4</u> beschriebene **Legal**-Datei aufgenommen werden und bei allen Weitergaben des Quellcodes enthalten sein. Außer bis zum Ausmaß, der durch Gesetze oder Vorschriften untersagt ist, muss eine solche Beschreibung hinreichend detailliert sein, damit sie für einen Empfänger mit normalen Fähigkeiten verständlich ist.

#### 5. Anwendung dieser Lizenz.

Diese Lizenz gilt für Code, für den der ursprüngliche Entwickler den Hinweis in <u>Anhang A</u> beigefügt hat, sowie für zugehörigen Covered Code.

#### 6. Versionen der Lizenz.

#### 6.1. Neue Versionen

Netscape Communications Corporation ("Netscape") veröffentlicht unter Umständen von Zeit zu Zeit revidierte und/oder neue Versionen der Lizenz. Jede Version wird mit einer eindeutigen Versionsnummer versehen.

#### 6.2. Auswirkung von neuen Versionen

Sobald der Covered Code unter einer bestimmten Version der Lizenz veröffentlicht wurde, dürfen Sie ihn gemäß den Bedingungen dieser Version weiterhin nutzen. Sie können auch entscheiden, solchen Covered Code gemäß den Bedingungen einer beliebigen nachfolgenden Version dieser Lizenz zu nutzen, die von Netscape veröffentlicht wird. Niemand anderes als Netscape hat das Recht, die Bedingungen zu ändern, die für gemäß dieser Lizenz erstellten Covered Code gelten.

#### 6.3. Abgeleitete Werke

Wenn Sie eine veränderte Version dieser Lizenz erstellen oder nutzen (was nur zulässig ist, wenn diese für Code gelten soll, der noch nicht Covered Code ist, der dieser Lizenz unterliegt), müssen Sie (a) Ihre Lizenz umbenennen, damit die Begriffe "Mozilla", "MOZILLAPL", "MOZPL", "Netscape", "MPL", "NPL" oder ähnlich klingende Begriffe nicht in Ihrer Lizenz enthalten sind (außer um anzugeben, dass sich Ihre Lizenz von dieser Lizenz unterscheidet) und (b) anderweitig verdeutlichen, dass Ihre Version der Lizenz Bedingungen enthält, die sich von der Mozilla Public License und der Netscape Public License unterscheiden. (Das Einfügen des Namens des ursprünglichen Entwicklers, der Originalcodes oder des Mitwirkenden in den in <u>Anhang A</u> beschriebenen Hinweis werden selbst nicht als Modifikationen dieser Lizenz erachtet.)

#### 7. Gewährleistungsausschluss

Der Covered Code wird gemäß dieser Lizenz "wie besehen" bereitgestellt, ohne Gewährleistung jeglicher Art, weder ausdrücklich noch stillschweigend, einschließlich ohne Einschränkung, Garantien, dass der Covered Code fehlerfrei, marktgängig, geeignet für einen bestimmten Zweck oder gesetzeskonform ist. Das gesamte Risiko hinsichtlich Qualität und Leistung des Covered Codes liegt bei Ihnen. Sollte sich jeglicher Covered Code in irgendeiner Hinsicht als fehlerhaft erweisen, übernehmen Sie (nicht der ursprüngliche Entwickler oder andere Mitwirkende) die Kosten für jegliche notwendige Wartung, Reparatur oder Korrektur. Dieser Gewährleistungsausschluss stellt einen wesentlichen Bestandteil dieser Lizenz dar. Keine Nutzung von Covered Code wird hierunter gewährt, außer gemäß diesem Ausschluss.

8. Beendigung

8.1. Diese Lizenz und die hier gewährten Rechte fallen ohne Weiteres mit sofortiger Wirkung dahin, wenn Sie gegen die Bedingungen dieser Lizenz verstoßen und es misslingt, einen solchen Verstoß innerhalb von 30 Tagen nach der Kenntnis des Verstoßes zu beheben. Alle Unterlizenzen zum Covered Code, die rechtmäßig gewährt wurden, bleiben bei Beendigung dieser Lizenz ungerührt. Regelungen, die aufgrund ihrer Natur nach der Beendigung dieser Lizenz in Kraft bleiben müssen, bleiben bestehen.

8.2. Wenn Sie einen Rechtsstreit einleiten, indem Sie einen Patentverletzungsanspruch (außer Feststellungsklagen) gegen den ursprünglichen Entwickler oder einen Mitwirkenden (der ursprüngliche Entwickler oder Mitwirkender, den Sie verklagen, wird als "Beteiligter" bezeichnet) erheben und behaupten, dass:

- a. die Contributor-Version des Beteiligten direkt oder indirekt gegen ein Patent verstößt, enden alle Rechte, die Ihnen von dem Beteiligten gemäß Abschnitt 2.1 und/oder 2.2 dieser Lizenz gewährt wurden, zukünftig, es sei denn, dass Sie innerhalb von 60 Tagen nach Eingang der Mitteilung: (i) sich schriftlich einverstanden erklären, dem Beteiligten eine gegenseitig annehmbare angemessene Lizenzgebühr für Ihre frühere und zukünftige Nutzung der von diesem Beteiligten erstellten Modifikationen zu zahlen oder (ii) die Klage hinsichtlich der Contributor-Version gegen diesen Beteiligten zurückzuziehen. Wenn innerhalb von 60 Tagen nach Eingang der Mitteilung gemeinsam von den Parteien keine angemessene Lizenz- und Zahlungsvereinbarung getroffen wird oder die Klage nicht zurückgezogen wird, enden die Ihnen von dem Beteiligten gemäß Abschnitt 2.1 und/oder 2.2 gewährten Rechte automatisch nach Ablauf der vorstehenden Mitteilungsfrist von 60 Tagen.
- Wenn Software, Hardware oder Geräte, bei denen es sich nicht um die Contributor-Version des Beteiligten handelt, direkt oder indirekt gegen ein Patent verstoßen, werden Rechte, die Ihnen von dem Beteiligten gemäß Abschnitt 2.1(b) und 2.2(b) gewährt wurden, mit Wirkung des Datums, an dem Sie erstmals von diesem Beteiligten vorgenommene Änderungen vorgenommen, verwendet, verkauft, vertrieben haben oder haben vornehmen lassen, widerrufen.

8.3. Wenn Sie einen Patentverletzungsanspruch gegen den Beteiligten erheben und behaupten, dass die Contributor-Version des Beteiligten direkt oder indirekt gegen ein Patent verstößt und ein solcher Anspruch (durch Lizenz oder Vergleich) vor Eröffnung eines Rechtsstreits wegen Patentverletzung beigelegt wird, wird der angemessene Wert der von diesem Beteiligten gemäß Abschnitt 2.1 oder 2.2 gewährten Lizenzen bei der Festlegung des Betrags oder Werts einer Zahlung oder Lizenz in Betracht gezogen.

8.4. Im Falle einer Beendigung gemäß Abschnitt <u>8.1</u> oder <u>8.2</u> bleiben alle Endbenutzer-Lizenzvereinbarungen (ausschließlich Distributoren und Vertriebspartner), die von Ihnen oder einem Distributor hierunter vor der Beendigung gültig gewährt wurden, bestehen.

#### 9. Haftungsbeschränkung

Unter keinen Umständen und unter keiner Rechtstheorie, ganz gleich ob Schadensersatzrecht (einschließlich Fahrlässigkeit), Vertrag oder sonst wie, sind Sie, der ursprüngliche Entwickler, jeglicher andere Mitwirkende oder jeglicher Distributor des Covered Codes oder jeglicher Anbieter von jeder dieser Parteien für jegliche indirekte, besondere, beiläufig entstandene Schäden oder Folgeschäden jeglicher Art verantwortlich, einschließlich ohne Einschränkung für Schäden

aus einem Verlust an Geschäftswert, Arbeitsniederlegungen, Computerausfällen oder fehlfunktionen oder jegliche anderen geschäftlichen Schäden und Verluste, selbst wenn diese Partei über die mögliche Entstehung dieser Schäden informiert wurde. Diese Haftungsbeschränkung gilt jedoch nicht für Tod oder Personenschaden, der aus Fahrlässigkeit einer solchen Partei resultiert, bis zu dem Ausmaß, den geltendes Recht untersagt. Einige Gerichtsstände lassen den Ausschluss oder die Beschränkung von zufällig entstandenen Schäden oder Folgeschäden nicht zu, so dass dieser Ausschluss und diese Beschränkung möglicherweise nicht für Sie anwendbar ist.

#### 10. Endbenutzer der US-Regierung

Der Covered Code ist ein "gewerblicher Gegenstand", wie dieser Begriff in 48 C.F.R. 2.101 (Okt. 1995) definiert ist, und besteht aus "gewerblicher Computersoftware" und "Dokumentation für gewerbliche Computersoftware", so wie diese Begriffe in 48 C.F.R. 12.212 (Sept. 1995) verwendet werden. Gemäß 48 C.F.R. 12.212 und 48 C.F.R. 227.7202-1 bis 227.7202-4 (Juni 1995) erwerben alle Endbenutzer der US-Regierung Covered Code nur mit den hier gewährten Rechten.

#### 11. Verschiedenes

Diese Lizenz repräsentiert die vollständige Vereinbarung, die dieses Thema betrifft. Sollten sich einzelne Bestimmungen dieser Lizenz als nicht durchsetzbar erweisen, so gelten sie als auf den Inhalt reduziert, der noch durchsetzbar ist. Diese Lizenz unterliegt der Gesetzgebung von Kalifornien (USA) (außer das jeweils geltende Recht sieht anderes vor), unter Ausschluss der Regeln des Kollisionsrechts. Hinsichtlich Streitfragen, in denen zumindest eine Partei Staatsbürger oder juristische Person oder eingetragener Handeltreibender der Vereinigten Staaten von Amerika ist, soll jeglicher Rechtsstreit, der mit dieser Lizenz zusammenhängt, der Rechtsprechung der Bundesgerichtshöfe der nördlichen Distrikte Kaliforniens unterliegen, mit dem Gerichtsstand in Santa Clara-County, Kalifornien, wobei die unterlegene Partei verantwortlich für die Kosten ist, einschließlich ohne Einschränkung Gerichtskosten und angemessener Anwaltsgebühren und - auslagen. Die Anwendung der Konvention der Vereinten Nationen für Verträge für den internationalen Warenverkauf wird ausdrücklich ausgeschlossen. Jegliche(s) Gesetz oder Regelung, das bzw. die vorsieht, dass die Sprache eines Vertrages gegen den Verfasser ausgelegt werden soll, gilt nicht für diese Lizenz.

#### 12. Zuständigkeit für Ansprüche

Wie zwischen dem ursprünglichen Entwickler und den Mitwirkenden vereinbart, ist jede Partei zuständig für Ansprüche und Schäden, direkt oder indirekt, die aus der Nutzung der Rechte gemäß dieser Lizenz resultieren, und Sie verpflichten sich, mit dem ursprünglichen Entwickler und den Mitwirkenden zusammenzuarbeiten, um diese Zuständigkeit gerecht aufzuteilen. Keine Angabe in diesem Dokument gilt als Anerkennung der Haftung oder ist als solche beabsichtigt.

#### 13. Mehrfach lizenzierter Code

Der ursprüngliche Entwickler darf Teile des Covered Codes als "mehrfach lizenziert" kennzeichnen. "Mehrfach lizenziert" bedeutet, dass der ursprüngliche Entwickler Ihnen erlaubt, Teile des Covered Codes gemäß der MPL-Lizenz oder den alternativen Lizenzen Ihrer Wahl zu nutzen, die vom ursprünglichen Entwickler in der in <u>Anhang A</u> beschriebenen Datei angegeben wird.

#### Anhang A - Mozilla Public License.

"Der Inhalt dieser Datei unterliegt der Mozilla Public License Version 1.1 ("Lizenz"); Sie dürfen diese Datei nur bei Erfüllung der Lizenz verwenden. Sie können eine Kopie der Lizenz unter http://www.mozilla.org/MPL/ Software, die gemäß dieser Lizenz vertrieben wird, wird "wie besehen" bereitgestellt, OHNE GEWÄHRLEISTUNG JEGLICHER ART, weder ausdrücklich

noch stillschweigend. Weitere Informationen zu spezifischen Ausdrücke in der Lizenz, die die Rechte und Beschränkungen finden Sie in der Lizenz. Der Originalcode ist

|     | Der ursprüngliche Entwickler des Originalcodes |                             |  |
|-----|------------------------------------------------|-----------------------------|--|
| ist | Teile erstellt durch                           | sind Copyright              |  |
| (C) | Alle Rechte vorbehalten. Mitwirkende(r):       |                             |  |
|     | . Alternativ kann der Inl                      | halt dieser Datei gemäß den |  |

Bedingungen der Lizenz \_\_\_\_\_ (die "[\_\_\_] Lizenz") genutzt werden, in diesem Fall gelten die Bestimmungen der Lizenz [\_\_\_\_\_] anstelle der oben genannten. Wenn Sie nur die Nutzung Ihrer Version dieser Datei gemäß den Bedingungen der Lizenz [\_\_\_\_] erlauben möchten und die Nutzung Ihrer Version dieser Datei gemäß der MPL-Lizenz durch andere nicht zulässig sein soll, weisen Sie auf Ihre Entscheidung hin, indem Sie die oben genannten Bestimmungen löschen und diese durch den Hinweis und andere von der Lizenz [\_\_\_] geforderte Bestimmungen ersetzen. Wenn Sie die oben genannten Bestimmungen nicht löschen, darf ein Empfänger Ihre Version dieser Date entweder gemäß der MPL-Lizenz oder der Lizenz [\_\_\_] nutzen." HINWEIS: Der Text dieses Anhangs A kann leicht vom Text der Hinweise in den Quellcodedateien des Originalcodes abweichen. Sie sollten für Ihre Modifikationen eher den Text dieses Anhangs A verwenden anstelle des Textes in den Quellcodedateien des Originalcodes.

# PureMVC Framework: Creative Commons-Namensnennungslizenz 3.0

Sie können die Creative Commons-Namensnennungslizenz unter <u>http://creativecommons.org/licenses/by/3.0/de/</u> anzeigen.

# ScaleFilter: Software-Lizenzvertrag (BSD-Lizenz)

Copyright (c) 2008, Meraka Institute

Alle Rechte vorbehalten.

Weitervertrieb und Verwendung in Quell- und Binärformat, mit oder ohne Änderungen, sind zulässig, sofern die folgenden Bedingungen eingehalten werden:

- Beim Weitervertrieb des Quellcodes müssen die oben erläuterten Copyright-Hinweise, diese Auflistung der Lizenzbedingungen sowie der folgende Haftungsausschluss aufgeführt werden.
- Beim Weitervertrieb im Binärformat müssen die entsprechenden Copyright-Hinweise, diese Auflistung der Lizenzbedingungen sowie der folgende Haftungsausschluss in der Dokumentation und/oder anderen mitgelieferten Unterlagen aufgeführt werden.
- Weder der Name des Meraka Institutes noch die Namen der Mitwirkenden dürfen ohne ausdrückliche vorherige schriftliche Genehmigung zur Bezeichnung oder Verkaufsförderung von Produkten verwendet werden, die von dieser Software abgeleitet wurden.

DIESE SOFTWARE WIRD VON DEN URHEBERRECHTSINHABERN UND DEREN MITWIRKENDEN "WIE BESEHEN" UND OHNE MÄNGELGEWÄHR BEREITGESTELLT, UND ALLE AUSDRÜCKLICHEN UND KONKLUDENTEN GEWÄHRLEISTUNGEN, UNTER ANDEREM (JEDOCH NICHT AUSSCHLIESSLICH) DIE KONKLUDENTE GEWÄHRLEISTUNG DER MARKTGÄNGIGKEIT UND EIGNUNG FÜR EINEN BESTIMMTEN ZWECK, WERDEN AUSGESCHLOSSEN. IN KEINEM FALL HAFTEN DER URHEBERRECHTSINHABER ODER SEINE MITWIRKENDEN FÜR DIREKTE, INDIREKTE, ZUFÄLLIGE, BESONDERE ODER BEISPIELHAFTE SCHÄDEN ODER FOLGESCHÄDEN (EINSCHLIESSLICH, JEDOCH NICHT BESCHRÄNKT AUF BESCHAFFUNG VON ERSATZPRODUKTEN ODER -DIENSTLEISTUNGEN; VERLUST VON DATEN, ENTGANGENEN GEBRAUCH ODER ENTGANGENE GEWINNE; ODER UNTERBRECHUNG DES GESCHÄFTSBETRIEBS) UNGEACHTET IHRER URSACHE SOWIE FÜR THEORETISCHE HAFTUNG, OB DURCH VERTRAG, HAFTUNGSVORSCHRIFTEN ODER UNERLAUBTE HANDLUNGEN (EINSCHLIESSLICH FÄHRLÄSSIGE UND ANDERE), DIE SICH IN IRGENDEINER FORM AUS DEM GEBRAUCH DIESER SOFTWARE ERGIBT, SELBST WENN AUF DIE MÖGLICHKEIT SOLCHER SCHÄDEN HINGEWIESEN WURDE.

### Echtzeit-Videocodierung

Inhalt

1 Hintergrundinformationen

2 Kontaktadressen

3 Seminare

4 Arbeitspapiere

5 Downloads

5.1 Downloads für DirectShow-Filter

5.2 Quell-Downloads

6 Verknüpfungen

7 Medien

#### Hintergrundinformationen

Das Ziel der Echtzeit-Videocodierungsgruppe ist die Forschung und Entwicklung von intelligenten Multimedia-Softwarekomponenten und Bereitstellungssystemen, die sich an Netzwerkumgebungen mit überlasteter und schwacher Infrastruktur anpassen. Der Schwerpunkt liegt auf der Optimierung des Zusammenwirkens oder kooperativen Verhaltens zwischen den Ratensteuerungsmechanismen des Video-/Audio-Encoders und dem Bereitstellungskontext, wie beispielsweise unter Echtzeit-Netzwerkbedingungen. Innovative Lösungen werden gesucht, um die Übertragung von Internet-Videos in Entwicklungsländern zu erleichtern, in denen die Bandbreite eine knappe Ressource ist.

Die aktuelle Forschung innerhalb der Gruppe konzentriert sich auf optimale und kontextbasierte Bit-Zuteilungstechniken und Implementierungen mit internationalen Standard-Video-Codecs. Eine skalierbare und bandbreitenadaptive Multimedia-Sendeplattform ist zur Integration der Neuerungen der Bit-Zuteilungsforschung in Entwicklung.

#### Kontaktadressen

Ansprechpartner: Dr. Keith Ferguson

Tel.: +27(0)12 841 4433

Fax: +27(0)12 841 4720

**E-Mail:** kferguson[at]csir.co.za

#### Seminare

30. September 2007: IEEE-Studentenseminar am UCT

- 13. März 2008: Seminar am UKZN
- 14. Mai 2008: Gastvorlesung über Videocodierung an der Universität von Pretoria

#### Arbeitspapiere

Arbeitspapiere sind hier verfügbar, sobald sie fertiggestellt wurden.

#### Downloads

Ein Teilziel der Echtzeit-Videocodierungsgruppe besteht in der Nutzung von Open Source Frameworks und Erstellung von Beiträgen für die Open Source Community sowie in der Bereitstellung von Quellcode, der zur allgemeinen Verwendung zur Verfügung gestellt wird. Bitte senden Sie Kommentare, Feedback und Anregungen an rtvc[at]meraka.org.za.

#### **Downloads für DirectShow-Filter**

Die folgenden DirectShow-Filter stehen als DLLs zum Download bereit. Sie müssen mit dem regsvr32-Befehl registriert werden. Weitere Informationen über diese Filter finden Sie in der nachfolgend zum Download verfügbaren Dokumentation.

| Filter            | Version) | Beschreibung                                                                                                    |
|-------------------|----------|----------------------------------------------------------------------------------------------------|
| ScaleFilter       | v1.1     | Der ScaleFilter ist ein<br>DirectShow-Filter, der RGB24-<br>Medien auf angegebene<br>Zieldimensionen skalieren<br>kann.                                         |
| CropFilter        | v1.3     | Der CropFilter ist ein<br>DirectShow-Filter, der RGB24-<br>und RGB32-Medien<br>zuschneiden kann.                                                                |
| RGBtoYUV420Filter | v1.0     | Dieser Filter konvertiert<br>RGB24- und RGB32-Medien in<br>ein YUV4:2:0-Planarformat,<br>wobei der Original-<br>VideoInfoHeader der Medien<br>beibehalten wird. |
| VUV420toRGBFilter | v1.0     | Dieser Filter konvertiert das<br>benutzerdefiniert gepackte<br>YUV420-Planarformat zurück<br>zu RGB24.                                                          |

#### Quell-Downloads

• **Basisklassen und Schnittstellen** - DirectShow-Basisklassen und Schnittstellen wurden geschrieben, um das Erstellen von Umwandlungsfiltern zu erleichtern. Die CCustomBaseFilter-

Klasse stellt eine Basisklasse für Filter mit einem einzelnen Ein- und Ausgabe-Pin zur Verfügung. Das MultiIOBaseFilter-Projekt bietet Unterstützung für das Schreiben von DirectShow-Umwandlungsfiltern mit mehreren Ein- und Ausgabe-Pins wie beispielsweise bei Multiplexern und Demultiplexern. Alle Meraka-RTVC-Filter übernehmen diese Basisklassen, die im Download verfügbar sind. Die Basisklassen wurden in eine statische Bibliothek kompiliert, auf die der Benutzer im Projekt verweisen kann.

- **Quellcode für Filter** Der Download enthält außerdem den Quellcode für die oben genannten Skalierungs-, Zuschneide- und Farbkonvertierungsfilter.
- **Bild-Dienstprogramme** Der Ordner "ImageUtils" enthält Quellcode für verschiedene Bildverarbeitungsfunktionen wie Zuschneiden, Skalieren etc. Diese Dateien wurden in eine statische Bibliothek kompiliert, auf die Filter verweisen, die solche Funktionalitäten benötigen.
- **DirectShow LiveMedia RTSP Live Audio Streaming Server**: Dieses Projekt enthält ein Beispiel, in dem gezeigt wird, wie das DirectShow Framework mit einer RTP/RTCP/RTSP-Streaming-Bibliothek zum Streamen von Live Audio integriert werden kann.

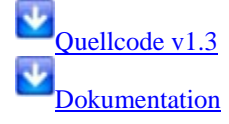

#### Verknüpfungen

- Bezüglich DirectShow
  - <u>Blog mit kostenlosen DirectShow-Filtern und GraphStudio</u>, das im Vergleich mit GraphEdit einige verbesserte Funktionalitäten bietet
  - DirectShow-Training
- Bezüglich RTP/RTCP/RTSP
  - <u>Open Source RTP/RTCP/RTSP</u>-Bibliothek, die das Framing und Senden von vielen Medienformaten mit hoher Wichtigkeitsstufe auf Basis von Standards abdeckt. Support hauptsächlich über Mailing-Liste.

#### Medien

- CSIR-Forscherprofilserie: Optimierung der Bereitstellung von Internet-Videosendungen
- <u>Investition in DST-Innovationsfonds stärkt kollaborative Forschung an Echtzeit-</u> <u>Videocodierungsprojekt</u>
- Investition in Innovationsfonds stärkt kollaborative Forschung an Echtzeit-Videocodierungsprojekt
# Glossar

# A

- All-in-One-Gateway: Ein Gerät, das mehrere Netzwerkfunktionen in sich vereint, z. B. Router, Modem, LAN-Switch, Firewall und/oder WAP (Wireless Access Point). Siehe auch "LAN".
- Antivirensoftware: Software, mit der eine Festplatte auf Viren (schädlichen Computercode) untersucht wird, die einen Computer infizieren können.

#### B

- **BIOS:** Basic Input/Output Services (Basis-Eingabe/Ausgabe-Dienste): Der Firmwarecode, den der Server ausführt, wenn er eingeschaltet wird. Das BIOS bereitet den Server für den Betrieb vor und ermöglicht es der Serversoftware, den Server zu laden, auszuführen und zu steuern. Dieser Prozess wird auch als Startvorgang beschrieben.
- **Browserfenster:** In einem Browserfenster werden Webseiten angezeigt, die sich auf einer Website befinden oder auch lokal gespeichert sind, z. B. das Benutzerhandbuch des Servers.

# С

**Client-Computer:** Ein Client-Computer ist ein Computer, der über das Heimnetzwerk auf den Server zugreift. Dieser Begriff gilt auch für Computer, die per Remote-Zugriff auf den Server zugreifen.

# D

- **DHCP:** Dynamic Host Configuration Protocol Das Protokoll, mit dem den Netzwerkgeräten (z. B. Computern) eine IP-Adresse zugewiesen wird. Das DHCP weist den Netzwerkgeräten automatisch eine IP-Adresse zu; diese IP-Adresse kann sich von Zeit zu Zeit ändern. Siehe auch "IP-Adresse", "Protokoll" und "Statische IP-Adresse".
- **Digital Living Network Alliance (DLNA):** Satz von Standards (einschließlich UPnP A/V) zur gemeinsamen Nutzung von Medien auf mehreren Geräten. PVConnect ist DLNA-konform, Windows Media Connect nicht. Diese Konformität erlaubt es PVConnect, mit mehreren DMRs zu arbeiten.
- **DMR:** Digitalmedien-Receiver (DMR), Digitalmedien-Adapter (DMA), Digitalmedien-Player (DMP): ein elektronisches Gerät, das mit dem Server kommuniziert und digitale Medien-Streams (wie Fotos, Musik oder Video) auf das Entertainment Center überträgt.
- **DNS:** Domain Name System: Ein Server, der Netzwerknamen mit IP-Adressen verbindet. Siehe auch "IP-Adresse".
- **DRM** (**Digital Rights Management, digitale Rechteverwaltung**): Eine Technologie, die in digitale Medien (z. B. Musik oder Filme) integriert ist und den Unternehmen, die das Urheberrecht besitzen, die Möglichkeit gibt, zu entscheiden, wie und wo ihre Medien genutzt werden können.

#### F

freigegebenen Ordner: Ein "freigegebener Ordner" bezeichnet dasselbe wie eine "Freigabe"; diese beiden Begriffe sind gegeneinander austauschbar. Ein freigegebener Ordner ist ein Ordner höchster Ebene, der auf dem Netzwerk freigegeben ist und in dem Unterordner gespeichert werden können. Beispiel: Im freigegebenen Ordner "Musik" können andere Ordner (Unterordner) gespeichert werden. Ein Unterordner kann nach einem Musiker benannt sein, z. B. "Mark Knopfler".

# Η

**HTTPS:** Eine sichere HTTP-Verbindung. HTTP (HyperText Transfer Protocol) ist ein Format zum Übertragen und Senden von Webseiten in Netzwerken, über das Internet und in Hilfesystemen. HTTPS ist eine HTTP-Verbindung mit dem verschlüsselten SSL-Transportmechanismus (Secure Sockets Layer). Siehe auch "Protokoll".

# Ι

**IP-Adresse:** Dies ist die Nummer, die ein Gerät (z. B. einen Computer) in einem Netzwerk eindeutig identifiziert.

# K

Kennworthinweis: Ein Kennworthinweis hilft Ihnen dabei, sich an Ihr Kennwort zu erinnern. Der Kennworthinweis kann von allen Personen eingesehen werden, die auf die Verknüpfung klicken.

# L

- LAN: Local Area Network: Eine kleine Gruppe von Computern, die in einem relativ kleinen Bereich (in der Regel innerhalb eines Gebäudes) miteinander verbunden sind.
- **logischen:** Ein Gerät, z. B. eine Partition, das durch die Logik eines Softwaresystems und unabhängig von seiner physischen Beziehung zum System gebildet wird. Beispiel: Ein Computer mit einer einzigen physischen Festplatte, die die beiden logischen Laufwerke C: und D: enthält.

# Μ

MB/s: Megabit pro Sekunde.

Medien-Streaming: Beim Medien-Streaming werden Mediendateien – Musik-, Foto- und Videodateien – vom Server an andere Geräte gesendet, die die Medien wiedergeben können. Der Server enthält Funktionen für das Streaming von Medien an einen DMA (Digital Media Adapter, Digitalmedien-Adapter). Siehe auch "DMR".

# Ν

NAT: Network Address Translation: Breitbandrouter nutzen die NAT-Technologie, damit Netzwerkkomponenten den Internetzugang über eine einzige IP-Adresse nutzen können. Zudem fungiert NAT als Firewall, da die Computer und anderen Geräte (einschließlich dem Server) im Netzwerk eine IP-Adresse erhalten, die nicht nachverfolgt werden kann (keine Internetadressen). Dadurch werden die tatsächlichen IP-Adressen der Netzwerkkomponenten versteckt, so dass sie nicht außerhalb des Netzwerks erkannt werden. Siehe auch "IP-Adresse".

#### 0

**Ordnerduplikation:** Mit der Ordnerduplikation werden Ordner und Dateien über mehrere Festplatten hinweg dupliziert. Wenn Sie die Ordnerduplikation aktivieren und eine Festplatte ausfällt, gehen

die Dateien, die sich in einem freigegebenen Ordner befinden, nicht verloren. Jeder Ordner, für den die Ordnerduplikation aktiviert ist, benötigt den doppelten Speicherplatz.

#### Ρ

- Partition: Ein logischer Teilbereich auf einer physischen Festplatte. Partitionsdaten beziehen sich auf die Informationen, die sich auf diesem Teil des Laufwerks befinden. Beispielsweise sind manche Computer so formatiert, dass die beiden Laufwerke C: und D: sich auf derselben physischen Festplatte befinden.
- **PECI:** PECI (Platform Environment Control Interface) ist eine noch relativ neue Technologie, die 2006 auf den Markt kam und zur Wärmeregulierung bei Intel Core 2 Duo Mikroprozessoren dient. Während frühere Technologien mit Wärmedioden arbeiteten, nutzt PECI integrierte digitale Wärmesensoren. Diese werkseitig kalibrierten Sensoren liefern digitale Daten zur Prozessortemperatur. Der PECI-Bus, der den Zugriff auf diese Daten über Chipsatzkomponenten ermöglicht, ist eine proprietäre Single-Wire-Schnittstelle mit variabler Datenübertragungsgeschwindigkeit (2 Kbit/s bis 2 Mbit/s).
- Physische Festplatte: Die Festplatte in einem Gerät, auf der Dateien und Daten gespeichert werden können.
- **Port 80:** In der Regel initialisiert ein HTTP Client (z. B. ein Webbrowser) den Kontakt zum Server über Port 80. Nach der Herstellung des Kontakts zum Server sendet der Server eine Antwort zurück, z. B. eine Photo Publisher-Seite.
- Privilegienstufe: Eine Stufe, die ein Benutzer zuweist und die bestimmt, welche Zugriffsstufen für andere Benutzer gelten sollen.
- **Protokoll:** Standard(s) für die Datenübertragung zwischen Computern.

# R

**Router:** Ein Gerät, das mit dem Computer verbunden ist und zwei oder mehr Netzwerke miteinander verbindet. Beispielsweise verbindet ein Router das lokale Netzwerk mit dem Internet.

#### S

- **SATA:** Serial Advanced Technology Attachment (oder Serial ATA) ist ein Standard für eine Schnittstelle, mit der Daten von und zu einem Speichergerät (z. B. Festplatte) übertragen werden.
- Sicheres Kennwort: Ein sicheres Kennwort muss aus mindestens 7 Zeichen bestehen und drei der folgenden vier Elemente enthalten: Großbuchstaben, Kleinbuchstaben, Zahlen und Symbole (!, @, # usw.). Beachten Sie auch den Kennworthinweis.
- **SMTP:** Simple Mail Transfer Protocol: Das Hauptprotokoll, das zum Senden für E-Mails über das Internet verwendet wird. Es besteht aus Regeln, die festlegen, wie das Senden der E-Mails mit den Programmen interagieren soll, die E-Mails empfangen.
- Statische IP-Adresse: Eine Nummer, die einem Gerät (z. B. einem Computer) in einem Netzwerk als permanente IP-Adresse zugewiesen ist. Siehe auch "IP-Adresse" und "DHCP".
- Subnetzmaske: Bezeichnet den Teilbereich der Netzwerk-IP-Adresse, der für Subnetzwerke herangezogen werden kann. Siehe auch "IP-Adresse".
- Systemlaufwerk: Die Festplatte (oder Festplattenpartition), auf der sich das Betriebssystem befindet.

# Т

TB: Terabyte: Datenspeicherkapazität von etwa 1000 Gigabyte.

- **TCP/IP:** Transmission Control Protocol/Internet Protocol. Eine Gruppe von Kommunikationsprotokollen, mit denen Daten über Netzwerke übertragen werden. TCP dient für die Herstellung von Verbindungen und den Austausch der Datenströme. IP legt das Format der Daten fest. Siehe auch "IP-Adresse".
- TCP/IPv4: TCP/IPv4 ist das derzeit verwendete TCP/IP-Standardprotokoll.
- **TCP/IPv6:** TCP/IPv6 ist das TCP/IP-Standardprotokoll bei Windows Vista. Der wichtigste Vorteil von IPv6 ist die größere Anzahl verfügbarer Adressen.

#### U

- UNC: Uniform Naming Convention: Identifiziert die freigegebenen Netzwerkgeräte, z.B. den Server. Es handelt sich dabei um ein Format zum Festlegen des Speicherorts von Ressourcen in einem lokalen Netzwerk (LAN). Jede freigegebene Ressource erhält eine eindeutige Adresse im folgenden Format: \\Servername\Name des freigegebenen Ordners. Beispiel: \\SERVER\Software. Siehe auch ,,LAN".
- Unterordner: Ein Ordner, der sich in einem anderen Ordner oder einem freigegebenen Ordner befindet.
- **UPnP:** Universal Plug and Play (UPnP): Dies ist ein Netzwerkprotokoll, über das die verschiedensten Arten von Geräten miteinander interagieren können. UPnP wird beim Medien-Streaming als Protokoll genutzt.

#### W

- WAP: Wireless Access Point: Ein Gerät (z. B. ein kabelloser Router), das kabellose Datenübertragungsgeräte zu einem kabellosen Netzwerk (WLAN) verbindet. Ein WAP bildet häufig die Verbindung zu einem kabelgebundenen Netzwerk und kann somit auch Daten zwischen kabellosen und kabelgebundenen Geräten übertragen.
- Webbrowser: Eine Anwendung, mit der Sie auf Daten in Netzwerken, im Internet und in Hilfesystemen zugreifen. Zu den Standard-Webbrowsern zählen beispielsweise Internet Explorer, Netscape und Firefox.
- WEP: Wired Equivalent Privacy: Ein Protokoll, mit dem die Daten in einem kabellosen System verschlüsselt werden, um so deren Sicherheit zu erhöhen.
- WPA: Wi-Fi Protected Access: Eine Technologie, die für höhere Sicherheit in kabellosen Netzwerken (WLANs) sorgt.

## Ζ

Zuordnen: Durch Zuordnen eines Laufwerksbuchstabens zu der Verbindung kann auf einen freigegebenen Ordner auf dem Server zugegriffen werden.

# Index

| Ô.                                                              |    |
|-----------------------------------------------------------------|----|
| &Sicherung 60, 20                                               | 09 |
| Ausführen 60, 20                                                | )9 |
| HP MediaSmart Server 60, 20                                     | )9 |
| 3                                                               |    |
| 3gp 13                                                          | 31 |
| Α                                                               |    |
| Aac 93, 13                                                      | 39 |
| Ac3 13                                                          | 31 |
| Administratorberechtigungen                                     | 20 |
| Aiff 13                                                         | 31 |
| Aktivieren Sie 40, 8                                            | 82 |
| Aktualisierungen 40, 8                                          | 82 |
| Aktualisieren 10, 40, 82, 138, 23                               | 50 |
| Aktivieren Sie 40, 8                                            | 82 |
| Deinstallieren 40,8                                             | 82 |
| Liste der vertrauenswürdigen Programme<br>Ihrer Firewall 10, 2: | 50 |
| Manuell überprüfen 40, 8                                        | 82 |
| Microsoft Windows Home Server 40, 8                             | 82 |
| Windows Home Server 40, 8                                       | 82 |
| Aktualisieren von Clientcomputern 40, 8                         | 82 |
| Album 93, 178, 19                                               | 98 |
| Erstellen 178, 19                                               | 98 |
| Anforderungen für HP MediaSmart Server 13                       | 39 |
| Anmelden 13                                                     | 39 |

| Anmeldung bei Facebook                                 | 172                  |
|--------------------------------------------------------|----------------------|
| Anmeldung bei Picasa                                   | 177                  |
| Anmeldung bei Snapfish                                 | 177                  |
| Asf                                                    | 131                  |
| Audio                                                  | 139                  |
| Audioformate                                           | 139                  |
| Auf dem Server ist nur weni<br>Speicherplatz vorhanden | g freier<br>269      |
| Auflösung                                              | 116, 121             |
| Auswählen von Fotos                                    | 179, 198             |
| Automatische Windows-Upo                               | dates 20             |
| AVI                                                    | 93, 131, 139, 147    |
| В                                                      |                      |
| Behördliche Vorschriften                               | 275                  |
| Benachrichtigungen                                     | 85                   |
| Benennen                                               | 20                   |
| HP MediaSmart Server                                   | 20                   |
| Benutzerhandbuch                                       | 89                   |
| Benutzerhandbuch zu iTune                              | s 138                |
| Benutzerkonto                                          | 32, 67, 89, 116, 118 |
| Bilder                                                 | 93                   |
| Bildformate                                            | 131                  |
| Bildschirmpräsentationsansi                            | cht 194              |
| BIOS                                                   | 88                   |
| Bmp                                                    | 131, 139, 179, 198   |
| Bonjour Computers                                      | 32                   |

| BSD-Lizenz                   | 315                   | DNS-Serveradresse beziehen   | 245               |
|------------------------------|-----------------------|------------------------------|-------------------|
| С                            |                       | Domain Name System           | 247               |
| Clientcomputer               | 40, 82                | Doppelte Musikstücke         | 160, 162          |
| Codes für die Zustandsanzeig | ge 265                | Drahtlosnetzwerkverbindung   | 245, 271          |
| Computer und Sicherung       | 60, 89, 208           | DRM                          | 116, 121          |
| Wiederherstellung            | 60, 208               | DRM-Inhalte streamen         | 138               |
| Computeranforderungen        | 271                   | DV                           | 139               |
| Computerwiederherstellung    | 209                   | DVD                          | 116, 121          |
| Configure                    | 40, 60, 82, 209       | DVR                          | 93, 139           |
| Time Machine                 | 60, 209               | Dvr-ms                       | 131               |
| Control Center-Anwendung     | 60, 209               | Dynamic Host Configuration P | rotocol 7         |
| Copyright (Urheberrecht)     | 287                   | E                            |                   |
| D                            |                       | Einstellungen                | 40, 82, 137, 268  |
| Datei auswählen              | 40, 82                | iTunes                       | 137               |
| Deinstallieren               | 40, 82                | Einstellungen für den HP Med | iaSmart Server87, |
| Aktualisieren                | 40, 82                | 88                           | 271               |
| Link                         | 40, 82                | Elektrische Daten            | 2/1               |
| Deinstallieren von HP Media  | Smart Server 217      | Entfernen                    | 228               |
| Deutsch                      | 79                    | Externes USB-Laufwerk        | 228               |
| Diashow                      | 194                   | Entfernen von Laufwerken     | 233               |
| Digital Media Adapter 89     | , 118, 121, 131, 139, | Erfahren Sie mehr            | 10, 250           |
| 160, 268                     | 121 120               | Ersetzen                     | 234               |
| Streaming                    | 131, 139              | Systemlaufwerk               | 234               |
| Digital Media Receiver       | 131, 160, 164, 268    | Erste Sicherung              | 248               |
| Digitalmedien-Player         | 131, 160, 268         | Erstellen                    | 60, 209           |
| Digitalmedien-Server         | 131                   | Mac-Ordner                   | 60, 209           |
| DIVX                         | 93, 116, 131          | ESATA                        | 223, 271          |
| DLNA                         | 131                   | Ethernet                     | 7                 |
| DMA 7, 89, 118, 121, 131     | , 139, 158, 160, 268  | Ethernet-Switch              | 247               |
| DMP                          | 131, 160, 268         | Externes USB-Laufwerk        | 228               |
| DMR7, 79, 89, 118, 121, 131  | , 139, 158, 160, 268  |                              |                   |

## F

| Facebook                            | 179, 198      |  |
|-------------------------------------|---------------|--|
| familieschmidt.HPhome.com           | 139           |  |
| Fehlermeldung                       | 191           |  |
| Fernzugriff konfigurieren           | 139           |  |
| Festplatten-LED                     | 262, 263      |  |
| Finden                              | 10, 250       |  |
| HP MediaSmart Server                | 10, 250       |  |
| Firefly-Lizenz                      | 288           |  |
| Firefox                             | 182, 200, 202 |  |
| Firefox 2.0                         | 271           |  |
| Firefox-Zertifizierung erforderlich | 200           |  |
| Firewall                            | 10, 160, 250  |  |
| Kontakt                             | 10, 250       |  |
| verwenden                           | 10, 250       |  |
| FLAC                                | 131           |  |
| Flickr                              | 182, 183      |  |
| Flickr-Anmeldeseite                 | 174           |  |
| FLV                                 | 93            |  |
| Format                              | 147           |  |
| Fotobeschriftung                    | 194           |  |
| Fotos                               | 79, 145       |  |
| Fotos fehlen im Album               | 204           |  |
| Fotos hochladen                     | 180           |  |
| Freigabe beenden                    | 135           |  |
| TwonkyMedia                         | 135           |  |
| Freigeben                           | 268           |  |
| Freigegebene Ordner auf Server      | 65            |  |
| Frob                                | 182           |  |
| Funktionen von PVConnect            | 131, 164      |  |
|                                     |               |  |

#### G

| Garantie und Support                              | 279                          |
|---------------------------------------------------|------------------------------|
| Gastkonto                                         | 116, 269                     |
| Get Certificate (Zertifikat abru                  | (fen) 200                    |
| Gif 93,                                           | 131, 139, 179, 198           |
| Größe Sicherungs-Disk                             | 60, 209                      |
| Н                                                 |                              |
| Hardware Status [Hardware-Status]                 | tatus] 263                   |
| Hardware-Registerkarte                            | 87                           |
| Heimnetzwerk                                      | 40, 82                       |
| Hilfesysteme                                      | 139                          |
| Hinzufügen                                        | 223                          |
| Internes SATA-Laufwerk                            | 223                          |
| Home Server-Connector-Softw                       | vare 28                      |
| HP                                                | 40, 82                       |
| HP Media Collector                                | 93                           |
| HP Media Collector-Funktion                       | en 93                        |
| HP Media Collector-Standarde                      | einstellungen 93             |
| HP MediaSmart Server 5, 7, 93, 131, 139, 250, 268 | 10, 28, 40, 82, 88,          |
| Finden                                            | 10, 250                      |
| installieren                                      | 10, 250                      |
| Verbinden                                         | 7                            |
| Zugriff                                           | 40, 82                       |
| HP MediaSmart Server Control                      | ol Center 60, 209            |
| HP MediaSmart Server:                             | 28                           |
| HP MediaSmart Server-Softwa<br>CD                 | areinstallations-<br>10, 250 |
| HP Photo Publisher                                | 171, 184, 192, 202           |
| HP Photo Publisher Home                           | 169                          |
| HP Photo Publisher-Anmeldes                       | eite 171                     |

| HP Photo Viewer-Bildschirmprä           | isentation 194           | Interne       |
|-----------------------------------------|--------------------------|---------------|
| HP Software                             | 40, 82                   | IP 7          |
| Rollback                                | 40, 82                   | iPhone        |
| HP Software Update-Installation         | sassistent 40, 82        | iPhones       |
| HP Software-Version                     | 88                       | iPods         |
| HP Update                               | 43, 52                   | iTunes        |
| Hubs                                    | 269                      | Eins          |
| T                                       |                          | iTunes        |
| IDE                                     | 223                      |               |
| Ignorierte Verzeichnisse                | 93                       | Jpeg          |
| ImageMagick                             | 293                      | Jpg           |
| Info                                    | 284                      |               |
| Informationen zu HP Add-ins             | 79                       | Keine I       |
| Informationen zu Warnmeldung            | en zu                    | Kennw         |
| Hardwareproblemen                       | 263                      | Konfig        |
| Installationsassistent                  | 20                       | HPI           |
| Installieren 10, 20, 28                 | 8, 30, 40, 82, 250       | Konfig<br>Upd |
| Erster Computer                         | 20                       | Konfig        |
| Funktionen                              | 30                       | Konfig        |
| HP MediaSmart Server                    | 10, 20, 28, 250          | Foto          |
| Mac-Funktionen                          | 20                       | Mus           |
| Mac-Software                            | 30                       | Vide          |
| Windows Home Server-Conn                | lector 20                | Konfig        |
| Zusätzliche Computer                    | 28                       | Strea         |
| Installieren von Flash                  | 139                      | Konfig        |
| Installieren von HP MediaSmar<br>Client | t Server-Mac-<br>60, 209 | Kontak        |
| Installieren von Mac OS                 | 60, 209                  | -Fire         |
| Internes SATA-Laufwerk                  | 226                      | Kontro        |
| Entfernen                               | 226                      | verw          |
| Internet Explorer 6.0                   | 271                      | Kopier        |

| Internet Protocol                               | 7                             |
|-------------------------------------------------|-------------------------------|
| IP 7                                            |                               |
| Phone Anwendung                                 | 121                           |
| Phones                                          | 121                           |
| iPods                                           | 121                           |
| Tunes                                           | 20, 93, 99, 104, 137          |
| Einstellungen                                   | 137                           |
| Tunes – Häufig gestellte                        | Fragen 138                    |
| J                                               |                               |
| Ipeg                                            | 179, 198                      |
| Ipg                                             | 93, 131, 139, 179, 198        |
| К                                               |                               |
| Keine Reaktion                                  | 261                           |
| Kennworthinweis                                 | 20                            |
| Konfigurieren der allgeme<br>HP Media Collector | einen Einstellungen für<br>95 |
| Konfigurieren von HP Me<br>Update               | ediaSmart Software<br>40, 82  |
| Konfigurieren von Mac-C                         | client 60, 209                |
| Konfigurieren von Media                         | Collector 96, 99, 102         |
| Fotos                                           | 96                            |
| Musik                                           | 99                            |
| Videoclips                                      | 102                           |
| Konfigurieren von PVCor                         | nnect 135, 139                |
| Streaming Media                                 | 135                           |
| Konfigurieren von Windo                         | ws Update 43                  |
| Kontakt                                         | 10, 250                       |
| -Firewall                                       | 10, 250                       |
| Kontrollkästchen                                | 179, 198                      |
| verwenden                                       | 179, 198                      |
| Kopiert                                         | 40, 82                        |

| Server                       | 40, 82            | McAfee SecurityC                    | enter 79                                   |
|------------------------------|-------------------|-------------------------------------|--------------------------------------------|
| L                            |                   | Media Collector                     | 93, 99, 103, 116                           |
| LC                           | 139               | Media Collector –                   | Allgemeine Einstellungen 95                |
| LED pulsiert türkis          | 262               | Media Smart Serve                   | er 249                                     |
| LEDs                         | 3                 | Media Streamer                      | 154                                        |
| Leistung                     | 81                | MediaSmart Photo                    | Viewer 179, 198                            |
| Leistungsaufnahme            | 271               | MediaSmart Server                   | r (NTP-Server) 249                         |
| Lieferumfang                 | 3                 | Medien                              | 79, 268                                    |
| Link                         | 40, 82            | Medienfreigabe                      | 160, 268                                   |
| deinstallieren               | 40, 82            | Mediensammlung                      | 93                                         |
| Liste der vertrauenswürdigen | Programme Ihrer   | Mediensammlungs                     | reihenfolge 93                             |
|                              | 10, 250           | Medien-Streaming                    | 118, 121, 158, 160                         |
| LIZENZIERTE WM-DRM 10-TEG    | 131 chnologie     | Meldungen über du<br>Verkehr – Bede | urch die Firewall blockierten<br>utung 249 |
| Μ                            |                   | Microsoft Window                    | s Home Server 40, 82                       |
| M1v                          | 131               | aktualisieren                       | 40, 82                                     |
| M2TS                         | 93                | MiscUtil                            | 297                                        |
| M3u                          | 93, 131           | MJPEG                               | 139                                        |
| M4a                          | 93, 131, 139, 159 | Mobile Geräte                       | 116                                        |
| M4v                          | 93, 131, 139      | Mov                                 | 93, 139                                    |
| Mac-Clientversionsnummer     | 52                | Mp1                                 | 131                                        |
| Mac-Funktionen               | 20                | MP2                                 | 93, 131                                    |
| installieren                 | 20                | Mp3                                 | 93, 131, 139                               |
| Macintosh                    | 32, 60, 209       | Mp4                                 | 131, 139                                   |
| Mac-Ordner                   | 60, 209           | Mpa                                 | 131                                        |
| erstellen                    | 60, 209           | Mpe                                 | 131                                        |
| Mac-Sicherung                | 60, 209           | MPEG                                | 93, 139                                    |
| Manuell überprüfen           | 40, 82            | MPEG-1                              | 131                                        |
| Aktualisierungen             | 40, 82            | MPEG-2                              | 131                                        |
| Manuelle Installation        | 40, 82            | MPEG-2-T-S                          | 131                                        |
| Update kopiert               | 40, 82            | MPEG-4                              | 116, 131                                   |

## HP MediaSmart Server – Benutzerhandbuch

| Mpg                                | 139         | Ordner für konvertie        | erte Videos 118               |
|------------------------------------|-------------|-----------------------------|-------------------------------|
| Mpg/mpeg                           | 131         | Ordneransicht               | 145, 147                      |
| MS                                 | 93, 139     | Organisationsoption         | en 93                         |
| Musik                              | 99          | Output Services (Au         | sgabedienste) 88              |
| Konfigurieren von Media Collector  | r 99        | Р                           |                               |
| Musikduplizierung                  | 93          | РСМ                         | 139                           |
| Musikformate                       | 131         | Pct                         | 93                            |
| Musikorganisation                  | 99          | PC-Wiederherstellu          | ngs-CD (PC Restore Disc)      |
| Musikquelle                        | 99          |                             | 209                           |
| Ν                                  |             | Photo Publisher<br>192, 198 | 174, 179, 182, 183, 184, 191, |
| NET 2.0                            | 20          | Photo Viewer                | 202, 204                      |
| NetBIOS-Eigenschaften des Netzwerk | ks 246      | Photo Viewer-Home           | epage 193                     |
| Aktivieren Sie                     | 246         | Picasa                      | 179, 191, 198                 |
| Netscape                           | 139, 271    | Pla                         | 131                           |
| Netzwerkanforderungen              | 5, 271      | Player                      | 147                           |
| Netzwerke                          | 139         | Png                         | 131, 139, 179, 198            |
| Netzwerkintegrität                 | 244         | Podcasts                    | 138                           |
| Netzwerkintegritäts-LED 1          | 0, 250, 269 | Power-Management            | 81                            |
| Netzwerkumgebung                   | 77          | Probleme mit der No         | etzwerkverbindung 239         |
| Hinzufügen freigegebener Ordner    | 77          | Produktdaten                | 271                           |
| Netzwerkverbindungen verwalten     | 246         | PureMVC                     | 315                           |
| Netzwerkverbindungs-LED blinkt tür | kis 267     | PVConnect                   | 79, 131, 135                  |
| Netzwerkverbindungs-LED leuchtet n | icht 267    | PVConnect-Dateifor          | rmate 164                     |
| Neue Zusätze                       | 138         | R                           |                               |
| 0                                  |             | Remote-Medienstrea          | aming 159                     |
| Ogg                                | 131         | Remote-Streaming            | 159                           |
| Online-Support                     | 88          | Remote-Video                | 116                           |
| Verknüpfungen                      | 88          | Remote-Zugriff              | 89, 121                       |
| Optimale Datendurchsatzraten       | 248         | Rollback                    | 40, 82                        |
| Ordner freigeben 65, 8             | 9, 135, 269 | HP Software                 | 40, 82                        |

| Rollback bei Mac-Clients                          | 52            | Software-Firewalls           | 10, 250           |
|---------------------------------------------------|---------------|------------------------------|-------------------|
| Router                                            | 244, 247      | Software-Update für den HP M | IediaSmart Server |
| S                                                 |               | Standardainstallungan        | 03                |
| SATA                                              | 223           | Stantan von Time Machine     | 60, 200           |
| Hinzufügen                                        | 223           |                              | 60, 209           |
| Schaltfläche                                      | 40, 81, 82    | Statische IP-Adresse         | 7                 |
| SecurityCenter                                    | 79            | Status der Musiksammlung     | 99                |
| Serial ATA                                        | 271           | Status der Videosammlung     | 102               |
| Seriennummer                                      | 88            | Status Sicherungs-Disk       | 60, 209           |
| Server                                            | 88            | Statusleiste                 | 147               |
| Server                                            | 7, 40, 82, 93 | Streaming                    | 7, 131, 138, 139  |
| kopiert                                           | 40, 82        | Digital Media Adapter        | 7, 131, 139       |
| Verbinden                                         | 7             | iTunes                       | 138               |
| Server wird auf DMR nicht angeze                  | eiot 268      | Stromversorgungs-LED         | 262               |
| Serverkennwort                                    | 200 200       | Support-Registerkarte        | 88                |
| Finstellung                                       | 20            | т                            |                   |
| Sorverlaista                                      | 120           | TCP/IP                       | 245               |
| Serverlägung                                      | 07            | TCP/IPv4                     | 245               |
| Servenosung                                       | 07            | Tif                          | 93, 131, 139      |
| Serverspeicher                                    | 89, 223, 233  | Time Machine                 | 60, 209           |
| Erweitern                                         | 223           | dediziert                    | 60, 209           |
| Serverstandort                                    | 5             | konfigurieren                | 60, 209           |
| Serverstatus-LED leuchtet rot                     | 262           | Time Machine-Systemeinstellu | ingen 60, 209     |
| Serverwiederherstellung                           | 217           | Titelauswahl                 | 138               |
| ausführen                                         | 217           | Total Protection Service     | 79                |
| Serverwiederherstellungs-DVD (S<br>Recovery Disc) | erver 217     | Transcodierung               | 121, 159          |
| Sichere Verbindung fehlgeschlage                  | n 200         | TV                           | 7                 |
| Sicherungs-Disk auswählen                         | 60, 209       | TwonkyMedia                  | 118, 135, 160     |
| Snapfish                                          | 179, 198      | Freigabe beenden             | 135               |
| Software Installation Disc                        | 20            | Typen                        | 131               |
| Verwendung                                        | 20            | • •                          |                   |

| U                                   |          | Videodateien                   | 79                    |
|-------------------------------------|----------|--------------------------------|-----------------------|
| Übersprungene Dateien               | 93       | Videodateitypen                | 139                   |
| Übertragungsfehler                  | 265      | Videoformate                   | 131, 139              |
| Unterbrechungsfreie Stromversorgung | 249      | Videokonverter                 | 116, 117, 121         |
| Unterstützte Betriebssysteme        | 6, 271   | Videokonvertierung             |                       |
| Unterstützte Dateiformate           | 93, 160  | Fehlschlag                     | 120                   |
| Unterstützte Formate                | 139      | Video-Streaming                | 121                   |
| Update kopiert                      | 40, 82   | Vob                            | 131                   |
| Manuelle Installation               | 40, 82   | Vor Media Collector            | 93                    |
| UPnP                                | 131, 160 | W                              |                       |
| UPS                                 | 249      | Wählen Sie                     | 40, 82                |
| Verwendung                          | 249      | Schaltfläche                   | 40, 82                |
| zulassen                            | 249      | Wav                            | 93, 131, 139          |
| URL                                 | 139, 247 | Web                            | 93                    |
| USB                                 | 249      | Web Media Streamer 13          | 9, 141, 145, 147, 154 |
| Verwendung                          | 249      | Auswahlleiste                  | 147                   |
| V                                   |          | Weiter                         | 40, 82                |
| Vdr                                 | 131      | Wiedergabeliste                | 138                   |
| Verbinden als                       | 32       | Wiedergabelisten               | 93                    |
| Verfügbarer Anschluss               | 247      | Wiedergabelistenformate        | 131                   |
| Verhalten der Integritäts-LED       | 86       | Wi-Fi Protected Access         | 7, 73                 |
| Version)                            | 40, 82   | Windows Home Server            | 40, 82, 93, 139       |
| Versionsnummern                     | 52       | aktualisieren                  | 40, 82                |
| Verwendet                           | 139      | Windows Home Server-Con        | inector 20, 73        |
| Zugreifen auf Informationen         | 139      | installieren                   | 20                    |
| Verwendung                          | 40, 82   | Windows Home Server-Con        | nector – Setup-       |
| HP MediaSmart                       | 40, 82   | Fenster                        | 20                    |
| Videoauflösung                      | 121      | Geladen                        | 20                    |
| Videoclips                          | 139, 147 | Windows Home Server-Eins       | stellungen 99, 102    |
| Video-Codec                         | 116, 121 | Windows Home Server-Kor<br>268 | isole 1, 40, 57, 82,  |

| Öffnen                                                       | 57                       | WMV                                | 93, 131, 139  |
|--------------------------------------------------------------|--------------------------|------------------------------------|---------------|
| Windows Home Server-Konsole –<br>262                         | Hilfe 40, 82,            | Wpl                                | 93, 131       |
| Windows Home Server-Registerkar<br>Windows Media Connect 79, | rten 59<br>131, 160, 164 | X<br>Xbox 360<br>Xvid              | 7<br>116, 131 |
| Dateiformate                                                 | 131 131                  | Y                                  |               |
| Windows Media DRM                                            | 138                      | Yahoo ASTRA Components             | 305           |
| Windows Media Player                                         | 99                       | Z                                  |               |
| Windows Server-Konsole                                       | 93                       | Zeitpunkt der Ruhemodusaktivierung | 81            |
| Windows-Client                                               | 20                       | Zugriff                            | 40, 82        |
| Windows-Firewall                                             | 73                       | HP MediaSmart Server               | 40, 82        |
| Wired Equivalent Privacy                                     | 7                        | Zulassen                           | 249           |
| WLAN-Unterstützung                                           | 7                        | UPS                                | 249           |
| Wma                                                          | 93, 131, 139             | Zusätzliche Computer               | 28            |
|                                                              |                          | Installieren                       | 28            |